# FS100L MAINTENANCE MANUAL

Upon receipt of the product and prior to initial operation, read these instructions thoroughly, and retain for future reference.

MOTOMAN INSTRUCTIONS

(FOR MEDIUM AND LARGE-SIZED MANIPULATORS) MOTOMAN-DDD INSTRUCTIONS FS100L INSTRUCTIONS FS100 OPERATOR'S MANUAL FS100L MAINTENANCE MANUAL

The FS100 OPERATOR'S MANUAL above is applicable to both FS100 and FS100L controllers.

YASKAWA ELECTRIC CORPORATION

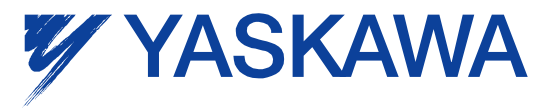

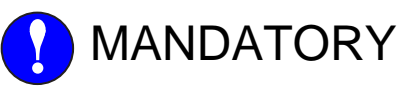

- This manual explains maintenance procedures of the FS100L system. Read this manual carefully and be sure to understand its contents before handling the FS100L.
- General items related to safety are listed in Chapter 1: Safety of the FS100L INSTRUCTIONS. To ensure correct and safe operation, carefully read the FS100L Instructions before reading this manual.

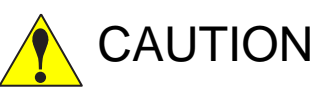

- Some drawings in this manual are shown with the protective covers or shields removed for clarity. Be sure all covers and shields are replaced before operating this product.
- The drawings and photos in this manual are representative examples and differences may exist between them and the delivered product.
- YASKAWA may modify this model without notice when necessary due to product improvements, modifications, or changes in specifications. If such modification is made, the manual number will also be revised.
- If your copy of the manual is damaged or lost, contact a YASKAWA representative to order a new copy. The representatives are listed on the back cover. Be sure to tell the representative the manual number listed on the front cover.
- YASKAWA is not responsible for incidents arising from unauthorized modification of its products. Unauthorized modification voids your product's warranty.

# **Notes for Safe Operation**

Read this manual carefully before maintenance or inspection of the FS100L.

In this manual, the Notes for Safe Operation are classified as "DANGER", "WARNING", "CAUTION", "MANDATORY", or "PROHIBITED".

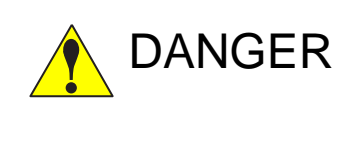

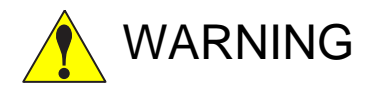

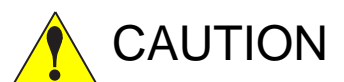

Indicates an imminent hazardous situation which, if not avoided, could result in death or serious injury to personnel.

Indicates a potentially hazardous situation which, if not avoided, could result in death or serious injury to personnel.

Indicates a potentially hazardous situation which, if not avoided, could result in minor or moderate injury to personnel and damage to equipment. It may also be used to alert against unsafe practices.

MANDATORY

Always be sure to follow explicitly the items listed under this heading.

Must never be performed.

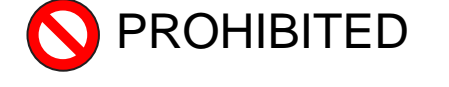

Even items described as "CAUTION" may result in a serious accident in some situations.

At any rate, be sure to follow these important items.

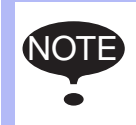

To ensure safe and efficient operation at all times, be sure to follow all instructions, even if not designated as "DAN-GER", "WARNING" and "CAUTION".

# 

• Before operating the manipulator, check that servo power is turned OFF when the emergency stop button on the programming pendant is pressed.

When the servo power is turned OFF, the SERVO ON LED on the programing pendant is turned OFF.

Injury or damage to machinery may result if the emergency stop circuit cannot stop the manipulator during an emergency. The manipulator should not be used if the emergency stop button does not function.

Fig. : Emergency Stop Button

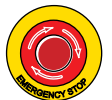

- In the case of not using the programming pendant, be sure to supply the emergency stop button on the equipment. Then before operating the manipulator, check to be sure that the servo power is turned OFF by pressing the emergency stop button.
   Connect the external emergency stop button to the 5-6 pin and 16-17 pin of the robot system signal connector (CN2).
- Upon shipment of the FS100L, this signal is connected by a jumper cable in the dummy connector. To use the signal, make sure to supply a new connector, and then input it.

If the signal is input with the jumper cable connected, it does not function, which may result in personal injury or equipment damage.

• Once the emergency stop button is released, clear the cell of all items which could interfere with the operation of the manipulator. Then turn the servo power ON.

Injury may result from unintentional or unexpected manipulator motion.

Fig. : Release of Emergency Stop Button

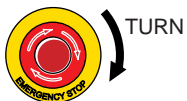

- Observe the following precautions when performing teaching operations within the manipulator's operating range:
  - Be sure to use a lockout device to the safeguarding when going inside. Also, display the sign that the operation is being performed inside the safeguarding and make sure no one closes the safeguarding.
  - View the manipulator from the front whenever possible.
  - Always follow the predetermined operating procedure.
  - Ensure that you have a safe place to retreat in case of emergency.

Improper or unintended manipulator operation may result in injury.

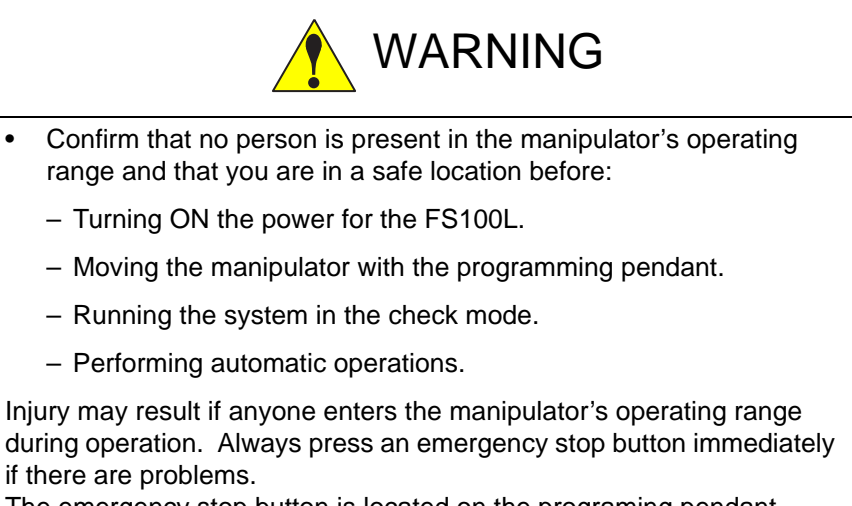

The emergency stop button is located on the programing pendant.

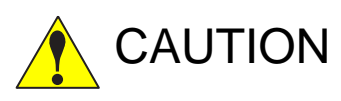

- Perform the following inspection procedures prior to teaching the manipulator. If problems are found, correct them immediately, and be sure that all other necessary tasks have been performed.
  - Check for problems in manipulator movement.
  - Check for damage to the insulation and sheathing of external wires.
- Return the programming pendant to a safe place after use.

If the programming pendant is inadvertently left on the manipulator, on a fixture, or on the floor, the manipulator or a tool may collide with the programming pendant during manipulator movement, which may result in personal injury or equipment damage.

• Read and understand the Explanation of Warning Labels in the FS100L Instructions before operating the manipulator.

# **Definition of Terms Used Often in This Manual**

The MOTOMAN is the YASKAWA industrial robot product.

The MOTOMAN usually consists of the manipulator, the FS100L controller, manipulator cables, the FS100L programming pendant (optional), and the FS100L programming pendant dummy connector (optional).

In this manual, the equipment is designated as follows:

| Equipment                                        | Manual Designation                     |
|--------------------------------------------------|----------------------------------------|
| FS100L controller                                | FS100L                                 |
| FS100L programming pendant                       | Programming pendant                    |
| Cable between the manipulator and the controller | Manipulator Cable                      |
| FS100L programming pendant dummy connector       | Programming pendant<br>dummy connector |

Descriptions of the programming pendant keys, buttons, and displays are shown as follows:

| Equipment              |                             | Manual Designation                                                                                                    |
|------------------------|-----------------------------|----------------------------------------------------------------------------------------------------|
| Programming<br>Pendant | Character Keys              | The keys which have characters printed on them are denoted with [].<br>ex. [ENTER]                                                               |
|                        | Symbol Keys                 | The keys which have a symbol printed on them are not denoted with [] but depicted with a small picture.                                          |
|                        |                             | ex. PAGE key                                                                                                    |
|                        |                             | The Cursor is an exception, and a picture is not shown.                                                                                          |
|                        | Axis Keys<br>Numeric Keys   | "Axis Keys" and "Numeric Keys" are generic<br>names for the keys for axis operation and<br>number input.                                         |
|                        | Keys pressed simultaneously | When two keys are to be pressed<br>simultaneously, the keys are shown with a<br>"+" sign between them,                                           |
|                        |                             | ex. SHIFT key 🛅 +COORD key 🔛                                                                                                    |
|                        | Mode Key                    | Three kinds of modes that can be selected<br>by the mode key are denoted as follows:<br>REMOTE, PLAY, or TEACH                                   |
|                        | Button                      | Three buttons on the upper side of the<br>programming pendant are denoted as<br>follows:<br>HOLD button<br>START button<br>EMERGENCY STOP button |
|                        | Displays                    | The menu displayed in the programming pendant is denoted with { }. ex. {JOB}                                                                     |
| PC Keyboard            |                             | The name of the key is denoted ex. Ctrl key on the keyboard                                                                                      |

# **Description of the Operation Procedure**

In the explanation of the operation procedure, the expression "Select •••" means that the cursor is moved to the object item and the SELECT key is pressed, or that the item is directly selected by touching the screen.

# **Registered Trademark**

In this manual, names of companies, corporations, or products are trademarks, registered trademarks, or brand names for each company or corporation. The indications of (R) and  $^{TM}$  are omitted.

# **Explanation of Warning Labels**

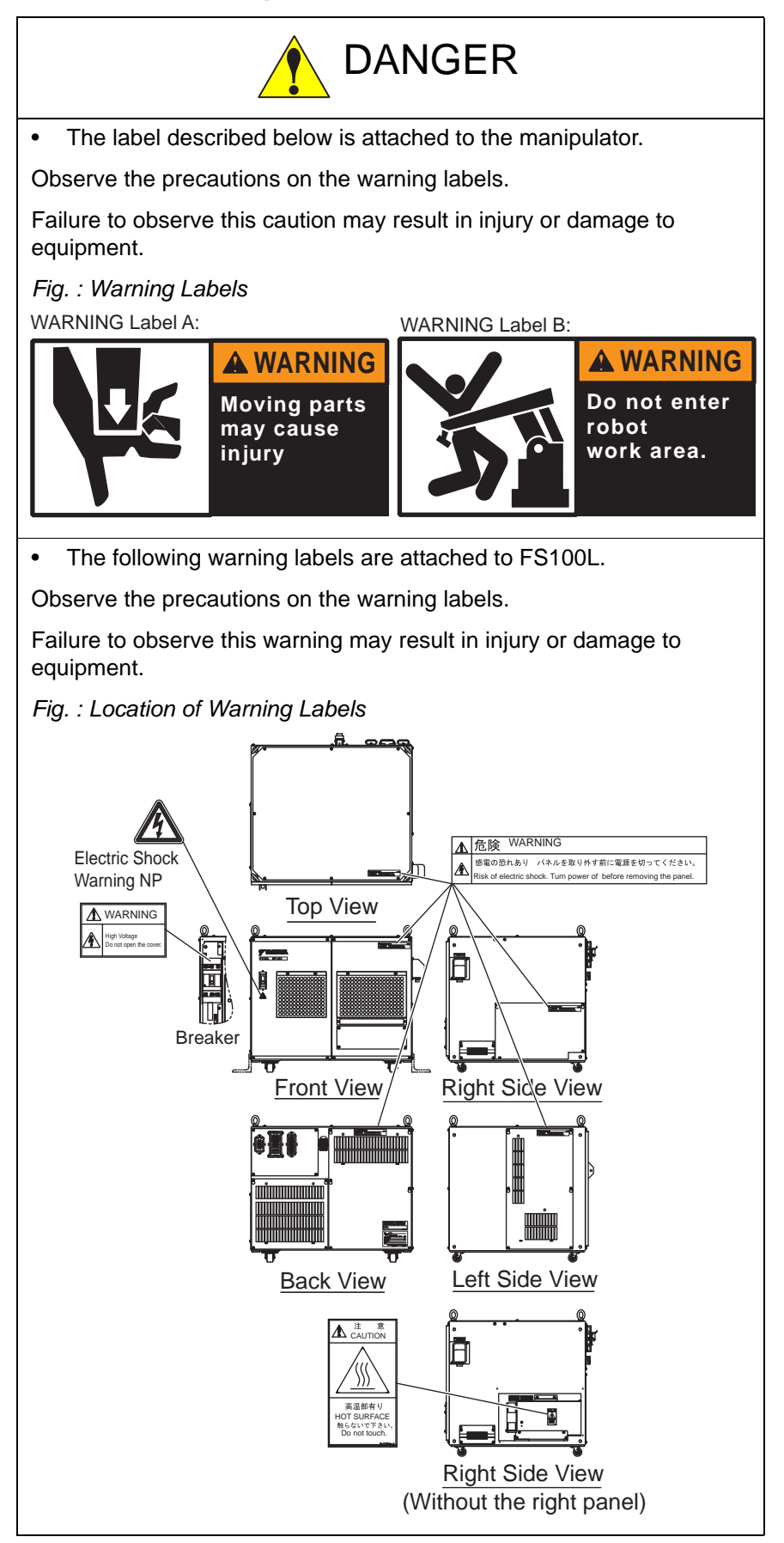

| F٤ | S100    | Contents                                                        |            |
|----|---------|-----------------------------------------------------------------|------------|
| 1  | Equipm  | ent Configuration                                               |            |
|    | 1.1     | Arrangement of Units and Circuit Boards                         | 1-1        |
|    | 1.2     | Power Flow                                                      | 1-2        |
|    | 1.3     | Signal Flow                                                     | 1-3        |
| 2  | Securit | y System                                                        | 2-1        |
|    | 2.1     | Protection Through Security Mode Settings                       | 2-1        |
|    |         | 2.1.1 Security Mode                                             | 2-1        |
|    |         | 2.1.1.1 Changing the Security Mode                              | 2-5        |
|    |         | 2.1.2 User ID<br>2.1.2.1 Changing a User ID                     | 2-7<br>2-7 |
| 3  | Mainter | nance and Inspections                                           |            |
|    | 3.1     | Daily Inspections                                               |            |
|    | 3.2     | Cooling Fan Inspections                                         |            |
|    | 3.3     | Emergency Stop Button Inspections                               |            |
|    | 3.4     | Enable Switch Inspections                                       |            |
|    | 3.5     | Battery Inspections                                             | 3-5        |
|    | 3.6     | Filter Inspection                                               |            |
| 4  | Prepara | ation before Replacing Parts                                    | 4-1        |
|    | 4.1     | Creating a Check Program                                        | 4-3        |
| 5  | Replac  | ing Parts                                                       | 5-1        |
|    | 5.1     | Control Circuit Board Replacement                               | 5-3        |
|    | 5.2     | Power Relay Circuit Board Replacement                           | 5-8        |
|    | 5.3     | Circuit Board Rack Replacement                                  | 5-13       |
|    | 5.4     | Machine Safety Circuit Board Replacement                        | 5-20       |
|    | 5.5     | User I/O Circuit Board and System Circuit I/O Board Replacement | 5-23       |
|    | 5.6     | CPS Unit (JZNC-YPS01-E) Replacement                             | 5-27       |
|    | 5.7     | Power Supply Contactor Unit (JZRCR-YPU31 □ -1) Replacement      | 5-29       |
|    | 5.8     | Brake Control Board (JZRCR-YBK01-2E) Replacement                | 5-31       |
|    | 5.9     | SERVO AMPLIFIER (SRDA-SDA                                       | 5-33       |
|    | 5.10    | Converter (SRDA-COA30A01A-E) Replacement                        | 5-37       |
|    | 5.11    | Major Axes Control Circuit Board (SRDA-EAXA01A) Replacement     | 5-39       |
|    | 5.12    | 2 Checking and Replacing Fuse                                   | 5-41       |

| FS100    |             | Contents                                                     |      |
|----------|-------------|--------------------------------------------------------------|------|
|          | 5.12.1      | Power Supply Contactor Unit                                  | 5-41 |
|          | 5.12.2      | Brake Control Board                                          | 5-42 |
|          | 5.12.3      | Fuse Holder                                                  | 5-43 |
|          | 5.12.4      | Major Axes Control Circuit Board (SRDA-EAXA01A)              | 5-44 |
| 5.1      | 3 Cooling   | Fan Replacement                                              | 5-45 |
|          | 5.13.1      | Replacing Servo Cooling Fan                                  | 5-45 |
|          | 5.13.2      | Replacing Converter Cooling fan                              | 5-46 |
|          | 5.13.3      | Replacing Regenerative Resistor Cooling Fan                  | 5-47 |
|          | 5.13.4      | Replacing Cooling Fan for the Interior of the Controller     | 5-49 |
| 5.1      | 4 Battery   | Replacement                                                  | 5-50 |
| 5.1      | 5 Relay fo  | or the Motor Cooling Fan Replacement                         | 5-51 |
| 5.1      | 6 Filter Re | eplacement                                                   | 5-52 |
| 5.1      | 7 Cable Ir  | nlet Replacement                                             | 5-53 |
| 6 Recom  | mended S    | pare Parts                                                   | 6-1  |
| 6.1      | List of FS  | S100L Accessories                                            | 6-1  |
| 6.2      | Recomm      | ended Spare Parts                                            | 6-3  |
| 7 Operat | ions After  | Replacing Parts                                              | 7-1  |
| 7.1      | Home Pc     | osition Calibration                                          | 7-3  |
|          | 7.1.1 H     | Home Position Calibration                                    | 7-3  |
|          | 7.1.2 (     | Calibrating Operation                                        | 7-4  |
|          | 7           | 1.2.1 Registering All Axes at One Time                       | 7-4  |
|          | 7           | .1.2.2 Registering Individual Axes                           | 7-6  |
|          | 7           | .1.2.3 Changing the Absolute Data                            |      |
|          | 713 M       | Manipulator Home Position                                    |      |
| 7.2      | Position    | Deviation Check Using the Check Program                      |      |
| 7.3      | Checking    | g of the Check Program                                       | 7-12 |
|          | 7.3.1 M     | Notion of the Check Program                                  | 7-12 |
|          | 7.3.2 (     | Checking of the Check Point                                  | 7-12 |
|          | 7.3.3 H     | Home Position Data Correction                                | 7-13 |
| 7.4      | Setting th  | ne Second Home Position                                      | 7-14 |
|          | 7.4.1 F     | Purpose of Position Check Operation                          | 7-16 |
|          | 7.4.2 F     | Procedure for the Second Home Position Setting (Check Point) | 7-18 |
|          | 7.4.3 F     | Procedure after the Alarm                                    |      |

# FS100

#### Contents

| 8 | System | Diagno  | sis                                                                                                    | 8-1                      |
|---|--------|---------|----------------------------------------------------------------------------------------------------|--------------------------|
|   | 8.1    | System  | N Version                                                                                                    | 8-1                      |
|   | 8.2    | Manipu  | Ilator Model                                                                                                    | 8-1                      |
|   | 8.3    | Input/C | output Status                                                                                                    | 8-2                      |
|   |        | 8.3.1   | Universal Input<br>8.3.1.1 Universal Input Window<br>8.3.1.2 Universal Input Simple Window                                                                                        | 8-2<br>8-2<br>8-2        |
|   |        | 8.3.2   | Universal Output                                                                                                    | 8-3<br>8-3<br>8-3<br>8-4 |
|   |        | 8.3.3   | Specific Input.         8.3.3.1       Specified Input Window.         8.3.3.2       Specific Input Simple Window.                                                                 | 8-5<br>8-5<br>8-5        |
|   |        | 8.3.4   | Specific Output8.3.4.1Specified Output Window8.3.4.2Specific Output Simple Window                                                                                                 | 8-6<br>8-6<br>8-6        |
|   |        | 8.3.5   | RIN Input<br>8.3.5.1 RIN Input Window                                                                                                    | 8-7<br>8-7               |
|   |        | 8.3.6   | <ul><li>Signal Number Search</li><li>8.3.6.1 Direct Search on the Universal/Specified Input/Output Window</li><li>8.3.6.2 Search from the Menu</li></ul>                          | 8-8<br>8-9<br>8-10       |
|   |        | 8.3.7   | <ul><li>Relay Number Search</li><li>8.3.7.1 Direct Search on the Universal/Specified Input/Output Window</li><li>8.3.7.2 Search from the Menu</li></ul>                           | 8-11<br>8-12<br>8-13     |
|   |        | 8.3.8   | <ul><li>Modification of the Signal Name</li><li>8.3.8.1 Direct Modification on the Universal/Specified Input/Output Window .</li><li>8.3.8.2 Modification from the Menu</li></ul> | 8-14<br>8-14<br>8-15     |
|   | 8.4    | System  | n Monitoring Time Display                                                                                                    | 8-16                     |
|   |        | 8.4.1   | System Monitoring Time Display Window                                                                                                    | 8-16                     |
|   |        | 8.4.2   | Individual Window of the System Monitoring Time Display                                                                                                    | 8-17                     |
|   |        | 8.4.3   | Clearing the System Monitoring Time Display                                                                                                    | 8-18                     |
|   | 8.5    | Alarm I | History                                                                                                    | 8-19                     |
|   |        | 8.5.1   | Alarm History Window                                                                                                    | 8-19                     |
|   |        | 8.5.2   | Clearing the Alarm History                                                                                                    | 8-20                     |
|   | 8.6    | I/O Me  | ssage History                                                                                                    | 8-21                     |
|   |        | 8.6.1   | I/O Message History Window<br>8.6.1.1 Search                                                                                                    | 8-21<br>8-21             |
|   |        | 8.6.2   | Clearing the I/O Message History                                                                                                    | 8-22                     |

| FS100 | )      |                    | Contents                      |      |
|-------|--------|--------------------|-------------------------------|------|
|       | 8.7    | Position Data Wh   | en Power is Turned ON/OFF     |      |
|       |        | 8.7.1 Power Of     | V/OFF Position Window         | 8-23 |
|       | 8.8    | Current Position   |                               | 8-24 |
|       |        | 8.8.1 Current F    | osition Window                | 8-24 |
|       | 8.9    | Servo Monitoring.  |                               | 8-25 |
|       |        | 8.9.1 Servo Mo     | nitor Window                  | 8-25 |
|       |        | 8.9.1.1 C          | hanging the Monitor Items     | 8-26 |
|       |        | 8.9.1.2 C          | Clearing Maximum Torque Data  | 8-28 |
| 9 Ala | ırm    |                    |                               | 9-1  |
|       | 9.1    | Outline of Alarm   |                               | 9-1  |
|       | 9.2    | Alarm Display      |                               | 9-2  |
|       |        | 9.2.1 Displayin    | g and Releasing Alarm         | 9-2  |
|       |        | 9.2.1.1 F          | eleasing Alarms               | 9-2  |
|       |        | 9.2.2 Special A    | larm Display                  | 9-3  |
|       | 9.3    | Display of Alarm [ | Details                       | 9-4  |
|       |        | 9.3.1 Paramete     | r                             | 9-4  |
|       |        | 9.3.2 Display of   | f Alarm Detail Window         | 9-4  |
|       |        | 9.3.3 Transitior   | of Alarm Detail Window        | 9-6  |
|       | 9.4    | Alarm Message L    | st                            | 9-7  |
| 10 E  | rror . |                    |                               |      |
|       | 10.1   | Error Message      |                               |      |
|       |        | 10.1.1 System      | and General Operation         |      |
|       |        | 10.1.2 Editing     |                               |      |
|       |        | 10.1.3 Job Def     | ned Data                      |      |
|       |        | 10.1.4 External    | Memory Equipment              |      |
|       |        | 10.1.5 Concurr     | ent I/O                       |      |
|       |        | 10.1.6 Mainten     | ance Mode                     |      |
|       | 10.2   | Particular Error   | Nessage                       |      |
|       |        | 10.2.1 Messag      | 9                             |      |
|       |        | 10.2.1.1           | Fatal Error                   |      |
|       |        | 10.2.1.2           | Application Transaction Error |      |
|       |        | 10.2.1.3           | Uther Errors                  |      |
|       |        | 10.2.2 When th     | e Error is Indicated          |      |
|       |        | 10.2.2.1           | Fatal Error                   |      |
|       |        | 10.2.2.2           | Application Transaction Error |      |
|       |        | 10.2.2.3           |                               |      |

| FS1 | 00      |           |                              | Contents                                    |                          |                           |                       |                  |           |                       |     |
|-----|---------|-----------|------------------------------|---------------------------------------------|--------------------------|---------------------------|-----------------------|------------------|-----------|-----------------------|-----|
| 11  | LED In  | dicator o | on Each                      | Circuit Board                               | l                        |                           |                       |                  |           | 1 <sup>.</sup>        | 1-1 |
|     | 11.1    | 6 LED-    | Spot Ind                     | licator on the                              | Main CPU                 | Circuit Bo                | ard (CPU              | 201R)            |           | 1′                    | 1-2 |
|     | 11.2    | 7-Segn    | nent LED                     | D Indicator or                              | the Main C               | CPU Circui                | it Board (            | CPU201F          | R)        | 1′                    | 1-3 |
|     |         | 11.2.1    | Status                       | of 7-Segmen                                 | t LED Indic              | ator at Err               | or Occuri             | ence             |           | 1′                    | 1-4 |
|     |         | 11.2.2    | Status                       | of 7-Segmen                                 | t LED Indic              | ator at Co                | ntrol Pow             | er Start-u       | ıp (one d | igit) 1 <sup>-</sup>  | 1-5 |
|     |         | 11.2.3    | Status                       | of 7-Segmen                                 | t LED Indic              | ator at Ha                | rdware E              | rror Occu        | rrence    | 1 <i>′</i>            | 1-5 |
|     |         | 11.2.4    | Status                       | of 7-Segmen                                 | t LED Indic              | ator at Ala               | rm Occu               | rrence           |           | 1′                    | 1-6 |
|     | 11.3    | LED In    | dicator o                    | on Machine S                                | afety Board              | I (SF2300I                | R)                    |                  |           | 1 <i>′</i>            | 1-7 |
|     | 11.4    | 7-Segn    | nent LED                     | D Indicator or                              | SERVO co                 | ontrol circu              | uit board (           | (EAXA)           |           | 1′                    | 1-8 |
|     |         | 11.4.1    | Status<br>and SEF<br>Power S | of 7-Segmen<br>RVO Control<br>Supply System | t LED Indic<br>Board Com | ator at Err<br>municatior | or Occuri<br>n System | ence in tl<br>or | ne Main ( | CPU<br>1 <sup>7</sup> | 1-8 |
|     |         | 11.4.2    | Status                       | of 7-Segmen                                 | t LED Indic              | ator at Fat               | tal Error C           | Occurrenc        | :е        | 1 <i>′</i>            | 1-9 |
|     |         | 11.4.3    | Status                       | of 7-Segmen                                 | t LED Indic              | ator at Co                | ntrol Pow             | er Start-u       | ıp (One [ | Digit) 11-            | ·11 |
| 12  | Trouble | shooting  | g Methoo                     | ds When an A                                | Alarm Mass               | age Is Not                | t Displaye            | ed               |           | 12                    | 2-1 |

- 1 Equipment Configuration
- 1.1 Arrangement of Units and Circuit Boards

# **1** Equipment Configuration

# 1.1 Arrangement of Units and Circuit Boards

Fig. 1-1: Arrangement of Units and Circuit Boards

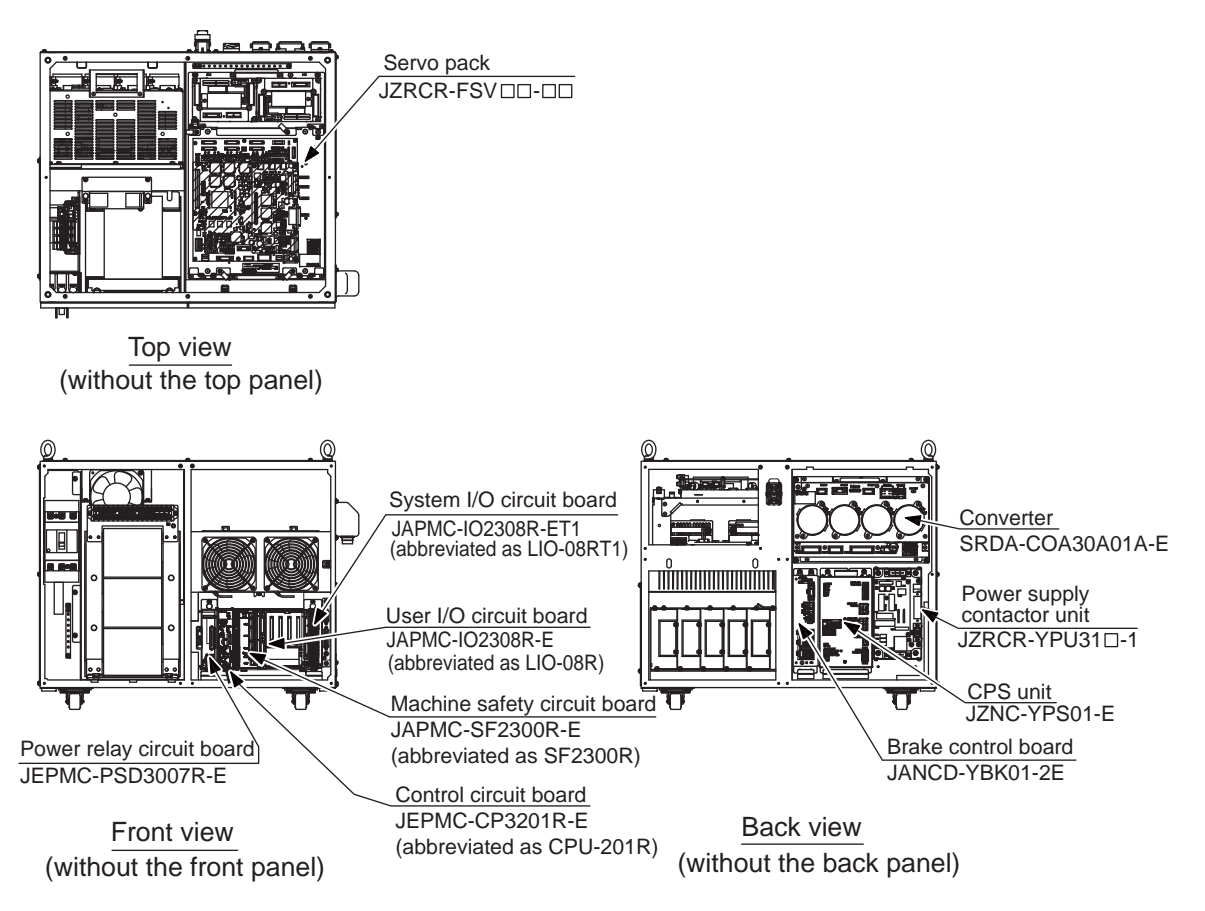

- 1 Equipment Configuration
- 1.2 Power Flow

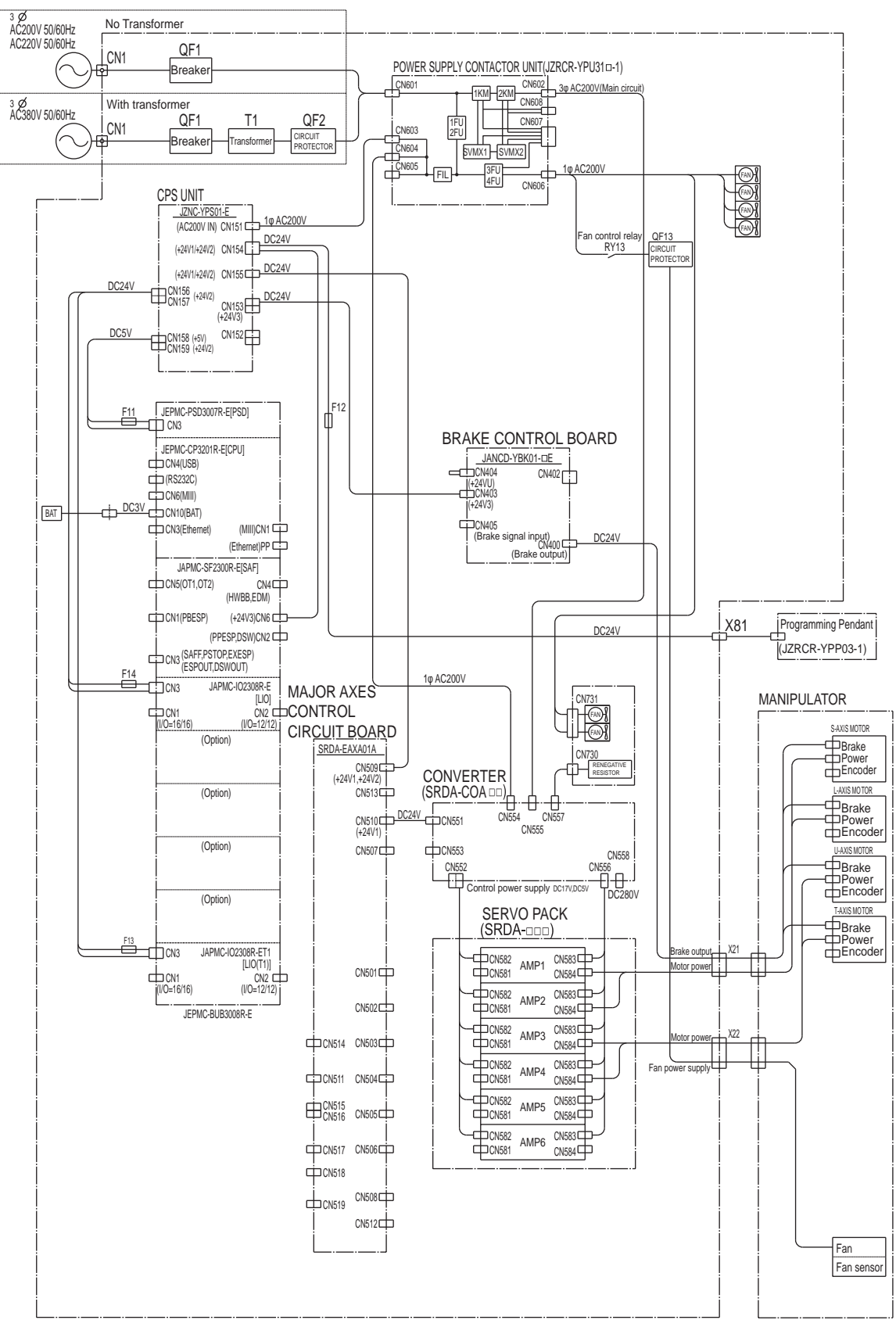

# 1.2 Power Flow

- 1 Equipment Configuration
- 1.3 Signal Flow

1.3 Signal Flow

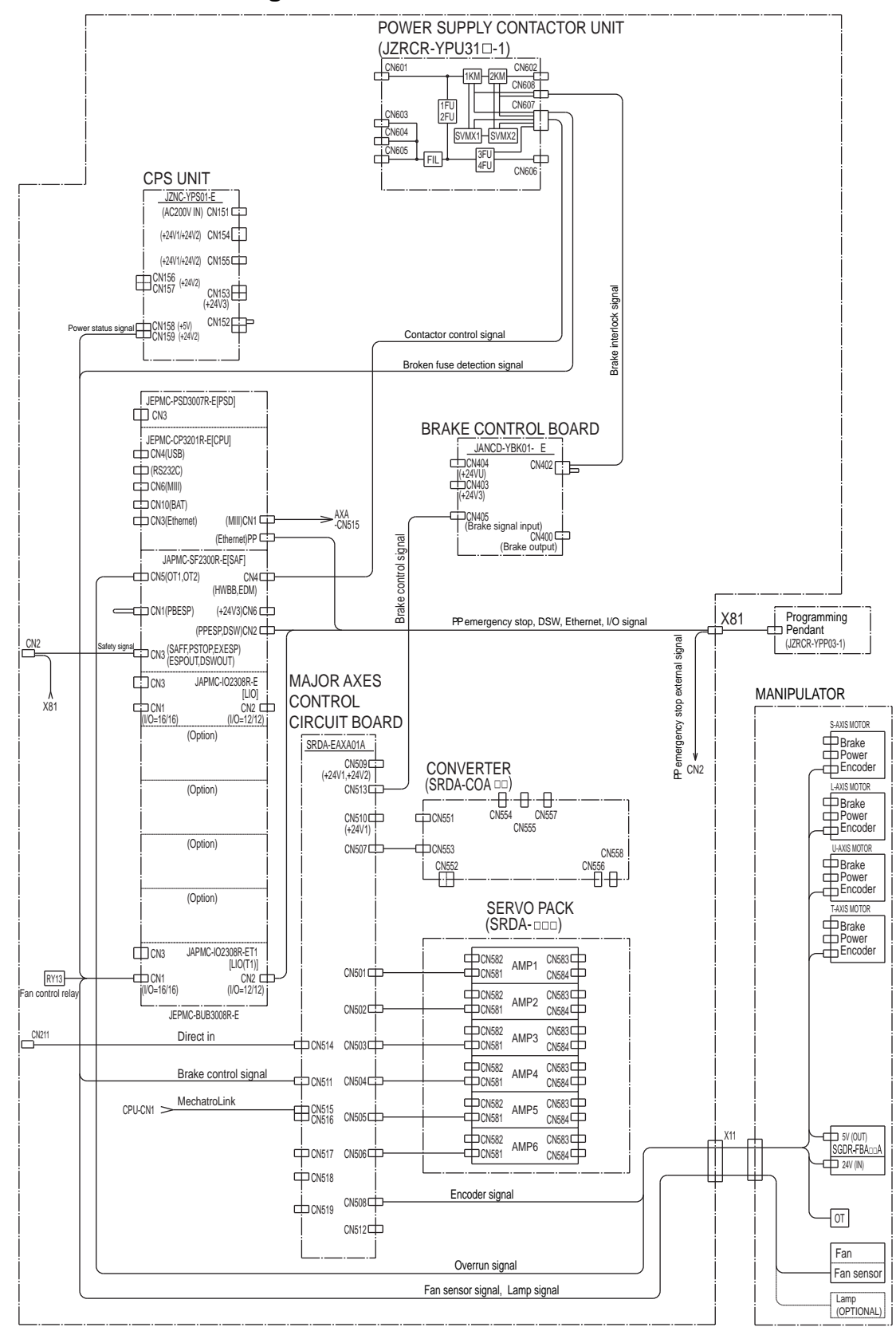

- 2 Security System
- 2.1 Protection Through Security Mode Settings

# 2 Security System

#### 2.1 Protection Through Security Mode Settings

The FS100L modes setting are protected by a security system. The system allows operation and modification of settings according to operator clearance. Be sure operators have the correct level of training for each level to which they are granted access.

#### 2.1.1 Security Mode

There are three security modes. Editing mode and management mode require a user ID. The user ID consists of numbers and letters, and contains no less than 4 and no more than 8 characters. (Significant numbers and signs: "0 to 9", "-", ".".

| Security Mode      | Explanation                                                                                                    |
|--------------------|----------------------------------------------------------------------------------------------------|
| Operation Mode     | This mode allows basic operation of the robot (stopping, starting, etc.) for people operating the robot work on the line. |
| Editing Mode       | This mode allows the operator to teach and edit jobs and robot settings.                                                  |
| Management<br>Mode | This mode allows those authorized to set up and maintain robot system: parameters, system time and modifying user IDs.    |

Table 2-1: Security Mode Descriptions

- 2 2.1 Security System Protection Through Security Mode Settings

| Main Menu | Sub Menu                     | Allowed Secu | rity Mode  |
|-----------|------------------------------|--------------|------------|
|           |                              | DISPLAY      | EDIT       |
| JOB       | JOB                          | Operation    | Edit       |
|           | SELECT JOB                   | Operation    | Operation  |
|           | CREATE NEW JOB <sup>1)</sup> | Edit         | Edit       |
|           | MASTER JOB                   | Operation    | Edit       |
|           | JOB CAPACITY                 | Operation    | -          |
|           | CYCLE                        | Operation    | Operation  |
| VARIABLE  | BYTE                         | Operation    | Edit       |
|           | INTEGER                      | Operation    | Edit       |
|           | DOUBLE                       | Operation    | Edit       |
|           | REAL                         | Operation    | Edit       |
|           | STRING                       | Operation    | Edit       |
|           | POSITION (ROBOT)             | Operation    | Edit       |
|           | POSITION (BASE)              | Operation    | Edit       |
|           | POSITION (ST)                | Operation    | Edit       |
|           | LOCAL VARIABLE <sup>1)</sup> | Operation    | -          |
| IN/OUT    | EXTERNAL INPUT               | Operation    | Edit       |
|           | EXTERNAL OUTPUT              | Operation    | Edit       |
|           | UNIVERSAL INPUT              | Operation    | Operation  |
|           | UNIVERSAL OUTPUT             | Operation    | Operation  |
|           | SPECIFIC INPUT               | Operation    | -          |
|           | SPECIFIC OUTPUT              | Operation    | -          |
|           | RIN                          | Operation    | -          |
|           | REGISTER                     | Operation    | Management |
|           | AUXILIARY RELAY              | Operation    | -          |
|           | CONTROL INPUT                | Operation    | -          |
|           | PSEUDO INPUT SIG             | Operation    | Management |
|           | NETWORK INPUT                | Operation    | -          |
|           | NETWORK OUTPUT               | Operation    | -          |
|           | ANALOG OUTPUT                | Operation    | -          |
|           | TERMIMAL                     | Operation    | -          |
|           | LADDER PROGRAM               | Management   | Management |
|           | I/O ALARM                    | Management   | Management |
|           | I/O MESSAGE                  | Management   | Management |
|           | I/O SIMULATION LIST          | Operation    | Operation  |

Table 2-2: Menu & Security Mode (Sheet 1 of 3)

1) Displayed in the teach mode only.

- 2 2.1 Security System Protection Through Security Mode Settings

| Main Menu   | Sub Menu               | Allowed Secu | rity Mode  |
|-------------|------------------------|--------------|------------|
|             |                        | DISPLAY      | EDIT       |
| ROBOT       | CURRENT POSITION       | Operation    | -          |
|             | COMMAND POSITION       | Operation    | -          |
|             | SERVO MONITOR          | Management   | -          |
|             | WORK HOME POS          | Operation    | Edit       |
|             | SECOND HOME POS        | Operation    | Edit       |
|             | DROP AMOUNT            | Management   | Management |
|             | POWER ON/OFF POS       | Operation    | -          |
|             | TOOL                   | Edit         | Edit       |
|             | INTERFERENCE           | Management   | Management |
|             | SHOCK SENS LEVEL       | Operation    | Edit       |
|             | USER COORDINATE        | Edit         | Edit       |
|             | HOME POSITION          | Management   | Management |
|             | MANIPULATOR TYPE       | Management   | -          |
|             | ANALOG MONITOR         | Management   | Management |
|             | OVERRUN                | Edit         | Edit       |
|             | LIMIT RELEASE          | Edit         | Edit       |
|             | ARM CONTROL            | Management   | Management |
|             | SHIFT VALUE            | Operation    | -          |
|             | MANUAL BRAKE RELEASE   | Operation    | Operation  |
|             | HAND VIBRATION CONTROL | Operation    | Management |
| SYSTEM INFO | VERSION                | Operation    | -          |
|             | MONITORING TIME        | Operation    | Management |
|             | ALARM HISTORY          | Operation    | Management |
|             | I/O MSG HISTORY        | Operation    | Management |
|             | NETWORK SERVICE        | Management   | -          |
|             | USER DEFINITION MENU   | Operation    | Operation  |
|             | SECURITY               | Operation    | Operation  |
| EXTERNAL    | LOAD                   | Edit         | -          |
| MEMORY      | SAVE                   | Operation    | -          |
|             | VERIFY                 | Operation    | -          |
|             | DELETE                 | Operation    | -          |
|             | DEVICE                 | Operation    | Operation  |
|             | FOLDER                 | Edit         | Management |

Table 2-2: Menu & Security Mode (Sheet 2 of 3)

2 2.1 Security System Protection Through Security Mode Settings

| Main Menu | Sub Menu               | Allowed Secu | rity Mode  |
|-----------|------------------------|--------------|------------|
|           |                        | DISPLAY      | EDIT       |
| PARAMETER | S1CxG                  | Management   | Management |
|           | S2C                    | Management   | Management |
|           | S3C                    | Management   | Management |
|           | S4C                    | Management   | Management |
|           | A1P                    | Management   | Management |
|           | RS                     | Management   | Management |
|           | S1E                    | Management   | Management |
|           | S2E                    | Management   | Management |
|           | S3E                    | Management   | Management |
|           | S4E                    | Management   | Management |
|           | S5E                    | Management   | Management |
|           | S6E                    | Management   | Management |
|           | S7E                    | Management   | Management |
|           | S8E                    | Management   | Management |
| SETUP     | TEACHING COND          | Edit         | Edit       |
|           | OPERATE COND           | Management   | Management |
|           | OPERATE ENABLE         | Management   | Management |
|           | FUNCTION ENABLE        | Management   | Management |
|           | JOG COND               | Management   | Management |
|           | PLAYBACK COND          | Management   | Management |
|           | FUNCTION COND          | Management   | Management |
|           | DISPLAYING COLOR COND  | Management   | Management |
|           | DATE/TIME              | Management   | Management |
|           | GRP COMBINATION        | Management   | Management |
|           | RESERVE JOB NAME       | Edit         | Edit       |
|           | USER ID                | Edit         | Edit       |
|           | SET SPEED              | Management   | Management |
|           | KEY ALLOCATION         | Management   | Management |
|           | JOG KEY ALLOC          | Edit         | Management |
|           | RES. START (CNCT)      | Management   | Management |
|           | AUTO BACK SET          | Management   | Management |
|           | WRONG DATA LOG         | Edit         | Management |
|           | ENERGY SAVING FUNCTION | Edit         | Management |
|           | ENCODER MAINTENANE     | Edit         | Management |
| DISPLAY   | CHANGE FONT            | Operation    | Operation  |
| SETUP     | CHANGE BUTTON          | Operation    | Operation  |
|           | INITIALIZE LAYOUT      | Operation    | Operation  |
|           | CHANGE WINDOW PATTERN  | Operation    | Operation  |
| GENERAL   | GENERAL DIAG           | Operation    | Edit       |

 Table 2-2: Menu & Security Mode (Sheet 3 of 3)

- 2 Security System
- 2.1 Protection Through Security Mode Settings

#### 2.1.1.1 Changing the Security Mode

- 1. Select {SYSTEM INFO} under the main menu.
  - The sub menu appears.

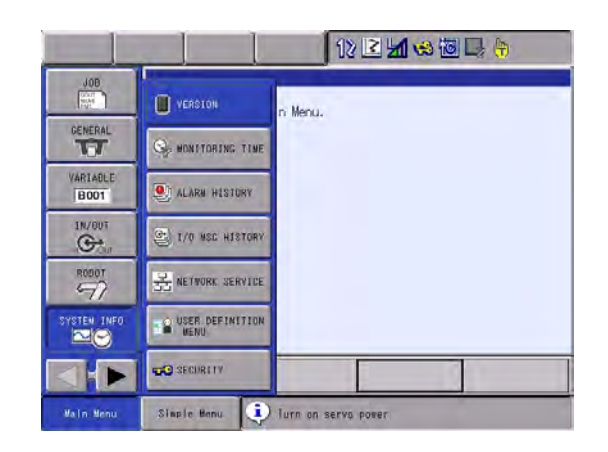

- 2. Select {SECURITY}.
  - The selection window of security mode appears.

| DATA     | EDIT | DISPLAY   | UTILITY | 1. 🛛 🖬 😣 🐻 📑 | • |
|----------|------|-----------|---------|--------------|---|
| SECURITY |      |           |         |              |   |
| MODE     | FDI  | TING MODE | 6       |              |   |
|          |      |           |         |              |   |
|          |      |           |         |              |   |
|          |      |           |         |              |   |
|          |      |           |         |              |   |
|          |      |           |         |              |   |
|          |      |           |         |              |   |
|          |      |           |         |              |   |
|          |      |           |         |              |   |
|          |      |           |         |              |   |
|          |      |           |         |              |   |

- 2 Security System
- 2.1 Protection Through Security Mode Settings
- 3. Press [SELECT] and select "SECURITY MODE".

| MODE | OPE | RATION MOD              | E |  |  |
|------|-----|-------------------------|---|--|--|
|      | EDI | TING MODE<br>AGEMENT MO |   |  |  |
|      |     |                         |   |  |  |
|      |     |                         |   |  |  |
|      |     |                         |   |  |  |
|      |     |                         |   |  |  |

- 4. Input the user ID.
  - The user ID input window appears.

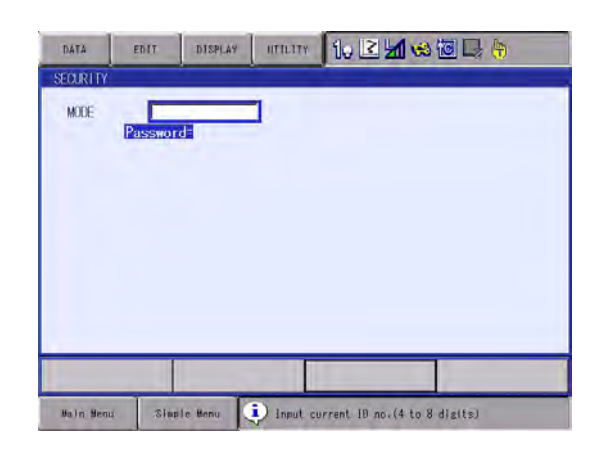

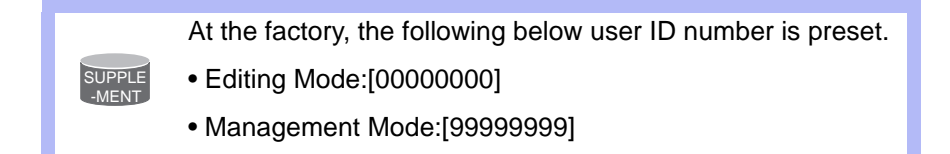

- 5. Press [ENTER].
  - The input user ID is compared with the user ID of the selected security mode. When the correct user ID is entered, the security mode is changed.

- 2 Security System
- 2.1 Protection Through Security Mode Settings

#### 2.1.2 User ID

User ID is requested when Editing Mode or Management Mode is operated.

User ID must be between 4 characters and 8, and they must be numbers and symbols. ("0 to 9", "-" and ".")

#### 2.1.2.1 Changing a User ID

In order to change the user ID, the FS100 must be in Editing Mode or Management Mode. Higher security modes can make changes the user ID of to lower security modes.

- 1. Select {SETUP} under the main menu.
  - The sub menu appears.

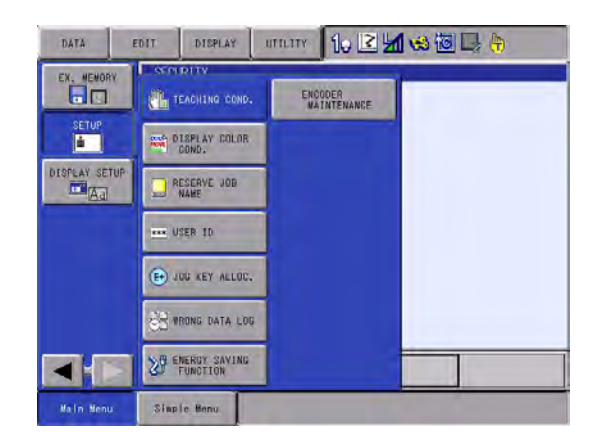

- 2. Select {USER ID}.
  - The USER ID window appears.

| DATA    | EDIT     | DISPLAY | UTRATY 10 🗷 📶 🐋 🐻 寻 🎋 |  |
|---------|----------|---------|-----------------------|--|
| SER ID  |          | ,       | ·                     |  |
| EDITING | MODE     | ******  |                       |  |
| MANAGEM | ENT MODE | ******  |                       |  |
|         |          |         |                       |  |
|         |          |         |                       |  |
|         |          |         |                       |  |
|         |          |         |                       |  |
|         |          |         |                       |  |
|         |          |         |                       |  |
|         |          |         |                       |  |
|         |          |         |                       |  |

- 2 Security System
- 2.1 Protection Through Security Mode Settings
- 3. Select the desired ID.
  - The character input line appears, and the message "Input current ID no. (4 to 8 digits)" is shown.

| DĂTĂ       | EDIT       | DISPLAY | UTILITY | io 🗷 🖌 | <b>⊛</b> @⊒ | ( <del>b</del> ) |
|------------|------------|---------|---------|--------|-------------|------------------|
| USER ID    |            |         |         |        |             |                  |
| EDITING    | MODE       |         |         |        |             |                  |
| HAMACEN    | Pas        | sword   |         |        |             |                  |
| Weinerst M | CINI MULIE | ******  |         |        |             |                  |
|            |            |         |         |        |             |                  |
|            |            |         |         |        |             |                  |
|            |            |         |         |        |             |                  |
|            |            |         |         |        |             |                  |
|            |            |         |         |        |             |                  |
|            |            |         |         |        |             |                  |
|            |            |         |         |        |             |                  |
|            |            |         |         |        |             |                  |
| _          |            | -       |         |        | _           | _                |
| -          |            |         |         |        |             |                  |

- 4. Input current ID and press [ENTER].
  - When the correct user ID is entered, a new ID is requested to be input. "Input new ID no.(4 to 8 digits)" appears.

| SER ID             |                  | ,                  |      |
|--------------------|------------------|--------------------|------|
| EDITING<br>MANAGEM | MODE<br>ENT MODE | sword=<br>******** |      |
|                    |                  |                    |      |
|                    |                  |                    |      |
|                    |                  |                    | <br> |
|                    |                  |                    |      |

- 5. Input new ID and press [ENTER].
  - User ID is changed.

- 3 Maintenance and Inspections
- 3.1 Daily Inspections

# 3 Maintenance and Inspections

Operator's manual for daily inspection and parts replacement are explained in this section. Be sure to read and understand this instruction before operating the FS100L.

To ensure correct and safe operation, carefully read the FS100L INSTRUCTIONS (RE-CTO-A219).

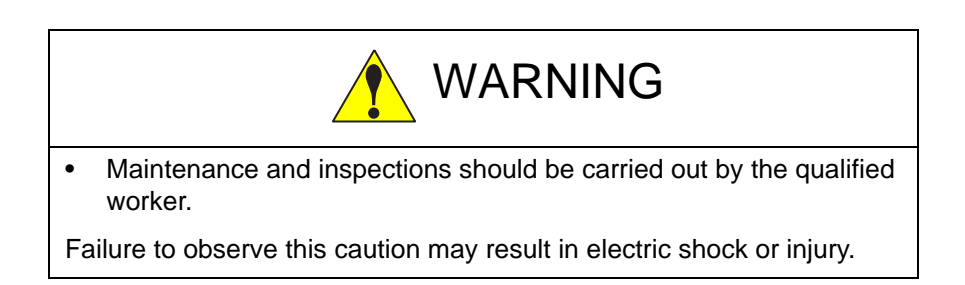

# 3.1 Daily Inspections

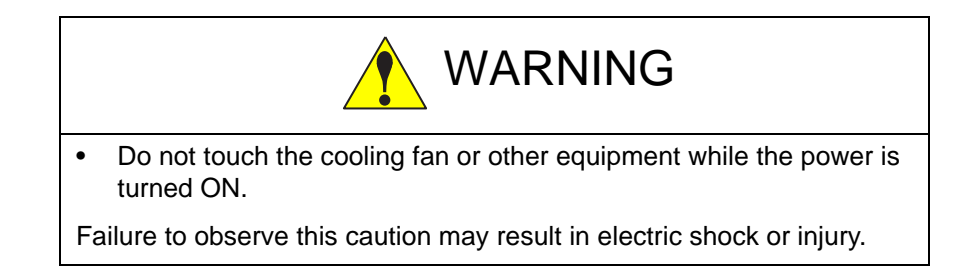

- 3 Maintenance and Inspections
- 3.1 Daily Inspections

| Carry out the | following | inspections. |
|---------------|-----------|--------------|
|---------------|-----------|--------------|

| Inspection<br>Equipment                                            | Inspection Item                                                       | Method                   | Inspection                       | Comments                                     |
|--------------------------------------------------------------------|-----------------------------------------------------------------------|--------------------------|----------------------------------|----------------------------------------------|
| FS100L Controller<br>exterior                                      | Check for damages<br>and cracks                                       | Check visually           | As required                      | Check for damages<br>and loose<br>connectors |
| Power supply cable                                                 | Check for damages or connections.                                     | Check visually           | As required                      | Check for damages<br>and loose<br>connectors |
| Manipulator cable<br>(between the FS100L<br>and the manipulator)   | Check for damages or connections.                                     | Check visually           | As required                      | Check for damages<br>and loose<br>connectors |
| Cover mounting screws                                              | Check for defect or loose of the screws                               | Use screw driver         | As required                      | Tighten loose<br>screws                      |
| Cooling fan                                                        | Check the operation                                                   | Check visually           | As required                      | When the power is turned ON                  |
| Emergency stop<br>button <sup>1)</sup><br>(programming<br>pendant) | Check the operation                                                   | By activating the button | Before the manipulator operation | When the SERVO is turned ON                  |
| Enable switch<br>(programming<br>pendant)                          | Check the operation                                                   | By activating the switch | Before the manipulator operation | During the teach mode                        |
| Battery<br>(for the system)                                        | Message indication<br>Check LED lights                                | Check visually           | As required                      |                                              |
| Filter                                                             | Check if there are any<br>dirt and the dust<br>clogging on the filter | Check visually           | As for every<br>three<br>months  | For IP40<br>specification<br>(optional)      |

1 Be sure to confirm that the SERVO can be turned OFF by pressing the external emergency button when the programming pendant is not used.

The external emergency button is prepared by the user.

- 3 Maintenance and Inspections
- 3.2 Cooling Fan Inspections

# 3.2 Cooling Fan Inspections

Inspect the cooling fans as required. A defective fan can cause the FS100L to malfunction because of excessive high temperatures inside.

The interior circulation fan and cooling fan normally operate while the power is turned ON. Check if the fans are operating correctly by visual inspection and by feeling air moving into the air inlet and from the outlet. Especially there are two each servo cooling fans and regenerative resistor cooling fans in FS100L. Confirm those fans are working normally. It is able to confirm by feeling the air coming from the whole air outlet, which is located in the lower left side of the back view. Please confirm the all of the fans are working normally if feel the air is not coming from the whole area.

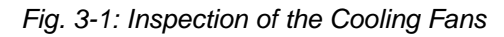

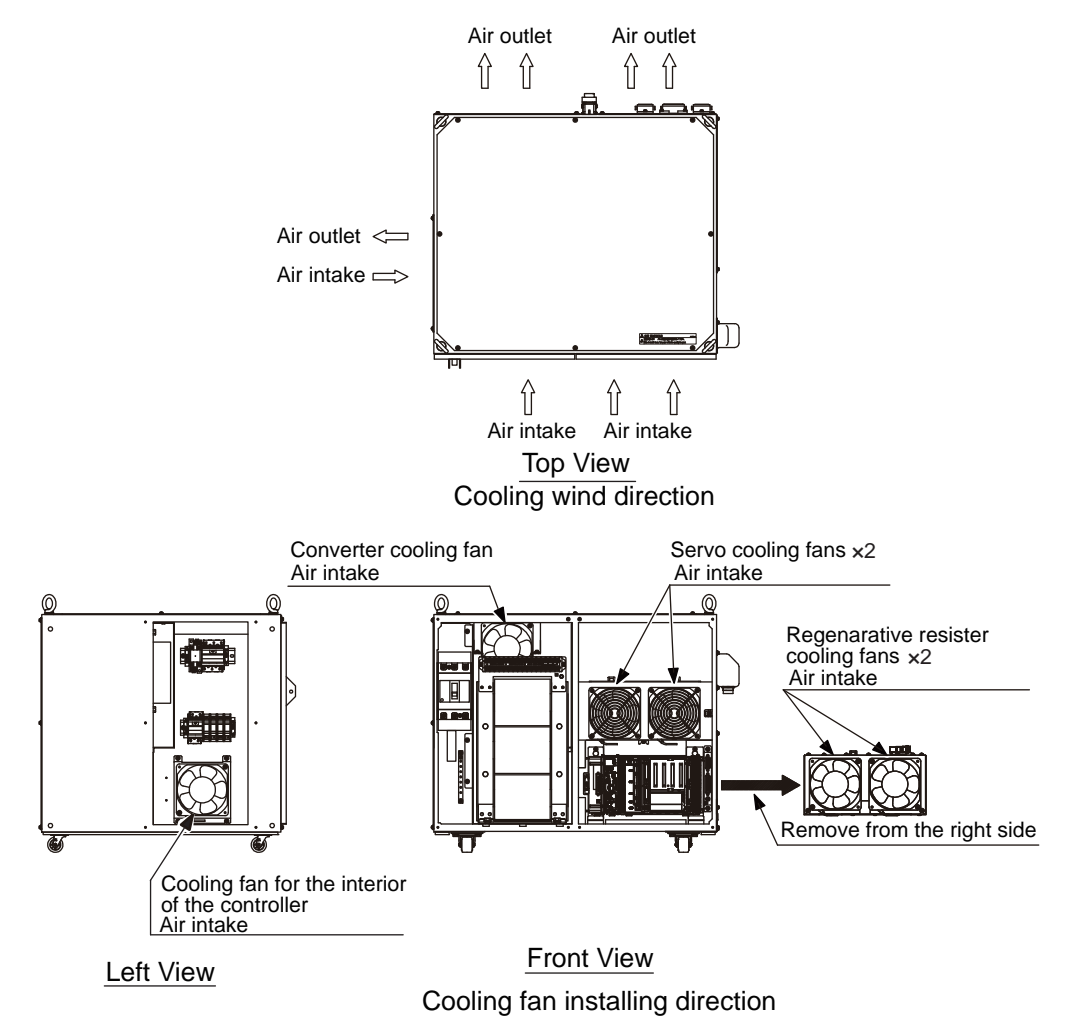

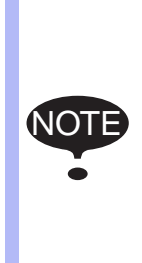

When the message of the "Cooling fan in YPS power supply stopped. Exchange fan" is displayed, it may be caused by the error occurrence at the cooling fan (JZNC-YZU01-E) inside CPS unit (JZNC-YPS01-E).

When the message of the "Cooling fan in YPS unit stopped, replace cooling fan" is displayed, carry out an inspection and the replacement of the cooling fan in the CPS unit as soon as possible.

- 3 Maintenance and Inspections
- 3.3 Emergency Stop Button Inspections

#### 3.3 Emergency Stop Button Inspections

The emergency stop button is located on the programming pendant. Before operating the manipulator, confirm that the SERVO power is ON/ OFF by pressing the emergency stop button after the SERVO is ON.

• Be sure to confirm that the SERVO can be turned OFF by pressing the external emergency button when the programming pendant is not used.

The external emergency button is prepared by the user.

#### 3.4 Enable Switch Inspections

The programing pendant is equipped with a three-position enable switch. Perform the following operations to confirm that the enable switch is firmly operated.

(1) Set the Mode key on the programming pendant to "TEACH".

Mode key with a switch

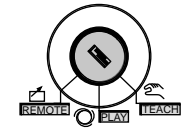

(2) Press [SERVO ON READY] on the programming pendant. Then [SERVO ON] lamp blinks.

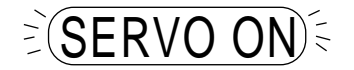

(3) When the enable switch is grasped lightly, the servo power is turned ON.

When the enable switch is grasped firmly or released, the servo power is turned OFF.

If the [SERVO ON] lamp does not blink in previous operation (2), check the following:

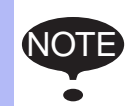

• The emergency stop button on the programming pendant is pressed.

- The emergency stop signal is externally input.
- An alarm is occurring.

- 3 Maintenance and Inspections
- 3.5 Battery Inspections

#### 3.5 Battery Inspections

The FS100L has a battery that backs up the important program files for user data in the CMOS memory.

When a battery is weakened to be replaced, a message "Memory battery weak" appears on the programming pendant display.

Confirm this message is not appeared on the display.

Refer to *chapter 5.14 "Battery Replacement" at page 5-50* for the battery replacement.

When the programming pendant is not used, be sure to confirm, from the LED audit window on the FS100L front panel, that the battery alarm LED of the CPU unit (CPU-201R) is not lit up.

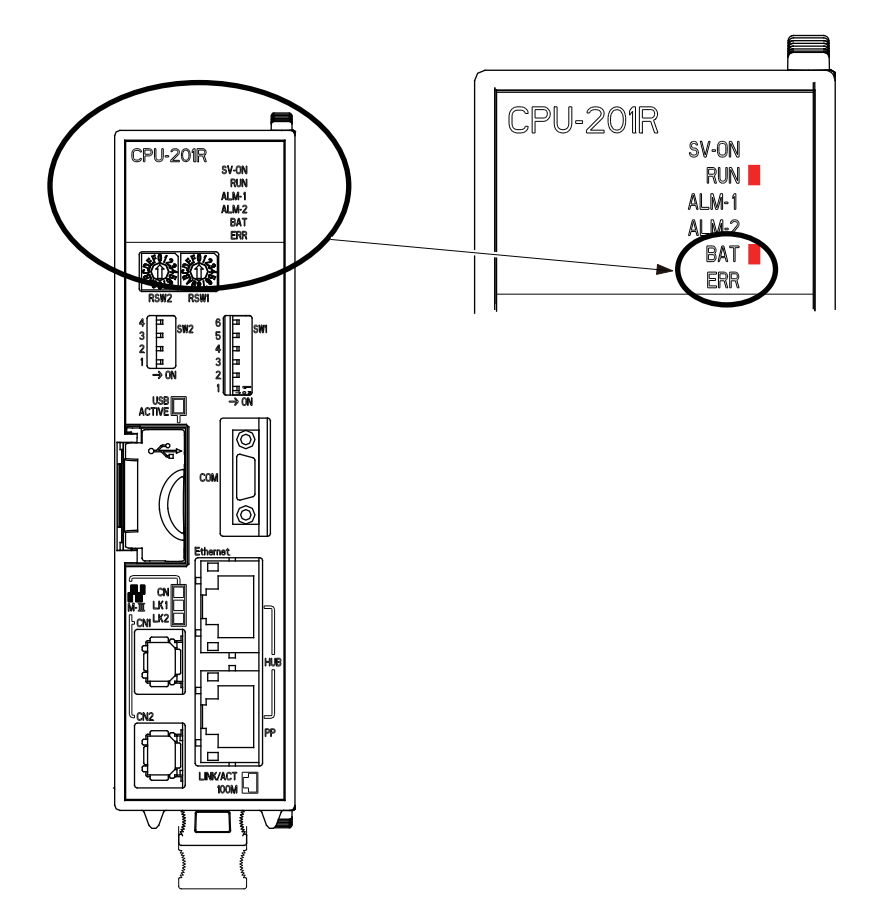

- 3 Maintenance and Inspections
- 3.6 Filter Inspection

#### 3.6 Filter Inspection

There are filters on the air outlets and inlets for IP40 specification (optional). When the filter has dirt and the dust clogging, the temperature in the controller will increase, and it may cause a harmful effect on the internal devices. Inspect the filter every three months and replace the filter as needed. Also replace the filter every six months regularly.

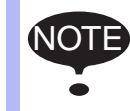

For the filter for air outlets, It is necessary for the inside of the filter of the back and the left side of the controller to be checked by removing a cover.

#### Scheduling of the inspection and replacement for the filters

| Inspection         | Replacement      |
|--------------------|------------------|
| Every three months | Every six months |

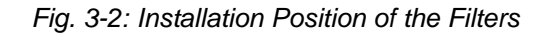

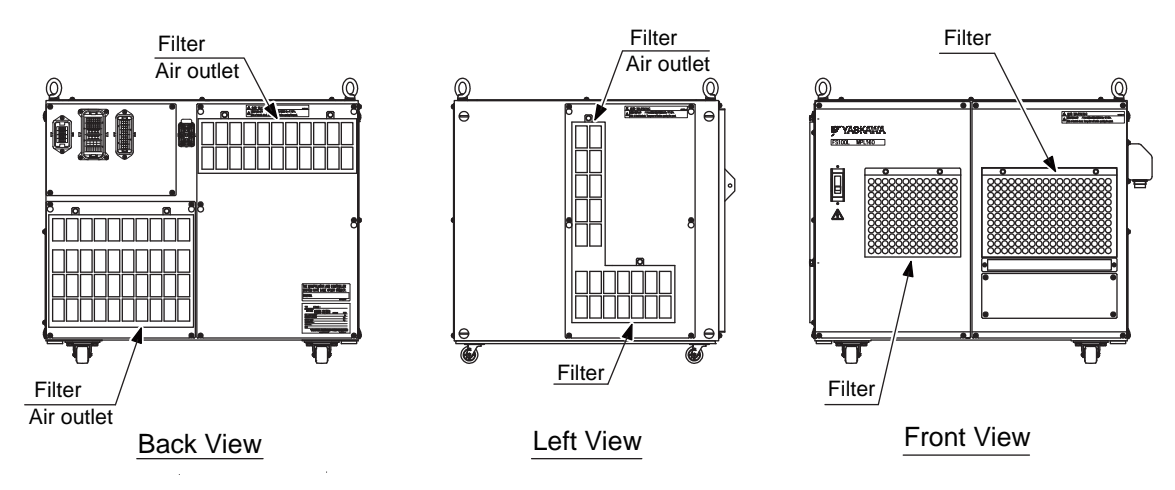

# 4 Preparation before Replacing Parts

| • Before operating the manipulator, check that servo power is turned OFF when the emergency stop button on the programming pendant is pressed.                                                                                                    |
|----------------------------------------------------------------------------------------------------|
| When the servo power is turned OFF, the SERVO ON LED on the programing pendant is turned OFF.                                                                                                    |
| Injury or damage to machinery may result if the emergency stop circuit cannot stop the manipulator during an emergency. The manipulator should not be used if the emergency stop button does not function.                                                                                                    |
| <ul> <li>In the case of not using the programming pendant, be sure to<br/>supply the emergency stop button on the equipment. Then before<br/>operating the manipulator, check to be sure that the servo power is<br/>turned OFF by pressing the emergency stop button.<br/>Connect the external emergency stop button to the 5-6 pin and 16-<br/>17 pin of the robot system signal connector (CN2).</li> </ul> |
| <ul> <li>Upon shipment of the FS100L, this signal is connected by a jumper<br/>cable in the dummy connector. To use the signal, make sure to<br/>supply a new connector, and then input it.</li> </ul>                                                                                                    |
| If the signal is input with the jumper cable connected, it does not function, which may result in personal injury or equipment damage.                                                                                                    |
| <ul> <li>Observe the following precautions when performing teaching<br/>operations within the manipulator's operating range:</li> </ul>                                                                                                    |
| <ul> <li>Be sure to use a lockout device to the safeguarding when going<br/>inside. Also, display the sign that the operation is being<br/>performed inside the safeguarding and make sure no one closes<br/>the safeguarding.</li> </ul>                                                                                                    |
| <ul> <li>View the manipulator from the front whenever possible.</li> </ul>                                                                                                    |
| <ul> <li>Always follow the predetermined operating procedure.</li> </ul>                                                                                                    |
| <ul> <li>Ensure that you have a safe place to retreat in case of<br/>emergency.</li> </ul>                                                                                                    |
| Improper or unintended manipulator operation may result in injury.                                                                                                    |
| <ul> <li>Confirm that no person is present in the manipulator's operating<br/>range and that you are in a safe location before:</li> </ul>                                                                                                    |
| <ul> <li>Turning ON the power for the FS100L.</li> </ul>                                                                                                    |
| <ul> <li>Moving the manipulator with the programming pendant.</li> </ul>                                                                                                    |
| Injury may result if anyone enters the manipulator's operating range<br>during operation. Always press an emergency stop button immediately<br>if there are problems.<br>The emergency stop button is located on the programing pendant.                                                                                                    |

4

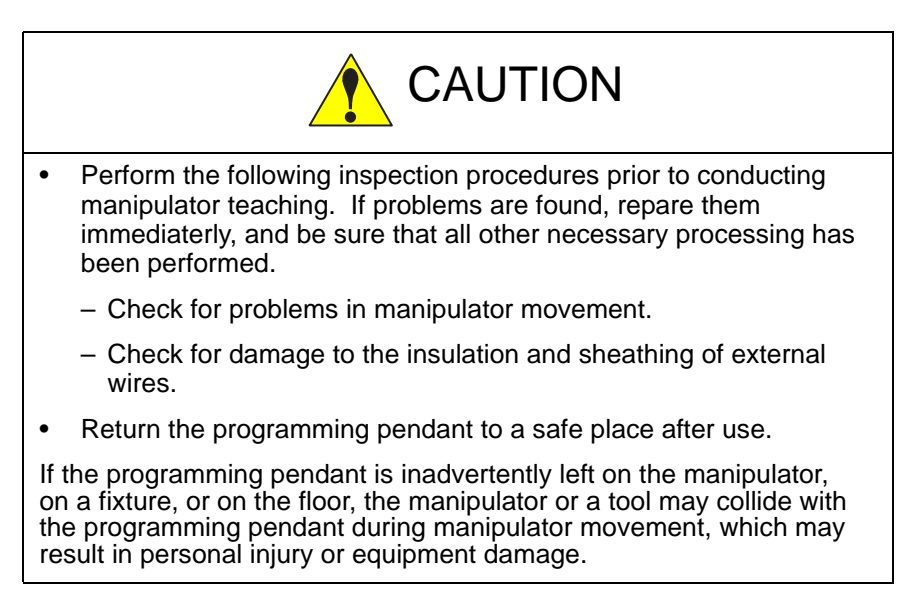

The following flowchart shows the operations for replacing parts.

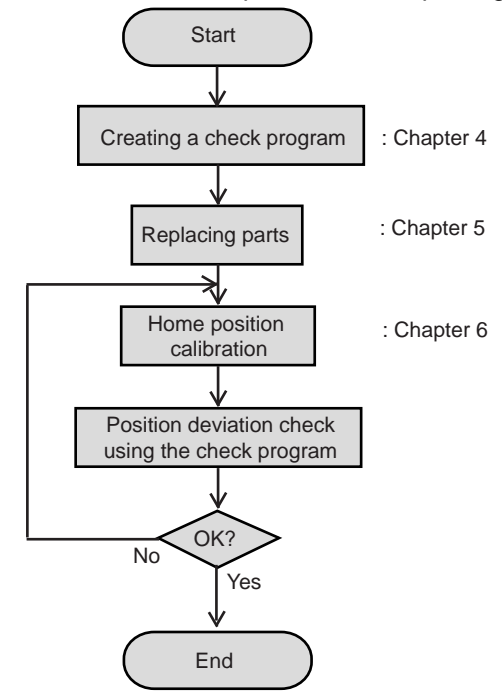

This chapter describes how to create a check program as a preparation for replacing parts. The check program is a program to check the position deviation. If positions are deviated, home position calibration is required. For the calibration, this program data is used to correct the home position data. In the following cases particularly, the home position calibration using the check program is needed. Be sure to create a check program referring to *chapter 4.1 "Creating a Check Program" at page 4-3*.

- Change in the combination of the manipulator and FS100L
- · Replacement of the motor or absolute encoder
- Clearing stored memory (by replacement of main CPU board, weak battery, etc.)
- Home position deviation caused by hitting the manipulator against a workpiece, etc.

- 4 Preparation before Replacing Parts
- 4.1 Creating a Check Program

#### 4.1 Creating a Check Program

To check position deviation whenever necessary, create a program in which a check point is taught (the job for the check point). In the job for the check point, teach two points; one as a check point and the other as the point to approach the check point. This program checks for any deviation between the tool tip position and the check point.

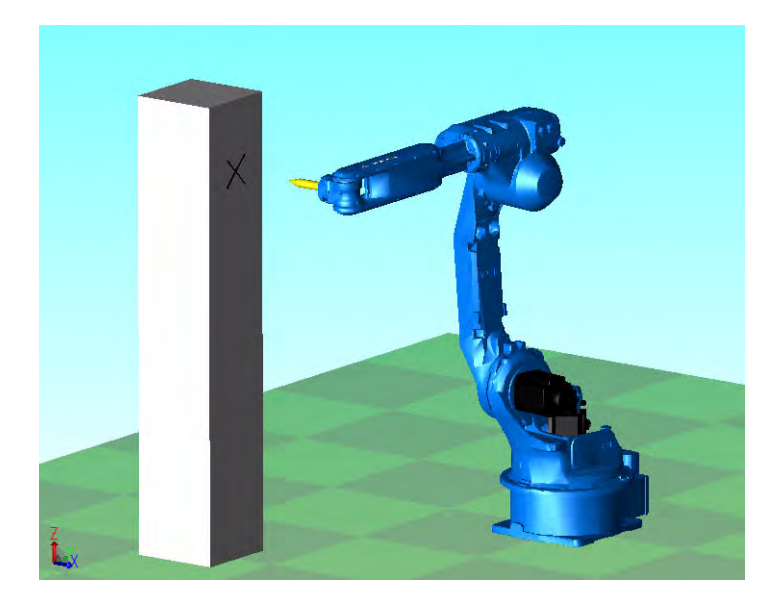

Fig. 4-1: <Enlarged View>

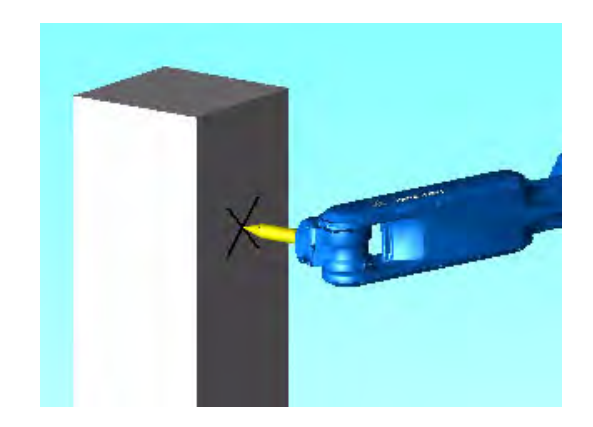

# 5 Replacing Parts

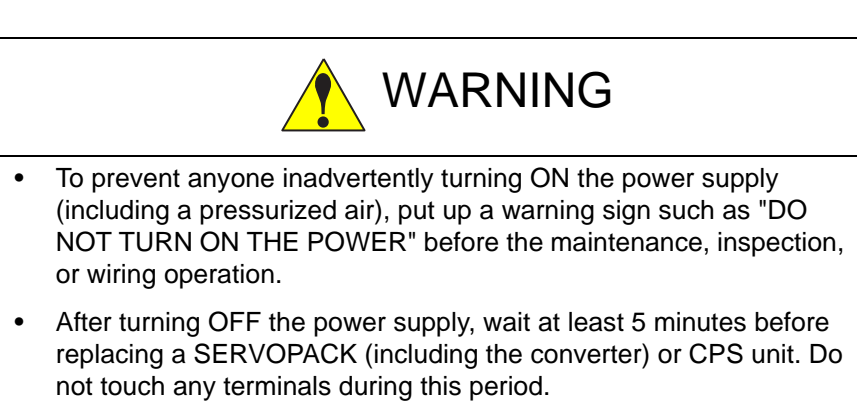

Failure to observe this warning may result in electric shock.

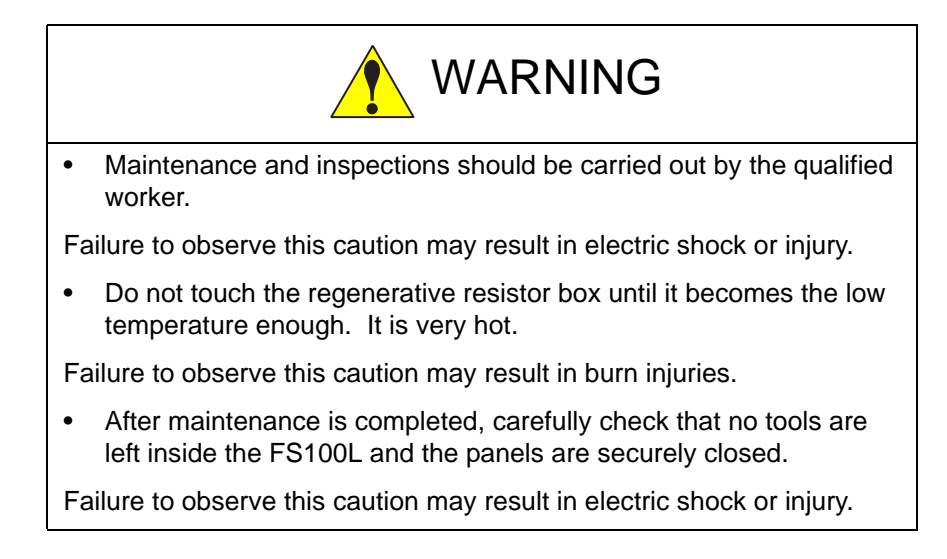

#### 5 Replacing Parts

It is necessary to open a panel to the each unit and the board of the FS100L in order to replace the new ones. The panels which need to be opened are shown at *table 5-1 "Replacement Units and to Open and Shut Panels"*.

Before replace the units and the boards, make sure which panels need to be opened.

| Replacement parts                               | To open and shut panels |  |
|-------------------------------------------------|-------------------------|--|
| Control circuit board (JEPMC-CP3201R-E)         | Front panel             |  |
| Power relay circuit board (JEPMC-PSD3007R-E)    |                         |  |
| Circuit board rack (JEPMC-BUB3008R-E)           |                         |  |
| Machine safety circuit board (JAPMC-SF2300R-E)  |                         |  |
| User I/O circuit board (JAPMC-IO2308R-E)        |                         |  |
| System I/O circuit board (JAPMC-IO2308R-ET1)    |                         |  |
| Battery                                         |                         |  |
| Servo cooling fan                               |                         |  |
| CPS unit (JZNC-YPS01-E)                         | Back panel              |  |
| Power supply contactor unit (JZRCR-YPU31-1)     |                         |  |
| Brake control board (JANCD-YBK01-2E)            |                         |  |
| Converter (SRDA-COA30A01A-E)                    |                         |  |
| Servo amplifier (SRDA-SDA 🗌 🖓 A01A-E)           | Top panel               |  |
| Major axes control circuit board (SRDA-EAXA01A) |                         |  |
| Converter cooling fan                           |                         |  |
| Fuse holder                                     | Left panel              |  |
| Cooling fan inside the controller               |                         |  |
| Relay for a motor cooling fan                   |                         |  |
| Regenerative resistor cooling fan               | Right panel             |  |

Table 5-1: Replacement Units and to Open and Shut Panels

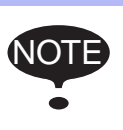

When it needs to be opened the top panel of stacking FS100L, unstack the controllers to replace the units and the boards to open the top panel of FS100L.

- 5 Replacing Parts
- 5.1 Control Circuit Board Replacement

### 5.1 Control Circuit Board Replacement

(JEPMC-CP3201R-E is abbreviated as CPU-201R)

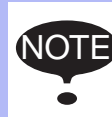

Before replacing the board, save the important data, such as the parameter, to a USB storage device, and then turn the power supply OFF.

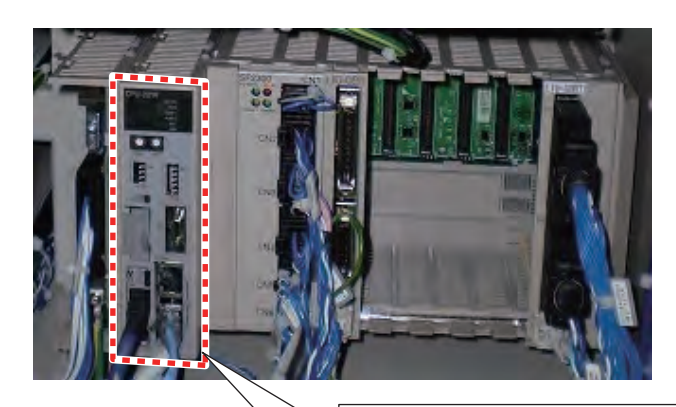

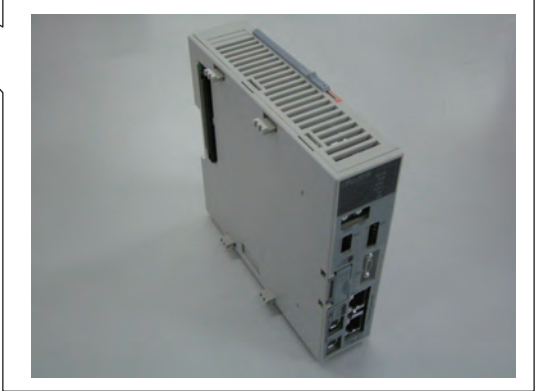
- 5 Replacing Parts
- 5.1 Control Circuit Board Replacement

## **Replacement Procedures**

1. Remove two screws on the upper and loosen two screws on the lower of the front panel, and then remove the front panel.

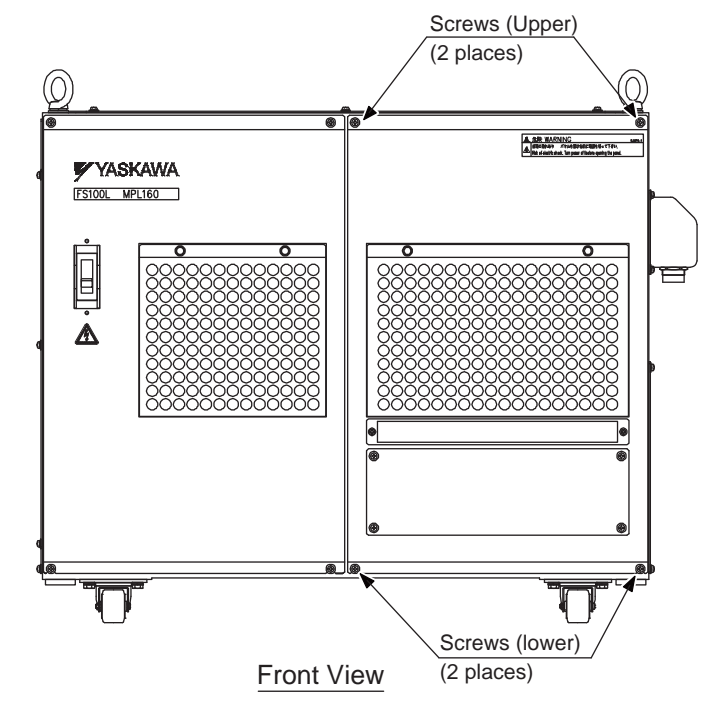

2. Remove all connected cables to the each board in the CPU unit. Also disconnect a battery lead extension cable connector, which is connected to the battery on the bottom of the controller, and remove a clamp, which is fixing extension cable.

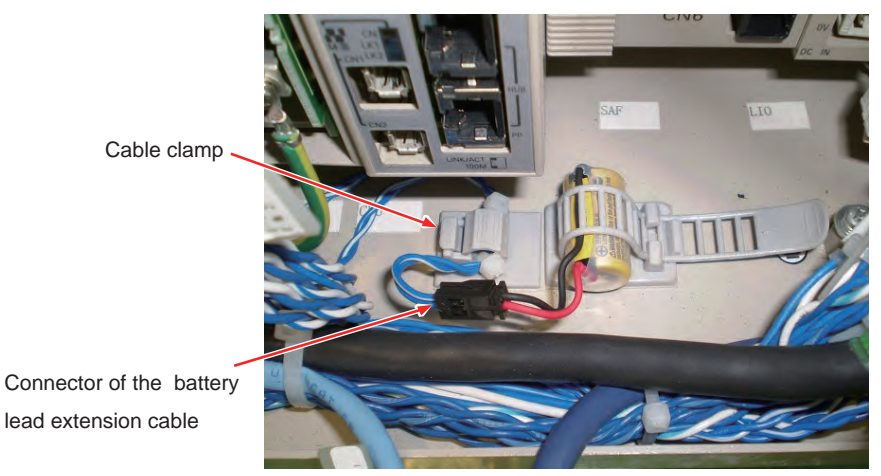

- 5 Replacing Parts
- 5.1 Control Circuit Board Replacement
- 3. Loosen two fixed screws of the base mounting the CPU unit.

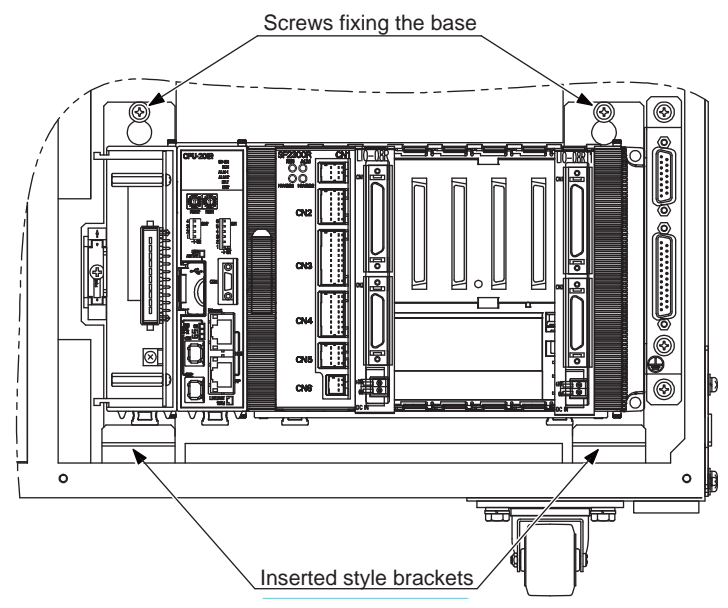

- 4. Hold the CPU unit itself, and remove the CPU unit as pulling them from the controller.
- 5. Remove the fixing jig from the DIN rail.
- 6. To unlock, depress a DIN rail fixed lock which is located in lower spot of the power relay circuit board and the control circuit board. (two places)

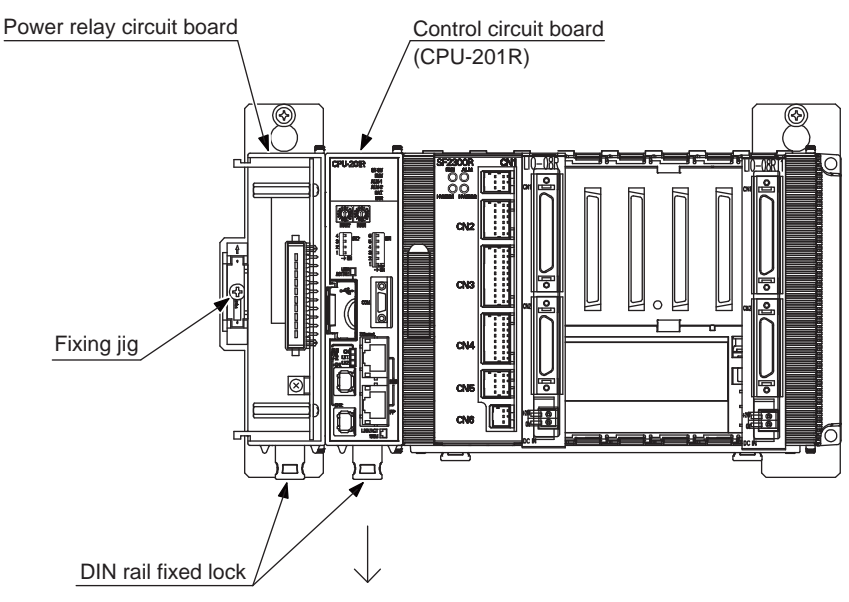

- 5 Replacing Parts
- 5.1 Control Circuit Board Replacement
- 7. Unlock both upper and lower locations of the power relay circuit board and the control circuit board.

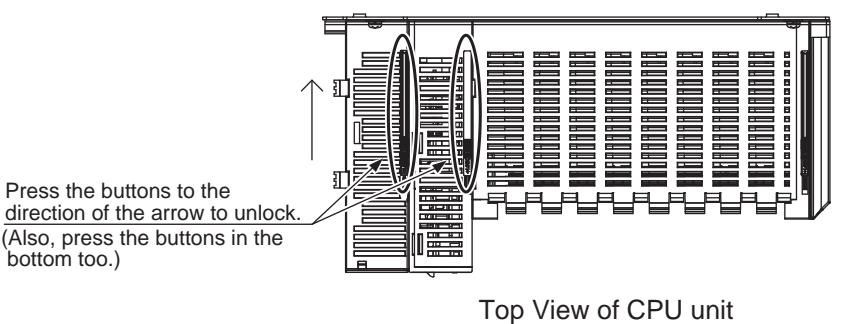

8. After unlocking, move the power relay circuit board and the control circuit board to the left side of the DIN rail. Separate the power relay circuit board, the control circuit board and the circuit board rack, and then remove the control circuit board from the DIN rail.

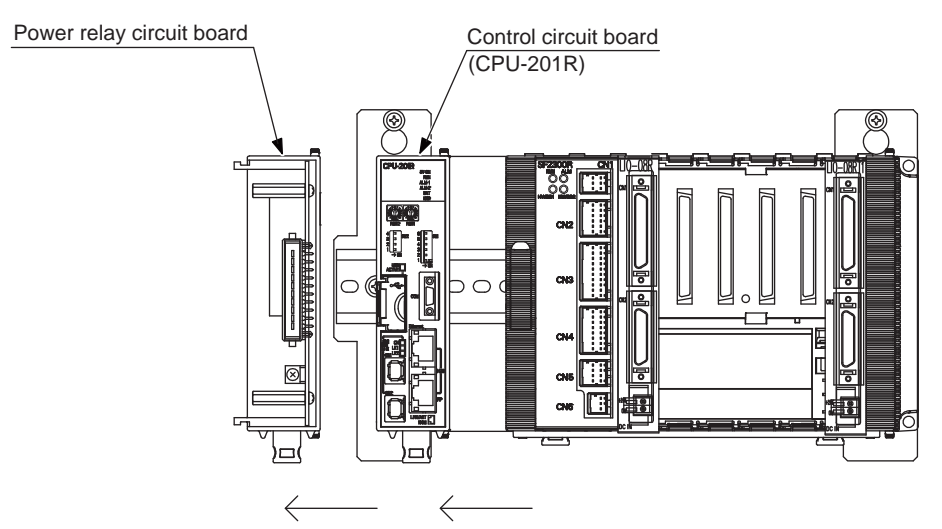

9. Remove the battery lead extension cable which is connected to the control circuit board, and then connect it to the new control circuit board.

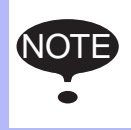

If the battery lead extension cable is not connected in proper way, it may lose a new saving data. Be sure to proper connectivity with the new board.

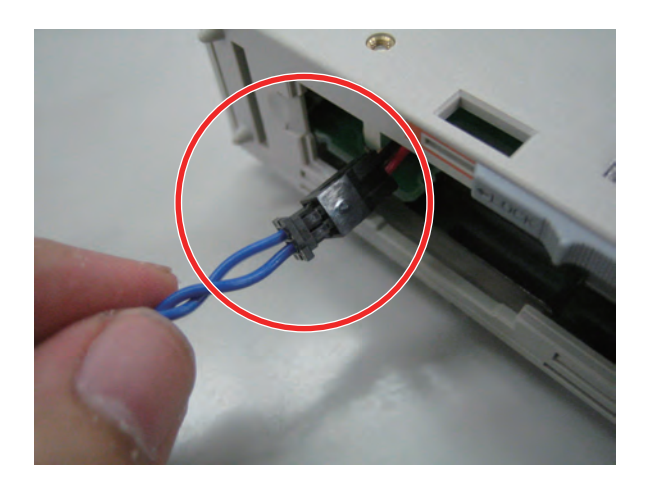

- 5 Replacing Parts
- 5.1 Control Circuit Board Replacement
- 10. After connecting the battery lead extension cable, install the new control circuit board to the DIN rail, and then assemble it with the circuit board rack. Lock the boards for both upper and lower locations. Assemble the control panel and the power relay circuit board as well, and lock the boards for both upper and lower locations.

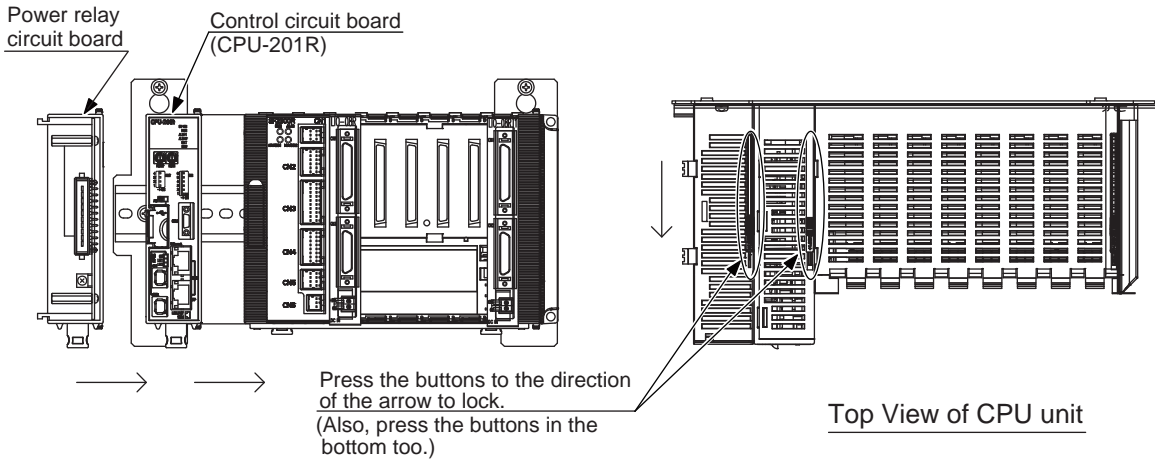

11. Force up the DIN rail fixed lock which is located lower spot of the power relay circuit board and the control circuit board, and fasten it to the DIN rail. Align the right edge of the circuit board rack and the edge of the DIN rail, and reinstall the fixing jig. Fasten the CPU unit to the DIN rail.

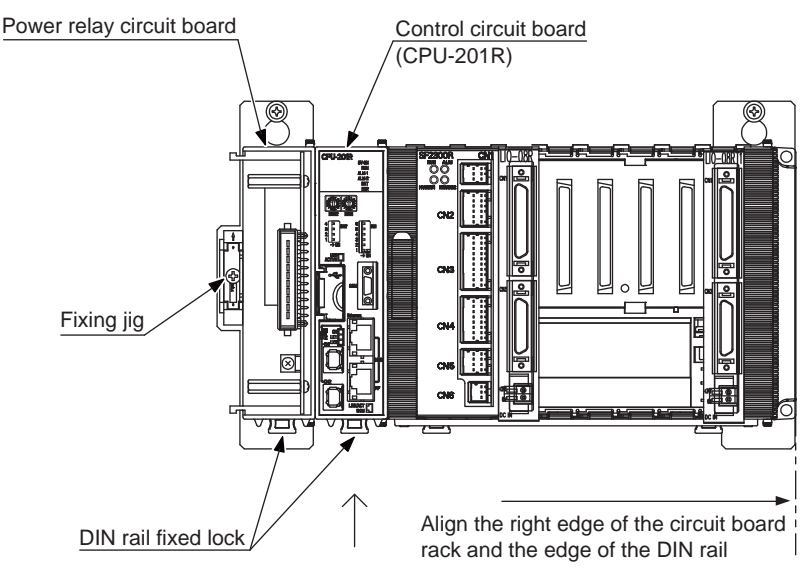

- 12. Hook the base mounting the CPU unit to the inserted style brackets and the fixing screws, and fasten the screws. (two places)
- 13. Reinstall all cables to the CPU unit. Be sure not to forget connecting the battery on the bottom of the controller and the grounding wire to the power relay circuit board.
- 14. Reinstall the front panel, and tighten four screws.

- 5 Replacing Parts
- 5.2 Power Relay Circuit Board Replacement

## 5.2 Power Relay Circuit Board Replacement

(JEPMC-PSD3007R-E)

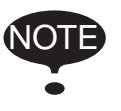

Before replacing the board, and save the important data, such as the parameter, to a USB storage device, and then turn the power supply OFF.

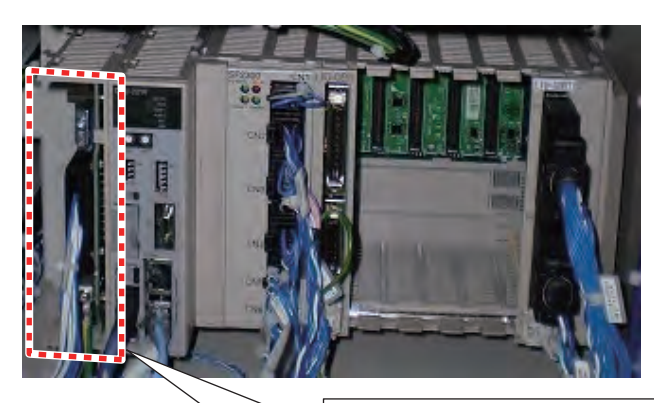

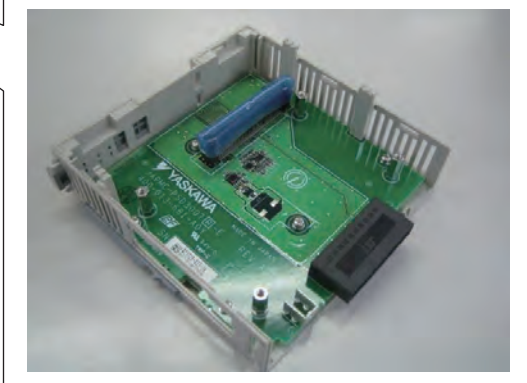

- 5 Replacing Parts
- 5.2 Power Relay Circuit Board Replacement

### Replacement Procedures

1. Remove two screws on the upper and loosen two screws on the lower of the front panel, and then remove the front panel.

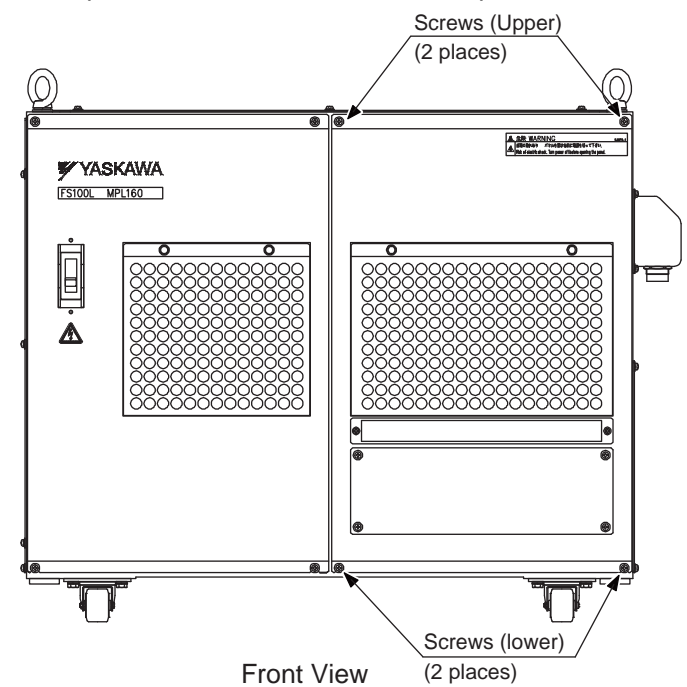

2. Remove all connected cables to the each board in the CPU unit. Also disconnect a battery lead extension cable connector, which is connected to the battery on the bottom of the controller, and remove a clamp, which is fixing extension cable.

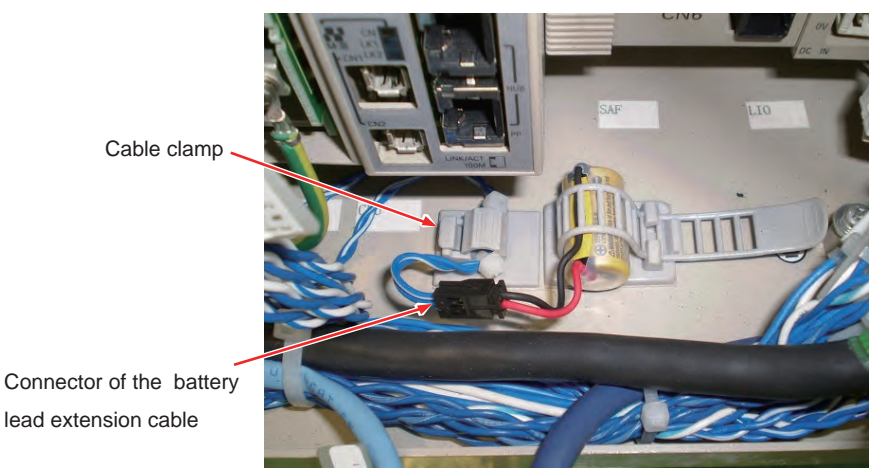

- 5 Replacing Parts
- 5.2 Power Relay Circuit Board Replacement
- 3. Loosen two fixed screws of the base mounting the CPU unit.

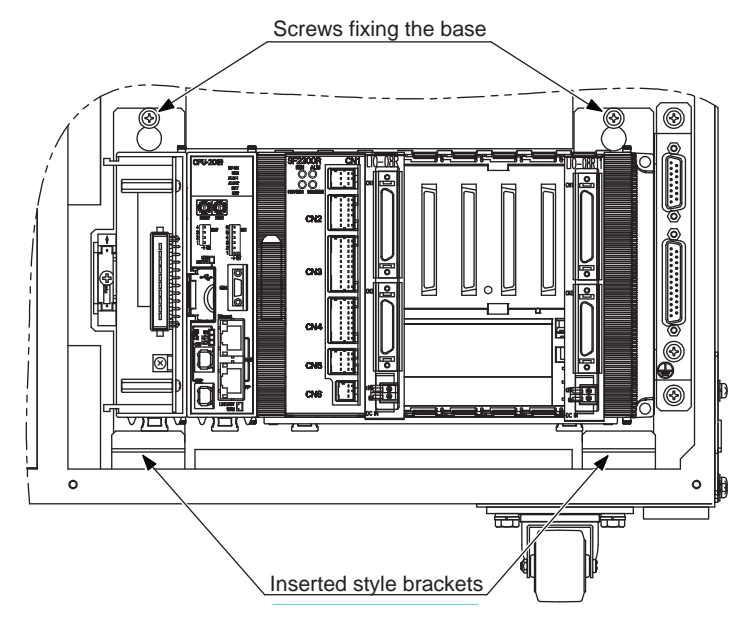

- 4. Hold the CPU unit itself, and remove the CPU unit as pulling them from the controller.
- 5. Remove the fixing jig from the DIN rail.
- 6. To unlock, depress a DIN rail fixed lock which is located in lower spot of the power relay circuit board. (one place)

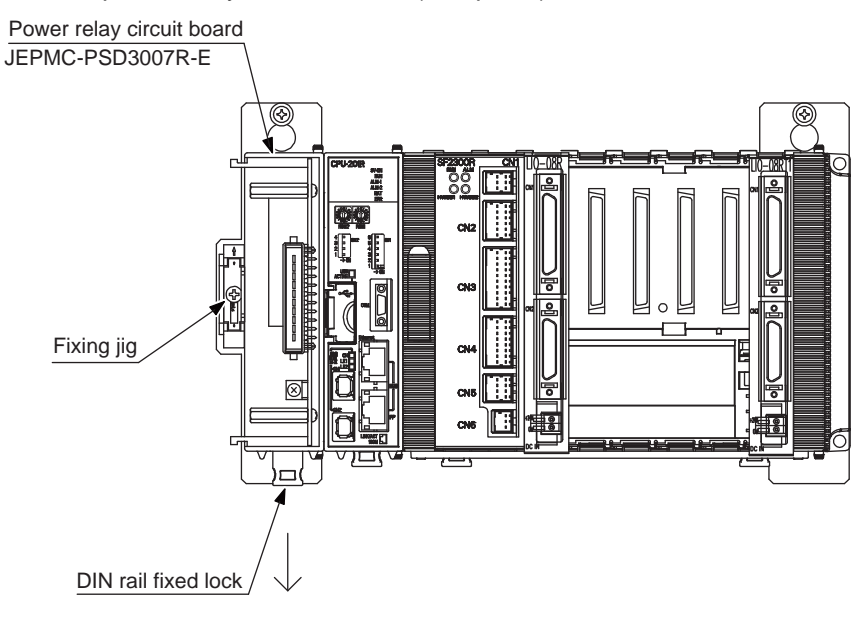

- 5 Replacing Parts
- 5.2 Power Relay Circuit Board Replacement
- 7. Unlock both upper and lower locations of the power relay circuit board.

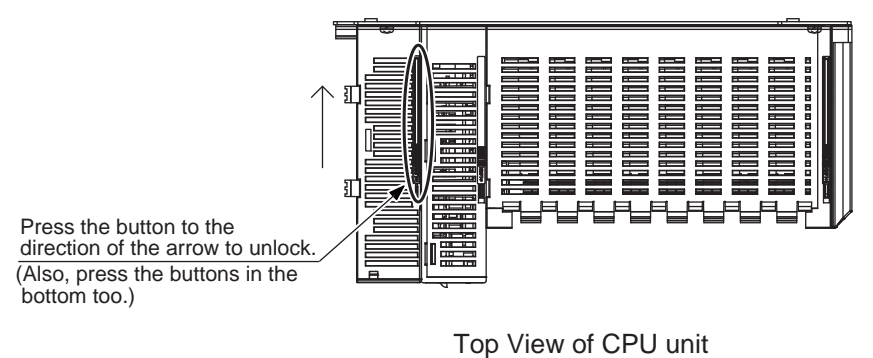

8. After unlocking, move the power relay circuit board to the left side of the DIN rail. Separate the power relay circuit board and the control circuit board, and then remove the power relay circuit board from the DIN rail.

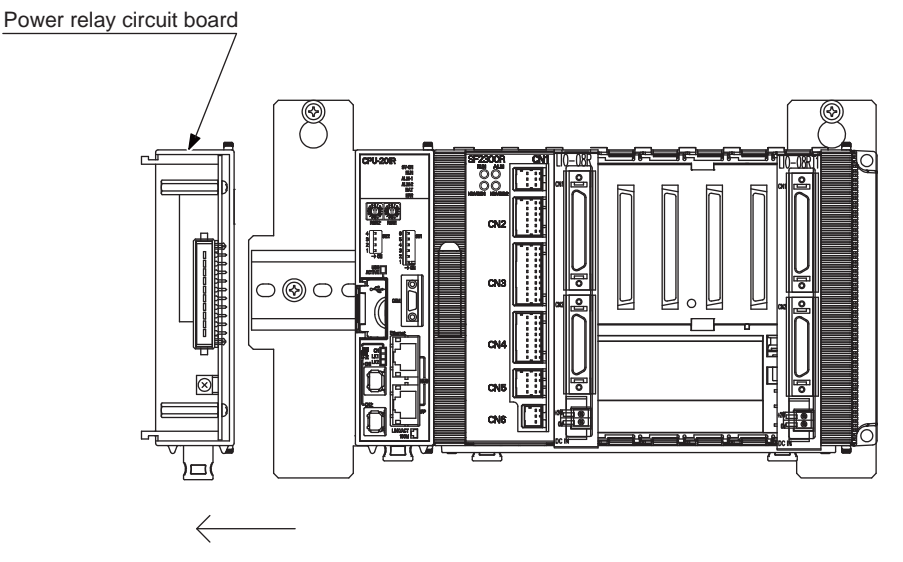

9. Install the new power relay circuit board to the DIN rail. Assemble it with the control circuit board, and lock the boards. (Lock the boards for both upper and lower locations.)

#### Power relay circuit board

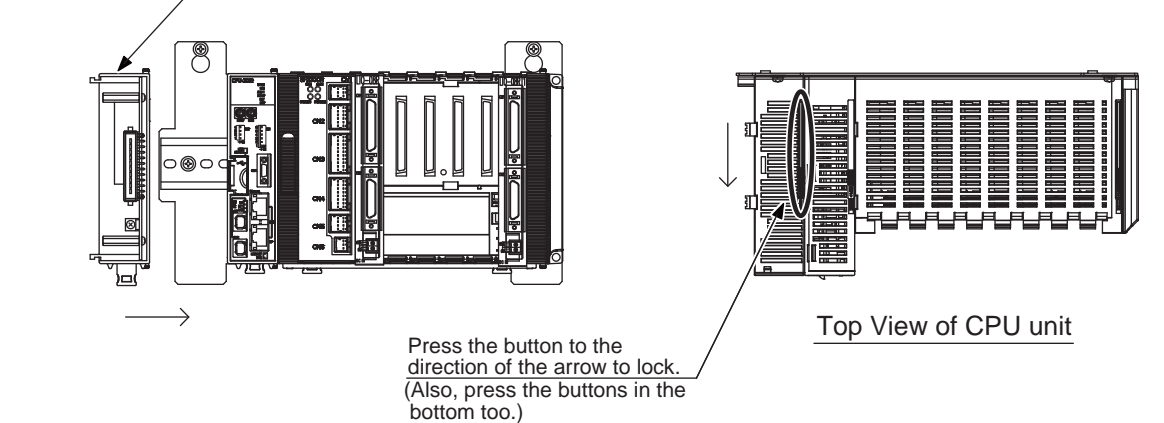

- 5 Replacing Parts
- 5.2 Power Relay Circuit Board Replacement
- 10. Force up the DIN rail fixed lock which is located lower spot of the power relay circuit board, and fasten it to the DIN rail. Align the right edge of the circuit board rack and the edge of the DIN rail, and reinstall the fixing jig. Fasten the CPU unit to the DIN rail.

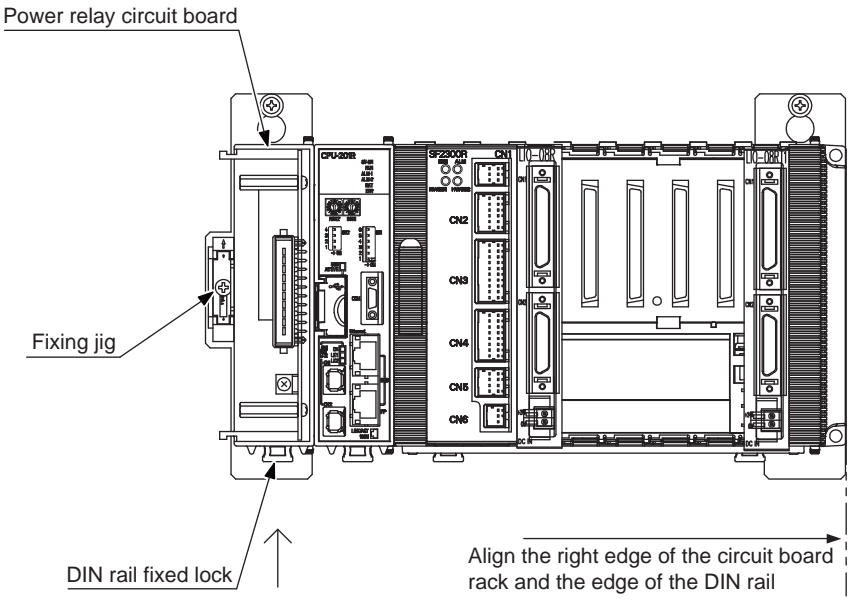

- 11. Hook the base mounting the CPU unit to inserted style brackets and the fixing screws, and fasten the screws. (two places)
- 12. Reinstall all cables to the CPU unit. Be sure not to forget connecting the battery on the bottom of the controller and the grounding wire to the power relay circuit board.
- 13. Reinstall the front panel, and tighten four screws.

- 5 Replacing Parts
- 5.3 Circuit Board Rack Replacement

# 5.3 Circuit Board Rack Replacement

(JEPMC-BUB3008R-E is abbreviated as MBU-B08R)

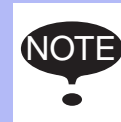

Before replacing the board, save the important data, such as the parameter, to a USB storage device, and then turn the power supply OFF.

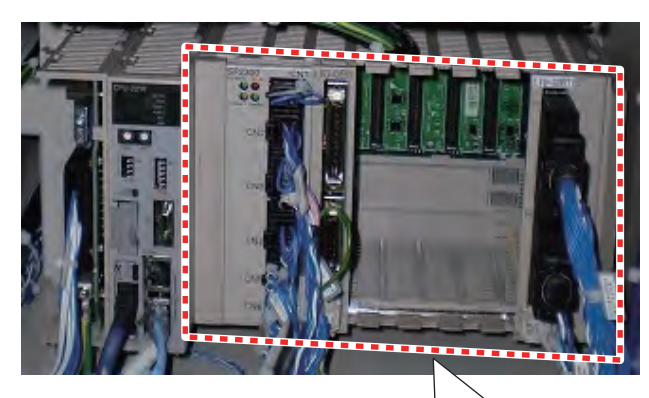

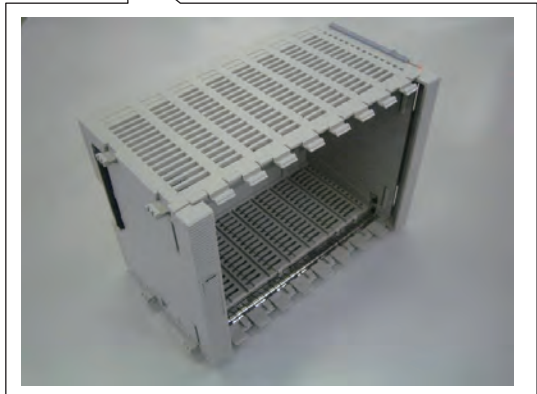

- 5 Replacing Parts
- 5.3 Circuit Board Rack Replacement

#### **Replacement Procedures**

1. Remove two screws on the upper and loosen two screws on the lower of the front panel, and then remove the front panel.

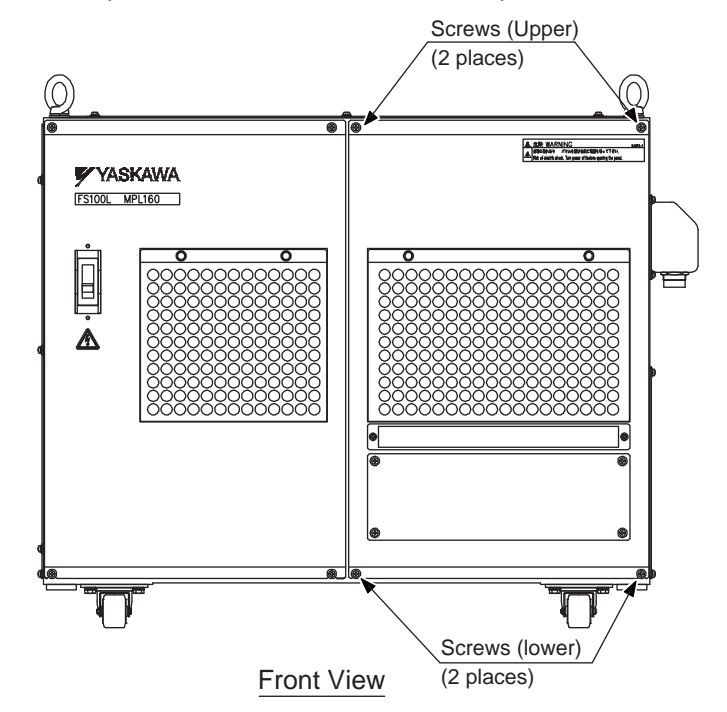

2. Remove all connected cables to the each board in the CPU unit. Also disconnect a battery lead extension cable connector, which is connected to the battery on the bottom of the controller, and remove a clamp, which is fixing extension cable.

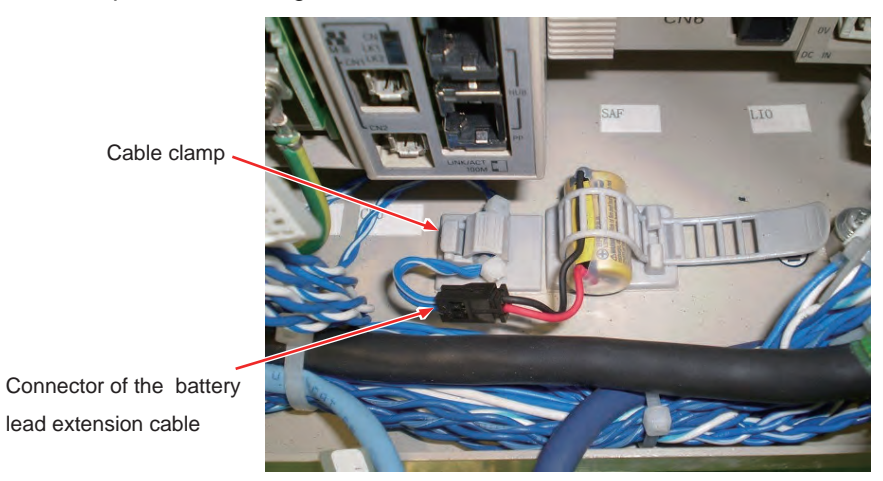

- 5 Replacing Parts
- 5.3 Circuit Board Rack Replacement
- 3. Loosen two fixed screws of the base mounting the CPU unit.

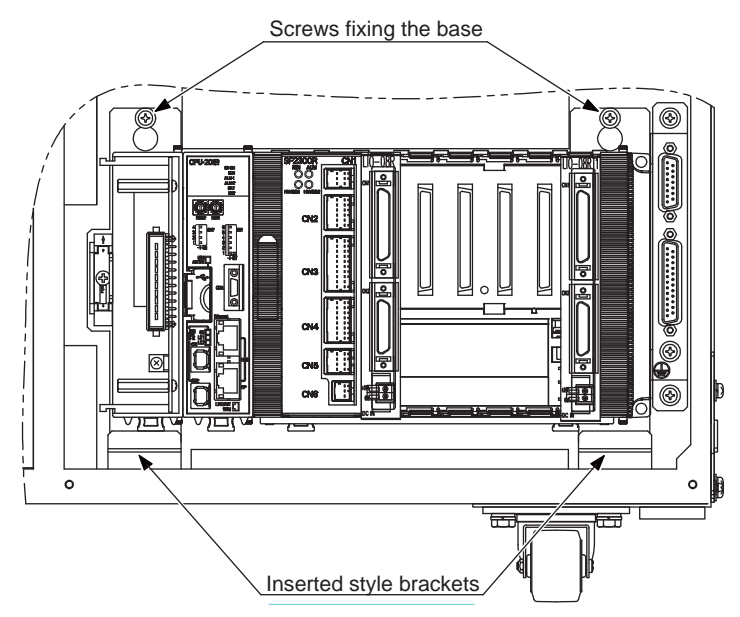

- 4. Hold the CPU unit itself, and remove the CPU unit as pulling them from the controller.
- 5. To unlock, depress a DIN rail fixed lock which is located in lower spot of the circuit board rack. (two places)

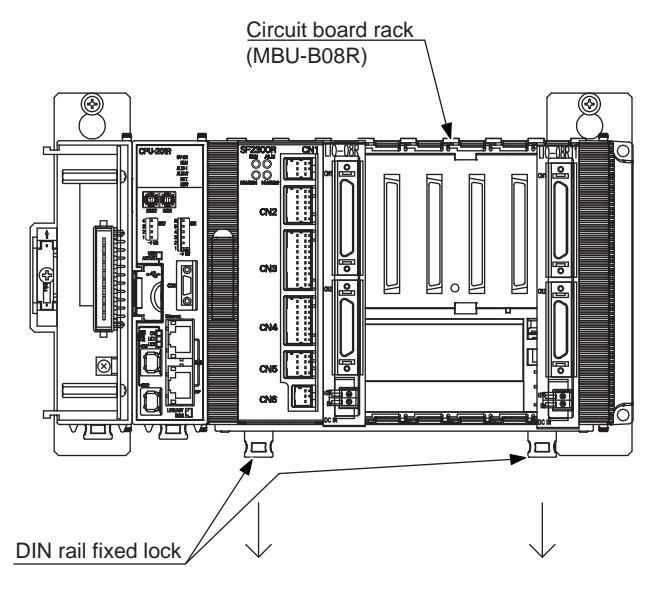

- 5 Replacing Parts
- 5.3 Circuit Board Rack Replacement
- 6. Unlock both upper and lower locations of the control circuit board.

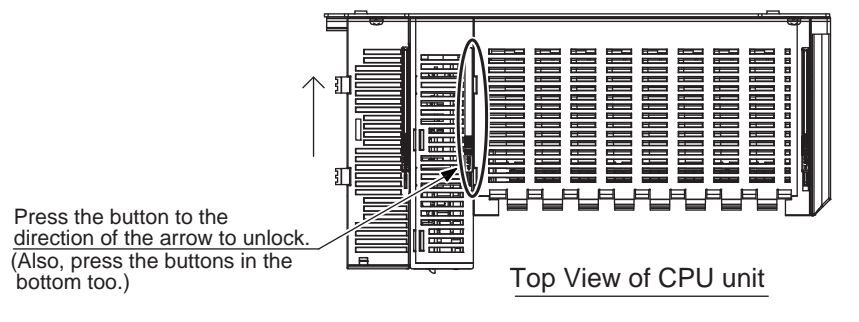

7. After unlocking, move the circuit board rack to the right side of the DIN rail. Separate the control circuit board and the circuit board rack, and then remove the circuit board rack from the DIN rail.

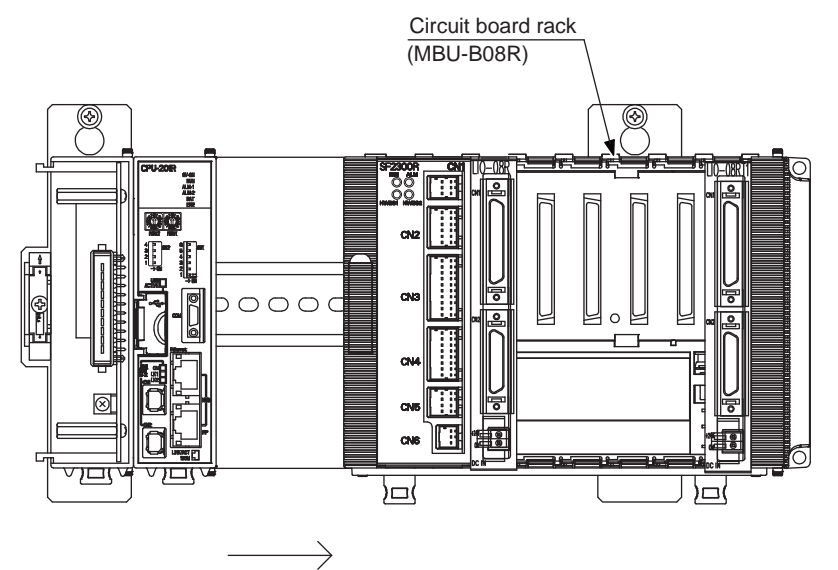

8. In order to remove the board and the cover on the rack, take out a tool for removing the front cover from the left side of the rack.

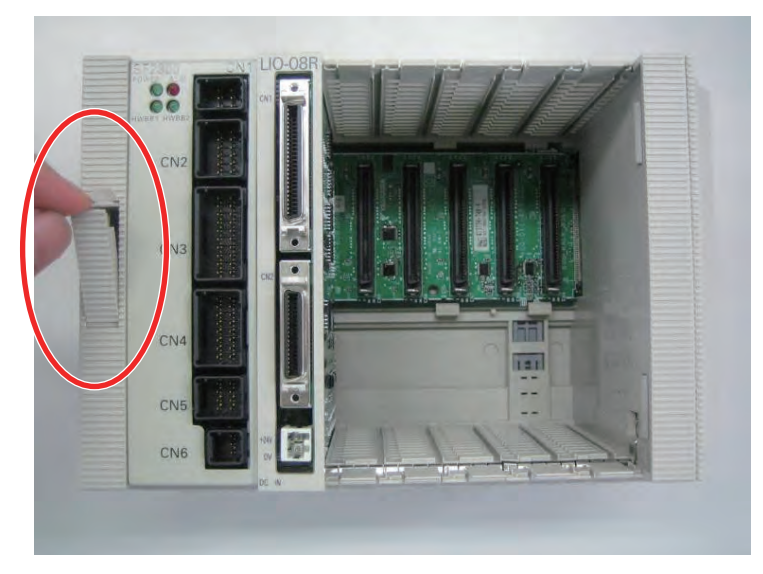

- 5 **Replacing Parts**
- 5.3 **Circuit Board Rack Replacement**
- 9. Insert the tool into the depressed area which is fixing the front cover, and unlock the cover.

\*The tool should be used as follows.

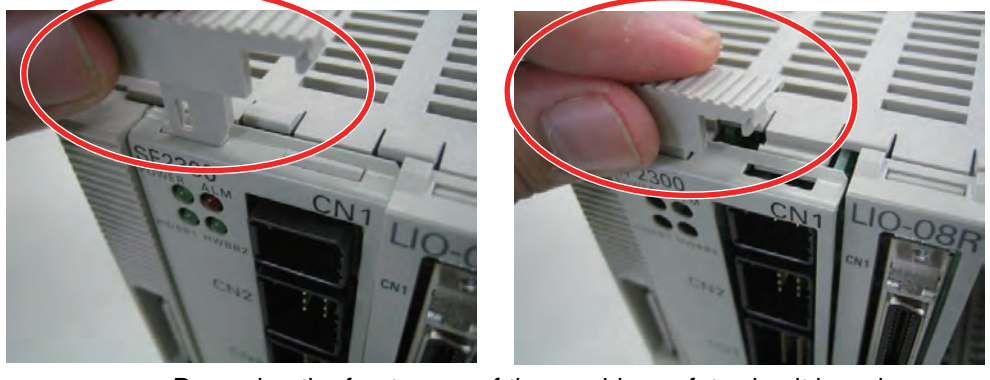

Removing the front cover of the machine safety circuit board. (two depressing areas)

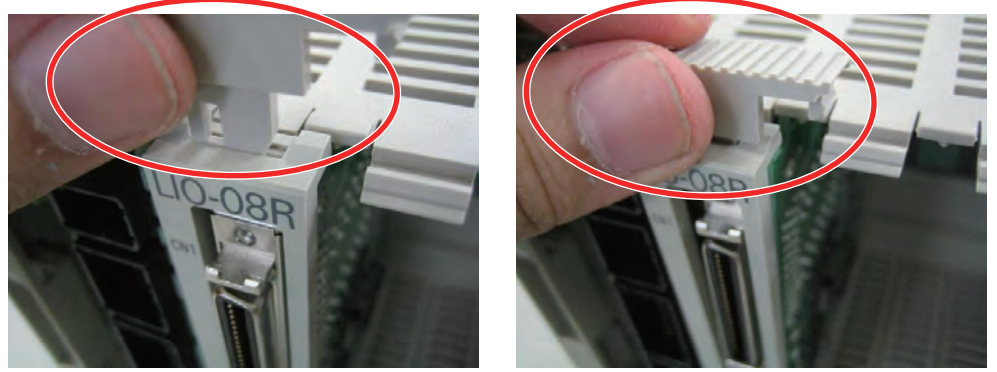

Removing the user I/O circuit board or the system I/O circuit board. (one depressing area)

\*As for the rack with an optional board, follow the same procedures to open the front cover of the optional board.

10. Remove all boards which are attached to the rack, after removing the front cover, and replace the rack.

\*Pull straight the boards along by the rail.

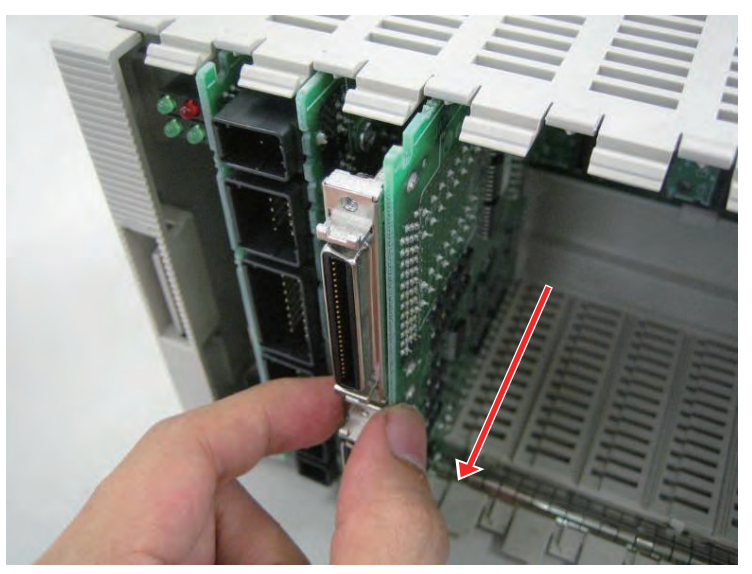

- 5 Replacing Parts
- 5.3 Circuit Board Rack Replacement
- 11. After replacing the rack, reinstall the boards on the new rack. Insert the boards straight along by the rail which are located in the top and bottom on the rack. Each board should be reinstalled where it used to be. Special attention for the user input/output board (JAPMC-IO2308R-E) and the system input/output board (JAPMC-IO2308R-ET1) for installation.

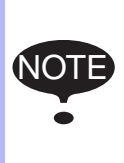

Remove the boards and reinstall them again, when the boards does not smoothly move into the rack.

Avoid excessive pressure during the replacement. It may cause a damage or a failure to the boards. Special attention for the replacement.

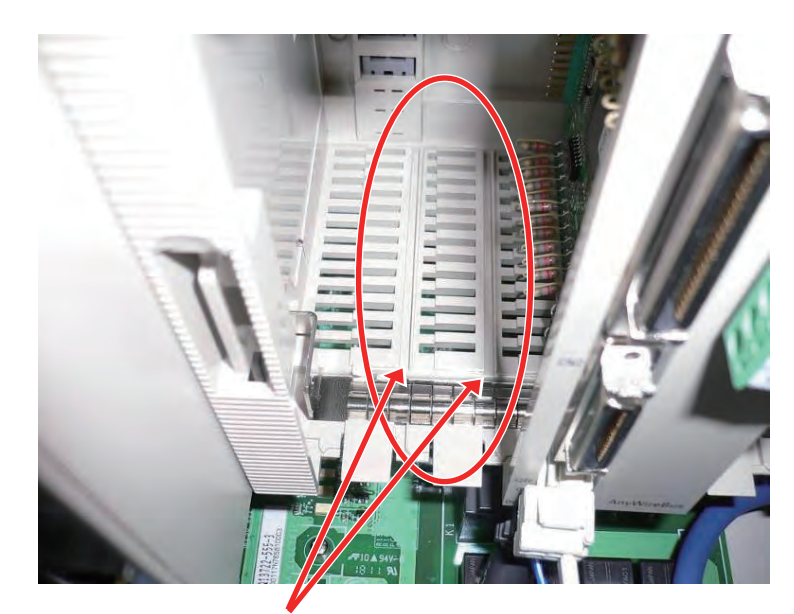

The guide for inserting the boards (Rails)

- 12. After installing the boards, reinstall the front covers. Put the tool for removing the front cover away into the left side of the rack.
  \*To install the front cover, insert the bottom of the cover first which makes installation easier. After installation, make sure the cover is not loosen.
- 13. Install the rack to the DIN rail. Assemble it with the control circuit board, and lock the board. (Lock the board for both upper and lower locations.)

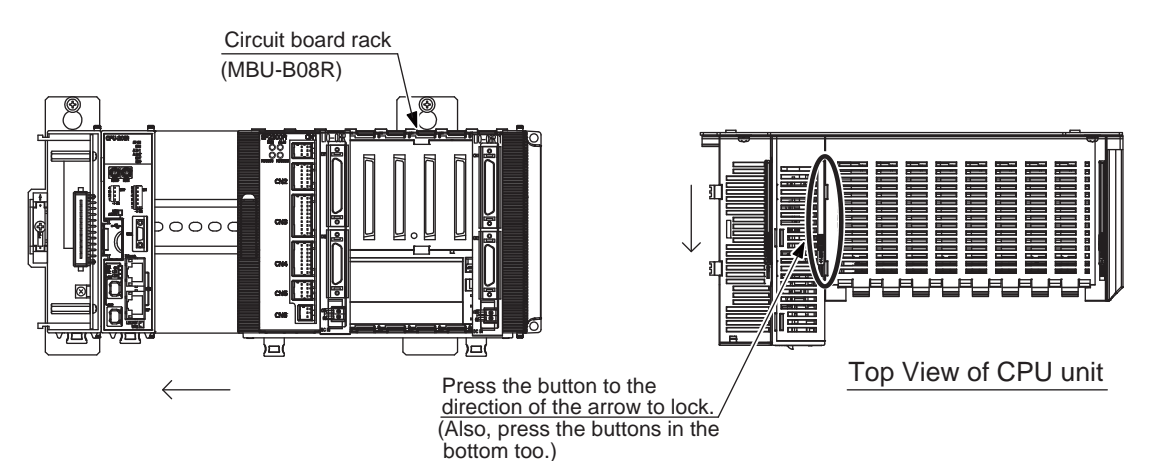

- 5 Replacing Parts
- 5.3 Circuit Board Rack Replacement
- 14. Force up the DIN rail fixed lock which is located lower spot on the rack, and fasten it to the DIN rail. Align the right edge of the circuit board rack and the edge of the DIN rail.

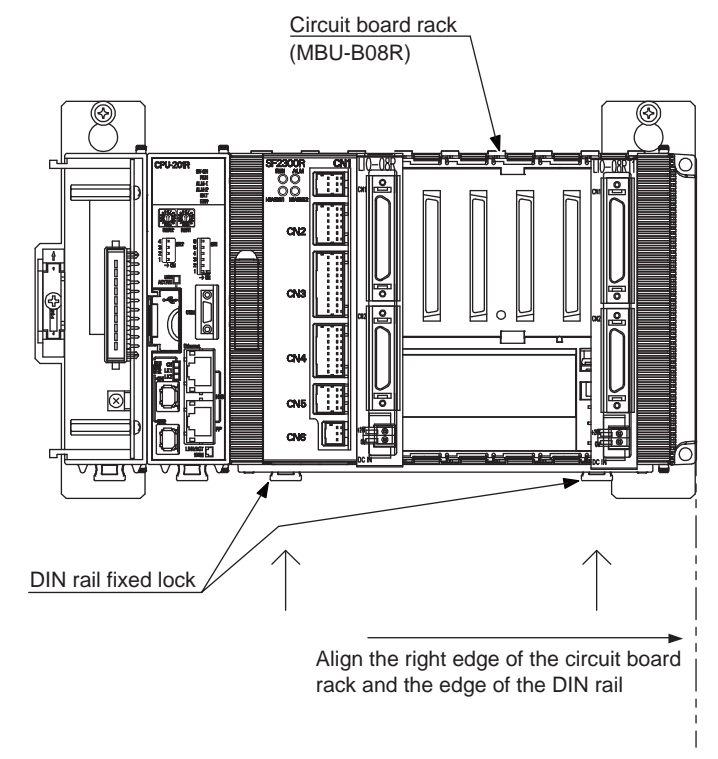

- 15. Hook the base which mounting the CPU unit to the inserted style brackets and the fixing screws, and fasten the screws. (two places)
- 16. Reinstall all cables to the CPU unit. Be sure not to forget connecting the battery on the bottom of the controller and the grounding wire to the power relay circuit board.
- 17. Reinstall the front panel, and tighten four screws.

- 5 Replacing Parts
- 5.4 Machine Safety Circuit Board Replacement

## 5.4 Machine Safety Circuit Board Replacement

(JAPMC-SF2300R-E is abbreviated as SF2300R)

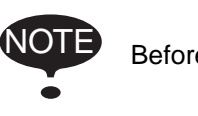

Before replacing the board, turn the power supply OFF.

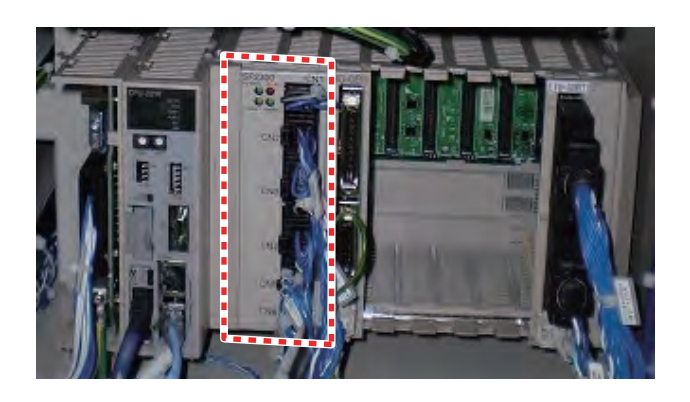

#### Replacement Procedures

1. Remove two screws on the upper and loosen two screws on the lower of the front panel, and then remove the front panel.

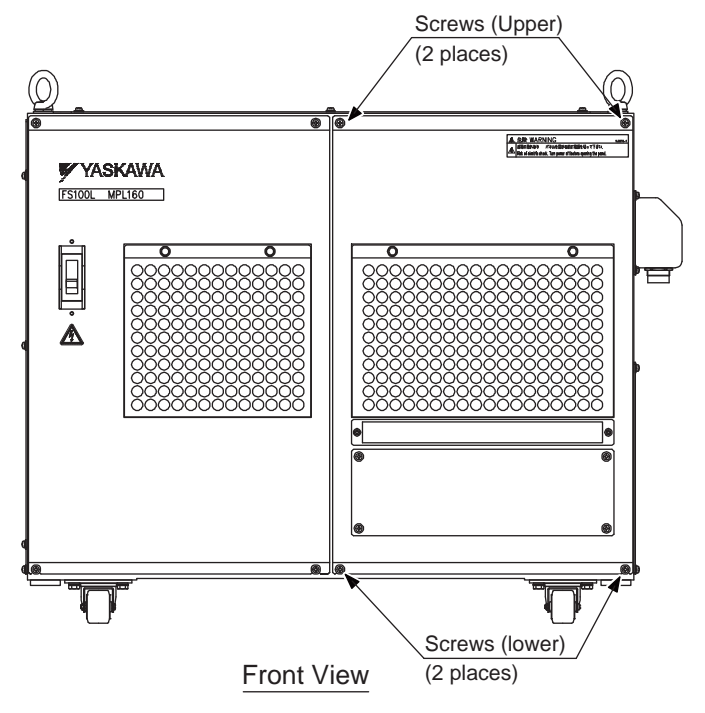

2. Remove all connected cables to the machine safety circuit board.

- 5 Replacing Parts
- 5.4 Machine Safety Circuit Board Replacement
- 3. Take out a tool for removing the front cover from the left side of the rack.

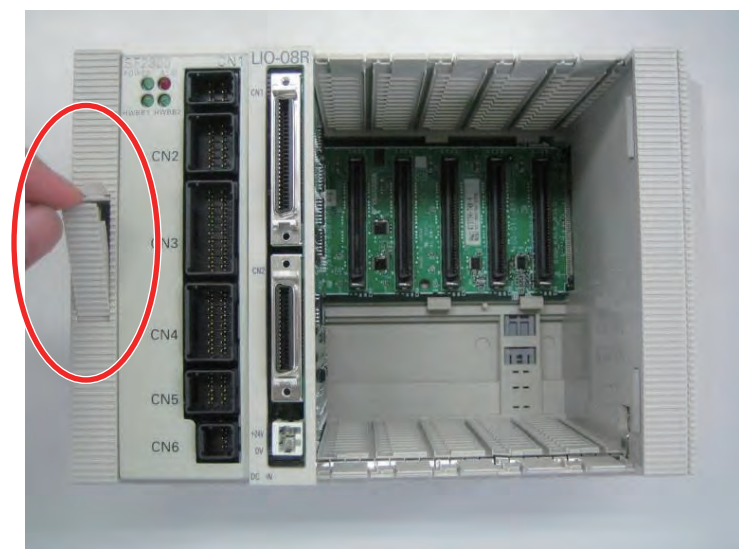

 Insert the tool into the depressed area which is fixing the front cover of the machine safety circuit board, and unlock the cover.
 \*The tool should be used as follows.

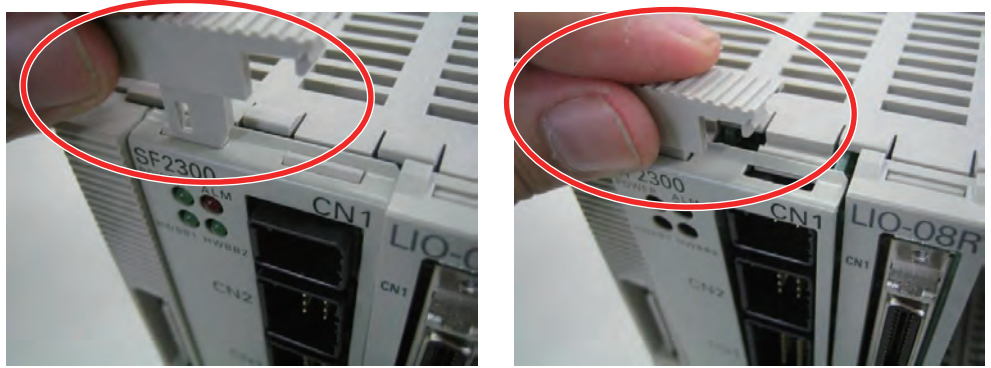

- Removing the front cover of the machine safety circuit board.
   (2 depressing areas)
- 5. Remove the machine safety circuit board, after removing the front cover.
  - \*Pull straight the board along by the rail.

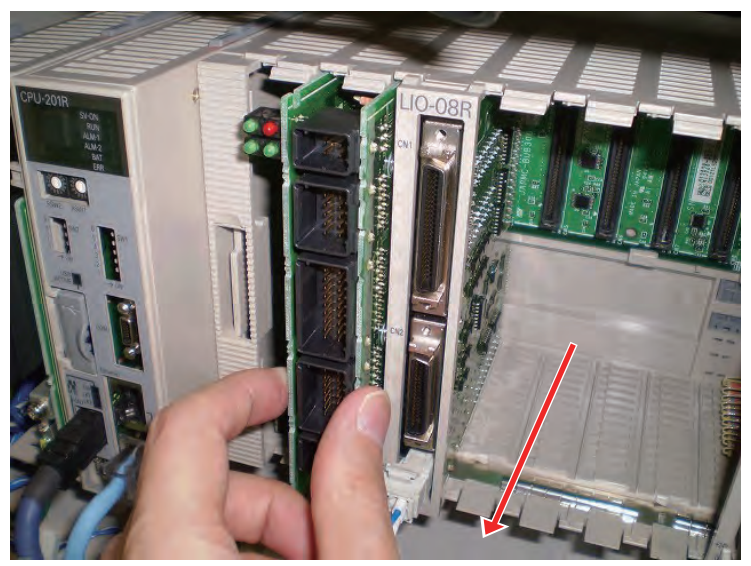

- 5 Replacing Parts
- 5.4 Machine Safety Circuit Board Replacement
- Install the new machine safety circuit board on the rack.
   \*Insert the board straight along by the rails which are located in the top and the bottom on the rack.

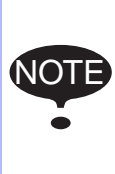

Remove the board and reinstall it again when the board does not smoothly move into the rack.

Avoid excessive pressure during the replacement. It may cause a damage or a failure to the boards. Special attention for the replacement.

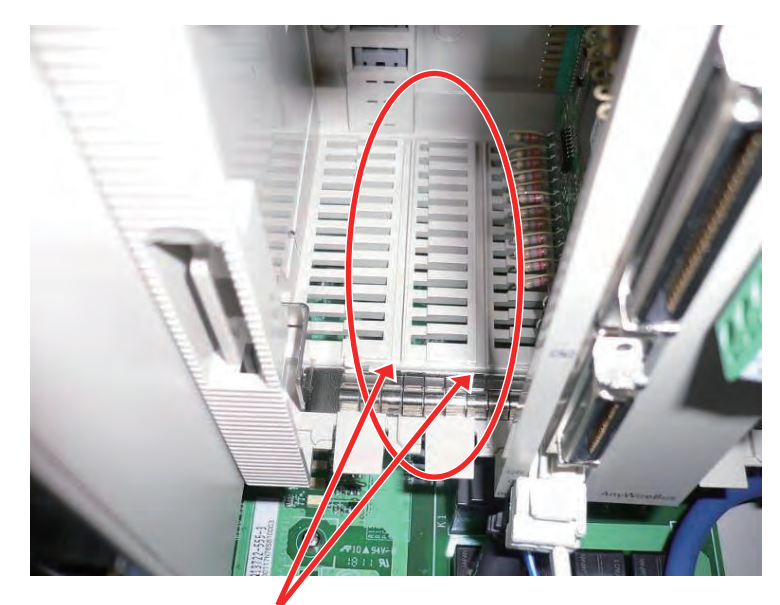

The guide for inserting the boards (Rails)

- After installing the board, reinstall the front cover. Put the tool for removing the front cover away into the left side of the rack.
   \*To install the front cover, insert the bottom of the cover first, which makes installation easier. After installation, make sure the cover is not loosen.
- Reinstall all cables to the machine safety circuit board.
   \*Be sure to attach the CN1 short circuit connector which is located on the top.
- 9. Reinstall the front panel, and tighten four screws.

- 5 Replacing Parts
- 5.5 User I/O Circuit Board and System Circuit I/O Board Replacement

# 5.5 User I/O Circuit Board and System Circuit I/O Board Replacement

User I/O circuit board: (JAPMC-IO2308R-E) System I/O circuit board: (JAPMC-IO2308R-ET1)

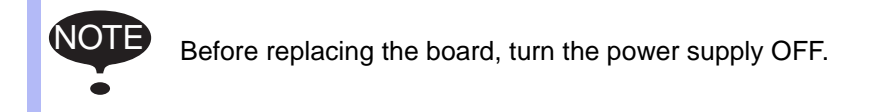

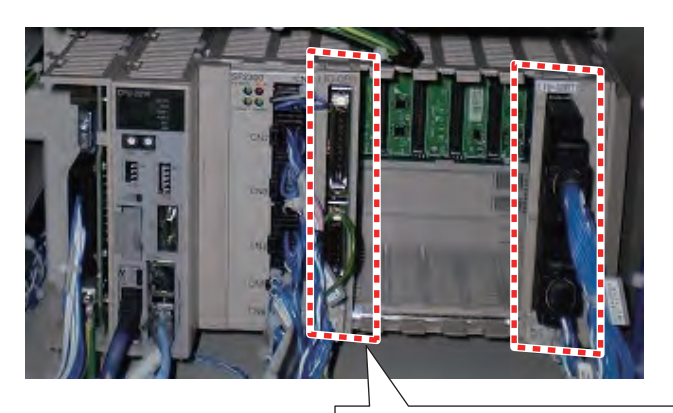

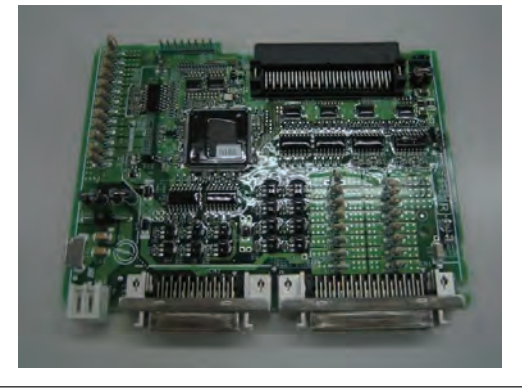

- 5 Replacing Parts
- 5.5 User I/O Circuit Board and System Circuit I/O Board Replacement

## **Replacement Procedures**

1. Remove two screws on the upper and loosen two screws on the lower of the front panel, and then remove the front panel.

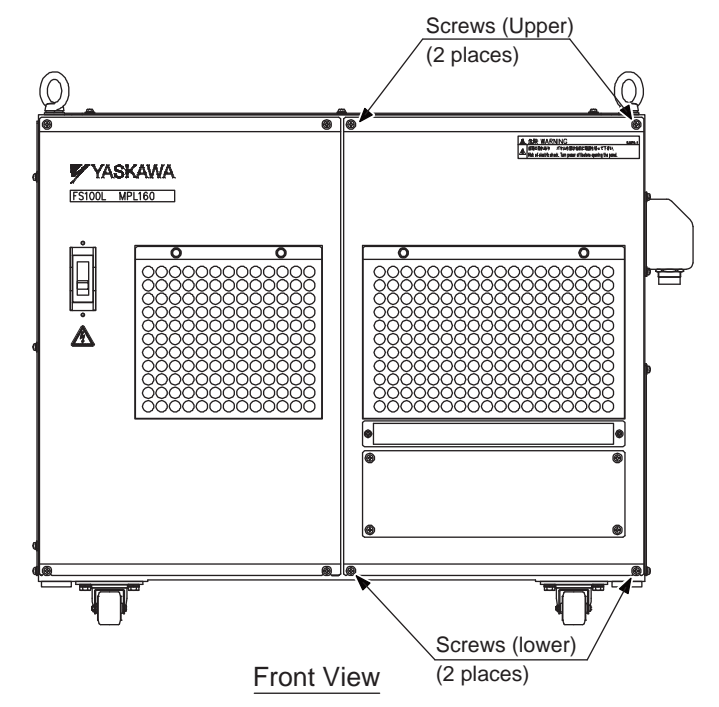

- 2. Remove the attached cables on CN1, CN2 and CN3 of I/O board.
- 3. Take out a tool for removing the front cover from the left side of the rack.

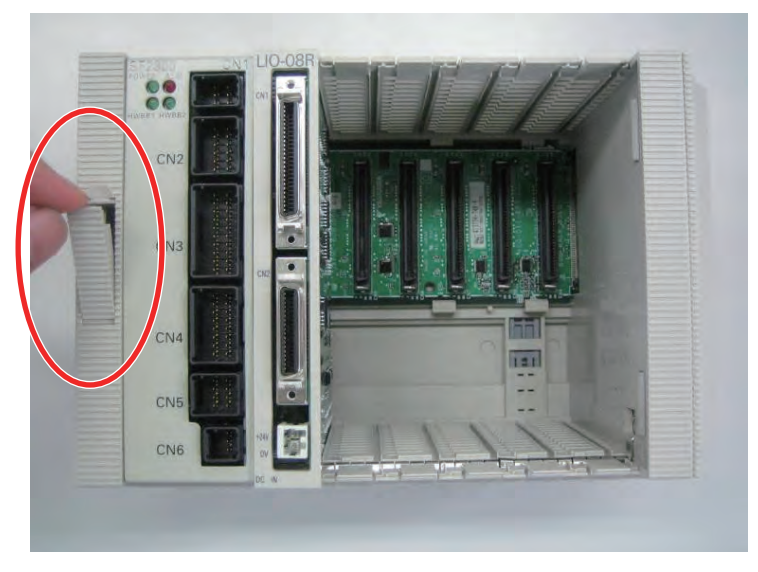

- 5 Replacing Parts
- 5.5 User I/O Circuit Board and System Circuit I/O Board Replacement
- 4. Insert the tool into the depressed area which is fixing the front cover, and unlock the cover.

\*The tool should be used as follows.

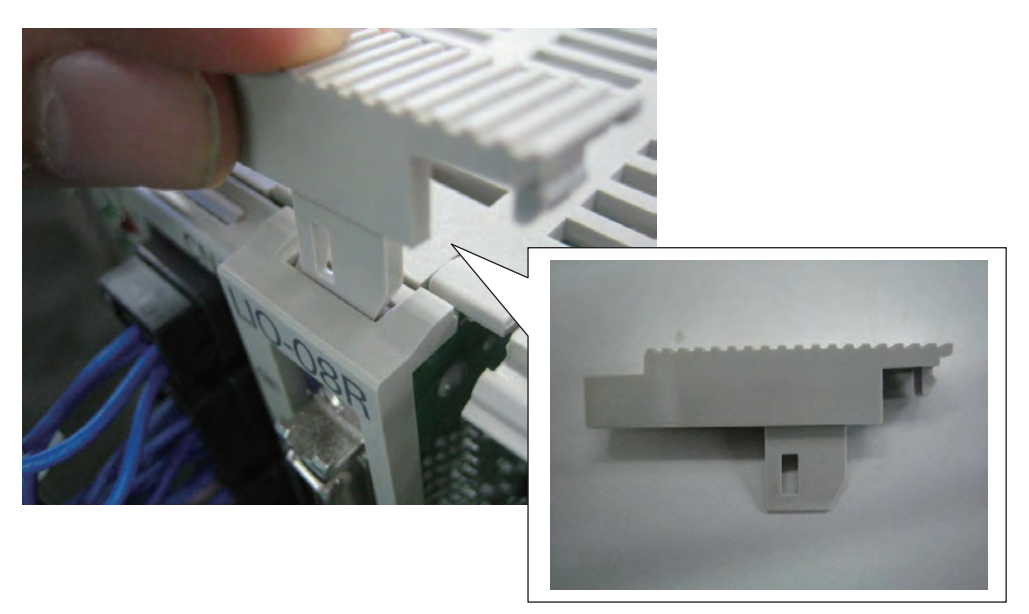

5. After removing the cover, remove the I/O board. \*Pull straight the board along by the rail.

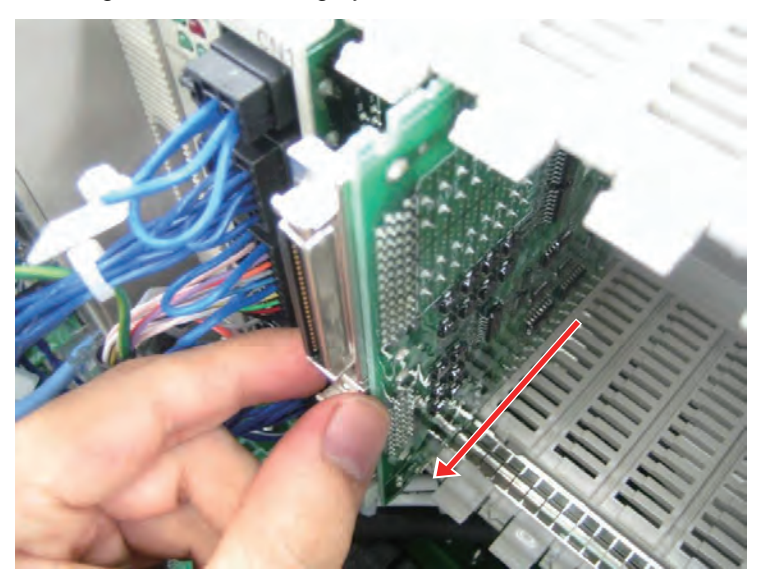

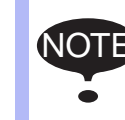

Pull straight the board from the rack. If it does not, it may cause a damage or a failure to the board and the rack. Special attention for the replacement

- 5 Replacing Parts
- 5.5 User I/O Circuit Board and System Circuit I/O Board Replacement
- 6. Install the new I/O board along by the rail to deeply inside of the rack.

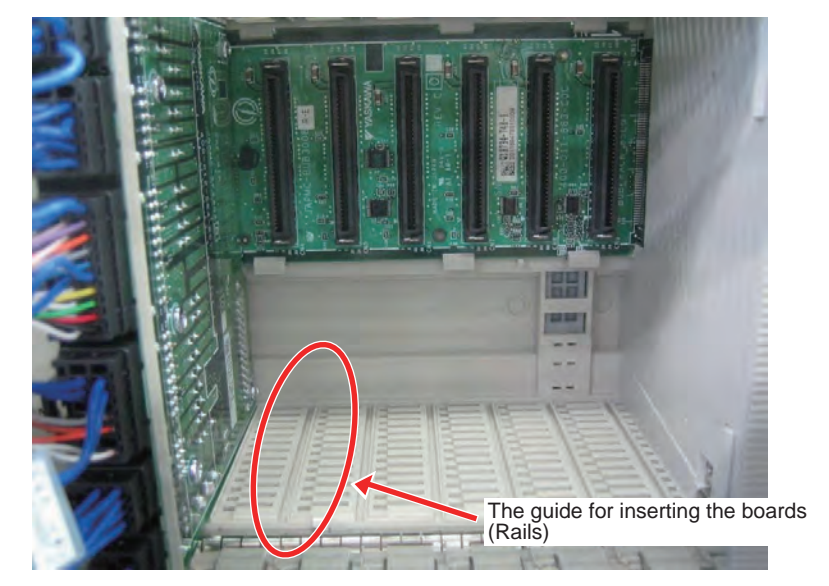

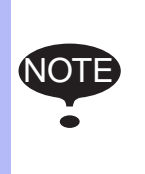

Remove the board and reinstall it again when the board does not smoothly move into the rack.

Avoid excessive pressure during the replacement. It may cause a damage or a failure to the boards. Special attention for the replacement.

7. After installing the I/O board, reinstall the front cover. Put the tool for removing the front cover away into the left side of the rack.

\*To install the front cover, insert the bottom of the cover first, which makes installation easier. After installation, make sure the cover is not loosen.

- 8. Reinstall all cables to the I/O board.
- 9. Reinstall the front panel, and tighten four screws.

- 5 Replacing Parts
- 5.6 CPS Unit (JZNC-YPS01-E) Replacement

# 5.6 CPS Unit (JZNC-YPS01-E) Replacement

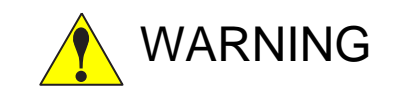

• After turning OFF the power supply, wait at least 5 minutes before replacing a control power supply. Do not touch any terminals during this period. Confirm all monitor lights are turned OFF.

Failure to observe this caution may result in electric shock or injury.

#### Replacement Procedure

1. Loosen six screws on the back panel, and then remove the back panel.

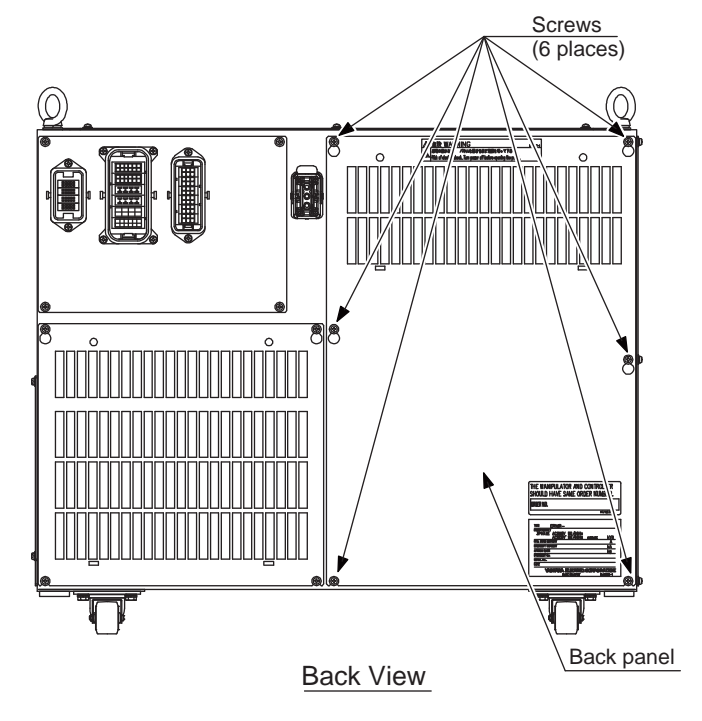

- 2. Disconnect all cables which connected to the CPS unit.
- 3. Loosen upper screws (2 places) fixing the CPS unit to the controller.
- 4. Remove the CPS unit from the controller by holding up the unit.
- 5. Insert the lower part flange of the new CPS unit into the inserted style bracket.
- 6. Tighten upper screws.
- 7. Connect all disconnected cables.
- 8. Reinstall the back panel, and tighten six screws.

- 5 **Replacing Parts**
- 5.6 CPS Unit (JZNC-YPS01-E) Replacement

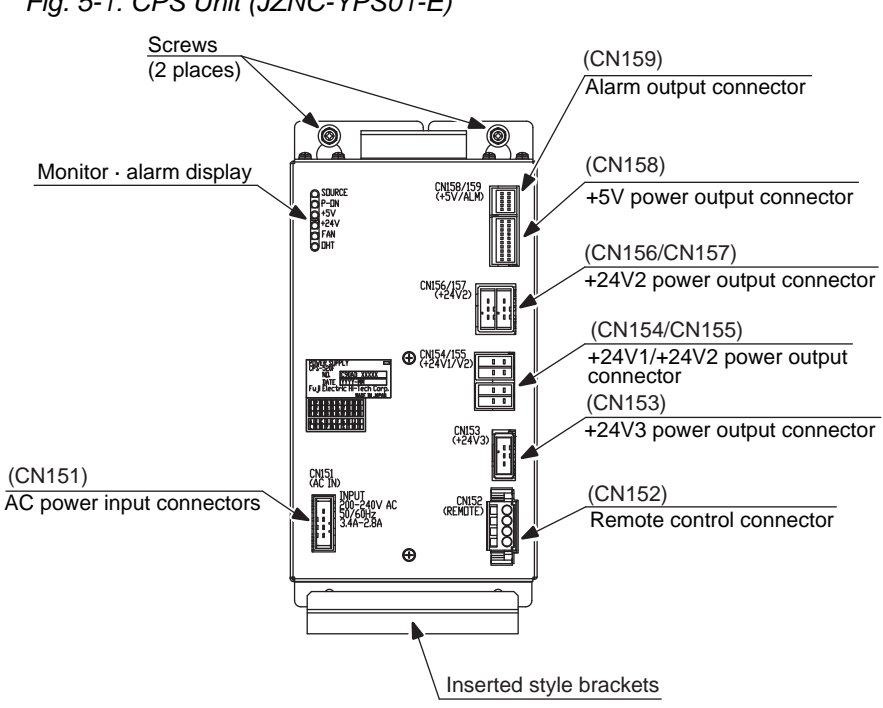

# Fig. 5-1: CPS Unit (JZNC-YPS01-E)

- 5 Replacing Parts
- 5.7 Power Supply Contactor Unit (JZRCR-YPU31 □ -1) Replacement
- 5.7 Power Supply Contactor Unit (JZRCR-YPU31 □ -1) Replacement

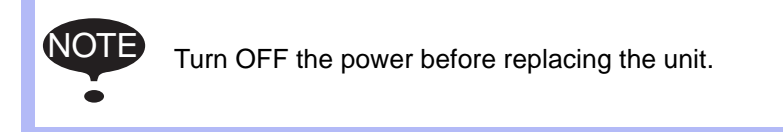

## Replacement Procedure

1. Loosen six screws on the back panel, and then remove the back panel.

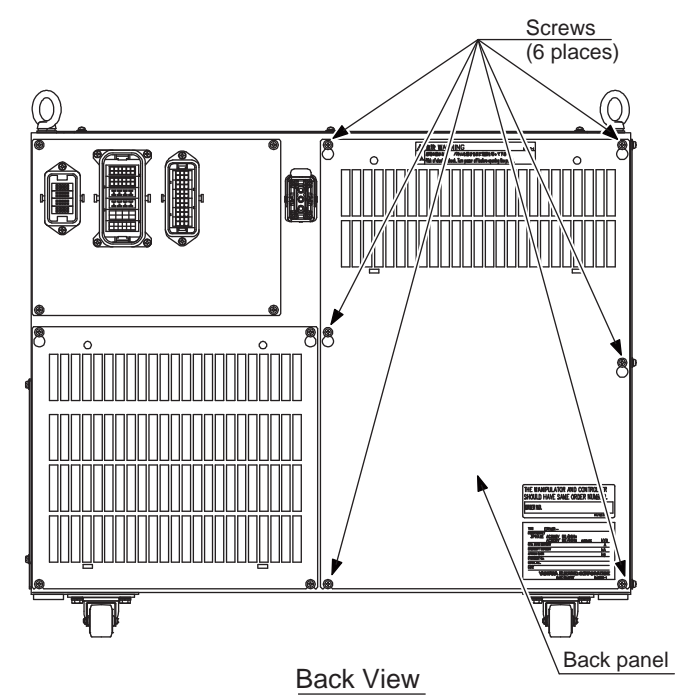

2. Disconnect all the cables connected to the power supply contactor unit.

\*The following connectors are not necessarily disconnected since they are to connected inside the unit.

CN610, CN611, CN612

(Disconnect the grounding wire screwed to the front side of the unit.)

- 3. Loosen upper and lower side screws (4 places) fixing the power supply contactor unit to the controller.
- 4. Remove the power supply contactor unit from the controller by holding up the upper and lower side.
  \*Do not hold the board only, but hold it together with the unit since it may cause damages to the board or injury.
- 5. Hook the new power supply contactor unit to the screws in the controller (4 places).
  \*Do not hold the board only, but hold it together with the unit since it may cause damages to the board or injury.
- 6. Tighten upper and lower side screws (4 places) firmly to fix the power supply contactor unit.

- 5 Replacing Parts
- 5.7 Power Supply Contactor Unit (JZRCR-YPU31 1) Replacement
- 7. Connect all the disconnected cables. (Connect the grounding wire firmly.)
- 8. Reinstall the back panel, and tighten six screws.
- Fig. 5-2: Configuration of Power Supply Contactor Unit (JZRCR-YPU31 □ -1)

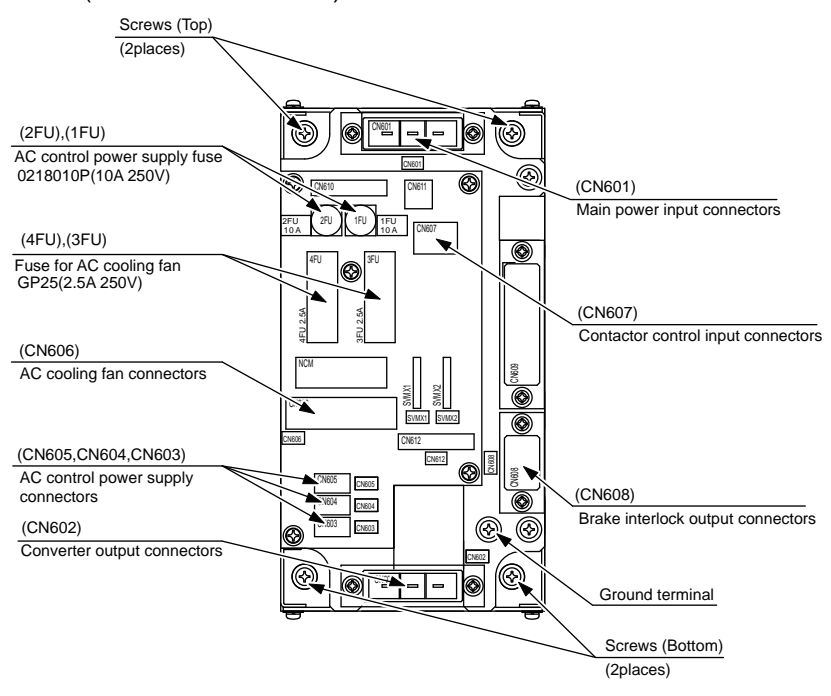

- 5 Replacing Parts
- 5.8 Brake Control Board (JZRCR-YBK01-2E) Replacement

## 5.8 Brake Control Board (JZRCR-YBK01-2E) Replacement

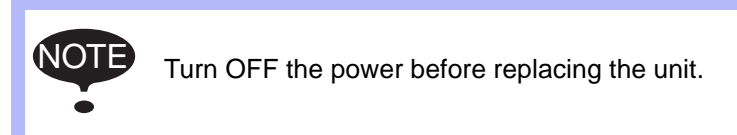

#### Replacement Procedure

1. Loosen six screws on the back panel, and then remove the back panel.

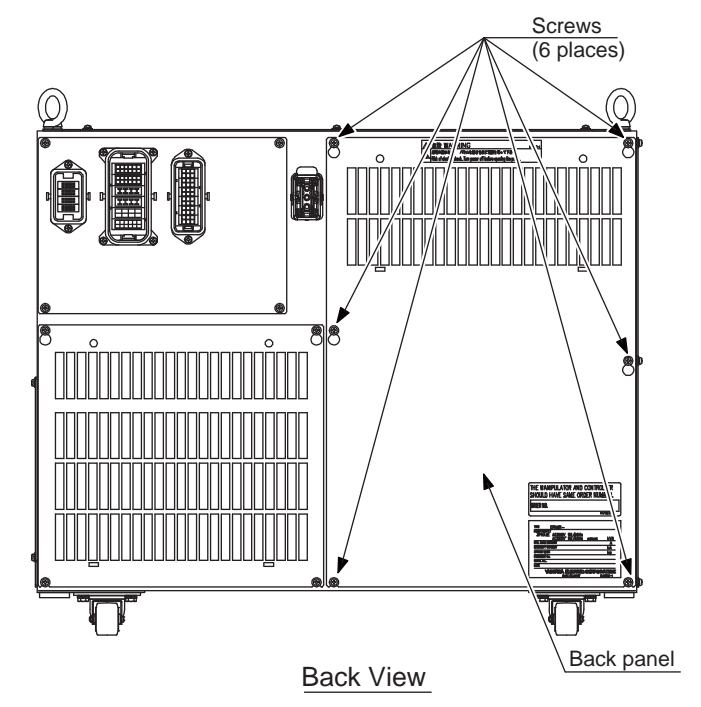

- Disconnect the cable connectors from the brake control board.
   \*Do not disconnect jumper wiring connectors at CN404 yet. (Disconnect the grounding wire which screwed to the front side of the board.)
- 3. Loosen upper side screws (2 places) fixing the brake control board to the controller.
- 4. Remove the brake control board from the controller by holding up the board.
- 5. Hook the new cotrol brake control board to the inserted style bracket.
- 6. Tighten upper side screws (2 places) to fix the brake control board.
- 7. Disconnect CN404 jumper wiring connectors from the removed brake control board and connect them to CN404 on the new brake control board.
- 8. Connect all the disconnected cables. (Connect the grounding wire firmly.)
- 9. Reinstall the back panel, and tighten six screws.

- 5 Replacing Parts
- 5.8 Brake Control Board (JZRCR-YBK01-2E) Replacement

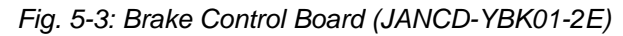

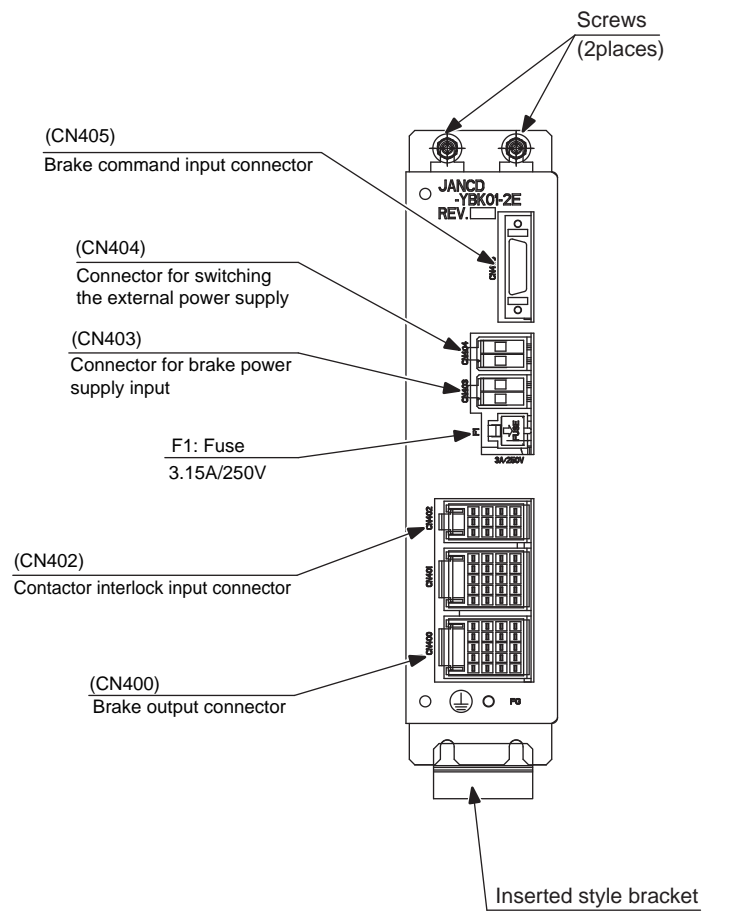

5 Replacing Parts

5.9 SERVO AMPLIFIER (SRDA-SDA 
A01A-E) Replacement

## 5.9 SERVO AMPLIFIER (SRDA-SDA DA1A-E) Replacement

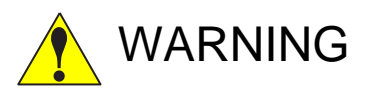

 After turning OFF the power supply, wait at least 5 minutes before replacing a SERVO AMPLIFIER. Do not touch any terminals during this period.

Failure to observe this warning may result in electric shock.

#### Replacement Procedure

- 1. Turn OFF the breaker and the primary power supply and wait at least 5 minutes before replacement. Do not touch any terminals during this period.
- 2. Remove screws (8 places) on the top panel, and then remove the top panel.

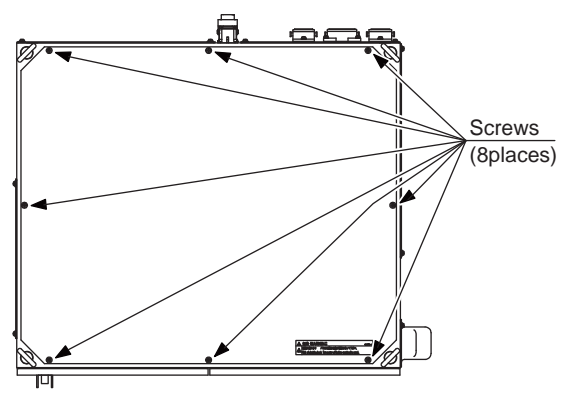

Top View

- 3. Verify that the converter charge lamp (red LED) is unlit.
- 4. Disconnect all the cables, which are shown in below, connected externally to the major axis control circuit board.
  - (1) Converter control signal connector (CN507)
  - (2) Control power supply connector for the converter (CN510)
  - (3) Safety unit I/F connector (CN511)
  - (4) Brake control signal connector (CN513)
  - (5) Control power supply input connector (CN509)
  - (6) Control communication connector (CN515)
  - (7) Encoder signal connector (CN508)
  - (8) Direct-in connector (CN514)
- 5. Unscrew four EAXA base fixing screws.
- 6. Open the EAXA base.
- 7. Disconnect all the cables from the servo amplifier to be replaced.

- 5 Replacing Parts
- 5.9 SERVO AMPLIFIER (SRDA-SDA 
  A01A-E) Replacement
- Remove screws fixing the amplifier.
   \*Servo amplifier for SRDA-SDA14A01A-E, SRDA-SDA21A01A-E
   : Remove upper right and lower left screws (2 places).

\*Servo amplifier for SRDA-SDA35A01A-E, SRDA-SDA71A01A-E : Remove IPM fixing screws (2 places) besides the four corners screws (4 places).

- 9. Mount thermal sheet to the new servo amplifier. (Refer to Thermal Sheet Mounting Instruction)
- 10. Mount the new servo amplifier.
- 11. Connect all the disconnected cables to the new servo amplifier.
- 12. Tighten four EAXA base fixing screws.
- 13. Connect all the disconnected cables to the SERVOPACK.
- 14. Reinstall the top panel, and tighten eight screws.
- Fig. 5-4: SERVOPACK

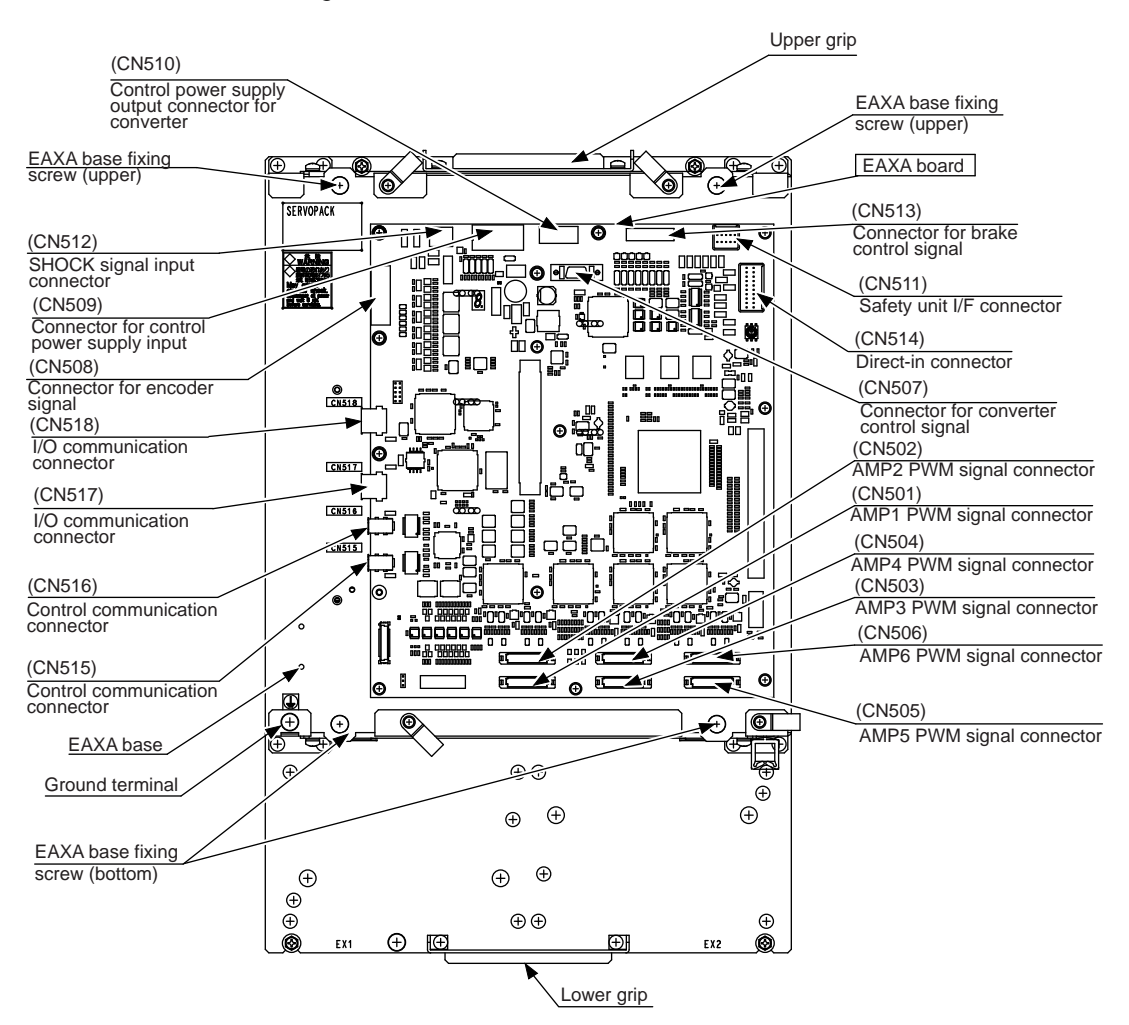

5 Replacing Parts

5.9 SERVO AMPLIFIER (SRDA-SDA 
A01A-E) Replacement

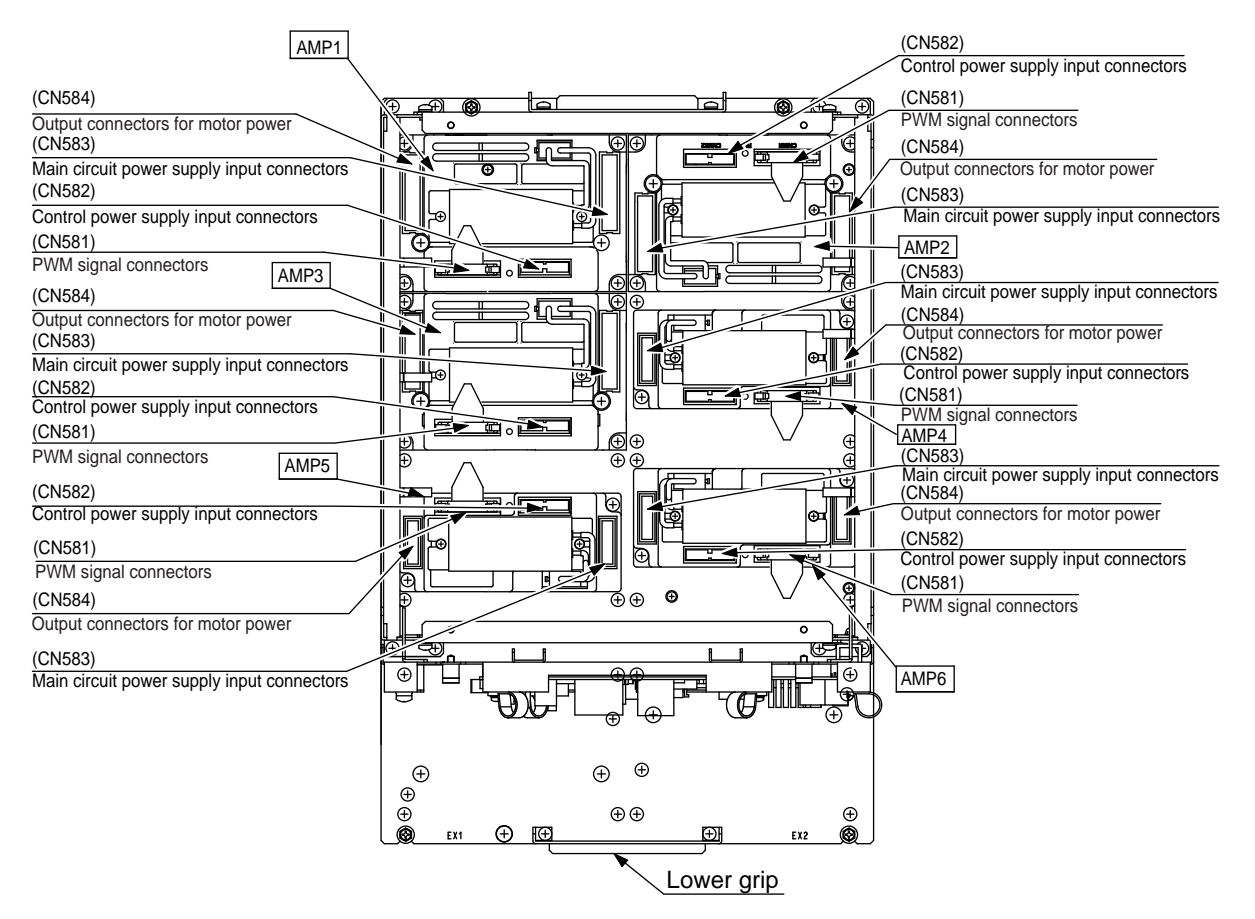

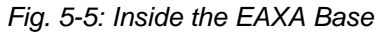

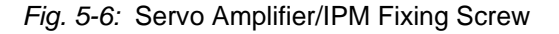

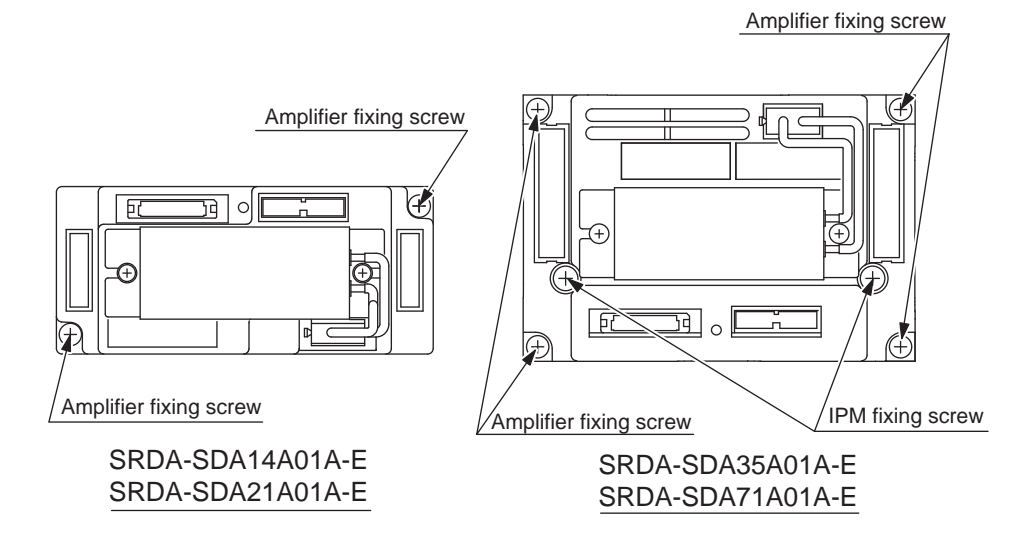

- 5 Replacing Parts
- 5.9 SERVO AMPLIFIER (SRDA-SDA 
  A01A-E) Replacement

"Thermal sheet mounting instruction"

Affix the thermal sheet to the bottom of the amplifier along the grooves.

- •Servo amplifier : SRDA-SDA14A01A-E, SRDA-SDA21A01A-E Affix the thermal sheet to the bottom of the amplifier along its grooves.
- •Servo amplifier : SRDA-SDA35A01A-E, SRDA-SDA71A01A-E

True up the edges of the IPM frame and its grooves that are at the bottom of the amplifier, then affix the thermal sheet along the edge.

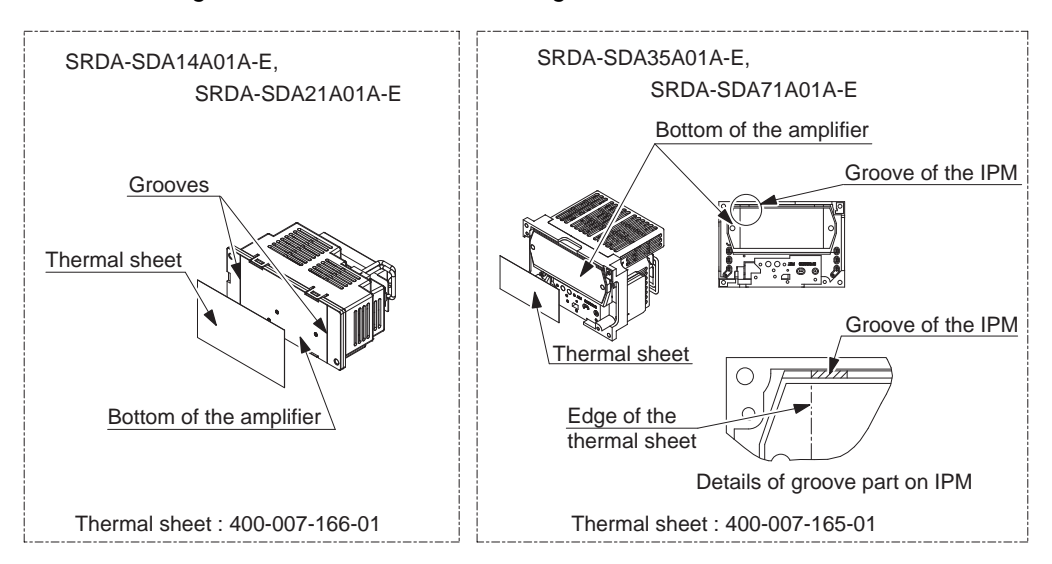

Fig. 5-7: Thermal Sheet Mounting Instruction

- 5 Replacing Parts
- 5.10 Converter (SRDA-COA30A01A-E) Replacement

## 5.10 Converter (SRDA-COA30A01A-E) Replacement

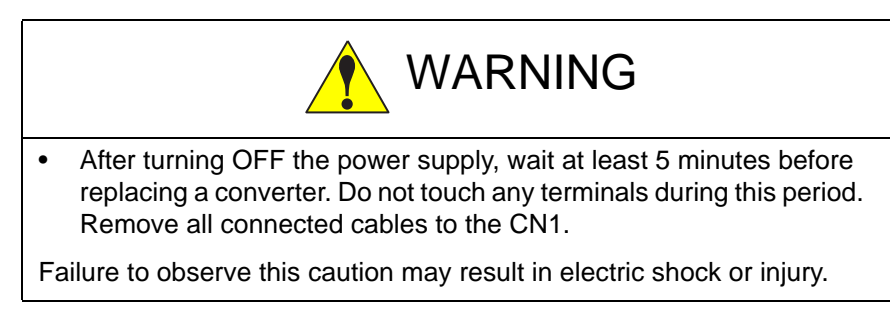

#### Replacement Procedure

- 1. Turn OFF the breaker and the primary power supply and wait at least 5 minutes before replacement. Do not touch any terminals during this period.
- 2. Loosen six screws on the back panel, and then remove the back panel.

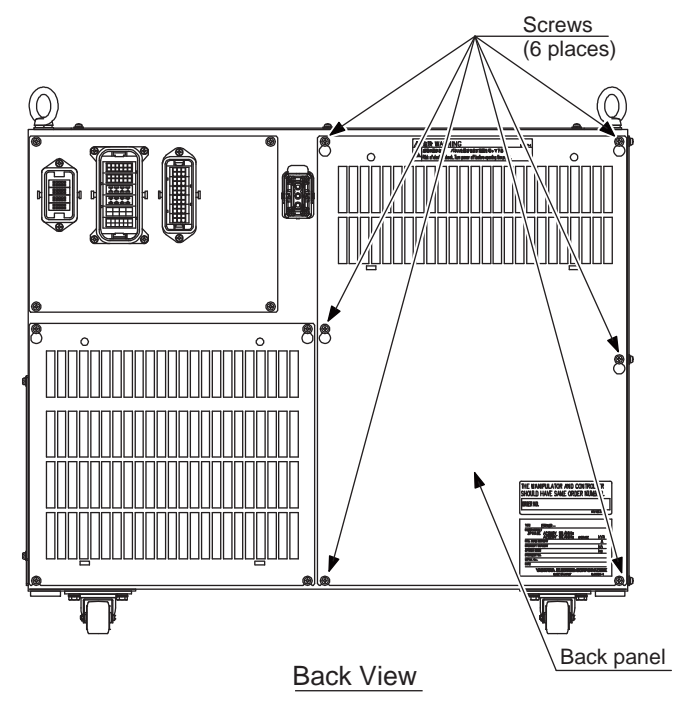

- 3. Verify that the converter charge lamp (red LED) is unlit.
- 4. Disconnect all the cables connected externally to the converter, and also disconnect the grounding wire which fixing with the screws to the converter.
- 5. Loosen lower two screws and remove upper two screws fixing the converter.
- 6. Hold the top grip and lift it to pull out the converter.
- Install the new converter and reconnect the connectors in the reverse order of the removing procedure. (Connect the grounding wire firmly.)

- 5 Replacing Parts
- 5.10 Converter (SRDA-COA30A01A-E) Replacement
- 8. Reinstall the back panel, and tighten six screws.

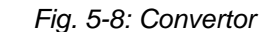

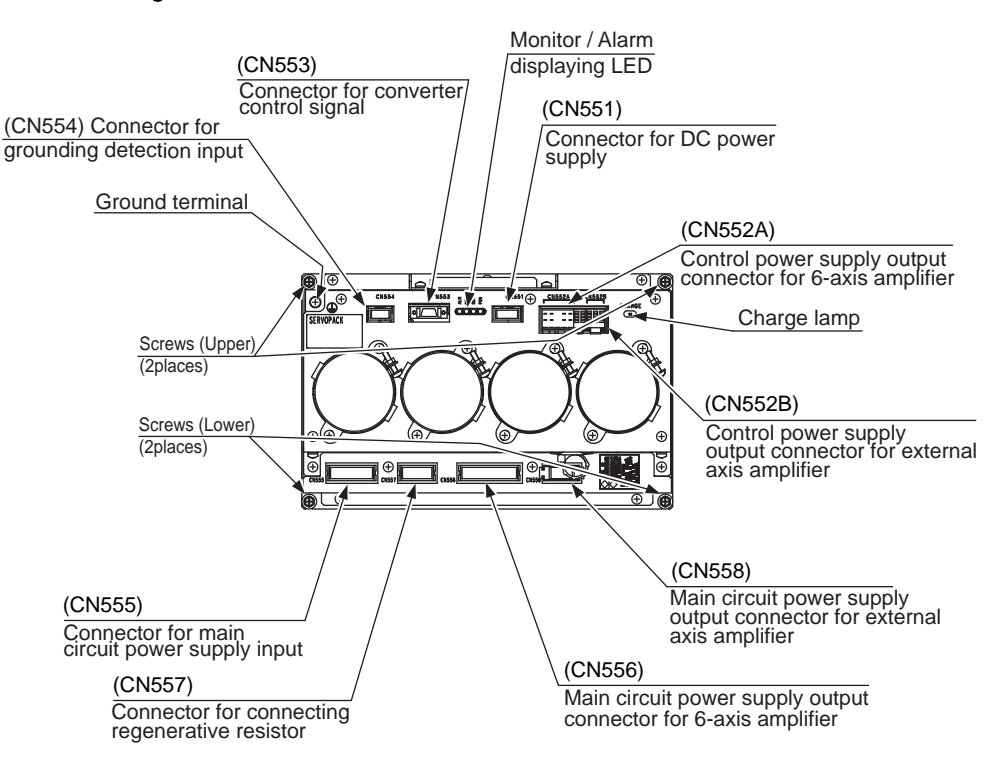

- 5 Replacing Parts
- 5.11 Major Axes Control Circuit Board (SRDA-EAXA01A) Replacement

## 5.11 Major Axes Control Circuit Board (SRDA-EAXA01A) Replacement

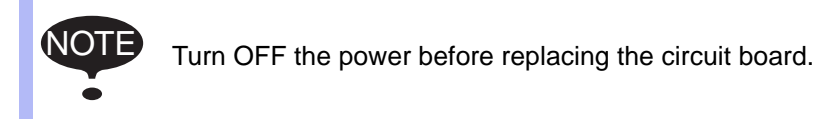

#### Replacement Procedure

1. Remove screws (8 places) on the top panel, and then remove the top panel.

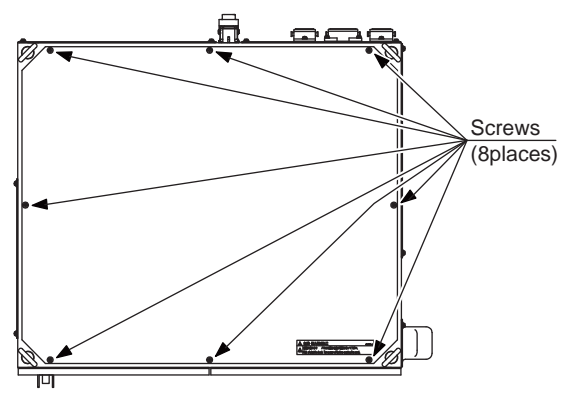

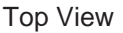

- 2. Disconnect all the cables connected to the major axes control circuit board.
- 3. Remove A screws. (6 places)
- 4. Remove the EAXA cover.
- 5. Remove hexagon threaded spacers (6 places) fixing A screws.
- 6. Remove B screws (8 places).
- 7. Remove the major axes control circuit board from the SERVOPACK.
- 8. Install the new circuit board to the SERVOPACK in the reverse order of the removing procedure.
- 9. Set the rotary switch to the same value as the removed circuit board's rotary switch.
- 10. Reinstall the EAXA cover.
- 11. Connect all the disconnected cables in the step 2.
- 12. Reinstall the top panel, and tighten eight screws.
- 5 Replacing Parts
- 5.11 Major Axes Control Circuit Board (SRDA-EAXA01A) Replacement

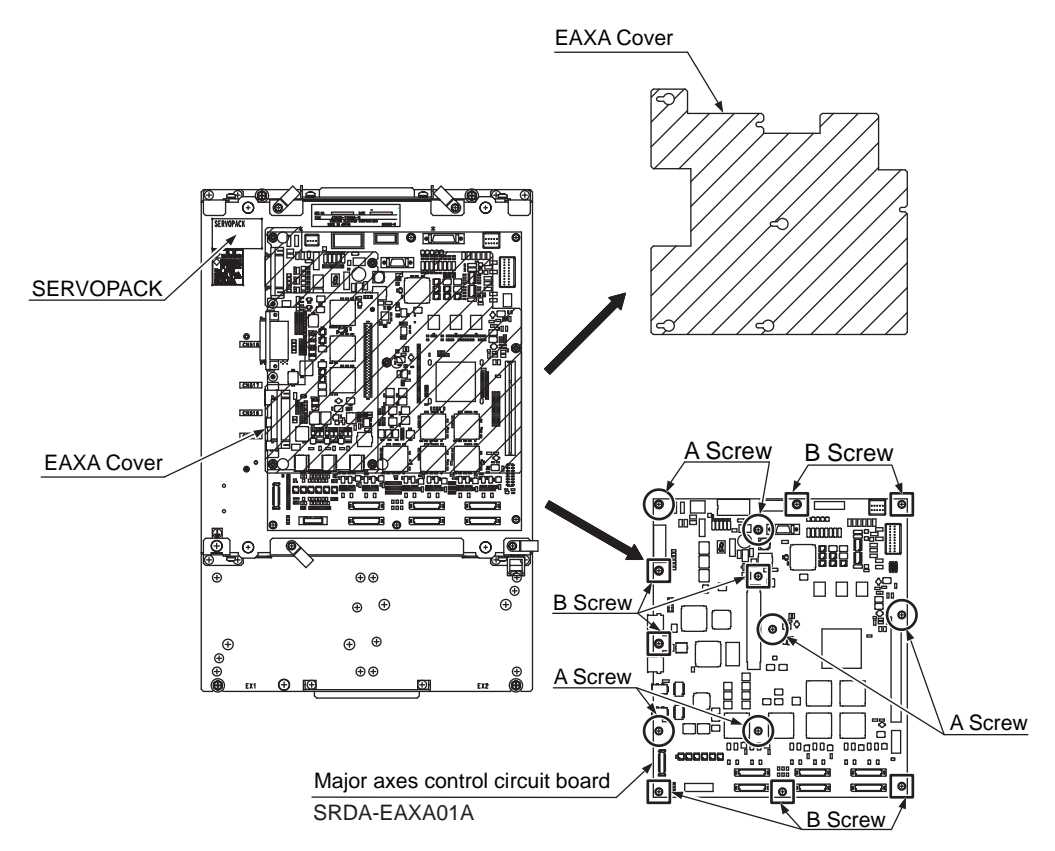

Fig. 5-9: Major Axes Control Circuit Board Replacement Procedure

- 5 Replacing Parts
- 5.12 Checking and Replacing Fuse

## 5.12 Checking and Replacing Fuse

#### 5.12.1 Power Supply Contactor Unit

The types of fuses on the power supply contactor unit (JZRCR-YPU31  $\Box$  -1) are as follows.

| Parts No. | Fuse Name                       | Specification                                                    |
|-----------|---------------------------------|------------------------------------------------------------------|
| 1FU, 2FU  | AC Control Power Supply<br>Fuse | 0218010P<br>250V,10A, Time Lag Fuse<br>(LITTEL)                  |
| 3FU,4FU   | AC Cooling Fan Fuse             | GP25, 2.5A, 250V<br>(Daito Communication Apparatus<br>Co., Ltd.) |

Fig. 5-10: Replacement Fuse of the Power Supply Contactor Unit

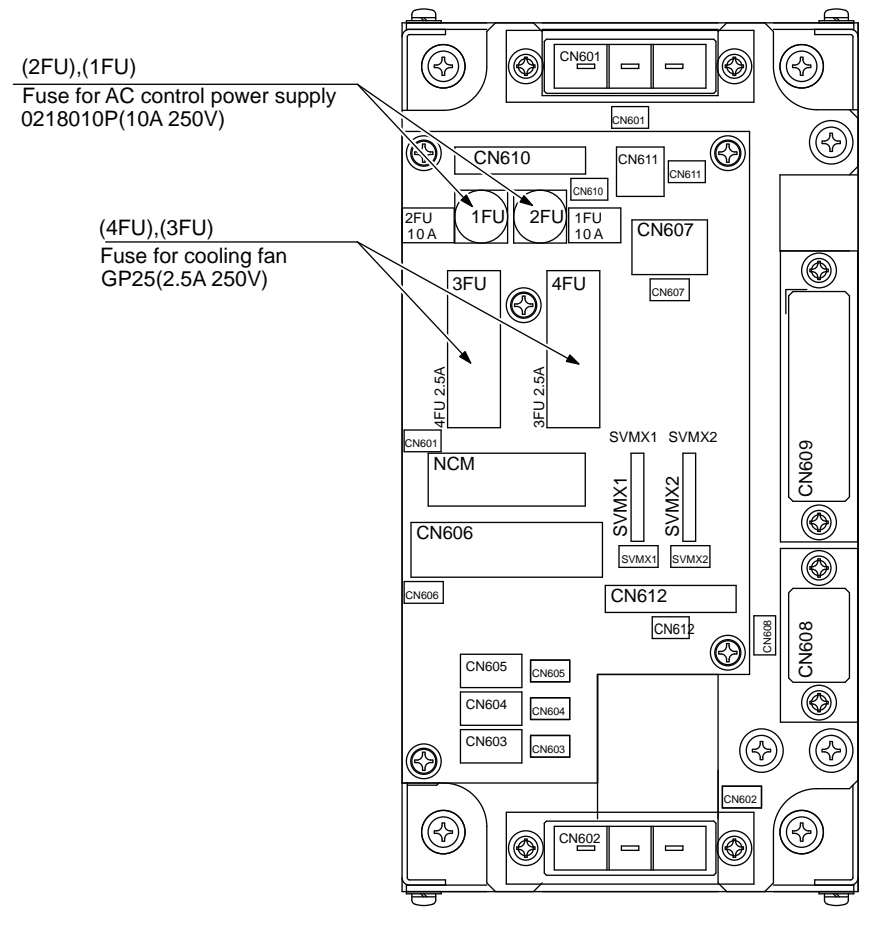

If the fuse is blown, replace it with the same type of fuse (supplied or spare parts).

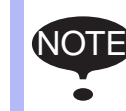

- 5 Replacing Parts
- 5.12 Checking and Replacing Fuse

#### 5.12.2 Brake Control Board

The types of fuses on the brake control board (JANCD-YBK01-2E) are as follows.

| Parts No. | Fuse Name                                    | Specification                                        |
|-----------|----------------------------------------------|------------------------------------------------------|
| F1        | Brake Power Supply Fuse<br>for External Axis | 02173.15P, 250V,3.15A,<br>Rapid Cut Fuse<br>(LITTEL) |

Fig. 5-11: Replacement Fuse of I/O Unit (JZNC-YIU01-2E)

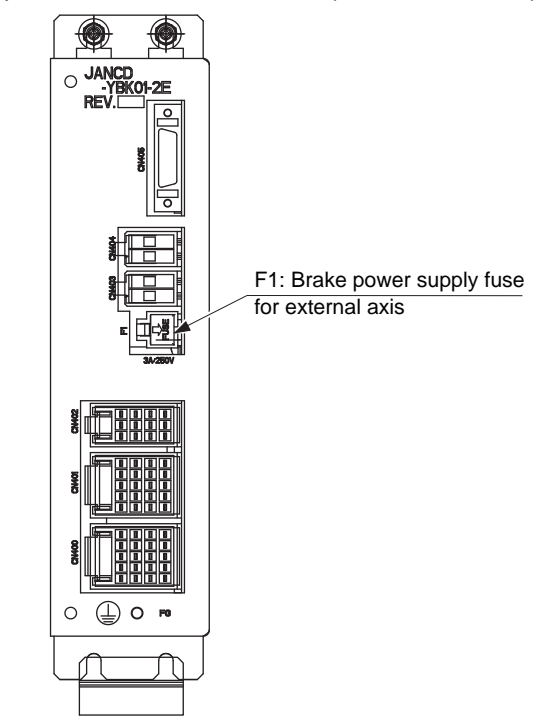

If the fuse is blown, replace it with the same type of fuse (supplied or spare parts).

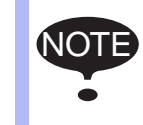

- 5 Replacing Parts
- 5.12 Checking and Replacing Fuse

#### 5.12.3 Fuse Holder

There are following fuses on the left side of FS100L.

| Parts<br>No. | Name                         | Specification                                      |
|--------------|------------------------------|----------------------------------------------------|
| F11          | DC Control Power Supply Fuse | 0312010.MXP, 250V, 10A<br>Rapid Cut Fuse (LITTEL)  |
| F12          | PP Power Supply Fuse         | 0312001.MXP, 250V, 1A<br>Rapid Cut Fuse(LITTEL)    |
| F13          | System I/O power supply fuse | 0312.300MXP, 250V, 0.3A<br>Rapid Cut Fuse (LITTEL) |
| F14          | User I/O power supply fuse   | 0312001.MXP, 250V, 1A<br>Rapid Cut Fuse (LITTEL)   |

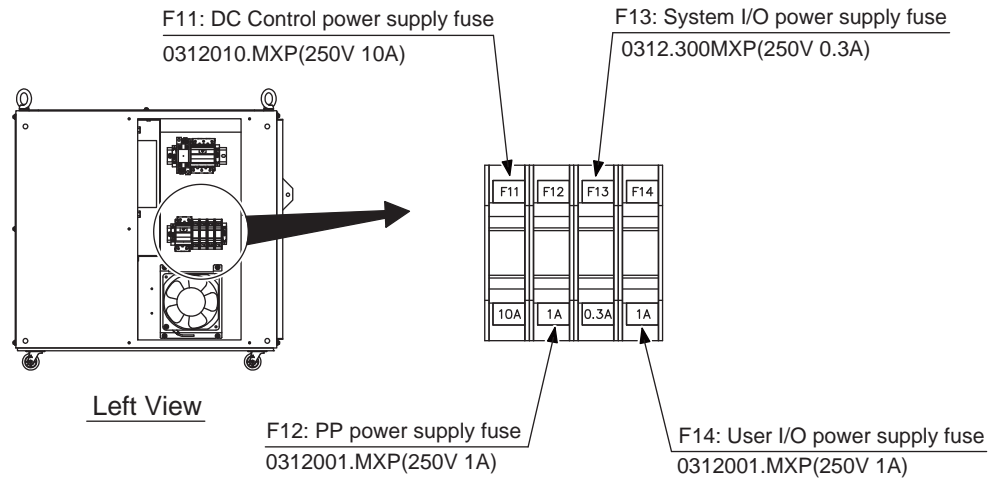

If the fuse seems to be blown, remove it and perform the continuity check by a tester. If the fuse is blown, replace it with the same type of fuse (supplied or spare parts).

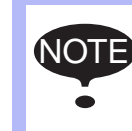

- 5 Replacing Parts
- 5.12 Checking and Replacing Fuse

### 5.12.4 Major Axes Control Circuit Board (SRDA-EAXA01A)

There is a following fuse in the major axes control circuit board.

\*A exchangeable fuse is mounted in the board of which revision number is later than REV.C.

| Parts<br>No. | Name                 | Specification                                                  |
|--------------|----------------------|----------------------------------------------------------------|
| F1           | PG power supply fuse | HM10<br>250V, 1A<br>Daito Communication Apparatus<br>Co., Ltd. |

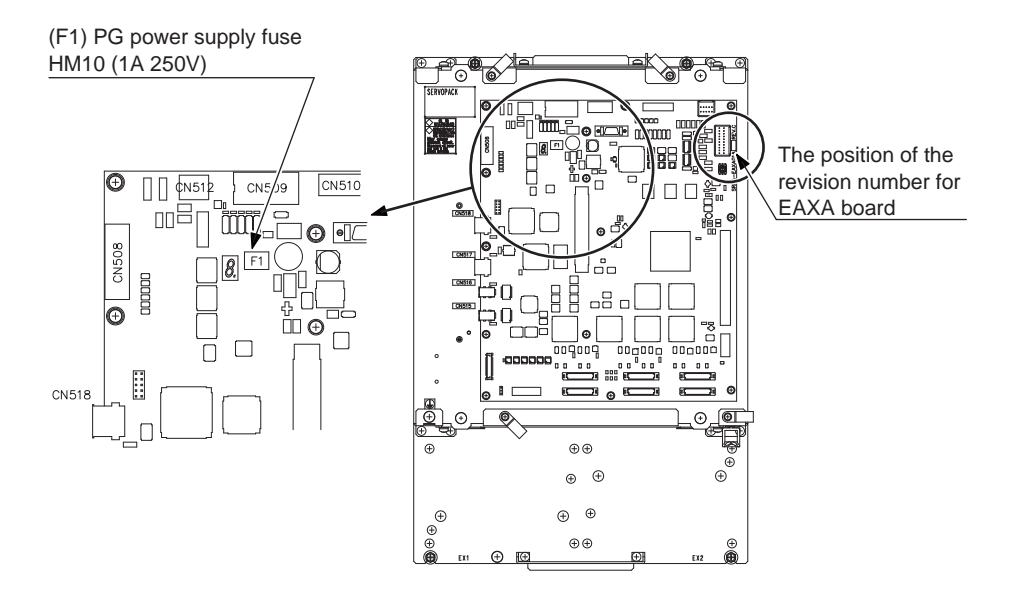

If the fuse is blown, replace it with the same type of fuse (supplied or spare parts).

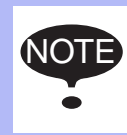

- 5 Replacing Parts
- 5.13 Cooling Fan Replacement

## 5.13 Cooling Fan Replacement

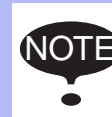

Turn OFF the power before replacing the cooling fan.

#### 5.13.1 Replacing Servo Cooling Fan

#### Replacement Procedures

- 1. Remove two screws on the upper, and loosen two screws on the lower of the front panel, and then remove the front panel.
- 2. Remove screws (2 places) fixing the fan and the fan-guard.
- 3. Disconnect a plug code and the grounding wire connected to the fan.
- 4. Remove the fan from the controller.
- 5. Connect the plug code and the grounding wire to the new fan. (Connect the plug code firmly to fill the gap, and also connect the grounding wire firmly.)
- 6. Install the new fan to the controller. Tighten with the fan guard. Install the fan to the direction where the fan can absorb an air against the inside of the controller. (In other words, install the label side of the fan toward the inside of the controller.)
- 7. Reinstall the front panel, and tighten four screws.

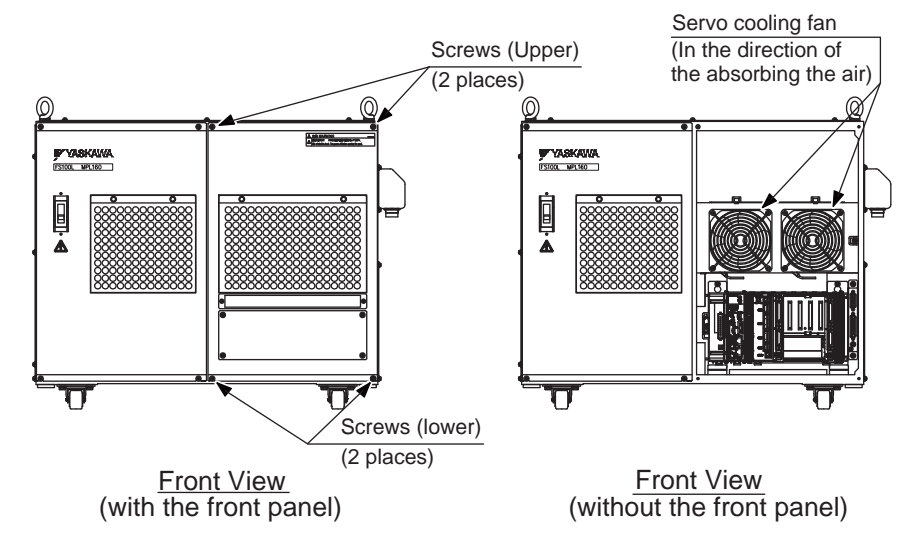

- 5 Replacing Parts
- 5.13 Cooling Fan Replacement

#### 5.13.2 Replacing Converter Cooling fan

#### Replacement Procedures

- 1. Remove screws (8 places) on the top panel, and then remove the top panel.
- 2. Loosen screws (4 places) fixing the fan base.
- 3. Remove the fan base then disconnect a plug code and the grounding wire from the fan.
- 4. Remove screws fixing the fan (2places), and remove the fan from the fan base.
- Install the new fan to the fan base. Install the fan to the direction where the fan can absorb an air against the converter. (In other words, install the label side of the fan toward the converter.)
- Connect the plug code and the grounding wire to the new fan. (Connect the plug code firmly to fill the gap, and also connect the grounding wire firmly.)
- 7. Reinstall the fan base with the new fan to the controller.
- 8. Reinstall the top panel, and tighten eight screws.

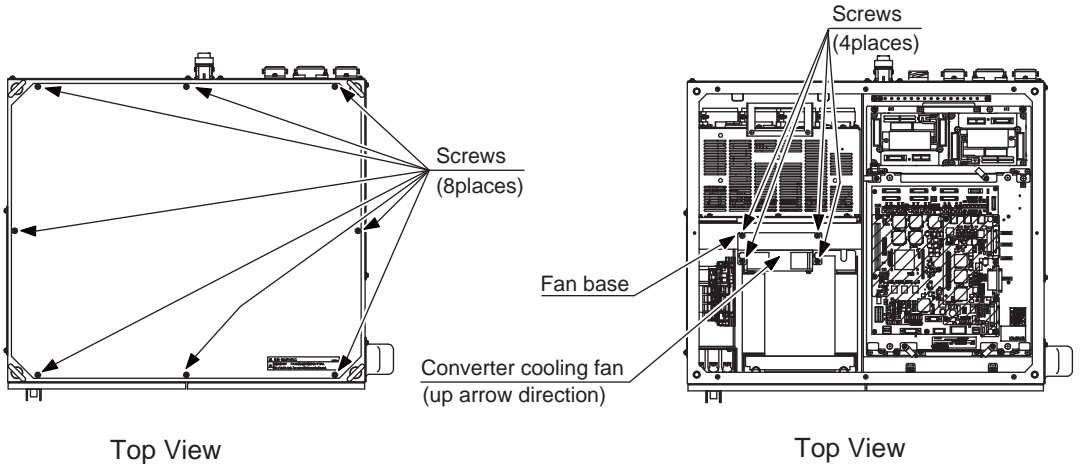

(with the top panel)

(without the top panel)

- 5 Replacing Parts
- 5.13 Cooling Fan Replacement

#### 5.13.3 Replacing Regenerative Resistor Cooling Fan

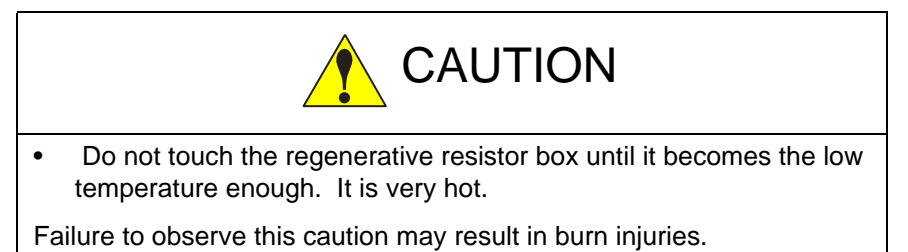

#### Replacement Procedures

- 1. Loosen screws (4 places) on the right panel, and then remove the right panel.
- 2. Disconnect all connected cables from the regenerative resistor box. (Also disconnect the fixed grounding wire.)
- 3. Remove the screws (4places) on the plate fixing the regenerative resistor box.

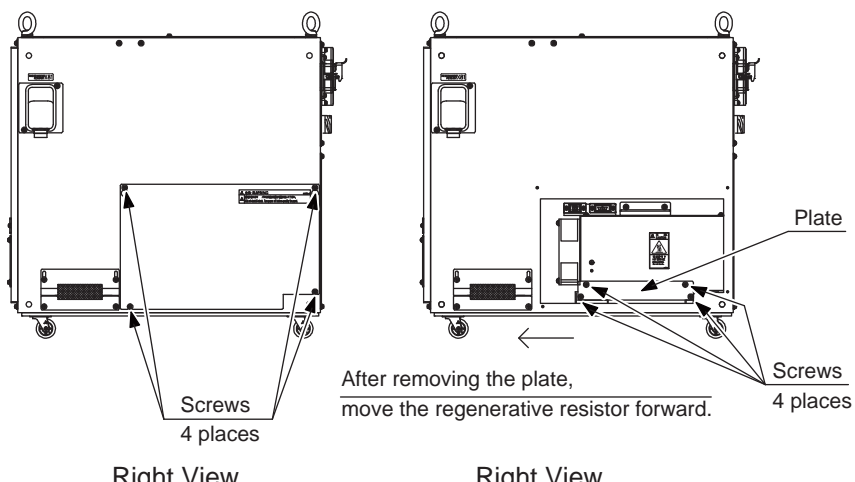

Right View (with the right panel)

Right View (without the right panel)

4. Move the regenerative resistor box forward, and take it out from FS100L.

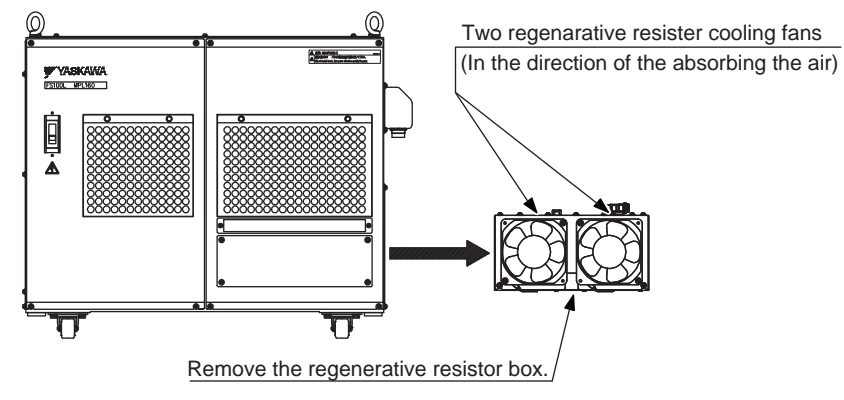

<u>Front View</u> (Remove the regenerative resistor box)

- 5 Replacing Parts
- 5.13 Cooling Fan Replacement
- 5. Remove screws (2places) fixing the fan.
- 6. Disconnect the plug code and the grounding wire from the fan.
- 7. Remove the fan from the regenerative resistor box.
- 8. Connect the plug code and the grounding wire to the new fan. (Connect the plug code firmly to fill the gap, and also connect the grounding wire firmly.)
- 9. Install the new fan to the regenerative resistor box.
  Install the fan to the direction where the fan can absorb an air against the inside of the regenerative resistor box.
  (In other words, install the label side of the fan toward the inside of the regenerative resistor box.)
- 10. Install the regenerative resistor box to the FS100L, and move the box backwards to FS100L.

Reinstall the plate, and tighten four screws.

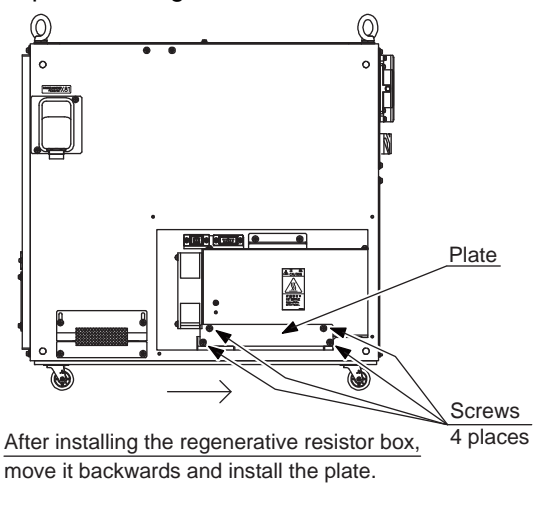

Right View (without the right panel)

- 11. Connect all cables to the regenerative resistor box. (Connect the grounding wire firmly.)
- 12. Reinstall the right panel, and tighten four screws.

- 5 Replacing Parts
- 5.13 Cooling Fan Replacement

#### 5.13.4 Replacing Cooling Fan for the Interior of the Controller

#### Replacement Procedures

- 1. Loosen screws (6 places) on the left panel, and then remove the left panel.
- 2. Remove screws (2 places) fixing the fan.
- 3. Disconnect a plug code and the grounding wire connected to the fan.
- 4. Remove the fan from the controller.
- 5. Connect the plug code and the grounding wire to the new fan. (Connect the plug code firmly to fill the gap, and also connect the grounding wire firmly.)
- Install the new fan to the controller. Install the fan to the direction where the fan can absorb an air against the inside of the controller. (In other words, install the label side of the fan toward the inside of the controller.)
- 7. Reinstall the left panel, and tighten six screws.

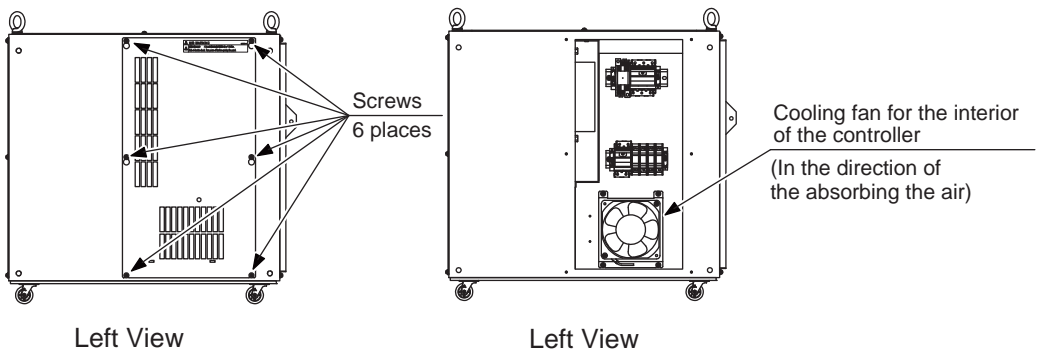

(with the left panel)

(without the left panel)

- 5 Replacing Parts
- 5.14 Battery Replacement

## 5.14 Battery Replacement

The battery must be replaced as soon as the battery alarm occurred. Please be sure to replace it within 1 hour after the power is turned OFF.

(When the programming pendant is used, a message to ask battery replacement appears on its window.

Also, the timing can be confirmed by the lighting-up of the battery alarm LED on the control circuit board. (CPU-201R)

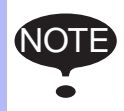

Before replacing the battery, save the important data to a USB storage device, such as the parameter, and turn the power supply OFF.

#### Replacement Procedures

- 1. Remove two screws on the upper, and loosen two screws on the lower of the front panel, and then remove the front panel.
- Loosen a strap which tighten the battery on the bottom of the controller, and remove the battery.
   In case of the difficulty, remove the cable connected to the machine safety circuit board (JAPMC-SF2300R-E) first, and remove the battery.

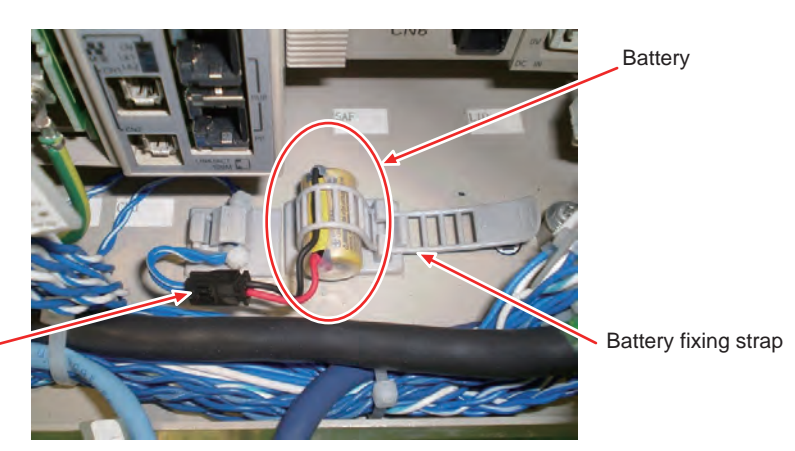

Connector of the battery lead extension cable

- 3. Remove the connector of the battery lead extension cable, and remove the battery. Please do not pull the extension cable strongly, and do not use the excessive power to remove the battery.
- 4. Connect the new battery to the battery lead extension cable.
- 5. Fix the battery with the strap on the bottom of the controller. Fasten the strap till the 5th hole of it. If disconnect the cable to the machine safety circuit board, connect the cable again.

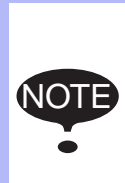

Although the CMOS memory is backed up by super capacitor, the battery must be replaced as soon as the message "Memory battery weak" appears.

The job data and other data may be lost if the message "Memory battery weak" appears and the breaker is turned OFF for more than 1 hours.

- 5 Replacing Parts
- 5.15 Relay for the Motor Cooling Fan Replacement

#### 5.15 Relay for the Motor Cooling Fan Replacement

All robots do not have the relay for the motor cooling fan. To confirm having the relay, refer to *chapter 6.2 "Recommended Spare Parts" at page 6-3.* 

#### Replacement Procedures

- 1. Loosen screws (6 places) on the left panel, and then remove the left panel.
- 2. Remove the relay from the relay socket.
- 3. Install the new relay to the relay socket.
- 4. Reinstall the left panel, and tighten six screws.

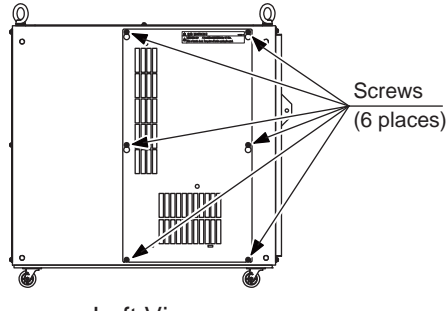

Left View (with the left panel)

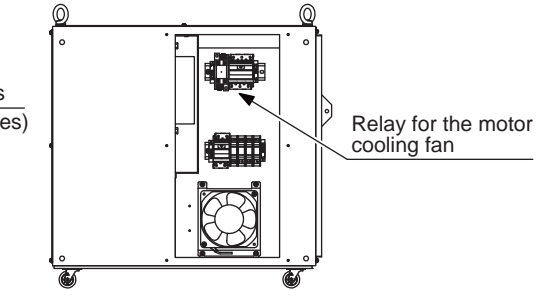

Left View (without the left panel)

- 5 Replacing Parts
- 5.16 Filter Replacement

## 5.16 Filter Replacement

With the IP40 optional, there are filters on the air inlet/outlet as follows.

- Front panel ① : HB1301077-1
- Front panel ② : HB1301077-2
- Left panel ① : HB1301077-3
- Left panel ② : HB1301077-4
- Back panel ① : HB1301077-5
- Back panel ② : HB1301077-6

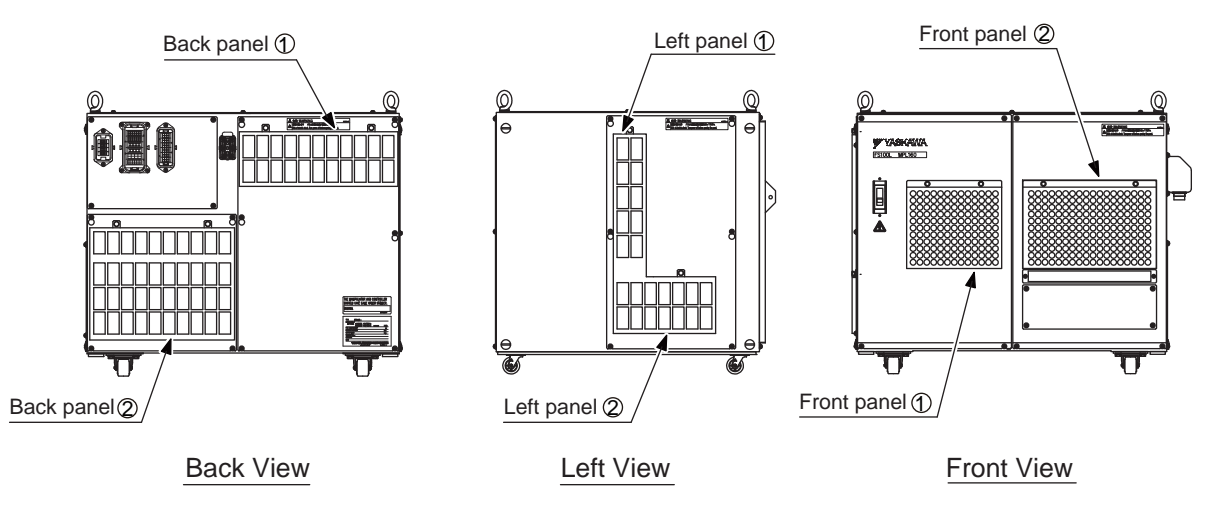

#### **Replacement Procedures**

- 1. Open a latch on the filter by pulling.
- 2. Remove the filter cover, and replace the filter.
- 3. Install the filter cover , and close the latch.

- 5 Replacing Parts
- 5.17 Cable Inlet Replacement

## 5.17 Cable Inlet Replacement

When replace the connected cables to FS100L, replace the cable inlet as well if a gap of the cable inlet becomes wider by deformed gasket of the front panel.

#### Replacement Procedures

- 1. Remove fixed screws (4 places) of the cable inlet, and remove the cable inlet.
- 2. Insert the cable into the new cable inlet, and tighten the four screws.

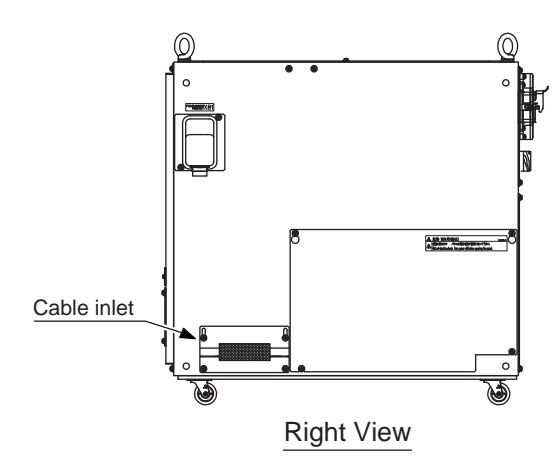

- 6 Recommended Spare Parts
- 6.1 List of FS100L Accessories

## 6.1 List of FS100L Accessories

Accessories of FS100L are as follows.

| No. | Name                                               | Dimensions | Model                       | Manufacturer                                  | Qty |
|-----|----------------------------------------------------|------------|-----------------------------|-----------------------------------------------|-----|
| 1   | AC Control Power Supply Fuse                       |            | 0218010P<br>(10A 250V)      | LITTEL                                        | 2   |
| 2   | AC Cooling Fan Fuse                                |            | GP25<br>(2.5A 250V)         | Daito<br>Communication<br>Apparatus Co., Ltd. | 2   |
| 3   | Brake Power Supply Fuse for<br>External Axis       |            | 02173.15P<br>(3.15A 250V)   | LITTEL                                        | 1   |
| 4   | DC Control Power Supply Fuse                       |            | 0312010.MXP<br>(10A 250V)   | LITTEL                                        | 1   |
| 5   | PP Power Supply Fuse<br>User I/O Power Supply Fuse |            | 0312001.MXP<br>(1A 250V)    | LITTEL                                        | 2   |
| 6   | System I/O Power Supply Fuse                       |            | 0312.300 MXP<br>(0.3A 250V) | LITTEL                                        | 1   |
| 7   | PG Power Supply Fuse                               |            | HM10<br>1A 250V             | Daito<br>Communication<br>Apparatus Co., Ltd. | 1   |
| 8   | WAGO Connector Wiring Tool                         |            | 734-230                     | WAGO                                          | 1   |
| 9   | Power Supply Connector                             |            | 09 14 003 2701              | HARTING                                       | 1   |
|     | Carrier Hood                                       |            | 09 14 001 0311              | HARTING                                       | 1   |
|     | Hood (Screw in hood)                               | 1          | 19 14 001 0402              | HARTING                                       | 1   |
|     | Cable Clamp                                        | 01         | 19 00 000 5194              | HARTING                                       | 1   |
|     | Tool for Power Supply<br>Connector                 | <b>S</b>   | 09 99 000 0313              | HARTING                                       | 1   |

## Recommended Spare Parts List of FS100L Accessories 6

6.1

| No. | Name    | Dimensions | Model       | Manufacturer                    | Qty |
|-----|---------|------------|-------------|---------------------------------|-----|
| 10  | PP Hook |            | HB0402252-1 | Yaskawa Electric<br>Corporation | 1   |

- 6 Recommended Spare Parts
- 6.2 Recommended Spare Parts

It is recommended that the following parts and components be kept in stock as spare parts for the FS100L. The spare parts list for the FS100L is shown below.

To buy the spare parts which are ranked B or C, inform the manufacturing number (or order number) of FS100L to Yaskawa representative.

Product performance can not be guaranteed when using spare parts from any company other than Yaskawa. The spare parts are ranked as follows:

- Rank A: Expendable and frequently replaced parts
- Rank B: Boards and sub-units
- Rank C: Units

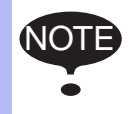

For replacing parts in Rank B or Rank C, contact your Yaskawa representative.

6.2 Recommended Spare Parts

| Rank | Parts | Name                                                     | Туре                        | Manufacturer                                  | Spare | Qty  | Remarks |
|------|-------|----------------------------------------------------------|-----------------------------|-----------------------------------------------|-------|------|---------|
|      | No.   |                                                          |                             |                                               | Parts | per  |         |
|      |       |                                                          |                             |                                               |       | Unit |         |
| A    | 1     | Battery                                                  | BR-1/2AA 3.0V               | PANASONIC                                     | 1     | 1    |         |
| Α    | 2     | CPS Unit                                                 | JZNC-YZU01-E                | Yaskawa Electric                              | 1     | 1    |         |
|      |       | Cooling Fan                                              |                             | Corporation                                   |       |      |         |
| A    | 3     | Interior<br>Circulation Fan                              | 4715MS-22T-B50-B00          | Minebea Co., Ltd                              | 6     | 6    |         |
| A    | 4     | AC Control<br>Power supply<br>Fuse                       | 0218010P<br>(10A 250V)      | LITTEL                                        | 2     | 2    |         |
| A    | 5     | AC Cooling Fan<br>Fuse                                   | GP25<br>(2.5A 250V)         | Daito<br>Communication<br>Apparatus Co., Ltd. | 2     | 2    |         |
| A    | 6     | Brake Power<br>Supply Fuse for<br>External Axis          | 02173.15P<br>(3.15A 250V)   | LITTEL                                        | 1     | 1    |         |
| A    | 7     | DC Control<br>Power Supply<br>Fuse                       | 0312010.MXP<br>(10A 250V)   | LITTEL                                        | 1     | 1    |         |
| A    | 8     | PP Power Supply<br>Fuse<br>User I/O power<br>Supply Fuse | 0312001.MXP<br>(1A 250V)    | LITTEL                                        | 2     | 2    |         |
| A    | 9     | System I/O<br>Power Supply<br>fuse                       | 0312.300 MXP<br>(0.3A 250V) | LITTEL                                        | 1     | 1    |         |
| A    | 10    | PG Power<br>Supply Fuse                                  | HM10<br>(1A 250V)           | Daito<br>Communication<br>Apparatus Co., Ltd. | 1     | 1    |         |
| A    | 11    | Relay for Motor<br>Cooling Fan                           | LY2N-D2 DC24V               | OMRON                                         | 1     | 1    |         |
| С    | 12    | Converter                                                | SRDA-COA30A01A-E            | Yaskawa Electric<br>Corporation               | 1     | 1    |         |
| В    | 13    | Servo Amplifier<br>1, 2, 3                               | SRDA-SDA71A01A-E            | Yaskawa Electric<br>Corporation               | 1     | 3    |         |
| В    | 14    | Servo Amplifier<br>4                                     | SRDA-SDA35A01A-E            | Yaskawa Electric<br>Corporation               | 1     | 1    |         |
| В    | 15    | Major Axes<br>Control Circuit<br>Board                   | SRDA-EAXA01A                | Yaskawa Electric<br>Corporation               | 1     | 1    |         |
| В    | 16    | Power Relay<br>Circuit Board                             | JEPMC-PSD3007R-E            | Yaskawa Electric<br>Corporation               | 1     | 1    |         |
| В    | 17    | Control Circuit<br>Board                                 | JEPMC-CP3201R-E             | Yaskawa Electric<br>Corporation               | 1     | 1    |         |
| В    | 18    | Circuit Board<br>Rack                                    | JEPMC-BUB3008R-E            | Yaskawa Electric<br>Corporation               | 1     | 1    |         |
| В    | 19    | Machine Safety<br>Circuit Board                          | JAPMC-SF2300R-E             | Yaskawa Electric<br>Corporation               | 1     | 1    |         |
| В    | 20    | User I/O Circuit<br>board                                | JAPMC-IO2308R-E             | Yaskawa Electric<br>Corporation               | 1     | 1    |         |
| В    | 21    | System I/O<br>Circuit board                              | JAPMC-SF2300R-ET1           | Yaskawa Electric<br>Corporation               | 1     | 1    |         |
| В    | 22    | Brake Control<br>Board                                   | JANCD-YBK01-2E              | Yaskawa Electric<br>Corporation               | 1     | 1    |         |

Table 6-1: Recommended Spare Parts List of FS100L for MPL100, MPL160, MPL300

- Recommended Spare Parts Recommended Spare Parts 6
- 6.2

| Rank | Parts<br>No. | Name                            | Туре           | Manufacturer                    | Spare<br>Parts | Qty<br>per | Remarks            |
|------|--------------|---------------------------------|----------------|---------------------------------|----------------|------------|--------------------|
|      |              |                                 |                |                                 |                | Unit       |                    |
| С    | 23           | Power Supply<br>Contractor Unit | JZRCR-YPU31C-1 | Yaskawa Electric<br>Corporation | 1              | 1          |                    |
| С    | 24           | CPS Unit                        | JZNC-YPS01-E   | Yaskawa Electric<br>Corporation | 1              | 1          |                    |
| С    | 25           | Programming<br>Pendant          | JZRCR-YPP03-1  | Yaskawa Electric<br>Corporation | 1              | 1          | With Cable<br>(8M) |

Table 6-1: Recommended Spare Parts List of FS100L for MPL100, MPL160, MPL300

6.2 Recommended Spare Parts

| Rank | Parts<br>No. | Name                                                     | Туре                        | Manufacturer                                  | Spare<br>Parts | Qty<br>per | Remarks |
|------|--------------|----------------------------------------------------------|-----------------------------|-----------------------------------------------|----------------|------------|---------|
|      |              |                                                          |                             |                                               |                | Unit       |         |
| A    | 1            | Battery                                                  | BR-1/2AA 3.0V               | PANASONIC                                     | 1              | 1          |         |
| Α    | 2            | CPS Unit                                                 | JZNC-YZU01-E                | Yaskawa Electric                              | 1              | 1          |         |
|      |              | Cooling Fan                                              |                             | Corporation                                   |                |            |         |
| A    | 3            | Interior<br>Circulation Fan                              | 4715MS-22T-B50-B00          | Minebea Co., Ltd                              | 6              | 6          |         |
| A    | 4            | AC Control<br>Power supply<br>Fuse                       | 0218010P<br>(10A 250V)      | LITTEL                                        | 1              | 1          |         |
| A    | 5            | AC Cooling Fan<br>Fuse                                   | GP25<br>(2.5A 250V)         | Daito<br>Communication<br>Apparatus Co., Ltd. | 2              | 2          |         |
| A    | 6            | Brake Power<br>Supply Fuse for<br>External Axis          | 02173.15P<br>(3.15A 250V)   | LITTEL                                        | 1              | 1          |         |
| A    | 7            | DC Control<br>Power Supply<br>Fuse                       | 0312010.MXP<br>(10A 250V)   | LITTEL                                        | 1              | 1          |         |
| A    | 8            | PP Power Supply<br>Fuse<br>User I/O power<br>Supply Fuse | 0312001.MXP<br>(1A 250V)    | LITTEL                                        | 2              | 2          |         |
| A    | 9            | System I/O<br>Power Supply<br>fuse                       | 0312.300 MXP<br>(0.3A 250V) | LITTEL                                        | 1              | 1          |         |
| A    | 10           | PG Power<br>Supply Fuse                                  | HM10<br>(1A 250V)           | Daito<br>Communication<br>Apparatus Co., Ltd. | 1              | 1          |         |
| С    | 11           | Converter                                                | SRDA-COA30A01A-E            | Yaskawa Electric<br>Corporation               | 1              | 1          |         |
| В    | 12           | Servo Amplifier<br>1, 2                                  | SRDA-SDA71A01A-E            | Yaskawa Electric<br>Corporation               | 1              | 2          |         |
| В    | 13           | Servo Amplifier<br>3                                     | SRDA-SDA35A01A-E            | Yaskawa Electric<br>Corporation               | 1              | 1          |         |
| В    | 14           | Servo Amplifier<br>4, 5, 6                               | SRDA-SDA14A01A-E            | Yaskawa Electric<br>Corporation               | 1              | 3          |         |
| В    | 15           | Major Axes<br>Control Circuit<br>Board                   | SRDA-EAXA01A                | Yaskawa Electric<br>Corporation               | 1              | 1          |         |
| В    | 16           | Power Relay<br>Circuit Board                             | JEPMC-PSD3007R-E            | Yaskawa Electric<br>Corporation               | 1              | 1          |         |
| В    | 17           | Control Circuit<br>Board                                 | JEPMC-CP3201R-E             | Yaskawa Electric<br>Corporation               | 1              | 1          |         |
| В    | 18           | Circuit Board<br>Rack                                    | JEPMC-BUB3008R-E            | Yaskawa Electric<br>Corporation               | 1              | 1          |         |
| В    | 19           | Machine Safety<br>Circuit Board                          | JAPMC-SF2300R-E             | Yaskawa Electric<br>Corporation               | 1              | 1          |         |
| В    | 20           | User I/O Circuit<br>board                                | JAPMC-IO2308R-E             | Yaskawa Electric<br>Corporation               | 1              | 1          |         |
| В    | 21           | System I/O<br>Circuit board                              | JAPMC-SF2300R-ET1           | Yaskawa Electric<br>Corporation               | 1              | 1          |         |
| В    | 22           | Brake Control<br>Board                                   | JANCD-YBK01-2E              | Yaskawa Electric<br>Corporation               | 1              | 1          |         |

Table 6-2: Recommended Spare Parts List of FS100L for MH50, MPL80

- Recommended Spare Parts Recommended Spare Parts 6
- 6.2

| Rank | Parts<br>No. | Name                            | Туре           | Manufacturer                    | Spare<br>Parts | Qty<br>per | Remarks         |
|------|--------------|---------------------------------|----------------|---------------------------------|----------------|------------|-----------------|
| С    | 23           | Power Supply<br>Contractor Unit | JZRCR-YPU31C-1 | Yaskawa Electric<br>Corporation | 1              | 1          |                 |
| С    | 24           | CPS Unit                        | JZNC-YPS01-E   | Yaskawa Electric<br>Corporation | 1              | 1          |                 |
| С    | 25           | Programming<br>Pendant          | JZRCR-YPP03-1  | Yaskawa Electric<br>Corporation | 1              | 1          | With Cable (8M) |

Table 6-2: Recommended Spare Parts List of FS100L for MH50, MPL80

6.2 Recommended Spare Parts

| Rank | Parts<br>No. | Name                                                     | Туре                        | Manufacturer                                  | Spare<br>Parts | Qty<br>per | Remarks |
|------|--------------|----------------------------------------------------------|-----------------------------|-----------------------------------------------|----------------|------------|---------|
|      |              |                                                          |                             |                                               |                | Unit       |         |
| A    | 1            | Batterv                                                  | BR-1/2AA 3.0V               | PANASONIC                                     | 1              | 1          |         |
| Α    | 2            | CPS Unit                                                 | JZNC-YZU01-E                | Yaskawa Electric                              | 1              | 1          |         |
|      |              | Cooling Fan                                              |                             | Corporation                                   |                |            |         |
| А    | 3            | Interior                                                 | 4715MS-22T-B50-B00          | Minebea Co., Ltd                              | 6              | 6          |         |
|      |              | Circulation Fan                                          |                             |                                               |                |            |         |
| A    | 4            | AC Control<br>Power supply<br>Fuse                       | 0218010P<br>(10A 250V)      | LITTEL                                        | 2              | 2          |         |
| A    | 5            | AC Cooling Fan<br>Fuse                                   | GP25<br>(2.5A 250V)         | Daito<br>Communication<br>Apparatus Co., Ltd. | 2              | 2          |         |
| A    | 6            | Brake Power<br>Supply Fuse for<br>External Axis          | 02173.15P<br>(3.15A 250V)   | LITTEL                                        | 1              | 1          |         |
| A    | 7            | DC Control<br>Power Supply<br>Fuse                       | 0312010.MXP<br>(10A 250V)   | LITTEL                                        | 1              | 1          |         |
| A    | 8            | PP Power Supply<br>Fuse<br>User I/O power<br>Supply Fuse | 0312001.MXP<br>(1A 250V)    | LITTEL                                        | 2              | 2          |         |
| A    | 9            | System I/O<br>Power Supply<br>fuse                       | 0312.300 MXP<br>(0.3A 250V) | LITTEL                                        | 1              | 1          |         |
| A    | 10           | PG Power<br>Supply Fuse                                  | HM10<br>(1A 250V)           | Daito<br>Communication<br>Apparatus Co., Ltd. | 1              | 1          |         |
| С    | 11           | Converter                                                | SRDA-COA30A01A-E            | Yaskawa Electric<br>Corporation               | 1              | 1          |         |
| В    | 12           | Servo Amplifier<br>1, 2, 3                               | SRDA-SDA71A01A-E            | Yaskawa Electric<br>Corporation               | 1              | 3          |         |
| В    | 13           | Servo Amplifier<br>4                                     | SRDA-SDA35A01A-E            | Yaskawa Electric<br>Corporation               | 1              | 1          |         |
| В    | 14           | Servo Amplifier<br>5, 6                                  | SRDA-SDA21A01A-E            | Yaskawa Electric<br>Corporation               | 1              | 2          |         |
| В    | 15           | Major Axes<br>Control Circuit<br>Board                   | SRDA-EAXA01A                | Yaskawa Electric<br>Corporation               | 1              | 1          |         |
| В    | 16           | Power Relay<br>Circuit Board                             | JEPMC-PSD3007R-E            | Yaskawa Electric<br>Corporation               | 1              | 1          |         |
| В    | 17           | Control Circuit<br>Board                                 | JEPMC-CP3201R-E             | Yaskawa Electric<br>Corporation               | 1              | 1          |         |
| В    | 18           | Circuit Board<br>Rack                                    | JEPMC-BUB3008R-E            | Yaskawa Electric<br>Corporation               | 1              | 1          |         |
| В    | 19           | Machine Safety<br>Circuit Board                          | JAPMC-SF2300R-E             | Yaskawa Electric<br>Corporation               | 1              | 1          |         |
| В    | 20           | User I/O Circuit board                                   | JAPMC-IO2308R-E             | Yaskawa Electric<br>Corporation               | 1              | 1          |         |
| В    | 21           | System I/O<br>Circuit board                              | JAPMC-SF2300R-ET1           | Yaskawa Electric<br>Corporation               | 1              | 1          |         |
| В    | 22           | Brake Control<br>Board                                   | JANCD-YBK01-2E              | Yaskawa Electric<br>Corporation               | 1              | 1          |         |

Table 6-3: Recommended Spare Parts List of FS100L for MH165, MH200

- Recommended Spare Parts Recommended Spare Parts 6
- 6.2

| Rank | Parts<br>No. | Name                            | Туре           | Manufacturer                    | Spare<br>Parts | Qty<br>per<br>Unit | Remarks         |
|------|--------------|---------------------------------|----------------|---------------------------------|----------------|--------------------|-----------------|
| С    | 23           | Power Supply<br>Contractor Unit | JZRCR-YPU31C-1 | Yaskawa Electric<br>Corporation | 1              | 1                  |                 |
| С    | 24           | CPS Unit                        | JZNC-YPS01-E   | Yaskawa Electric<br>Corporation | 1              | 1                  |                 |
| С    | 25           | Programming<br>Pendant          | JZRCR-YPP03-1  | Yaskawa Electric<br>Corporation | 1              | 1                  | With Cable (8M) |

Table 6-3: Recommended Spare Parts List of FS100L for MH165, MH200

6.2 Recommended Spare Parts

| Rank | Parts | Name                                                     | Туре                        | Manufacturer                                  | Spare | Qty  | Remarks |
|------|-------|----------------------------------------------------------|-----------------------------|-----------------------------------------------|-------|------|---------|
|      | No.   |                                                          |                             |                                               | Parts | per  |         |
|      |       |                                                          |                             |                                               |       | Unit |         |
| A    | 1     | Battery                                                  | BR-1/2AA 3.0V               | PANASONIC                                     | 1     | 1    |         |
| A    | 2     | CPS Unit                                                 | JZNC-YZU01-E                | Yaskawa Electric                              | 1     | 1    |         |
|      |       | Cooling Fan                                              |                             | Corporation                                   |       |      |         |
| A    | 3     | Interior<br>Circulation Fan                              | 4715MS-22T-B50-B00          | Minebea Co., Ltd                              | 6     | 6    |         |
| A    | 4     | AC Control<br>Power supply<br>Fuse                       | 0218010P<br>(10A 250V)      | LITTEL                                        | 2     | 2    |         |
| A    | 5     | AC Cooling Fan<br>Fuse                                   | GP25<br>(2.5A 250V)         | Daito<br>Communication<br>Apparatus Co., Ltd. | 2     | 2    |         |
| A    | 6     | Brake Power<br>Supply Fuse for<br>External Axis          | 02173.15P<br>(3.15A 250V)   | LITTEL                                        | 1     | 1    |         |
| A    | 7     | DC Control<br>Power Supply<br>Fuse                       | 0312010.MXP<br>(10A 250V)   |                                               | 1     | 1    |         |
| A    | 8     | PP Power Supply<br>Fuse<br>User I/O power<br>Supply Fuse | 0312001.MXP<br>(1A 250V)    | LITTEL                                        | 2     | 2    |         |
| A    | 9     | System I/O<br>Power Supply<br>fuse                       | 0312.300 MXP<br>(0.3A 250V) |                                               | 1     | 1    |         |
| A    | 10    | PG Power<br>Supply Fuse                                  | HM10<br>(1A 250V)           | Daito<br>Communication<br>Apparatus Co., Ltd. | 1     | 1    |         |
| С    | 11    | Converter                                                | SRDA-COA30A01A-E            | Yaskawa Electric<br>Corporation               | 1     | 1    |         |
| В    | 12    | Servo Amplifier<br>1, 2, 3                               | SRDA-SDA71A01A-E            | Yaskawa Electric<br>Corporation               | 1     | 3    |         |
| В    | 13    | Servo Amplifier<br>4, 5, 6                               | SRDA-SDA35A01A-E            | Yaskawa Electric<br>Corporation               | 1     | 3    |         |
| В    | 14    | Major Axes<br>Control Circuit<br>Board                   | SRDA-EAXA01A                | Yaskawa Electric<br>Corporation               | 1     | 1    |         |
| В    | 15    | Power Relay<br>Circuit Board                             | JEPMC-PSD3007R-E            | Yaskawa Electric<br>Corporation               | 1     | 1    |         |
| В    | 16    | Control Circuit<br>Board                                 | JEPMC-CP3201R-E             | Yaskawa Electric<br>Corporation               | 1     | 1    |         |
| В    | 17    | Circuit Board<br>Rack                                    | JEPMC-BUB3008R-E            | Yaskawa Electric<br>Corporation               | 1     | 1    |         |
| В    | 18    | Machine Safety<br>Circuit Board                          | JAPMC-SF2300R-E             | Yaskawa Electric<br>Corporation               | 1     | 1    |         |
| В    | 19    | User I/O Circuit<br>board                                | JAPMC-IO2308R-E             | Yaskawa Electric<br>Corporation               | 1     | 1    |         |
| В    | 20    | System I/O<br>Circuit board                              | JAPMC-SF2300R-ET1           | Yaskawa Electric<br>Corporation               | 1     | 1    |         |
| В    | 21    | Brake Control<br>Board                                   | JANCD-YBK01-2E              | Yaskawa Electric<br>Corporation               | 1     | 1    |         |

Table 6-4: Recommended Spare Parts List of FS100L for MH215, MH250

- Recommended Spare Parts Recommended Spare Parts 6
- 6.2

| Rank | Parts | Name                            | Туре           | Manufacturer                    | Spare | Qty  | Remarks         |
|------|-------|---------------------------------|----------------|---------------------------------|-------|------|-----------------|
|      | No.   |                                 |                |                                 | Parts | per  |                 |
|      |       |                                 |                |                                 |       | Unit |                 |
| В    | 22    | Power Supply<br>Contractor Unit | JZRCR-YPU31C-1 | Yaskawa Electric<br>Corporation | 1     | 1    |                 |
| С    | 23    | CPS Unit                        | JZNC-YPS01-E   | Yaskawa Electric<br>Corporation | 1     | 1    |                 |
| С    | 24    | Programming<br>Pendant          | JZRCR-YPP03-1  | Yaskawa Electric<br>Corporation | 1     | 1    | With Cable (8M) |

Table 6-4: Recommended Spare Parts List of FS100L for MH215, MH250

6.2 Recommended Spare Parts

| Rank Parts |     | Name                                                     | Туре                        | Manufacturer                                  | Spare | Qty  | Remarks |
|------------|-----|----------------------------------------------------------|-----------------------------|-----------------------------------------------|-------|------|---------|
|            | No. |                                                          |                             |                                               | Parts | per  |         |
|            |     |                                                          |                             |                                               |       | Unit |         |
| А          | 1   | Battery                                                  | BR-1/2AA 3.0V               | PANASONIC                                     | 1     | 1    |         |
| A          | 2   | CPS Unit<br>Cooling Fan                                  | JZNC-YZU01-E                | Yaskawa Electric<br>Corporation               | 1     | 1    |         |
| A          | 3   | Interior<br>Circulation Fan                              | 4715MS-22T-B50-B00          | Minebea Co., Ltd                              | 6     | 6    |         |
| A          | 4   | AC Control<br>Power supply<br>Fuse                       | 0218010P<br>(10A 250V)      | LITTEL                                        | 2     | 2    |         |
| A          | 5   | AC Cooling Fan<br>Fuse                                   | GP25<br>(2.5A 250V)         | Daito<br>Communication<br>Apparatus Co., Ltd. | 2     | 2    |         |
| A          | 6   | Brake Power<br>Supply Fuse for<br>External Axis          | 02173.15P<br>(3.15A 250V)   | LITTEL                                        | 1     | 1    |         |
| A          | 7   | DC Control<br>Power Supply<br>Fuse                       | 0312010.MXP<br>(10A 250V)   |                                               | 1     | 1    |         |
| A          | 8   | PP Power Supply<br>Fuse<br>User I/O power<br>Supply Fuse | 0312001.MXP<br>(1A 250V)    |                                               | 2     | 2    |         |
| A          | 9   | System I/O<br>Power Supply<br>fuse                       | 0312.300 MXP<br>(0.3A 250V) | LITTEL                                        | 1     | 1    |         |
| A          | 10  | PG Power<br>Supply Fuse                                  | HM10<br>(1A 250V)           | Daito<br>Communication<br>Apparatus Co., Ltd. | 1     | 1    |         |
| С          | 11  | Converter                                                | SRDA-COA30A01A-E            | Yaskawa Electric<br>Corporation               | 1     | 1    |         |
| В          | 12  | Servo Amplifier<br>1, 2, 3                               | SRDA-SDA71A01A-E            | Yaskawa Electric<br>Corporation               | 1     | 3    |         |
| В          | 13  | Servo Amplifier<br>4, 5, 6                               | SRDA-SDA14A01A-E            | Yaskawa Electric<br>Corporation               | 1     | 3    |         |
| В          | 14  | Major Axes<br>Control Circuit<br>Board                   | SRDA-EAXA01A                | Yaskawa Electric<br>Corporation               | 1     | 1    |         |
| В          | 15  | Power Relay<br>Circuit Board                             | JEPMC-PSD3007R-E            | Yaskawa Electric<br>Corporation               | 1     | 1    |         |
| В          | 16  | Control Circuit<br>Board                                 | JEPMC-CP3201R-E             | Yaskawa Electric<br>Corporation               | 1     | 1    |         |
| В          | 17  | Circuit Board<br>Rack                                    | JEPMC-BUB3008R-E            | Yaskawa Electric<br>Corporation               | 1     | 1    |         |
| В          | 18  | Machine Safety<br>Circuit Board                          | JAPMC-SF2300R-E             | Yaskawa Electric<br>Corporation               | 1     | 1    |         |
| В          | 19  | User I/O Circuit board                                   | JAPMC-IO2308R-E             | Yaskawa Electric<br>Corporation               | 1     | 1    |         |
| В          | 20  | System I/O<br>Circuit board                              | JAPMC-SF2300R-ET1           | Yaskawa Electric<br>Corporation               | 1     | 1    |         |
| В          | 21  | Brake Control<br>Board                                   | JANCD-YBK01-2E              | Yaskawa Electric<br>Corporation               | 1     | 1    |         |

Table 6-5: Recommended Spare Parts List of FS100L for MPK50, MH80

- 6 Recommended Spare Parts Recommended Spare Parts
- 6.2

| Rank | Parts<br>No. | Name                            | Туре           | Manufacturer                    | Spare<br>Parts | Qty<br>per<br>Unit | Remarks         |
|------|--------------|---------------------------------|----------------|---------------------------------|----------------|--------------------|-----------------|
| В    | 22           | Power Supply<br>Contractor Unit | JZRCR-YPU31C-1 | Yaskawa Electric<br>Corporation | 1              | 1                  |                 |
| С    | 23           | CPS Unit                        | JZNC-YPS01-E   | Yaskawa Electric<br>Corporation | 1              | 1                  |                 |
| С    | 24           | Programming<br>Pendant          | JZRCR-YPP03-1  | Yaskawa Electric<br>Corporation | 1              | 1                  | With Cable (8M) |

Table 6-5: Recommended Spare Parts List of FS100L for MPK50, MH80

6.2 Recommended Spare Parts

| Rank | Parts<br>No. | Name        | Туре      | Manufacturer                    | Spare<br>Parts | Qty<br>per<br>Unit | Remarks |
|------|--------------|-------------|-----------|---------------------------------|----------------|--------------------|---------|
| A    | 1            | Filter      | HB1301077 | Yaskawa Electric<br>Corporation | 2              | 1                  |         |
| A    | 2            | Cable Inlet | HB1370647 | Yaskawa Electric<br>Corporation | 1              | 1                  |         |

Table 6-6: Recommended Spare Parts List of Optional IP40

## 7 Operations After Replacing Parts

7

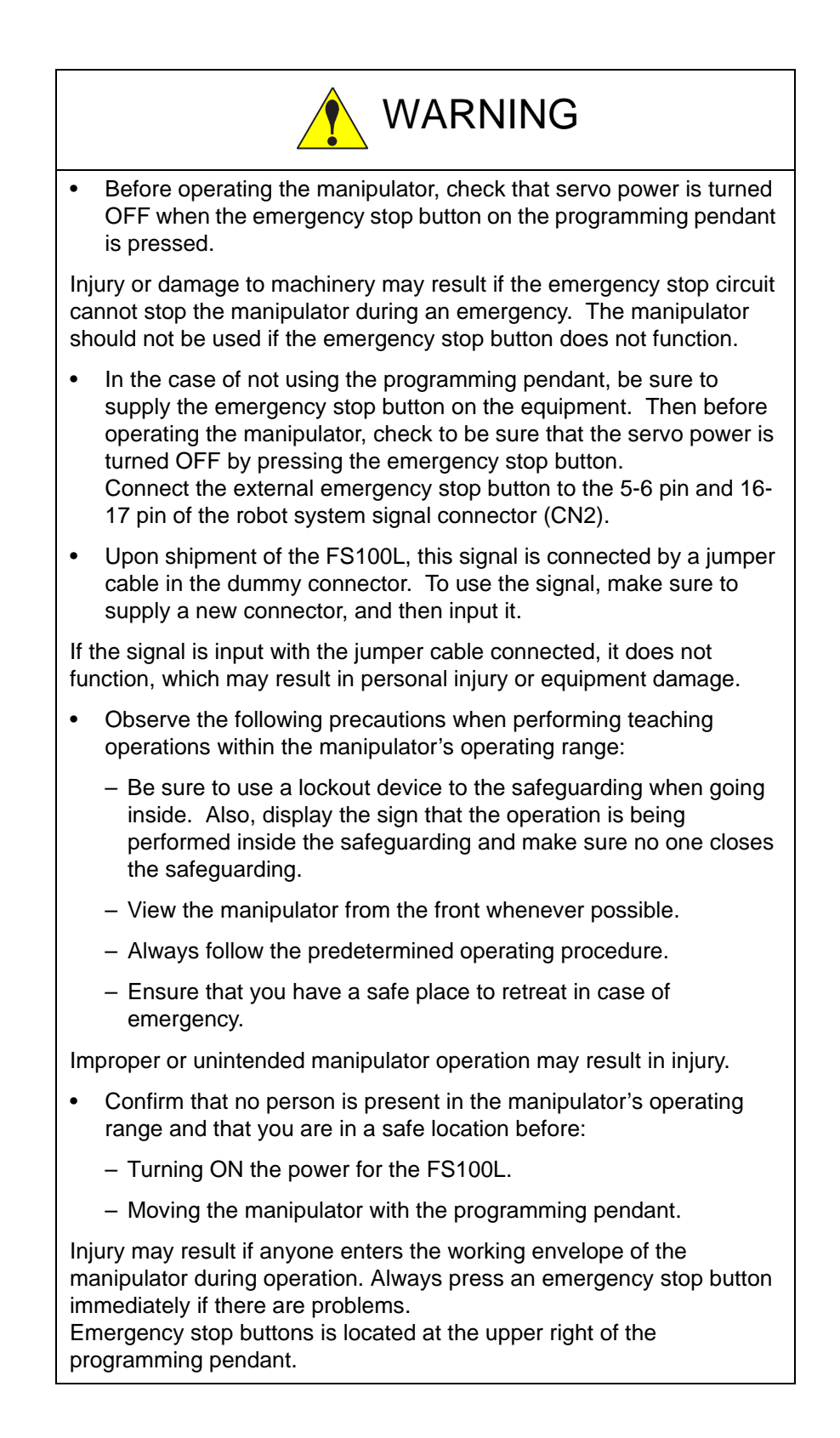

7

٠

٠

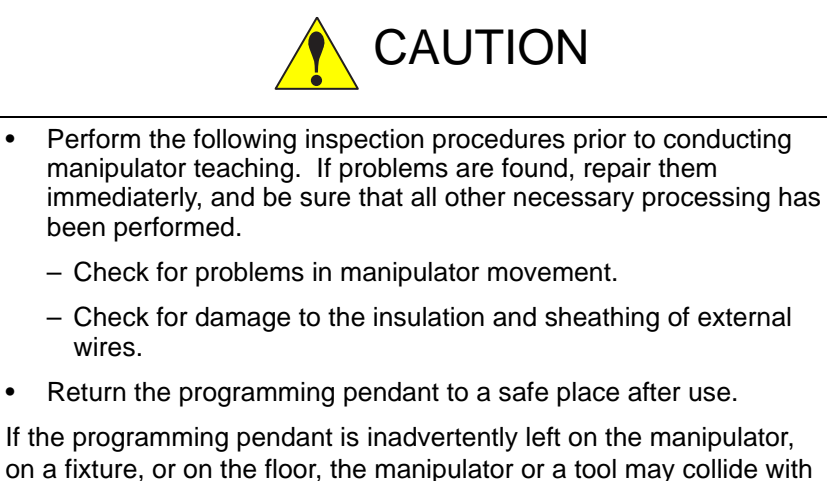

on a fixture, or on the floor, the manipulator or a tool may collide with the programming pendant during manipulator movement, which may result in personal injury or equipment damage.

#### 7 Operations After Replacing Parts

7.1 Home Position Calibration

## 7.1 Home Position Calibration

#### 7.1.1 Home Position Calibration

Teaching and playback are not possible before home position calibration is complete.

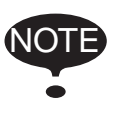

In a system with two or more manipulators, the home position of all the manipulators must be calibrated before starting teaching or playback.

Set the security mode to the management mode to perform home position calibration.

Home position calibration is an operation in which the home position and absolute encoder position coincide. Although this operation is performed prior to shipment at the factory, the following cases require this operation to be performed again.

- Change in the combination of the manipulator and FS100L
- Replacement of the motor or absolute encoder
- Clearing stored memory (by replacement of main CPU board, weak battery, etc.)
- Home position deviation caused by hitting the manipulator against a workpiece, etc.

To calibrate the home position, use the axis keys to calibrate the mark for the home position on each axis so that the manipulator can take its posture for the home position. There are two operations for home position calibration:

- All the axes can be moved at the same time
- Axes can be moved individually

If the absolute data of the home position is already known, set the absolute data again after completing home position registration.

#### **Home Position**

The home position is the position with the pulse value "0" for each axis. See *chapter 7.1.3 "Manipulator Home Position" at page 7-10.* 

- 7 Operations After Replacing Parts
- 7.1 Home Position Calibration

## 7.1.2 Calibrating Operation

- 7.1.2.1 Registering All Axes at One Time
  - 1. Select {ROBOT} under the main menu.
  - 2. Select {HOME POSITION}.
    - The HOME POSITIONING window appears.

| DATA                           | EDIT   | DISPLAY  | UTILITY               | 12 🖻 📶 🛛 | Þ |
|--------------------------------|--------|----------|-----------------------|----------|---|
| HOME POST                      | TONING | APSOLUTE | DATA                  |          |   |
| RT :S<br>L<br>U<br>R<br>B<br>T | 00000  |          | *<br>*<br>*<br>*<br>* |          |   |
|                                |        |          |                       |          |   |

3. Select {DISPLAY} under the menu,

or select "PAGE" to display the selection window for the control group,

```
or press page key
```

- The pull-down menu appears.

| DATA       | EDIT              | DISPLAY | UTILITY | 12 🗷 📶 🛚 | 1 🐻 📮 👆 | Þ |
|------------|-------------------|---------|---------|----------|---------|---|
| HOME POST  | FIONING<br>SELECT | RUBUT1  |         |          |         |   |
| R1 :S<br>L | 0                 | STATION |         |          |         |   |
| U<br>R     | 00                |         | *       |          |         |   |
| 1<br>B     | 00                |         | *       |          |         |   |
|            |                   |         |         |          |         |   |
|            |                   |         |         |          |         |   |
|            |                   |         |         |          |         |   |
|            |                   |         |         |          |         |   |
|            |                   |         | 1       | PAGE     |         |   |
| Main Men   | 1 Simp            | te Benu |         |          | -       | - |

- 7 Operations After Replacing Parts
- 7.1 Home Position Calibration

| EDIT    | DISPLAY  | UTILITY      | 12 🕑 📶 😣                                                                                                    | 10 L (†                       | Þ                                  |
|---------|----------|--------------|----------------------------------------------------------------------------------------------------|-------------------------------|------------------------------------|
| TIONING | ARSOLUTE | DATA         |                                                                                                    |                               |                                    |
| 00000   |          | *            |                                                                                                    |                               |                                    |
|         |          | RS           | 1:ROBOT1<br>1:STATION1                                                                                                    |                               |                                    |
|         |          |              |                                                                                                    |                               |                                    |
|         | FRIT     | EDIT DISPLAY | FEGIT DISPLAY UTFLITY<br>FICKING<br>SELECT ASSOLUTE DATA<br>SELECT ASSOLUTE DATA<br>SELECT ASSOL | FEAT DISPLAY UTFLITY 12 2 1 2 | FOIT DISPLAY UTLATY 12 2 10 2 10 4 |

- 4. Select the desired control group.
- 5. Select {EDIT} under the menu.
  - The pull-down menu appears.

| HOME POST                      | SELECT ALL | OUTE | DATA |  |  |
|--------------------------------|------------|------|------|--|--|
| RT :S<br>L<br>U<br>R<br>B<br>T | 00000      |      | *    |  |  |
|                                |            |      |      |  |  |

- 6. Select {SELECT ALL AXES}.
  - The confirmation dialog box appears.

| DATA      | EDIT              | DISPLAY  | UTILITY | 12 🗷 📶    | 🚳 🚾 🖳 👆 | Þ |
|-----------|-------------------|----------|---------|-----------|---------|---|
| HOME POST | FIONING<br>SELECT | ABSOLUTE | DATA    |           |         |   |
| R1 :S     |                   | -        | *       |           |         |   |
| UR        | 1                 |          | *       |           |         |   |
| -8<br>T   |                   | Crea     | te home | position? |         |   |
|           |                   |          |         |           |         |   |
|           |                   | YES      |         | NO        |         |   |
|           | _                 |          |         |           | _       |   |
|           |                   |          |         |           |         |   |
|           |                   |          |         |           |         | 1 |
|           | _                 | -        |         | The       | _       | _ |
| Maln Men  | u Simp            | le Benu  |         |           |         |   |

- 7. Select "YES".
  - Displayed position data of all axes are registered as home position.
     When "NO" is selected, the registration will be canceled.

- 7 Operations After Replacing Parts
- 7.1 Home Position Calibration
- 7.1.2.2 Registering Individual Axes
  - 1. Select {ROBOT} under the main menu.
  - 2. Select {HOME POSITION}.
  - 3. Select the desired control group.
    - Perform steps 3 and 4 which have been described in chapter 7.1.2.1 "Registering All Axes at One Time" at page 7-4 to select the desired control group.
  - 4. Select the axis to be registered.

| DATA      | EDIT              | DISPLAY  | UTILITY | 12 🖻 📶 🚳 🐻 | 🖳 🖨  🖻 |
|-----------|-------------------|----------|---------|------------|--------|
| HOME POST | TIONING<br>SELECT | ABSOLUTE | DATA    |            |        |
| R1 :S     | 00                | -53      | 97165   |            |        |
| UR        |                   |          | *       |            |        |
| B         | 00                | 53       | 99349   |            |        |
|           | 0                 |          | -       |            |        |
|           |                   |          |         |            |        |
|           |                   |          |         |            |        |
|           |                   |          |         |            |        |
|           |                   |          |         |            |        |
|           |                   |          |         | PAGE       |        |
| Maln Men  | u Sim             | le Menu  |         |            |        |

- The confirmation dialog box appears.

| DATA                 | EDIT    | DISPLAY  | UTILITY                  | 12 🗷 📶    | 🕲 🐻 🖳 👆 | Þ |
|----------------------|---------|----------|--------------------------|-----------|---------|---|
| HOME POST            | TIONING | ADSOLUTE | DATA                     |           |         |   |
| R1 :S<br>L<br>U<br>R | 000     | 70       | 97165<br>21630<br>*<br>* | _         | -       |   |
| BŢ                   |         | Crea     | te home                  | position? |         |   |
|                      |         |          |                          | Free      |         |   |
| Waln Men             | u Sing  | le Benu  |                          |           |         |   |

- 5. Select "YES".
  - Displayed position data of the axis are registered as home position.
     When "NO" is selected, the registration will be canceled.

- 7 Operations After Replacing Parts
- 7.1 Home Position Calibration

#### 7.1.2.3 Changing the Absolute Data

To change the absolute data of the axis when home position calibration is completed, perform the following:

- 1. Select {ROBOT} under the main menu.
- 2. Select {HOME POSITION}.
- 3. Select the desired control group.
  - Perform steps 3 and 4 which have been described in "Registering All Axes at One Time" to select the desired control group
- 4. Select the absolute data to be registered.
  - The number can now be entered.

| DATA                           | EDIT              | DISPLAY                                                         | UTILITY                                          | 12 2 10 00 | ۱ | Þ |
|--------------------------------|-------------------|-----------------------------------------------------------------|--------------------------------------------------|------------|---|---|
| HOME POST                      | FIONING<br>SELECT | ABSOLUTE                                                        | DATA                                             |            |   |   |
| R1 :S<br>L<br>U<br>R<br>B<br>T | 00000             | 703<br>-53218<br>-565<br>-565<br>-565<br>-553<br>-553<br>-11640 | 271651<br>20<br>21430<br>39240<br>99349<br>99803 |            |   |   |
|                                |                   | -                                                               |                                                  | 1848       | ) |   |
| Main Menu                      | 2 Sinp            | le Benu                                                         |                                                  |            |   |   |

- 5. Enter the absolute data using the numeric keys.
- 6. Press [ENTER].
  - Absolute data are modified.

- 7 Operations After Replacing Parts
- 7.1 Home Position Calibration

#### 7.1.2.4 Clearing Absolute Data

- 1. Select {ROBOT} under the main menu.
- 2. Select {HOME POSITION}.
  - Perform steps 2, 3, and 4 which have been described in "Registering All Axes at One Time" to display the HOME POSITIONING window and select the desired control group.
- 3. Select {DATA} under the menu.
  - The pull-down menu appears.

| DATA        | EDIT    | DISPLAY  | UTILITY        | 12 🗷 📶 🚳 | 10 L († | Þ |
|-------------|---------|----------|----------------|----------|---------|---|
| CLEAR ALL D | ATA ECI | ABSOLUTE | DATA           |          |         |   |
| L           | 00      | -532     | 97165<br>21630 |          |         |   |
| UR          | 000     | -562     | 21430 39240    |          |         |   |
| I.<br>B     | 00      | 11640    | 99349          |          |         |   |
|             |         |          |                |          |         |   |
|             |         |          |                |          |         |   |
|             |         |          |                |          |         |   |
|             |         |          |                |          |         |   |
|             |         |          |                | PAGE     |         |   |
| Maln Menu   | s Sing  | le Henu  |                |          |         |   |

- 4. Select {CLEAR ALL DATA}.
  - The confirmation dialog box appears.

| DATA                           | EDIT              | DISPLAY                | UTILITY                          | 12 🛃 🖬 🕏 |  | Þ |
|--------------------------------|-------------------|------------------------|----------------------------------|----------|--|---|
| HOME POST                      | TIONING<br>SELECT | ABSOLUTE               | DATA                             |          |  |   |
| R1 :S<br>L<br>U<br>R<br>B<br>T | 0000              | 70<br>-53<br>-56<br>55 | 97165<br>21630<br>21430<br>89240 |          |  |   |
|                                |                   | Clear data?<br>YES NO  |                                  |          |  |   |
|                                |                   |                        |                                  | Pre      |  |   |
| Na)n Nen                       | u Sing            | le Henu                | -                                |          |  | - |
- Operations After Replacing Parts Home Position Calibration 7
- 7.1
- 5. Select "YES".
  - The all absolute data are cleared. When "NO" is selected, the operation will be canceled.

| DATA                           | EDIT              | DISPLAY  | UTILITY | 12 🗹 📶 🚳 🐻 寻 |   |
|--------------------------------|-------------------|----------|---------|--------------|---|
| HOME POST                      | TIONING<br>SELECT | ABSOLUTE | DATA    |              |   |
| R1 :S<br>L<br>U<br>R<br>8<br>T | 00000             |          | * * *   |              |   |
| _                              |                   |          | _       |              | _ |

7 Operations After Replacing Parts

7.1 Home Position Calibration

### 7.1.3 Manipulator Home Position

With the MOTOMAN-MH165, the home position is as follows.

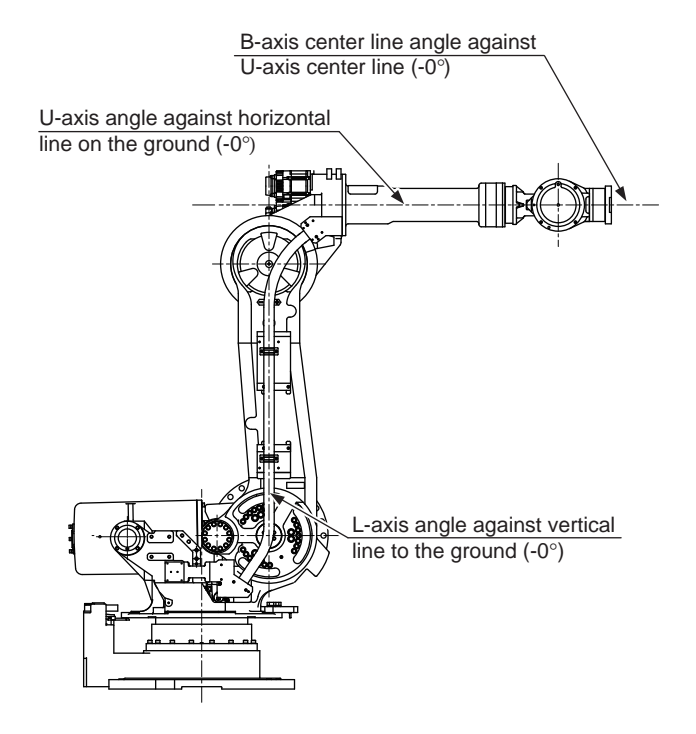

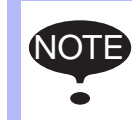

Other manipulator models have different positions. Always consult the documentation for the correct manipulator model.

- 7 Operations After Replacing Parts
- 7.2 Position Deviation Check Using the Check Program

# 7.2 Position Deviation Check Using the Check Program

Use the check program to check if positions are deviated with the following procedure.

1. Call up the check program in which the check point is taught (the job for) and operate the manipulator at low speed.

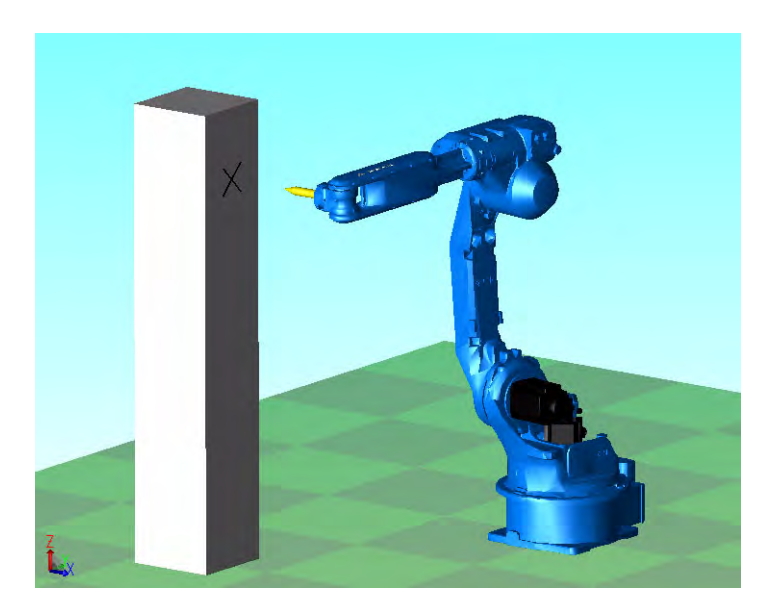

- 2. Check the tool tip position.
  - If it points the check point exactly as shown in the following figure, there is no deviation from the positions. Proceed to *chapter 7.4* "Setting the Second Home Position" at page 7-14.
  - If not, there is a deviation. When the motor or encoder, etc. was replaced, move the corresponding axis only, when the stored memory was cleared or the manipulator was hit against a workpiece, move all axes, to the check point by joint motion. Then, proceed to *chapter 7.3.3 "Home Position Data Correction" at page 7-13*.

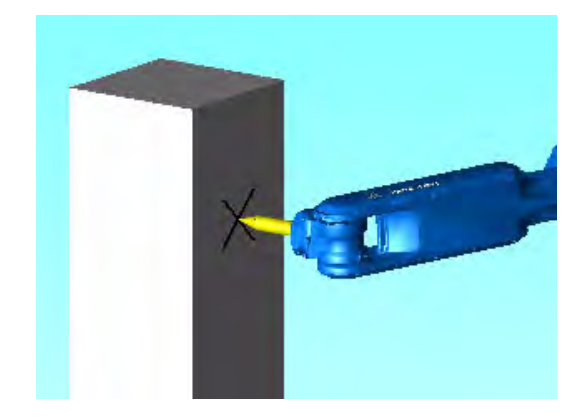

### 7 Operations After Replacing Parts

7.3 Checking of the Check Program

# 7.3 Checking of the Check Program

# 7.3.1 Motion of the Check Program

Call up the check program in which the check point is taught (the job for avoiding the position deviation) and operate the manipulator at low speed.

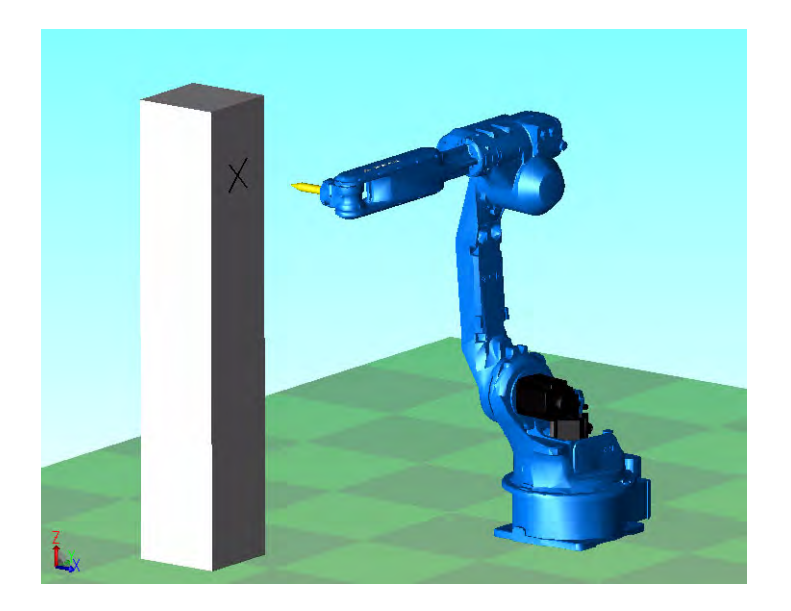

#### 7.3.2 Checking of the Check Point

Check the deviation in to the check point. If the tool tip position is deviated, there is a deviation.

When the motor or encoder, etc. was replaced, move the corresponding axis only, when the stored memory was cleared or the manipulator was hit against a workpiece, move all axes, to the check point by joint motion.

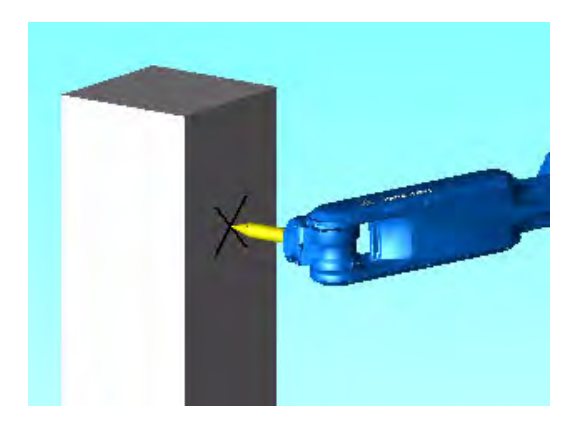

- 7 Operations After Replacing Parts
- 7.3 Checking of the Check Program

# 7.3.3 Home Position Data Correction

When there is a deviation from the positions, correct the home position data with the following procedure.

- 1. Check the values of the following pulses.
  - If there is no deviation, the following two values coincide. Then, proceed to *chapter 7.4* "Setting the Second Home Position" at page 7-14.
  - If there is a deviation, execute the following procedures to correct it.
  - (1) Command position pulse of the check point which was taught in advance

#### **Displaying the Command Position Pulse**

- I) Select {ROBOT} under the main menu.
- II) Select {COMMAND POSITION}.
- (2) Current position pulse where the manipulator (tool tip) was moved to the check point after performing the check program

#### **Displaying the Current Position Pulse**

- I) Select {ROBOT} under the main menu.
- II) Select {CURRENT POSITION}.
- 2. Calculate the difference between the command position pulse and the current position pulse.

The difference pulse = Command position pulse – Current position pulse

- 3. On the HOME POSITIONING window, add the difference pulse value to the absolute data of the axis whose motor or encoder, etc. was replaced.
- 4. Modify the home position data by following the procedures described in *chapter 7.1.2.3 "Changing the Absolute Data" at page 7-7* in chapter 7.1.2.
- 5. Confirm that the command position pulse and the current position pulse coincide.
  - The home position data have been corrected.
  - Proceed to chapter.

- 7 Operations After Replacing Parts
- 7.4 Setting the Second Home Position

# 7.4 Setting the Second Home Position

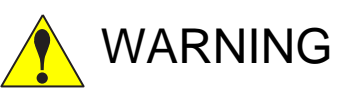

• Be aware of safety hazards when performing the position confirmation of the second home position (check point).

Abnormality of the PG system may be a cause for alarm. The manipulator may operate in an unexpected manner, and there is a risk of damage to equipment or injury to personnel.

• Before operating the manipulator, check that the SERVO ON lamp goes out when the emergency stop button on the programming pendant is pressed.

Injury or damage to machinery may result if the manipulator cannot be stopped in case of an emergency.

- In the case of not using the programming pendant, be sure to supply the emergency stop button on the equipment. Then before operating the manipulator, check to be sure that the servo power is turned OFF by pressing the emergency stop button.
   Connect the external emergency stop button to the 5-6 pin and 16-17 pin of the robot system signal connector (CN2).
- Upon shipment of the FS100L, this signal is connected by a jumper cable in the dummy connector. To use the signal, make sure to supply a new connector, and then input it.

If the signal is input with the jumper cable connected, it does not function, which may result in personal injury or equipment damage.

- Observe the following precautions when performing teaching operations within the manipulator's operating range:
  - Be sure to use a lockout device to the safeguarding when going inside. Also, display the sign that the operation is being performed inside the safeguarding and make sure no one closes the safeguarding.
  - View the manipulator from the front whenever possible.
  - Always follow the predetermined operating procedure.
  - Ensure that you have a safe place to retreat in case of emergency.

Improper or unintended manipulator operation may result in injury.

- Prior to performing the following operations, be sure that no one is in the manipulator's operating range, and be sure that you are in a safe place when:
  - Turning ON the FS100L power.
  - Moving the manipulator with the programming pendant.

Injury may result from contact with the manipulator if persons enter the manipulator's operating range.

Always press the emergency stop button immediately if there are problems.

Emergency stop button is attached on the programming pendant.

- 7 Operations After Replacing Parts
- 7.4 Setting the Second Home Position

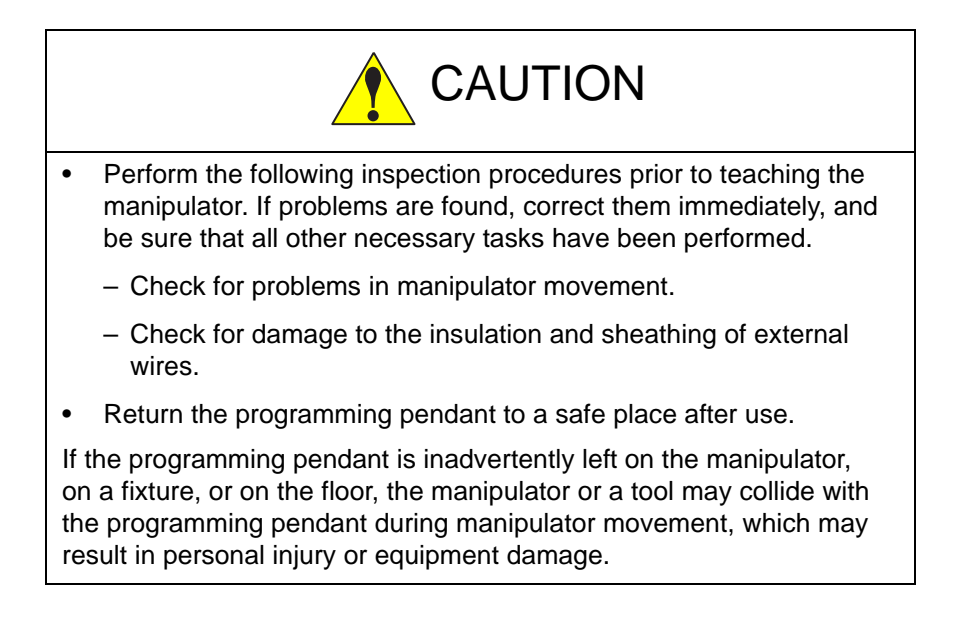

- 7 Operations After Replacing Parts
- 7.4 Setting the Second Home Position

#### 7.4.1 Purpose of Position Check Operation

If the absolute number of rotation detected at power supply ON does not match the data stored in the absolute encoder the last time the power supply was turned OFF, an alarm is issued when the FS100L power is turned ON.

There are two possible causes of this alarm:

- Error in the PG system
- The manipulator was moved after the power supply was turned OFF.

If there is an error with the PG system, the manipulator may stall when playback is started. If the absolute data allowable range error alarm has occurred, playback and test runs will not function and the position must be checked.

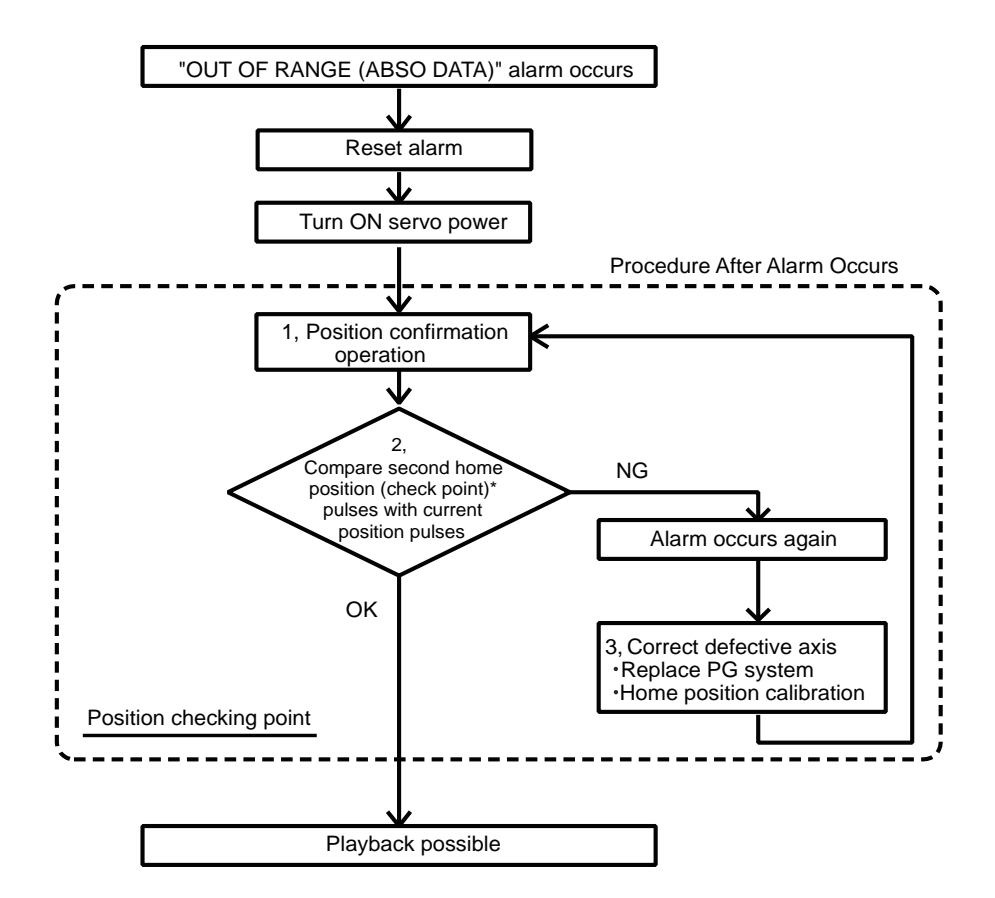

- 7 Operations After Replacing Parts
- 7.4 Setting the Second Home Position

### 1. Position Check

After the "OUT OF RANGE (ABSO DATA)" alarm occurs, move to the second home position using the axis keys and perform the position confirmation. Playback, test runs, and FWD operation will not function unless "CONFIRM POSITION" is performed.

### 2. Pulse Difference Check

The pulse number at the second home position is compared with that at the current position. If the difference is within the allowable range, playback is enabled. If not, the alarm occurs again.

- The allowable range pulse is the number of pulses per rotation of the motor (PPR data).
- The initial value of the second home position is the home position (where all axes are at pulse 0). The second home position can be changed. For details, refer to *chapter 7.4.2 "Procedure for the Second Home Position Setting (Check Point)" at page 7-18*.

#### 3. Alarm Occurrence

If the alarm occurs again, there may be an error in the PG system. Check the system. After adjusting the erroneous axis, calibrate the home position of the axis, then check the position again.

- Home position calibration of all the axes at the same time enables playback operations without having to check the position.
  Sometimes in a system with a manipulator that has no brake, it
  - Sometimes in a system with a manipulator that has no brake, it is possible to enable playback without position checking after the alarm occurs. However, as a rule, always perform "COMFIRM POSITION".

Under the above special conditions, the manipulator moves as

OTE

follows:

After starting, the manipulator moves at low speed (1/10 of the maximum speed) to the step indicated by the cursor.

If it is stopped and restarted during this motion, the low speed setting is retained until the step at cursor is reached. Regardless of cycle setting, the manipulator stops after the cursor step is reached.

Starting the manipulator again then moves it at the programmed speed and cycle of the job.

- 7 Operations After Replacing Parts
- 7.4 Setting the Second Home Position

#### 7.4.2 Procedure for the Second Home Position Setting (Check Point)

Apart from the "home position" of the manipulator, the second home position can be set up as a check point for absolute data. Use the following steps to set the specified point.

If two or more manipulators or stations are controlled by one FS100L, the second home position must be set for each manipulator or station.

- 1. Select {ROBOT} under the main menu.
- 2. Select {SECOND HOME POS}.
  - The SECOND HOME POS window appears.
     The message "Available to move to and modify specified point" is shown.

| DATA      | EDIT                | DISPLAY | UTILITY | 12 🗹 🖬 😣 🛅 寻 👘                         | Þ     |
|-----------|---------------------|---------|---------|----------------------------------------|-------|
| SECOND HO | VE POS<br>SPECIFIED | e       | DOENT   | DIFFERENCE                             |       |
| R1 /S     | 0                   |         | n       | 0                                      |       |
| INT IS    | 0                   |         | 0       | ů                                      |       |
| ii.       | 0                   |         | 0       | 0                                      |       |
| R         | Ũ                   |         | 0       | Ő                                      |       |
| 8         | 0                   |         | 0       | 0                                      |       |
| T         | 0                   |         | 0       | 0                                      |       |
|           |                     |         |         |                                        |       |
|           |                     |         |         |                                        |       |
|           |                     |         |         |                                        |       |
|           |                     |         |         |                                        |       |
|           |                     |         |         |                                        |       |
|           |                     |         |         |                                        |       |
|           |                     |         |         |                                        |       |
|           |                     |         |         |                                        | _     |
|           |                     |         |         | PAGE                                   |       |
| Halo Hea  | I Sland             | a Hanu  | Inclick | In the mount to and modify approlition | nalat |

- 3. Press the page key , or select "PAGE" to display the selection window for the control group.
  - The group axes by which the second home position is set is selected when there are two or more group axes.

| DATA      | EDIT                | DISPLAY | UTILITY | 12 🗷 📶 😣 🔟 🖳 (                  | •         |
|-----------|---------------------|---------|---------|---------------------------------|-----------|
| SECOND HO | VE POS<br>SPECIFIED | e       | RENT    | DIFFERENCE                      |           |
| R1 :S     | 0                   | U.      | 0       | 0                               |           |
| L         | 0                   |         | 0       | 0                               |           |
| U         | 0                   |         | 0       | U                               |           |
| R         | 0                   |         | 0       | 0                               |           |
| 8         | 0                   |         | 0       | 0                               |           |
| T         | 0                   |         | 0       | 0                               |           |
|           |                     |         |         |                                 |           |
|           |                     |         |         |                                 |           |
|           |                     |         |         | I:ROBOTI<br>I:STATIONI          |           |
|           |                     |         |         | (FROM                           |           |
| Maln Men  | u Simpl             | e Benu  | Avai)ab | le to move to and modify specif | led point |

- 4. Press the axis keys.
  - Move the manipulator to the new second home position.
- 5. Press [MODIFY] and [ENTER].
  - The second home position is changed.

- 7 Operations After Replacing Parts
- 7.4 Setting the Second Home Position

# 7.4.3 Procedure after the Alarm

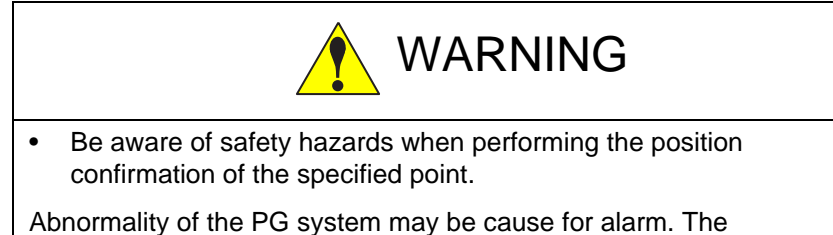

Abnormality of the PG system may be cause for alarm. The manipulator may operate in an unexpected manner, and there is a risk of damage to equipment or injury to personnel.

If the "OUT OF RANGE (ABSO DATA)" alarm occurs, perform the followings

- Reset the alarm
- Turn Servo power ON

and confirm the second home position. After the confirmation, if the PG system is found to be the cause of the alarm, perform the necessary operation, such as replacing the PG, etc.

The robot current position data when turning main power supply OFF and ON can be confirmed in "POWER ON/OFF POS" window.

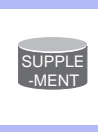

Refer to *chapter 8.7 "Position Data When Power is Turned ON/OFF" at page 8-23* for details on the "POWER ON/OFF POS" window.

- 1. Select {ROBOT} under the main menu.
- 2. Select {SECOND HOME POS}.
  - The SECOND HOME POS window appears.

| DATA      | EOIT                | DISPLAY | UTILITY | 12 🗷 📶 😣 🔟 🖳 👆                       | Þ    |
|-----------|---------------------|---------|---------|--------------------------------------|------|
| SECOND HC | ME POS<br>SPECIFIED | C       | RENT    | DIFFERENCE                           |      |
| R1 :S     | 0                   |         | 0       | 0                                    |      |
| L         | 0                   |         | 0       | 0                                    |      |
| P         | 0                   |         | 0       | 0                                    |      |
| 8         | 0                   |         | ŭ       | 0                                    |      |
| T         | 0                   |         | 0       | 0                                    |      |
|           |                     |         |         |                                      |      |
|           |                     |         |         |                                      |      |
|           |                     |         |         |                                      |      |
|           |                     |         |         |                                      |      |
|           |                     |         |         | PAGE                                 |      |
| Main Mer  | u Simpl             | e Henu  | Availat | le to move to and modify specified p | oint |

#### 7 Operations After Replacing Parts

- 7.4 Setting the Second Home Position
- 3. Press the page key

or select "PAGE" to display the selection window for the control group.

 The group axes by which the second home position is set is selected when there are two or more group axes.

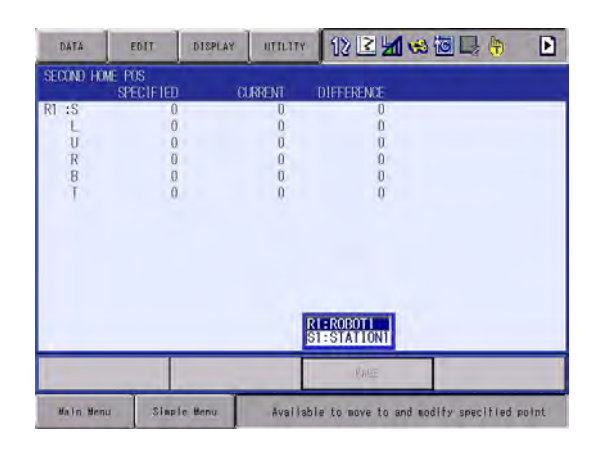

- 4. Press [FWD].
  - TCP moves to the second home position. The robot moving speed is set as selected manual speed.
- 5. Select {DATA} under the menu.
- 6. Select {CONFIRM POSITION}.
  - The message "Home position checked" is shown.
     Pulse data of the second home position and current pulse data are compared. If the compared error is in allowed range, playback operation can be done.

If the error is beyond the allowed range, the alarm occurs again.

- 8 System Diagnosis
- 8.1 System Version

# 8 System Diagnosis

# 8.1 System Version

It is possible to check the system CPU version information as follows.

- 1. Select {SYSTEM INFO} under the main menu.
- 2. Select {VERSION}.
  - The VERSION window appears.

| DATA      | EDIT                 | DISPLAY     | UTILITY | 1. 2 📶 🙁 🐻 📑 🦣 | Þ |
|-----------|----------------------|-------------|---------|----------------|---|
| VERSION I | NECMATION            |             |         |                |   |
| SYSTEM    | : CS0.74.9           | 7 (JP/US)-0 | 10      |                |   |
| PARAMETER | : 2.32<br>• MOULE-EA |             |         |                |   |
| APPL 1    | : GENERAL            |             |         |                |   |
| LANGUAGE  | : 0.74-00            | -00/ 0.74-0 | 00-00   |                |   |
| CDU       | EVETEN DO            | DOOT DOU    |         |                |   |
| CPU-201R  | 0.74.97              | B.22        | 0.10    |                |   |
| YPP01     | 0.71-00              | 0.55-00     | 1.02    |                |   |
| 1FM3L#0   | 0.73-99              | 0.10        |         |                |   |
|           |                      |             |         |                |   |
|           |                      |             |         |                |   |
|           |                      |             |         |                |   |
|           |                      |             |         |                |   |
| _         |                      | _           | _       |                | _ |
|           |                      |             |         |                |   |
|           | Tur                  |             |         |                | _ |
| Main Men  | u Simpl              | e Menu      |         |                |   |

# 8.2 Manipulator Model

- 1. Select {ROBOT} under the main menu.
- 2. Select {MANIPULATOR TYPE}.
  - The ROBOT AXIS CONFIG window appears.

| DATA                   | EDIT               | DISPLAY          | UTILITY | 10 🖻 📶 🚳 🐻 🗔 👆 |
|------------------------|--------------------|------------------|---------|----------------|
| ROBUT AXIS             | CONFIG<br>GURATION |                  |         |                |
| R1 :MCMH5<br>S1 :UNIV- | -E4* 001<br>2 000  | 1_1111<br>0_0011 |         |                |
|                        |                    | -                |         |                |
|                        |                    |                  |         |                |
|                        |                    |                  |         |                |
|                        |                    |                  |         |                |
|                        |                    |                  |         |                |
|                        |                    |                  |         |                |
|                        |                    |                  |         |                |
| Nain Nenu              | Siap               | le Benu          |         |                |

- 8 System Diagnosis
- 8.3 Input/Output Status

# 8.3 Input/Output Status

#### 8.3.1 Universal Input

The status of input signal which is referred to by input instruction of a job can be confirmed.

#### 8.3.1.1 Universal Input Window

- 1. Select {IN/OUT} under the main menu.
- 2. Select {UNIVERSAL INPUT}.
  - The UNIVERSAL INPUT window appears.

| DATA                                                                                                    | EDIT                                                                                  | DISPLAY | UTILITY | 12 🗷 📶 🧐 | a 🐻 🖳 🤚 | Þ |
|----------------------------------------------------------------------------------------------------|---------------------------------------------------------------------------------------|---------|---------|----------|---------|---|
| UNIVERSAL<br>GROUP<br>IN#0002<br>IN#0003<br>IN#0003<br>IN#0003<br>IN#0006<br>IN#00007<br>IN#00007<br>IN#0008 | INPUT<br>100010<br>#00010<br>#00012<br>#00013<br>#00014<br>#00015<br>#00016<br>#00017 |         | 00:HEX. |          |         |   |
|                                                                                                    |                                                                                       |         |         | PAGE     |         |   |
| Majn Menu                                                                                                    | e Slavli                                                                              | - Menu  |         |          |         |   |

#### 8.3.1.2 Universal Input Simple Window

- 1. Select {IN/OUT} under the main menu.
- 2. Select {UNIVERSAL INPUT}.
  - The UNIVERSAL INPUT window appears.
- 3. Select {SIMPLE} from the pull-down menu of {DISPLAY}.
  - The UNIVERSAL INPUT simple window appears.

| DATA      | EDIT       | DISPLAY | UTILITY | 12 🗷 📶 ط 🛅 🖳 🁌 |   |
|-----------|------------|---------|---------|----------------|---|
| UNIVERSAL | INPUT      |         |         |                |   |
| LOGICAL N | 0. 7654 32 | 10      |         |                |   |
| #0001X    | 0000_00    | 000     |         |                |   |
| #0002X    | 0000_00    | 000     |         |                |   |
| #0003X    | 0000_00    | 00      |         |                |   |
| #0004X    | 0000_00    | 000     |         |                |   |
| #0005X    | 0000_00    | 000     |         |                |   |
| #0006X    | 0000_00    | 000     |         |                |   |
| #0007X    | 0000_00    | 000     |         |                |   |
| #0008X    | 0000_00    | 000     |         |                |   |
| #0009X    | 0000_00    | 000     |         |                |   |
| #0010X    | 0000_00    | 000     |         |                |   |
| #0011X    | 0000_00    | 000     |         |                |   |
| #0012X    | 0000_00    | 000     |         |                |   |
| #0013X    | 0000_00    | 000     |         |                |   |
| #0014X    | 0000_00    | 000     |         |                |   |
| #0015X    | 0000_00    | 000     |         |                |   |
|           |            |         |         |                |   |
|           |            |         |         |                |   |
|           | T          | - T     |         |                | - |
| Main Men  | u Slow     | In Mena |         |                |   |

- 8 System Diagnosis
- 8.3 Input/Output Status

# 8.3.2 Universal Output

The status of the output signal set by the output instruction can be confirmed and modified.

- 8.3.2.1 Universal Output Window
  - 1. Select {IN/OUT} under the main menu.
  - 2. Select {UNIVERSAL OUTPUT}.
    - The UNIVERSAL OUTPUT window appears.

| DATA                                                                                                   | EDIT                                                                                                    | DISPLAY | UTILITY | 12 🗹 📶 🟍 🐻 🖳 👘 | Þ |
|----------------------------------------------------------------------------------------------------|----------------------------------------------------------------------------------------------------|---------|---------|----------------|---|
| UNIVERSAL<br>GROUP<br>OUT#0002<br>OUT#0002<br>OUT#0003<br>OUT#0005<br>OUT#0006<br>OUT#0006<br>OUT#0008 | 001F07<br>06#001<br>#10010 C<br>#10011 C<br>#10012 C<br>#10013 C<br>#10014 C<br>#10015 C<br>#10016 C<br>#10017 C | O:DEC.  | 00:HEX. |                |   |
|                                                                                                    |                                                                                                    |         |         | PAGE           |   |
| Ma)n Menu                                                                                              | Sleet.                                                                                                    | r Mera  |         |                |   |

- 8.3.2.2 Universal Output Simple Window
  - 1. Select {IN/OUT} under the main menu.
  - 2. Select {UNIVERSAL OUTPUT}.
    - The UNIVERSAL OUTPUT window appears.
  - 3. Select {SIMPLE} from the pull-down menu of {DISPLAY}.
    - The UNIVERSAL OUTPUT simple window appears.

| DATA        | EDIT                        | DISPLAY       | UTILITY | 12 🗷 📶 😣 🔟 🖳 👆                                                                                                 |
|-------------|-----------------------------|---------------|---------|----------------------------------------------------------------------------------------------------|
| UNIVERSAL   | OUTPUT                      |               |         |                                                                                                    |
| LOGICAL N   | <ol> <li>7654 3.</li> </ol> | 210           |         |                                                                                                    |
| #1001X      | 0000_0                      | 000           |         |                                                                                                    |
| #1002X      | 0000_0                      | 000           |         |                                                                                                    |
| #1003X      | 0000_0                      | 000           |         |                                                                                                    |
| #1004X      | 0000_00                     | 000           |         |                                                                                                    |
| #1005X      | 0000_0                      | 000           |         |                                                                                                    |
| #1006X      | 0000 0                      | 000           |         |                                                                                                    |
| #1007X      | 0000 0                      | 000           |         |                                                                                                    |
| #1008X      | 0000 0                      | 000           |         |                                                                                                    |
| #1009X      | 0000 0                      | 000           |         |                                                                                                    |
| #1010X      | 0000 0                      | 000           |         |                                                                                                    |
| #1011X      | 0000 0                      | 000           |         |                                                                                                    |
| #1012X      | 0000 0                      | 000           |         |                                                                                                    |
| #1013X      | 0000 00                     | 000           |         |                                                                                                    |
| #1014X      | 0000_0                      | 000           |         |                                                                                                    |
| #1015X      | 0000 00                     | nac           |         |                                                                                                    |
| 110100      |                             |               | -       |                                                                                                    |
|             |                             |               |         |                                                                                                    |
|             | -                           |               | 1       |                                                                                                    |
| 11-1-2 Hora |                             | to the second | -       | the second second second second second second second second second second second second second second second s |

- 8 System Diagnosis
- 8.3 Input/Output Status

#### 8.3.2.3 Modifying the Output Status

The status of universal output signal can be changed by the operation below.

- 1. Select the desired output signal number.
  - Select the status of the desired output signal, "O" or "●" in the UNIVERSAL OUTPUT window.
- 2. Press INTER LOCK key 🐨 + [SELECT].
  - The status is changed. (•: ON status, O: OFF status)

| DATA                                                                                                   | EDIT                                                                                                 | DISPLAY | UTILITY | 12 🗹 😖 📾 📑 👆 | Þ |
|----------------------------------------------------------------------------------------------------|----------------------------------------------------------------------------------------------------|---------|---------|--------------|---|
| UNIVERSAL<br>GROUP<br>OUT#0001<br>OUT#0002<br>OUT#0003<br>OUT#0005<br>OUT#0005<br>OUT#0006<br>OUT#0008 | CUTEUT<br>CG#001<br>#10010 C<br>#10011 C<br>#10012 C<br>#10013 C<br>#10014 C<br>#10016 C<br>#10016 C | SELEC.  | 033HEX. |              |   |
| Main Menu                                                                                              |                                                                                                    | Moral   |         | PAGE         | _ |

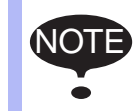

The status of universal output signal can be changed only when the mode is set to the teach mode.

- 8 System Diagnosis
- 8.3 Input/Output Status

# 8.3.3 Specific Input

- 8.3.3.1 Specified Input Window
  - 1. Select {IN/OUT} under the main menu.
  - 2. Select {SPECIFIED INPUT}.
    - The SPECIFIED INPUT window appears.

| FOLE IED | NPET     |         |         |      |   |
|----------|----------|---------|---------|------|---|
| GROUP    |          | OFDEC.  | 00:HEX. |      |   |
| SIN#0001 | #40010 C | SYSTEM  | ALM REQ |      |   |
| SIN#0002 | #40011 〇 | SYSTEM  | MSG REO |      |   |
| SIN#0003 | #40012 O | USER AL | M REQ   |      |   |
| SIN#0004 | #40013 O | USER MS | G RED   |      |   |
| SIN#0005 | #40014 Q | ALM/ERF | RESET   |      |   |
| SIN#0006 | #40015 O | 0       |         |      |   |
| SIN#0007 | #40016 C | SPEED L | IMIT    |      |   |
| SIN#0008 | #40017 O | 0       |         |      |   |
|          |          |         |         |      |   |
|          |          |         |         |      |   |
|          |          |         |         |      |   |
|          |          |         |         |      |   |
| _        |          | -       |         | 0405 | - |
|          |          |         |         | PAGE |   |

- 8.3.3.2 Specific Input Simple Window
  - 1. Select {IN/OUT} under the main menu.
  - 2. Select {SPECIFIED INPUT}.
    - The SPECIFIED INPUT window appears.
  - 3. Select {SIMPLE} from the pull-down menu of {DISPLAY}.
    - The SPECIFIC INPUT simple window appears.

| UNTH      | cult        | DIGPLAT | uncin |   |   |
|-----------|-------------|---------|-------|---|---|
| SPECIFIC  | INPUT       |         |       |   |   |
| LOGICAL N | 1. 7654 321 | 0       |       |   |   |
| #4001X    | 0000_000    | 0       |       |   |   |
| #4002X    | 0000_0000   | 0       |       |   |   |
| #4003X    | 0000_000    | 10      |       |   |   |
| #4004X    | 0000_0000   | 0       |       |   |   |
| #4005X    | 1000_000    | 0.      |       |   |   |
| #4006X    | 0000 0000   | 0       |       |   |   |
| #4007X    | 0000_000    | 0       |       |   |   |
| #4008X    | 0000 000    | 0       |       |   |   |
| #4009X    | 0000 0000   | 0       |       |   |   |
| #4010X    | 0000 0000   | 0       |       |   |   |
| #4011X    | 0000 000    | 0       |       |   |   |
| #4012X    | 0000 000    | 0       |       |   |   |
| #4013X    | 000 000     | 0       |       |   |   |
| #4014X    | 000 000     | 0       |       |   |   |
| #4015X    | 0000 000    | in in   |       |   |   |
|           | 0000 000    |         | -     |   | - |
|           |             |         |       |   |   |
|           |             |         |       | _ |   |

- 8 System Diagnosis
- 8.3 Input/Output Status

### 8.3.4 Specific Output

- 8.3.4.1 Specified Output Window
  - 1. Select {IN/OUT} under the main menu.
  - 2. Select {SPECIFIED OUTPUT}.
    - The SPECIFIED OUTPUT window appears.

| DATA                 | EDIT        | DISPLAY  | UTILITY                | 12 🗷 📶 😣 ն |  |
|----------------------|-------------|----------|------------------------|------------|--|
| GROUP                |             | O:DEC.   | 00:HEX.                |            |  |
| SOUT#000<br>SOUT#000 | 12 #50011 C | MINOR A  | ALM OCCUR              |            |  |
| SOUT#000<br>SOUT#000 | 04 #50013 C | DUSER AL | M OCCUR                |            |  |
| SOUT#000<br>SOUT#000 | 07 #50016 C | ENCOR I  | GIRY MEAK<br>GIRY MEAK |            |  |
|                      |             |          |                        |            |  |
|                      |             |          |                        |            |  |
|                      |             |          |                        |            |  |
|                      |             |          |                        | PAGE       |  |
| Main Men             | a Sine      | r Menu   |                        |            |  |

- 8.3.4.2 Specific Output Simple Window
  - 1. Select {IN/OUT} under the main menu.
  - 2. Select {SPECIFIED OUTPUT}.
    - The SPECIFIED OUTPUT window appears.
  - 3. Select {SIMPLE} from the pull-down menu of {DISPLAY}.
    - The SPECIFIC OUTPUT simple window appears.

| DATA       | EDIT         | DISPLAY | UTILITY | 12 🗹 📶 😣 | 個日 🗄 |
|------------|--------------|---------|---------|----------|------|
| SPECIFIC ( | UTPUT        |         |         |          |      |
| LOGICAL N  | 1. 7654 3210 |         |         |          |      |
| #5001X     | 0000_0000    | 1       |         |          |      |
| #5002X     | 0000_0000    |         |         |          |      |
| #5003X     | 0000_0000    |         |         |          |      |
| #5004X     | 0000_0000    |         |         |          |      |
| ¥5005X     | 0000_1010    |         |         |          |      |
| #5006X     | 0000_0000    |         |         |          |      |
| 45007X     | 0000_1000    |         |         |          |      |
| 75008X     | 0000_0000    |         |         |          |      |
| 75009X     | 0000_0000    |         |         |          |      |
| 45010X     | 0000_0000    |         |         |          |      |
| 5011X      | 0000_0000    |         |         |          |      |
| \$5012X    | 0000_0000    |         |         |          |      |
| 5013X      | 0000_0000    |         |         |          |      |
| 5014X      | 0000_0000    |         |         |          |      |
| \$5015X    | 0000_0000    |         |         |          |      |
| _          |              |         |         |          | 1    |
|            |              |         |         |          |      |
| -          | 7            | -       |         |          |      |
| Hain Hen   | a Sleete     | depai   |         |          |      |

- 8 System Diagnosis
- 8.3 Input/Output Status

# 8.3.5 RIN Input

- 8.3.5.1 RIN Input Window
- 1. Select {IN/OUT} under the main menu.
- 2. Select {RIN}.
  - The RIN window appears.

| DATA                                     | 1    | EDIT                                 | DISPLAY                                                  | UTILITY | 12 🗷 📶 🐋 | 🐻 🖳 († |
|------------------------------------------|------|--------------------------------------|----------------------------------------------------------|---------|----------|--------|
| RIN#001<br>RIN#002<br>RIN#003<br>RIN#004 | 0000 | DIRECT<br>DIRECT<br>DIRECT<br>DIRECT | INT (SERVO)<br>IN2 (SERVO)<br>IN3 (SERVO)<br>IN4 (SERVO) |         |          | _      |
| RIN#005<br>RIN#006                       | 000  | DIRECT                               | IN5 (SERVO)<br>IN5 (SERVO)<br>IN6 (SERVO)                |         |          |        |
|                                          |      |                                      |                                                          |         |          |        |
|                                          |      |                                      |                                                          |         |          |        |
|                                          |      |                                      |                                                          |         |          |        |
| Main Me                                  | inu  | Sinp                                 | le Benu                                                  |         |          |        |

- 8 System Diagnosis
- 8.3 Input/Output Status

### 8.3.6 Signal Number Search

A search can be made for a signal number of a universal input, universal output, system input, and system output.

|                          | DATA                                                                                 | EDIT                                                                                            | DISPLAY | UTILITY | 12 🗹 🖬 😣 🔟 🖳 👆 | Þ |
|--------------------------|--------------------------------------------------------------------------------------|-------------------------------------------------------------------------------------------------|---------|---------|----------------|---|
| Signal<br>num <u>ber</u> | UNIVERSAL<br>CROUP<br>IN#0001<br>IN#0003<br>IN#0003<br>IN#0003<br>IN#0007<br>IN#0008 | INFUT<br>190010<br>400010<br>400012<br>400013<br>400013<br>400014<br>400015<br>400017<br>400017 |         | 00:HEX. |                |   |
|                          |                                                                                      |                                                                                                 |         |         | PAGE           |   |
|                          | Main Menu                                                                            | 1 Simple                                                                                        | Nenu    |         |                |   |

A search for the signal number can be made in the following two ways.

- Direct search on the UNIVERSAL/SPECIFIED INPUT/OUTPUT window
- Search from the menu

- 8 System Diagnosis
- 8.3 Input/Output Status
- 8.3.6.1 Direct Search on the Universal/Specified Input/Output Window
  - 1. Move the cursor to a signal number in the UNIVERSAL/SPECIFIED INPUT/OUTPUT window, and press [SELECT].
    - Numeric values can now be entered.

| DATA                                                                                 | EDIT                                                                                             | DISPLAY | UTILITY | 122108000 | Þ |
|--------------------------------------------------------------------------------------|--------------------------------------------------------------------------------------------------|---------|---------|-----------|---|
| UNIVERSAL<br>GROUP<br>IN#0002<br>IN#0003<br>IN#0004<br>IN#0006<br>IN#0006<br>IN#0008 | INFOT<br>IE#0010<br>#00010<br>#00012<br>#00012<br>#00013<br>#00014<br>#00015<br>#00016<br>#00017 |         | 00:HEX. |           |   |
|                                                                                      |                                                                                                  | -       |         | 19£       |   |

- 2. Enter the signal number to be searched.
  - Type the signal number in the number input line.
- 3. Press [ENTER] to start the search.
  - The page where the signal number exists appears.

| DATA                                                                                 | EDIT                                                                         | DISPLAY         | UTILITY | 12 🗷 📶 🤞 | s 🐻 🖳 👆 | Þ |
|--------------------------------------------------------------------------------------|------------------------------------------------------------------------------|-----------------|---------|----------|---------|---|
| UNIVERSAL<br>GROUP                                                                   | INPUT<br>1G#00                                                               | 6 <u>0:DEC.</u> | 00:HEX. |          |         |   |
| IN#0042<br>IN#0043<br>IN#0044<br>IN#0044<br>IN#0045<br>IN#0046<br>IN#0047<br>IN#0048 | #00080<br>#00061<br>#00062<br>#00063<br>#00064<br>#00065<br>#00086<br>#00067 | 0000000         |         |          |         |   |
|                                                                                      |                                                                              |                 |         | PAGE     |         |   |
| Main Men                                                                             | a Sie                                                                        | In Menu         |         |          |         |   |

- 8 System Diagnosis
- 8.3 Input/Output Status

#### 8.3.6.2 Search from the Menu

- 1. Select {EDIT} under the menu in the UNIVERSAL/SPECIFIED INPUT/ OUTPUT window.
  - The pull-down menu appears.

| DATA                          | EDIT                 | DISPLA  | IT II III | .1TY 12     | 2 🖌 😣 🔟 | 📑 (†) | Þ |
|-------------------------------|----------------------|---------|-----------|-------------|---------|-------|---|
| UNIVERSAL<br>GROUP            | SEARCH SIC           | NAL :D  | EC. 00:H  | EX.         |         |       |   |
| 1N#0009<br>1N#0010            | SEARCH REL           | AY      |           | -           |         |       |   |
| IN#0012<br>IN#0013            | RENAME               |         |           |             |         |       |   |
| IN#0014<br>IN#0015<br>IN#0016 | SELECT ALL           | SIN C   |           | _           |         |       |   |
|                               | SELECT ALL           | PHY     |           |             |         |       |   |
|                               | 10 Simulat<br>SEARCH | ion     |           |             |         |       |   |
|                               |                      |         |           |             |         |       |   |
|                               |                      |         |           |             | PAGE    |       |   |
| Main Menu                     | Sin                  | le Benu | Ju Tu     | rn on serva | power   |       |   |

2. Select {SEARCH SIGNAL NO.}.

- Numeric values can now be entered.

| DATA                          | EDIT             | DISPLAY  | UTILITY | 12 🗷 📶 | ∞@₽( | • |
|-------------------------------|------------------|----------|---------|--------|------|---|
| UNI VERSAL<br>GROUP           | INPUT<br>IG#00   | 1 0:DEC. | 00:HEX. |        |      |   |
| 1140002                       | #00010<br>#00011 |          |         | _      |      |   |
| IN#0003<br>IN#0004<br>IN#0005 | #00012<br>#00013 |          |         | _      |      |   |
| 1N#0006<br>1N#0007            | #00015<br>#00016 |          |         | _      |      |   |
| IN#0008                       | #00017           |          |         |        |      |   |
|                               |                  |          |         |        |      |   |
|                               |                  |          |         |        |      |   |
| _                             |                  |          |         |        | _    | _ |
|                               |                  | -        |         | (P)C   |      |   |
| Main Menu                     | e Slée           | in Menu  |         |        |      |   |

3. Enter the signal number to be searched.

- Type the signal number in the number input line.

- 4. Press [ENTER] to start the search.
  - The page where the signal number exists appears.

- 8 System Diagnosis
- 8.3 Input/Output Status

### 8.3.7 Relay Number Search

A search can be made for a relay number of a universal input, universal output, system input, and system output.

| DATA                                                                                 | EDIT                                                                         | DISPLAY                               | UTILITY | 12 🗷 📶 😣 🔟 寻 👆 | Þ |
|--------------------------------------------------------------------------------------|------------------------------------------------------------------------------|---------------------------------------|---------|----------------|---|
| UNI VERSAL<br>GROUP                                                                  | INPUT<br>IG#001                                                              | 0:DEC.                                | 00:HEX. |                |   |
| IN#0001<br>IN#0002<br>IN#0003<br>IN#0004<br>IN#0005<br>IN#0006<br>IN#0007<br>IN#0008 | #00010<br>#00011<br>#00012<br>#00013<br>#00014<br>#00015<br>#00016<br>#00017 | 0 0 0 0 0 0 0 0 0 0 0 0 0 0 0 0 0 0 0 |         |                |   |
|                                                                                      |                                                                              |                                       |         | PAGE           |   |
| Main Men                                                                             | 1 Simple                                                                     | a Nenu                                |         |                |   |

A search for the relay number can be made in the following two ways.

- Direct search on the UNIVERSAL/SPECIFIED INPUT/OUTPUT window
- Search from the menu

- 8 System Diagnosis
- 8.3 Input/Output Status
- 8.3.7.1 Direct Search on the Universal/Specified Input/Output Window
  - 1. Move the cursor to a relay number in the UNIVERSAL/SPECIFIED INPUT/OUTPUT window, and press [SELECT].
    - Numeric values can now be entered.

| DATA                                                                                 | EDIT                                                               | DISPLAY  | UTILITY | 12 🗷 📶 😣 🐻 🖳 👘 | Þ |
|--------------------------------------------------------------------------------------|--------------------------------------------------------------------|----------|---------|----------------|---|
| UNIVERSAL<br>GROUP                                                                   | INPUT<br>IG#001                                                    | 0:DEC.   | 00:HEX. |                |   |
| IN#0001<br>IN#0003<br>IN#0003<br>IN#0004<br>IN#0005<br>IN#0006<br>IN#0007<br>IN#0008 | #00011<br>#00012<br>#00013<br>#00014<br>#00015<br>#00016<br>#00017 | 00000000 |         |                |   |
|                                                                                      |                                                                    |          |         | IPhée          |   |
| Main Menu                                                                            | Slopt                                                              | r Menu   |         |                |   |

- 2. Enter the relay number to be searched.
  - Type the relay number in the number input line.
- 3. Press [ENTER] to start the search.
  - The page where the relay number exists appears.

| DATA      | EDIT           | DISPLAY  | UTILITY | 12 🗷 📶 🤘 | a 🐻 🖳 👆 | Þ |
|-----------|----------------|----------|---------|----------|---------|---|
| UNIVERSAL | INPUT<br>IG#00 | 5 O:DEC. | 00:HEX. |          |         |   |
| IN#0033   | #00050         | 0        |         |          |         |   |
| IN#0034   | #00051         |          |         |          |         |   |
| IN#0035   | #00052         |          |         |          |         |   |
| IN#0036   | #00053         |          |         |          |         |   |
| 1110037   | 800054         |          |         |          |         |   |
| 10#0038   | #00055         |          |         |          |         |   |
| 11/1/0033 | #00056         |          |         |          |         |   |
| 1140040   | BOOMAN L       |          |         |          |         |   |
|           |                |          |         |          |         |   |
|           |                |          |         |          |         |   |
|           |                |          |         |          |         |   |
|           |                |          |         |          |         |   |
|           |                |          |         |          |         |   |
|           |                |          |         |          |         | _ |
|           |                |          |         | 0405     | 1       |   |
|           |                |          |         | PAGE     | -       |   |
| Train and | T              |          |         |          |         |   |
| Main Men  | a Slav         | n Mona   |         |          |         |   |

- 8 System Diagnosis
- 8.3 Input/Output Status
- 8.3.7.2 Search from the Menu
  - 1. Select {EDIT} under the menu in the UNIVERSAL/SPECIFIED INPUT/ OUTPUT window.
    - The pull-down menu appears.

|                               | EDIT                    | DISPLAY | UTILITY | 12 🖻 🖢 | 1 😪 🐻 🖳 | ۲ | Þ |
|-------------------------------|-------------------------|---------|---------|--------|---------|---|---|
| UNIVERSAL<br>GROUP            | SEARCH SIGNAL           | :DEC.   | 00:HEX. |        |         |   |   |
| 1N#0033<br>1N#0034<br>1N#0035 | SEARCH RELAY<br>NO.     | 000     |         | -      |         |   |   |
| 1N#0036<br>1N#0037            | RENAME                  | 000     | _       |        |         |   |   |
| 1N#0039<br>1N#0040            | SELECT ALL SIN          | 000     | _       | _      |         |   |   |
|                               | SELECT ALL PHY          |         |         |        |         |   |   |
|                               | 10 Simulation<br>SEARCH |         |         |        |         |   |   |

- 2. Select {SEARCH RELAY SIGNAL NO.}.
  - Numeric values can now be entered.

| DATA                                                                                            | EDIT                                                                       | DISPLAY | UTILITY | 122108000 | Þ |
|-------------------------------------------------------------------------------------------------|----------------------------------------------------------------------------|---------|---------|-----------|---|
| UNIVERSAL<br>GROUP<br>IN#0001<br>IN#0002<br>IN#0003<br>IN#0004<br>IN#0006<br>IN#0006<br>IN#0008 | INPOT<br>16#00<br>#00012<br>#00013<br>#00014<br>#00015<br>#00016<br>#00017 |         | 00:HEX. |           |   |
| Halo Hear                                                                                       |                                                                            | In Hera |         | Phile     |   |

- 3. Enter the relay number to be searched.
  - Type the relay number in the number input line.
- 4. Press [ENTER] to start the search.
  - The page where the relay number exists appears.

- 8 System Diagnosis
- 8.3 Input/Output Status

#### 8.3.8 Modification of the Signal Name

The name of the universal input or output signal can be modified.

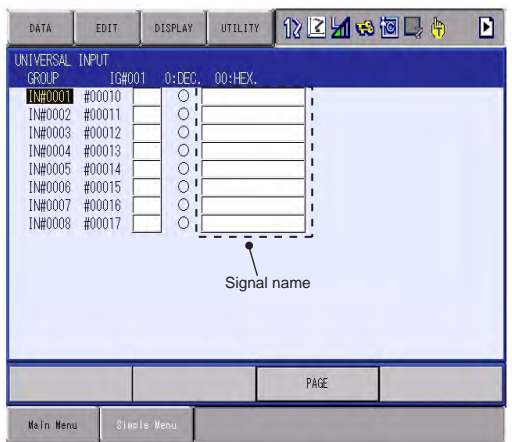

The name can be modified in the following two ways.

- Direct modification on the UNIVERSAL/SPECIFIED INPUT/OUTPUT window.
- Modification from the menu
- 8.3.8.1 Direct Modification on the Universal/Specified Input/Output Window
  - 1. Move the cursor to the signal name to be modified in the UNIVERSAL/ SPECIFIED INPUT/OUTPUT window, and press [SELECT].
    - The window for character input appears.
  - 2. Enter the signal name.
  - 3. Press [ENTER].
    - New signal name is registered.

| DATA                                                                                 | EDIT                                                                         | DISPLAY  | UTILITY | 12 🗷 📶 😣 🛍 | Þ |
|--------------------------------------------------------------------------------------|------------------------------------------------------------------------------|----------|---------|------------|---|
| UNIVERSAL<br>GROUP                                                                   | INPUT<br>IG#001                                                              | O:DEC.   | 00:HEX. |            |   |
| 1N#0001<br>1N#0002<br>1N#0003<br>1N#0003<br>1N#0005<br>1N#0006<br>1N#0006<br>1N#0008 | #00010<br>#00011<br>#00012<br>#00013<br>#00014<br>#00015<br>#00016<br>#00017 | 00000000 | IEST    |            |   |
|                                                                                      |                                                                              |          |         | PAGE       |   |
| Main Menu                                                                            | e Sierie                                                                     | Wepe     |         |            |   |

- 8 System Diagnosis
- 8.3 Input/Output Status
- 8.3.8.2 Modification from the Menu
  - 1. Move the cursor to the signal name to be modified in the UNIVERSAL/ SPECIFIED INPUT/OUTPUT window.
  - 2. Select {EDIT} under the menu.
    - The pull-down menu appears.

| UNIVERSAL                     | SEARCH SIG           | NAL | :DEC. | 00:HEX. |   |      |  |
|-------------------------------|----------------------|-----|-------|---------|---|------|--|
| IN#0033<br>1N#0034            | SEARCH REL           | AY  | 000   |         |   |      |  |
| IN#0035<br>IN#0036<br>IN#0037 | RENAME               |     | 00    | -       | - |      |  |
| 1N#0038<br>1N#0039            | SELECT ALL           | SIM | 000   |         | _ |      |  |
| TMHODHO                       | SELECT ALL           | PHY | 0.1   |         |   |      |  |
|                               | 10 Simulat<br>SEARCH | ion |       |         |   |      |  |
|                               |                      |     |       |         |   |      |  |
|                               |                      |     |       |         |   | PAGE |  |

- 3. Select {RENAME}.
  - The window for character input appears.
- 4. Enter the signal name.
- 5. Press [ENTER].
  - New signal name is registered.

| DATA                                                                                            | EDIT                                                                         | DISPLAY                                 | UTILITY | 12 🗷 📶 🕻 | ه 🗐 📑 🍓 | Þ |
|-------------------------------------------------------------------------------------------------|------------------------------------------------------------------------------|-----------------------------------------|---------|----------|---------|---|
| UNIVERSAL<br>GROUP                                                                              | INPUT<br>IG#001                                                              | O:DEC.                                  | 00:HEX. |          |         |   |
| IN#0001<br>IN#0002<br>IN#0003<br>IN#0004<br>IN#0005<br>IN#0006<br>IN#0006<br>IN#0007<br>IN#0008 | #00010<br>#00011<br>#00012<br>#00013<br>#00014<br>#00015<br>#00016<br>#00017 | 000000000000000000000000000000000000000 | IESI    |          |         |   |
|                                                                                                 | and the second second                                                        | -                                       |         |          |         |   |
|                                                                                                 |                                                                              |                                         |         |          |         |   |

- 8 System Diagnosis
- 8.4 System Monitoring Time Display

# 8.4 System Monitoring Time Display

# 8.4.1 System Monitoring Time Display Window

The status of system operation, e.g. power ON time, can be checked.

- 1. Select {SYSTEM INFO}.
- 2. Select {MONITORING TIME}.

- The SYS MONITORING TIME window appears.

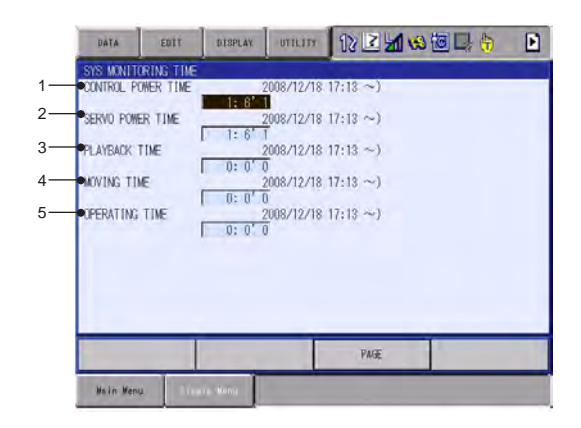

### **1. CONTROL POWER TIME**

Displays the cumulative time that the main power supply has been ON.

#### 2. SERVO POWER TIME

Displays the cumulative time that the servo power supply has been ON.

#### 3. PLAYBACK TIME

Displays the cumulative time during which playback was executed.

# 4. MOVING TIME

Displays the cumulative time that the manipulator was in motion.

### 5. OPERATING TIME

Displays the cumulative time spent in operation.

- 8 System Diagnosis
- 8.4 System Monitoring Time Display

# 8.4.2 Individual Window of the System Monitoring Time Display

If the page key is pressed, or "PAGE" is selected to display the selection window for the system monitoring time display, the servo power time, playback time, moving time, and each-application operating time by each control group are individually displayed.

| DATA       | EOIT   | DISPLAY | UTILITY         | 12 2 4    | 1 😪 🐻 🖳 | <del>6</del> [  | 2 |
|------------|--------|---------|-----------------|-----------|---------|-----------------|---|
| SERVO POWE | R TIME |         | 2000/19/19      | 17:12 ~)  |         |                 |   |
| DODOT?     |        | 1: 6'2  | 000/12/10       | 17,12)    |         |                 |   |
| AUDUIZ     |        | 1: 6'2  | 7               | 17-10 - 0 |         |                 |   |
| STATIONI   |        | 1: 6'2  | 2008/12/18<br>7 | 17:13 ~)  |         |                 |   |
|            |        |         |                 |           |         |                 |   |
|            |        |         |                 |           |         |                 |   |
|            | -      | DIOD IN |                 | 08.1211   |         | Res. E          |   |
| PLAVBACK T | EUT    | DISPLAT | unum            | 1 U2 🖻 Z  |         | <b>T</b> L      | - |
| R0B0T1     | 1mc    | 10000   | 2008/12/18      | 17:13~)   |         |                 |   |
| ROBOT2     |        | 0.0     | 2008/12/18      | 17:13 ~)  |         |                 |   |
| STATIONI   |        | 0:0     | 2008/12/18      | 17:13 ~)  |         |                 |   |
|            |        | 1 0:0 1 | 1               |           |         |                 |   |
|            |        |         |                 |           |         |                 |   |
|            |        | 1       | 1               |           |         |                 |   |
| DATA       | EDIT   | DISPLAY | UTILITY         |           |         | ( <del>1)</del> |   |
| ROBOT1     | Æ      |         | 2008/12/18      | 17:13~)   | -       |                 | - |
| ROBOT2     |        | 0: 0'   | 0<br>2008/12/18 | 17:13 ~)  |         |                 |   |
| STATIONI   |        | 0: 0'   | 0<br>2008/12/18 | 17:13 ~)  |         |                 |   |
|            |        | 0:0'    | Ū               |           |         |                 |   |
|            |        |         |                 |           |         |                 |   |
|            |        |         |                 |           |         |                 |   |
| DATA       | EDIT   | DISPLAY | UTILITY         | 122       | M 😣 🔟 🖳 | ( <del>)</del>  | D |
| OPERATING  | TIME   |         | 2002/12/12      | 17:12)    |         |                 |   |
| ALLI       |        | 0: 0'   | 0               | inita (%) |         |                 |   |
|            |        |         |                 |           |         |                 |   |
|            |        |         |                 |           |         |                 |   |
|            |        |         |                 |           |         |                 |   |
|            |        |         |                 |           |         |                 |   |

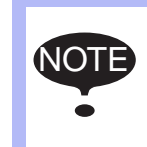

The total time of each control group here is not always the same as the time in the SYS MONITORING TIME window because these windows show time as seen from the individual control group.

- 8 System Diagnosis
- 8.4 System Monitoring Time Display

#### 8.4.3 Clearing the System Monitoring Time Display

The moving time and operating time can be cleared and set back to 0 by following procedure. These operations can be performed in the SYS MONITORING TIME window, or in the individual windows.

- 1. Select the time to be cleared.
  - The confirmation dialog box appears.

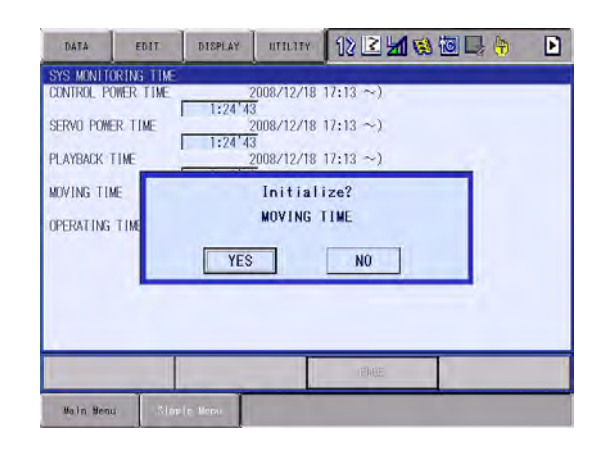

- 2. Select "YES".
  - The cumulative time value at the cursor line is reset to 0, and a new time measurement begins.

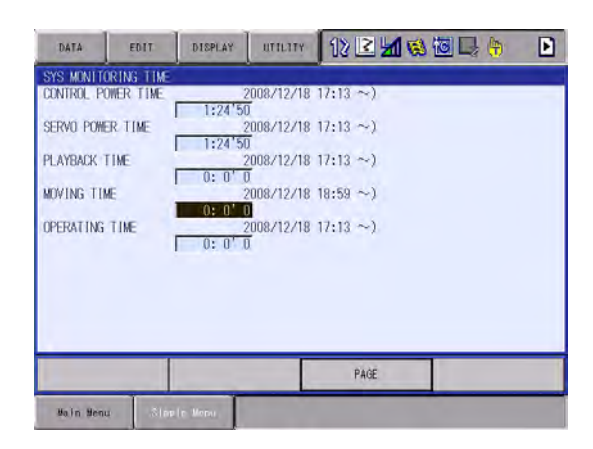

- 8 System Diagnosis
- 8.5 Alarm History

# 8.5 Alarm History

### 8.5.1 Alarm History Window

The alarm history can be confirmed in the alarm history window. There are five types of alarm history windows: the "MAJOR ALARM" window, the "MINOR ALARM" window, the "USER ALARM (SYSTEM)" window, the "USER ALARM (USER)" window, and the "OFF-LINE ALARM" window. Each window shows the alarm code and the date and time.

- 1. Select {SYSTEM INFO} under the main menu.
- 2. Select {ALARM HISTORY}.
  - The alarm history window appears.

| DATA        | EDIT       | DISPLAY | UTILITY | 12 🗷 📶 🛛     | Þ |
|-------------|------------|---------|---------|--------------|---|
| MAJOR ALARI | DATE       | CLOCK   |         |              |   |
| 001 1105    | 2011/06/11 | 13:22   |         |              |   |
| 002 1105    | 2011/06/11 | 13121   |         |              |   |
| 003 1105    | 2011/06/11 | 13:20   |         |              |   |
| 004 1105    | 2011/06/11 | 13:18   |         |              |   |
| 005 1105    | 2011/06/11 | 13:15   |         |              |   |
| 007 1105    | 2011/06/11 | 13:14   |         |              |   |
|             |            |         |         |              |   |
| SYSTEM ERR  | OR(SERVO)  |         |         |              |   |
| 1.1000      | [5151]     |         |         | 0001 0.0000  |   |
| J: YOUN     | KISI       |         | L       | :0001 5:0000 |   |
|             |            |         |         | PAGE         |   |
| Main Menu   | Simple     | Benu.   |         |              |   |

- 3. Press the page key is to change the window, or select "PAGE" to display the selection window for the alarm windows.
  - Each time the page key is pressed, the window changes
     "MAJOR ALARM"→"MINOR ALARM"→"USER
     ALARM(SYSTEM)"→"USER ALARM(USER)"→"OFF-LINE
     ALARM".

| DATA  | 4                 | EDIT                        | DISPLAY | UTILITY | 12 🗷 📶 🏟 🔟 寻 👌                                                                    | Þ |
|-------|-------------------|-----------------------------|---------|---------|-----------------------------------------------------------------------------------|---|
| MAJOR | ALAR              | DATE                        | CLOCK   |         |                                                                                   |   |
| 001   | 1105              | 2011/06/1                   | 1 13:22 |         |                                                                                   |   |
| 002   | 1105              | 2011/06/1                   | 1 13:21 |         |                                                                                   |   |
| 003   | 1105              | 2011/06/1                   | 1 13:20 |         |                                                                                   |   |
| 004   | 1105              | 2011/06/1                   | 1 13:18 |         |                                                                                   |   |
| 005   | 1105              | 2011/06/1                   | 1 13:17 |         |                                                                                   |   |
| 006   | 1105              | 2011/06/1                   | 1 13:15 |         |                                                                                   |   |
| 007   | 1105              | 2011/06/1                   | 1 13:14 |         |                                                                                   |   |
| SYSTE | em err<br>J: Voon | 0R(SERVO)<br>[5151]<br>R1S1 |         |         | AJOR ALARM<br>INOR ALARM<br>SER ALARM(SYSTEM)<br>SER ALARM(USER)<br>FF-LINE ALARM |   |
|       | _                 |                             | _       |         | Prez.                                                                             |   |
| Ha)r  | 900a              | Simple                      | Benu    |         |                                                                                   |   |

- 8 System Diagnosis
- 8.5 Alarm History

#### 8.5.2 Clearing the Alarm History

The history of the minor alarms and the user alarms (system and user) can be cleared.

- 1. Display the alarm history window to be cleared.
- 2. Select {DATA} under the menu.
  - The pull-down menu "CLEAR HISTORY" appears.

| DATA          | EDIT                          | DISPLAY | UTILITY | 12 🗹 📶 🚳 🐻 🖳 👆 | Þ |
|---------------|-------------------------------|---------|---------|----------------|---|
| CLEAR HISTORY | DATE                          | CLOCK   |         |                |   |
| 001 7011      | 11/06/14                      | 13:29   |         |                |   |
| 002 4311      | 2011/06/14                    | 13:25   |         |                |   |
| 003 4511      | 2011/06/14                    | 12:55   |         |                |   |
| 004 4328      | 2011/06/14                    | 12:54   |         |                |   |
| 005 4511      | 2011/06/14                    | 12:53   |         |                |   |
| 006 4311      | 2011/06/14                    | 12:53   |         |                |   |
| 007 4511      | 2011/06/13                    | 08:51   |         |                |   |
| 008 4311      | 2011/06/13                    | 08:50   |         |                |   |
| 009 4311      | 2011/06/13                    | 08:45   |         |                |   |
| 010 4311      | 2011/06/11                    | 21:58   |         |                |   |
| OUT OF RANG   | E(DROP-VAL)<br>[RIS1]<br>RIS1 | E)      | ì       | :0001 \$:0000  |   |
|               |                               |         |         | PAGE           |   |
| Main Menu     | Simple                        | Benu    | -       |                |   |

- 3. Select {CLEAR HISTORY}.
  - The confirmation dialog box appears.

| DATA        | EDIT                          | DISPLAY | UTILITY | 12 🗷 📶 6     | 100 | Þ |
|-------------|-------------------------------|---------|---------|--------------|-----|---|
| MINOR ALARS | DATE                          | ei nev  |         |              |     |   |
| 001 4311    | 2011/06/1                     | 4 13:29 |         |              |     |   |
| 002 4311    | 2011/06/1                     | 4 13:25 |         |              |     |   |
| 003 4511    | 2011/06/1                     | 4 12:55 |         |              |     |   |
| 005 4611    | 2011/06/1                     | 4 12:54 |         |              | _   |   |
| 005 4311    |                               |         | Initial | ize?         |     |   |
| 007 4511    |                               |         |         |              |     |   |
| 008 4311    |                               |         |         |              |     |   |
| 009 4311    |                               | 1 Inte  | 1       |              |     |   |
| 010 4311    |                               | YES     |         | NU           |     |   |
| OUT OF RAN  | [ <mark>RI</mark> SI]<br>RISI | LULY    | ì       | :0001 S:0000 |     |   |
|             |                               |         |         | €r€          |     |   |
| Maln Menu   | Simpl                         | e Benu  |         |              |     |   |

- 4. Select "YES".
  - The alarm history displayed is reset.

- 8 System Diagnosis
- 8.6 I/O Message History

# 8.6 I/O Message History

#### 8.6.1 I/O Message History Window

The I/O message history can be confirmed in the I/O MESSAGE HISTORY window.

The I/O MESSAGE HISTORY window shows the date and time, job name, line number, and step number of the I/O message that appeared on the window.

- 1. Select {SYSTEM INFO} under the main menu.
- 2. Select {I/O MSG HISTORY}
  - The I/O MESSAGE HISTORY window appears.

| DATA     | EDIT       | DISPLAY | UTILITY | 12 🗹 🐱 🐻 🖳 👆 |
|----------|------------|---------|---------|--------------|
| O MESSAC | E HISTORY  |         |         |              |
| 0001 ME  | SSAGE1     |         |         |              |
| 0002 ME  | SSAGE2     |         |         |              |
| 0003 ME  | SSAGE3     |         |         |              |
| 0004     |            |         |         |              |
| 0005     |            |         |         |              |
| 0006     |            |         |         |              |
| 0007     |            |         |         |              |
| 0008     |            |         |         |              |
| 0009     |            |         |         |              |
| 0010     |            |         |         |              |
| 0011     |            |         |         |              |
| 0012     |            |         |         |              |
| 0013     |            |         |         |              |
| TE/TIME  | :2011/06/1 | 4 13:18 |         |              |
| TEST     |            |         | L:00    | 03 S:0003    |
| _        |            | _       | -       |              |
|          |            |         |         |              |
|          |            |         |         |              |

Press [SELECT], and numeric values can now be entered. Input the history number, and press [ENTER]. The search for the input history number begins, and the I/O message that appeared on the window is displayed.

#### 8.6.1.1 Search

Use the following operation to search for the I/O message history.

- 1. Select {EDIT} under the menu.
- 2. Select {SEARCH}.
  - The character input line appears.
- 3. Enter the history No.
- 4. Press [ENTER].
  - The search for the input history number begins, and the I/O message is displayed.

- 8 System Diagnosis
- 8.6 I/O Message History

# 8.6.2 Clearing the I/O Message History

- Use the following operation to clear the I/O message history.
- 1. Select {DATA} under the menu.
- 2. Select {CLEAR HISTORY}.
  - The confirmation dialog box appears.

| DATA     | EDIT       | DISPLAY  | UTILITY | 12 🗹 🖬 🚳 🛅 🗔 ( | Ð |
|----------|------------|----------|---------|----------------|---|
| /O MESSA | GE HISTORY |          |         |                |   |
|          | ESSAGE1    |          |         |                |   |
| 0002 M   | ESSAGE3    |          |         |                |   |
| 0004     | 2001020    |          |         |                |   |
| 0005     |            |          |         |                |   |
| 0006     | 24         | -        | Initial | 1702           |   |
| 0008     |            |          | initiai | 120:           |   |
| 0009     |            |          |         |                |   |
| 0010     |            | T. Junio | -       |                |   |
| 0011     |            | YES      |         | NO             |   |
| 0013     | -          |          |         |                |   |
| ATE/TIM  | E:2011/08/ | 4 13:18  |         |                |   |
| : TEST   |            | 10110    | L:00    | 03 S:0003      |   |
| _        |            | -        |         |                | _ |
|          |            |          |         |                |   |
|          | T          | Г        | -       |                | - |
| Main Men | u Sim      | ale Menu |         |                |   |

- 3. Select "YES".
  - The displayed I/O message history is cleared.

- 8 System Diagnosis
- 8.7 Position Data When Power is Turned ON/OFF

# 8.7 Position Data When Power is Turned ON/OFF

### 8.7.1 Power ON/OFF Position Window

The Power ON/OFF position window shows the position of the manipulator when the power was turned OFF the last time, the current position of the manipulator when power was later turned ON, and the amount of difference between the two positions.

When alarm 4107, "OUT OF RANGE (ABSO DATA)" occurs, the error value of the faulty axes can be verified in this window.

- 1. Select {ROBOT} under the main menu.
- 2. Select {POWER ON/OFF POS}.
  - The POWER ON/OFF POSITION window appears.

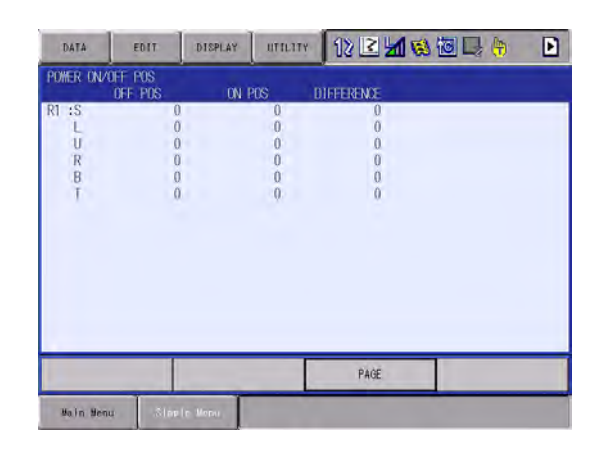

- 8 System Diagnosis
- 8.8 Current Position

# 8.8 Current Position

### 8.8.1 Current Position Window

- 1. Select {ROBOT} under the main menu.
- 2. Select {CURRENT POSITION} under the sub menu.
  - The CURRENT POSITION window appears.

| DATA       | EDIT   | DISPLAY | UTILITY | 12 🗷 🖬 ਖ਼ | ) 🐻 📑 🤚 | Þ |
|------------|--------|---------|---------|-----------|---------|---|
| CURRENT PO | PULSE  |         | DÖ      |           |         |   |
| R1 :S      | 0      |         |         |           |         |   |
| R          | 0      |         |         |           |         |   |
| 1<br>I     | 0      |         |         |           |         |   |
|            |        |         |         |           |         |   |
|            |        |         |         |           |         |   |
|            |        |         |         |           |         |   |
|            |        |         | _       |           | -       | _ |
|            |        |         |         | PAGE      |         |   |
| Naln Sen   | i Sing | le Benu |         |           |         |   |

- 3. Select the types of coordinates to be displayed.
  - The pull-down menu appears.

| DATA                   | EDIT                | DISPLAY  | UTILITY | 12 🗷 📶 😣 | 個日 🖣 | D |
|------------------------|---------------------|----------|---------|----------|------|---|
| CURRENT P<br>COORDINAT | OSTITION<br>E PULSE | TOOL : ( | 0       |          |      |   |
| PULSE                  | 0                   |          |         |          |      |   |
| USER                   | 0                   |          |         |          |      |   |
| L<br>B                 | 0                   |          |         |          |      |   |
|                        |                     |          |         |          |      |   |
|                        |                     |          |         |          |      |   |
|                        |                     |          |         |          |      |   |
|                        |                     |          |         |          |      |   |
|                        |                     | -        |         | 的图       |      |   |
| Nain Nen               | u Simp              | le Henu  |         |          |      |   |

- 4. Select the desired coordinate system.
  - The type of coordinates being displayed is changed.

| DATA                                                | EDIT                                                                        | DISPLAY        | UTILITY                        | 12 🗷 📶 😣             | 圖艮 🖣 | Þ |
|-----------------------------------------------------|-----------------------------------------------------------------------------|----------------|--------------------------------|----------------------|------|---|
| CURRENT P                                           | OSTITION<br>TE BASE                                                         | TCCL:00        |                                |                      |      |   |
| R1 :X<br>Y<br>Z<br>< R0BDT T<br>FRONT<br>UP<br>FLTP | 479.500 mm<br>0.000 mm<br>350.000 mm<br>YPE ><br>S< 180<br>R< 180<br>I< 180 | Rx<br>Ry<br>Rz | 180.0000<br>-90.0000<br>0.0000 | deg.<br>deg.<br>deg. |      |   |
|                                                     |                                                                             |                |                                | PAGE                 | 1    |   |
| Maln Mer                                            | nu Simple                                                                   | Henu.          |                                |                      |      |   |
## 8 System Diagnosis

8.9 Servo Monitoring

## 8.9 Servo Monitoring

## 8.9.1 Servo Monitor Window

The servo monitor window shows the servo-related data of each axis.

| Monitor Items       | Description                                                                                                    |
|---------------------|----------------------------------------------------------------------------------------------------|
| FEEDBACK PULSE      | Feedback position (actual position) of each<br>axis<br>"0" at the home position                                                                                                    |
| ERROR PULSE         | Difference between the command position and the feedback position of each axis                                                                                                    |
| SPEED DEVIATION     | Difference between the command speed and the feedback speed of each axis                                                                                                    |
| SPEED INST          | Speed reference of each axis                                                                                                    |
| FEEDBACK SPEED      | Feedback speed (actual speed) of each axis                                                                                                    |
| TORQUE SPEC         | Torque reference of each axis                                                                                                    |
| MAX. TORQUE         | Keeps the maximum value of the torque<br>reference of each axis.<br>"0" when the maximum torque is cleared or<br>the control power supply is turned ON or OFF                              |
| ENCODER ROTATE SUM  | Accumulated number of encoder rotation<br>when the control power supply of each axis is<br>turned ON                                                                                       |
| IN 1 TURN POSITION  | Position after one rotation of the encoder<br>when the control power supply of each axis is<br>turned ON                                                                                   |
| MOTOR ABSOLUTE      | Absolute value of the motor is calculated by<br>adding the position in one rotation to the sum<br>of the accumulated rotations when the control<br>power supply of each axis is turned ON. |
| ENCODER TEMPERATURE | Encoder temperature of each axis                                                                                                    |

- 8 System Diagnosis
- 8.9 Servo Monitoring

## 8.9.1.1 Changing the Monitor Items

- 1. Set the security mode to the management mode.
- 2. Select {ROBOT} under the main menu.
- 3. Select {SERVO MONITOR}.
  - The SERVO MONITOR window appears.

| DATA     | EDIT                    | DISPLAY UTILITY | 12 🗹 🖬 🚳 🛅 📑 👘 |
|----------|-------------------------|-----------------|----------------|
| servo mo | NETOR<br>FEELBACK PULSE | TOROLE SPEC     |                |
| R1 :S    | 300                     | .0              |                |
| L        | -632                    | 0               |                |
| U        | 596                     | 0               |                |
| R        | 676                     | 0               |                |
| 8        | 716                     | 0               |                |
| T        | 697                     | 0               |                |
| \$1 :1   | -31984                  | 0               |                |
| 2        | 0                       | Ð               |                |

- 4. Select {DISPLAY} under the menu.
  - The pull-down menu appears.
     MONITOR ITEM 1 is the data on the left, and MONITOR ITEM 2 is the data on the right

| DATA       | EDIT               | DISPLAY       | TILITY | 12 🗹 🖬 🚳 🛅 📑 👘 |
|------------|--------------------|---------------|--------|----------------|
| SERVO MONI | TUR<br>DONE PLL SE | MONITOR ITEM  | SPEC   |                |
| R1 :S      | NUCCE POLICE       |               | 0      |                |
| U          | 1.1                | NONLIGH TIENS | 0      |                |
| R          |                    | 0             | 0      |                |
| I          | 6                  | 0             | 0      |                |
| \$1 :1     |                    | D             | 0      |                |
| 2          |                    | 0             | .0.    |                |

- 8 System Diagnosis
- 8.9 Servo Monitoring
- 5. Select MONITOR ITEM 1 or 2, and view the sub-menu choices by the cursor key.
  - The sub-menu choices appear.

| DATA            | EDIT                      | DISPLAY            | UTD | LITY          | 12 2        | 1 😒 🔟 🕞 👘 |
|-----------------|---------------------------|--------------------|-----|---------------|-------------|-----------|
| SERVO MONI<br>T | tór<br>Orque spec         | FEEDRACK PU        | SE  | ENCOD         | ER BOTATE   |           |
| KI :S<br>U      | RI :S<br>L<br>U<br>R<br>B | ERROR PULSE        |     | IN I<br>POSIT | TURN<br>LUN |           |
| R<br>B          |                           | SPEED<br>DEVIATION |     | HOTOR         | ABSOLUTE    |           |
| \$1 :1<br>2     |                           | SPEED INST         |     | ENCOD         | ER TEMP.    |           |
| 2               | FEEDBACK SPE              | EED                |     |               |             |           |
|                 |                           | TORQUE SPEC        |     |               |             |           |
|                 |                           | NAX TORQUE         |     |               |             |           |

- 6. Select a menu.
  - The type of monitor-related information is changed.

| DATA    | EDIT                  | DISPLAY UTILITY | 12 🗹 📶 🚳 🐻 寻 👆 |
|---------|-----------------------|-----------------|----------------|
| servo m | ONLITOR<br>SPEED INST | TOROLE SPEC     |                |
| R1 :S   | -3                    | .0              |                |
| L       | 1                     | 0               |                |
| U       | 0                     | 0               |                |
| R       | 0                     | 0               |                |
| 8       | -3                    | 0               |                |
| T       | 11                    | 0               |                |
| S1 :1   | -2                    | 0               |                |
| 2       | 2                     | 0               |                |

- 8 System Diagnosis
- 8.9 Servo Monitoring

## 8.9.1.2 Clearing Maximum Torque Data

The data for the maximum torque can be cleared when the maximum torque-related information is being displayed.

- 1. Select {DATA} under the menu.
  - The clear max torque window appears

| DATA     | EDIT | DISPLAY | UTILITY   | 12 🗹 🖬 🚳 🛅 📑 👘 |
|----------|------|---------|-----------|----------------|
| LEAR MAX | ROLE | π       | ROLE SPEC |                |
| 11-10    | 1    |         | .0        |                |
| L        | 179  |         | 0         |                |
| U        | 2    |         | 0         |                |
| R        | 12   |         | 0         |                |
| 8        | 2    |         | 0         |                |
| T        | 2    |         | 0         |                |
| \$1 :1   | 0    |         | 0         |                |
| 2        | 0    |         | Ð         |                |

- 2. Select {MAX. TORQUE}.
  - The maximum torque data is cleared.

| DATA     | EDIT                | DISPLAY  | UTILITY   | 12 🗷 📶 🚳 🐻 🖳 👆 |
|----------|---------------------|----------|-----------|----------------|
| SERVO MO | NETOR<br>MAX TORCUE | π        | ROLE SPEC |                |
| R1 :S    | ).                  | )        | .0        |                |
| L        | (                   | )        | 0         |                |
| U        | (                   | )        | 0         |                |
| R        | (                   | )        | 0         |                |
| 8        | ſ                   | 3        | .0        |                |
| T        | Ĩ                   | 1        | 0         |                |
| \$1 :1   | i i                 | 1        | 0         |                |
| 2        | i                   | <u>.</u> | 0         |                |

- 9 Alarm
- 9.1 Outline of Alarm

# 9 Alarm

## 9.1 Outline of Alarm

When an alarm of level 0 to 3 (major alarm) occurs, the servo power supply is turned OFF.

| Alarm Code         | Alarm Level                                                                                  | Alarm Reset Method                                                                                                    |
|--------------------|----------------------------------------------------------------------------------------------|----------------------------------------------------------------------------------------------------|
| 0000               | Level 0 (Major alarm)<br>(Off line alarm: Initial<br>diagnosis/ Hardware<br>diagnosis alarm) | It is not possible to reset by<br>"RESET" under the ALARM win-<br>dow or the system input signal<br>(Alarm reset). Turn OFF the main<br>power supply and correct the<br>cause of the alarm. Then turn ON<br>the main power supply again. |
| 1000<br>to<br>3000 | Level 1 to 3 (Major<br>alarm)                                                                | It is not possible to reset by<br>"RESET" under the ALARM win-<br>dow or the system input signal<br>(Alarm reset). Turn OFF the main<br>power supply and correct the<br>cause of the alarm. Then turn ON<br>the main power supply again. |
| 4000<br>to<br>8000 | Level 4 to 8 (Minor<br>alarm)                                                                | After correcting the cause, it is<br>possible to reset by "RESET"<br>under the ALARM window or the<br>system input signal (Alarm reset).                                                                                                 |
| 9000               | Level 9 (Minor alarm)<br>(I/O alarm)                                                         | After correcting the cause for<br>which the system input signal for<br>the system or user alarm request<br>turns ON, it is possible to reset by<br>"RESET" under the ALARM win-<br>dow or the system input signal<br>(Alarm reset).      |

#### 9 Alarm

9.2 Alarm Display

## 9.2 Alarm Display

#### 9.2.1 Displaying and Releasing Alarm

If an alarm occurs during operation, the manipulator stops immediately and the ALARM window appears on the programming pendant indicating that the machine was stopped by an alarm.

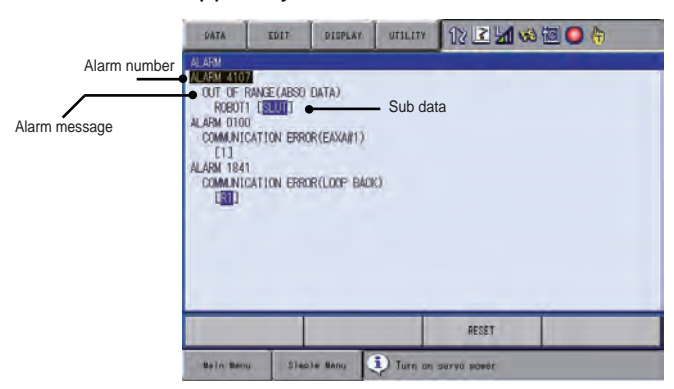

If more than one alarm occurs simultaneously, all the alarms are displayed.

Scroll the viewing area with the cursor to view the alarm that is not currently displayed on the viewing area.

The following operations are available in the alarm status: window change, mode change, alarm reset, and emergency stop. If the window is changed to another window during alarm occurrence, the ALARM window can be shown again by selecting {SYSTEM INFO} under the main menu and then selecting {ALARM}.

#### 9.2.1.1 Releasing Alarms

Alarms are classified by minor and major alarms.

Minor Alarms

Select "RESET" on the ALARM window to release alarms. Or, turn ON the system signal "ALARM RESET" when using an external input signal (system input).

Major Alarms

If a severe alarm such as hardware failure occurs, servo power is automatically shut OFF and the manipulator stops. Turn OFF the main power supply, remove the cause of the alarm, and then turn ON the power supply again.

- 9 Alarm
- 9.2 Alarm Display

| 9.2.2 | Special | Alarm | Display |
|-------|---------|-------|---------|
|-------|---------|-------|---------|

(1) Sub Data

Sub data such as data for the axis where the alarm occurred, may also be displayed for some alarms.

- Decimal data Without signs: 0 to 65535 With signs: -32768 to 32767
- Binary data The alarm occurrence data becomes "1". With 8 bits: 0000\_0001 With 16 bits: 00000001\_00000001
- Axis data The axis where the alarm occurred is highlighted. With robot axis: Robots 1 [SUURBT] With base axis: Base 1 [12]
  With station axis: Stations 1 to 3 [123]
- XYZ coordinate data The coordinates where the alarm occurred are highlighted.
   X Y Z IX Ty Tz ]
- 123 data The data for which the alarm occurred is highlighted.
   [123]
- Control group data The control group where the alarm occurred is highlighted.

[R1 R2 S1 S2 S3 ]

(2) Independent Control Function (Optional)

In the independent control function (multi-task job), the tasks that were being done when the alarm occurred are also displayed.

TASK#0: Master-task job

- TASK#1: Sub-task1 job (SUB1)
- TASK#2: Sub-task2 job (SUB2)
- TASK#3: Sub-task3 job (SUB3)
- TASK#4: Sub-task4 job (SUB4)
- TASK#5: Sub-task5 job (SUB5)

- 9 Alarm
- 9.3 Display of Alarm Details

## 9.3 Display of Alarm Details

Alarm details displaying function indicates the alarm contents breakdown on the alarm window.

Press [Select] after moving the cursor to the subject alarm on the alarm window to display its "content", "cause" and "measure".

Skip displaying the alarm window to directly display this breakdown window is possible by specifying the parameter when an alarm occurs.

### 9.3.1 Parameter

S2C406 Alarm Details Direct Display 0: Invalid / 1: Valid

### 9.3.2 Display of Alarm Detail Window

|                                                                                                    | Page                                                                    |                          |              |                                                                                    |
|----------------------------------------------------------------------------------------------------|-------------------------------------------------------------------------|--------------------------|--------------|------------------------------------------------------------------------------------|
| Alarm No.                                                                                              | 1                                                                       | Alarm explanation        |              |                                                                                    |
| DATA E<br>ALARM DETAIL:<br>ALARM 4328<br>SERVO TRACKI<br>ROBOTI [SL<br>ALARM CONTENT<br>The axis devia | DIT O DISPLAY UTI<br>1/3<br>NG ERROR<br>URBT]<br>ated from the specifie | d position and motion pa | 3 O (*) D    | Alarm title<br>Same as alarm<br>window data.<br>(Ordinary window)<br>Alarm content |
| allowable rans<br>Sub Code: Sign<br>CAUSE                                                              | se.<br>hifies the axis in whi                                           | ch the alarm occurred    |              | {Right/Left} button                                                                |
| Interference e                                                                                         | error                                                                   |                          | •            | Cause                                                                              |
| MEASURE<br>Remove the int                                                                              | terference of robot.                                                    |                          |              | ● ● Measure                                                                        |
|                                                                                                    | RETURN                                                                  | RESET                    | PAGE         |                                                                                    |
| Main Menu                                                                                              | Simple Menu                                                             |                          |              |                                                                                    |
|                                                                                                    | {Return} buttor                                                         | n {Retset} button        | {Page} butte | on                                                                                 |

#### Page

Displays

the page number of the alarm whose detail window is currently displayed / the total alarm number occurred coincidentally.

Alarm No.

Displays the alarm number with decimal 4 digit.

Sub data

Displays the subcode number defined to each alarm.

#### Alarm content

Displays the content of the alarm.

- 9 Alarm
- Display of Alarm Details 9.3

**{Right/Left} button** This button appears when there can be several "cause"s and "measure"s to one alarm. Press this to right/left ward to alternate the "cause" and the "measure".

Cause Displays the cause of an alarm.

#### Measure

Displays the recovery method from the alarming state.

#### {Reset}button

Press this button to reset the alarm.

#### {Page} button

Press this button to display the page number inputting area.

This area appears when several alarms occur at a time.

- 9 Alarm
- 9.3 Display of Alarm Details

### 9.3.3 Transition of Alarm Detail Window

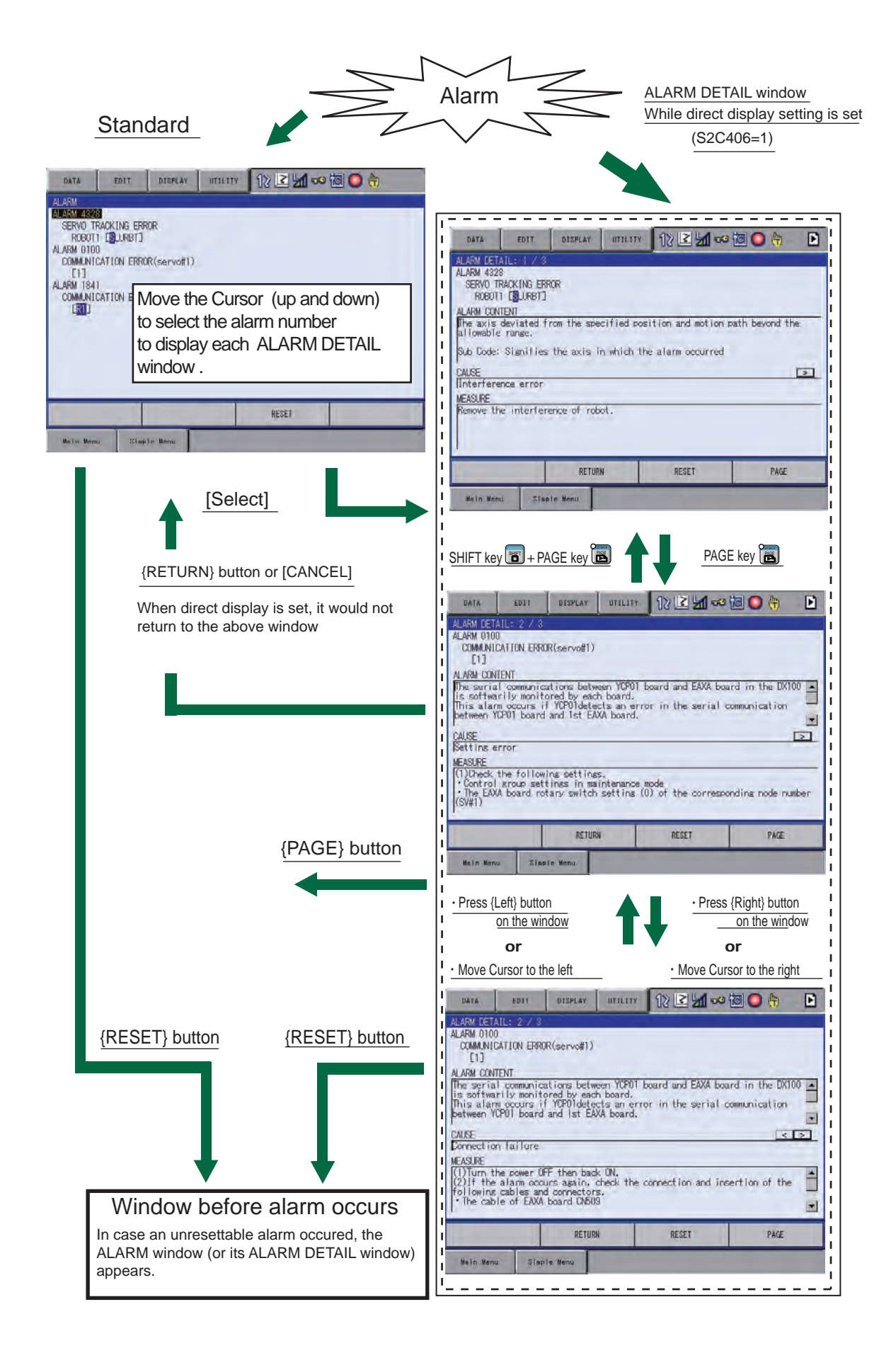

- 9 Alarm
- 9.4 Alarm Message List

## 9.4 Alarm Message List

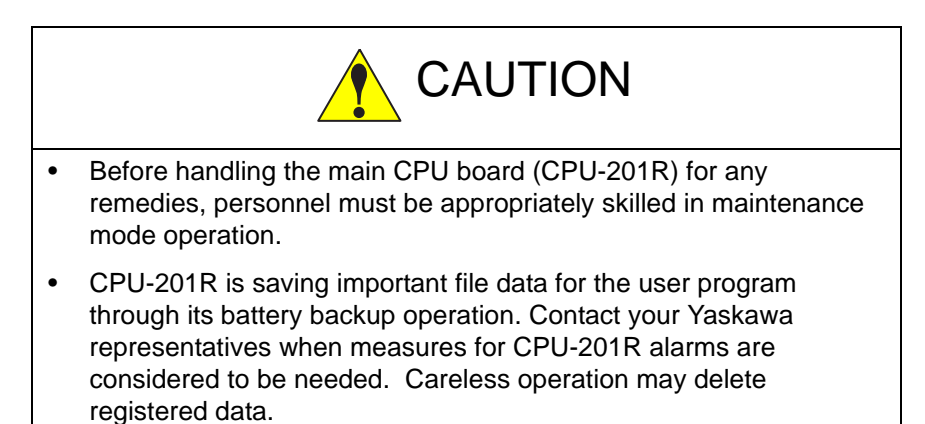

| Alarm  | Alarm Name                     | Sub  | Meaning                                                                                                    | Cause                               | Remedy                                                                                                    |                             |
|--------|--------------------------------|------|----------------------------------------------------------------------------------------------------|-------------------------------------|----------------------------------------------------------------------------------------------------|-----------------------------|
| Number |                                | Code |                                                                                                    |                                     |                                                                                                    |                             |
| 20     | CPU COMMUNICATION<br>ERROR     | 1    | No response was sent from the<br>Main CPU board when the control<br>power turned ON.                                                                                                    | Software operation error occurred   | <ul> <li>(1)Turn the power OFF then back ON.</li> <li>(2)If the alarm occurs again, save the CMOS.BIN in maintenance mode, and<br/>then contact your Yaskawa representative about occurrence status (operating<br/>procedure).</li> </ul>                                                                                  |                             |
|        |                                |      |                                                                                                    | Main CPU board failure              | <ul> <li>(1)Turn the power OFF then back ON.</li> <li>(2)If the alarm occurs again, replace the Main CPU board. Save the CMOS.BIN before replace the board to be safe. Replace the Main CPU board, and then Please execute the update. And, please load CMOS.BIN.</li> </ul>                                               |                             |
|        |                                | 50   | No response was sent from the<br>servo board #1 when the control<br>power turned ON.<br>At this time, the FS100L may<br>judge it as signal input such as<br>external hold wrong. However, it is<br>caused by the communication<br>error with Servo control circuit<br>board #1. Therefore, execute the<br>following measures first of all. | Setting error                       | (1)Check the following settings.<br>• Control group settings in maintenance mode<br>• The EAXA board rotary switch setting (0) of the corresponding node number<br>(SV#1)                                                                                                    | 9. Alarm<br>9.4 Alarm Messa |
|        |                                |      |                                                                                                    | Connection failure                  | <ul> <li>(1)Turn the power OFF then back ON.</li> <li>(2)If the alarm occurs again, check the connection and insertion of the following cables and connectors.</li> <li>The cable of EAXA board connector CN515,CN509</li> <li>The cable of CPU-201R board connector CN1/2</li> <li>The cable of YPS unit CN155</li> </ul> | ae List                     |
|        |                                |      |                                                                                                    | Servo control circuit board failure | (1)Turn the power OFF then back ON.<br>(2)If the alarm occurs again, replace the EAXA board. Save the CMOS.BIN<br>before replace the board to be safe.                                                                                                    |                             |
|        |                                |      |                                                                                                    | Main CPU board failure              | <ul> <li>(1)Turn the power OFF then back ON.</li> <li>(2)If the alarm occurs again, replace the Main CPU board. Save the CMOS.BIN before replace the board to be safe. Replace the Main CPU board, and then Please execute the update. And, please load CMOS.BIN.</li> </ul>                                               |                             |
| 21     | COMMUNICATION<br>ERROR (SERVO) | 50   | The communications CPU for the<br>Servo control circuit board #1<br>detected an error when the control<br>power turned ON.                                                                                                    | Setting error                       | <ul> <li>(1)Check the following settings.</li> <li>Control group settings in maintenance mode</li> <li>The EAXA board rotary switch setting (0) of the corresponding node number (SV#1)</li> </ul>                                                                                                    |                             |
|        |                                |      |                                                                                                    | Connection failure                  | <ul> <li>(1)Turn the power OFF then back ON.</li> <li>(2)If the alarm occurs again, check the connection and insertion of the following cables and connectors.</li> <li>The cable of EAXA board connector CN515,CN509</li> <li>The cable of CPU-201R board connector CN1/2</li> <li>The cable of YPS unit CN155</li> </ul> |                             |

| Alarm<br>Number | Alarm Name                             | Sub<br>Code | Meaning                                                                                                    | Cause                                | Remedy                                                                                                    |
|-----------------|----------------------------------------|-------------|----------------------------------------------------------------------------------------------------|--------------------------------------|----------------------------------------------------------------------------------------------------|
|                 |                                        |             |                                                                                                    | Servo control circuit board failure  | <ul><li>(1)Turn the power OFF then back ON.</li><li>(2)If the alarm occurs again, replace the EAXA board. Save the CMOS.BIN before replace the board to be safe.</li></ul>                                                                                                    |
|                 |                                        |             |                                                                                                    | Main CPU board failure               | <ul> <li>(1)Turn the power OFF then back ON.</li> <li>(2)If the alarm occurs again, replace the Main CPU board. Save the CMOS.BIN before replace the board to be safe. Replace the Main CPU board, and then Please execute the update. And, please load CMOS.BIN.</li> </ul>                                                                                                    |
| 30              | ROM ERROR                              | 1           | The CPU-201R system program is damaged.                                                                                                    | Software operation error occurred    | <ul> <li>(1)Turn the power OFF then back ON.</li> <li>(2)If the alarm occurs again, save the CMOS.BIN in maintenance mode, and<br/>then contact your Yaskawa representative about occurrence status (operating<br/>procedure).</li> </ul>                                                                                                    |
|                 |                                        | 50          | The system program of Servo<br>control circuit board #1 is<br>damaged.                                                                        | Software operation error occurred    | (1)Turn the power OFF then back ON.<br>(2)If the alarm occurs again, save the CMOS.BIN in maintenance mode, and<br>then contact your Yaskawa representative about occurrence status (operating<br>procedure).                                                                                                    |
|                 |                                        |             |                                                                                                    | Servo control circuit board failure  | (1)Turn the power OFF then back ON.<br>(2)If the alarm occurs again, replace the EAXA board. Save the CMOS.BIN<br>before replace the board to be safe.                                                                                                    |
| 60              | COMMUNICATION<br>ERROR<br>(I/O MODULE) | 0           | The IO module board connected with 0th serial bus exists.                                                                                     | Software operation error<br>occurred | (1)Turn the power OFF then back ON.<br>(2)If the alarm occurs again, save the CMOS.BIN in maintenance mode, and<br>then contact your Yaskawa representative about occurrence status (operating<br>procedure).                                                                                                    |
|                 |                                        |             |                                                                                                    | Main CPU board failure               | <ul> <li>(1)Turn the power OFF then back ON.</li> <li>(2)If the alarm occurs again, replace the Main CPU board. Save the CMOS.BIN before replace the board to be safe. Replace the Main CPU board, and then Please execute the update. And, please load CMOS.BIN.</li> </ul>                                                                                                    |
|                 |                                        | 1           | An error was detected in<br>communications with the I/O<br>module board connected with 1st<br>serial bus when the control power<br>turned ON. | Setting error                        | <ul> <li>(1)Check the following settings.</li> <li>The switch setting which specifies slot numbers of each I/O module</li> <li>I/O module settings in maintenance mode</li> </ul>                                                                                                    |
|                 |                                        |             |                                                                                                    | Connection failure                   | <ul> <li>(1)Turn the power OFF then back ON.</li> <li>(2)If the alarm occurs again, check the connection and insertion of the following cables and connectors.</li> <li>The M II communications cable which I/O module of the corresponding node number</li> <li>(In case of M II communications last station) Terminator</li> <li>24V power of the corresponding I/O module</li> </ul> |
|                 |                                        |             |                                                                                                    | Board failure<br>(I/O module)        | <ul> <li>(1)Turn the power OFF then back ON.</li> <li>(2)If the alarm occurs again, replace the following board. Save the CMOS.BIN before replace the board to be safe.</li> <li>Corresponding I/O module</li> </ul>                                                                                                    |

| Alarm  | Alarm Name | Sub  | Meaning                                                                                                    | Cause                         | Remedy                                                                                                    |
|--------|------------|------|----------------------------------------------------------------------------------------------------|-------------------------------|----------------------------------------------------------------------------------------------------|
| Number |            | Code |                                                                                                    |                               |                                                                                                    |
|        |            |      |                                                                                                    | Main CPU board failure        | <ul> <li>(1)Turn the power OFF then back ON.</li> <li>(2)If the alarm occurs again, replace the Main CPU board. Save the CMOS.BIN before replace the board to be safe. Replace the Main CPU board, and then Please execute the update. And, please load CMOS.BIN.</li> </ul>                                                                                                    |
|        |            | 2    | An error was detected in<br>communications with the I/O<br>module board connected with 2nd<br>serial bus when the control power<br>turned ON. | Setting error                 | <ul> <li>(1)Check the following settings.</li> <li>The switch setting which specifies slot numbers of each I/O module</li> <li>I/O module settings in maintenance mode</li> </ul>                                                                                                    |
|        |            |      |                                                                                                    | Connection failure            | <ul> <li>(1)Turn the power OFF then back ON.</li> <li>(2)If the alarm occurs again, check the connection and insertion of the following cables and connectors.</li> <li>The M II communications cable which I/O module of the corresponding node number</li> <li>(In case of M II communications last station) Terminator</li> <li>24V power of the corresponding I/O module</li> </ul>     |
|        |            |      |                                                                                                    | Board failure<br>(I/O module) | <ul> <li>(1)Turn the power OFF then back ON.</li> <li>(2)If the alarm occurs again, replace the following board. Save the CMOS.BIN before replace the board to be safe.</li> <li>Corresponding I/O module</li> </ul>                                                                                                    |
|        |            |      |                                                                                                    | Main CPU board failure        | (1)Turn the power OFF then back ON.<br>(2)If the alarm occurs again, replace the Main CPU board. Save the CMOS.BIN<br>before replace the board to be safe. Replace the Main CPU board, and then<br>Please execute the update. And, please load CMOS.BIN.                                                                                                    |
|        |            | 3    | An error was detected in<br>communications with the I/O<br>module board connected with 3rd<br>serial bus when the control power<br>turned ON. | Setting error                 | <ul> <li>(1)Check the following settings.</li> <li>The switch setting which specifies slot numbers of each I/O module</li> <li>I/O module settings in maintenance mode</li> </ul>                                                                                                    |
|        |            |      |                                                                                                    | Connection failure            | <ul> <li>(1)Turn the power OFF then back ON.</li> <li>(2)If the alarm occurs again, check the connecting or inserting state of the following cables or connectors.</li> <li>The M II communications cable which I/O module of the corresponding node number</li> <li>(In case of M II communications last station) Terminator</li> <li>24V power of the corresponding I/O module</li> </ul> |
|        |            |      |                                                                                                    | Board failure<br>(I/O module) | <ul> <li>(1)Turn the power OFF then back ON.</li> <li>(2)If the alarm occurs again, replace the following board. Save the CMOS.BIN before replace the board to be safe.</li> <li>Corresponding I/O module</li> </ul>                                                                                                    |

| Alarm  | Alarm Name | Sub  | Meaning                                                                                                    | Cause                         | Remedy                                                                                                    |                       |
|--------|------------|------|----------------------------------------------------------------------------------------------------|-------------------------------|----------------------------------------------------------------------------------------------------|-----------------------|
| Number |            | Code |                                                                                                    |                               |                                                                                                    |                       |
|        |            |      |                                                                                                    | Main CPU board failure        | <ul> <li>(1)Turn the power OFF then back ON.</li> <li>(2)If the alarm occurs again, replace the Main CPU board. Save the CMOS.BIN before replace the board to be safe. Replace the Main CPU board, and then Please execute the update. And, please load CMOS.BIN.</li> </ul>                                                                                                    |                       |
|        |            | 4    | An error was detected in<br>communications with the I/O<br>module board connected with 4th<br>serial bus when the control power<br>turned ON. | Setting error                 | <ul> <li>(1)Check the following settings.</li> <li>The switch setting which specifies slot numbers of each I/O module</li> <li>I/O module settings in maintenance mode</li> </ul>                                                                                                    |                       |
|        |            |      |                                                                                                    | Connection failure            | <ul> <li>(1)Turn the power OFF then back ON.</li> <li>(2)If the alarm occurs again, check the connecting or inserting state of the following cables or connectors.</li> <li>The M II communications cable which I/O module of the corresponding node number</li> <li>(In case of M II communications last station) Terminator</li> <li>24V power of the corresponding I/O module</li> </ul> | 9. Alarm<br>9.4 Alarm |
|        |            |      |                                                                                                    | Board failure<br>(I/O module) | <ul> <li>(1)Turn the power OFF then back ON.</li> <li>(2)If the alarm occurs again, replace the following board. Save the CMOS.BIN before replace the board to be safe.</li> <li>Corresponding I/O module</li> </ul>                                                                                                    | Message               |
|        |            |      |                                                                                                    | Main CPU board failure        | <ul> <li>(1)Turn the power OFF then back ON.</li> <li>(2)If the alarm occurs again, replace the Main CPU board. Save the CMOS.BIN before replace the board to be safe. Replace the Main CPU board, and then Please execute the update. And, please load CMOS.BIN.</li> </ul>                                                                                                    | List                  |
|        |            | 5    | An error was detected in<br>communications with the I/O<br>module board connected with 5th<br>serial bus when the control power<br>turned ON. | Setting error                 | <ul> <li>(1)Check the following settings.</li> <li>The switch setting which specifies slot numbers of each I/O module</li> <li>I/O module settings in maintenance mode</li> </ul>                                                                                                    |                       |
|        |            |      |                                                                                                    | Connection failure            | <ul> <li>(1)Turn the power OFF then back ON.</li> <li>(2)If the alarm occurs again, check the connecting or inserting state of the following cables or connectors.</li> <li>The M II communications cable which I/O module of the corresponding node number</li> <li>(In case of M II communications last station) Terminator</li> <li>24V power of the corresponding I/O module</li> </ul> |                       |
|        |            |      |                                                                                                    | Board failure<br>(I/O module) | <ul> <li>(1)Turn the power OFF then back ON.</li> <li>(2)If the alarm occurs again, replace the following board. Save the CMOS.BIN before replace the board to be safe.</li> <li>Corresponding I/O module</li> </ul>                                                                                                    |                       |

| Alarm  | Alarm Name | Sub  | Meaning                                                                                                    | Cause                         | Remedy                                                                                                    |                       |
|--------|------------|------|----------------------------------------------------------------------------------------------------|-------------------------------|----------------------------------------------------------------------------------------------------|-----------------------|
| Number |            | Code |                                                                                                    |                               |                                                                                                    |                       |
|        |            |      |                                                                                                    | Main CPU board failure        | (1)Turn the power OFF then back ON.<br>(2)If the alarm occurs again, replace the Main CPU board. Save the CMOS.BIN<br>before replace the board to be safe. Replace the Main CPU board, and then<br>Please execute the update. And, please load CMOS.BIN.                                                                                                    |                       |
|        |            | 6    | An error was detected in<br>communications with the I/O<br>module board connected with 6th<br>serial bus when the control power<br>turned ON. | Setting error                 | <ul> <li>(1)Check the following settings.</li> <li>The switch setting which specifies slot numbers of each I/O module</li> <li>I/O module settings in maintenance mode</li> </ul>                                                                                                    |                       |
|        |            |      |                                                                                                    | Connection failure            | <ul> <li>(1)Turn the power OFF then back ON.</li> <li>(2)If the alarm occurs again, check the connecting or inserting state of the following cables or connectors.</li> <li>The M II communications cable which I/O module of the corresponding node number</li> <li>(In case of M II communications last station) Terminator</li> <li>24V power of the corresponding I/O module</li> </ul> | 9. Alarm<br>9.4 Alarm |
|        |            |      |                                                                                                    | Board failure<br>(I/O module) | <ul> <li>(1)Turn the power OFF then back ON.</li> <li>(2)If the alarm occurs again, replace the following board. Save the CMOS.BIN before replace the board to be safe.</li> <li>Corresponding I/O module</li> </ul>                                                                                                    | Message               |
|        |            |      |                                                                                                    | Main CPU board failure        | (1)Turn the power OFF then back ON.<br>(2)If the alarm occurs again, replace the Main CPU board. Save the CMOS.BIN<br>before replace the board to be safe. Replace the Main CPU board, and then<br>Please execute the update. And, please load CMOS.BIN.                                                                                                    | List                  |
|        |            | 7    | An error was detected in<br>communications with the I/O<br>module board connected with 7th<br>serial bus when the control power<br>turned ON. | Setting error                 | <ul> <li>(1)Check the following settings.</li> <li>The switch setting which specifies slot numbers of each I/O module</li> <li>I/O module settings in maintenance mode</li> </ul>                                                                                                    |                       |
|        |            |      |                                                                                                    | Connection failure            | <ul> <li>(1)Turn the power OFF then back ON.</li> <li>(2)If the alarm occurs again, check the connecting or inserting state of the following cables or connectors.</li> <li>The M II communications cable which I/O module of the corresponding node number</li> <li>(In case of M II communications last station) Terminator</li> <li>24V power of the corresponding I/O module</li> </ul> |                       |
|        |            |      |                                                                                                    | Board failure<br>(I/O module) | <ul> <li>(1)Turn the power OFF then back ON.</li> <li>(2)If the alarm occurs again, replace the following board. Save the CMOS.BIN before replace the board to be safe.</li> <li>Corresponding I/O module</li> </ul>                                                                                                    |                       |

| Alarm  | Alarm Name                       | Sub  | Meaning                                                                                                    | Cause                               | Remedy                                                                                                    |
|--------|----------------------------------|------|----------------------------------------------------------------------------------------------------|-------------------------------------|----------------------------------------------------------------------------------------------------|
| Number |                                  | Code |                                                                                                    |                                     |                                                                                                    |
|        |                                  |      |                                                                                                    | Main CPU board failure              | <ul> <li>(1)Turn the power OFF then back ON.</li> <li>(2)If the alarm occurs again, replace the Main CPU board. Save the CMOS.BIN before replace the board to be safe. Replace the Main CPU board, and then Please execute the update. And, please load CMOS.BIN.</li> </ul>                                                                                                    |
|        |                                  | 8    | An error was detected in<br>communications with the I/O<br>module board connected with 8th<br>serial bus when the control power<br>turned ON.                         | Setting error                       | <ul> <li>(1)Check the following settings.</li> <li>The switch setting which specifies slot numbers of each I/O module</li> <li>I/O module settings in maintenance mode</li> </ul>                                                                                                    |
|        |                                  |      |                                                                                                    | Connection failure                  | <ul> <li>(1)Turn the power OFF then back ON.</li> <li>(2)If the alarm occurs again, check the connecting or inserting state of the following cables or connectors.</li> <li>The M II communications cable which I/O module of the corresponding node number</li> <li>(In case of M II communications last station) Terminator</li> <li>24V power of the corresponding I/O module</li> </ul> |
|        |                                  |      |                                                                                                    | Board failure<br>(I/O module)       | <ul> <li>(1)Turn the power OFF then back ON.</li> <li>(2)If the alarm occurs again, replace the following board. Save the CMOS.BIN before replace the board to be safe.</li> <li>Corresponding I/O module</li> </ul>                                                                                                    |
|        |                                  |      |                                                                                                    | Main CPU board failure              | (1)Turn the power OFF then back ON.<br>(2)If the alarm occurs again, replace the Main CPU board. Save the CMOS.BIN<br>before replace the board to be safe. Replace the Main CPU board, and then<br>Please execute the update. And, please load CMOS.BIN.                                                                                                    |
| 100    | COMMUNICATION<br>ERROR (servo#1) | 1    | The error was detected during the<br>check of the serial communication<br>watchdog data.<br>Counter value received from<br>Servo control circuit board is<br>invalid. | Setting error                       | <ul> <li>(1)Check the following settings.</li> <li>Control group settings in maintenance mode</li> <li>The EAXA board rotary switch setting (0) of the corresponding node number (SV#1)</li> </ul>                                                                                                    |
|        |                                  |      |                                                                                                    | Connection failure                  | <ul> <li>(1)Turn the power OFF then back ON.</li> <li>(2)If the alarm occurs again, check the connection and insertion of the following cables and connectors.</li> <li>The cable of EAXA board connector CN515</li> <li>The cable of CPU-201R board connector CN1/2</li> </ul>                                                                                                    |
|        |                                  |      |                                                                                                    | Servo control circuit board failure | <ul><li>(1)Turn the power OFF then back ON.</li><li>(2)If the alarm occurs again, replace the EAXA board. Save the CMOS.BIN before replace the board to be safe.</li></ul>                                                                                                    |
|        |                                  |      |                                                                                                    | Main CPU board failure              | <ul> <li>(1)Turn the power OFF then back ON.</li> <li>(2)If the alarm occurs again, replace the Main CPU board. Save the CMOS.BIN before replace the board to be safe. Replace the Main CPU board, and then Please execute the update. And, please load CMOS.BIN.</li> </ul>                                                                                                    |

| Alarm  | Alarm Name                       | Sub  | Meaning                                                                                                    | Cause                               | Remedy                                                                                                    |
|--------|----------------------------------|------|----------------------------------------------------------------------------------------------------|-------------------------------------|----------------------------------------------------------------------------------------------------|
| Number |                                  | Code |                                                                                                    |                                     |                                                                                                    |
|        |                                  | 2    | The error was detected during the<br>check of the number of the serial<br>communications.<br>Counter value received from<br>Servo control circuit board is off by<br>one cycle. | Setting error                       | <ul> <li>(1)Check the following settings.</li> <li>Control group settings in maintenance mode</li> <li>The EAXA board rotary switch setting (0) of the corresponding node number (SV#1)</li> </ul>                                                                              |
|        |                                  |      |                                                                                                    | Connection failure                  | <ul> <li>(1)Turn the power OFF then back ON.</li> <li>(2)If the alarm occurs again, check the connection and insertion of the following cables and connectors.</li> <li>The cable of EAXA board connector CN515</li> <li>The cable of CPU-201R board connector CN1/2</li> </ul> |
|        |                                  |      |                                                                                                    | Servo control circuit board failure | (1)Turn the power OFF then back ON.<br>(2)If the alarm occurs again, replace the EAXA board. Save the CMOS.BIN<br>before replace the board to be safe.                                                                                                    |
|        |                                  |      |                                                                                                    | Main CPU board failure              | <ul> <li>(1)Turn the power OFF then back ON.</li> <li>(2)If the alarm occurs again, replace the Main CPU board. Save the CMOS.BIN before replace the board to be safe. Replace the Main CPU board, and then Please execute the update. And, please load CMOS.BIN.</li> </ul>    |
| 200    | MEMORY ERROR<br>(PARAMETER FILE) | 0    | The RC parameter is damaged.                                                                                                    | Data error                          | <ul> <li>(1)Turn the power OFF then back ON.</li> <li>(2)If the alarm occurs again, initialize the appropriate data in maintenance mode, and then load the data saved in the external memory device.</li> </ul>                                                                 |
|        |                                  |      |                                                                                                    | Main CPU board failure              | <ul> <li>(1)Turn the power OFF then back ON.</li> <li>(2)If the alarm occurs again, replace the Main CPU board. Save the CMOS.BIN before replace the board to be safe. Replace the Main CPU board, and then Please execute the update. And, please load CMOS.BIN.</li> </ul>    |
|        |                                  | 1    | The RO parameter is damaged.                                                                                                    | Data error                          | <ul> <li>(1)Turn the power OFF then back ON.</li> <li>(2)If the alarm occurs again, initialize the appropriate data in maintenance<br/>mode, and then load the data saved in the external memory device.</li> </ul>                                                             |
|        |                                  |      |                                                                                                    | Main CPU board failure              | <ul> <li>(1)Turn the power OFF then back ON.</li> <li>(2)If the alarm occurs again, replace the Main CPU board. Save the CMOS.BIN before replace the board to be safe. Replace the Main CPU board, and then Please execute the update. And, please load CMOS.BIN.</li> </ul>    |
|        |                                  | 2    | The SV parameter is damaged.                                                                                                    | Data error                          | <ul> <li>(1)Turn the power OFF then back ON.</li> <li>(2)If the alarm occurs again, initialize the appropriate data in maintenance mode, and then load the data saved in the external memory device.</li> </ul>                                                                 |
|        |                                  |      |                                                                                                    | Main CPU board failure              | <ul> <li>(1)Turn the power OFF then back ON.</li> <li>(2)If the alarm occurs again, replace the Main CPU board. Save the CMOS.BIN before replace the board to be safe. Replace the Main CPU board, and then Please execute the update. And, please load CMOS.BIN.</li> </ul>    |
|        |                                  | 3    | The SVM parameter is damaged.                                                                                                    | Data error                          | <ul> <li>(1)Turn the power OFF then back ON.</li> <li>(2)If the alarm occurs again, initialize the appropriate data in maintenance<br/>mode, and then load the data saved in the external memory device.</li> </ul>                                                             |

| Alarm  | Alarm Name | Sub  | Meaning                       | Cause                  | Remedy                                                                                                    |                 |
|--------|------------|------|-------------------------------|------------------------|----------------------------------------------------------------------------------------------------|-----------------|
| Number |            | Code |                               |                        |                                                                                                    |                 |
|        |            |      |                               | Main CPU board failure | <ul> <li>(1)Turn the power OFF then back ON.</li> <li>(2)If the alarm occurs again, replace the Main CPU board. Save the CMOS.BIN before replace the board to be safe. Replace the Main CPU board, and then Please execute the update. And, please load CMOS.BIN.</li> </ul> |                 |
|        |            | 4    | The SC parameter is damaged.  | Data error             | <ul> <li>(1)Turn the power OFF then back ON.</li> <li>(2)If the alarm occurs again, initialize the appropriate data in maintenance mode, and then load the data saved in the external memory device.</li> </ul>                                                              |                 |
|        |            |      |                               | Main CPU board failure | <ul> <li>(1)Turn the power OFF then back ON.</li> <li>(2)If the alarm occurs again, replace the Main CPU board. Save the CMOS.BIN before replace the board to be safe. Replace the Main CPU board, and then Please execute the update. And, please load CMOS.BIN.</li> </ul> | ю ч             |
|        |            | 5    | The SD parameter is damaged.  | Data error             | <ul> <li>(1)Turn the power OFF then back ON.</li> <li>(2)If the alarm occurs again, initialize the appropriate data in maintenance mode, and then load the data saved in the external memory device.</li> </ul>                                                              | 4<br><u>2</u> 2 |
|        |            |      |                               | Main CPU board failure | <ul> <li>(1)Turn the power OFF then back ON.</li> <li>(2)If the alarm occurs again, replace the Main CPU board. Save the CMOS.BIN before replace the board to be safe. Replace the Main CPU board, and then Please execute the update. And, please load CMOS.BIN.</li> </ul> | arm Mes:        |
|        |            | 6    | The CIO parameter is damaged. | Data error             | (1)Turn the power OFF then back ON.<br>(2)If the alarm occurs again, initialize the appropriate data in maintenance<br>mode, and then load the data saved in the external memory device.                                                                                     | sane L          |
|        |            |      |                               | Main CPU board failure | (1)Turn the power OFF then back ON.<br>(2)If the alarm occurs again, replace the Main CPU board. Save the CMOS.BIN<br>before replace the board to be safe. Replace the Main CPU board, and then<br>Please execute the update. And, please load CMOS.BIN.                     | <u>N</u>        |
|        |            | 7    | The FD parameter is damaged.  | Data error             | <ul> <li>(1)Turn the power OFF then back ON.</li> <li>(2)If the alarm occurs again, initialize the appropriate data in maintenance mode, and then load the data saved in the external memory device.</li> </ul>                                                              |                 |
|        |            |      |                               | Main CPU board failure | <ul> <li>(1)Turn the power OFF then back ON.</li> <li>(2)If the alarm occurs again, replace the Main CPU board. Save the CMOS.BIN before replace the board to be safe. Replace the Main CPU board, and then Please execute the update. And, please load CMOS.BIN.</li> </ul> |                 |
|        |            | 8    | The AP parameter is damaged.  | Data error             | <ul> <li>(1)Turn the power OFF then back ON.</li> <li>(2)If the alarm occurs again, initialize the appropriate data in maintenance mode, and then load the data saved in the external memory device.</li> </ul>                                                              |                 |
|        |            |      |                               | Main CPU board failure | <ul> <li>(1)Turn the power OFF then back ON.</li> <li>(2)If the alarm occurs again, replace the Main CPU board. Save the CMOS.BIN before replace the board to be safe. Replace the Main CPU board, and then Please execute the update. And, please load CMOS.BIN.</li> </ul> |                 |
|        |            | 9    | The RS parameter is damaged.  | Data error             | <ul> <li>(1)Turn the power OFF then back ON.</li> <li>(2)If the alarm occurs again, initialize the appropriate data in maintenance mode, and then load the data saved in the external memory device.</li> </ul>                                                              |                 |

| Alarm  | Alarm Name | Sub  | Meaning                       | Cause                  | Remedy                                                                                                    |
|--------|------------|------|-------------------------------|------------------------|----------------------------------------------------------------------------------------------------|
| Number |            | Code |                               |                        |                                                                                                    |
|        |            |      |                               | Main CPU board failure | <ul> <li>(1)Turn the power OFF then back ON.</li> <li>(2)If the alarm occurs again, replace the Main CPU board. Save the CMOS.BIN before replace the board to be safe. Replace the Main CPU board, and then Please execute the update. And, please load CMOS.BIN.</li> </ul> |
|        |            | 10   | The SE parameter is damaged.  | Data error             | <ul> <li>(1)Turn the power OFF then back ON.</li> <li>(2)If the alarm occurs again, initialize the appropriate data in maintenance mode, and then load the data saved in the external memory device.</li> </ul>                                                              |
|        |            |      |                               | Main CPU board failure | <ul> <li>(1)Turn the power OFF then back ON.</li> <li>(2)If the alarm occurs again, replace the Main CPU board. Save the CMOS.BIN before replace the board to be safe. Replace the Main CPU board, and then Please execute the update. And, please load CMOS.BIN.</li> </ul> |
|        |            | 11   | The SVC parameter is damaged. | Data error             | <ul><li>(1)Turn the power OFF then back ON.</li><li>(2)If the alarm occurs again, initialize the appropriate data in maintenance mode, and then load the data saved in the external memory device.</li></ul>                                                                 |
|        |            |      |                               | Main CPU board failure | <ul> <li>(1)Turn the power OFF then back ON.</li> <li>(2)If the alarm occurs again, replace the Main CPU board. Save the CMOS.BIN before replace the board to be safe. Replace the Main CPU board, and then Please execute the update. And, please load CMOS.BIN.</li> </ul> |
|        |            | 12   | The AMC parameter is damaged. | Data error             | <ul> <li>(1)Turn the power OFF then back ON.</li> <li>(2)If the alarm occurs again, initialize the appropriate data in maintenance mode, and then load the data saved in the external memory device.</li> </ul>                                                              |
|        |            |      |                               | Main CPU board failure | <ul> <li>(1)Turn the power OFF then back ON.</li> <li>(2)If the alarm occurs again, replace the Main CPU board. Save the CMOS.BIN before replace the board to be safe. Replace the Main CPU board, and then Please execute the update. And, please load CMOS.BIN.</li> </ul> |
|        |            | 13   | The SVP parameter is damaged. | Data error             | <ul><li>(1)Turn the power OFF then back ON.</li><li>(2)If the alarm occurs again, initialize the appropriate data in maintenance mode, and then load the data saved in the external memory device.</li></ul>                                                                 |
|        |            |      |                               | Main CPU board failure | <ul> <li>(1)Turn the power OFF then back ON.</li> <li>(2)If the alarm occurs again, replace the Main CPU board. Save the CMOS.BIN before replace the board to be safe. Replace the Main CPU board, and then Please execute the update. And, please load CMOS.BIN.</li> </ul> |
|        |            | 14   | The MF parameter is damaged.  | Data error             | <ul> <li>(1)Turn the power OFF then back ON.</li> <li>(2)If the alarm occurs again, initialize the appropriate data in maintenance mode, and then load the data saved in the external memory device.</li> </ul>                                                              |
|        |            |      |                               | Main CPU board failure | <ul> <li>(1)Turn the power OFF then back ON.</li> <li>(2)If the alarm occurs again, replace the Main CPU board. Save the CMOS.BIN before replace the board to be safe. Replace the Main CPU board, and then Please execute the update. And, please load CMOS.BIN.</li> </ul> |
|        |            | 15   | The SVS parameter is damaged. | Data error             | <ul> <li>(1)Turn the power OFF then back ON.</li> <li>(2)If the alarm occurs again, initialize the appropriate data in maintenance mode, and then load the data saved in the external memory device.</li> </ul>                                                              |

| Alarm  | Alarm Name                           | Sub  | Meaning                                                 | Cause                  | Remedy                                                                                                    |
|--------|--------------------------------------|------|---------------------------------------------------------|------------------------|----------------------------------------------------------------------------------------------------|
| Number |                                      | Code |                                                         |                        |                                                                                                    |
|        |                                      |      |                                                         | Main CPU board failure | <ul> <li>(1)Turn the power OFF then back ON.</li> <li>(2)If the alarm occurs again, replace the Main CPU board. Save the CMOS.BIN before replace the board to be safe. Replace the Main CPU board, and then Please execute the update. And, please load CMOS.BIN.</li> </ul> |
| 210    | MEMORY ERROR<br>(SYSTEM CONFIG-DATA) |      | The system configuration information data are damaged.  | Main CPU board failure | <ul> <li>(1)Turn the power OFF then back ON.</li> <li>(2)If the alarm occurs again, replace the Main CPU board. Save the CMOS.BIN before replace the board to be safe. Replace the Main CPU board, and then Please execute the update. And, please load CMOS.BIN.</li> </ul> |
| 220    | MEMORY ERROR (JOB<br>MNG DATA)       | 0    | The management data of job files are damaged.           | Data error             | (1)Turn the power OFF then back ON.<br>(2)If the alarm occurs again, initialize the job file in maintenance mode, and then<br>load the data (job, variable data, Robot calibration data) saved in the external<br>memory device.                                             |
|        |                                      |      |                                                         | Main CPU board failure | (1)Turn the power OFF then back ON.<br>(2)If the alarm occurs again, replace the Main CPU board. Save the CMOS.BIN<br>before replace the board to be safe. Replace the Main CPU board, and then<br>Please execute the update. And, please load CMOS.BIN.                     |
|        |                                      | 1    | The job files are damaged.                              | Data error             | (1)Turn the power OFF then back ON.<br>(2)If the alarm occurs again, initialize the job file in maintenance mode, and then<br>load the data (job, variable data, Robot calibration data) saved in the external<br>memory device.                                             |
|        |                                      |      |                                                         | Main CPU board failure | (1)Turn the power OFF then back ON.<br>(2)If the alarm occurs again, replace the Main CPU board. Save the CMOS.BIN<br>before replace the board to be safe. Replace the Main CPU board, and then<br>Please execute the update. And, please load CMOS.BIN.                     |
|        |                                      | 2    | The management data of position data files are damaged. | Data error             | <ul> <li>(1)Turn the power OFF then back ON.</li> <li>(2)If the alarm occurs again, initialize the job file in maintenance mode, and then<br/>load the data (job, variable data, Robot calibration data) saved in the external<br/>memory device.</li> </ul>                 |
|        |                                      |      |                                                         | Main CPU board failure | <ul> <li>(1)Turn the power OFF then back ON.</li> <li>(2)If the alarm occurs again, replace the Main CPU board. Save the CMOS.BIN before replace the board to be safe. Replace the Main CPU board, and then Please execute the update. And, please load CMOS.BIN.</li> </ul> |
|        |                                      | 3    | Memory and play back file is damaged.                   | Data error             | <ul><li>(1)Turn the power OFF then back ON.</li><li>(2)If the alarm occurs again, initialize the appropriate data in maintenance mode, and then load the data saved in the external memory device.</li></ul>                                                                 |
|        |                                      |      |                                                         | Main CPU board failure | <ul> <li>(1)Turn the power OFF then back ON.</li> <li>(2)If the alarm occurs again, replace the Main CPU board. Save the CMOS.BIN before replace the board to be safe. Replace the Main CPU board, and then Please execute the update. And, please load CMOS.BIN.</li> </ul> |
| 230    | MEMORY ERROR<br>(LADDER PRG FILE)    |      | The CIO ladder file is damaged.                         | Data error             | <ul><li>(1)Turn the power OFF then back ON.</li><li>(2)If the alarm occurs again, initialize the appropriate data in maintenance mode, and then load the data saved in the external memory device.</li></ul>                                                                 |

| Alarm  | Alarm Name                           | Sub  | Meaning                                                                            | Cause                  | Remedy                                                                                                    |
|--------|--------------------------------------|------|------------------------------------------------------------------------------------|------------------------|----------------------------------------------------------------------------------------------------|
| Number |                                      | Code |                                                                                    |                        |                                                                                                    |
|        |                                      |      |                                                                                    | Main CPU board failure | <ul> <li>(1)Turn the power OFF then back ON.</li> <li>(2)If the alarm occurs again, replace the Main CPU board. Save the CMOS.BIN before replace the board to be safe. Replace the Main CPU board, and then Please execute the update. And, please load CMOS.BIN.</li> </ul> |
| 290    | MEMORY ERROR<br>(NETWORK SETUP)      |      | The network setting file is damaged.                                               | Data error             | <ul><li>(1)Turn the power OFF then back ON.</li><li>(2)If the alarm occurs again, initialize the appropriate data in maintenance mode, and then set the network again.</li></ul>                                                                                             |
|        |                                      |      |                                                                                    | Main CPU board failure | <ul> <li>(1)Turn the power OFF then back ON.</li> <li>(2)If the alarm occurs again, replace the Main CPU board. Save the CMOS.BIN before replace the board to be safe. Replace the Main CPU board, and then Please execute the update. And, please load CMOS.BIN.</li> </ul> |
| 300    | VERIFY ERROR (SYSTEM<br>CONFIG-DATA) | 2    | CIO parameter error.                                                               | Setting error          | <ul><li>(1)Check the following settings.</li><li>I/O module settings in maintenance mode</li></ul>                                                                                                    |
|        |                                      |      |                                                                                    | Main CPU board failure | <ul> <li>(1)Turn the power OFF then back ON.</li> <li>(2)If the alarm occurs again, replace the Main CPU board. Save the CMOS.BIN before replace the board to be safe. Replace the Main CPU board, and then Please execute the update. And, please load CMOS.BIN.</li> </ul> |
|        |                                      | 4    | Axis-related parameter error.                                                      | Setting error          | (1)Check the following settings.       Control group settings in maintenance mode       Control group settings in maintenance mode                                                                                                    |
|        |                                      |      |                                                                                    | Main CPU board failure | (1)Turn the power OFF then back ON.<br>(2)If the alarm occurs again, replace the Main CPU board. Save the CMOS.BIN<br>before replace the board to be safe. Replace the Main CPU board, and then<br>Please execute the update. And, please load CMOS.BIN.                     |
|        |                                      | 5    | Sensor-use parameter error.                                                        | Setting error          | <ul><li>(1)Check the following settings.</li><li>The optional board setting in maintenance mode</li></ul>                                                                                                    |
|        |                                      |      |                                                                                    | Main CPU board failure | <ul> <li>(1)Turn the power OFF then back ON.</li> <li>(2)If the alarm occurs again, replace the Main CPU board. Save the CMOS.BIN before replace the board to be safe. Replace the Main CPU board, and then Please execute the update. And, please load CMOS.BIN.</li> </ul> |
|        |                                      | 7    | The set optional functions are different from those of the mounted optional board. | Setting error          | <ul><li>(1)Check the following settings.</li><li>The optional board setting in maintenance mode</li></ul>                                                                                                    |
|        |                                      |      |                                                                                    | Main CPU board failure | <ul> <li>(1)Turn the power OFF then back ON.</li> <li>(2)If the alarm occurs again, replace the Main CPU board. Save the CMOS.BIN before replace the board to be safe. Replace the Main CPU board, and then Please execute the update. And, please load CMOS.BIN.</li> </ul> |
|        |                                      | 8    | IO type error (combination impossible to coexist).                                 | Setting error          | <ul><li>(1)Check the following settings.</li><li>I/O module settings in maintenance mode</li></ul>                                                                                                    |

<u>9</u>.

| Alarm  | Alarm Name                          | Sub  | Meaning                                                                                                  | Cause                         | Remedy                                                                                                    |
|--------|-------------------------------------|------|----------------------------------------------------------------------------------------------------|-------------------------------|----------------------------------------------------------------------------------------------------|
| Number |                                     | Code |                                                                                                    |                               |                                                                                                    |
|        |                                     |      |                                                                                                    | Main CPU board failure        | <ul> <li>(1)Turn the power OFF then back ON.</li> <li>(2)If the alarm occurs again, replace the Main CPU board. Save the CMOS.BIN before replace the board to be safe. Replace the Main CPU board, and then Please execute the update. And, please load CMOS.BIN.</li> </ul>                                                                                                    |
| 301    | VERIFY ERROR<br>(OVERRUN INPUT SET) |      | subcode: Control group<br>Parameter specification and OT<br>signal information are wrong                 | Setting error                 | <ul><li>(1)Check the following settings.</li><li>Connection settings (OT) in maintenance mode</li></ul>                                                                                                    |
| 310    | VERIFY ERROR (CMOS<br>MEMORY)       | 0    | The CMOS memory version is different from its initial setting.                                           | Setting error                 | <ul><li>(1)Check the following settings.</li><li>Set the security mode to MANAGEMENT MODE.</li><li>Data rebuild in maintenance mode</li></ul>                                                                                                    |
|        |                                     |      |                                                                                                    | Main CPU board failure        | (1)Turn the power OFF then back ON. (2)If the alarm occurs again, replace the Main CPU board. Save the CMOS.BIN before replacing the board to be safe. After replacing the Main CPU board, upgrade the system with the version same as the collected board and load CMOS.BIN.                                                                                                    |
|        |                                     | 1    | The CRC data in CMOS memory<br>and the CRC data calculated by<br>the system software are<br>inconsistent | Setting error                 | <ul><li>(1)Check the following settings.</li><li>Set the security mode to MANAGEMENT MODE.</li><li>Data rebuild in maintenance mode</li></ul>                                                                                                    |
|        |                                     |      |                                                                                                    | Main CPU board failure        | (1)Turn the power OFF then back ON. (2)If the alarm occurs again, replace the Main CPU board. Save the CMOS.BIN before replacing the board to be safe. After replacing the Main CPU board, upgrade the system with the version same as the collected board and load CMOS.BIN.                                                                                                    |
| 320    | VERIFY ERROR<br>(I/O MODULE)        | 1    | The I/O module connected to the serial bus #1 is different from the function of the set I/O module.      | Setting error                 | <ul> <li>(1)Check the following settings.</li> <li>The rotary switch setting which specifies slot numbers of each I/O module</li> <li>I/O module settings in maintenance mode</li> </ul>                                                                                                    |
|        |                                     |      |                                                                                                    | Connection failure            | <ul> <li>(1)Turn the power OFF then back ON.</li> <li>(2)If the alarm occurs again, check the connecting or inserting state of the following cables or connectors.</li> <li>The M II communications cable which I/O module of the corresponding node number</li> <li>(In case of M II communications last station) Terminator</li> <li>24V power of the corresponding I/O module</li> </ul> |
|        |                                     |      |                                                                                                    | Board failure<br>(I/O module) | <ul> <li>(1)Turn the power OFF then back ON.</li> <li>(2)If the alarm occurs again, replace the following board. Save the CMOS.BIN before replace the board to be safe.</li> <li>Corresponding IO module</li> </ul>                                                                                                    |
|        |                                     |      |                                                                                                    | Main CPU board failure        | <ul> <li>(1)Turn the power OFF then back ON.</li> <li>(2)If the alarm occurs again, replace the Main CPU board. Save the CMOS.BIN before replace the board to be safe. Replace the Main CPU board, and then Please execute the update. And, please load CMOS.BIN.</li> </ul>                                                                                                    |

| Alarm  | Alarm Name | Sub  | Meaning                                                                                             | Cause                         | Remedy                                                                                                    |
|--------|------------|------|----------------------------------------------------------------------------------------------------|-------------------------------|----------------------------------------------------------------------------------------------------|
| Number |            | Code |                                                                                                    |                               |                                                                                                    |
|        |            | 2    | The I/O module connected to the serial bus #2 is different from the function of the set I/O module. | Setting error                 | <ul> <li>(1)Check the following settings.</li> <li>The rotary switch setting which specifies slot numbers of each I/O module</li> <li>I/O module settings in maintenance mode</li> </ul>                                                                                                    |
|        |            |      |                                                                                                    | Connection failure            | <ul> <li>(1)Turn the power OFF then back ON.</li> <li>(2)If the alarm occurs again, check the connecting or inserting state of the following cables or connectors.</li> <li>The M II communications cable which I/O module of the corresponding node number</li> <li>(In case of M II communications last station) Terminator</li> <li>24V power of the corresponding I/O module</li> </ul> |
|        |            |      |                                                                                                    | Board failure<br>(I/O module) | <ul> <li>(1)Turn the power OFF then back ON.</li> <li>(2)If the alarm occurs again, replace the following board. Save the CMOS.BIN before replace the board to be safe.</li> <li>Corresponding IO module</li> </ul>                                                                                                    |
|        |            |      |                                                                                                    | Main CPU board failure        | <ul> <li>(1)Turn the power OFF then back ON.</li> <li>(2)If the alarm occurs again, replace the Main CPU board. Save the CMOS.BIN before replace the board to be safe. Replace the Main CPU board, and then Please execute the update. And, please load CMOS.BIN.</li> </ul>                                                                                                    |
|        |            | 3    | The I/O module connected to the serial bus #3 is different from the function of the set I/O module. | Setting error                 | <ul> <li>(1)Check the following settings.</li> <li>The rotary switch setting which specifies slot numbers of each I/O module</li> <li>I/O module settings in maintenance mode</li> </ul>                                                                                                    |
|        |            |      |                                                                                                    | Connection failure            | <ul> <li>(1)Turn the power OFF then back ON.</li> <li>(2)If the alarm occurs again, check the connecting or inserting state of the following cables or connectors.</li> <li>The M II communications cable which I/O module of the corresponding node number</li> <li>(In case of M II communications last station) Terminator</li> <li>24V power of the corresponding I/O module</li> </ul> |
|        |            |      |                                                                                                    | Board failure<br>(I/O module) | <ul> <li>(1)Turn the power OFF then back ON.</li> <li>(2)If the alarm occurs again, replace the following board. Save the CMOS.BIN before replace the board to be safe.</li> <li>•Corresponding IO module</li> </ul>                                                                                                    |
|        |            |      |                                                                                                    | Main CPU board failure        | <ul> <li>(1)Turn the power OFF then back ON.</li> <li>(2)If the alarm occurs again, replace the Main CPU board. Save the CMOS.BIN before replace the board to be safe. Replace the Main CPU board, and then Please execute the update. And, please load CMOS.BIN.</li> </ul>                                                                                                    |
|        |            | 4    | The I/O module connected to the serial bus #4 is different from the function of the set I/O module. | Setting error                 | <ul> <li>(1)Check the following settings.</li> <li>The rotary switch setting which specifies slot numbers of each I/O module</li> <li>I/O module settings in maintenance mode</li> </ul>                                                                                                    |

| Alarm  | Alarm Name | Sub  | Meaning                                                                                             | Cause                         | Remedy                                                                                                    |
|--------|------------|------|----------------------------------------------------------------------------------------------------|-------------------------------|----------------------------------------------------------------------------------------------------|
| Number |            | Code |                                                                                                    |                               |                                                                                                    |
|        |            |      |                                                                                                    | Connection failure            | <ul> <li>(1)Turn the power OFF then back ON.</li> <li>(2)If the alarm occurs again, check the connecting or inserting state of the following cables or connectors.</li> <li>The M II communications cable which I/O module of the corresponding node number</li> <li>(In case of M II communications last station) Terminator</li> <li>24V power of the corresponding I/O module</li> </ul> |
|        |            |      |                                                                                                    | Board failure<br>(I/O module) | <ul> <li>(1)Turn the power OFF then back ON.</li> <li>(2)If the alarm occurs again, replace the following board. Save the CMOS.BIN before replace the board to be safe.</li> <li>•Corresponding IO module</li> </ul>                                                                                                    |
|        |            |      |                                                                                                    | Main CPU board failure        | (1)Turn the power OFF then back ON.<br>(2)If the alarm occurs again, replace the Main CPU board. Save the CMOS.BIN<br>before replace the board to be safe. Replace the Main CPU board, and then<br>Please execute the update. And, please load CMOS.BIN.                                                                                                    |
|        |            | 5    | The I/O module connected to the serial bus #5 is different from the function of the set I/O module. | Setting error                 | (1)Check the following settings.       ■         • The rotary switch setting which specifies slot numbers of each I/O module       ■         • I/O module settings in maintenance mode       ■                                                                                                    |
|        |            |      |                                                                                                    | Connection failure            | <ul> <li>(1)Turn the power OFF then back ON.</li> <li>(2)If the alarm occurs again, check the connecting or inserting state of the following cables or connectors.</li> <li>The M II communications cable which I/O module of the corresponding node number</li> <li>(In case of M II communications last station) Terminator</li> <li>24V power of the corresponding I/O module</li> </ul> |
|        |            |      |                                                                                                    | Board failure<br>(I/O module) | <ul> <li>(1)Turn the power OFF then back ON.</li> <li>(2)If the alarm occurs again, replace the following board. Save the CMOS.BIN before replace the board to be safe.</li> <li>•Corresponding IO module</li> </ul>                                                                                                    |
|        |            |      |                                                                                                    | Main CPU board failure        | <ul> <li>(1)Turn the power OFF then back ON.</li> <li>(2)If the alarm occurs again, replace the Main CPU board. Save the CMOS.BIN before replace the board to be safe. Replace the Main CPU board, and then Please execute the update. And, please load CMOS.BIN.</li> </ul>                                                                                                    |
|        |            | 6    | The I/O module connected to the serial bus #6 is different from the function of the set I/O module. | Setting error                 | <ul> <li>(1)Check the following settings.</li> <li>The rotary switch setting which specifies slot numbers of each I/O module</li> <li>I/O module settings in maintenance mode</li> </ul>                                                                                                    |

| Alarm  | Alarm Name | Sub  | Meaning                                                                                             | Cause                         | Remedy                                                                                                    |
|--------|------------|------|----------------------------------------------------------------------------------------------------|-------------------------------|----------------------------------------------------------------------------------------------------|
| Number |            | Code |                                                                                                    |                               |                                                                                                    |
|        |            |      |                                                                                                    | Connection failure            | <ul> <li>(1)Turn the power OFF then back ON.</li> <li>(2)If the alarm occurs again, check the connecting or inserting state of the following cables or connectors.</li> <li>The M II communications cable which I/O module of the corresponding node number</li> <li>(In case of M II communications last station) Terminator</li> <li>24V power of the corresponding I/O module</li> </ul> |
|        |            |      |                                                                                                    | Board failure<br>(I/O module) | <ul> <li>(1)Turn the power OFF then back ON.</li> <li>(2)If the alarm occurs again, replace the following board. Save the CMOS.BIN before replace the board to be safe.</li> <li>Corresponding IO module</li> </ul>                                                                                                    |
|        |            |      |                                                                                                    | Main CPU board failure        | <ul> <li>(1)Turn the power OFF then back ON.</li> <li>(2)If the alarm occurs again, replace the Main CPU board. Save the CMOS.BIN before replace the board to be safe. Replace the Main CPU board, and then Please execute the update. And, please load CMOS.BIN.</li> </ul>                                                                                                    |
|        |            | 7    | The I/O module connected to the serial bus #7 is different from the function of the set I/O module. | Setting error                 | <ul> <li>(1)Check the following settings.</li> <li>The rotary switch setting which specifies slot numbers of each I/O module</li> <li>I/O module settings in maintenance mode</li> </ul>                                                                                                    |
|        |            |      |                                                                                                    | Connection failure            | <ul> <li>(1)Turn the power OFF then back ON.</li> <li>(2)If the alarm occurs again, check the connecting or inserting state of the following cables or connectors.</li> <li>The M II communications cable which I/O module of the corresponding node number</li> <li>(In case of M II communications last station) Terminator</li> <li>24V power of the corresponding I/O module</li> </ul> |
|        |            |      |                                                                                                    | Board failure<br>(I/O module) | <ul> <li>(1)Turn the power OFF then back ON.</li> <li>(2)If the alarm occurs again, replace the following board. Save the CMOS.BIN before replace the board to be safe.</li> <li>Corresponding IO module</li> </ul>                                                                                                    |
|        |            |      |                                                                                                    | Main CPU board failure        | <ul> <li>(1)Turn the power OFF then back ON.</li> <li>(2)If the alarm occurs again, replace the Main CPU board. Save the CMOS.BIN before replace the board to be safe. Replace the Main CPU board, and then Please execute the update. And, please load CMOS.BIN.</li> </ul>                                                                                                    |
|        |            | 8    | The I/O module connected to the serial bus #8 is different from the function of the set I/O module. | Setting error                 | <ul> <li>(1)Check the following settings.</li> <li>The rotary switch setting which specifies slot numbers of each I/O module</li> <li>I/O module settings in maintenance mode</li> </ul>                                                                                                    |

| Alarm  | Alarm Name                      | Sub  | Meaning                                                                                      | Cause                               | Remedy                                                                                                    |
|--------|---------------------------------|------|----------------------------------------------------------------------------------------------|-------------------------------------|----------------------------------------------------------------------------------------------------|
| Number |                                 | Code |                                                                                              |                                     |                                                                                                    |
|        |                                 |      |                                                                                              | Connection failure                  | <ul> <li>(1)Turn the power OFF then back ON.</li> <li>(2)If the alarm occurs again, check the connecting or inserting state of the following cables or connectors.</li> <li>The M II communications cable which I/O module of the corresponding node number</li> <li>(In case of M II communications last station) Terminator</li> <li>24V power of the corresponding I/O module</li> </ul> |
|        |                                 |      |                                                                                              | Board failure<br>(I/O module)       | (1)Turn the power OFF then back ON.<br>(2)If the alarm occurs again, replace the following board. Save the CMOS.BIN<br>before replace the board to be safe.<br>•Corresponding IO module                                                                                                    |
|        |                                 |      |                                                                                              | Main CPU board failure              | <ul> <li>(1)Turn the power OFF then back ON.</li> <li>(2)If the alarm occurs again, replace the Main CPU board. Save the CMOS.BIN before replace the board to be safe. Replace the Main CPU board, and then Please execute the update. And, please load CMOS.BIN.</li> </ul>                                                                                                    |
| 330    | VERIFY ERROR<br>(APPLICATION)   |      |                                                                                              | Main CPU board failure              | <ul> <li>(1)Turn the power OFF then back ON.</li> <li>(2)If the alarm occurs again, replace the Main CPU board. Save the CMOS.BIN before replace the board to be safe. Replace the Main CPU board, and then Please execute the update. And, please load CMOS.BIN.</li> </ul>                                                                                                    |
| 390    | VERIFY ERROR<br>(SEGMENT CLOCK) |      | Illegal instruction cycle is set.                                                            | Setting error                       | (1)Reset the alarm, and then try again.<br>(2)If the alarm occurs again, save the CMOS.BIN in maintenance mode, and<br>then contact your Yaskawa representative about occurrence status (operating<br>procedure).                                                                                                    |
|        |                                 |      |                                                                                              | Main CPU board failure              | <ul> <li>(1)Turn the power OFF then back ON.</li> <li>(2)If the alarm occurs again, replace the Main CPU board. Save the CMOS.BIN before replace the board to be safe. Replace the Main CPU board, and then Please execute the update. And, please load CMOS.BIN.</li> </ul>                                                                                                    |
| 400    | PARAMETER<br>TRANSMISSION ERROR | 50   | An error occurred during the parameter/file transfer to the 1st Servo control circuit board. | Setting error                       | <ul> <li>(1)Check the following settings.</li> <li>Control group settings in maintenance mode</li> <li>The Servo control circuit board rotary switch setting (0) of the corresponding node number (SV#1)</li> </ul>                                                                                                    |
|        |                                 |      |                                                                                              | Connection failure                  | <ul> <li>(1)Turn the power OFF then back ON.</li> <li>(2)If the alarm occurs again, check the connection and insertion of the following cables and connectors.</li> <li>The cable of EAXA board connector CN515</li> <li>The cable of CPU-201R board connector CN1/2</li> </ul>                                                                                                    |
|        |                                 |      |                                                                                              | Servo control circuit board failure | <ul><li>(1)Turn the power OFF then back ON.</li><li>(2)If the alarm occurs again, replace the EAXA board. Save the CMOS.BIN before replace the board to be safe.</li></ul>                                                                                                    |

| Alarm  | Alarm Name                | Sub  | Meaning                                                                                                    | Cause                               | Remedy                                                                                                    |
|--------|---------------------------|------|----------------------------------------------------------------------------------------------------|-------------------------------------|----------------------------------------------------------------------------------------------------|
| Number |                           | Code |                                                                                                    |                                     |                                                                                                    |
|        |                           |      |                                                                                                    | Main CPU board failure              | <ul> <li>(1)Turn the power OFF then back ON.</li> <li>(2)If the alarm occurs again, replace the Main CPU board. Save the CMOS.BIN before replace the board to be safe. Replace the Main CPU board, and then Please execute the update. And, please load CMOS.BIN.</li> </ul>    |
|        |                           | 51   | An error occurred during the parameter/file transfer to the 2nd Servo control circuit board.                                                                     | Setting error                       | <ul> <li>(1)Check the following settings.</li> <li>Control group settings in maintenance mode</li> <li>The Servo control circuit board rotary switch setting (1) of the corresponding node number (SV#2)</li> </ul>                                                             |
|        |                           |      |                                                                                                    | Connection failure                  | <ul> <li>(1)Turn the power OFF then back ON.</li> <li>(2)If the alarm occurs again, check the connection and insertion of the following cables and connectors.</li> <li>The cable of EAXA board connector CN515</li> <li>The cable of CPU-201R board connector CN1/2</li> </ul> |
|        |                           |      |                                                                                                    | Servo control circuit board failure | (1)Turn the power OFF then back ON.<br>(2)If the alarm occurs again, replace the EAXA board. Save the CMOS.BIN<br>before replace the board to be safe.                                                                                                    |
|        |                           |      |                                                                                                    | Main CPU board failure              | (1)Turn the power OFF then back ON.<br>(2)If the alarm occurs again, replace the Main CPU board. Save the CMOS.BIN<br>before replace the board to be safe. Replace the Main CPU board, and then<br>Please execute the update. And, please load CMOS.BIN.                        |
| 410    | MODE CHANGE ERROR         | 50   | An error occurred during startup<br>sequence processing with the<br>servo CPU of 1st Servo control<br>circuit board, and the system did<br>not startup normally. | Setting error                       | <ul> <li>(1)Check the following settings.</li> <li>Control group settings in maintenance mode</li> <li>The Servo control circuit board rotary switch setting (0) of the corresponding node number (SV#1)</li> </ul>                                                             |
|        |                           |      |                                                                                                    | Connection failure                  | <ul> <li>(1)Turn the power OFF then back ON.</li> <li>(2)If the alarm occurs again, check the connection and insertion of the following cables and connectors.</li> <li>The cable of EAXA board connector CN515</li> <li>The cable of CPU-201R board connector CN1/2</li> </ul> |
|        |                           |      |                                                                                                    | Servo control circuit board failure | <ul> <li>(1)Turn the power OFF then back ON.</li> <li>(2)If the alarm occurs again, replace the EAXA board. Save the CMOS.BIN before replace the board to be safe.</li> </ul>                                                                                                   |
|        |                           |      |                                                                                                    | Main CPU board failure              | <ul> <li>(1)Turn the power OFF then back ON.</li> <li>(2)If the alarm occurs again, replace the Main CPU board. Save the CMOS.BIN before replace the board to be safe. Replace the Main CPU board, and then Please execute the update. And, please load CMOS.BIN.</li> </ul>    |
| 500    | SEGMENT PROC NOT<br>READY |      |                                                                                                    | Setting error                       | <ul> <li>(1)Reset the alarm, and then try again.</li> <li>(2)If the alarm occurs again, save the CMOS.BIN in maintenance mode, and<br/>then contact your Yaskawa representative about occurrence status (operating<br/>procedure).</li> </ul>                                   |

| Alarm  | Alarm Name                  | Sub  | Meaning                                                                                          | Cause                  | Remedy                                                                                                    |
|--------|-----------------------------|------|--------------------------------------------------------------------------------------------------|------------------------|----------------------------------------------------------------------------------------------------|
| Number |                             | Code |                                                                                                  |                        |                                                                                                    |
|        |                             |      |                                                                                                  | Main CPU board failure | <ul> <li>(1)Turn the power OFF then back ON.</li> <li>(2)If the alarm occurs again, replace the Main CPU board. Save the CMOS.BIN before replace the board to be safe. Replace the Main CPU board, and then Please execute the update. And, please load CMOS.BIN.</li> </ul> |
| 510    | SOFTWARE VERSION<br>UNMATCH | 50   | 1st Servo control circuit board's<br>interface version is not<br>corresponding to Main CPU board | Main CPU board failure | <ul> <li>(1)Turn the power OFF then back ON.</li> <li>(2)If the alarm occurs again, replace the Main CPU board. Save the CMOS.BIN before replace the board to be safe. Replace the Main CPU board, and then Please execute the update. And, please load CMOS.BIN.</li> </ul> |
|        |                             | 51   | 2nd Servo control circuit board's<br>interface version is not<br>corresponding to Main CPU board | Main CPU board failure | <ul> <li>(1)Turn the power OFF then back ON.</li> <li>(2)If the alarm occurs again, replace the Main CPU board. Save the CMOS.BIN before replace the board to be safe. Replace the Main CPU board, and then Please execute the update. And, please load CMOS.BIN.</li> </ul> |
| 520    | AXIS LIMIT OVER             | 0    |                                                                                                  | Setting error          | <ul><li>(1)Check the following settings.</li><li>Control group settings in maintenance mode</li></ul>                                                                                                    |
|        |                             |      |                                                                                                  | Main CPU board failure | <ul> <li>(1)Turn the power OFF then back ON.</li> <li>(2)If the alarm occurs again, replace the Main CPU board. Save the CMOS.BIN before replace the board to be safe. Replace the Main CPU board, and then Please execute the update. And, please load CMOS.BIN.</li> </ul> |
| 710    | LADDER INITIALIZE<br>ERROR  |      |                                                                                                  | Data error             | (1)Turn the power OFF then back ON.<br>(2)If the alarm occurs again, initialize the appropriate data in maintenance<br>mode, and then load the data saved in the external memory device.                                                                                     |
|        |                             |      |                                                                                                  | Main CPU board failure | <ul> <li>(1)Turn the power OFF then back ON.</li> <li>(2)If the alarm occurs again, replace the Main CPU board. Save the CMOS.BIN before replace the board to be safe. Replace the Main CPU board, and then Please execute the update. And, please load CMOS.BIN.</li> </ul> |
| 720    | LADDER PROGRAM<br>ERROR     | 1    | An error was found in the relay No. specification.                                               | Data error             | <ul><li>(1)Turn the power OFF then back ON.</li><li>(2)If the alarm occurs again, initialize the appropriate data in maintenance mode, and then load the data saved in the external memory device.</li></ul>                                                                 |
|        |                             |      |                                                                                                  | Main CPU board failure | <ul> <li>(1)Turn the power OFF then back ON.</li> <li>(2)If the alarm occurs again, replace the Main CPU board. Save the CMOS.BIN before replace the board to be safe. Replace the Main CPU board, and then Please execute the update. And, please load CMOS.BIN.</li> </ul> |
|        |                             | 2    | An error was found in the register No. specification.                                            | Data error             | <ul> <li>(1)Turn the power OFF then back ON.</li> <li>(2)If the alarm occurs again, initialize the appropriate data in maintenance mode, and then load the data saved in the external memory device.</li> </ul>                                                              |
|        |                             |      |                                                                                                  | Main CPU board failure | <ul> <li>(1)Turn the power OFF then back ON.</li> <li>(2)If the alarm occurs again, replace the Main CPU board. Save the CMOS.BIN before replace the board to be safe. Replace the Main CPU board, and then Please execute the update. And, please load CMOS.BIN.</li> </ul> |
|        |                             | 3    | An incorrect instruction was set.                                                                | Data error             | <ul><li>(1)Turn the power OFF then back ON.</li><li>(2)If the alarm occurs again, initialize the appropriate data in maintenance mode, and then load the data saved in the external memory device.</li></ul>                                                                 |

| Alarm  | Alarm Name | Sub  | Meaning                                          | Cause                  | Remedy                                                                                                    |         |
|--------|------------|------|--------------------------------------------------|------------------------|----------------------------------------------------------------------------------------------------|---------|
| Number |            | Code |                                                  |                        |                                                                                                    |         |
|        |            |      |                                                  | Main CPU board failure | <ul> <li>(1)Turn the power OFF then back ON.</li> <li>(2)If the alarm occurs again, replace the Main CPU board. Save the CMOS.BIN before replace the board to be safe. Replace the Main CPU board, and then Please execute the update. And, please load CMOS.BIN.</li> </ul> |         |
|        |            | 4    | Output register is used redundantly.             | Data error             | <ul><li>(1)Turn the power OFF then back ON.</li><li>(2)If the alarm occurs again, initialize the appropriate data in maintenance mode, and then load the data saved in the external memory device.</li></ul>                                                                 |         |
|        |            |      |                                                  | Main CPU board failure | <ul> <li>(1)Turn the power OFF then back ON.</li> <li>(2)If the alarm occurs again, replace the Main CPU board. Save the CMOS.BIN before replace the board to be safe. Replace the Main CPU board, and then Please execute the update. And, please load CMOS.BIN.</li> </ul> | 9.9     |
|        |            | 5    | Output relay is used redundantly.                | Data error             | <ul><li>(1)Turn the power OFF then back ON.</li><li>(2)If the alarm occurs again, initialize the appropriate data in maintenance mode, and then load the data saved in the external memory device.</li></ul>                                                                 | 4<br>2  |
|        |            |      |                                                  | Main CPU board failure | <ul> <li>(1)Turn the power OFF then back ON.</li> <li>(2)If the alarm occurs again, replace the Main CPU board. Save the CMOS.BIN before replace the board to be safe. Replace the Main CPU board, and then Please execute the update. And, please load CMOS.BIN.</li> </ul> | arm Mes |
|        |            | 6    | Unconnected relay exists.                        | Data error             | <ul> <li>(1)Turn the power OFF then back ON.</li> <li>(2)If the alarm occurs again, initialize the appropriate data in maintenance mode, and then load the data saved in the external memory device.</li> </ul>                                                              | sage Li |
|        |            |      |                                                  | Main CPU board failure | <ul> <li>(1)Turn the power OFF then back ON.</li> <li>(2)If the alarm occurs again, replace the Main CPU board. Save the CMOS.BIN before replace the board to be safe. Replace the Main CPU board, and then Please execute the update. And, please load CMOS.BIN.</li> </ul> | st      |
|        |            | 7    | The STR instructions are<br>overused.            | Data error             | <ul> <li>(1)Turn the power OFF then back ON.</li> <li>(2)If the alarm occurs again, initialize the appropriate data in maintenance mode, and then load the data saved in the external memory device.</li> </ul>                                                              |         |
|        |            |      |                                                  | Main CPU board failure | <ul> <li>(1)Turn the power OFF then back ON.</li> <li>(2)If the alarm occurs again, replace the Main CPU board. Save the CMOS.BIN before replace the board to be safe. Replace the Main CPU board, and then Please execute the update. And, please load CMOS.BIN.</li> </ul> |         |
|        |            | 8    | The AND-STR instructions are<br>overused.        | Data error             | <ul><li>(1)Turn the power OFF then back ON.</li><li>(2)If the alarm occurs again, initialize the appropriate data in maintenance mode, and then load the data saved in the external memory device.</li></ul>                                                                 |         |
|        |            |      |                                                  | Main CPU board failure | <ul> <li>(1)Turn the power OFF then back ON.</li> <li>(2)If the alarm occurs again, replace the Main CPU board. Save the CMOS.BIN before replace the board to be safe. Replace the Main CPU board, and then Please execute the update. And, please load CMOS.BIN.</li> </ul> |         |
|        |            | 9    | A syntax error was found in the CNT instruction. | Data error             | <ul><li>(1)Turn the power OFF then back ON.</li><li>(2)If the alarm occurs again, initialize the appropriate data in maintenance mode, and then load the data saved in the external memory device.</li></ul>                                                                 |         |

| Alarm  | Alarm Name | Sub  | Meaning                                                                                | Cause                  | Remedy                                                                                                    |                |
|--------|------------|------|----------------------------------------------------------------------------------------|------------------------|----------------------------------------------------------------------------------------------------|----------------|
| Number |            | Code |                                                                                        |                        |                                                                                                    |                |
|        |            |      |                                                                                        | Main CPU board failure | <ul> <li>(1)Turn the power OFF then back ON.</li> <li>(2)If the alarm occurs again, replace the Main CPU board. Save the CMOS.BIN before replace the board to be safe. Replace the Main CPU board, and then Please execute the update. And, please load CMOS.BIN.</li> </ul> |                |
|        |            | 10   | The head of the block starts with<br>an instruction other than the STR<br>instruction. | Data error             | <ul> <li>(1)Turn the power OFF then back ON.</li> <li>(2)If the alarm occurs again, initialize the appropriate data in maintenance mode, and then load the data saved in the external memory device.</li> </ul>                                                              |                |
|        |            |      |                                                                                        | Main CPU board failure | <ul> <li>(1)Turn the power OFF then back ON.</li> <li>(2)If the alarm occurs again, replace the Main CPU board. Save the CMOS.BIN before replace the board to be safe. Replace the Main CPU board, and then Please execute the update. And, please load CMOS.BIN.</li> </ul> | مق             |
|        |            | 11   | Excessive machine codes                                                                | Data error             | (1)Turn the power OFF then back ON.<br>(2)If the alarm occurs again, initialize the appropriate data in maintenance<br>mode, and then load the data saved in the external memory device.                                                                                     | <u>^</u> ≥     |
|        |            |      |                                                                                        | Main CPU board failure | (1)Turn the power OFF then back ON.<br>(2)If the alarm occurs again, replace the Main CPU board. Save the CMOS.BIN<br>before replace the board to be safe. Replace the Main CPU board, and then<br>Please execute the update. And, please load CMOS.BIN.                     | arm<br>Arm Moe |
|        |            | 12   | The last instruction is not the END instruction.                                       | Data error             | (1)Turn the power OFF then back ON.<br>(2)If the alarm occurs again, initialize the appropriate data in maintenance<br>mode, and then load the data saved in the external memory device.                                                                                     | 222            |
|        |            |      |                                                                                        | Main CPU board failure | (1)Turn the power OFF then back ON.<br>(2)If the alarm occurs again, replace the Main CPU board. Save the CMOS.BIN<br>before replace the board to be safe. Replace the Main CPU board, and then<br>Please execute the update. And, please load CMOS.BIN.                     | 1              |
|        |            | 13   | An error was found in the PART instruction.                                            | Data error             | <ul> <li>(1)Turn the power OFF then back ON.</li> <li>(2)If the alarm occurs again, initialize the appropriate data in maintenance mode, and then load the data saved in the external memory device.</li> </ul>                                                              |                |
|        |            |      |                                                                                        | Main CPU board failure | <ul> <li>(1)Turn the power OFF then back ON.</li> <li>(2)If the alarm occurs again, replace the Main CPU board. Save the CMOS.BIN before replace the board to be safe. Replace the Main CPU board, and then Please execute the update. And, please load CMOS.BIN.</li> </ul> |                |
|        |            | 14   | An error was found in the GOUT instruction.                                            | Data error             | <ul> <li>(1)Turn the power OFF then back ON.</li> <li>(2)If the alarm occurs again, initialize the appropriate data in maintenance mode, and then load the data saved in the external memory device.</li> </ul>                                                              |                |
|        |            |      |                                                                                        | Main CPU board failure | <ul> <li>(1)Turn the power OFF then back ON.</li> <li>(2)If the alarm occurs again, replace the Main CPU board. Save the CMOS.BIN before replace the board to be safe. Replace the Main CPU board, and then Please execute the update. And, please load CMOS.BIN.</li> </ul> |                |
|        |            | 15   | The No. of operand is incorrect.                                                       | Data error             | <ul> <li>(1)Turn the power OFF then back ON.</li> <li>(2)If the alarm occurs again, initialize the appropriate data in maintenance mode, and then load the data saved in the external memory device.</li> </ul>                                                              |                |

| Alarm  | Alarm Name | Sub  | Meaning                                                                  | Cause                  | Remedy                                                                                                    |
|--------|------------|------|--------------------------------------------------------------------------|------------------------|----------------------------------------------------------------------------------------------------|
| Number |            | Code |                                                                          |                        |                                                                                                    |
|        |            |      |                                                                          | Main CPU board failure | <ul> <li>(1)Turn the power OFF then back ON.</li> <li>(2)If the alarm occurs again, replace the Main CPU board. Save the CMOS.BIN before replace the board to be safe. Replace the Main CPU board, and then Please execute the update. And, please load CMOS.BIN.</li> </ul> |
|        |            | 16   | The constant value is incorrect.                                         | Data error             | <ul> <li>(1)Turn the power OFF then back ON.</li> <li>(2)If the alarm occurs again, initialize the appropriate data in maintenance mode, and then load the data saved in the external memory device.</li> </ul>                                                              |
|        |            |      |                                                                          | Main CPU board failure | <ul> <li>(1)Turn the power OFF then back ON.</li> <li>(2)If the alarm occurs again, replace the Main CPU board. Save the CMOS.BIN before replace the board to be safe. Replace the Main CPU board, and then Please execute the update. And, please load CMOS.BIN.</li> </ul> |
|        |            | 17   | The step capacity exceeds the memory capacity.                           | Data error             | <ul><li>(1)Turn the power OFF then back ON.</li><li>(2)If the alarm occurs again, initialize the appropriate data in maintenance mode, and then load the data saved in the external memory device.</li></ul>                                                                 |
|        |            |      |                                                                          | Main CPU board failure | <ul> <li>(1)Turn the power OFF then back ON.</li> <li>(2)If the alarm occurs again, replace the Main CPU board. Save the CMOS.BIN before replace the board to be safe. Replace the Main CPU board, and then Please execute the update. And, please load CMOS.BIN.</li> </ul> |
|        |            | 18   | The number of operation<br>instructions exceed the<br>permissible value. | Data error             | <ul> <li>(1)Turn the power OFF then back ON.</li> <li>(2)If the alarm occurs again, initialize the appropriate data in maintenance mode, and then load the data saved in the external memory device.</li> </ul>                                                              |
|        |            |      |                                                                          | Main CPU board failure | <ul> <li>(1)Turn the power OFF then back ON.</li> <li>(2)If the alarm occurs again, replace the Main CPU board. Save the CMOS.BIN before replace the board to be safe. Replace the Main CPU board, and then Please execute the update. And, please load CMOS.BIN.</li> </ul> |
|        |            | 19   | A syntax error was found in the CNT instruction or TMR instruction.      | Data error             | <ul><li>(1)Turn the power OFF then back ON.</li><li>(2)If the alarm occurs again, initialize the appropriate data in maintenance mode, and then load the data saved in the external memory device.</li></ul>                                                                 |
|        |            |      |                                                                          | Main CPU board failure | <ul> <li>(1)Turn the power OFF then back ON.</li> <li>(2)If the alarm occurs again, replace the Main CPU board. Save the CMOS.BIN before replace the board to be safe. Replace the Main CPU board, and then Please execute the update. And, please load CMOS.BIN.</li> </ul> |
|        |            | 20   | A syntax error was found in the JMP-LABEL instructions.                  | Data error             | <ul> <li>(1)Turn the power OFF then back ON.</li> <li>(2)If the alarm occurs again, initialize the appropriate data in maintenance mode, and then load the data saved in the external memory device.</li> </ul>                                                              |
|        |            |      |                                                                          | Main CPU board failure | <ul> <li>(1)Turn the power OFF then back ON.</li> <li>(2)If the alarm occurs again, replace the Main CPU board. Save the CMOS.BIN before replace the board to be safe. Replace the Main CPU board, and then Please execute the update. And, please load CMOS.BIN.</li> </ul> |
|        |            | 21   | The label of JMP destination does not exist.                             | Data error             | <ul> <li>(1)Turn the power OFF then back ON.</li> <li>(2)If the alarm occurs again, initialize the appropriate data in maintenance mode, and then load the data saved in the external memory device.</li> </ul>                                                              |

| Alarm  | Alarm Name              | Sub  | Meaning                                                                                                    | Cause                  | Remedy                                                                                                    |          |
|--------|-------------------------|------|----------------------------------------------------------------------------------------------------|------------------------|----------------------------------------------------------------------------------------------------|----------|
| Number |                         | Code |                                                                                                    |                        |                                                                                                    |          |
|        |                         |      |                                                                                                    | Main CPU board failure | <ul> <li>(1)Turn the power OFF then back ON.</li> <li>(2)If the alarm occurs again, replace the Main CPU board. Save the CMOS.BIN before replace the board to be safe. Replace the Main CPU board, and then Please execute the update. And, please load CMOS.BIN.</li> </ul> |          |
| 790    | MEMORY BATTERY<br>WEAK  |      | Main CPU board battery is weakening.                                                                                                    | Connection failure     | (1)Confirm that the battery is appropriately connected to the main CPU board.                                                                                                    |          |
|        |                         |      |                                                                                                    | Connection failure     | (1)Replace the battery in accordance with the instructions in FS100L<br>MAINTENANCE MANUAL.                                                                                                    |          |
| 820    | CNTR01R HARDWARE<br>ERR |      | subcode: Option board.<br>Numberx100 + factor<br>factor:<br>1 ROM ERR<br>2 RAM ERR<br>3 CPU ERR<br>4 SHARED MEMORY ERR<br>5 CNTR ASIC ERR                                                                       | CNTR01R board failure  | (1)Turn the power OFF then back ON.<br>(2)If the alarm occurs again, replace the CNTR01R board. Save the CMOS.BIN<br>before replacing the board to be safe.                                                                                                    | 9. Alarm |
| 821    | CNTR01R SOFTWARE<br>ERR |      | subcode: Option board.<br>Number×100 + factor<br>factor:<br>1 WDG TIMEOVER<br>2 ADDRESS ERR(READ)<br>EXCEPTION<br>3 ADDRESS ERR(WRITE)<br>EXCEPTION<br>4 UNJUST INST<br>EXCEPTION<br>5 UNJUST SLOT<br>EXCEPTION | CNTR01R board failure  | (1)Turn the power OFF then back ON.<br>(2)If the alarm occurs again, replace the CNTR01R board. Save the CMOS.BIN<br>before replacing the board to be safe.                                                                                                    |          |
| 822    | CNTR01R WDG ERR         | 100  | A Watchdog err was detected in the Option #1 board.                                                                                                    | CNTR01R board failure  | <ul><li>(1)Turn the power OFF then back ON.</li><li>(2)If the alarm occurs again, replace the CNTR01R board. Save the CMOS.BIN before replacing the board to be safe.</li></ul>                                                                                              |          |
|        |                         | 200  | A Watchdog err was detected in the Option #2 board.                                                                                                    | CNTR01R board failure  | <ul> <li>(1)Turn the power OFF then back ON.</li> <li>(2)If the alarm occurs again, replace the CNTR01R board. Save the CMOS.BIN before replacing the board to be safe.</li> </ul>                                                                                           |          |
|        |                         | 300  | A Watchdog err was detected in the Option #3 board.                                                                                                    | CNTR01R board failure  | <ul> <li>(1)Turn the power OFF then back ON.</li> <li>(2)If the alarm occurs again, replace the CNTR01R board. Save the CMOS.BIN before replacing the board to be safe.</li> </ul>                                                                                           |          |
|        |                         | 400  | A Watchdog err was detected in the Option #4 board.                                                                                                    | CNTR01R board failure  | <ul><li>(1)Turn the power OFF then back ON.</li><li>(2)If the alarm occurs again, replace the CNTR01R board. Save the CMOS.BIN before replacing the board to be safe.</li></ul>                                                                                              |          |

| Alarm  | Alarm Name                      | Sub  | Meaning                                                         | Cause                               | Remedy                                                                                                    |         |
|--------|---------------------------------|------|-----------------------------------------------------------------|-------------------------------------|----------------------------------------------------------------------------------------------------|---------|
| Number |                                 | Code |                                                                 |                                     |                                                                                                    |         |
|        |                                 | 500  | A Watchdog err was detected in the Option #5 board.             | CNTR01R board failure               | <ul> <li>(1)Turn the power OFF then back ON.</li> <li>(2)If the alarm occurs again, replace the CNTR01R board. Save the CMOS.BIN before replacing the board to be safe.</li> </ul>                                                                                              |         |
|        |                                 | 600  | A Watchdog err was detected in the Option #6 board.             | CNTR01R board failure               | <ul> <li>(1)Turn the power OFF then back ON.</li> <li>(2)If the alarm occurs again, replace the CNTR01R board. Save the CMOS.BIN before replacing the board to be safe.</li> </ul>                                                                                              |         |
|        |                                 | 700  | A Watchdog err was detected in the Option #7 board.             | CNTR01R board failure               | <ul> <li>(1)Turn the power OFF then back ON.</li> <li>(2)If the alarm occurs again, replace the CNTR01R board. Save the CMOS.BIN before replacing the board to be safe.</li> </ul>                                                                                              |         |
|        |                                 | 800  | A Watchdog err was detected in the Option #8 board.             | CNTR01R board failure               | <ul> <li>(1)Turn the power OFF then back ON.</li> <li>(2)If the alarm occurs again, replace the CNTR01R board. Save the CMOS.BIN before replacing the board to be safe.</li> </ul>                                                                                              | 9.4     |
| 910    | CPU ERROR (CPU-201R)            | 1    | An error was detected in the CPU.                               | Main CPU board failure              | <ul> <li>(1)Turn the power OFF then back ON.</li> <li>(2)If the alarm occurs again, replace the Main CPU board. Save the CMOS.BIN before replace the board to be safe. Replace the Main CPU board, and then Please execute the update. And, please load CMOS.BIN.</li> </ul>    | Alarm I |
| 920    | BUS ERROR (CPU-201R)            | 1    | The JL chip does not operate normally.                          | Main CPU board failure              | <ul> <li>(1)Turn the power OFF then back ON.</li> <li>(2)If the alarm occurs again, replace the Main CPU board. Save the CMOS.BIN before replace the board to be safe. Replace the Main CPU board, and then Please execute the update. And, please load CMOS.BIN.</li> </ul>    | Message |
| 950    | CPU ERROR (servo#1)             |      | An error was detected in the CPU<br>of servo board #1.          | Connection failure                  | <ul> <li>(1)Turn the power OFF then back ON.</li> <li>(2)If the alarm occurs again, check the connection and insertion of the following cables and connectors.</li> <li>The cable of EAXA board connector CN515</li> <li>The cable of CPU-201R board connector CN1/2</li> </ul> | List    |
|        |                                 |      |                                                                 | Servo control circuit board failure | <ul> <li>(1)Turn the power OFF then back ON.</li> <li>(2)If the alarm occurs again, replace the EAXA board. Save the CMOS.BIN before replace the board to be safe.</li> </ul>                                                                                                   |         |
|        |                                 |      |                                                                 | Main CPU board failure              | <ul> <li>(1)Turn the power OFF then back ON.</li> <li>(2)If the alarm occurs again, replace the Main CPU board. Save the CMOS.BIN before replace the board to be safe. Replace the Main CPU board, and then Please execute the update. And, please load CMOS.BIN.</li> </ul>    |         |
| 990    | SYSTEM ERROR<br>(Main CPU)      | 1    | Power Lost Signal Error                                         | Main CPU board failure              | <ul> <li>(1)Turn the power OFF then back ON.</li> <li>(2)If the alarm occurs again, replace the Main CPU board. Save the CMOS.BIN before replace the board to be safe. Replace the Main CPU board, and then Please execute the update. And, please load CMOS.BIN.</li> </ul>    |         |
| 1000   | ROM ERROR (Main CPU)            |      |                                                                 | Software operation error occurred   | <ul> <li>(1)Turn the power OFF then back ON.</li> <li>(2)If the alarm occurs again, save the CMOS.BIN in maintenance mode, and<br/>then contact your Yaskawa representative about occurrence status (operating<br/>procedure).</li> </ul>                                       |         |
| 1020   | MotoPlus application load error | 1    | Num of the Application files on the YCP01 CF is over the limit. | Setting error                       | Set the number of application file "*.OUT" to be within the defined value. (Delete unnecessary files from the MotoPlus menu of the maintenance mode.)                                                                                                    |         |

| Alarm  | Alarm Name | Sub  | Meaning                                                                                                    | Cause         | Remedy                                                                                                    |                |
|--------|------------|------|----------------------------------------------------------------------------------------------------|---------------|----------------------------------------------------------------------------------------------------|----------------|
| Number |            | Code |                                                                                                    |               |                                                                                                    |                |
|        |            | 2    | Insufficient memory space.<br>At the loading time, remaining<br>CPU memory is less than 2Mbyte<br>(Stipulated memory size for<br>MotoPlus). | Setting error | Memory to work MotoPlus application is insufficient under the combination of<br>current system configuration and its optional function. If the alarm occurs again,<br>save the CMOS.BIN in maintenance mode and contact your Yaskawa<br>representative about occurrence status (operating procedure). |                |
|        |            | 3    | MotoPlus application folder "/<br>Application"cannot be found.                                                                              | Setting error | <ul> <li>(1)Turn the power OFF then back ON.</li> <li>(2)If the alarm occurs again, replace the CPU-201R board. Save the CMOS.BIN before replace the board to be safe. Replace the CPU-201R board, and then Please execute the update. And, please load CMOS.BIN.</li> </ul>                          |                |
|        |            | 4    | Memory size (Code area + static<br>variable area) required by<br>MotoPlus Application is over the<br>limit(2Mbyte).                         | Setting error | Check that if the object file name is too long or inappropriate letters are used.                                                                                                    | 9.<br>9.4      |
|        |            | 5    |                                                                                                    | Setting error | Check that symbols such as undefined functions or constants, which are provided from the system side, are included in the application program.                                                                                                    | Alar<br>Alar   |
|        |            | 6    |                                                                                                    | Setting error | <ul> <li>(1)Check the definition of static variable in the MotoPlus application program is correct or not.</li> <li>(2)Check the MotoPlus application programs so that they are set within the specified values.</li> <li>(3)Check that the object files are appropriately created.</li> </ul>        | m<br>m Message |
|        |            | 7    | API library initialization failure<br>because of Insufficient system<br>memory to load MotoPlusAPI<br>library                               | Setting error | Memory to work MotoPlus application is insufficient under the combination of<br>current system configuration and its optional function. If the alarm occurs again,<br>save the CMOS.BIN in maintenance mode and contact your Yaskawa<br>representative about occurrence status (operating procedure). | List           |
|        |            | 8    | User root task "mpUsrRoot()" not included in the application                                                                                | Setting error | Confirm that mpUsRoot() is described in the application program.                                                                                                    |                |
|        |            | 9    | User root task generation failure                                                                                                    | Setting error | Memory to work MotoPlus application is insufficient under the combination of<br>current system configuration and its optional function. If the alarm occurs again,<br>save the CMOS.BIN in maintenance mode and contact your Yaskawa<br>representative about occurrence status (operating procedure). |                |
|        |            | 10   | RAM-Disk generation failure                                                                                                    | Setting error | Memory to work MotoPlus application is insufficient under the combination of<br>current system configuration and its optional function. If the alarm occurs again,<br>save the CMOS.BIN in maintenance mode and contact your Yaskawa<br>representative about occurrence status (operating procedure). |                |
|        |            | 11   | MotoPlus application process generation failure                                                                                             | Setting error | Check that the object file is appropriately created.                                                                                                    |                |
|        |            | 12   | application file "*.VXE" in the<br>controller exceeded the specified<br>value                                                               | Setting error | Set the number of application file "*.VXE" to be within the defined value. (Delete unnecessary files from the MotoPlus menu of the maintenance mode.)                                                                                                    |                |

| Alarm  | Alarm Name                               | Sub  | Meaning                                                                                                    | Cause                  | Remedy                                                                                                    |
|--------|------------------------------------------|------|----------------------------------------------------------------------------------------------------|------------------------|----------------------------------------------------------------------------------------------------|
| Number |                                          | Code |                                                                                                    |                        |                                                                                                    |
|        |                                          | 13   | Failure to install the driver to<br>communicate between MotoPlus<br>application and the system.                                                                                                    | Setting error          | Memory to work MotoPlus application is insufficient under the combination of current system configuration and its optional function. If the alarm occurs again, save the CMOS.BIN in maintenance mode and contact your Yaskawa representative about occurrence status (operating procedure). |
| 1021   | MotoPlus SRAM File is not<br>initialized |      | Despite MotoPlus function is<br>activated SRAM file drive is not<br>initialized.<br>Causes are<br>1) The file is destroyed.<br>2) MotoPlus function has been<br>activated by the means other than<br>operation of MotoPlus in<br>maintenance mode. | Setting error          | Deactivate the MotoPlus function then activate it again in Maintenance mode.                                                                                                    |
| 1030   | MEMORY ERROR<br>(PARAMETER FILE)         | 0    | RCD, RCxG parameter error                                                                                                    | Data error             | <ul> <li>(1)Turn the power OFF then back ON.</li> <li>(2)If the alarm occurs again, initialize the appropriate parameter file in<br/>maintenance mode, and then load the parameter file saved in the external<br/>memory device.</li> </ul>                                                  |
|        |                                          |      |                                                                                                    | Main CPU board failure | (1)Turn the power OFF then back ON.<br>(2)If the alarm occurs again, replace the Main CPU board. Save the CMOS.BIN<br>before replace the board to be safe. Replace the Main CPU board, and then<br>Please execute the update. And, please load CMOS.BIN.                                     |
|        |                                          | 1    | ROxG parameter error                                                                                                    | Data error             | <ul> <li>(1)Turn the power OFF then back ON.</li> <li>(2)If the alarm occurs again, initialize the appropriate parameter file in maintenance mode, and then load the parameter file saved in the external memory device.</li> </ul>                                                          |
|        |                                          |      |                                                                                                    | Main CPU board failure | <ul> <li>(1)Turn the power OFF then back ON.</li> <li>(2)If the alarm occurs again, replace the Main CPU board. Save the CMOS.BIN before replace the board to be safe. Replace the Main CPU board, and then Please execute the update. And, please load CMOS.BIN.</li> </ul>                 |
|        |                                          | 2    | SVD, SVxG parameter error                                                                                                    | Data error             | <ul> <li>(1)Turn the power OFF then back ON.</li> <li>(2)If the alarm occurs again, initialize the appropriate parameter file in<br/>maintenance mode, and then load the parameter file saved in the external<br/>memory device.</li> </ul>                                                  |
|        |                                          |      |                                                                                                    | Main CPU board failure | <ul> <li>(1)Turn the power OFF then back ON.</li> <li>(2)If the alarm occurs again, replace the Main CPU board. Save the CMOS.BIN before replace the board to be safe. Replace the Main CPU board, and then Please execute the update. And, please load CMOS.BIN.</li> </ul>                 |
|        |                                          | 3    | SVMxG parameter error                                                                                                    | Data error             | <ul> <li>(1)Turn the power OFF then back ON.</li> <li>(2)If the alarm occurs again, initialize the appropriate parameter file in<br/>maintenance mode, and then load the parameter file saved in the external<br/>memory device.</li> </ul>                                                  |
| Alarm  | Alarm Name | Sub  | Meaning                                 | Cause                  | Remedy                                                                                                    |                |
|--------|------------|------|-----------------------------------------|------------------------|----------------------------------------------------------------------------------------------------|----------------|
| Number |            | Code |                                         |                        |                                                                                                    |                |
|        |            |      |                                         | Main CPU board failure | <ul> <li>(1)Turn the power OFF then back ON.</li> <li>(2)If the alarm occurs again, replace the Main CPU board. Save the CMOS.BIN before replace the board to be safe. Replace the Main CPU board, and then Please execute the update. And, please load CMOS.BIN.</li> </ul> |                |
|        |            | 4    | S1CxG, S2C, S3C, S4C<br>parameter error | Data error             | <ul> <li>(1)Turn the power OFF then back ON.</li> <li>(2)If the alarm occurs again, initialize the appropriate parameter file in maintenance mode, and then load the parameter file saved in the external memory device.</li> </ul>                                          |                |
|        |            |      |                                         | Main CPU board failure | <ul> <li>(1)Turn the power OFF then back ON.</li> <li>(2)If the alarm occurs again, replace the Main CPU board. Save the CMOS.BIN before replace the board to be safe. Replace the Main CPU board, and then Please execute the update. And, please load CMOS.BIN.</li> </ul> | 9.<br>9.4      |
|        |            | 5    | S1D, S2D, S3D, S4D parameter<br>error   | Data error             | <ul> <li>(1)Turn the power OFF then back ON.</li> <li>(2)If the alarm occurs again, initialize the appropriate parameter file in<br/>maintenance mode, and then load the parameter file saved in the external<br/>memory device.</li> </ul>                                  | Alarm<br>Alarm |
|        |            |      |                                         | Main CPU board failure | <ul> <li>(1)Turn the power OFF then back ON.</li> <li>(2)If the alarm occurs again, replace the Main CPU board. Save the CMOS.BIN before replace the board to be safe. Replace the Main CPU board, and then Please execute the update. And, please load CMOS.BIN.</li> </ul> | Message        |
|        |            | 6    | CIO parameter error                     | Data error             | <ul> <li>(1)Turn the power OFF then back ON.</li> <li>(2)If the alarm occurs again, initialize the appropriate parameter file in<br/>maintenance mode, and then load the parameter file saved in the external<br/>memory device.</li> </ul>                                  | List           |
|        |            |      |                                         | Main CPU board failure | <ul> <li>(1)Turn the power OFF then back ON.</li> <li>(2)If the alarm occurs again, replace the Main CPU board. Save the CMOS.BIN before replace the board to be safe. Replace the Main CPU board, and then Please execute the update. And, please load CMOS.BIN.</li> </ul> |                |
|        |            | 7    | FD parameter error                      | Data error             | <ul> <li>(1)Turn the power OFF then back ON.</li> <li>(2)If the alarm occurs again, initialize the appropriate parameter file in maintenance mode, and then load the parameter file saved in the external memory device.</li> </ul>                                          |                |
|        |            |      |                                         | Main CPU board failure | <ul> <li>(1)Turn the power OFF then back ON.</li> <li>(2)If the alarm occurs again, replace the Main CPU board. Save the CMOS.BIN before replace the board to be safe. Replace the Main CPU board, and then Please execute the update. And, please load CMOS.BIN.</li> </ul> |                |
|        |            | 8    | A1P, A2P,, A8P parameter<br>error       | Data error             | <ul> <li>(1)Turn the power OFF then back ON.</li> <li>(2)If the alarm occurs again, initialize the appropriate parameter file in maintenance mode, and then load the parameter file saved in the external memory device.</li> </ul>                                          |                |

| Alarm  | Alarm Name | Sub  | Meaning                           | Cause                  | Remedy                                                                                                    |                |
|--------|------------|------|-----------------------------------|------------------------|----------------------------------------------------------------------------------------------------|----------------|
| Number |            | Code |                                   |                        |                                                                                                    |                |
|        |            |      |                                   | Main CPU board failure | <ul> <li>(1)Turn the power OFF then back ON.</li> <li>(2)If the alarm occurs again, replace the Main CPU board. Save the CMOS.BIN before replace the board to be safe. Replace the Main CPU board, and then Please execute the update. And, please load CMOS.BIN.</li> </ul> |                |
|        |            | 9    | RS parameter error                | Data error             | <ul> <li>(1)Turn the power OFF then back ON.</li> <li>(2)If the alarm occurs again, initialize the appropriate parameter file in<br/>maintenance mode, and then load the parameter file saved in the external<br/>memory device.</li> </ul>                                  |                |
|        |            |      |                                   | Main CPU board failure | <ul> <li>(1)Turn the power OFF then back ON.</li> <li>(2)If the alarm occurs again, replace the Main CPU board. Save the CMOS.BIN before replace the board to be safe. Replace the Main CPU board, and then Please execute the update. And, please load CMOS.BIN.</li> </ul> | 9.4            |
|        |            | 10   | S1E, S2E,, S8E parameter<br>error | Data error             | <ul> <li>(1)Turn the power OFF then back ON.</li> <li>(2)If the alarm occurs again, initialize the appropriate parameter file in maintenance mode, and then load the parameter file saved in the external memory device.</li> </ul>                                          | Alarm<br>Alarm |
|        |            |      |                                   | Main CPU board failure | <ul> <li>(1)Turn the power OFF then back ON.</li> <li>(2)If the alarm occurs again, replace the Main CPU board. Save the CMOS.BIN before replace the board to be safe. Replace the Main CPU board, and then Please execute the update. And, please load CMOS.BIN.</li> </ul> | Message        |
|        |            | 11   | SVCxB parameter error             | Data error             | (1)Turn the power OFF then back ON.<br>(2)If the alarm occurs again, initialize the appropriate parameter file in<br>maintenance mode, and then load the parameter file saved in the external<br>memory device.                                                              | List           |
|        |            |      |                                   | Main CPU board failure | <ul> <li>(1)Turn the power OFF then back ON.</li> <li>(2)If the alarm occurs again, replace the Main CPU board. Save the CMOS.BIN before replace the board to be safe. Replace the Main CPU board, and then Please execute the update. And, please load CMOS.BIN.</li> </ul> |                |
|        |            | 12   | AMCxG parameter error             | Data error             | <ul> <li>(1)Turn the power OFF then back ON.</li> <li>(2)If the alarm occurs again, initialize the appropriate parameter file in<br/>maintenance mode, and then load the parameter file saved in the external<br/>memory device.</li> </ul>                                  |                |
|        |            |      |                                   | Main CPU board failure | <ul> <li>(1)Turn the power OFF then back ON.</li> <li>(2)If the alarm occurs again, replace the Main CPU board. Save the CMOS.BIN before replace the board to be safe. Replace the Main CPU board, and then Please execute the update. And, please load CMOS.BIN.</li> </ul> |                |
|        |            | 13   | SVPxG parameter error             | Data error             | <ul> <li>(1)Turn the power OFF then back ON.</li> <li>(2)If the alarm occurs again, initialize the appropriate parameter file in<br/>maintenance mode, and then load the parameter file saved in the external<br/>memory device.</li> </ul>                                  |                |

| Alarm  | Alarm Name                | Sub  | Meaning                                                                    | Cause                  | Remedy                                                                                                    |                |
|--------|---------------------------|------|----------------------------------------------------------------------------|------------------------|----------------------------------------------------------------------------------------------------|----------------|
| Number |                           | Code |                                                                            |                        |                                                                                                    |                |
|        |                           |      |                                                                            | Main CPU board failure | <ul> <li>(1)Turn the power OFF then back ON.</li> <li>(2)If the alarm occurs again, replace the Main CPU board. Save the CMOS.BIN before replace the board to be safe. Replace the Main CPU board, and then Please execute the update. And, please load CMOS.BIN.</li> </ul> |                |
|        |                           | 14   | MFxG parameter error                                                       | Data error             | <ul> <li>(1)Turn the power OFF then back ON.</li> <li>(2)If the alarm occurs again, initialize the appropriate parameter file in<br/>maintenance mode, and then load the parameter file saved in the external<br/>memory device.</li> </ul>                                  |                |
|        |                           |      |                                                                            | Main CPU board failure | (1)Turn the power OFF then back ON.<br>(2)If the alarm occurs again, replace the Main CPU board. Save the CMOS.BIN<br>before replace the board to be safe. Replace the Main CPU board, and then<br>Please execute the update. And, please load CMOS.BIN.                     | 9 <u>9</u>     |
|        |                           | 15   | SVSxG parameter error                                                      | Data error             | (1)Turn the power OFF then back ON.<br>(2)If the alarm occurs again, initialize the appropriate parameter file in<br>maintenance mode, and then load the parameter file saved in the external<br>memory device.                                                              | Alarm<br>Alarm |
|        |                           |      |                                                                            | Main CPU board failure | (1)Turn the power OFF then back ON.<br>(2)If the alarm occurs again, replace the Main CPU board. Save the CMOS.BIN<br>before replace the board to be safe. Replace the Main CPU board, and then<br>Please execute the update. And, please load CMOS.BIN.                     | Message        |
|        |                           | 16   | RExG parameter error                                                       | Data error             | (1)Turn the power OFF then back ON.<br>(2)If the alarm occurs again, initialize the appropriate parameter file in<br>maintenance mode, and then load the parameter file saved in the external<br>memory device.                                                              | u<br>ist       |
|        |                           |      |                                                                            | Main CPU board failure | <ul> <li>(1)Turn the power OFF then back ON.</li> <li>(2)If the alarm occurs again, replace the Main CPU board. Save the CMOS.BIN before replace the board to be safe. Replace the Main CPU board, and then Please execute the update. And, please load CMOS.BIN.</li> </ul> |                |
| 1031   | MEMORY ERROR<br>(MOTION1) | 0    | "GET FILE" instruction, "SET<br>FILE" instruction execution target<br>file | Data error             | <ul> <li>(1)Turn the power OFF then back ON.</li> <li>(2)If the alarm occurs again, initialize the appropriate data in maintenance mode, and then load the data saved in the external memory device.</li> </ul>                                                              |                |
|        |                           | 1    | Home position calibration file                                             | Data error             | <ul><li>(1)Turn the power OFF then back ON.</li><li>(2)If the alarm occurs again, initialize the appropriate data in maintenance mode, and then load the data saved in the external memory device.</li></ul>                                                                 |                |
|        |                           | 2    | Tool file                                                                  | Data error             | <ul><li>(1)Turn the power OFF then back ON.</li><li>(2)If the alarm occurs again, initialize the appropriate data in maintenance mode, and then load the data saved in the external memory device.</li></ul>                                                                 |                |
|        |                           | 3    | User coordinates file                                                      | Data error             | <ul> <li>(1)Turn the power OFF then back ON.</li> <li>(2)If the alarm occurs again, initialize the appropriate data in maintenance mode, and then load the data saved in the external memory device.</li> </ul>                                                              |                |

| Alarm  | Alarm Name | Sub  | Meaning                                   | Cause      | Remedy                                                                                                    |                |
|--------|------------|------|-------------------------------------------|------------|----------------------------------------------------------------------------------------------------|----------------|
| Number |            | Code |                                           |            |                                                                                                    |                |
|        |            | 4    | Robot calibration file                    | Data error | <ul><li>(1)Turn the power OFF then back ON.</li><li>(2)If the alarm occurs again, initialize the appropriate data in maintenance mode, and then load the data saved in the external memory device.</li></ul> | -              |
|        |            | 5    | Tool calibration file                     | Data error | <ul><li>(1)Turn the power OFF then back ON.</li><li>(2)If the alarm occurs again, initialize the appropriate data in maintenance mode, and then load the data saved in the external memory device.</li></ul> | -              |
|        |            | 7    | Home position correction data file        | Data error | <ul><li>(1)Turn the power OFF then back ON.</li><li>(2)If the alarm occurs again, initialize the appropriate data in maintenance mode, and then load the data saved in the external memory device.</li></ul> | -              |
|        |            | 8    | Conveyor calibration file                 | Data error | <ul><li>(1)Turn the power OFF then back ON.</li><li>(2)If the alarm occurs again, initialize the appropriate data in maintenance mode, and then load the data saved in the external memory device.</li></ul> | 9.4            |
|        |            | 9    | Arm and tool interference prevention file | Data error | <ul><li>(1)Turn the power OFF then back ON.</li><li>(2)If the alarm occurs again, initialize the appropriate data in maintenance mode, and then load the data saved in the external memory device.</li></ul> | Alarr<br>Alarr |
|        |            | 34   | Conveyor condition file                   | Data error | <ul><li>(1)Turn the power OFF then back ON.</li><li>(2)If the alarm occurs again, initialize the appropriate data in maintenance mode, and then load the data saved in the external memory device.</li></ul> | n<br>n Mess    |
|        |            | 35   | Press characteristics file                | Data error | <ul><li>(1)Turn the power OFF then back ON.</li><li>(2)If the alarm occurs again, initialize the appropriate data in maintenance mode, and then load the data saved in the external memory device.</li></ul> | age Lis        |
|        |            | 36   | Servo float condition file                | Data error | <ul><li>(1)Turn the power OFF then back ON.</li><li>(2)If the alarm occurs again, initialize the appropriate data in maintenance mode, and then load the data saved in the external memory device.</li></ul> | ¥              |
|        |            | 42   | Anticipation OT# output file              | Data error | <ul><li>(1)Turn the power OFF then back ON.</li><li>(2)If the alarm occurs again, initialize the appropriate data in maintenance mode, and then load the data saved in the external memory device.</li></ul> |                |
|        |            | 43   | Anticipation OG# output file              | Data error | <ul><li>(1)Turn the power OFF then back ON.</li><li>(2)If the alarm occurs again, initialize the appropriate data in maintenance mode, and then load the data saved in the external memory device.</li></ul> |                |
|        |            | 45   | Form cut file                             | Data error | <ul><li>(1)Turn the power OFF then back ON.</li><li>(2)If the alarm occurs again, initialize the appropriate data in maintenance mode, and then load the data saved in the external memory device.</li></ul> |                |
|        |            | 47   | Linear servo float condition file         | Data error | <ul><li>(1)Turn the power OFF then back ON.</li><li>(2)If the alarm occurs again, initialize the appropriate data in maintenance mode, and then load the data saved in the external memory device.</li></ul> |                |
|        |            | 48   | Macro definition file                     | Data error | <ul><li>(1)Turn the power OFF then back ON.</li><li>(2)If the alarm occurs again, initialize the appropriate data in maintenance mode, and then load the data saved in the external memory device.</li></ul> |                |

| Alarm  | Alarm Name                       | Sub  | Meaning                                                                                                    | Cause                               | Remedy                                                                                                    |                |
|--------|----------------------------------|------|----------------------------------------------------------------------------------------------------|-------------------------------------|----------------------------------------------------------------------------------------------------|----------------|
| Number |                                  | Code |                                                                                                    |                                     |                                                                                                    |                |
|        |                                  | 53   | Job registration table                                                                                                | Data error                          | <ul> <li>(1)Turn the power OFF then back ON.</li> <li>(2)If the alarm occurs again, initialize the appropriate data in maintenance mode, and then load the data saved in the external memory device.</li> </ul>                                          |                |
|        |                                  | 62   | Linear scale condition file                                                                                           | Data error                          | <ul> <li>(1)Turn the power OFF then back ON.</li> <li>(2)If the alarm occurs again, initialize the appropriate data in maintenance mode, and then load the data saved in the external memory device.</li> </ul>                                          |                |
|        |                                  | 64   | Conveyor condition auxiliary file                                                                                     | Data error                          | <ul> <li>(1)Turn the power OFF then back ON.</li> <li>(2)If the alarm occurs again, initialize the appropriate data in maintenance mode, and then load the data saved in the external memory device.</li> </ul>                                          |                |
|        |                                  | 67   | Palletizing condition file                                                                                            | Data error                          | <ul> <li>(1)Turn the power OFF then back ON.</li> <li>(2)If the alarm occurs again, initialize the appropriate data in maintenance<br/>mode, and then load the data saved in the external memory device.</li> </ul>                                      | 9.4<br>9.4     |
|        |                                  | 69   | Mastering registration position                                                                                       | Data error                          | <ul> <li>(1)Turn the power OFF then back ON.</li> <li>(2)If the alarm occurs again, initialize the appropriate data in maintenance<br/>mode, and then load the data saved in the external memory device.</li> </ul>                                      | Alarn<br>Alarn |
| 1050   | SET-UP PROCESS<br>ERROR (SYSCON) | 1    | Motion instruction setup incomplete.                                                                                  | Main CPU board failure              | (1)Turn the power OFF then back ON.<br>(2)If the alarm occurs again, replace the Main CPU board. Save the CMOS.BIN<br>before replace the board to be safe. Replace the Main CPU board, and then<br>Please execute the update. And, please load CMOS.BIN. | n<br>n Messag  |
|        |                                  |      |                                                                                                    | Software operation error occurred   | <ul> <li>(1)Turn the power OFF then back ON.</li> <li>(2)If the alarm occurs again, save the CMOS.BIN in maintenance mode, and<br/>then contact your Yaskawa representative about occurrence status (operating<br/>procedure).</li> </ul>                | je List        |
|        |                                  | 2    | Online error                                                                                                    | Main CPU board failure              | (1)Turn the power OFF then back ON.<br>(2)If the alarm occurs again, replace the Main CPU board. Save the CMOS.BIN<br>before replace the board to be safe. Replace the Main CPU board, and then<br>Please execute the update. And, please load CMOS.BIN. |                |
|        |                                  |      |                                                                                                    | Software operation error occurred   | (1)Turn the power OFF then back ON.<br>(2)If the alarm occurs again, save the CMOS.BIN in maintenance mode, and<br>then contact your Yaskawa representative about occurrence status (operating<br>procedure).                                            |                |
| 1051   | SET-UP PROCESS<br>ERROR (MOTION) | 1    | Unable to properly activate the servo control                                                                         | Servo control circuit board failure | (1)Turn the power OFF then back ON.<br>(2)If the alarm occurs again, replace the EAXA board. Save the CMOS.BIN<br>before replace the board to be safe.                                                                                                   |                |
|        |                                  |      |                                                                                                    | Software operation error occurred   | <ul> <li>(1)Turn the power OFF then back ON.</li> <li>(2)If the alarm occurs again, save the CMOS.BIN in maintenance mode, and<br/>then contact your Yaskawa representative about occurrence status (operating<br/>procedure).</li> </ul>                |                |
|        |                                  | 2    | The position data of when the<br>power supply was turned OFF<br>cannot be transmitted to the servo<br>control section | Servo control circuit board failure | (1)Turn the power OFF then back ON.<br>(2)If the alarm occurs again, replace the EAXA board. Save the CMOS.BIN<br>before replace the board to be safe.                                                                                                   |                |

| Alarm  | Alarm Name | Sub  | Meaning                                                                                            | Cause                                | Remedy                                                                                                    |
|--------|------------|------|----------------------------------------------------------------------------------------------------|--------------------------------------|----------------------------------------------------------------------------------------------------|
| Number |            | Code |                                                                                                    |                                      |                                                                                                    |
|        |            |      |                                                                                                    | Software operation error occurred    | <ul> <li>(1)Turn the power OFF then back ON.</li> <li>(2)If the alarm occurs again, save the CMOS.BIN in maintenance mode, and<br/>then contact your Yaskawa representative about occurrence status (operating<br/>procedure).</li> </ul>                                          |
|        |            | 3    | The servo control section cannot receive the position data of when the power supply was turned OFF | Servo control circuit board failure  | (1)Turn the power OFF then back ON.<br>(2)If the alarm occurs again, replace the EAXA board. Save the CMOS.BIN<br>before replace the board to be safe.                                                                                                    |
|        |            |      |                                                                                                    | Software operation error<br>occurred | <ul> <li>(1)Turn the power OFF then back ON.</li> <li>(2)If the alarm occurs again, save the CMOS.BIN in maintenance mode, and<br/>then contact your Yaskawa representative about occurrence status (operating<br/>procedure).</li> </ul>                                          |
|        |            | 7    | Unable to send a request to<br>prepare a feedback pulse                                            | Servo control circuit board failure  | <ul> <li>(1)Turn the power OFF then back ON.</li> <li>(2)If the alarm occurs again, replace the EAXA board. Save the CMOS.BIN before replace the board to be safe.</li> </ul>                                                                                                    |
|        |            |      |                                                                                                    | Software operation error occurred    | (1)Turn the power OFF then back ON.<br>(2)If the alarm occurs again, save the CMOS.BIN in maintenance mode, and<br>then contact your Yaskawa representative about occurrence status (operating<br>procedure).                                                                      |
|        |            | 8    | Unable to prepare a feedback pulse                                                                 | Servo control circuit board failure  | (1)Turn the power OFF then back ON.<br>(2)If the alarm occurs again, replace the EAXA board. Save the CMOS.BIN<br>before replace the board to be safe.                                                                                                    |
|        |            |      |                                                                                                    | Software operation error occurred    | <ul> <li>(1)Turn the power OFF then back ON.</li> <li>(2)If the alarm occurs again, save the CMOS.BIN in maintenance mode, and<br/>then contact your Yaskawa representative about occurrence status (operating<br/>procedure).</li> </ul>                                          |
|        |            | 9    | Unable to send a request to<br>initialize the arithmetic section<br>(ARITH)                        | Main CPU board failure               | (1)Turn the power OFF then back ON.<br>(2)If the alarm occurs again, replace the CPU-201R board. Save the CMOS.BIN<br>and then replace the board. After replacing the board, upgrade the software with<br>the version which is same as the one saved in the former CPU-201R board. |
|        |            |      |                                                                                                    | Software operation error occurred    | <ul> <li>(1)Turn the power OFF then back ON.</li> <li>(2)If the alarm occurs again, save the CMOS.BIN in maintenance mode, and<br/>then contact your Yaskawa representative about occurrence status (operating<br/>procedure).</li> </ul>                                          |
|        |            | 10   | Unable to initialize ARITH                                                                         | Main CPU board failure               | (1)Turn the power OFF then back ON.<br>(2)If the alarm occurs again, replace the CPU-201R board. Save the CMOS.BIN<br>and then replace the board. After replacing the board, upgrade the software with<br>the version which is same as the one saved in the former CPU-201R board. |
|        |            |      |                                                                                                    | Software operation error occurred    | <ul> <li>(1)Turn the power OFF then back ON.</li> <li>(2)If the alarm occurs again, save the CMOS.BIN in maintenance mode, and<br/>then contact your Yaskawa representative about occurrence status (operating<br/>procedure).</li> </ul>                                          |

| Alarm  | Alarm Name                            | Sub  | Meaning                                                                       | Cause                             | Remedy                                                                                                    |                |
|--------|---------------------------------------|------|-------------------------------------------------------------------------------|-----------------------------------|----------------------------------------------------------------------------------------------------|----------------|
| Number |                                       | Code |                                                                               |                                   |                                                                                                    |                |
|        |                                       | 11   | Unable to send a request to<br>prepare the current position                   | Main CPU board failure            | <ul> <li>(1)Turn the power OFF then back ON.</li> <li>(2)If the alarm occurs again, replace the CPU-201R board. Save the CMOS.BIN and then replace the board. After replacing the board, upgrade the software with the version which is same as the one saved in the former CPU-201R board.</li> </ul> |                |
|        |                                       |      |                                                                               | Software operation error occurred | <ul> <li>(1)Turn the power OFF then back ON.</li> <li>(2)If the alarm occurs again, save the CMOS.BIN in maintenance mode, and<br/>then contact your Yaskawa representative about occurrence status (operating<br/>procedure).</li> </ul>                                                              |                |
|        |                                       | 12   | Unable to prepare the current position                                        | Main CPU board failure            | <ul> <li>(1)Turn the power OFF then back ON.</li> <li>(2)If the alarm occurs again, replace the CPU-201R board. Save the CMOS.BIN and then replace the board. After replacing the board, upgrade the software with the version which is same as the one saved in the former CPU-201R board.</li> </ul> | 9.<br>9.4      |
|        |                                       |      |                                                                               | Software operation error occurred | <ul> <li>(1)Turn the power OFF then back ON.</li> <li>(2)If the alarm occurs again, save the CMOS.BIN in maintenance mode, and<br/>then contact your Yaskawa representative about occurrence status (operating<br/>procedure).</li> </ul>                                                              | Alarm<br>Alarm |
| 1052   | SET-UP PROCESS<br>ERROR (MotomanSync) |      |                                                                               | Setting error                     | <ul> <li>(1)Turn the power OFF then back ON.</li> <li>(2)If the alarm occurs again, save the CMOS.BIN in maintenance mode, and<br/>then contact your Yaskawa representative about occurrence status (operating<br/>procedure).</li> </ul>                                                              | Message        |
| 1053   | SYSTEM ERROR (EVENT)                  |      | subcode<br>1 to 8: Signifies the internal<br>software error at event process. | Software operation error occurred | <ul> <li>(1)Turn the power OFF then back ON.</li> <li>(2)If the alarm occurs again, save the CMOS.BIN in maintenance mode, and<br/>then contact your Yaskawa representative about occurrence status (operating<br/>procedure).</li> </ul>                                                              | List           |
| 1100   | SYSTEM ERROR                          |      | subcode<br>C, B, F : subcode of unknown<br>alarm                              | Software operation error occurred | <ul> <li>(1)Turn the power OFF then back ON.</li> <li>(2)If the alarm occurs again, save the CMOS.BIN in maintenance mode, and<br/>then contact your Yaskawa representative about occurrence status (operating<br/>procedure).</li> </ul>                                                              |                |
|        |                                       |      |                                                                               | RAM software data error           | <ul> <li>(1)Turn the power OFF then back ON.</li> <li>(2)If the alarm occurs again, save the CMOS.BIN in maintenance mode, and<br/>then contact your Yaskawa representative about occurrence status (operating<br/>procedure).</li> </ul>                                                              |                |
| 1101   | SYSTEM ERROR (MAN-<br>MACHINE MECHA)  |      | subcode<br>0 to 6: Internal control error in<br>software                      | Software operation error occurred | <ul> <li>(1)Turn the power OFF then back ON.</li> <li>(2)If the alarm occurs again, save the CMOS.BIN in maintenance mode, and<br/>then contact your Yaskawa representative about occurrence status (operating<br/>procedure).</li> </ul>                                                              |                |
| 1102   | SYSTEM ERROR<br>(MAN-MACHINE APPLI)   |      | subcode<br>0 to 526: Internal control error in<br>software                    | Software operation error occurred | <ul> <li>(1)Turn the power OFF then back ON.</li> <li>(2)If the alarm occurs again, save the CMOS.BIN in maintenance mode, and<br/>then contact your Yaskawa representative about occurrence status (operating<br/>procedure).</li> </ul>                                                              |                |

| Alarm  | Alarm Name           | Sub  | Meaning                                                                                                    | Cause                                | Remedy                                                                                                    |
|--------|----------------------|------|----------------------------------------------------------------------------------------------------|--------------------------------------|----------------------------------------------------------------------------------------------------|
| Number |                      | Code |                                                                                                    |                                      |                                                                                                    |
| 1103   | SYSTEM ERROR (EVENT) |      |                                                                                                    | Software operation error occurred    | (1)Turn the power OFF then back ON.<br>(2)If the alarm occurs again, save the CMOS.BIN in maintenance mode, and<br>then contact your Yaskawa representative about occurrence status (operating<br>procedure).                                                                                                    |
| 1104   | SYSTEM ERROR (CIO)   |      | subcode<br>1000_0000: I/O module setting<br>error                                                                                                    | Connection failure                   | <ul> <li>(1)Turn the power OFF then back ON.</li> <li>(2)If the alarm occurs again, check the connecting or inserting state of the following cables or connectors.</li> <li>·IO module cable of the corresponding slot.</li> <li>·24V power of the corresponding IO module.</li> </ul>                                                                            |
|        |                      |      |                                                                                                    | Setting error                        | <ul> <li>(1)Turn the power OFF then back ON.</li> <li>(2)If the error occurs again, set the I/O module again in maintenance mode.</li> <li>(3)If the error occurs again though the previous measures were executed, save the CMOS.BIN in maintenance mode, and then contact your Yaskawa representative about occurrence status (operating procedure).</li> </ul> |
|        |                      |      |                                                                                                    | Main CPU board failure               | <ul> <li>(1)Turn the power OFF then back ON.</li> <li>(2)If the alarm occurs again, replace the Main CPU board. Save the CMOS.BIN before replace the board to be safe. Replace the Main CPU board, and then Please execute the update. And, please load CMOS.BIN.</li> </ul>                                                                                      |
|        |                      | 15   | Communication period with the motion part is inappropriate.                                                                                               | Software operation error<br>occurred | <ul> <li>(1)Turn the power OFF then back ON.</li> <li>(2)If the alarm occurs again, save the CMOS.BIN in maintenance mode, and<br/>then contact your Yaskawa representative about occurrence status (operating<br/>procedure).</li> </ul>                                                                                                    |
|        |                      |      |                                                                                                    | Servo control circuit board failure  | <ul><li>(1)Turn the power OFF then back ON.</li><li>(2)If the alarm occurs again, replace the EAXA, EAXB board. Save the CMOS.BIN before replacing the board to be safe.</li></ul>                                                                                                    |
|        |                      | 21   | A task request was sent to an axis in the alarm status.                                                                                                   | Software operation error occurred    | (1)Turn the power OFF then back ON.<br>(2)If the alarm occurs again, save the CMOS.BIN in maintenance mode, and<br>then contact your Yaskawa representative about occurrence status (operating<br>procedure).                                                                                                    |
|        |                      |      |                                                                                                    | Servo control circuit board failure  | <ul> <li>(1)Turn the power OFF then back ON.</li> <li>(2)If the alarm occurs again, replace the EAXA, EAXB board. Save the CMOS.BIN before replacing the board to be safe.</li> </ul>                                                                                                    |
|        |                      | 30   | The linear servo float does not<br>support the manipulator type<br>specified in the RC parameter at<br>calculation for servo-float-related<br>parameters. | Software operation error occurred    | (1)Turn the power OFF then back ON.<br>(2)If the alarm occurs again, save the CMOS.BIN in maintenance mode, and<br>then contact your Yaskawa representative about occurrence status (operating<br>procedure).                                                                                                    |
|        |                      | 37   | The manipulator (B-axis) passed<br>the singular point while the linear<br>servo float was ON.                                                             | Setting error                        | (1)Check the following settings.<br>Correct the job so that the manipulator (B-axis) does not pass the singular point<br>while the linear servo float is ON.                                                                                                    |

| Alarm  | Alarm Name | Sub  | Meaning                                                                                            | Cause                                  | Remedy                                                                                                    |                |
|--------|------------|------|----------------------------------------------------------------------------------------------------|----------------------------------------|----------------------------------------------------------------------------------------------------|----------------|
| Number |            | Code |                                                                                                    |                                        |                                                                                                    |                |
|        |            | 47   | The alarm number is illegal.                                                                       | Software operation error occurred      | (1)Turn the power OFF then back ON.<br>(2)If the alarm occurs again, save the CMOS.BIN in maintenance mode, and<br>then contact your Yaskawa representative about occurrence status (operating<br>procedure).                             |                |
|        |            | 49   | Parameter modified while the servo float is ON.                                                    | Setting error                          | (1)Turn the power OFF then back ON.<br>(2)If the alarm occurs again, save the CMOS.BIN in maintenance mode, and<br>then contact your Yaskawa representative about occurrence status (operating<br>procedure).                             |                |
|        |            | 128  | The dynamics calculation process did not complete within the time set on the scheduling table.     | Software operation error<br>occurred   | <ul> <li>(1)Turn the power OFF then back ON.</li> <li>(2)If the alarm occurs again, save the CMOS.BIN in maintenance mode, and<br/>then contact your Yaskawa representative about occurrence status (operating<br/>procedure).</li> </ul> | 9.<br>9.4      |
|        |            |      |                                                                                                    | Servo control circuit board<br>failure | <ul><li>(1)Turn the power OFF then back ON.</li><li>(2)If the alarm occurs again, replace the EAXA, EAXB board. Save the CMOS.BIN before replacing the board to be safe.</li></ul>                                                        | Aları<br>Aları |
|        |            | 135  | General08ms process dose not<br>complete within the time set by the<br>scheduling table.           | Software operation error<br>occurred   | <ul> <li>(1)Turn the power OFF then back ON.</li> <li>(2)If the alarm occurs again, save the CMOS.BIN in maintenance mode, and<br/>then contact your Yaskawa representative about occurrence status (operating<br/>procedure).</li> </ul> | m<br>m Messa   |
|        |            |      |                                                                                                    | Servo control circuit board<br>failure | <ul><li>(1)Turn the power OFF then back ON.</li><li>(2)If the alarm occurs again, replace the EAXA, EAXB board. Save the CMOS.BIN before replacing the board to be safe.</li></ul>                                                        | ge List        |
|        |            | 151  | The averaging time is not an even number. (times)                                                  | Software operation error occurred      | (1)Turn the power OFF then back ON.<br>(2)If the alarm occurs again, save the CMOS.BIN in maintenance mode, and<br>then contact your Yaskawa representative about occurrence status (operating<br>procedure).                             |                |
|        |            | 160  | The interface with the microprogram dose not complete within the time set by the scheduling table. | Software operation error<br>occurred   | <ul> <li>(1)Turn the power OFF then back ON.</li> <li>(2)If the alarm occurs again, save the CMOS.BIN in maintenance mode, and<br/>then contact your Yaskawa representative about occurrence status (operating<br/>procedure).</li> </ul> |                |
|        |            |      |                                                                                                    | Servo control circuit board<br>failure | <ul><li>(1)Turn the power OFF then back ON.</li><li>(2)If the alarm occurs again, replace the EAXA, EAXB board. Save the CMOS.BIN before replacing the board to be safe.</li></ul>                                                        |                |
|        |            | 161  | Receive data area overflow                                                                         | Data error                             | (1)Turn the power OFF then back ON.<br>(2)If the alarm occurs again, save the CMOS.BIN in maintenance mode, and<br>then contact your Yaskawa representative about occurrence status (operating<br>procedure).                             |                |
|        |            | 1000 | The check item number of SVD parameter is unmatched.                                               | Software operation error occurred      | <ul> <li>(1)Turn the power OFF then back ON.</li> <li>(2)If the alarm occurs again, save the CMOS.BIN in maintenance mode, and<br/>then contact your Yaskawa representative about occurrence status (operating<br/>procedure).</li> </ul> |                |

| Alarm  | Alarm Name | Sub  | Meaning                                                                                                    | Cause                             | Remedy                                                                                                    |
|--------|------------|------|----------------------------------------------------------------------------------------------------|-----------------------------------|----------------------------------------------------------------------------------------------------|
| Number |            | Code |                                                                                                    |                                   |                                                                                                    |
|        |            | 1001 | The check item number of SV parameter is unmatched.                                                                                     | Software operation error occurred | <ul> <li>(1)Turn the power OFF then back ON.</li> <li>(2)If the alarm occurs again, save the CMOS.BIN in maintenance mode, and<br/>then contact your Yaskawa representative about occurrence status (operating<br/>procedure).</li> </ul>                                                                                                    |
|        |            | 1002 | The check item number of SVM parameter is unmatched.                                                                                    | Software operation error occurred | <ul> <li>(1)Turn the power OFF then back ON.</li> <li>(2)If the alarm occurs again, save the CMOS.BIN in maintenance mode, and<br/>then contact your Yaskawa representative about occurrence status (operating<br/>procedure).</li> </ul>                                                                                                    |
|        |            | 1003 | The check item number of SVP parameter is unmatched.                                                                                    | Software operation error occurred | <ul> <li>(1)Turn the power OFF then back ON.</li> <li>(2)If the alarm occurs again, save the CMOS.BIN in maintenance mode, and<br/>then contact your Yaskawa representative about occurrence status (operating<br/>procedure).</li> </ul>                                                                                                    |
|        |            | 1004 | The check item number of AMC parameter is unmatched.                                                                                    | Software operation error occurred | <ul> <li>(1)Turn the power OFF then back ON.</li> <li>(2)If the alarm occurs again, save the CMOS.BIN in maintenance mode, and<br/>then contact your Yaskawa representative about occurrence status (operating<br/>procedure).</li> </ul>                                                                                                    |
|        |            | 1005 | The check item number of MFG parameter is unmatched.                                                                                    | Software operation error occurred | <ul> <li>(1)Turn the power OFF then back ON.</li> <li>(2)If the alarm occurs again, save the CMOS.BIN in maintenance mode, and<br/>then contact your Yaskawa representative about occurrence status (operating<br/>procedure).</li> </ul>                                                                                                    |
|        |            | 1006 | The check item number of MFA parameter is unmatched.                                                                                    | Software operation error occurred | <ul> <li>(1)Turn the power OFF then back ON.</li> <li>(2)If the alarm occurs again, save the CMOS.BIN in maintenance mode, and<br/>then contact your Yaskawa representative about occurrence status (operating<br/>procedure).</li> </ul>                                                                                                    |
|        |            | 1007 | The check item number of SVC parameter is unmatched.                                                                                    | Software operation error occurred | <ul> <li>(1)Turn the power OFF then back ON.</li> <li>(2)If the alarm occurs again, save the CMOS.BIN in maintenance mode, and<br/>then contact your Yaskawa representative about occurrence status (operating<br/>procedure).</li> </ul>                                                                                                    |
|        |            | 2500 | JL077 detects ground fault, but<br>the converter doesn't inform it.                                                                     | Connection failure                | <ul> <li>(1)Turn the power OFF then back ON.</li> <li>(2)If the alarm occurs again, check the connection and insertion of the following cables and connectors.</li> <li>EAXA01-CN507,510</li> <li>EAXB01-CN531,532,533</li> <li>Converter-CN551,553</li> <li>EX1SV(External axis servo pack)-CN591,592</li> <li>(3)If the alarm repeatedly occurs, check if all the cables above are correctly connected.</li> </ul> |
|        |            | 4001 | Execution of motion command did<br>not complete within a certain time<br>period. (The last three digits<br>expresses the command code.) | Software operation error occurred | <ul> <li>(1)Turn the power OFF then back ON.</li> <li>(2)If the alarm occurs again, save the CMOS.BIN in maintenance mode, and<br/>then contact your Yaskawa representative about occurrence status (operating<br/>procedure).</li> </ul>                                                                                                    |

| Alarm  | Alarm Name | Sub  | Meaning                                                                                                    | Cause                                | Remedy                                                                                                    |            |
|--------|------------|------|----------------------------------------------------------------------------------------------------|--------------------------------------|----------------------------------------------------------------------------------------------------|------------|
| Number |            | Code |                                                                                                    |                                      |                                                                                                    |            |
|        |            | 4002 | Execution of motion command did<br>not complete within a certain time<br>period. (The last three digits<br>expresses the command code.) | Software operation error occurred    | <ul> <li>(1)Turn the power OFF then back ON.</li> <li>(2)If the alarm occurs again, save the CMOS.BIN in maintenance mode, and<br/>then contact your Yaskawa representative about occurrence status (operating<br/>procedure).</li> </ul> |            |
|        |            | 4003 | Execution of motion command did<br>not complete within a certain time<br>period. (The last three digits<br>expresses the command code.) | Software operation error<br>occurred | <ul> <li>(1)Turn the power OFF then back ON.</li> <li>(2)If the alarm occurs again, save the CMOS.BIN in maintenance mode, and<br/>then contact your Yaskawa representative about occurrence status (operating<br/>procedure).</li> </ul> |            |
|        |            | 4004 | Execution of motion command did<br>not complete within a certain time<br>period. (The last three digits<br>expresses the command code.) | Software operation error<br>occurred | (1)Turn the power OFF then back ON.<br>(2)If the alarm occurs again, save the CMOS.BIN in maintenance mode, and<br>then contact your Yaskawa representative about occurrence status (operating<br>procedure).                             | , <u>.</u> |
|        |            | 4005 | Execution of motion command did<br>not complete within a certain time<br>period. (The last three digits<br>expresses the command code.) | Software operation error<br>occurred | (1)Turn the power OFF then back ON.<br>(2)If the alarm occurs again, save the CMOS.BIN in maintenance mode, and<br>then contact your Yaskawa representative about occurrence status (operating<br>procedure).                             | Alarm      |
|        |            | 4006 | Execution of motion command did<br>not complete within a certain time<br>period. (The last three digits<br>expresses the command code.) | Software operation error occurred    | (1)Turn the power OFF then back ON.<br>(2)If the alarm occurs again, save the CMOS.BIN in maintenance mode, and<br>then contact your Yaskawa representative about occurrence status (operating<br>procedure).                             | •          |
|        |            | 4007 | Execution of motion command did<br>not complete within a certain time<br>period. (The last three digits<br>expresses the command code.) | Software operation error<br>occurred | (1)Turn the power OFF then back ON.<br>(2)If the alarm occurs again, save the CMOS.BIN in maintenance mode, and<br>then contact your Yaskawa representative about occurrence status (operating<br>procedure).                             |            |
|        |            | 4008 | Execution of motion command did<br>not complete within a certain time<br>period. (The last three digits<br>expresses the command code.) | Software operation error occurred    | <ul> <li>(1)Turn the power OFF then back ON.</li> <li>(2)If the alarm occurs again, save the CMOS.BIN in maintenance mode, and<br/>then contact your Yaskawa representative about occurrence status (operating<br/>procedure).</li> </ul> |            |
|        |            | 4009 | Execution of motion command did<br>not complete within a certain time<br>period. (The last three digits<br>expresses the command code.) | Software operation error<br>occurred | <ul> <li>(1)Turn the power OFF then back ON.</li> <li>(2)If the alarm occurs again, save the CMOS.BIN in maintenance mode, and<br/>then contact your Yaskawa representative about occurrence status (operating<br/>procedure).</li> </ul> |            |
|        |            | 4010 | Execution of motion command did<br>not complete within a certain time<br>period. (The last three digits<br>expresses the command code.) | Software operation error<br>occurred | <ul> <li>(1)Turn the power OFF then back ON.</li> <li>(2)If the alarm occurs again, save the CMOS.BIN in maintenance mode, and<br/>then contact your Yaskawa representative about occurrence status (operating<br/>procedure).</li> </ul> |            |
|        |            | 4011 | Execution of motion command did<br>not complete within a certain time<br>period. (The last three digits<br>expresses the command code.) | Software operation error occurred    | <ul> <li>(1)Turn the power OFF then back ON.</li> <li>(2)If the alarm occurs again, save the CMOS.BIN in maintenance mode, and<br/>then contact your Yaskawa representative about occurrence status (operating<br/>procedure).</li> </ul> |            |

| Alarm  | Alarm Name | Sub  | Meaning                                                                                                    | Cause                                | Remedy                                                                                                    |
|--------|------------|------|----------------------------------------------------------------------------------------------------|--------------------------------------|----------------------------------------------------------------------------------------------------|
| Number |            | Code |                                                                                                    |                                      |                                                                                                    |
|        |            | 4012 | Execution of motion command did<br>not complete within a certain time<br>period. (The last three digits<br>expresses the command code.) | Software operation error occurred    | <ul> <li>(1)Turn the power OFF then back ON.</li> <li>(2)If the alarm occurs again, save the CMOS.BIN in maintenance mode, and<br/>then contact your Yaskawa representative about occurrence status (operating<br/>procedure).</li> </ul> |
|        |            | 4013 | Execution of motion command did<br>not complete within a certain time<br>period. (The last three digits<br>expresses the command code.) | Software operation error<br>occurred | <ul> <li>(1)Turn the power OFF then back ON.</li> <li>(2)If the alarm occurs again, save the CMOS.BIN in maintenance mode, and then contact your Yaskawa representative about occurrence status (operating procedure).</li> </ul>         |
|        |            | 4014 | Execution of motion command did<br>not complete within a certain time<br>period. (The last three digits<br>expresses the command code.) | Software operation error occurred    | <ul> <li>(1)Turn the power OFF then back ON.</li> <li>(2)If the alarm occurs again, save the CMOS.BIN in maintenance mode, and<br/>then contact your Yaskawa representative about occurrence status (operating<br/>procedure).</li> </ul> |
|        |            | 4015 | Execution of motion command did<br>not complete within a certain time<br>period. (The last three digits<br>expresses the command code.) | Software operation error occurred    | <ul> <li>(1)Turn the power OFF then back ON.</li> <li>(2)If the alarm occurs again, save the CMOS.BIN in maintenance mode, and<br/>then contact your Yaskawa representative about occurrence status (operating<br/>procedure).</li> </ul> |
|        |            | 4016 | Execution of motion command did<br>not complete within a certain time<br>period. (The last three digits<br>expresses the command code.) | Software operation error occurred    | <ul> <li>(1)Turn the power OFF then back ON.</li> <li>(2)If the alarm occurs again, save the CMOS.BIN in maintenance mode, and<br/>then contact your Yaskawa representative about occurrence status (operating<br/>procedure).</li> </ul> |
|        |            | 4017 | Execution of motion command did<br>not complete within a certain time<br>period. (The last three digits<br>expresses the command code.) | Software operation error occurred    | <ul> <li>(1)Turn the power OFF then back ON.</li> <li>(2)If the alarm occurs again, save the CMOS.BIN in maintenance mode, and<br/>then contact your Yaskawa representative about occurrence status (operating<br/>procedure).</li> </ul> |
|        |            | 4018 | Execution of motion command did<br>not complete within a certain time<br>period. (The last three digits<br>expresses the command code.) | Software operation error occurred    | <ul> <li>(1)Turn the power OFF then back ON.</li> <li>(2)If the alarm occurs again, save the CMOS.BIN in maintenance mode, and<br/>then contact your Yaskawa representative about occurrence status (operating<br/>procedure).</li> </ul> |
|        |            | 4019 | Execution of motion command did<br>not complete within a certain time<br>period. (The last three digits<br>expresses the command code.) | Software operation error occurred    | <ul> <li>(1)Turn the power OFF then back ON.</li> <li>(2)If the alarm occurs again, save the CMOS.BIN in maintenance mode, and<br/>then contact your Yaskawa representative about occurrence status (operating<br/>procedure).</li> </ul> |
|        |            | 4020 | Execution of motion command did<br>not complete within a certain time<br>period. (The last three digits<br>expresses the command code.) | Software operation error occurred    | <ul> <li>(1)Turn the power OFF then back ON.</li> <li>(2)If the alarm occurs again, save the CMOS.BIN in maintenance mode, and<br/>then contact your Yaskawa representative about occurrence status (operating<br/>procedure).</li> </ul> |
|        |            | 4021 | Execution of motion command did<br>not complete within a certain time<br>period. (The last three digits<br>expresses the command code.) | Software operation error<br>occurred | <ul> <li>(1)Turn the power OFF then back ON.</li> <li>(2)If the alarm occurs again, save the CMOS.BIN in maintenance mode, and<br/>then contact your Yaskawa representative about occurrence status (operating<br/>procedure).</li> </ul> |

| Alarm  | Alarm Name | Sub  | Meaning                                                                                                    | Cause                                | Remedy                                                                                                    |            |
|--------|------------|------|----------------------------------------------------------------------------------------------------|--------------------------------------|----------------------------------------------------------------------------------------------------|------------|
| Number |            | Code |                                                                                                    |                                      |                                                                                                    |            |
|        |            | 4022 | Execution of motion command did<br>not complete within a certain time<br>period. (The last three digits<br>expresses the command code.) | Software operation error<br>occurred | <ul> <li>(1)Turn the power OFF then back ON.</li> <li>(2)If the alarm occurs again, save the CMOS.BIN in maintenance mode, and<br/>then contact your Yaskawa representative about occurrence status (operating<br/>procedure).</li> </ul> |            |
|        |            | 4023 | Execution of motion command did<br>not complete within a certain time<br>period. (The last three digits<br>expresses the command code.) | Software operation error<br>occurred | <ul> <li>(1)Turn the power OFF then back ON.</li> <li>(2)If the alarm occurs again, save the CMOS.BIN in maintenance mode, and<br/>then contact your Yaskawa representative about occurrence status (operating<br/>procedure).</li> </ul> |            |
|        |            | 4024 | Execution of motion command did<br>not complete within a certain time<br>period. (The last three digits<br>expresses the command code.) | Software operation error<br>occurred | (1)Turn the power OFF then back ON.<br>(2)If the alarm occurs again, save the CMOS.BIN in maintenance mode, and<br>then contact your Yaskawa representative about occurrence status (operating<br>procedure).                             | , <u>.</u> |
|        |            | 4025 | Execution of motion command did<br>not complete within a certain time<br>period. (The last three digits<br>expresses the command code.) | Software operation error<br>occurred | (1)Turn the power OFF then back ON.<br>(2)If the alarm occurs again, save the CMOS.BIN in maintenance mode, and<br>then contact your Yaskawa representative about occurrence status (operating<br>procedure).                             | Alarm      |
|        |            | 4026 | Execution of motion command did<br>not complete within a certain time<br>period. (The last three digits<br>expresses the command code.) | Software operation error<br>occurred | (1)Turn the power OFF then back ON.<br>(2)If the alarm occurs again, save the CMOS.BIN in maintenance mode, and<br>then contact your Yaskawa representative about occurrence status (operating<br>procedure).                             | •          |
|        |            | 4027 | Execution of motion command did<br>not complete within a certain time<br>period. (The last three digits<br>expresses the command code.) | Software operation error<br>occurred | (1)Turn the power OFF then back ON.<br>(2)If the alarm occurs again, save the CMOS.BIN in maintenance mode, and<br>then contact your Yaskawa representative about occurrence status (operating<br>procedure).                             |            |
|        |            | 4028 | Execution of motion command did<br>not complete within a certain time<br>period. (The last three digits<br>expresses the command code.) | Software operation error<br>occurred | <ul> <li>(1)Turn the power OFF then back ON.</li> <li>(2)If the alarm occurs again, save the CMOS.BIN in maintenance mode, and<br/>then contact your Yaskawa representative about occurrence status (operating<br/>procedure).</li> </ul> |            |
|        |            | 4029 | Execution of motion command did<br>not complete within a certain time<br>period. (The last three digits<br>expresses the command code.) | Software operation error<br>occurred | <ul> <li>(1)Turn the power OFF then back ON.</li> <li>(2)If the alarm occurs again, save the CMOS.BIN in maintenance mode, and<br/>then contact your Yaskawa representative about occurrence status (operating<br/>procedure).</li> </ul> |            |
|        |            | 4030 | Execution of motion command did<br>not complete within a certain time<br>period. (The last three digits<br>expresses the command code.) | Software operation error<br>occurred | <ul> <li>(1)Turn the power OFF then back ON.</li> <li>(2)If the alarm occurs again, save the CMOS.BIN in maintenance mode, and<br/>then contact your Yaskawa representative about occurrence status (operating<br/>procedure).</li> </ul> |            |
|        |            | 4031 | Execution of motion command did<br>not complete within a certain time<br>period. (The last three digits<br>expresses the command code.) | Software operation error occurred    | <ul> <li>(1)Turn the power OFF then back ON.</li> <li>(2)If the alarm occurs again, save the CMOS.BIN in maintenance mode, and<br/>then contact your Yaskawa representative about occurrence status (operating<br/>procedure).</li> </ul> |            |

| Alarm  | Alarm Name | Sub  | Meaning                                                                                                    | Cause                                | Remedy                                                                                                    |
|--------|------------|------|----------------------------------------------------------------------------------------------------|--------------------------------------|----------------------------------------------------------------------------------------------------|
| Number |            | Code |                                                                                                    |                                      |                                                                                                    |
|        |            | 4032 | Execution of motion command did<br>not complete within a certain time<br>period. (The last three digits<br>expresses the command code.) | Software operation error<br>occurred | <ul> <li>(1)Turn the power OFF then back ON.</li> <li>(2)If the alarm occurs again, save the CMOS.BIN in maintenance mode, and<br/>then contact your Yaskawa representative about occurrence status (operating<br/>procedure).</li> </ul> |
|        |            | 4033 | Execution of motion command did<br>not complete within a certain time<br>period. (The last three digits<br>expresses the command code.) | Software operation error<br>occurred | <ul> <li>(1)Turn the power OFF then back ON.</li> <li>(2)If the alarm occurs again, save the CMOS.BIN in maintenance mode, and then contact your Yaskawa representative about occurrence status (operating procedure).</li> </ul>         |
|        |            | 4034 | Execution of motion command did<br>not complete within a certain time<br>period. (The last three digits<br>expresses the command code.) | Software operation error<br>occurred | <ul> <li>(1)Turn the power OFF then back ON.</li> <li>(2)If the alarm occurs again, save the CMOS.BIN in maintenance mode, and<br/>then contact your Yaskawa representative about occurrence status (operating<br/>procedure).</li> </ul> |
|        |            | 4035 | Execution of motion command did<br>not complete within a certain time<br>period. (The last three digits<br>expresses the command code.) | Software operation error<br>occurred | <ul> <li>(1)Turn the power OFF then back ON.</li> <li>(2)If the alarm occurs again, save the CMOS.BIN in maintenance mode, and<br/>then contact your Yaskawa representative about occurrence status (operating<br/>procedure).</li> </ul> |
|        |            | 4036 | Execution of motion command did<br>not complete within a certain time<br>period. (The last three digits<br>expresses the command code.) | Software operation error<br>occurred | <ul> <li>(1)Turn the power OFF then back ON.</li> <li>(2)If the alarm occurs again, save the CMOS.BIN in maintenance mode, and<br/>then contact your Yaskawa representative about occurrence status (operating<br/>procedure).</li> </ul> |
|        |            | 4037 | Execution of motion command did<br>not complete within a certain time<br>period. (The last three digits<br>expresses the command code.) | Software operation error<br>occurred | <ul> <li>(1)Turn the power OFF then back ON.</li> <li>(2)If the alarm occurs again, save the CMOS.BIN in maintenance mode, and<br/>then contact your Yaskawa representative about occurrence status (operating<br/>procedure).</li> </ul> |
|        |            | 4038 | Execution of motion command did<br>not complete within a certain time<br>period. (The last three digits<br>expresses the command code.) | Software operation error<br>occurred | <ul> <li>(1)Turn the power OFF then back ON.</li> <li>(2)If the alarm occurs again, save the CMOS.BIN in maintenance mode, and<br/>then contact your Yaskawa representative about occurrence status (operating<br/>procedure).</li> </ul> |
|        |            | 4039 | Execution of motion command did<br>not complete within a certain time<br>period. (The last three digits<br>expresses the command code.) | Software operation error<br>occurred | <ul> <li>(1)Turn the power OFF then back ON.</li> <li>(2)If the alarm occurs again, save the CMOS.BIN in maintenance mode, and<br/>then contact your Yaskawa representative about occurrence status (operating<br/>procedure).</li> </ul> |
|        |            | 4040 | Execution of motion command did<br>not complete within a certain time<br>period. (The last three digits<br>expresses the command code.) | Software operation error<br>occurred | (1)Turn the power OFF then back ON.<br>(2)If the alarm occurs again, save the CMOS.BIN in maintenance mode, and<br>then contact your Yaskawa representative about occurrence status (operating<br>procedure).                             |
|        |            | 4041 | Execution of motion command did<br>not complete within a certain time<br>period. (The last three digits<br>expresses the command code.) | Software operation error<br>occurred | <ul> <li>(1)Turn the power OFF then back ON.</li> <li>(2)If the alarm occurs again, save the CMOS.BIN in maintenance mode, and<br/>then contact your Yaskawa representative about occurrence status (operating<br/>procedure).</li> </ul> |

| Alarm  | Alarm Name | Sub  | Meaning                                                                                                    | Cause                                | Remedy                                                                                                    |       |
|--------|------------|------|----------------------------------------------------------------------------------------------------|--------------------------------------|----------------------------------------------------------------------------------------------------|-------|
| Number |            | Code |                                                                                                    |                                      |                                                                                                    |       |
|        |            | 4042 | Execution of motion command did<br>not complete within a certain time<br>period. (The last three digits<br>expresses the command code.) | Software operation error<br>occurred | <ul> <li>(1)Turn the power OFF then back ON.</li> <li>(2)If the alarm occurs again, save the CMOS.BIN in maintenance mode, and<br/>then contact your Yaskawa representative about occurrence status (operating<br/>procedure).</li> </ul> |       |
|        |            | 4043 | Execution of motion command did<br>not complete within a certain time<br>period. (The last three digits<br>expresses the command code.) | Software operation error<br>occurred | <ul> <li>(1)Turn the power OFF then back ON.</li> <li>(2)If the alarm occurs again, save the CMOS.BIN in maintenance mode, and then contact your Yaskawa representative about occurrence status (operating procedure).</li> </ul>         |       |
|        |            | 4044 | Execution of motion command did<br>not complete within a certain time<br>period. (The last three digits<br>expresses the command code.) | Software operation error<br>occurred | (1)Turn the power OFF then back ON.<br>(2)If the alarm occurs again, save the CMOS.BIN in maintenance mode, and<br>then contact your Yaskawa representative about occurrence status (operating<br>procedure).                             | 9     |
|        |            | 4045 | Execution of motion command did<br>not complete within a certain time<br>period. (The last three digits<br>expresses the command code.) | Software operation error<br>occurred | (1)Turn the power OFF then back ON.<br>(2)If the alarm occurs again, save the CMOS.BIN in maintenance mode, and<br>then contact your Yaskawa representative about occurrence status (operating<br>procedure).                             | Alarm |
|        |            | 4046 | Execution of motion command did<br>not complete within a certain time<br>period. (The last three digits<br>expresses the command code.) | Software operation error<br>occurred | (1)Turn the power OFF then back ON.<br>(2)If the alarm occurs again, save the CMOS.BIN in maintenance mode, and<br>then contact your Yaskawa representative about occurrence status (operating<br>procedure).                             |       |
|        |            | 4047 | Execution of motion command did<br>not complete within a certain time<br>period. (The last three digits<br>expresses the command code.) | Software operation error<br>occurred | (1)Turn the power OFF then back ON.<br>(2)If the alarm occurs again, save the CMOS.BIN in maintenance mode, and<br>then contact your Yaskawa representative about occurrence status (operating<br>procedure).                             |       |
|        |            | 4048 | Execution of motion command did<br>not complete within a certain time<br>period. (The last three digits<br>expresses the command code.) | Software operation error<br>occurred | <ul> <li>(1)Turn the power OFF then back ON.</li> <li>(2)If the alarm occurs again, save the CMOS.BIN in maintenance mode, and<br/>then contact your Yaskawa representative about occurrence status (operating<br/>procedure).</li> </ul> |       |
|        |            | 4049 | Execution of motion command did<br>not complete within a certain time<br>period. (The last three digits<br>expresses the command code.) | Software operation error<br>occurred | <ul> <li>(1)Turn the power OFF then back ON.</li> <li>(2)If the alarm occurs again, save the CMOS.BIN in maintenance mode, and then contact your Yaskawa representative about occurrence status (operating procedure).</li> </ul>         |       |
|        |            | 4050 | Execution of motion command did<br>not complete within a certain time<br>period. (The last three digits<br>expresses the command code.) | Software operation error<br>occurred | <ul> <li>(1)Turn the power OFF then back ON.</li> <li>(2)If the alarm occurs again, save the CMOS.BIN in maintenance mode, and<br/>then contact your Yaskawa representative about occurrence status (operating<br/>procedure).</li> </ul> |       |
|        |            | 4051 | Execution of motion command did<br>not complete within a certain time<br>period. (The last three digits<br>expresses the command code.) | Software operation error occurred    | (1)Turn the power OFF then back ON.<br>(2)If the alarm occurs again, save the CMOS.BIN in maintenance mode, and<br>then contact your Yaskawa representative about occurrence status (operating<br>procedure).                             |       |

| Alarm  | Alarm Name | Sub  | Meaning                                                                                                    | Cause                             | Remedy                                                                                                    |
|--------|------------|------|----------------------------------------------------------------------------------------------------|-----------------------------------|----------------------------------------------------------------------------------------------------|
| Number |            | Code |                                                                                                    |                                   |                                                                                                    |
|        |            | 4052 | Execution of motion command did<br>not complete within a certain time<br>period. (The last three digits<br>expresses the command code.) | Software operation error occurred | <ul> <li>(1)Turn the power OFF then back ON.</li> <li>(2)If the alarm occurs again, save the CMOS.BIN in maintenance mode, and<br/>then contact your Yaskawa representative about occurrence status (operating<br/>procedure).</li> </ul> |
|        |            | 4053 | Execution of motion command did<br>not complete within a certain time<br>period. (The last three digits<br>expresses the command code.) | Software operation error occurred | <ul> <li>(1)Turn the power OFF then back ON.</li> <li>(2)If the alarm occurs again, save the CMOS.BIN in maintenance mode, and then contact your Yaskawa representative about occurrence status (operating procedure).</li> </ul>         |
|        |            | 4054 | Execution of motion command did<br>not complete within a certain time<br>period. (The last three digits<br>expresses the command code.) | Software operation error occurred | <ul> <li>(1)Turn the power OFF then back ON.</li> <li>(2)If the alarm occurs again, save the CMOS.BIN in maintenance mode, and<br/>then contact your Yaskawa representative about occurrence status (operating<br/>procedure).</li> </ul> |
|        |            | 4055 | Execution of motion command did<br>not complete within a certain time<br>period. (The last three digits<br>expresses the command code.) | Software operation error occurred | <ul> <li>(1)Turn the power OFF then back ON.</li> <li>(2)If the alarm occurs again, save the CMOS.BIN in maintenance mode, and<br/>then contact your Yaskawa representative about occurrence status (operating<br/>procedure).</li> </ul> |
|        |            | 4056 | Execution of motion command did<br>not complete within a certain time<br>period. (The last three digits<br>expresses the command code.) | Software operation error occurred | <ul> <li>(1)Turn the power OFF then back ON.</li> <li>(2)If the alarm occurs again, save the CMOS.BIN in maintenance mode, and<br/>then contact your Yaskawa representative about occurrence status (operating<br/>procedure).</li> </ul> |
|        |            | 4057 | Execution of motion command did<br>not complete within a certain time<br>period. (The last three digits<br>expresses the command code.) | Software operation error occurred | <ul> <li>(1)Turn the power OFF then back ON.</li> <li>(2)If the alarm occurs again, save the CMOS.BIN in maintenance mode, and<br/>then contact your Yaskawa representative about occurrence status (operating<br/>procedure).</li> </ul> |
|        |            | 4058 | Execution of motion command did<br>not complete within a certain time<br>period. (The last three digits<br>expresses the command code.) | Software operation error occurred | <ul> <li>(1)Turn the power OFF then back ON.</li> <li>(2)If the alarm occurs again, save the CMOS.BIN in maintenance mode, and<br/>then contact your Yaskawa representative about occurrence status (operating<br/>procedure).</li> </ul> |
|        |            | 4059 | Execution of motion command did<br>not complete within a certain time<br>period. (The last three digits<br>expresses the command code.) | Software operation error occurred | <ul> <li>(1)Turn the power OFF then back ON.</li> <li>(2)If the alarm occurs again, save the CMOS.BIN in maintenance mode, and<br/>then contact your Yaskawa representative about occurrence status (operating<br/>procedure).</li> </ul> |
|        |            | 4060 | Execution of motion command did<br>not complete within a certain time<br>period. (The last three digits<br>expresses the command code.) | Software operation error occurred | <ul> <li>(1)Turn the power OFF then back ON.</li> <li>(2)If the alarm occurs again, save the CMOS.BIN in maintenance mode, and<br/>then contact your Yaskawa representative about occurrence status (operating<br/>procedure).</li> </ul> |
|        |            | 4061 | Execution of motion command did<br>not complete within a certain time<br>period. (The last three digits<br>expresses the command code.) | Software operation error occurred | <ul> <li>(1)Turn the power OFF then back ON.</li> <li>(2)If the alarm occurs again, save the CMOS.BIN in maintenance mode, and<br/>then contact your Yaskawa representative about occurrence status (operating<br/>procedure).</li> </ul> |

| Alarm  | Alarm Name | Sub  | Meaning                                                                                                    | Cause                                | Remedy                                                                                                    |                |
|--------|------------|------|----------------------------------------------------------------------------------------------------|--------------------------------------|----------------------------------------------------------------------------------------------------|----------------|
| Number |            | Code |                                                                                                    |                                      |                                                                                                    |                |
|        |            | 4062 | Execution of motion command did<br>not complete within a certain time<br>period. (The last three digits<br>expresses the command code.) | Software operation error<br>occurred | <ul> <li>(1)Turn the power OFF then back ON.</li> <li>(2)If the alarm occurs again, save the CMOS.BIN in maintenance mode, and<br/>then contact your Yaskawa representative about occurrence status (operating<br/>procedure).</li> </ul> |                |
|        |            | 4063 | Execution of motion command did<br>not complete within a certain time<br>period. (The last three digits<br>expresses the command code.) | Software operation error<br>occurred | <ul> <li>(1)Turn the power OFF then back ON.</li> <li>(2)If the alarm occurs again, save the CMOS.BIN in maintenance mode, and then contact your Yaskawa representative about occurrence status (operating procedure).</li> </ul>         |                |
|        |            | 4064 | Execution of motion command did<br>not complete within a certain time<br>period. (The last three digits<br>expresses the command code.) | Software operation error<br>occurred | <ul> <li>(1)Turn the power OFF then back ON.</li> <li>(2)If the alarm occurs again, save the CMOS.BIN in maintenance mode, and<br/>then contact your Yaskawa representative about occurrence status (operating<br/>procedure).</li> </ul> | 9.<br>9.4      |
|        |            | 4065 | Execution of motion command did<br>not complete within a certain time<br>period. (The last three digits<br>expresses the command code.) | Software operation error<br>occurred | <ul> <li>(1)Turn the power OFF then back ON.</li> <li>(2)If the alarm occurs again, save the CMOS.BIN in maintenance mode, and<br/>then contact your Yaskawa representative about occurrence status (operating<br/>procedure).</li> </ul> | Alarm<br>Alarm |
|        |            | 4066 | Execution of motion command did<br>not complete within a certain time<br>period. (The last three digits<br>expresses the command code.) | Software operation error<br>occurred | <ul> <li>(1)Turn the power OFF then back ON.</li> <li>(2)If the alarm occurs again, save the CMOS.BIN in maintenance mode, and<br/>then contact your Yaskawa representative about occurrence status (operating<br/>procedure).</li> </ul> | Message        |
|        |            | 4067 | Execution of motion command did<br>not complete within a certain time<br>period. (The last three digits<br>expresses the command code.) | Software operation error<br>occurred | <ul> <li>(1)Turn the power OFF then back ON.</li> <li>(2)If the alarm occurs again, save the CMOS.BIN in maintenance mode, and<br/>then contact your Yaskawa representative about occurrence status (operating<br/>procedure).</li> </ul> | List           |
|        |            | 4068 | Execution of motion command did<br>not complete within a certain time<br>period. (The last three digits<br>expresses the command code.) | Software operation error<br>occurred | <ul> <li>(1)Turn the power OFF then back ON.</li> <li>(2)If the alarm occurs again, save the CMOS.BIN in maintenance mode, and<br/>then contact your Yaskawa representative about occurrence status (operating<br/>procedure).</li> </ul> |                |
|        |            | 4069 | Execution of motion command did<br>not complete within a certain time<br>period. (The last three digits<br>expresses the command code.) | Software operation error<br>occurred | <ul> <li>(1)Turn the power OFF then back ON.</li> <li>(2)If the alarm occurs again, save the CMOS.BIN in maintenance mode, and<br/>then contact your Yaskawa representative about occurrence status (operating<br/>procedure).</li> </ul> |                |
|        |            | 4070 | Execution of motion command did<br>not complete within a certain time<br>period. (The last three digits<br>expresses the command code.) | Software operation error<br>occurred | <ul> <li>(1)Turn the power OFF then back ON.</li> <li>(2)If the alarm occurs again, save the CMOS.BIN in maintenance mode, and<br/>then contact your Yaskawa representative about occurrence status (operating<br/>procedure).</li> </ul> |                |
|        |            | 4071 | Execution of motion command did<br>not complete within a certain time<br>period. (The last three digits<br>expresses the command code.) | Software operation error occurred    | (1)Turn the power OFF then back ON.<br>(2)If the alarm occurs again, save the CMOS.BIN in maintenance mode, and<br>then contact your Yaskawa representative about occurrence status (operating<br>procedure).                             |                |

| Alarm  | Alarm Name | Sub  | Meaning                                                                                                    | Cause                                | Remedy                                                                                                    |
|--------|------------|------|----------------------------------------------------------------------------------------------------|--------------------------------------|----------------------------------------------------------------------------------------------------|
| Number |            | Code |                                                                                                    |                                      |                                                                                                    |
|        |            | 4072 | Execution of motion command did<br>not complete within a certain time<br>period. (The last three digits<br>expresses the command code.) | Software operation error<br>occurred | <ul> <li>(1)Turn the power OFF then back ON.</li> <li>(2)If the alarm occurs again, save the CMOS.BIN in maintenance mode, and<br/>then contact your Yaskawa representative about occurrence status (operating<br/>procedure).</li> </ul> |
|        |            | 4073 | Execution of motion command did<br>not complete within a certain time<br>period. (The last three digits<br>expresses the command code.) | Software operation error<br>occurred | <ul> <li>(1)Turn the power OFF then back ON.</li> <li>(2)If the alarm occurs again, save the CMOS.BIN in maintenance mode, and<br/>then contact your Yaskawa representative about occurrence status (operating<br/>procedure).</li> </ul> |
|        |            | 4074 | Execution of motion command did<br>not complete within a certain time<br>period. (The last three digits<br>expresses the command code.) | Software operation error<br>occurred | <ul> <li>(1)Turn the power OFF then back ON.</li> <li>(2)If the alarm occurs again, save the CMOS.BIN in maintenance mode, and<br/>then contact your Yaskawa representative about occurrence status (operating<br/>procedure).</li> </ul> |
|        |            | 4075 | Execution of motion command did<br>not complete within a certain time<br>period. (The last three digits<br>expresses the command code.) | Software operation error<br>occurred | <ul> <li>(1)Turn the power OFF then back ON.</li> <li>(2)If the alarm occurs again, save the CMOS.BIN in maintenance mode, and<br/>then contact your Yaskawa representative about occurrence status (operating<br/>procedure).</li> </ul> |
|        |            | 4076 | Execution of motion command did<br>not complete within a certain time<br>period. (The last three digits<br>expresses the command code.) | Software operation error<br>occurred | <ul> <li>(1)Turn the power OFF then back ON.</li> <li>(2)If the alarm occurs again, save the CMOS.BIN in maintenance mode, and<br/>then contact your Yaskawa representative about occurrence status (operating<br/>procedure).</li> </ul> |
|        |            | 4077 | Execution of motion command did<br>not complete within a certain time<br>period. (The last three digits<br>expresses the command code.) | Software operation error<br>occurred | <ul> <li>(1)Turn the power OFF then back ON.</li> <li>(2)If the alarm occurs again, save the CMOS.BIN in maintenance mode, and<br/>then contact your Yaskawa representative about occurrence status (operating<br/>procedure).</li> </ul> |
|        |            | 4078 | Execution of motion command did<br>not complete within a certain time<br>period. (The last three digits<br>expresses the command code.) | Software operation error<br>occurred | <ul> <li>(1)Turn the power OFF then back ON.</li> <li>(2)If the alarm occurs again, save the CMOS.BIN in maintenance mode, and<br/>then contact your Yaskawa representative about occurrence status (operating<br/>procedure).</li> </ul> |
|        |            | 4079 | Execution of motion command did<br>not complete within a certain time<br>period. (The last three digits<br>expresses the command code.) | Software operation error<br>occurred | <ul> <li>(1)Turn the power OFF then back ON.</li> <li>(2)If the alarm occurs again, save the CMOS.BIN in maintenance mode, and<br/>then contact your Yaskawa representative about occurrence status (operating<br/>procedure).</li> </ul> |
|        |            | 4080 | Execution of motion command did<br>not complete within a certain time<br>period. (The last three digits<br>expresses the command code.) | Software operation error<br>occurred | <ul> <li>(1)Turn the power OFF then back ON.</li> <li>(2)If the alarm occurs again, save the CMOS.BIN in maintenance mode, and<br/>then contact your Yaskawa representative about occurrence status (operating<br/>procedure).</li> </ul> |
|        |            | 4081 | Execution of motion command did<br>not complete within a certain time<br>period. (The last three digits<br>expresses the command code.) | Software operation error<br>occurred | <ul> <li>(1)Turn the power OFF then back ON.</li> <li>(2)If the alarm occurs again, save the CMOS.BIN in maintenance mode, and<br/>then contact your Yaskawa representative about occurrence status (operating<br/>procedure).</li> </ul> |

| Alarm  | Alarm Name | Sub  | Meaning                                                                                                    | Cause                                | Remedy                                                                                                    |                |
|--------|------------|------|----------------------------------------------------------------------------------------------------|--------------------------------------|----------------------------------------------------------------------------------------------------|----------------|
| Number |            | Code |                                                                                                    |                                      |                                                                                                    |                |
|        |            | 4082 | Execution of motion command did<br>not complete within a certain time<br>period. (The last three digits<br>expresses the command code.) | Software operation error<br>occurred | <ul> <li>(1)Turn the power OFF then back ON.</li> <li>(2)If the alarm occurs again, save the CMOS.BIN in maintenance mode, and<br/>then contact your Yaskawa representative about occurrence status (operating<br/>procedure).</li> </ul> |                |
|        |            | 4083 | Execution of motion command did<br>not complete within a certain time<br>period. (The last three digits<br>expresses the command code.) | Software operation error<br>occurred | <ul> <li>(1)Turn the power OFF then back ON.</li> <li>(2)If the alarm occurs again, save the CMOS.BIN in maintenance mode, and then contact your Yaskawa representative about occurrence status (operating procedure).</li> </ul>         |                |
|        |            | 4084 | Execution of motion command did<br>not complete within a certain time<br>period. (The last three digits<br>expresses the command code.) | Software operation error<br>occurred | <ul> <li>(1)Turn the power OFF then back ON.</li> <li>(2)If the alarm occurs again, save the CMOS.BIN in maintenance mode, and then contact your Yaskawa representative about occurrence status (operating procedure).</li> </ul>         | 9.<br>9.4      |
|        |            | 4085 | Execution of motion command did<br>not complete within a certain time<br>period. (The last three digits<br>expresses the command code.) | Software operation error<br>occurred | <ul> <li>(1)Turn the power OFF then back ON.</li> <li>(2)If the alarm occurs again, save the CMOS.BIN in maintenance mode, and<br/>then contact your Yaskawa representative about occurrence status (operating<br/>procedure).</li> </ul> | Alarm<br>Alarm |
|        |            | 4086 | Execution of motion command did<br>not complete within a certain time<br>period. (The last three digits<br>expresses the command code.) | Software operation error<br>occurred | <ul> <li>(1)Turn the power OFF then back ON.</li> <li>(2)If the alarm occurs again, save the CMOS.BIN in maintenance mode, and<br/>then contact your Yaskawa representative about occurrence status (operating<br/>procedure).</li> </ul> | Message        |
|        |            | 4087 | Execution of motion command did<br>not complete within a certain time<br>period. (The last three digits<br>expresses the command code.) | Software operation error<br>occurred | <ul> <li>(1)Turn the power OFF then back ON.</li> <li>(2)If the alarm occurs again, save the CMOS.BIN in maintenance mode, and then contact your Yaskawa representative about occurrence status (operating procedure).</li> </ul>         | List           |
|        |            | 4088 | Execution of motion command did<br>not complete within a certain time<br>period. (The last three digits<br>expresses the command code.) | Software operation error<br>occurred | <ul> <li>(1)Turn the power OFF then back ON.</li> <li>(2)If the alarm occurs again, save the CMOS.BIN in maintenance mode, and<br/>then contact your Yaskawa representative about occurrence status (operating<br/>procedure).</li> </ul> |                |
|        |            | 4089 | Execution of motion command did<br>not complete within a certain time<br>period. (The last three digits<br>expresses the command code.) | Software operation error<br>occurred | <ul> <li>(1)Turn the power OFF then back ON.</li> <li>(2)If the alarm occurs again, save the CMOS.BIN in maintenance mode, and then contact your Yaskawa representative about occurrence status (operating procedure).</li> </ul>         |                |
|        |            | 4090 | Execution of motion command did<br>not complete within a certain time<br>period. (The last three digits<br>expresses the command code.) | Software operation error<br>occurred | <ul> <li>(1)Turn the power OFF then back ON.</li> <li>(2)If the alarm occurs again, save the CMOS.BIN in maintenance mode, and then contact your Yaskawa representative about occurrence status (operating procedure).</li> </ul>         |                |
|        |            | 4091 | Execution of motion command did<br>not complete within a certain time<br>period. (The last three digits<br>expresses the command code.) | Software operation error occurred    | <ul> <li>(1)Turn the power OFF then back ON.</li> <li>(2)If the alarm occurs again, save the CMOS.BIN in maintenance mode, and then contact your Yaskawa representative about occurrence status (operating procedure).</li> </ul>         |                |

| Alarm  | Alarm Name | Sub  | Meaning                                                                                                    | Cause                             | Remedy                                                                                                    |
|--------|------------|------|----------------------------------------------------------------------------------------------------|-----------------------------------|----------------------------------------------------------------------------------------------------|
| Number |            | Code |                                                                                                    |                                   |                                                                                                    |
|        |            | 4092 | Execution of motion command did<br>not complete within a certain time<br>period. (The last three digits<br>expresses the command code.) | Software operation error occurred | <ul> <li>(1)Turn the power OFF then back ON.</li> <li>(2)If the alarm occurs again, save the CMOS.BIN in maintenance mode, and<br/>then contact your Yaskawa representative about occurrence status (operating<br/>procedure).</li> </ul> |
|        |            | 4093 | Execution of motion command did<br>not complete within a certain time<br>period. (The last three digits<br>expresses the command code.) | Software operation error occurred | <ul> <li>(1)Turn the power OFF then back ON.</li> <li>(2)If the alarm occurs again, save the CMOS.BIN in maintenance mode, and<br/>then contact your Yaskawa representative about occurrence status (operating<br/>procedure).</li> </ul> |
|        |            | 4094 | Execution of motion command did<br>not complete within a certain time<br>period. (The last three digits<br>expresses the command code.) | Software operation error occurred | <ul> <li>(1)Turn the power OFF then back ON.</li> <li>(2)If the alarm occurs again, save the CMOS.BIN in maintenance mode, and<br/>then contact your Yaskawa representative about occurrence status (operating<br/>procedure).</li> </ul> |
|        |            | 4095 | Execution of motion command did<br>not complete within a certain time<br>period. (The last three digits<br>expresses the command code.) | Software operation error occurred | <ul> <li>(1)Turn the power OFF then back ON.</li> <li>(2)If the alarm occurs again, save the CMOS.BIN in maintenance mode, and<br/>then contact your Yaskawa representative about occurrence status (operating<br/>procedure).</li> </ul> |
|        |            | 4096 | Execution of motion command did<br>not complete within a certain time<br>period. (The last three digits<br>expresses the command code.) | Software operation error occurred | <ul> <li>(1)Turn the power OFF then back ON.</li> <li>(2)If the alarm occurs again, save the CMOS.BIN in maintenance mode, and then contact your Yaskawa representative about occurrence status (operating procedure).</li> </ul>         |
|        |            | 4097 | Execution of motion command did<br>not complete within a certain time<br>period. (The last three digits<br>expresses the command code.) | Software operation error occurred | <ul> <li>(1)Turn the power OFF then back ON.</li> <li>(2)If the alarm occurs again, save the CMOS.BIN in maintenance mode, and<br/>then contact your Yaskawa representative about occurrence status (operating<br/>procedure).</li> </ul> |
|        |            | 4098 | Execution of motion command did<br>not complete within a certain time<br>period. (The last three digits<br>expresses the command code.) | Software operation error occurred | <ul> <li>(1)Turn the power OFF then back ON.</li> <li>(2)If the alarm occurs again, save the CMOS.BIN in maintenance mode, and<br/>then contact your Yaskawa representative about occurrence status (operating<br/>procedure).</li> </ul> |
|        |            | 4099 | Execution of motion command did<br>not complete within a certain time<br>period. (The last three digits<br>expresses the command code.) | Software operation error occurred | <ul> <li>(1)Turn the power OFF then back ON.</li> <li>(2)If the alarm occurs again, save the CMOS.BIN in maintenance mode, and<br/>then contact your Yaskawa representative about occurrence status (operating<br/>procedure).</li> </ul> |
|        |            | 4100 | Execution of motion command did<br>not complete within a certain time<br>period. (The last three digits<br>expresses the command code.) | Software operation error occurred | <ul> <li>(1)Turn the power OFF then back ON.</li> <li>(2)If the alarm occurs again, save the CMOS.BIN in maintenance mode, and<br/>then contact your Yaskawa representative about occurrence status (operating<br/>procedure).</li> </ul> |
|        |            | 4101 | Execution of motion command did<br>not complete within a certain time<br>period. (The last three digits<br>expresses the command code.) | Software operation error occurred | <ul> <li>(1)Turn the power OFF then back ON.</li> <li>(2)If the alarm occurs again, save the CMOS.BIN in maintenance mode, and<br/>then contact your Yaskawa representative about occurrence status (operating<br/>procedure).</li> </ul> |

| Alarm  | Alarm Name | Sub  | Meaning                                                                                                    | Cause                                | Remedy                                                                                                    |
|--------|------------|------|----------------------------------------------------------------------------------------------------|--------------------------------------|----------------------------------------------------------------------------------------------------|
| Number |            | Code |                                                                                                    |                                      |                                                                                                    |
|        |            | 4102 | Execution of motion command did<br>not complete within a certain time<br>period. (The last three digits<br>expresses the command code.) | Software operation error<br>occurred | <ul> <li>(1)Turn the power OFF then back ON.</li> <li>(2)If the alarm occurs again, save the CMOS.BIN in maintenance mode, and<br/>then contact your Yaskawa representative about occurrence status (operating<br/>procedure).</li> </ul> |
|        |            | 4103 | Execution of motion command did<br>not complete within a certain time<br>period. (The last three digits<br>expresses the command code.) | Software operation error<br>occurred | <ul> <li>(1)Turn the power OFF then back ON.</li> <li>(2)If the alarm occurs again, save the CMOS.BIN in maintenance mode, and then contact your Yaskawa representative about occurrence status (operating procedure).</li> </ul>         |
|        |            | 4104 | Execution of motion command did<br>not complete within a certain time<br>period. (The last three digits<br>expresses the command code.) | Software operation error<br>occurred | (1)Turn the power OFF then back ON.<br>(2)If the alarm occurs again, save the CMOS.BIN in maintenance mode, and<br>then contact your Yaskawa representative about occurrence status (operating<br>procedure).                             |
|        |            | 4105 | Execution of motion command did<br>not complete within a certain time<br>period. (The last three digits<br>expresses the command code.) | Software operation error<br>occurred | (1)Turn the power OFF then back ON.<br>(2)If the alarm occurs again, save the CMOS.BIN in maintenance mode, and<br>then contact your Yaskawa representative about occurrence status (operating<br>procedure).                             |
|        |            | 4106 | Execution of motion command did<br>not complete within a certain time<br>period. (The last three digits<br>expresses the command code.) | Software operation error<br>occurred | (1)Turn the power OFF then back ON.<br>(2)If the alarm occurs again, save the CMOS.BIN in maintenance mode, and<br>then contact your Yaskawa representative about occurrence status (operating<br>procedure).                             |
|        |            | 4107 | Execution of motion command did<br>not complete within a certain time<br>period. (The last three digits<br>expresses the command code.) | Software operation error<br>occurred | (1)Turn the power OFF then back ON.<br>(2)If the alarm occurs again, save the CMOS.BIN in maintenance mode, and<br>then contact your Yaskawa representative about occurrence status (operating<br>procedure).                             |
|        |            | 4108 | Execution of motion command did<br>not complete within a certain time<br>period. (The last three digits<br>expresses the command code.) | Software operation error<br>occurred | <ul> <li>(1)Turn the power OFF then back ON.</li> <li>(2)If the alarm occurs again, save the CMOS.BIN in maintenance mode, and<br/>then contact your Yaskawa representative about occurrence status (operating<br/>procedure).</li> </ul> |
|        |            | 4109 | Execution of motion command did<br>not complete within a certain time<br>period. (The last three digits<br>expresses the command code.) | Software operation error<br>occurred | <ul> <li>(1)Turn the power OFF then back ON.</li> <li>(2)If the alarm occurs again, save the CMOS.BIN in maintenance mode, and<br/>then contact your Yaskawa representative about occurrence status (operating<br/>procedure).</li> </ul> |
|        |            | 4110 | Execution of motion command did<br>not complete within a certain time<br>period. (The last three digits<br>expresses the command code.) | Software operation error<br>occurred | <ul> <li>(1)Turn the power OFF then back ON.</li> <li>(2)If the alarm occurs again, save the CMOS.BIN in maintenance mode, and<br/>then contact your Yaskawa representative about occurrence status (operating<br/>procedure).</li> </ul> |
|        |            | 4111 | Execution of motion command did<br>not complete within a certain time<br>period. (The last three digits<br>expresses the command code.) | Software operation error occurred    | (1)Turn the power OFF then back ON.<br>(2)If the alarm occurs again, save the CMOS.BIN in maintenance mode, and<br>then contact your Yaskawa representative about occurrence status (operating<br>procedure).                             |

| Alarm  | Alarm Name | Sub  | Meaning                                                                                                    | Cause                             | Remedy                                                                                                    |
|--------|------------|------|----------------------------------------------------------------------------------------------------|-----------------------------------|----------------------------------------------------------------------------------------------------|
| Number |            | Code |                                                                                                    |                                   |                                                                                                    |
|        |            | 4112 | Execution of motion command did<br>not complete within a certain time<br>period. (The last three digits<br>expresses the command code.) | Software operation error occurred | <ul> <li>(1)Turn the power OFF then back ON.</li> <li>(2)If the alarm occurs again, save the CMOS.BIN in maintenance mode, and<br/>then contact your Yaskawa representative about occurrence status (operating<br/>procedure).</li> </ul> |
|        |            | 4113 | Execution of motion command did<br>not complete within a certain time<br>period. (The last three digits<br>expresses the command code.) | Software operation error occurred | <ul> <li>(1)Turn the power OFF then back ON.</li> <li>(2)If the alarm occurs again, save the CMOS.BIN in maintenance mode, and<br/>then contact your Yaskawa representative about occurrence status (operating<br/>procedure).</li> </ul> |
|        |            | 4114 | Execution of motion command did<br>not complete within a certain time<br>period. (The last three digits<br>expresses the command code.) | Software operation error occurred | <ul> <li>(1)Turn the power OFF then back ON.</li> <li>(2)If the alarm occurs again, save the CMOS.BIN in maintenance mode, and<br/>then contact your Yaskawa representative about occurrence status (operating<br/>procedure).</li> </ul> |
|        |            | 4115 | Execution of motion command did<br>not complete within a certain time<br>period. (The last three digits<br>expresses the command code.) | Software operation error occurred | <ul> <li>(1)Turn the power OFF then back ON.</li> <li>(2)If the alarm occurs again, save the CMOS.BIN in maintenance mode, and<br/>then contact your Yaskawa representative about occurrence status (operating<br/>procedure).</li> </ul> |
|        |            | 4116 | Execution of motion command did<br>not complete within a certain time<br>period. (The last three digits<br>expresses the command code.) | Software operation error occurred | <ul> <li>(1)Turn the power OFF then back ON.</li> <li>(2)If the alarm occurs again, save the CMOS.BIN in maintenance mode, and<br/>then contact your Yaskawa representative about occurrence status (operating<br/>procedure).</li> </ul> |
|        |            | 4117 | Execution of motion command did<br>not complete within a certain time<br>period. (The last three digits<br>expresses the command code.) | Software operation error occurred | (1)Turn the power OFF then back ON. (2)If the alarm occurs again, save the CMOS.BIN in maintenance mode, and<br>then contact your Yaskawa representative about occurrence status (operating<br>procedure).                                |
|        |            | 4118 | Execution of motion command did<br>not complete within a certain time<br>period. (The last three digits<br>expresses the command code.) | Software operation error occurred | <ul> <li>(1)Turn the power OFF then back ON.</li> <li>(2)If the alarm occurs again, save the CMOS.BIN in maintenance mode, and<br/>then contact your Yaskawa representative about occurrence status (operating<br/>procedure).</li> </ul> |
|        |            | 4119 | Execution of motion command did<br>not complete within a certain time<br>period. (The last three digits<br>expresses the command code.) | Software operation error occurred | <ul> <li>(1)Turn the power OFF then back ON.</li> <li>(2)If the alarm occurs again, save the CMOS.BIN in maintenance mode, and<br/>then contact your Yaskawa representative about occurrence status (operating<br/>procedure).</li> </ul> |
|        |            | 4120 | Execution of motion command did<br>not complete within a certain time<br>period. (The last three digits<br>expresses the command code.) | Software operation error occurred | (1)Turn the power OFF then back ON.<br>(2)If the alarm occurs again, save the CMOS.BIN in maintenance mode, and<br>then contact your Yaskawa representative about occurrence status (operating<br>procedure).                             |
|        |            | 4121 | Execution of motion command did<br>not complete within a certain time<br>period. (The last three digits<br>expresses the command code.) | Software operation error occurred | <ul> <li>(1)Turn the power OFF then back ON.</li> <li>(2)If the alarm occurs again, save the CMOS.BIN in maintenance mode, and<br/>then contact your Yaskawa representative about occurrence status (operating<br/>procedure).</li> </ul> |

| Alarm  | Alarm Name | Sub  | Meaning                                                                                                    | Cause                                | Remedy                                                                                                    |            |
|--------|------------|------|----------------------------------------------------------------------------------------------------|--------------------------------------|----------------------------------------------------------------------------------------------------|------------|
| Number |            | Code |                                                                                                    |                                      |                                                                                                    |            |
|        |            | 4122 | Execution of motion command did<br>not complete within a certain time<br>period. (The last three digits<br>expresses the command code.) | Software operation error<br>occurred | (1)Turn the power OFF then back ON.<br>(2)If the alarm occurs again, save the CMOS.BIN in maintenance mode, and<br>then contact your Yaskawa representative about occurrence status (operating<br>procedure).                             |            |
|        |            | 4123 | Execution of motion command did<br>not complete within a certain time<br>period. (The last three digits<br>expresses the command code.) | Software operation error<br>occurred | <ul> <li>(1)Turn the power OFF then back ON.</li> <li>(2)If the alarm occurs again, save the CMOS.BIN in maintenance mode, and then contact your Yaskawa representative about occurrence status (operating procedure).</li> </ul>         |            |
|        |            | 4124 | Execution of motion command did<br>not complete within a certain time<br>period. (The last three digits<br>expresses the command code.) | Software operation error<br>occurred | (1)Turn the power OFF then back ON.<br>(2)If the alarm occurs again, save the CMOS.BIN in maintenance mode, and<br>then contact your Yaskawa representative about occurrence status (operating<br>procedure).                             | , <u>.</u> |
|        |            | 4125 | Execution of motion command did<br>not complete within a certain time<br>period. (The last three digits<br>expresses the command code.) | Software operation error<br>occurred | (1)Turn the power OFF then back ON.<br>(2)If the alarm occurs again, save the CMOS.BIN in maintenance mode, and<br>then contact your Yaskawa representative about occurrence status (operating<br>procedure).                             | Alarm      |
|        |            | 4126 | Execution of motion command did<br>not complete within a certain time<br>period. (The last three digits<br>expresses the command code.) | Software operation error<br>occurred | (1)Turn the power OFF then back ON.<br>(2)If the alarm occurs again, save the CMOS.BIN in maintenance mode, and<br>then contact your Yaskawa representative about occurrence status (operating<br>procedure).                             | •          |
|        |            | 4127 | Execution of motion command did<br>not complete within a certain time<br>period. (The last three digits<br>expresses the command code.) | Software operation error<br>occurred | (1)Turn the power OFF then back ON.<br>(2)If the alarm occurs again, save the CMOS.BIN in maintenance mode, and<br>then contact your Yaskawa representative about occurrence status (operating<br>procedure).                             |            |
|        |            | 4128 | Execution of motion command did<br>not complete within a certain time<br>period. (The last three digits<br>expresses the command code.) | Software operation error<br>occurred | (1)Turn the power OFF then back ON.<br>(2)If the alarm occurs again, save the CMOS.BIN in maintenance mode, and<br>then contact your Yaskawa representative about occurrence status (operating<br>procedure).                             |            |
|        |            | 4129 | Execution of motion command did<br>not complete within a certain time<br>period. (The last three digits<br>expresses the command code.) | Software operation error<br>occurred | <ul> <li>(1)Turn the power OFF then back ON.</li> <li>(2)If the alarm occurs again, save the CMOS.BIN in maintenance mode, and<br/>then contact your Yaskawa representative about occurrence status (operating<br/>procedure).</li> </ul> |            |
|        |            | 4130 | Execution of motion command did<br>not complete within a certain time<br>period. (The last three digits<br>expresses the command code.) | Software operation error<br>occurred | (1)Turn the power OFF then back ON.<br>(2)If the alarm occurs again, save the CMOS.BIN in maintenance mode, and<br>then contact your Yaskawa representative about occurrence status (operating<br>procedure).                             |            |
|        |            | 4131 | Execution of motion command did<br>not complete within a certain time<br>period. (The last three digits<br>expresses the command code.) | Software operation error occurred    | (1)Turn the power OFF then back ON.<br>(2)If the alarm occurs again, save the CMOS.BIN in maintenance mode, and<br>then contact your Yaskawa representative about occurrence status (operating<br>procedure).                             |            |

| Alarm  | Alarm Name | Sub  | Meaning                                                                                                    | Cause                                | Remedy                                                                                                    |
|--------|------------|------|----------------------------------------------------------------------------------------------------|--------------------------------------|----------------------------------------------------------------------------------------------------|
| Number |            | Code |                                                                                                    |                                      |                                                                                                    |
|        |            | 4132 | Execution of motion command did<br>not complete within a certain time<br>period. (The last three digits<br>expresses the command code.) | Software operation error<br>occurred | <ul> <li>(1)Turn the power OFF then back ON.</li> <li>(2)If the alarm occurs again, save the CMOS.BIN in maintenance mode, and<br/>then contact your Yaskawa representative about occurrence status (operating<br/>procedure).</li> </ul> |
|        |            | 4133 | Execution of motion command did<br>not complete within a certain time<br>period. (The last three digits<br>expresses the command code.) | Software operation error<br>occurred | <ul> <li>(1)Turn the power OFF then back ON.</li> <li>(2)If the alarm occurs again, save the CMOS.BIN in maintenance mode, and<br/>then contact your Yaskawa representative about occurrence status (operating<br/>procedure).</li> </ul> |
|        |            | 4134 | Execution of motion command did<br>not complete within a certain time<br>period. (The last three digits<br>expresses the command code.) | Software operation error<br>occurred | <ul> <li>(1)Turn the power OFF then back ON.</li> <li>(2)If the alarm occurs again, save the CMOS.BIN in maintenance mode, and<br/>then contact your Yaskawa representative about occurrence status (operating<br/>procedure).</li> </ul> |
|        |            | 4135 | Execution of motion command did<br>not complete within a certain time<br>period. (The last three digits<br>expresses the command code.) | Software operation error<br>occurred | <ul> <li>(1)Turn the power OFF then back ON.</li> <li>(2)If the alarm occurs again, save the CMOS.BIN in maintenance mode, and<br/>then contact your Yaskawa representative about occurrence status (operating<br/>procedure).</li> </ul> |
|        |            | 4136 | Execution of motion command did<br>not complete within a certain time<br>period. (The last three digits<br>expresses the command code.) | Software operation error<br>occurred | <ul> <li>(1)Turn the power OFF then back ON.</li> <li>(2)If the alarm occurs again, save the CMOS.BIN in maintenance mode, and<br/>then contact your Yaskawa representative about occurrence status (operating<br/>procedure).</li> </ul> |
|        |            | 4137 | Execution of motion command did<br>not complete within a certain time<br>period. (The last three digits<br>expresses the command code.) | Software operation error<br>occurred | <ul> <li>(1)Turn the power OFF then back ON.</li> <li>(2)If the alarm occurs again, save the CMOS.BIN in maintenance mode, and<br/>then contact your Yaskawa representative about occurrence status (operating<br/>procedure).</li> </ul> |
|        |            | 4138 | Execution of motion command did<br>not complete within a certain time<br>period. (The last three digits<br>expresses the command code.) | Software operation error<br>occurred | <ul> <li>(1)Turn the power OFF then back ON.</li> <li>(2)If the alarm occurs again, save the CMOS.BIN in maintenance mode, and<br/>then contact your Yaskawa representative about occurrence status (operating<br/>procedure).</li> </ul> |
|        |            | 4139 | Execution of motion command did<br>not complete within a certain time<br>period. (The last three digits<br>expresses the command code.) | Software operation error<br>occurred | <ul> <li>(1)Turn the power OFF then back ON.</li> <li>(2)If the alarm occurs again, save the CMOS.BIN in maintenance mode, and<br/>then contact your Yaskawa representative about occurrence status (operating<br/>procedure).</li> </ul> |
|        |            | 4140 | Execution of motion command did<br>not complete within a certain time<br>period. (The last three digits<br>expresses the command code.) | Software operation error<br>occurred | <ul> <li>(1)Turn the power OFF then back ON.</li> <li>(2)If the alarm occurs again, save the CMOS.BIN in maintenance mode, and<br/>then contact your Yaskawa representative about occurrence status (operating<br/>procedure).</li> </ul> |
|        |            | 4141 | Execution of motion command did<br>not complete within a certain time<br>period. (The last three digits<br>expresses the command code.) | Software operation error<br>occurred | <ul> <li>(1)Turn the power OFF then back ON.</li> <li>(2)If the alarm occurs again, save the CMOS.BIN in maintenance mode, and<br/>then contact your Yaskawa representative about occurrence status (operating<br/>procedure).</li> </ul> |

| Alarm  | Alarm Name | Sub  | Meaning                                                                                                    | Cause                             | Remedy                                                                                                    |
|--------|------------|------|----------------------------------------------------------------------------------------------------|-----------------------------------|----------------------------------------------------------------------------------------------------|
| Number |            | Code |                                                                                                    |                                   |                                                                                                    |
|        |            | 4142 | Execution of motion command did<br>not complete within a certain time<br>period. (The last three digits<br>expresses the command code.) | Software operation error occurred | (1)Turn the power OFF then back ON.<br>(2)If the alarm occurs again, save the CMOS.BIN in maintenance mode, and<br>then contact your Yaskawa representative about occurrence status (operating<br>procedure).                             |
|        |            | 4143 | Execution of motion command did<br>not complete within a certain time<br>period. (The last three digits<br>expresses the command code.) | Software operation error occurred | <ul> <li>(1)Turn the power OFF then back ON.</li> <li>(2)If the alarm occurs again, save the CMOS.BIN in maintenance mode, and<br/>then contact your Yaskawa representative about occurrence status (operating<br/>procedure).</li> </ul> |
|        |            | 4144 | Execution of motion command did<br>not complete within a certain time<br>period. (The last three digits<br>expresses the command code.) | Software operation error occurred | (1)Turn the power OFF then back ON.<br>(2)If the alarm occurs again, save the CMOS.BIN in maintenance mode, and<br>then contact your Yaskawa representative about occurrence status (operating<br>procedure).                             |
|        |            | 4145 | Execution of motion command did<br>not complete within a certain time<br>period. (The last three digits<br>expresses the command code.) | Software operation error occurred | (1)Turn the power OFF then back ON.<br>(2)If the alarm occurs again, save the CMOS.BIN in maintenance mode, and<br>then contact your Yaskawa representative about occurrence status (operating<br>procedure).                             |
|        |            | 4146 | Execution of motion command did<br>not complete within a certain time<br>period. (The last three digits<br>expresses the command code.) | Software operation error occurred | (1)Turn the power OFF then back ON.<br>(2)If the alarm occurs again, save the CMOS.BIN in maintenance mode, and<br>then contact your Yaskawa representative about occurrence status (operating<br>procedure).                             |
|        |            | 4147 | Execution of motion command did<br>not complete within a certain time<br>period. (The last three digits<br>expresses the command code.) | Software operation error occurred | (1)Turn the power OFF then back ON.<br>(2)If the alarm occurs again, save the CMOS.BIN in maintenance mode, and<br>then contact your Yaskawa representative about occurrence status (operating<br>procedure).                             |
|        |            | 4148 | Execution of motion command did<br>not complete within a certain time<br>period. (The last three digits<br>expresses the command code.) | Software operation error occurred | (1)Turn the power OFF then back ON.<br>(2)If the alarm occurs again, save the CMOS.BIN in maintenance mode, and<br>then contact your Yaskawa representative about occurrence status (operating<br>procedure).                             |
|        |            | 4149 | Execution of motion command did<br>not complete within a certain time<br>period. (The last three digits<br>expresses the command code.) | Software operation error occurred | <ul> <li>(1)Turn the power OFF then back ON.</li> <li>(2)If the alarm occurs again, save the CMOS.BIN in maintenance mode, and<br/>then contact your Yaskawa representative about occurrence status (operating<br/>procedure).</li> </ul> |
|        |            | 4150 | Execution of motion command did<br>not complete within a certain time<br>period. (The last three digits<br>expresses the command code.) | Software operation error occurred | (1)Turn the power OFF then back ON.<br>(2)If the alarm occurs again, save the CMOS.BIN in maintenance mode, and<br>then contact your Yaskawa representative about occurrence status (operating<br>procedure).                             |
|        |            | 4151 | Execution of motion command did<br>not complete within a certain time<br>period. (The last three digits<br>expresses the command code.) | Software operation error occurred | <ul> <li>(1)Turn the power OFF then back ON.</li> <li>(2)If the alarm occurs again, save the CMOS.BIN in maintenance mode, and<br/>then contact your Yaskawa representative about occurrence status (operating<br/>procedure).</li> </ul> |

| Alarm  | Alarm Name | Sub  | Meaning                                                                                                    | Cause                               | Remedy                                                                                                    |
|--------|------------|------|----------------------------------------------------------------------------------------------------|-------------------------------------|----------------------------------------------------------------------------------------------------|
| Number |            | Code |                                                                                                    |                                     |                                                                                                    |
|        |            | 4152 | Execution of motion command did<br>not complete within a certain time<br>period. (The last three digits<br>expresses the command code.) | Software operation error occurred   | (1)Turn the power OFF then back ON.<br>(2)If the alarm occurs again, save the CMOS.BIN in maintenance mode, and<br>then contact your Yaskawa representative about occurrence status (operating<br>procedure).                             |
|        |            | 4153 | Execution of motion command did<br>not complete within a certain time<br>period. (The last three digits<br>expresses the command code.) | Software operation error occurred   | <ul> <li>(1)Turn the power OFF then back ON.</li> <li>(2)If the alarm occurs again, save the CMOS.BIN in maintenance mode, and<br/>then contact your Yaskawa representative about occurrence status (operating<br/>procedure).</li> </ul> |
|        |            | 4154 | Execution of motion command did<br>not complete within a certain time<br>period. (The last three digits<br>expresses the command code.) | Software operation error occurred   | <ul> <li>(1)Turn the power OFF then back ON.</li> <li>(2)If the alarm occurs again, save the CMOS.BIN in maintenance mode, and<br/>then contact your Yaskawa representative about occurrence status (operating<br/>procedure).</li> </ul> |
|        |            | 4155 | Execution of motion command did<br>not complete within a certain time<br>period. (The last three digits<br>expresses the command code.) | Software operation error occurred   | <ul> <li>(1)Turn the power OFF then back ON.</li> <li>(2)If the alarm occurs again, save the CMOS.BIN in maintenance mode, and<br/>then contact your Yaskawa representative about occurrence status (operating<br/>procedure).</li> </ul> |
|        |            | 4156 | Execution of motion command did<br>not complete within a certain time<br>period. (The last three digits<br>expresses the command code.) | Software operation error occurred   | <ul> <li>(1)Turn the power OFF then back ON.</li> <li>(2)If the alarm occurs again, save the CMOS.BIN in maintenance mode, and<br/>then contact your Yaskawa representative about occurrence status (operating<br/>procedure).</li> </ul> |
|        |            | 4157 | Execution of motion command did<br>not complete within a certain time<br>period. (The last three digits<br>expresses the command code.) | Software operation error occurred   | <ul> <li>(1)Turn the power OFF then back ON.</li> <li>(2)If the alarm occurs again, save the CMOS.BIN in maintenance mode, and<br/>then contact your Yaskawa representative about occurrence status (operating<br/>procedure).</li> </ul> |
|        |            | 4158 | Execution of motion command did<br>not complete within a certain time<br>period.(The last three digits<br>expresses the command code.)  | Software operation error occurred   | <ul> <li>(1)Turn the power OFF then back ON.</li> <li>(2)If the alarm occurs again, save the CMOS.BIN in maintenance mode, and<br/>then contact your Yaskawa representative about occurrence status (operating<br/>procedure).</li> </ul> |
|        |            | 4159 | Execution of motion command did<br>not complete within a certain time<br>period.(The last three digits<br>expresses the command code.)  | Software operation error occurred   | <ul> <li>(1)Turn the power OFF then back ON.</li> <li>(2)If the alarm occurs again, save the CMOS.BIN in maintenance mode, and<br/>then contact your Yaskawa representative about occurrence status (operating<br/>procedure).</li> </ul> |
|        |            | 4600 | The connection number of a external brake is wrong.                                                                                     | Software operation error occurred   | <ul> <li>(1)Turn the power OFF then back ON.</li> <li>(2)If the alarm occurs again, save the CMOS.BIN in maintenance mode, and<br/>then contact your Yaskawa representative about occurrence status (operating<br/>procedure).</li> </ul> |
|        |            |      |                                                                                                    | Servo control circuit board failure | <ul><li>(1)Turn the power OFF then back ON.</li><li>(2)If the alarm occurs again, replace the EAXA, EAXB board. Save the CMOS.BIN before replacing the board to be safe.</li></ul>                                                        |
|        |            | 5111 | The weaken field control<br>parameter is incorrect.<br>(The last digit expresses the<br>physical axis number.)                          | Setting error                       | <ul> <li>(1)Turn the power OFF then back ON.</li> <li>(2)If the alarm occurs again, save the CMOS.BIN in maintenance mode, and<br/>then contact your Yaskawa representative about occurrence status (operating<br/>procedure).</li> </ul> |

| Alarm  | Alarm Name | Sub  | Meaning                                                                                                    | Cause         | Remedy                                                                                                    |
|--------|------------|------|----------------------------------------------------------------------------------------------------|---------------|----------------------------------------------------------------------------------------------------|
| Number |            | Code |                                                                                                    |               |                                                                                                    |
|        |            | 5112 | The weaken field control<br>parameter is incorrect.<br>(The last digit expresses the<br>physical axis number.) | Setting error | <ul> <li>(1)Turn the power OFF then back ON.</li> <li>(2)If the alarm occurs again, save the CMOS.BIN in maintenance mode, and<br/>then contact your Yaskawa representative about occurrence status (operating<br/>procedure).</li> </ul> |
|        |            | 5113 | The weaken field control<br>parameter is incorrect.<br>(The last digit expresses the<br>physical axis number.) | Setting error | <ul> <li>(1)Turn the power OFF then back ON.</li> <li>(2)If the alarm occurs again, save the CMOS.BIN in maintenance mode, and<br/>then contact your Yaskawa representative about occurrence status (operating<br/>procedure).</li> </ul> |
|        |            | 5114 | The weaken field control<br>parameter is incorrect.<br>(The last digit expresses the<br>physical axis number.) | Setting error | (1)Turn the power OFF then back ON.<br>(2)If the alarm occurs again, save the CMOS.BIN in maintenance mode, and<br>then contact your Yaskawa representative about occurrence status (operating<br>procedure).                             |
|        |            | 5115 | The weaken field control<br>parameter is incorrect.<br>(The last digit expresses the<br>physical axis number.) | Setting error | <ul> <li>(1)Turn the power OFF then back ON.</li> <li>(2)If the alarm occurs again, save the CMOS.BIN in maintenance mode, and then contact your Yaskawa representative about occurrence status (operating procedure).</li> </ul>         |
|        |            | 5116 | The weaken field control<br>parameter is incorrect.<br>(The last digit expresses the<br>physical axis number.) | Setting error | (1)Turn the power OFF then back ON.<br>(2)If the alarm occurs again, save the CMOS.BIN in maintenance mode, and<br>then contact your Yaskawa representative about occurrence status (operating<br>procedure).                             |
|        |            | 5117 | The weaken field control<br>parameter is incorrect.<br>(The last digit expresses the<br>physical axis number.) | Setting error | (1)Turn the power OFF then back ON.<br>(2)If the alarm occurs again, save the CMOS.BIN in maintenance mode, and<br>then contact your Yaskawa representative about occurrence status (operating<br>procedure).                             |
|        |            | 5118 | The weaken field control<br>parameter is incorrect.<br>(The last digit expresses the<br>physical axis number.) | Setting error | <ul> <li>(1)Turn the power OFF then back ON.</li> <li>(2)If the alarm occurs again, save the CMOS.BIN in maintenance mode, and<br/>then contact your Yaskawa representative about occurrence status (operating<br/>procedure).</li> </ul> |
|        |            | 5119 | The weaken field control<br>parameter is incorrect.<br>(The last digit expresses the<br>physical axis number.) | Setting error | <ul> <li>(1)Turn the power OFF then back ON.</li> <li>(2)If the alarm occurs again, save the CMOS.BIN in maintenance mode, and<br/>then contact your Yaskawa representative about occurrence status (operating<br/>procedure).</li> </ul> |
|        |            | 5121 | The weaken field control<br>parameter is incorrect.<br>(The last digit expresses the<br>physical axis number.) | Setting error | <ul> <li>(1)Turn the power OFF then back ON.</li> <li>(2)If the alarm occurs again, save the CMOS.BIN in maintenance mode, and<br/>then contact your Yaskawa representative about occurrence status (operating<br/>procedure).</li> </ul> |
|        |            | 5122 | The weaken field control<br>parameter is incorrect.<br>(The last digit expresses the<br>physical axis number.) | Setting error | <ul> <li>(1)Turn the power OFF then back ON.</li> <li>(2)If the alarm occurs again, save the CMOS.BIN in maintenance mode, and<br/>then contact your Yaskawa representative about occurrence status (operating<br/>procedure).</li> </ul> |

| Alarm  | Alarm Name | Sub  | Meaning                                                                                                    | Cause         | Remedy                                                                                                    |
|--------|------------|------|----------------------------------------------------------------------------------------------------|---------------|----------------------------------------------------------------------------------------------------|
| Number |            | Code |                                                                                                    |               |                                                                                                    |
|        |            | 5123 | The weaken field control<br>parameter is incorrect.<br>(The last digit expresses the<br>physical axis number.) | Setting error | <ul> <li>(1)Turn the power OFF then back ON.</li> <li>(2)If the alarm occurs again, save the CMOS.BIN in maintenance mode, and<br/>then contact your Yaskawa representative about occurrence status (operating<br/>procedure).</li> </ul> |
|        |            | 5124 | The weaken field control<br>parameter is incorrect.<br>(The last digit expresses the<br>physical axis number.) | Setting error | <ul> <li>(1)Turn the power OFF then back ON.</li> <li>(2)If the alarm occurs again, save the CMOS.BIN in maintenance mode, and then contact your Yaskawa representative about occurrence status (operating procedure).</li> </ul>         |
|        |            | 5125 | The weaken field control<br>parameter is incorrect.<br>(The last digit expresses the<br>physical axis number.) | Setting error | <ul> <li>(1)Turn the power OFF then back ON.</li> <li>(2)If the alarm occurs again, save the CMOS.BIN in maintenance mode, and<br/>then contact your Yaskawa representative about occurrence status (operating<br/>procedure).</li> </ul> |
|        |            | 5126 | The weaken field control<br>parameter is incorrect.<br>(The last digit expresses the<br>physical axis number.) | Setting error | <ul> <li>(1)Turn the power OFF then back ON.</li> <li>(2)If the alarm occurs again, save the CMOS.BIN in maintenance mode, and<br/>then contact your Yaskawa representative about occurrence status (operating<br/>procedure).</li> </ul> |
|        |            | 5127 | The weaken field control<br>parameter is incorrect.<br>(The last digit expresses the<br>physical axis number.) | Setting error | <ul> <li>(1)Turn the power OFF then back ON.</li> <li>(2)If the alarm occurs again, save the CMOS.BIN in maintenance mode, and<br/>then contact your Yaskawa representative about occurrence status (operating<br/>procedure).</li> </ul> |
|        |            | 5128 | The weaken field control<br>parameter is incorrect.<br>(The last digit expresses the<br>physical axis number.) | Setting error | <ul> <li>(1)Turn the power OFF then back ON.</li> <li>(2)If the alarm occurs again, save the CMOS.BIN in maintenance mode, and<br/>then contact your Yaskawa representative about occurrence status (operating<br/>procedure).</li> </ul> |
|        |            | 5129 | The weaken field control<br>parameter is incorrect.<br>(The last digit expresses the<br>physical axis number.) | Setting error | <ul> <li>(1)Turn the power OFF then back ON.</li> <li>(2)If the alarm occurs again, save the CMOS.BIN in maintenance mode, and<br/>then contact your Yaskawa representative about occurrence status (operating<br/>procedure).</li> </ul> |
|        |            | 5131 | The weaken field control<br>parameter is incorrect.<br>(The last digit expresses the<br>physical axis number.) | Setting error | <ul> <li>(1)Turn the power OFF then back ON.</li> <li>(2)If the alarm occurs again, save the CMOS.BIN in maintenance mode, and<br/>then contact your Yaskawa representative about occurrence status (operating<br/>procedure).</li> </ul> |
|        |            | 5132 | The weaken field control<br>parameter is incorrect.<br>(The last digit expresses the<br>physical axis number.) | Setting error | <ul> <li>(1)Turn the power OFF then back ON.</li> <li>(2)If the alarm occurs again, save the CMOS.BIN in maintenance mode, and<br/>then contact your Yaskawa representative about occurrence status (operating<br/>procedure).</li> </ul> |
|        |            | 5133 | The weaken field control<br>parameter is incorrect.<br>(The last digit expresses the<br>physical axis number.) | Setting error | <ul> <li>(1)Turn the power OFF then back ON.</li> <li>(2)If the alarm occurs again, save the CMOS.BIN in maintenance mode, and<br/>then contact your Yaskawa representative about occurrence status (operating<br/>procedure).</li> </ul> |

| Alarm  | Alarm Name | Sub  | Meaning                                                                                                    | Cause         | Remedy                                                                                                    |
|--------|------------|------|----------------------------------------------------------------------------------------------------|---------------|----------------------------------------------------------------------------------------------------|
| Number |            | Code |                                                                                                    |               |                                                                                                    |
|        |            | 5134 | The weaken field control<br>parameter is incorrect.<br>(The last digit expresses the<br>physical axis number.) | Setting error | <ul> <li>(1)Turn the power OFF then back ON.</li> <li>(2)If the alarm occurs again, save the CMOS.BIN in maintenance mode, and<br/>then contact your Yaskawa representative about occurrence status (operating<br/>procedure).</li> </ul> |
|        |            | 5135 | The weaken field control<br>parameter is incorrect.<br>(The last digit expresses the<br>physical axis number.) | Setting error | <ul> <li>(1)Turn the power OFF then back ON.</li> <li>(2)If the alarm occurs again, save the CMOS.BIN in maintenance mode, and<br/>then contact your Yaskawa representative about occurrence status (operating<br/>procedure).</li> </ul> |
|        |            | 5136 | The weaken field control<br>parameter is incorrect.<br>(The last digit expresses the<br>physical axis number.) | Setting error | (1)Turn the power OFF then back ON.<br>(2)If the alarm occurs again, save the CMOS.BIN in maintenance mode, and<br>then contact your Yaskawa representative about occurrence status (operating<br>procedure).                             |
|        |            | 5137 | The weaken field control<br>parameter is incorrect.<br>(The last digit expresses the<br>physical axis number.) | Setting error | (1)Turn the power OFF then back ON.<br>(2)If the alarm occurs again, save the CMOS.BIN in maintenance mode, and<br>then contact your Yaskawa representative about occurrence status (operating<br>procedure).                             |
|        |            | 5138 | The weaken field control<br>parameter is incorrect.<br>(The last digit expresses the<br>physical axis number.) | Setting error | (1)Turn the power OFF then back ON.<br>(2)If the alarm occurs again, save the CMOS.BIN in maintenance mode, and<br>then contact your Yaskawa representative about occurrence status (operating<br>procedure).                             |
|        |            | 5139 | The weaken field control<br>parameter is incorrect.<br>(The last digit expresses the<br>physical axis number.) | Setting error | (1)Turn the power OFF then back ON.<br>(2)If the alarm occurs again, save the CMOS.BIN in maintenance mode, and<br>then contact your Yaskawa representative about occurrence status (operating<br>procedure).                             |
|        |            | 5141 | The weaken field control<br>parameter is incorrect.<br>(The last digit expresses the<br>physical axis number.) | Setting error | <ul> <li>(1)Turn the power OFF then back ON.</li> <li>(2)If the alarm occurs again, save the CMOS.BIN in maintenance mode, and<br/>then contact your Yaskawa representative about occurrence status (operating<br/>procedure).</li> </ul> |
|        |            | 5142 | The weaken field control<br>parameter is incorrect.<br>(The last digit expresses the<br>physical axis number.) | Setting error | <ul> <li>(1)Turn the power OFF then back ON.</li> <li>(2)If the alarm occurs again, save the CMOS.BIN in maintenance mode, and<br/>then contact your Yaskawa representative about occurrence status (operating<br/>procedure).</li> </ul> |
|        |            | 5143 | The weaken field control<br>parameter is incorrect.<br>(The last digit expresses the<br>physical axis number.) | Setting error | <ul> <li>(1)Turn the power OFF then back ON.</li> <li>(2)If the alarm occurs again, save the CMOS.BIN in maintenance mode, and<br/>then contact your Yaskawa representative about occurrence status (operating<br/>procedure).</li> </ul> |
|        |            | 5144 | The weaken field control<br>parameter is incorrect.<br>(The last digit expresses the<br>physical axis number.) | Setting error | <ul> <li>(1)Turn the power OFF then back ON.</li> <li>(2)If the alarm occurs again, save the CMOS.BIN in maintenance mode, and<br/>then contact your Yaskawa representative about occurrence status (operating<br/>procedure).</li> </ul> |

| Alarm  | Alarm Name | Sub  | Meaning                                                                                                    | Cause         | Remedy                                                                                                    |
|--------|------------|------|----------------------------------------------------------------------------------------------------|---------------|----------------------------------------------------------------------------------------------------|
| Number |            | Code |                                                                                                    |               |                                                                                                    |
|        |            | 5145 | The weaken field control<br>parameter is incorrect.<br>(The last digit expresses the<br>physical axis number.) | Setting error | <ul> <li>(1)Turn the power OFF then back ON.</li> <li>(2)If the alarm occurs again, save the CMOS.BIN in maintenance mode, and<br/>then contact your Yaskawa representative about occurrence status (operating<br/>procedure).</li> </ul> |
|        |            | 5146 | The weaken field control<br>parameter is incorrect.<br>(The last digit expresses the<br>physical axis number.) | Setting error | <ul> <li>(1)Turn the power OFF then back ON.</li> <li>(2)If the alarm occurs again, save the CMOS.BIN in maintenance mode, and then contact your Yaskawa representative about occurrence status (operating procedure).</li> </ul>         |
|        |            | 5147 | The weaken field control<br>parameter is incorrect.<br>(The last digit expresses the<br>physical axis number.) | Setting error | <ul> <li>(1)Turn the power OFF then back ON.</li> <li>(2)If the alarm occurs again, save the CMOS.BIN in maintenance mode, and<br/>then contact your Yaskawa representative about occurrence status (operating<br/>procedure).</li> </ul> |
|        |            | 5148 | The weaken field control<br>parameter is incorrect.<br>(The last digit expresses the<br>physical axis number.) | Setting error | <ul> <li>(1)Turn the power OFF then back ON.</li> <li>(2)If the alarm occurs again, save the CMOS.BIN in maintenance mode, and<br/>then contact your Yaskawa representative about occurrence status (operating<br/>procedure).</li> </ul> |
|        |            | 5149 | The weaken field control<br>parameter is incorrect.<br>(The last digit expresses the<br>physical axis number.) | Setting error | <ul> <li>(1)Turn the power OFF then back ON.</li> <li>(2)If the alarm occurs again, save the CMOS.BIN in maintenance mode, and<br/>then contact your Yaskawa representative about occurrence status (operating<br/>procedure).</li> </ul> |
|        |            | 5151 | The weaken field control<br>parameter is incorrect.<br>(The last digit expresses the<br>physical axis number.) | Setting error | <ul> <li>(1)Turn the power OFF then back ON.</li> <li>(2)If the alarm occurs again, save the CMOS.BIN in maintenance mode, and<br/>then contact your Yaskawa representative about occurrence status (operating<br/>procedure).</li> </ul> |
|        |            | 5152 | The weaken field control<br>parameter is incorrect.<br>(The last digit expresses the<br>physical axis number.) | Setting error | <ul> <li>(1)Turn the power OFF then back ON.</li> <li>(2)If the alarm occurs again, save the CMOS.BIN in maintenance mode, and<br/>then contact your Yaskawa representative about occurrence status (operating<br/>procedure).</li> </ul> |
|        |            | 5153 | The weaken field control<br>parameter is incorrect.<br>(The last digit expresses the<br>physical axis number.) | Setting error | <ul> <li>(1)Turn the power OFF then back ON.</li> <li>(2)If the alarm occurs again, save the CMOS.BIN in maintenance mode, and<br/>then contact your Yaskawa representative about occurrence status (operating<br/>procedure).</li> </ul> |
|        |            | 5154 | The weaken field control<br>parameter is incorrect.<br>(The last digit expresses the<br>physical axis number.) | Setting error | <ul> <li>(1)Turn the power OFF then back ON.</li> <li>(2)If the alarm occurs again, save the CMOS.BIN in maintenance mode, and<br/>then contact your Yaskawa representative about occurrence status (operating<br/>procedure).</li> </ul> |
|        |            | 5155 | The weaken field control<br>parameter is incorrect.<br>(The last digit expresses the<br>physical axis number.) | Setting error | <ul> <li>(1)Turn the power OFF then back ON.</li> <li>(2)If the alarm occurs again, save the CMOS.BIN in maintenance mode, and<br/>then contact your Yaskawa representative about occurrence status (operating<br/>procedure).</li> </ul> |

| Alarm  | Alarm Name | Sub  | Meaning                                                                                                    | Cause         | Remedy                                                                                                    |                   |
|--------|------------|------|----------------------------------------------------------------------------------------------------|---------------|----------------------------------------------------------------------------------------------------|-------------------|
| Number |            | Code |                                                                                                    |               |                                                                                                    |                   |
|        |            | 5156 | The weaken field control<br>parameter is incorrect.<br>(The last digit expresses the<br>physical axis number.) | Setting error | <ul> <li>(1)Turn the power OFF then back ON.</li> <li>(2)If the alarm occurs again, save the CMOS.BIN in maintenance mode, and<br/>then contact your Yaskawa representative about occurrence status (operating<br/>procedure).</li> </ul> |                   |
|        |            | 5157 | The weaken field control<br>parameter is incorrect.<br>(The last digit expresses the<br>physical axis number.) | Setting error | <ul> <li>(1)Turn the power OFF then back ON.</li> <li>(2)If the alarm occurs again, save the CMOS.BIN in maintenance mode, and then contact your Yaskawa representative about occurrence status (operating procedure).</li> </ul>         |                   |
|        |            | 5158 | The weaken field control<br>parameter is incorrect.<br>(The last digit expresses the<br>physical axis number.) | Setting error | (1)Turn the power OFF then back ON.<br>(2)If the alarm occurs again, save the CMOS.BIN in maintenance mode, and<br>then contact your Yaskawa representative about occurrence status (operating<br>procedure).                             | o<br>o<br>o       |
|        |            | 5159 | The weaken field control<br>parameter is incorrect.<br>(The last digit expresses the<br>physical axis number.) | Setting error | (1)Turn the power OFF then back ON.<br>(2)If the alarm occurs again, save the CMOS.BIN in maintenance mode, and<br>then contact your Yaskawa representative about occurrence status (operating<br>procedure).                             | Alarm             |
|        |            | 5161 | The weaken field control<br>parameter is incorrect.<br>(The last digit expresses the<br>physical axis number.) | Setting error | (1)Turn the power OFF then back ON.<br>(2)If the alarm occurs again, save the CMOS.BIN in maintenance mode, and<br>then contact your Yaskawa representative about occurrence status (operating<br>procedure).                             |                   |
|        |            | 5162 | The weaken field control<br>parameter is incorrect.<br>(The last digit expresses the<br>physical axis number.) | Setting error | (1)Turn the power OFF then back ON.<br>(2)If the alarm occurs again, save the CMOS.BIN in maintenance mode, and<br>then contact your Yaskawa representative about occurrence status (operating<br>procedure).                             | , -<br>; -<br>; - |
|        |            | 5163 | The weaken field control<br>parameter is incorrect.<br>(The last digit expresses the<br>physical axis number.) | Setting error | <ul> <li>(1)Turn the power OFF then back ON.</li> <li>(2)If the alarm occurs again, save the CMOS.BIN in maintenance mode, and<br/>then contact your Yaskawa representative about occurrence status (operating<br/>procedure).</li> </ul> |                   |
|        |            | 5164 | The weaken field control<br>parameter is incorrect.<br>(The last digit expresses the<br>physical axis number.) | Setting error | <ul> <li>(1)Turn the power OFF then back ON.</li> <li>(2)If the alarm occurs again, save the CMOS.BIN in maintenance mode, and then contact your Yaskawa representative about occurrence status (operating procedure).</li> </ul>         |                   |
|        |            | 5165 | The weaken field control<br>parameter is incorrect.<br>(The last digit expresses the<br>physical axis number.) | Setting error | <ul> <li>(1)Turn the power OFF then back ON.</li> <li>(2)If the alarm occurs again, save the CMOS.BIN in maintenance mode, and then contact your Yaskawa representative about occurrence status (operating procedure).</li> </ul>         |                   |
|        |            | 5166 | The weaken field control<br>parameter is incorrect.<br>(The last digit expresses the<br>physical axis number.) | Setting error | (1)Turn the power OFF then back ON.<br>(2)If the alarm occurs again, save the CMOS.BIN in maintenance mode, and<br>then contact your Yaskawa representative about occurrence status (operating<br>procedure).                             |                   |

| Alarm  | Alarm Name | Sub  | Meaning                                                                                                    | Cause         | Remedy                                                                                                    |
|--------|------------|------|----------------------------------------------------------------------------------------------------|---------------|----------------------------------------------------------------------------------------------------|
| Number |            | Code |                                                                                                    |               |                                                                                                    |
|        |            | 5167 | The weaken field control<br>parameter is incorrect.<br>(The last digit expresses the<br>physical axis number.) | Setting error | <ul> <li>(1)Turn the power OFF then back ON.</li> <li>(2)If the alarm occurs again, save the CMOS.BIN in maintenance mode, and<br/>then contact your Yaskawa representative about occurrence status (operating<br/>procedure).</li> </ul> |
|        |            | 5168 | The weaken field control<br>parameter is incorrect.<br>(The last digit expresses the<br>physical axis number.) | Setting error | <ul> <li>(1)Turn the power OFF then back ON.</li> <li>(2)If the alarm occurs again, save the CMOS.BIN in maintenance mode, and<br/>then contact your Yaskawa representative about occurrence status (operating<br/>procedure).</li> </ul> |
|        |            | 5169 | The weaken field control<br>parameter is incorrect.<br>(The last digit expresses the<br>physical axis number.) | Setting error | <ul> <li>(1)Turn the power OFF then back ON.</li> <li>(2)If the alarm occurs again, save the CMOS.BIN in maintenance mode, and<br/>then contact your Yaskawa representative about occurrence status (operating<br/>procedure).</li> </ul> |
|        |            | 5201 | The weaken field control<br>parameter is incorrect.<br>(The last digit expresses the<br>physical axis number.) | Setting error | <ul> <li>(1)Turn the power OFF then back ON.</li> <li>(2)If the alarm occurs again, save the CMOS.BIN in maintenance mode, and<br/>then contact your Yaskawa representative about occurrence status (operating<br/>procedure).</li> </ul> |
|        |            | 5202 | The weaken field control<br>parameter is incorrect.<br>(The last digit expresses the<br>physical axis number.) | Setting error | <ul> <li>(1)Turn the power OFF then back ON.</li> <li>(2)If the alarm occurs again, save the CMOS.BIN in maintenance mode, and then contact your Yaskawa representative about occurrence status (operating procedure).</li> </ul>         |
|        |            | 5203 | The weaken field control<br>parameter is incorrect.<br>(The last digit expresses the<br>physical axis number.) | Setting error | <ul> <li>(1)Turn the power OFF then back ON.</li> <li>(2)If the alarm occurs again, save the CMOS.BIN in maintenance mode, and<br/>then contact your Yaskawa representative about occurrence status (operating<br/>procedure).</li> </ul> |
|        |            | 5204 | The weaken field control<br>parameter is incorrect.<br>(The last digit expresses the<br>physical axis number.) | Setting error | <ul> <li>(1)Turn the power OFF then back ON.</li> <li>(2)If the alarm occurs again, save the CMOS.BIN in maintenance mode, and<br/>then contact your Yaskawa representative about occurrence status (operating<br/>procedure).</li> </ul> |
|        |            | 5205 | The weaken field control<br>parameter is incorrect.<br>(The last digit expresses the<br>physical axis number.) | Setting error | <ul> <li>(1)Turn the power OFF then back ON.</li> <li>(2)If the alarm occurs again, save the CMOS.BIN in maintenance mode, and<br/>then contact your Yaskawa representative about occurrence status (operating<br/>procedure).</li> </ul> |
|        |            | 5206 | The weaken field control<br>parameter is incorrect.<br>(The last digit expresses the<br>physical axis number.) | Setting error | <ul> <li>(1)Turn the power OFF then back ON.</li> <li>(2)If the alarm occurs again, save the CMOS.BIN in maintenance mode, and<br/>then contact your Yaskawa representative about occurrence status (operating<br/>procedure).</li> </ul> |
|        |            | 5207 | The weaken field control<br>parameter is incorrect.<br>(The last digit expresses the<br>physical axis number.) | Setting error | <ul> <li>(1)Turn the power OFF then back ON.</li> <li>(2)If the alarm occurs again, save the CMOS.BIN in maintenance mode, and<br/>then contact your Yaskawa representative about occurrence status (operating<br/>procedure).</li> </ul> |

| Alarm  | Alarm Name | Sub  | Meaning                                                                                                    | Cause         | Remedy                                                                                                    |
|--------|------------|------|----------------------------------------------------------------------------------------------------|---------------|----------------------------------------------------------------------------------------------------|
| Number |            | Code |                                                                                                    |               |                                                                                                    |
|        |            | 5208 | The weaken field control<br>parameter is incorrect.<br>(The last digit expresses the<br>physical axis number.) | Setting error | <ul> <li>(1)Turn the power OFF then back ON.</li> <li>(2)If the alarm occurs again, save the CMOS.BIN in maintenance mode, and<br/>then contact your Yaskawa representative about occurrence status (operating<br/>procedure).</li> </ul> |
|        |            | 5209 | The weaken field control<br>parameter is incorrect.<br>(The last digit expresses the<br>physical axis number.) | Setting error | <ul> <li>(1)Turn the power OFF then back ON.</li> <li>(2)If the alarm occurs again, save the CMOS.BIN in maintenance mode, and<br/>then contact your Yaskawa representative about occurrence status (operating<br/>procedure).</li> </ul> |
|        |            | 5301 | The weaken field control<br>parameter is incorrect.<br>(The last digit expresses the<br>physical axis number.) | Setting error | <ul> <li>(1)Turn the power OFF then back ON.</li> <li>(2)If the alarm occurs again, save the CMOS.BIN in maintenance mode, and then contact your Yaskawa representative about occurrence status (operating procedure).</li> </ul>         |
|        |            | 5302 | The weaken field control<br>parameter is incorrect.<br>(The last digit expresses the<br>physical axis number.) | Setting error | (1)Turn the power OFF then back ON.<br>(2)If the alarm occurs again, save the CMOS.BIN in maintenance mode, and<br>then contact your Yaskawa representative about occurrence status (operating<br>procedure).                             |
|        |            | 5303 | The weaken field control<br>parameter is incorrect.<br>(The last digit expresses the<br>physical axis number.) | Setting error | (1)Turn the power OFF then back ON.<br>(2)If the alarm occurs again, save the CMOS.BIN in maintenance mode, and<br>then contact your Yaskawa representative about occurrence status (operating<br>procedure).                             |
|        |            | 5304 | The weaken field control<br>parameter is incorrect.<br>(The last digit expresses the<br>physical axis number.) | Setting error | (1)Turn the power OFF then back ON.<br>(2)If the alarm occurs again, save the CMOS.BIN in maintenance mode, and<br>then contact your Yaskawa representative about occurrence status (operating<br>procedure).                             |
|        |            | 5305 | The weaken field control<br>parameter is incorrect.<br>(The last digit expresses the<br>physical axis number.) | Setting error | <ul> <li>(1)Turn the power OFF then back ON.</li> <li>(2)If the alarm occurs again, save the CMOS.BIN in maintenance mode, and<br/>then contact your Yaskawa representative about occurrence status (operating<br/>procedure).</li> </ul> |
|        |            | 5306 | The weaken field control<br>parameter is incorrect.<br>(The last digit expresses the<br>physical axis number.) | Setting error | <ul> <li>(1)Turn the power OFF then back ON.</li> <li>(2)If the alarm occurs again, save the CMOS.BIN in maintenance mode, and<br/>then contact your Yaskawa representative about occurrence status (operating<br/>procedure).</li> </ul> |
|        |            | 5307 | The weaken field control<br>parameter is incorrect.<br>(The last digit expresses the<br>physical axis number.) | Setting error | <ul> <li>(1)Turn the power OFF then back ON.</li> <li>(2)If the alarm occurs again, save the CMOS.BIN in maintenance mode, and<br/>then contact your Yaskawa representative about occurrence status (operating<br/>procedure).</li> </ul> |
|        |            | 5308 | The weaken field control<br>parameter is incorrect.<br>(The last digit expresses the<br>physical axis number.) | Setting error | <ul> <li>(1)Turn the power OFF then back ON.</li> <li>(2)If the alarm occurs again, save the CMOS.BIN in maintenance mode, and<br/>then contact your Yaskawa representative about occurrence status (operating<br/>procedure).</li> </ul> |

| Alarm  | Alarm Name | Sub  | Meaning                                                                                                    | Cause         | Remedy                                                                                                    |
|--------|------------|------|----------------------------------------------------------------------------------------------------|---------------|----------------------------------------------------------------------------------------------------|
| Number |            | Code |                                                                                                    |               |                                                                                                    |
|        |            | 5309 | The weaken field control<br>parameter is incorrect.<br>(The last digit expresses the<br>physical axis number.) | Setting error | <ul> <li>(1)Turn the power OFF then back ON.</li> <li>(2)If the alarm occurs again, save the CMOS.BIN in maintenance mode, and<br/>then contact your Yaskawa representative about occurrence status (operating<br/>procedure).</li> </ul> |
|        |            | 5401 | The weaken field control<br>parameter is incorrect.<br>(The last digit expresses the<br>physical axis number.) | Setting error | <ul> <li>(1)Turn the power OFF then back ON.</li> <li>(2)If the alarm occurs again, save the CMOS.BIN in maintenance mode, and<br/>then contact your Yaskawa representative about occurrence status (operating<br/>procedure).</li> </ul> |
|        |            | 5402 | The weaken field control<br>parameter is incorrect.<br>(The last digit expresses the<br>physical axis number.) | Setting error | <ul> <li>(1)Turn the power OFF then back ON.</li> <li>(2)If the alarm occurs again, save the CMOS.BIN in maintenance mode, and<br/>then contact your Yaskawa representative about occurrence status (operating<br/>procedure).</li> </ul> |
|        |            | 5403 | The weaken field control<br>parameter is incorrect.<br>(The last digit expresses the<br>physical axis number.) | Setting error | <ul> <li>(1)Turn the power OFF then back ON.</li> <li>(2)If the alarm occurs again, save the CMOS.BIN in maintenance mode, and<br/>then contact your Yaskawa representative about occurrence status (operating<br/>procedure).</li> </ul> |
|        |            | 5404 | The weaken field control<br>parameter is incorrect.<br>(The last digit expresses the<br>physical axis number.) | Setting error | <ul> <li>(1)Turn the power OFF then back ON.</li> <li>(2)If the alarm occurs again, save the CMOS.BIN in maintenance mode, and then contact your Yaskawa representative about occurrence status (operating procedure).</li> </ul>         |
|        |            | 5405 | The weaken field control<br>parameter is incorrect.<br>(The last digit expresses the<br>physical axis number.) | Setting error | <ul> <li>(1)Turn the power OFF then back ON.</li> <li>(2)If the alarm occurs again, save the CMOS.BIN in maintenance mode, and<br/>then contact your Yaskawa representative about occurrence status (operating<br/>procedure).</li> </ul> |
|        |            | 5406 | The weaken field control<br>parameter is incorrect.<br>(The last digit expresses the<br>physical axis number.) | Setting error | <ul> <li>(1)Turn the power OFF then back ON.</li> <li>(2)If the alarm occurs again, save the CMOS.BIN in maintenance mode, and<br/>then contact your Yaskawa representative about occurrence status (operating<br/>procedure).</li> </ul> |
|        |            | 5407 | The weaken field control<br>parameter is incorrect.<br>(The last digit expresses the<br>physical axis number.) | Setting error | <ul> <li>(1)Turn the power OFF then back ON.</li> <li>(2)If the alarm occurs again, save the CMOS.BIN in maintenance mode, and<br/>then contact your Yaskawa representative about occurrence status (operating<br/>procedure).</li> </ul> |
|        |            | 5408 | The weaken field control<br>parameter is incorrect.<br>(The last digit expresses the<br>physical axis number.) | Setting error | <ul> <li>(1)Turn the power OFF then back ON.</li> <li>(2)If the alarm occurs again, save the CMOS.BIN in maintenance mode, and<br/>then contact your Yaskawa representative about occurrence status (operating<br/>procedure).</li> </ul> |
|        |            | 5409 | The weaken field control<br>parameter is incorrect.<br>(The last digit expresses the<br>physical axis number.) | Setting error | <ul> <li>(1)Turn the power OFF then back ON.</li> <li>(2)If the alarm occurs again, save the CMOS.BIN in maintenance mode, and<br/>then contact your Yaskawa representative about occurrence status (operating<br/>procedure).</li> </ul> |

| Alarm  | Alarm Name | Sub  | Meaning                                                                                                    | Cause         | Remedy                                                                                                    |            |
|--------|------------|------|----------------------------------------------------------------------------------------------------|---------------|----------------------------------------------------------------------------------------------------|------------|
| Number |            | Code |                                                                                                    |               |                                                                                                    |            |
|        |            | 5501 | The weaken field control<br>parameter is incorrect.<br>(The last digit expresses the<br>physical axis number.)                           | Setting error | <ul> <li>(1)Turn the power OFF then back ON.</li> <li>(2)If the alarm occurs again, save the CMOS.BIN in maintenance mode, and<br/>then contact your Yaskawa representative about occurrence status (operating<br/>procedure).</li> </ul> |            |
|        |            | 5502 | The weaken field control<br>parameter is incorrect.<br>(The last digit expresses the<br>physical axis number.)                           | Setting error | <ul> <li>(1)Turn the power OFF then back ON.</li> <li>(2)If the alarm occurs again, save the CMOS.BIN in maintenance mode, and<br/>then contact your Yaskawa representative about occurrence status (operating<br/>procedure).</li> </ul> |            |
|        |            | 5503 | The weaken field control<br>parameter is incorrect.<br>(The last digit expresses the<br>physical axis number.)                           | Setting error | (1)Turn the power OFF then back ON.<br>(2)If the alarm occurs again, save the CMOS.BIN in maintenance mode, and<br>then contact your Yaskawa representative about occurrence status (operating<br>procedure).                             | 9 <u>9</u> |
|        |            | 5504 | The weaken field control<br>parameter is incorrect.<br>(The last digit expresses the<br>physical axis number.)                           | Setting error | (1)Turn the power OFF then back ON.<br>(2)If the alarm occurs again, save the CMOS.BIN in maintenance mode, and<br>then contact your Yaskawa representative about occurrence status (operating<br>procedure).                             | Alarm      |
|        |            | 5505 | The weaken field control<br>parameter is incorrect.<br>(The last digit expresses the<br>physical axis number.)                           | Setting error | (1)Turn the power OFF then back ON.<br>(2)If the alarm occurs again, save the CMOS.BIN in maintenance mode, and<br>then contact your Yaskawa representative about occurrence status (operating<br>procedure).                             | Message    |
|        |            | 5506 | The weaken field control<br>parameter is incorrect.<br>(The last digit expresses the<br>physical axis number.)                           | Setting error | (1)Turn the power OFF then back ON.<br>(2)If the alarm occurs again, save the CMOS.BIN in maintenance mode, and<br>then contact your Yaskawa representative about occurrence status (operating<br>procedure).                             |            |
|        |            | 5507 | The weaken field control<br>parameter is incorrect.<br>(The last digit expresses the<br>physical axis number.)                           | Setting error | <ul> <li>(1)Turn the power OFF then back ON.</li> <li>(2)If the alarm occurs again, save the CMOS.BIN in maintenance mode, and<br/>then contact your Yaskawa representative about occurrence status (operating<br/>procedure).</li> </ul> |            |
|        |            | 5508 | The weaken field control<br>parameter is incorrect.<br>(The last digit expresses the<br>physical axis number.)                           | Setting error | <ul> <li>(1)Turn the power OFF then back ON.</li> <li>(2)If the alarm occurs again, save the CMOS.BIN in maintenance mode, and<br/>then contact your Yaskawa representative about occurrence status (operating<br/>procedure).</li> </ul> |            |
|        |            | 5509 | The weaken field control<br>parameter is incorrect.<br>(The last digit expresses the<br>physical axis number.)                           | Setting error | <ul> <li>(1)Turn the power OFF then back ON.</li> <li>(2)If the alarm occurs again, save the CMOS.BIN in maintenance mode, and<br/>then contact your Yaskawa representative about occurrence status (operating<br/>procedure).</li> </ul> |            |
|        |            | 6101 | Calculation results of the weaken<br>field control parameter is<br>incorrect.<br>(The last digit expresses the<br>physical axis number.) | Setting error | (1)Turn the power OFF then back ON.<br>(2)If the alarm occurs again, save the CMOS.BIN in maintenance mode, and<br>then contact your Yaskawa representative about occurrence status (operating<br>procedure).                             |            |

| Alarm  | Alarm Name | Sub  | Meaning                                                                                                    | Cause         | Remedy                                                                                                    |                   |
|--------|------------|------|----------------------------------------------------------------------------------------------------|---------------|----------------------------------------------------------------------------------------------------|-------------------|
| Number |            | Code |                                                                                                    |               |                                                                                                    |                   |
|        |            | 6102 | Calculation results of the weaken<br>field control parameter is<br>incorrect.<br>(The last digit expresses the<br>physical axis number.) | Setting error | <ul> <li>(1)Turn the power OFF then back ON.</li> <li>(2)If the alarm occurs again, save the CMOS.BIN in maintenance mode, and<br/>then contact your Yaskawa representative about occurrence status (operating<br/>procedure).</li> </ul> |                   |
|        |            | 6103 | Calculation results of the weaken<br>field control parameter is<br>incorrect.<br>(The last digit expresses the<br>physical axis number.) | Setting error | <ul> <li>(1)Turn the power OFF then back ON.</li> <li>(2)If the alarm occurs again, save the CMOS.BIN in maintenance mode, and<br/>then contact your Yaskawa representative about occurrence status (operating<br/>procedure).</li> </ul> |                   |
|        |            | 6104 | Calculation results of the weaken<br>field control parameter is<br>incorrect.<br>(The last digit expresses the<br>physical axis number.) | Setting error | <ul> <li>(1)Turn the power OFF then back ON.</li> <li>(2)If the alarm occurs again, save the CMOS.BIN in maintenance mode, and<br/>then contact your Yaskawa representative about occurrence status (operating<br/>procedure).</li> </ul> | 9. Ala<br>9.4 Ala |
|        |            | 6105 | Calculation results of the weaken<br>field control parameter is<br>incorrect.<br>(The last digit expresses the<br>physical axis number.) | Setting error | <ul> <li>(1)Turn the power OFF then back ON.</li> <li>(2)If the alarm occurs again, save the CMOS.BIN in maintenance mode, and<br/>then contact your Yaskawa representative about occurrence status (operating<br/>procedure).</li> </ul> | rm<br>rm Messag   |
|        |            | 6106 | Calculation results of the weaken<br>field control parameter is<br>incorrect.<br>(The last digit expresses the<br>physical axis number.) | Setting error | <ul> <li>(1)Turn the power OFF then back ON.</li> <li>(2)If the alarm occurs again, save the CMOS.BIN in maintenance mode, and<br/>then contact your Yaskawa representative about occurrence status (operating<br/>procedure).</li> </ul> | e List            |
|        |            | 6107 | Calculation results of the weaken<br>field control parameter is<br>incorrect.<br>(The last digit expresses the<br>physical axis number.) | Setting error | <ul> <li>(1)Turn the power OFF then back ON.</li> <li>(2)If the alarm occurs again, save the CMOS.BIN in maintenance mode, and<br/>then contact your Yaskawa representative about occurrence status (operating<br/>procedure).</li> </ul> |                   |
|        |            | 6108 | Calculation results of the weaken<br>field control parameter is<br>incorrect.<br>(The last digit expresses the<br>physical axis number.) | Setting error | <ul> <li>(1)Turn the power OFF then back ON.</li> <li>(2)If the alarm occurs again, save the CMOS.BIN in maintenance mode, and<br/>then contact your Yaskawa representative about occurrence status (operating<br/>procedure).</li> </ul> |                   |
|        |            | 6109 | Calculation results of the weaken<br>field control parameter is<br>incorrect.<br>(The last digit expresses the<br>physical axis number.) | Setting error | <ul> <li>(1)Turn the power OFF then back ON.</li> <li>(2)If the alarm occurs again, save the CMOS.BIN in maintenance mode, and<br/>then contact your Yaskawa representative about occurrence status (operating<br/>procedure).</li> </ul> |                   |
| Alarm  | Alarm Name | Sub  | Meaning                                                                                                    | Cause         | Remedy                                                                                                    |                     |
|--------|------------|------|----------------------------------------------------------------------------------------------------|---------------|----------------------------------------------------------------------------------------------------|---------------------|
| Number |            | Code |                                                                                                    |               |                                                                                                    |                     |
|        |            | 6201 | Calculation results of the weaken<br>field control parameter is<br>incorrect.<br>(The last digit expresses the<br>physical axis number.) | Setting error | <ul> <li>(1)Turn the power OFF then back ON.</li> <li>(2)If the alarm occurs again, save the CMOS.BIN in maintenance mode, and<br/>then contact your Yaskawa representative about occurrence status (operating<br/>procedure).</li> </ul> |                     |
|        |            | 6202 | Calculation results of the weaken<br>field control parameter is<br>incorrect.<br>(The last digit expresses the<br>physical axis number.) | Setting error | <ul> <li>(1)Turn the power OFF then back ON.</li> <li>(2)If the alarm occurs again, save the CMOS.BIN in maintenance mode, and<br/>then contact your Yaskawa representative about occurrence status (operating<br/>procedure).</li> </ul> |                     |
|        |            | 6203 | Calculation results of the weaken<br>field control parameter is<br>incorrect.<br>(The last digit expresses the<br>physical axis number.) | Setting error | <ul> <li>(1)Turn the power OFF then back ON.</li> <li>(2)If the alarm occurs again, save the CMOS.BIN in maintenance mode, and then contact your Yaskawa representative about occurrence status (operating procedure).</li> </ul>         | 9. Alai<br>9.4 Alai |
|        |            | 6204 | Calculation results of the weaken<br>field control parameter is<br>incorrect.<br>(The last digit expresses the<br>physical axis number.) | Setting error | <ul> <li>(1)Turn the power OFF then back ON.</li> <li>(2)If the alarm occurs again, save the CMOS.BIN in maintenance mode, and<br/>then contact your Yaskawa representative about occurrence status (operating<br/>procedure).</li> </ul> | rm<br>Messag        |
|        |            | 6205 | Calculation results of the weaken<br>field control parameter is<br>incorrect.<br>(The last digit expresses the<br>physical axis number.) | Setting error | <ul> <li>(1)Turn the power OFF then back ON.</li> <li>(2)If the alarm occurs again, save the CMOS.BIN in maintenance mode, and then contact your Yaskawa representative about occurrence status (operating procedure).</li> </ul>         | e List              |
|        |            | 6206 | Calculation results of the weaken<br>field control parameter is<br>incorrect.<br>(The last digit expresses the<br>physical axis number.) | Setting error | <ul> <li>(1)Turn the power OFF then back ON.</li> <li>(2)If the alarm occurs again, save the CMOS.BIN in maintenance mode, and<br/>then contact your Yaskawa representative about occurrence status (operating<br/>procedure).</li> </ul> |                     |
|        |            | 6207 | Calculation results of the weaken<br>field control parameter is<br>incorrect.<br>(The last digit expresses the<br>physical axis number.) | Setting error | <ul> <li>(1)Turn the power OFF then back ON.</li> <li>(2)If the alarm occurs again, save the CMOS.BIN in maintenance mode, and<br/>then contact your Yaskawa representative about occurrence status (operating<br/>procedure).</li> </ul> |                     |
|        |            | 6208 | Calculation results of the weaken<br>field control parameter is<br>incorrect.<br>(The last digit expresses the<br>physical axis number.) | Setting error | <ul> <li>(1)Turn the power OFF then back ON.</li> <li>(2)If the alarm occurs again, save the CMOS.BIN in maintenance mode, and<br/>then contact your Yaskawa representative about occurrence status (operating<br/>procedure).</li> </ul> |                     |

| Alarm  | Alarm Name | Sub  | Meaning                                                                                                    | Cause         | Remedy                                                                                                    |                   |
|--------|------------|------|----------------------------------------------------------------------------------------------------|---------------|----------------------------------------------------------------------------------------------------|-------------------|
| Number |            | Code |                                                                                                    |               |                                                                                                    |                   |
|        |            | 6209 | Calculation results of the weaken<br>field control parameter is<br>incorrect.<br>(The last digit expresses the<br>physical axis number.) | Setting error | <ul> <li>(1)Turn the power OFF then back ON.</li> <li>(2)If the alarm occurs again, save the CMOS.BIN in maintenance mode, and<br/>then contact your Yaskawa representative about occurrence status (operating<br/>procedure).</li> </ul> |                   |
|        |            | 6401 | Calculation results of the weaken<br>field control parameter is<br>incorrect.<br>(The last digit expresses the<br>physical axis number.) | Setting error | <ul> <li>(1)Turn the power OFF then back ON.</li> <li>(2)If the alarm occurs again, save the CMOS.BIN in maintenance mode, and<br/>then contact your Yaskawa representative about occurrence status (operating<br/>procedure).</li> </ul> |                   |
|        |            | 6402 | Calculation results of the weaken<br>field control parameter is<br>incorrect.<br>(The last digit expresses the<br>physical axis number.) | Setting error | <ul> <li>(1)Turn the power OFF then back ON.</li> <li>(2)If the alarm occurs again, save the CMOS.BIN in maintenance mode, and<br/>then contact your Yaskawa representative about occurrence status (operating<br/>procedure).</li> </ul> | 9. Ala<br>9.4 Ala |
|        |            | 6403 | Calculation results of the weaken<br>field control parameter is<br>incorrect.<br>(The last digit expresses the<br>physical axis number.) | Setting error | <ul> <li>(1)Turn the power OFF then back ON.</li> <li>(2)If the alarm occurs again, save the CMOS.BIN in maintenance mode, and<br/>then contact your Yaskawa representative about occurrence status (operating<br/>procedure).</li> </ul> | rm<br>Messag      |
|        |            | 6404 | Calculation results of the weaken<br>field control parameter is<br>incorrect.<br>(The last digit expresses the<br>physical axis number.) | Setting error | <ul> <li>(1)Turn the power OFF then back ON.</li> <li>(2)If the alarm occurs again, save the CMOS.BIN in maintenance mode, and<br/>then contact your Yaskawa representative about occurrence status (operating<br/>procedure).</li> </ul> | le List           |
|        |            | 6405 | Calculation results of the weaken<br>field control parameter is<br>incorrect.<br>(The last digit expresses the<br>physical axis number.) | Setting error | <ul> <li>(1)Turn the power OFF then back ON.</li> <li>(2)If the alarm occurs again, save the CMOS.BIN in maintenance mode, and<br/>then contact your Yaskawa representative about occurrence status (operating<br/>procedure).</li> </ul> |                   |
|        |            | 6406 | Calculation results of the weaken<br>field control parameter is<br>incorrect.<br>(The last digit expresses the<br>physical axis number.) | Setting error | (1)Turn the power OFF then back ON.<br>(2)If the alarm occurs again, save the CMOS.BIN in maintenance mode, and<br>then contact your Yaskawa representative about occurrence status (operating<br>procedure).                             |                   |
|        |            | 6407 | Calculation results of the weaken<br>field control parameter is<br>incorrect.<br>(The last digit expresses the<br>physical axis number.) | Setting error | <ul> <li>(1)Turn the power OFF then back ON.</li> <li>(2)If the alarm occurs again, save the CMOS.BIN in maintenance mode, and<br/>then contact your Yaskawa representative about occurrence status (operating<br/>procedure).</li> </ul> |                   |

| Alarm  | Alarm Name | Sub  | Meaning                                                                                                    | Cause         | Remedy                                                                                                    |
|--------|------------|------|----------------------------------------------------------------------------------------------------|---------------|----------------------------------------------------------------------------------------------------|
| Number |            | Code |                                                                                                    |               |                                                                                                    |
|        |            | 6408 | Calculation results of the weaken<br>field control parameter is<br>incorrect.<br>(The last digit expresses the<br>physical axis number.) | Setting error | <ul> <li>(1)Turn the power OFF then back ON.</li> <li>(2)If the alarm occurs again, save the CMOS.BIN in maintenance mode, and<br/>then contact your Yaskawa representative about occurrence status (operating<br/>procedure).</li> </ul> |
|        |            | 6409 | Calculation results of the weaken<br>field control parameter is<br>incorrect.<br>(The last digit expresses the<br>physical axis number.) | Setting error | <ul> <li>(1)Turn the power OFF then back ON.</li> <li>(2)If the alarm occurs again, save the CMOS.BIN in maintenance mode, and<br/>then contact your Yaskawa representative about occurrence status (operating<br/>procedure).</li> </ul> |
|        |            | 6501 | Calculation results of the weaken<br>field control parameter is<br>incorrect.<br>(The last digit expresses the<br>physical axis number.) | Setting error | <ul> <li>(1)Turn the power OFF then back ON.</li> <li>(2)If the alarm occurs again, save the CMOS.BIN in maintenance mode, and<br/>then contact your Yaskawa representative about occurrence status (operating<br/>procedure).</li> </ul> |
|        |            | 6502 | Calculation results of the weaken<br>field control parameter is<br>incorrect.<br>(The last digit expresses the<br>physical axis number.) | Setting error | <ul> <li>(1)Turn the power OFF then back ON.</li> <li>(2)If the alarm occurs again, save the CMOS.BIN in maintenance mode, and<br/>then contact your Yaskawa representative about occurrence status (operating<br/>procedure).</li> </ul> |
|        |            | 6503 | Calculation results of the weaken<br>field control parameter is<br>incorrect.<br>(The last digit expresses the<br>physical axis number.) | Setting error | <ul> <li>(1)Turn the power OFF then back ON.</li> <li>(2)If the alarm occurs again, save the CMOS.BIN in maintenance mode, and<br/>then contact your Yaskawa representative about occurrence status (operating<br/>procedure).</li> </ul> |
|        |            | 6504 | Calculation results of the weaken<br>field control parameter is<br>incorrect.<br>(The last digit expresses the<br>physical axis number.) | Setting error | <ul> <li>(1)Turn the power OFF then back ON.</li> <li>(2)If the alarm occurs again, save the CMOS.BIN in maintenance mode, and<br/>then contact your Yaskawa representative about occurrence status (operating<br/>procedure).</li> </ul> |
|        |            | 6505 | Calculation results of the weaken<br>field control parameter is<br>incorrect.<br>(The last digit expresses the<br>physical axis number.) | Setting error | <ul> <li>(1)Turn the power OFF then back ON.</li> <li>(2)If the alarm occurs again, save the CMOS.BIN in maintenance mode, and<br/>then contact your Yaskawa representative about occurrence status (operating<br/>procedure).</li> </ul> |
|        |            | 6506 | Calculation results of the weaken<br>field control parameter is<br>incorrect.<br>(The last digit expresses the<br>physical axis number.) | Setting error | <ul> <li>(1)Turn the power OFF then back ON.</li> <li>(2)If the alarm occurs again, save the CMOS.BIN in maintenance mode, and<br/>then contact your Yaskawa representative about occurrence status (operating<br/>procedure).</li> </ul> |

| Alarm  | Alarm Name | Sub  | Meaning                                                                                                    | Cause                                | Remedy                                                                                                    |                   |
|--------|------------|------|----------------------------------------------------------------------------------------------------|--------------------------------------|----------------------------------------------------------------------------------------------------|-------------------|
| Number |            | Code |                                                                                                    |                                      |                                                                                                    |                   |
|        |            | 6507 | Calculation results of the weaken<br>field control parameter is<br>incorrect.<br>(The last digit expresses the<br>physical axis number.) | Setting error                        | (1)Turn the power OFF then back ON.<br>(2)If the alarm occurs again, save the CMOS.BIN in maintenance mode, and<br>then contact your Yaskawa representative about occurrence status (operating<br>procedure). |                   |
|        |            | 6508 | Calculation results of the weaken<br>field control parameter is<br>incorrect.<br>(The last digit expresses the<br>physical axis number.) | Setting error                        | (1)Turn the power OFF then back ON.<br>(2)If the alarm occurs again, save the CMOS.BIN in maintenance mode, and<br>then contact your Yaskawa representative about occurrence status (operating<br>procedure). |                   |
|        |            | 6509 | Calculation results of the weaken<br>field control parameter is<br>incorrect.<br>(The last digit expresses the<br>physical axis number.) | Setting error                        | (1)Turn the power OFF then back ON.<br>(2)If the alarm occurs again, save the CMOS.BIN in maintenance mode, and<br>then contact your Yaskawa representative about occurrence status (operating<br>procedure). | 9. Ala<br>9.4 Ala |
|        |            | 7201 | Interpolation cycle is shorter than<br>the set value.<br>(The last digit expresses the<br>physical axis of the alarm<br>occurrence.)     | Software operation error<br>occurred | (1)Turn the power OFF then back ON.<br>(2)If the alarm occurs again, save the CMOS.BIN in maintenance mode, and<br>then contact your Yaskawa representative about occurrence status (operating<br>procedure). | rm<br>Messag      |
|        |            | 7202 | Interpolation cycle is shorter than<br>the set value.<br>(The last digit expresses the<br>physical axis of the alarm<br>occurrence.)     | Software operation error<br>occurred | (1)Turn the power OFF then back ON.<br>(2)If the alarm occurs again, save the CMOS.BIN in maintenance mode, and<br>then contact your Yaskawa representative about occurrence status (operating<br>procedure). | e List            |
|        |            | 7203 | Interpolation cycle is shorter than<br>the set value.<br>(The last digit expresses the<br>physical axis of the alarm<br>occurrence.)     | Software operation error<br>occurred | (1)Turn the power OFF then back ON.<br>(2)If the alarm occurs again, save the CMOS.BIN in maintenance mode, and<br>then contact your Yaskawa representative about occurrence status (operating<br>procedure). |                   |
|        |            | 7204 | Interpolation cycle is shorter than<br>the set value.<br>(The last digit expresses the<br>physical axis of the alarm<br>occurrence.)     | Software operation error<br>occurred | (1)Turn the power OFF then back ON.<br>(2)If the alarm occurs again, save the CMOS.BIN in maintenance mode, and<br>then contact your Yaskawa representative about occurrence status (operating<br>procedure). |                   |
|        |            | 7205 | Interpolation cycle is shorter than<br>the set value.<br>(The last digit expresses the<br>physical axis of the alarm<br>occurrence.)     | Software operation error<br>occurred | (1)Turn the power OFF then back ON.<br>(2)If the alarm occurs again, save the CMOS.BIN in maintenance mode, and<br>then contact your Yaskawa representative about occurrence status (operating<br>procedure). |                   |

| Alarm  | Alarm Name                                | Sub  | Meaning                                                                                                    | Cause                                   | Remedy                                                                                                    |
|--------|-------------------------------------------|------|----------------------------------------------------------------------------------------------------|-----------------------------------------|----------------------------------------------------------------------------------------------------|
| Number |                                           | Code |                                                                                                    |                                         |                                                                                                    |
|        |                                           | 7206 | Interpolation cycle is shorter than<br>the set value.<br>(The last digit expresses the<br>physical axis of the alarm<br>occurrence.)                       | Software operation error occurred       | <ul> <li>(1)Turn the power OFF then back ON.</li> <li>(2)If the alarm occurs again, save the CMOS.BIN in maintenance mode, and<br/>then contact your Yaskawa representative about occurrence status (operating<br/>procedure).</li> </ul> |
|        |                                           | 7207 | Interpolation cycle is shorter than<br>the set value.<br>(The last digit expresses the<br>physical axis of the alarm<br>occurrence.)                       | Software operation error<br>occurred    | <ul> <li>(1)Turn the power OFF then back ON.</li> <li>(2)If the alarm occurs again, save the CMOS.BIN in maintenance mode, and<br/>then contact your Yaskawa representative about occurrence status (operating<br/>procedure).</li> </ul> |
|        |                                           | 7208 | Interpolation cycle is shorter than<br>the set value.<br>(The last digit expresses the<br>physical axis of the alarm<br>occurrence.)                       | Software operation error<br>occurred    | (1)Turn the power OFF then back ON.<br>(2)If the alarm occurs again, save the CMOS.BIN in maintenance mode, and<br>then contact your Yaskawa representative about occurrence status (operating<br>procedure).                             |
|        |                                           | 7209 | Interpolation cycle is shorter than<br>the set value.<br>(The last digit expresses the<br>physical axis of the alarm<br>occurrence.)                       | Software operation error<br>occurred    | (1)Turn the power OFF then back ON.<br>(2)If the alarm occurs again, save the CMOS.BIN in maintenance mode, and<br>then contact your Yaskawa representative about occurrence status (operating<br>procedure).                             |
| 1200   | HIGH TEMPERATURE<br>(IN CNTL BOX)         |      |                                                                                                    | The temperature rises in the controller | If the LED (OHT) on the YPS power unit lights up, wait until the inside of the controller has got cool and then turn the power OFF then back ON.                                                                                          |
|        |                                           |      |                                                                                                    | Connection failure                      | <ul> <li>(1)Turn the power OFF then back ON.</li> <li>(2)If the alarm occurs again, check the connection of the following cable.</li> <li>YPS-CN159</li> <li>MAKER LIO board (TYPE:LIO-08RT1) -CN1</li> </ul>                             |
|        |                                           |      |                                                                                                    | YPS unit failure                        | <ul><li>(1)Turn the power OFF then back ON.</li><li>(2)If the alarm occurs again, replace the following unit.</li><li>YPS unit</li></ul>                                                                                                  |
| 1204   | COMMUNICATION<br>ERROR (OPTION<br>MODULE) |      | The communication error slot<br>(Serial-bus-connected Option<br>module communication station<br>No.) is displayed by the bit.<br>0: correct / 1: incorrect | Connection failure                      | Check the connecting or inserting state of the followings.<br>•Option modules of the corresponding slot.<br>•Option module cables of the corresponding slot.                                                                              |
|        |                                           |      |                                                                                                    | IO module failure                       | Replace the I/O module of the corresponding station number.                                                                                                    |
|        |                                           |      |                                                                                                    | Power supply broken                     | Replace the 24V power supply supplied to the I/O module of the corresponding station number.                                                                                                    |
|        |                                           |      |                                                                                                    | Main CPU board broken                   | Save the CMOS.BIN file.<br>Replace the Main CPU board, and then load the saved CMOS.BIN file.                                                                                                    |
| 1220   | LAN COMMUNICATION<br>PARAMETER ERROR      | 1    | Incorrect setting of the IP address which is used in the Ethernet function.                                                                                | Setting error                           | <ul><li>(1)Check the following settings.</li><li>IP address setting of network in maintenance mode</li></ul>                                                                                                    |

| Alarm  | Alarm Name                        | Sub  | Meaning                                                                                | Cause                             | Remedy                                                                                                    |                |
|--------|-----------------------------------|------|----------------------------------------------------------------------------------------|-----------------------------------|----------------------------------------------------------------------------------------------------|----------------|
| Number |                                   | Code |                                                                                        |                                   |                                                                                                    |                |
|        |                                   | 2    | Incorrect setting of the sub net<br>mask which is used in the<br>Ethernet function.    | Setting error                     | <ul><li>(1)Check the following settings.</li><li>Sub net mask of network in maintenance mode</li></ul>                                                                                                    |                |
|        |                                   | 3    | Incorrect setting of the default<br>gateway which is used in the<br>Ethernet function. | Setting error                     | <ul><li>(1)Check the following settings.</li><li>Default gateway of network in maintenance mode</li></ul>                                                                                                    |                |
|        |                                   | 4    | Incorrect setting of the host<br>address which is used in the<br>Ethernet function.    | Setting error                     | <ul><li>(1)Check the following settings.</li><li>Server (host) of network in maintenance mode</li></ul>                                                                                                    |                |
|        |                                   | 70   | Incorrect setting of the host name which is used in the Ethernet function.             | Setting error                     | <ul><li>(1)Check the following settings.</li><li>Host name of network in maintenance mode</li></ul>                                                                                                    | 9.<br>9.4      |
|        |                                   | 75   | Incorrect setting of the domain which is used in the Ethernet function.                | Setting error                     | <ul><li>(1)Check the following settings.</li><li>Domain name of network in maintenance mode</li></ul>                                                                                                    | Alarn<br>Alarn |
| 1221   | ETHERNET INITIAL<br>PROCESS ERROR | 1    | An error occurred in the device<br>initialization process of the<br>Ethernet function. | Software operation error occurred | <ul> <li>(1)Turn the power OFF then back ON.</li> <li>(2)If the alarm occurs again, save the CMOS.BIN in maintenance mode, and<br/>then contact your Yaskawa representative about occurrence status (operating<br/>procedure).</li> </ul>                                    | n<br>n Messag  |
|        |                                   |      |                                                                                        | Main CPU board failure            | <ul> <li>(1)Turn the power OFF then back ON.</li> <li>(2)If the alarm occurs again, replace the CPU-201R board. Save the CMOS.BIN before replace the board to be safe. Replace the CPU-201R board, and then Please execute the update. And, please load CMOS.BIN.</li> </ul> | je List        |
|        |                                   | 2    | An error occurred in the IP<br>address setting process of the<br>Ethernet function.    | Setting error                     | <ul><li>(1)Check the following settings.</li><li>IP address setting of network in maintenance mode"</li></ul>                                                                                                    |                |
|        |                                   |      |                                                                                        | Software operation error occurred | <ul> <li>(1)Turn the power OFF then back ON.</li> <li>(2)If the alarm occurs again, save the CMOS.BIN in maintenance mode, and<br/>then contact your Yaskawa representative about occurrence status (operating<br/>procedure).</li> </ul>                                    |                |
|        |                                   |      |                                                                                        | Main CPU board failure            | <ul> <li>(1)Turn the power OFF then back ON.</li> <li>(2)If the alarm occurs again, replace the CPU-201R board. Save the CMOS.BIN before replace the board to be safe. Replace the CPU-201R board, and then Please execute the update. And, please load CMOS.BIN.</li> </ul> |                |
|        |                                   | 3    | An error occurred in the sub net<br>mask setting process of the<br>Ethernet function.  | Setting error                     | <ul><li>(1)Check the following settings.</li><li>Sub net mask of network in maintenance mode</li></ul>                                                                                                    |                |
|        |                                   |      |                                                                                        | Software operation error occurred | <ul> <li>(1)Turn the power OFF then back ON.</li> <li>(2)If the alarm occurs again, save the CMOS.BIN in maintenance mode, and<br/>then contact your Yaskawa representative about occurrence status (operating<br/>procedure).</li> </ul>                                    |                |

| Alarm  | Alarm Name | Sub  | Meaning                                                                                   | Cause                                | Remedy                                                                                                    |
|--------|------------|------|-------------------------------------------------------------------------------------------|--------------------------------------|----------------------------------------------------------------------------------------------------|
| Number |            | Code |                                                                                           |                                      |                                                                                                    |
|        |            |      |                                                                                           | Main CPU board failure               | <ul> <li>(1)Turn the power OFF then back ON.</li> <li>(2)If the alarm occurs again, replace the CPU-201R board. Save the CMOS.BIN before replace the board to be safe. Replace the CPU-201R board, and then Please execute the update. And, please load CMOS.BIN.</li> </ul> |
|        |            | 4    | An error occurred in the default gateway setting process of the Ethernet function.        | Setting error                        | <ul><li>(1)Check the following settings.</li><li>Default gateway of network in maintenance mode</li></ul>                                                                                                    |
|        |            |      |                                                                                           | Software operation error occurred    | <ul> <li>(1)Turn the power OFF then back ON.</li> <li>(2)If the alarm occurs again, save the CMOS.BIN in maintenance mode, and then contact your Yaskawa representative about occurrence status (operating procedure).</li> </ul>                                            |
|        |            |      |                                                                                           | Main CPU board failure               | (1)Turn the power OFF then back ON.<br>(2)If the alarm occurs again, replace the CPU-201R board. Save the CMOS.BIN<br>before replace the board to be safe. Replace the CPU-201R board, and then<br>Please execute the update. And, please load CMOS.BIN.                     |
|        |            | 5    | An error occurred in the host<br>name setting process of the<br>Ethernet function.        | Setting error                        | <ul><li>(1)Check the following settings.</li><li>Server (host) of network in maintenance mode</li></ul>                                                                                                    |
|        |            |      |                                                                                           | Software operation error<br>occurred | (1)Turn the power OFF then back ON.<br>(2)If the alarm occurs again, save the CMOS.BIN in maintenance mode, and<br>then contact your Yaskawa representative about occurrence status (operating<br>procedure).                                                                |
|        |            |      |                                                                                           | Main CPU board failure               | <ul> <li>(1)Turn the power OFF then back ON.</li> <li>(2)If the alarm occurs again, replace the CPU-201R board. Save the CMOS.BIN before replace the board to be safe. Replace the CPU-201R board, and then Please execute the update. And, please load CMOS.BIN.</li> </ul> |
|        |            | 6    | An error occurred in the MAC<br>address getting process of the<br>Ethernet function.      | Software operation error<br>occurred | <ul> <li>(1)Turn the power OFF then back ON.</li> <li>(2)If the alarm occurs again, save the CMOS.BIN in maintenance mode, and<br/>then contact your Yaskawa representative about occurrence status (operating<br/>procedure).</li> </ul>                                    |
|        |            |      |                                                                                           | Main CPU board failure               | <ul> <li>(1)Turn the power OFF then back ON.</li> <li>(2)If the alarm occurs again, replace the CPU-201R board. Save the CMOS.BIN before replace the board to be safe. Replace the CPU-201R board, and then Please execute the update. And, please load CMOS.BIN.</li> </ul> |
|        |            | 20   | An error occurred in the Web<br>server task creating process of the<br>Ethernet function. | Software operation error occurred    | <ul> <li>(1)Turn the power OFF then back ON.</li> <li>(2)If the alarm occurs again, save the CMOS.BIN in maintenance mode, and<br/>then contact your Yaskawa representative about occurrence status (operating<br/>procedure).</li> </ul>                                    |
|        |            |      |                                                                                           | Main CPU board failure               | <ul> <li>(1)Turn the power OFF then back ON.</li> <li>(2)If the alarm occurs again, replace the CPU-201R board. Save the CMOS.BIN before replace the board to be safe. Replace the CPU-201R board, and then Please execute the update. And, please load CMOS.BIN.</li> </ul> |

| Alarm  | Alarm Name | Sub  | Meaning                                                                                                   | Cause                                | Remedy                                                                                                    |
|--------|------------|------|----------------------------------------------------------------------------------------------------|--------------------------------------|----------------------------------------------------------------------------------------------------|
| Number |            | Code |                                                                                                    |                                      |                                                                                                    |
|        |            | 21   | An error occurred in the FTP<br>server task creating process of the<br>Ethernet function.                 | Software operation error occurred    | <ul> <li>(1)Turn the power OFF then back ON.</li> <li>(2)If the alarm occurs again, save the CMOS.BIN in maintenance mode, and<br/>then contact your Yaskawa representative about occurrence status (operating<br/>procedure).</li> </ul>                                    |
|        |            |      |                                                                                                    | Main CPU board failure               | <ul> <li>(1)Turn the power OFF then back ON.</li> <li>(2)If the alarm occurs again, replace the CPU-201R board. Save the CMOS.BIN before replace the board to be safe. Replace the CPU-201R board, and then Please execute the update. And, please load CMOS.BIN.</li> </ul> |
|        |            | 22   | An error occurred in the FTP client<br>task creating process of the<br>Ethernet function.                 | Software operation error<br>occurred | <ul> <li>(1)Turn the power OFF then back ON.</li> <li>(2)If the alarm occurs again, save the CMOS.BIN in maintenance mode, and<br/>then contact your Yaskawa representative about occurrence status (operating<br/>procedure).</li> </ul>                                    |
|        |            |      |                                                                                                    | Main CPU board failure               | <ul> <li>(1)Turn the power OFF then back ON.</li> <li>(2)If the alarm occurs again, replace the CPU-201R board. Save the CMOS.BIN before replace the board to be safe. Replace the CPU-201R board, and then Please execute the update. And, please load CMOS.BIN.</li> </ul> |
|        |            | 30   | An error occurred in the semaphore generation process for access exclusion of the Ethernet function.      | Software operation error occurred    | <ul> <li>(1)Turn the power OFF then back ON.</li> <li>(2)If the alarm occurs again, save the CMOS.BIN in maintenance mode, and<br/>then contact your Yaskawa representative about occurrence status (operating<br/>procedure).</li> </ul>                                    |
|        |            |      |                                                                                                    | Main CPU board failure               | <ul> <li>(1)Turn the power OFF then back ON.</li> <li>(2)If the alarm occurs again, replace the CPU-201R board. Save the CMOS.BIN before replace the board to be safe. Replace the CPU-201R board, and then Please execute the update. And, please load CMOS.BIN.</li> </ul> |
|        |            | 50   | An error occurred in the Web<br>server task management ID<br>getting process of the Ethernet<br>function. | Software operation error occurred    | <ul> <li>(1)Turn the power OFF then back ON.</li> <li>(2)If the alarm occurs again, save the CMOS.BIN in maintenance mode, and<br/>then contact your Yaskawa representative about occurrence status (operating<br/>procedure).</li> </ul>                                    |
|        |            |      |                                                                                                    | Main CPU board failure               | <ul> <li>(1)Turn the power OFF then back ON.</li> <li>(2)If the alarm occurs again, replace the CPU-201R board. Save the CMOS.BIN before replace the board to be safe. Replace the CPU-201R board, and then Please execute the update. And, please load CMOS.BIN.</li> </ul> |
|        |            | 51   | An error occurred in the FTP<br>server task management ID<br>getting process of the Ethernet<br>function. | Software operation error occurred    | <ul> <li>(1)Turn the power OFF then back ON.</li> <li>(2)If the alarm occurs again, save the CMOS.BIN in maintenance mode, and<br/>then contact your Yaskawa representative about occurrence status (operating<br/>procedure).</li> </ul>                                    |
|        |            |      |                                                                                                    | Main CPU board failure               | <ul> <li>(1)Turn the power OFF then back ON.</li> <li>(2)If the alarm occurs again, replace the CPU-201R board. Save the CMOS.BIN before replace the board to be safe. Replace the CPU-201R board, and then Please execute the update. And, please load CMOS.BIN.</li> </ul> |

| Alarm  | Alarm Name                     | Sub  | Meaning                    | Cause                               | Remedy                                                                                                    |
|--------|--------------------------------|------|----------------------------|-------------------------------------|----------------------------------------------------------------------------------------------------|
| Number |                                | Code |                            |                                     |                                                                                                    |
| 1301   | COMMUNICATION<br>ERROR (SERVO) | 0    | Communication status error | Connection failure                  | <ul> <li>(1)Turn the power OFF then back ON.</li> <li>(2)If the alarm occurs again, check the connection and insertion of the following cables and connectors.</li> <li>EAXA01-CN515</li> <li>CPU-201R-CN1</li> </ul>                                                                                                    |
|        |                                |      |                            | Circuit board failure<br>(YPU unit) | <ul> <li>(1)Turn the power OFF then back ON.</li> <li>(2) If the alarm occurs again, check the LED of the YPS01 power unit: If any of the following red LED indications; +5V or +24V, FAN, OHT has lighten up, replace the YPS01 power unit.</li> </ul>                                                                       |
|        |                                |      |                            | Servo control circuit board failure | (1)Turn the power OFF then back ON.<br>(2)If the alarm occurs again, replace the EAXA, EAXB board. Save the<br>CMOS.BIN before replacing the board to be safe.9                                                                                                    |
|        |                                |      |                            | Main CPU board failure              | (1)Turn the power OFF then back ON.<br>(2)If the alarm occurs again, replace the CPU-201R board. Save the CMOS.BIN<br>before replace the board to be safe. Replace the CPU-201R board, and then<br>Please execute the update. And, please load CMOS.BIN.                                                                      |
|        |                                | 1    | Watchdog timer error       | Connection failure                  | (1)Turn the power OFF then back ON.       Construction         (2)If the alarm occurs again, check the connection and insertion of the following cables and connectors.       So the construction of the following cables and connectors.         • EAXA01-CN515       Construction         • CPU-201R-CN1       Construction |
|        |                                |      |                            | Circuit board failure<br>(YPU unit) | <ul> <li>(1)Turn the power OFF then back ON.</li> <li>(2) If the alarm occurs again, check the LED of the YPS01 power unit: If any of the following red LED indications; +5V or +24V, FAN, OHT has lighten up, replace the YPS01 power unit.</li> </ul>                                                                       |
|        |                                |      |                            | Servo control circuit board failure | (1)Turn the power OFF then back ON.<br>(2)If the alarm occurs again, replace the EAXA, EAXB board. Save the<br>CMOS.BIN before replacing the board to be safe.                                                                                                    |
|        |                                |      |                            | Main CPU board failure              | (1)Turn the power OFF then back ON.<br>(2)If the alarm occurs again, replace the CPU-201R board. Save the CMOS.BIN<br>before replace the board to be safe. Replace the CPU-201R board, and then<br>Please execute the update. And, please load CMOS.BIN.                                                                      |
|        |                                | 2    | JL0101 alarm               | Connection failure                  | <ul> <li>(1)Turn the power OFF then back ON.</li> <li>(2)If the alarm occurs again, check the connection and insertion of the following cables and connectors.</li> <li>EAXA01-CN515</li> <li>CPU-201R-CN1</li> </ul>                                                                                                    |
|        |                                |      |                            | Circuit board failure<br>(YPU unit) | <ul> <li>(1)Turn the power OFF then back ON.</li> <li>(2) If the alarm occurs again, check the LED of the YPS01 power unit: If any of the following red LED indications; +5V or +24V, FAN, OHT has lighten up, replace the YPS01 power unit.</li> </ul>                                                                       |

| Alarm  | Alarm Name | Sub  | Meaning                    | Cause                               | Remedy                                                                                                    |
|--------|------------|------|----------------------------|-------------------------------------|----------------------------------------------------------------------------------------------------|
| Number |            | Code |                            |                                     |                                                                                                    |
|        |            |      |                            | Servo control circuit board failure | <ul> <li>(1)Turn the power OFF then back ON.</li> <li>(2)If the alarm occurs again, replace the EAXA, EAXB board. Save the CMOS.BIN before replacing the board to be safe.</li> </ul>                                                                                        |
|        |            |      |                            | Main CPU board failure              | <ul> <li>(1)Turn the power OFF then back ON.</li> <li>(2)If the alarm occurs again, replace the CPU-201R board. Save the CMOS.BIN before replace the board to be safe. Replace the CPU-201R board, and then Please execute the update. And, please load CMOS.BIN.</li> </ul> |
|        |            | 3    | Communication status error | Connection failure                  | <ul> <li>(1)Turn the power OFF then back ON.</li> <li>(2)If the alarm occurs again, check the connection and insertion of the following cables and connectors.</li> <li>EAXA01-CN515</li> <li>CPU-201R-CN1</li> </ul>                                                        |
|        |            |      |                            | Circuit board failure<br>(YPU unit) | <ul> <li>(1)Turn the power OFF then back ON.</li> <li>(2) If the alarm occurs again, check the LED of the YPS01 power unit: If any of the following red LED indications; +5V or +24V, FAN, OHT has lighten up, replace the YPS01 power unit.</li> </ul>                      |
|        |            |      |                            | Servo control circuit board failure | (1)Turn the power OFF then back ON.<br>(2)If the alarm occurs again, replace the EAXA, EAXB board. Save the<br>CMOS.BIN before replacing the board to be safe.                                                                                                    |
|        |            |      |                            | Main CPU board failure              | (1)Turn the power OFF then back ON.<br>(2)If the alarm occurs again, replace the CPU-201R board. Save the CMOS.BIN<br>before replace the board to be safe. Replace the CPU-201R board, and then<br>Please execute the update. And, please load CMOS.BIN.                     |
|        |            | 4    | Data consistency error     | Connection failure                  | <ul> <li>(1)Turn the power OFF then back ON.</li> <li>(2)If the alarm occurs again, check the connection and insertion of the following cables and connectors.</li> <li>EAXA01-CN515</li> <li>CPU-201R-CN1</li> </ul>                                                        |
|        |            |      |                            | Circuit board failure<br>(YPU unit) | <ul> <li>(1)Turn the power OFF then back ON.</li> <li>(2) If the alarm occurs again, check the LED of the YPS01 power unit: If any of the following red LED indications; +5V or +24V, FAN, OHT has lighten up, replace the YPS01 power unit.</li> </ul>                      |
|        |            |      |                            | Servo control circuit board failure | <ul><li>(1)Turn the power OFF then back ON.</li><li>(2)If the alarm occurs again, replace the EAXA, EAXB board. Save the CMOS.BIN before replacing the board to be safe.</li></ul>                                                                                           |
|        |            |      |                            | Main CPU board failure              | (1)Turn the power OFF then back ON.<br>(2)If the alarm occurs again, replace the CPU-201R board. Save the CMOS.BIN<br>before replace the board to be safe. Replace the CPU-201R board, and then<br>Please execute the update. And, please load CMOS.BIN.                     |

| Alarm  | Alarm Name                     | Sub  | Meaning                                                                                                    | Cause                                | Remedy                                                                                                    |                |
|--------|--------------------------------|------|----------------------------------------------------------------------------------------------------|--------------------------------------|----------------------------------------------------------------------------------------------------|----------------|
| Number |                                | Code |                                                                                                    |                                      |                                                                                                    |                |
|        |                                |      |                                                                                                    | Software operation error<br>occurred | (1)Turn the power OFF then back ON.<br>(2)If the alarm occurs again, save the CMOS.BIN in maintenance mode, and<br>then contact your Yaskawa representative about occurrence status (operating<br>procedure).                                                                |                |
|        |                                | 0110 | The communications loop back<br>value of the robot interface board<br>(CPU-201R) communications is<br>incorrect. (Communication loop<br>back)                                                                                                    | Connection failure                   | <ul> <li>(1)Turn the power OFF then back ON.</li> <li>(2)If the alarm occurs again, check the connection and insertion of the following cables and connectors.</li> <li>EAXA01-CN515</li> <li>CPU-201R -CN1</li> </ul>                                                       |                |
|        |                                |      |                                                                                                    | YPS unit failure                     | <ul> <li>(1)Turn the power OFF then back ON.</li> <li>(2) If the alarm occurs again, check the LED of the YPS01 power unit: If any of the following red LED indications; +5V or +24V, FAN, OHT has lighten up, replace the YPS01 power unit.</li> </ul>                      | 9.4            |
|        |                                |      |                                                                                                    | Servo control circuit board failure  | <ul> <li>(1)Turn the power OFF then back ON.</li> <li>(2)If the alarm occurs again, replace the EAXA, EAXB board. Save the CMOS.BIN before replacing the board to be safe</li> </ul>                                                                                         | Alarm<br>Alarm |
|        |                                |      |                                                                                                    | CPU-201R board failure               | <ul> <li>(1)Turn the power OFF then back ON.</li> <li>(2)If the alarm occurs again, replace the CPU-201R board. Save the CMOS.BIN before replace the board to be safe. Replace the CPU-201R board, and then Please execute the update. And, please load CMOS.BIN.</li> </ul> | Message        |
| 1303   | ARITHMETIC ERROR<br>(SERVO)    |      | The data [X] indicates the<br>generation process.<br>10000: Observer control<br>20000: High-precision path control<br>30000: Dynamics<br>40000: Disturbance observer<br>control<br>50000: Dislocation detect<br>The data [_YYY_] indicates the<br>alarm contents.<br>The data [Z] indicates the<br>physical axis number. | Tool file setting error              | (1)Check the following settings.<br>Reexamine the tool file setting.<br>(Check the units of mass and center of gravity, positive/negative signs.)                                                                                                    | List           |
|        |                                |      |                                                                                                    | Software operation error occurred    | <ul> <li>(1)Turn the power OFF then back ON.</li> <li>(2)If the alarm occurs again, save the CMOS.BIN in maintenance mode, and<br/>then contact your Yaskawa representative about occurrence status (operating<br/>procedure).</li> </ul>                                    |                |
|        |                                |      |                                                                                                    | Motor load error                     | (1)Check the followings.<br>Overload is applied to the manipulator. Correct the tools, the work pieces, and the drive condition.                                                                                                    |                |
| 1304   | EX-AXIS BOARD NOT<br>INSTALLED |      |                                                                                                    | Setting error                        | (1)Check the following settings.<br>Check the parameter setting of external axis selection.                                                                                                    |                |

| Alarm  | Alarm Name                 | Sub  | Meaning                                                 | Cause                               | Remedy                                                                                                    |
|--------|----------------------------|------|---------------------------------------------------------|-------------------------------------|----------------------------------------------------------------------------------------------------|
| Number |                            | Code |                                                         |                                     |                                                                                                    |
|        |                            |      |                                                         | Connection failure                  | <ul> <li>(1)Turn the power OFF then back ON.</li> <li>(2)If the alarm occurs again, check the connection and insertion of the following cables and connectors.</li> <li>EAXA01-CNAX-EAXB01</li> </ul>                                                                                                    |
|        |                            |      |                                                         | Servo control circuit board failure | <ul><li>(1)Turn the power OFF then back ON.</li><li>(2)If the alarm occurs again, replace the EAXB board. Save the CMOS.BIN before replace the board to be safe.</li></ul>                                                                                                    |
|        |                            |      |                                                         | Servo control circuit board failure | <ul> <li>(1)Turn the power OFF then back ON.</li> <li>(2)If the alarm occurs again, replace the EAXA board. Save the CMOS.BIN before replace the board to be safe.</li> </ul>                                                                                                    |
| 1306   | AMPLIFIER TYPE<br>MISMATCH |      | subcode: Signifies the axis in which the alarm occurred | Setting error                       | <ul> <li>(1)Check the following settings.</li> <li>Check the current capacity of the amplifier before/after replacement by the model described in board.</li> <li>When the external axis is mounted, check if there is no difference between the amplifier selected at configuration and the amplifier that is actually mounted. Reference parameter: after SVPxG232</li> </ul> |
|        |                            |      |                                                         | Connection failure                  | <ul> <li>(1)Turn the power OFF then back ON.</li> <li>(2)If the alarm occurs again, check the connection and inserting state of the following cables and connectors.</li> <li>EAXA01-CN501-506</li> <li>EAXB01-CN531,532,533</li> <li>Amplifier -CN581,582</li> <li>EX1SV(External axis servo pack) -CN591,592,595</li> <li>SGDM -CN1</li> </ul>                                |
|        |                            |      |                                                         | Module failure (amplifier)          | <ul><li>(1)Turn the power OFF then back ON.</li><li>(2)If the alarm occurs again, replace the amplifier.</li></ul>                                                                                                    |
|        |                            |      |                                                         | Servo control circuit board failure | <ul> <li>(1)Turn the power OFF then back ON.</li> <li>(2)If the alarm occurs again, replace the EAXA, EAXB board. Save the CMOS.BIN before replacing the board to be safe.</li> </ul>                                                                                                    |
| 1307   | ENCODER TYPE<br>MISMATCH   |      | subcode: Signifies the axis in which the alarm occurred | Setting error                       | <ul> <li>(1)Check the following settings.</li> <li>Check the motor type before and after the replacement.</li> <li>When the external axis is mounted, check if there is no difference between the motor selected at configuration and the motor that is actually mounted.</li> </ul>                                                                                            |
|        |                            |      |                                                         | Connection failure                  | <ul> <li>(1)Turn the power OFF then back ON.</li> <li>(2)If the alarm occurs again, check the connection and inserting state of the following cables and connectors.</li> <li>[Robot axis]</li> <li>Cables between encoders</li> <li>EAXA-CN508</li> <li>[External axis]</li> <li>Cables between encoders</li> <li>EAXB-CN534,535,536</li> </ul>                                |

<u>9</u>.

| Alarm  | Alarm Name                    | Sub  | Meaning                                                                            | Cause                                  | Remedy                                                                                                    |                       |
|--------|-------------------------------|------|------------------------------------------------------------------------------------|----------------------------------------|----------------------------------------------------------------------------------------------------|-----------------------|
| Number |                               | Code |                                                                                    |                                        |                                                                                                    |                       |
|        |                               |      |                                                                                    | Module failure (encoder)               | <ul><li>(1)Turn the power OFF then back ON.</li><li>(2)If the alarm occurs again, replace the encoder.</li></ul>                                                                                                    |                       |
|        |                               |      |                                                                                    | Servo control circuit board failure    | <ul><li>(1)Turn the power OFF then back ON.</li><li>(2)If the alarm occurs again, replace the EAXA, EAXB board. Save the CMOS.BIN before replacing the board to be safe.</li></ul>                                                                                                    |                       |
|        |                               |      |                                                                                    | Software operation error<br>occurred   | <ul> <li>(1)Turn the power OFF then back ON.</li> <li>(2)If the alarm occurs again, save the CMOS.BIN in maintenance mode, and<br/>then contact your Yaskawa representative about occurrence status (operating<br/>procedure).</li> </ul>                                                                                                    |                       |
| 1308   | CONVERTER TYPE<br>MISMATCH    |      | subcode: Signifies the converter in which the alarm occurred                       | Setting error                          | <ul> <li>(1)Check the following settings.</li> <li>Check the current capacity of the amplifier before/after replacement by the model described in board.</li> <li>When the external axis is mounted, check if there is no difference between the converter selected at configuration and the converter that is actually mounted. Reference parameter: after SVCxB060 ~</li> </ul> | 9. Alarr<br>9.4 Alarr |
|        |                               |      |                                                                                    | Connection failure                     | <ul> <li>(1)Turn the power OFF then back ON.</li> <li>(2)If the alarm occurs again, check the connection and insertion of the following cables and connectors.</li> <li>EAXA01-CN507,510</li> <li>EAXB01-CN531,532,533</li> <li>Converter-CN551,553</li> <li>EX1SV(External axis servo pack)-CN591,592</li> </ul>                                                                 | n<br>n Message List   |
|        |                               |      |                                                                                    | Converter unit failure                 | <ul><li>(1)Turn the power OFF then back ON.</li><li>(2)If the alarm occurs again, replace the Converter unit.</li></ul>                                                                                                    |                       |
|        |                               |      |                                                                                    | Servo control circuit board<br>failure | (1)Turn the power OFF then back ON.<br>(2)If the alarm occurs again, replace the EAXA, EAXB board. Save the<br>CMOS.BIN before replacing the board to be safe.                                                                                                    |                       |
|        |                               |      |                                                                                    | Software operation error occurred      | <ul> <li>(1)Turn the power OFF then back ON.</li> <li>(2)If the alarm occurs again, save the CMOS.BIN in maintenance mode, and<br/>then contact your Yaskawa representative about occurrence status (operating<br/>procedure).</li> </ul>                                                                                                    |                       |
| 1309   | HARDWARE ERROR<br>(CONVERTER) |      | subcode: Signifies the converter<br>physical number in which the<br>alarm occurred | Module failure (converter)             | (1)Turn the power OFF then back ON.<br>(2)If the alarm occurs again, replace the converter.                                                                                                    |                       |
| 1310   | CHARGE ERROR<br>(CONVERTER)   |      | subcode: Signifies the converter<br>physical number in which the<br>alarm occurred | Module failure (converter)             | <ul><li>(1)Turn the power OFF then back ON.</li><li>(2)If the alarm occurs again, replace the converter.</li></ul>                                                                                                    |                       |
|        |                               |      |                                                                                    | Primary power failure                  | Check if the primary power supply voltage does not drop with a tester, and so on.                                                                                                    |                       |

| Alarm  | Alarm Name                         | Sub  | Meaning                                                                            | Cause                               | Remedy                                                                                                    |
|--------|------------------------------------|------|------------------------------------------------------------------------------------|-------------------------------------|----------------------------------------------------------------------------------------------------|
| Number |                                    | Code |                                                                                    |                                     |                                                                                                    |
| 1311   | A/D DETECTION ERROR<br>(CONVERTER) |      | subcode: Signifies the converter<br>physical number in which the<br>alarm occurred | Converter unit failure              | (1)Turn the power OFF then back ON.<br>(2)If the alarm occurs again, replace the converter.                                                                                                    |
| 1312   | ID ERROR (CONVERTER)               |      | subcode: Signifies the converter in which the alarm occurred                       | Module failure (converter)          | <ul><li>(1)Turn the power OFF then back ON.</li><li>(2)If the alarm occurs again, replace the converter.</li></ul>                                                                                                    |
| 1321   | BRAKE BOARD ERROR                  |      |                                                                                    | Connection failure                  | Check the connection of wiring around the brake circuit board.                                                                                                    |
| 1322   | BRAKE BOARD STICKING               |      |                                                                                    | Connection failure                  | <ul> <li>(1)Turn the power OFF then back ON.</li> <li>(2)If the alarm occurs again, check the connection and insertion of the following cables and connectors.</li> <li>NBP - CN14 ~ AXA-CN514</li> <li>YBP-CN413 ~ AXA-CN514</li> </ul>                                                                                                    |
|        |                                    |      |                                                                                    | Module failure (brake)              | <ul><li>(1)Turn the power OFF then back ON.</li><li>(2)If the alarm occurs again, replace the Brake power supply unit (NBP or YBP).</li></ul>                                                                                                    |
| 1325   | COMMUNICATION<br>ERROR (ENCODER)   |      | subcode: Signifies the axis in<br>which the alarm occurred                         | Connection failure                  | <ul> <li>(1)Turn the power OFF then back ON.</li> <li>(2)If the alarm occurs again, check the connection and inserting state of the following cables and connectors.</li> <li>[Robot axis]</li> <li>Cables between encoders</li> <li>EAXA-CN508</li> <li>[External axis]</li> <li>Cables between encoders</li> <li>EAXB-CN534,535,536</li> </ul> |
|        |                                    |      |                                                                                    | Module failure (encoder)            | <ul><li>(1)Turn the power OFF then back ON.</li><li>(2)If the alarm occurs again, replace the encoder.</li></ul>                                                                                                    |
|        |                                    |      |                                                                                    | Servo control circuit board failure | (1)Turn the power OFF then back ON.<br>(2)If the alarm occurs again, replace the EAXA,EAXB board. Save the<br>CMOS.BIN before replace the board to be safe.                                                                                                    |
| 1326   | DEFECTIVE ENCODER<br>ABSOLUTE DATA |      | subcode: Signifies the axis in which the alarm occurred                            | Connection failure                  | <ul> <li>(1)Turn the power OFF then back ON.</li> <li>(2)If the alarm occurs again, check the connection and insertion of the following cables and connectors.</li> <li>EAXA01-CN508</li> <li>EAXB01-CN534,535,536</li> </ul>                                                                                                    |
|        |                                    |      |                                                                                    | Module failure (encoder)            | <ul><li>(1)Check the following settings.</li><li>Replace the defective motor (encoder).</li><li>Check the position after the alarm.</li></ul>                                                                                                    |
|        |                                    |      |                                                                                    | Servo control circuit board failure | <ul> <li>(1)Turn the power OFF then back ON.</li> <li>(2)If the alarm occurs again, replace the EAXA,EAXB board. Save the CMOS.BIN before replace the board to be safe.</li> </ul>                                                                                                    |

| Alarm  | Alarm Name                          | Sub  | Meaning                                                    | Cause                               | Remedy                                                                                                    |                             |
|--------|-------------------------------------|------|------------------------------------------------------------|-------------------------------------|----------------------------------------------------------------------------------------------------|-----------------------------|
| Number |                                     | Code |                                                            |                                     |                                                                                                    |                             |
|        |                                     |      |                                                            | External environment                | <ul> <li>(1)Check the following settings.</li> <li>Check the grounding condition of Manipulator.</li> <li>Check whether it is installed into the strong magnetic field.</li> <li>Check the position after the alarm.</li> </ul>                                                                                                    |                             |
| 1327   | ENCODER OVER SPEED                  |      | subcode: Signifies the axis in<br>which the alarm occurred | Connection failure                  | (1)Turn the power OFF then back ON.         (2)If the alarm occurs again, check the connection and inserting state of the following cables and connectors.         [Robot axis]         • Cables between encoders         • EAXA-CN508         [External axis]         • Cables between encoders         • EAXB-CN534,535,536                                                                                                    | 9. <i>1</i><br>9.4 <i>1</i> |
|        |                                     |      |                                                            | Encoder failure                     | Replace the defective motor (encoder).                                                                                                    | A a                         |
|        |                                     |      |                                                            | Servo control circuit board failure | (1)Check the following settings.<br>Check whether to find error in the brake slip and the brake control relay.                                                                                                    | rm<br>M                     |
| 1328   | DEFECTIVE ENCODER                   |      | subcode: Signifies the axis in which the alarm occurred    | Connection failure                  | (1)Turn the power OFF then back ON.       (2)         (2)If the alarm occurs again, check the connection and inserting state of the following cables and connectors.       (2)         [Robot axis]       • Cables between encoders       (2)         • CASHES between encoders       (2)         • CASHES between encoders       (2)         • CASHES between encoders       (2)         • CASHES between encoders       (2)         • CASHES between encoders       (2)         • CASHES between encoders       (2)         • CASHES between encoders       (2)         • CASHES between encoders       (2)         • CASHES between encoders       (2)         • CASHES between encoders       (2)         • CASHES between encoders       (2)         • EAXB-CN534,535,536       (2) | essage List                 |
|        |                                     |      |                                                            | Module failure (encoder)            | <ul><li>(1)Turn the power OFF then back ON.</li><li>(2)If the alarm occurs again, replace the encoder.</li></ul>                                                                                                    |                             |
|        |                                     |      |                                                            | Servo control circuit board failure | <ul> <li>(1)Turn the power OFF then back ON.</li> <li>(2)If the alarm occurs again, replace the EAXA,EAXB board. Save the CMOS.BIN before replace the board to be safe.</li> </ul>                                                                                                    |                             |
| 1329   | DEFECTIVE SERIAL<br>ENCODER COMMAND |      | subcode: Signifies the axis in which the alarm occurred    | Connection failure                  | <ul> <li>(1)Turn the power OFF then back ON.</li> <li>(2)If the alarm occurs again, check the connection and inserting state of the following cables and connectors.</li> <li>[Robot axis]</li> <li>Cables between encoders</li> <li>EAXA-CN508</li> <li>[External axis]</li> <li>Cables between encoders</li> <li>EAXB-CN534,535,536</li> </ul>                                                                                                    |                             |
|        |                                     |      |                                                            | Module failure (encoder)            | <ul><li>(1)Turn the power OFF then back ON.</li><li>(2)If the alarm occurs again, replace the encoder.</li></ul>                                                                                                    |                             |

| Alarm  | Alarm Name                         | Sub  | Meaning                                                                    | Cause                               | Remedy                                                                                                    |
|--------|------------------------------------|------|----------------------------------------------------------------------------|-------------------------------------|----------------------------------------------------------------------------------------------------|
| Number |                                    | Code |                                                                            |                                     |                                                                                                    |
|        |                                    |      |                                                                            | Servo control circuit board failure | (1)Turn the power OFF then back ON.<br>(2)If the alarm occurs again, replace the EAXA,EAXB board. Save the<br>CMOS.BIN before replace the board to be safe.                                                                                                    |
| 1330   | MICRO PROGRAM<br>TRANSMIT ERROR    |      | subcode: Signifies the axis in which the alarm occurred                    | Servo control circuit board failure | <ul><li>(1)Turn the power OFF then back ON.</li><li>(2)If the alarm occurs again, replace the EAXA,EAXB board. Save the CMOS.BIN before replace the board to be safe.</li></ul>                                                                                                    |
| 1335   | ENCODER NOT RESET                  |      | subcode: Signifies the axis in which the alarm occurred                    | Connection failure                  | (1)Turn the power OFF then back ON.         (2)If the alarm occurs again, check the connection and insertion of the following cables and connectors.         [Robot axis]         • Cable between encoders         • EAXA-CN508         [External axis]         • Cable between encoders         • EAXB-CN0531,532,533       |
|        |                                    |      |                                                                            | Battery failure                     | [Robot axis]       Image: Constraint of the manipulator.         Replace the battery inside the manipulator.       Image: Constraint of the manipulator.         [External axis]       Image: Constraint of the manipulator.         Check the voltage of external axis battery.       Image: Constraint of the manipulator. |
|        |                                    |      |                                                                            | Connection failure                  | (1)Check the battery cables.(2)Replace the battery cables if it is damaged.                                                                                                    |
|        |                                    |      |                                                                            | Module failure (encoder)            | <ul><li>(1)Turn the power OFF then back ON.</li><li>(2)If the alarm occurs again, replace the encoder.</li></ul>                                                                                                    |
|        |                                    |      |                                                                            | Servo control circuit board failure | <ul> <li>(1)Turn the power OFF then back ON.</li> <li>(2)If the alarm occurs again, replace the EAXA,EAXB board. Save the CMOS.BIN before replace the board to be safe.</li> </ul>                                                                                                    |
| 1343   | COMMUNICATION<br>ERROR (CONVERTER) | 101  | Communication status error<br>(The first digit shows the converter<br>No.) | Connection failure                  | <ul> <li>(1)Turn the power OFF then back ON.</li> <li>(2)If the alarm occurs again, check the connection and insertion of the following cables and connectors.</li> <li>EAXA01-CN507,510</li> <li>EAXB01-CN531,532,533</li> <li>Converter-CN551,553</li> <li>EX1SV(External axis servo pack)-CN591,592</li> </ul>            |
|        |                                    |      |                                                                            | Module failure (converter)          | <ul><li>(1)Turn the power OFF then back ON.</li><li>(2)If the alarm occurs again, replace the converter.</li></ul>                                                                                                    |
|        |                                    |      |                                                                            | Servo control circuit board failure | (1)Turn the power OFF then back ON.<br>(2)If the alarm occurs again, replace the EAXA, EAXB board. Save the<br>CMOS.BIN before replacing the board to be safe.                                                                                                    |

| Alarm  | Alarm Name | Sub  | Meaning                                                                    | Cause                                  | Remedy                                                                                                    |                       |
|--------|------------|------|----------------------------------------------------------------------------|----------------------------------------|----------------------------------------------------------------------------------------------------|-----------------------|
| Number |            | Code |                                                                            |                                        |                                                                                                    |                       |
|        |            | 201  | Communication status error<br>(The first digit shows the converter<br>No.) | Connection failure                     | <ul> <li>(1)Turn the power OFF then back ON.</li> <li>(2)If the alarm occurs again, check the connection and insertion of the following cables and connectors.</li> <li>EAXA01-CN507,510</li> <li>EAXB01-CN531,532,533</li> <li>Converter-CN551,553</li> <li>EX1SV(External axis servo pack)-CN591,592</li> </ul> |                       |
|        |            |      |                                                                            | Module failure (converter)             | <ul><li>(1)Turn the power OFF then back ON.</li><li>(2)If the alarm occurs again, replace the converter.</li></ul>                                                                                                    |                       |
|        |            |      |                                                                            | Servo control circuit board<br>failure | <ul> <li>(1)Turn the power OFF then back ON.</li> <li>(2)If the alarm occurs again, replace the EAXA, EAXB board. Save the CMOS.BIN before replacing the board to be safe.</li> </ul>                                                                                                    | 9.<br>9.4             |
|        |            | 301  | Communication status error<br>(The first digit shows the converter<br>No.) | Connection failure                     | <ul> <li>(1)Turn the power OFF then back ON.</li> <li>(2)If the alarm occurs again, check the connection and insertion of the following cables and connectors.</li> <li>EAXA01-CN507,510</li> <li>EAXB01-CN531,532,533</li> <li>Converter-CN551,553</li> <li>EX1SV(External axis servo pack)-CN591,592</li> </ul> | Alarm<br>Alarm Messag |
|        |            |      |                                                                            | Module failure (converter)             | <ul><li>(1)Turn the power OFF then back ON.</li><li>(2)If the alarm occurs again, replace the converter.</li></ul>                                                                                                    | le Lis                |
|        |            |      |                                                                            | Servo control circuit board<br>failure | <ul> <li>(1)Turn the power OFF then back ON.</li> <li>(2)If the alarm occurs again, replace the EAXA, EAXB board. Save the CMOS.BIN before replacing the board to be safe.</li> </ul>                                                                                                    | 4                     |
|        |            | 401  | Communication status error<br>(The first digit shows the converter<br>No.) | Connection failure                     | <ul> <li>(1)Turn the power OFF then back ON.</li> <li>(2)If the alarm occurs again, check the connection and insertion of the following cables and connectors.</li> <li>EAXA01-CN507,510</li> <li>EAXB01-CN531,532,533</li> <li>Converter-CN551,553</li> <li>EX1SV(External axis servo pack)-CN591,592</li> </ul> |                       |
|        |            |      |                                                                            | Module failure (converter)             | <ul><li>(1)Turn the power OFF then back ON.</li><li>(2)If the alarm occurs again, replace the converter.</li></ul>                                                                                                    |                       |
|        |            |      |                                                                            | Servo control circuit board<br>failure | <ul><li>(1)Turn the power OFF then back ON.</li><li>(2)If the alarm occurs again, replace the EAXA, EAXB board. Save the CMOS.BIN before replacing the board to be safe.</li></ul>                                                                                                    |                       |

| Alarm  | Alarm Name | Sub  | Meaning                                                                    | Cause                                  | Remedy                                                                                                    |
|--------|------------|------|----------------------------------------------------------------------------|----------------------------------------|----------------------------------------------------------------------------------------------------|
| Number |            | Code |                                                                            |                                        |                                                                                                    |
|        |            | 501  | Communication status error<br>(The first digit shows the converter<br>No.) | Connection failure                     | <ul> <li>(1)Turn the power OFF then back ON.</li> <li>(2)If the alarm occurs again, check the connection and insertion of the following cables and connectors.</li> <li>EAXA01-CN507,510</li> <li>EAXB01-CN531,532,533</li> <li>Converter-CN551,553</li> <li>EX1SV(External axis servo pack)-CN591,592</li> </ul> |
|        |            |      |                                                                            | Module failure (converter)             | <ul><li>(1)Turn the power OFF then back ON.</li><li>(2)If the alarm occurs again, replace the converter.</li></ul>                                                                                                    |
|        |            |      |                                                                            | Servo control circuit board<br>failure | (1)Turn the power OFF then back ON.<br>(2)If the alarm occurs again, replace the EAXA, EAXB board. Save the<br>CMOS.BIN before replacing the board to be safe.                                                                                                    |
|        |            | 601  | Communication status error<br>(The first digit shows the converter<br>No.) | Connection failure                     | <ul> <li>(1)Turn the power OFF then back ON.</li> <li>(2)If the alarm occurs again, check the connection and insertion of the following cables and connectors.</li> <li>EAXA01-CN507,510</li> <li>EAXB01-CN531,532,533</li> <li>Converter-CN551,553</li> <li>EX1SV(External axis servo pack)-CN591,592</li> </ul> |
|        |            |      |                                                                            | Module failure (converter)             | (1)Turn the power OFF then back ON.<br>(2)If the alarm occurs again, replace the converter.                                                                                                    |
|        |            |      |                                                                            | Servo control circuit board<br>failure | <ul> <li>(1)Turn the power OFF then back ON.</li> <li>(2)If the alarm occurs again, replace the EAXA, EAXB board. Save the CMOS.BIN before replacing the board to be safe.</li> </ul>                                                                                                    |
|        |            | 102  | Command time-out<br>(The first digit shows the converter<br>No.)           | Connection failure                     | <ul> <li>(1)Turn the power OFF then back ON.</li> <li>(2)If the alarm occurs again, check the connection and insertion of the following cables and connectors.</li> <li>EAXA01-CN507,510</li> <li>EAXB01-CN531,532,533</li> <li>Converter-CN551,553</li> <li>EX1SV(External axis servo pack)-CN591,592</li> </ul> |
|        |            |      |                                                                            | Module failure (converter)             | <ul><li>(1)Turn the power OFF then back ON.</li><li>(2)If the alarm occurs again, replace the converter.</li></ul>                                                                                                    |
|        |            |      |                                                                            | Servo control circuit board failure    | <ul><li>(1)Turn the power OFF then back ON.</li><li>(2)If the alarm occurs again, replace the EAXA, EAXB board. Save the CMOS.BIN before replacing the board to be safe.</li></ul>                                                                                                    |
|        |            |      |                                                                            | Software operation error<br>occurred   | <ul> <li>(1)Turn the power OFF then back ON.</li> <li>(2)If the alarm occurs again, save the CMOS.BIN in maintenance mode, and<br/>then contact your Yaskawa representative about occurrence status (operating<br/>procedure).</li> </ul>                                                                         |

| Alarm  | Alarm Name | Sub  | Meaning                                                          | Cause                               | Remedy                                                                                                    |
|--------|------------|------|------------------------------------------------------------------|-------------------------------------|----------------------------------------------------------------------------------------------------|
| Number |            | Code |                                                                  |                                     |                                                                                                    |
|        |            | 202  | Command time-out<br>(The first digit shows the converter<br>No.) | Connection failure                  | <ul> <li>(1)Turn the power OFF then back ON.</li> <li>(2)If the alarm occurs again, check the connection and insertion of the following cables and connectors.</li> <li>EAXA01-CN507,510</li> <li>EAXB01-CN531,532,533</li> <li>Converter-CN551,553</li> <li>EX1SV(External axis servo pack)-CN591,592</li> </ul> |
|        |            |      |                                                                  | Module failure (converter)          | <ul><li>(1)Turn the power OFF then back ON.</li><li>(2)If the alarm occurs again, replace the converter.</li></ul>                                                                                                    |
|        |            |      |                                                                  | Servo control circuit board failure | (1)Turn the power OFF then back ON.<br>(2)If the alarm occurs again, replace the EAXA, EAXB board. Save the<br>CMOS.BIN before replacing the board to be safe.                                                                                                    |
|        |            |      |                                                                  | Software operation error occurred   | (1)Turn the power OFF then back ON.<br>(2)If the alarm occurs again, save the CMOS.BIN in maintenance mode, and<br>then contact your Yaskawa representative about occurrence status (operating<br>procedure).                                                                                                    |
|        |            | 302  | Command time-out<br>(The first digit shows the converter<br>No.) | Connection failure                  | <ul> <li>(1)Turn the power OFF then back ON.</li> <li>(2)If the alarm occurs again, check the connection and insertion of the following cables and connectors.</li> <li>EAXA01-CN507,510</li> <li>EAXB01-CN531,532,533</li> <li>Converter-CN551,553</li> <li>EX1SV(External axis servo pack)-CN591,592</li> </ul> |
|        |            |      |                                                                  | Module failure (converter)          | <ul><li>(1)Turn the power OFF then back ON.</li><li>(2)If the alarm occurs again, replace the converter.</li></ul>                                                                                                    |
|        |            |      |                                                                  | Servo control circuit board failure | (1)Turn the power OFF then back ON.<br>(2)If the alarm occurs again, replace the EAXA, EAXB board. Save the<br>CMOS.BIN before replacing the board to be safe.                                                                                                    |
|        |            |      |                                                                  | Software operation error occurred   | (1)Turn the power OFF then back ON.<br>(2)If the alarm occurs again, save the CMOS.BIN in maintenance mode, and<br>then contact your Yaskawa representative about occurrence status (operating<br>procedure).                                                                                                    |
|        |            | 402  | Command time-out<br>(The first digit shows the converter<br>No.) | Connection failure                  | <ul> <li>(1)Turn the power OFF then back ON.</li> <li>(2)If the alarm occurs again, check the connection and insertion of the following cables and connectors.</li> <li>EAXA01-CN507,510</li> <li>EAXB01-CN531,532,533</li> <li>Converter-CN551,553</li> <li>EX1SV(External axis servo pack)-CN591,592</li> </ul> |
|        |            |      |                                                                  | Module failure (converter)          | <ul><li>(1)Turn the power OFF then back ON.</li><li>(2)If the alarm occurs again, replace the converter.</li></ul>                                                                                                    |

| Alarm  | Alarm Name | Sub  | Meaning                                                          | Cause                               | Remedy                                                                                                    |
|--------|------------|------|------------------------------------------------------------------|-------------------------------------|----------------------------------------------------------------------------------------------------|
| Number |            | Code |                                                                  |                                     |                                                                                                    |
|        |            |      |                                                                  | Servo control circuit board failure | <ul><li>(1)Turn the power OFF then back ON.</li><li>(2)If the alarm occurs again, replace the EAXA, EAXB board. Save the CMOS.BIN before replacing the board to be safe.</li></ul>                                                                                                    |
|        |            |      |                                                                  | Software operation error occurred   | <ul> <li>(1)Turn the power OFF then back ON.</li> <li>(2)If the alarm occurs again, save the CMOS.BIN in maintenance mode, and<br/>then contact your Yaskawa representative about occurrence status (operating<br/>procedure).</li> </ul>                                                                         |
|        |            | 502  | Command time-out<br>(The first digit shows the converter<br>No.) | Connection failure                  | (1)Turn the power OFF then back ON.         (2)If the alarm occurs again, check the connection and insertion of the following cables and connectors.         • EAXA01-CN507,510         • EAXB01-CN531,532,533         • Converter-CN551,553         • EX1SV(External axis servo pack)-CN591,592                  |
|        |            |      |                                                                  | Module failure (converter)          | <ul><li>(1)Turn the power OFF then back ON.</li><li>(2)If the alarm occurs again, replace the converter.</li></ul>                                                                                                    |
|        |            |      |                                                                  | Servo control circuit board failure | (1)Turn the power OFF then back ON.<br>(2)If the alarm occurs again, replace the EAXA, EAXB board. Save the<br>CMOS.BIN before replacing the board to be safe.                                                                                                    |
|        |            |      |                                                                  | Software operation error occurred   | (1)Turn the power OFF then back ON.<br>(2)If the alarm occurs again, save the CMOS.BIN in maintenance mode, and<br>then contact your Yaskawa representative about occurrence status (operating<br>procedure).                                                                                                    |
|        |            | 602  | Command time-out<br>(The first digit shows the converter<br>No.) | Connection failure                  | <ul> <li>(1)Turn the power OFF then back ON.</li> <li>(2)If the alarm occurs again, check the connection and insertion of the following cables and connectors.</li> <li>EAXA01-CN507,510</li> <li>EAXB01-CN531,532,533</li> <li>Converter-CN551,553</li> <li>EX1SV(External axis servo pack)-CN591,592</li> </ul> |
|        |            |      |                                                                  | Module failure (converter)          | <ul><li>(1)Turn the power OFF then back ON.</li><li>(2)If the alarm occurs again, replace the converter.</li></ul>                                                                                                    |
|        |            |      |                                                                  | Servo control circuit board failure | <ul><li>(1)Turn the power OFF then back ON.</li><li>(2)If the alarm occurs again, replace the EAXA, EAXB board. Save the CMOS.BIN before replacing the board to be safe.</li></ul>                                                                                                    |
|        |            |      |                                                                  | Software operation error occurred   | (1)Turn the power OFF then back ON.<br>(2)If the alarm occurs again, save the CMOS.BIN in maintenance mode, and<br>then contact your Yaskawa representative about occurrence status (operating<br>procedure).                                                                                                    |

| Alarm  | Alarm Name | Sub  | Meaning                                                          | Cause                                  | Remedy                                                                                                    |                  |
|--------|------------|------|------------------------------------------------------------------|----------------------------------------|----------------------------------------------------------------------------------------------------|------------------|
| Number |            | Code |                                                                  |                                        |                                                                                                    |                  |
|        |            | 103  | Sent buffer FULL<br>(The first digit shows the converter<br>No.) | Connection failure                     | <ul> <li>(1)Turn the power OFF then back ON.</li> <li>(2)If the alarm occurs again, check the connection and insertion of the following cables and connectors.</li> <li>EAXA01-CN507,510</li> <li>EAXB01-CN531,532,533</li> <li>Converter-CN551,553</li> <li>EX1SV(External axis servo pack)-CN591,592</li> </ul> |                  |
|        |            |      |                                                                  | Module failure (converter)             | <ul><li>(1)Turn the power OFF then back ON.</li><li>(2)If the alarm occurs again, replace the converter.</li></ul>                                                                                                    |                  |
|        |            |      |                                                                  | Servo control circuit board failure    | <ul> <li>(1)Turn the power OFF then back ON.</li> <li>(2)If the alarm occurs again, replace the EAXA, EAXB board. Save the CMOS.BIN before replacing the board to be safe.</li> </ul>                                                                                                    | 9.4<br>9.4       |
|        |            |      |                                                                  | Software operation error<br>occurred   | <ul> <li>(1)Turn the power OFF then back ON.</li> <li>(2)If the alarm occurs again, save the CMOS.BIN in maintenance mode, and<br/>then contact your Yaskawa representative about occurrence status (operating<br/>procedure).</li> </ul>                                                                         | Alarm<br>Alarm I |
|        |            | 203  | Sent buffer FULL<br>(The first digit shows the converter<br>No.) | Connection failure                     | <ul> <li>(1)Turn the power OFF then back ON.</li> <li>(2)If the alarm occurs again, check the connection and insertion of the following cables and connectors.</li> <li>EAXA01-CN507,510</li> <li>EAXB01-CN531,532,533</li> <li>Converter-CN551,553</li> <li>EX1SV(External axis servo pack)-CN591,592</li> </ul> | Message List     |
|        |            |      |                                                                  | Module failure (converter)             | <ul><li>(1)Turn the power OFF then back ON.</li><li>(2)If the alarm occurs again, replace the converter.</li></ul>                                                                                                    |                  |
|        |            |      |                                                                  | Servo control circuit board<br>failure | <ul><li>(1)Turn the power OFF then back ON.</li><li>(2)If the alarm occurs again, replace the EAXA, EAXB board. Save the CMOS.BIN before replacing the board to be safe.</li></ul>                                                                                                    |                  |
|        |            |      |                                                                  | Software operation error<br>occurred   | <ul> <li>(1)Turn the power OFF then back ON.</li> <li>(2)If the alarm occurs again, save the CMOS.BIN in maintenance mode, and<br/>then contact your Yaskawa representative about occurrence status (operating<br/>procedure).</li> </ul>                                                                         |                  |
|        |            | 303  | Sent buffer FULL<br>(The first digit shows the converter<br>No.) | Connection failure                     | <ul> <li>(1)Turn the power OFF then back ON.</li> <li>(2)If the alarm occurs again, check the connection and insertion of the following cables and connectors.</li> <li>EAXA01-CN507,510</li> <li>EAXB01-CN531,532,533</li> <li>Converter-CN551,553</li> <li>EX1SV(External axis servo pack)-CN591,592</li> </ul> |                  |
|        |            |      |                                                                  | Module failure (converter)             | <ul><li>(1)Turn the power OFF then back ON.</li><li>(2)If the alarm occurs again, replace the converter.</li></ul>                                                                                                    |                  |

| Alarm  | Alarm Name | Sub  | Meaning                                                          | Cause                               | Remedy                                                                                                    |
|--------|------------|------|------------------------------------------------------------------|-------------------------------------|----------------------------------------------------------------------------------------------------|
| Number |            | Code |                                                                  |                                     |                                                                                                    |
|        |            |      |                                                                  | Servo control circuit board failure | <ul><li>(1)Turn the power OFF then back ON.</li><li>(2)If the alarm occurs again, replace the EAXA, EAXB board. Save the CMOS.BIN before replacing the board to be safe.</li></ul>                                                                                                    |
|        |            |      |                                                                  | Software operation error occurred   | <ul> <li>(1)Turn the power OFF then back ON.</li> <li>(2)If the alarm occurs again, save the CMOS.BIN in maintenance mode, and<br/>then contact your Yaskawa representative about occurrence status (operating<br/>procedure).</li> </ul>                                                                         |
|        |            | 403  | Sent buffer FULL<br>(The first digit shows the converter<br>No.) | Connection failure                  | (1)Turn the power OFF then back ON.         (2)If the alarm occurs again, check the connection and insertion of the following cables and connectors.         • EAXA01-CN507,510         • EAXB01-CN531,532,533         • Converter-CN551,553         • EX1SV(External axis servo pack)-CN591,592                  |
|        |            |      |                                                                  | Module failure (converter)          | <ul><li>(1)Turn the power OFF then back ON.</li><li>(2)If the alarm occurs again, replace the converter.</li></ul>                                                                                                    |
|        |            |      |                                                                  | Servo control circuit board failure | (1)Turn the power OFF then back ON.<br>(2)If the alarm occurs again, replace the EAXA, EAXB board. Save the<br>CMOS.BIN before replacing the board to be safe.                                                                                                    |
|        |            |      |                                                                  | Software operation error occurred   | (1)Turn the power OFF then back ON.<br>(2)If the alarm occurs again, save the CMOS.BIN in maintenance mode, and<br>then contact your Yaskawa representative about occurrence status (operating<br>procedure).                                                                                                    |
|        |            | 503  | Sent buffer FULL<br>(The first digit shows the converter<br>No.) | Connection failure                  | <ul> <li>(1)Turn the power OFF then back ON.</li> <li>(2)If the alarm occurs again, check the connection and insertion of the following cables and connectors.</li> <li>EAXA01-CN507,510</li> <li>EAXB01-CN531,532,533</li> <li>Converter-CN551,553</li> <li>EX1SV(External axis servo pack)-CN591,592</li> </ul> |
|        |            |      |                                                                  | Module failure (converter)          | <ul><li>(1)Turn the power OFF then back ON.</li><li>(2)If the alarm occurs again, replace the converter.</li></ul>                                                                                                    |
|        |            |      |                                                                  | Servo control circuit board failure | <ul><li>(1)Turn the power OFF then back ON.</li><li>(2)If the alarm occurs again, replace the EAXA, EAXB board. Save the CMOS.BIN before replacing the board to be safe.</li></ul>                                                                                                    |
|        |            |      |                                                                  | Software operation error occurred   | (1)Turn the power OFF then back ON.<br>(2)If the alarm occurs again, save the CMOS.BIN in maintenance mode, and<br>then contact your Yaskawa representative about occurrence status (operating<br>procedure).                                                                                                    |

| Alarm  | Alarm Name | Sub  | Meaning                                                          | Cause                                | Remedy                                                                                                    |
|--------|------------|------|------------------------------------------------------------------|--------------------------------------|----------------------------------------------------------------------------------------------------|
| Number |            | Code |                                                                  |                                      |                                                                                                    |
|        |            | 603  | Sent buffer FULL<br>(The first digit shows the converter<br>No.) | Connection failure                   | <ul> <li>(1)Turn the power OFF then back ON.</li> <li>(2)If the alarm occurs again, check the connection and insertion of the following cables and connectors.</li> <li>EAXA01-CN507,510</li> <li>EAXB01-CN531,532,533</li> <li>Converter-CN551,553</li> <li>EX1SV(External axis servo pack)-CN591,592</li> </ul> |
|        |            |      |                                                                  | Module failure (converter)           | <ul><li>(1)Turn the power OFF then back ON.</li><li>(2)If the alarm occurs again, replace the converter.</li></ul>                                                                                                    |
|        |            |      |                                                                  | Servo control circuit board failure  | (1)Turn the power OFF then back ON.<br>(2)If the alarm occurs again, replace the EAXA, EAXB board. Save the<br>CMOS.BIN before replacing the board to be safe.                                                                                                    |
|        |            |      |                                                                  | Software operation error<br>occurred | (1)Turn the power OFF then back ON.<br>(2)If the alarm occurs again, save the CMOS.BIN in maintenance mode, and<br>then contact your Yaskawa representative about occurrence status (operating<br>procedure).                                                                                                    |
|        |            | 104  | CRC-16 error<br>(The first digit shows the converter<br>No.)     | Connection failure                   | <ul> <li>(1)Turn the power OFF then back ON.</li> <li>(2)If the alarm occurs again, check the connection and insertion of the following cables and connectors.</li> <li>EAXA01-CN507,510</li> <li>EAXB01-CN531,532,533</li> <li>Converter-CN551,553</li> <li>EX1SV(External axis servo pack)-CN591,592</li> </ul> |
|        |            |      |                                                                  | Module failure (converter)           | <ul><li>(1)Turn the power OFF then back ON.</li><li>(2)If the alarm occurs again, replace the converter.</li></ul>                                                                                                    |
|        |            |      |                                                                  | Servo control circuit board failure  | (1)Turn the power OFF then back ON.<br>(2)If the alarm occurs again, replace the EAXA, EAXB board. Save the<br>CMOS.BIN before replacing the board to be safe.                                                                                                    |
|        |            |      |                                                                  | Software operation error<br>occurred | (1)Turn the power OFF then back ON.<br>(2)If the alarm occurs again, save the CMOS.BIN in maintenance mode, and<br>then contact your Yaskawa representative about occurrence status (operating<br>procedure).                                                                                                    |
|        |            | 204  | CRC-16 error<br>(The first digit shows the converter<br>No.)     | Connection failure                   | <ul> <li>(1)Turn the power OFF then back ON.</li> <li>(2)If the alarm occurs again, check the connection and insertion of the following cables and connectors.</li> <li>EAXA01-CN507,510</li> <li>EAXB01-CN531,532,533</li> <li>Converter-CN551,553</li> <li>EX1SV(External axis servo pack)-CN591,592</li> </ul> |
|        |            |      |                                                                  | Module failure (converter)           | <ul><li>(1)Turn the power OFF then back ON.</li><li>(2)If the alarm occurs again, replace the converter.</li></ul>                                                                                                    |

| Alarm  | Alarm Name | Sub  | Meaning                                                      | Cause                               | Remedy                                                                                                    |
|--------|------------|------|--------------------------------------------------------------|-------------------------------------|----------------------------------------------------------------------------------------------------|
| Number |            | Code |                                                              |                                     |                                                                                                    |
|        |            |      |                                                              | Servo control circuit board failure | <ul><li>(1)Turn the power OFF then back ON.</li><li>(2)If the alarm occurs again, replace the EAXA, EAXB board. Save the CMOS.BIN before replacing the board to be safe.</li></ul>                                                                                                    |
|        |            |      |                                                              | Software operation error occurred   | (1)Turn the power OFF then back ON.<br>(2)If the alarm occurs again, save the CMOS.BIN in maintenance mode, and<br>then contact your Yaskawa representative about occurrence status (operating<br>procedure).                                                                                                    |
|        |            | 304  | CRC-16 error<br>(The first digit shows the converter<br>No.) | Connection failure                  | (1)Turn the power OFF then back ON.         (2)If the alarm occurs again, check the connection and insertion of the following cables and connectors.         • EAXA01-CN507,510         • EAXB01-CN531,532,533         • Converter-CN551,553         • EX1SV(External axis servo pack)-CN591,592                  |
|        |            |      |                                                              | Module failure (converter)          | <ul><li>(1)Turn the power OFF then back ON.</li><li>(2)If the alarm occurs again, replace the converter.</li></ul>                                                                                                    |
|        |            |      |                                                              | Servo control circuit board failure | (1)Turn the power OFF then back ON.<br>(2)If the alarm occurs again, replace the EAXA, EAXB board. Save the<br>CMOS.BIN before replacing the board to be safe.                                                                                                    |
|        |            |      |                                                              | Software operation error occurred   | (1)Turn the power OFF then back ON.<br>(2)If the alarm occurs again, save the CMOS.BIN in maintenance mode, and<br>then contact your Yaskawa representative about occurrence status (operating<br>procedure).                                                                                                    |
|        |            | 404  | CRC-16 error<br>(The first digit shows the converter<br>No.) | Connection failure                  | <ul> <li>(1)Turn the power OFF then back ON.</li> <li>(2)If the alarm occurs again, check the connection and insertion of the following cables and connectors.</li> <li>EAXA01-CN507,510</li> <li>EAXB01-CN531,532,533</li> <li>Converter-CN551,553</li> <li>EX1SV(External axis servo pack)-CN591,592</li> </ul> |
|        |            |      |                                                              | Module failure (converter)          | <ul><li>(1)Turn the power OFF then back ON.</li><li>(2)If the alarm occurs again, replace the converter.</li></ul>                                                                                                    |
|        |            |      |                                                              | Servo control circuit board failure | <ul><li>(1)Turn the power OFF then back ON.</li><li>(2)If the alarm occurs again, replace the EAXA, EAXB board. Save the CMOS.BIN before replacing the board to be safe.</li></ul>                                                                                                    |
|        |            |      |                                                              | Software operation error occurred   | (1)Turn the power OFF then back ON.<br>(2)If the alarm occurs again, save the CMOS.BIN in maintenance mode, and<br>then contact your Yaskawa representative about occurrence status (operating<br>procedure).                                                                                                    |

| Alarm  | Alarm Name | Sub  | Meaning                                                            | Cause                                | Remedy                                                                                                    |
|--------|------------|------|--------------------------------------------------------------------|--------------------------------------|----------------------------------------------------------------------------------------------------|
| Number |            | Code |                                                                    |                                      |                                                                                                    |
|        |            | 504  | CRC-16 error<br>(The first digit shows the converter<br>No.)       | Connection failure                   | <ul> <li>(1)Turn the power OFF then back ON.</li> <li>(2)If the alarm occurs again, check the connection and insertion of the following cables and connectors.</li> <li>EAXA01-CN507,510</li> <li>EAXB01-CN531,532,533</li> <li>Converter-CN551,553</li> <li>EX1SV(External axis servo pack)-CN591,592</li> </ul> |
|        |            |      |                                                                    | Module failure (converter)           | <ul><li>(1)Turn the power OFF then back ON.</li><li>(2)If the alarm occurs again, replace the converter.</li></ul>                                                                                                    |
|        |            |      |                                                                    | Servo control circuit board failure  | (1)Turn the power OFF then back ON.<br>(2)If the alarm occurs again, replace the EAXA, EAXB board. Save the<br>CMOS.BIN before replacing the board to be safe.                                                                                                    |
|        |            |      |                                                                    | Software operation error<br>occurred | (1)Turn the power OFF then back ON.<br>(2)If the alarm occurs again, save the CMOS.BIN in maintenance mode, and<br>then contact your Yaskawa representative about occurrence status (operating<br>procedure).                                                                                                    |
|        |            | 604  | CRC-16 error<br>(The first digit shows the converter<br>No.)       | Connection failure                   | <ul> <li>(1)Turn the power OFF then back ON.</li> <li>(2)If the alarm occurs again, check the connection and insertion of the following cables and connectors.</li> <li>EAXA01-CN507,510</li> <li>EAXB01-CN531,532,533</li> <li>Converter-CN551,553</li> <li>EX1SV(External axis servo pack)-CN591,592</li> </ul> |
|        |            |      |                                                                    | Module failure (converter)           | <ul><li>(1)Turn the power OFF then back ON.</li><li>(2)If the alarm occurs again, replace the converter.</li></ul>                                                                                                    |
|        |            |      |                                                                    | Servo control circuit board failure  | (1)Turn the power OFF then back ON.<br>(2)If the alarm occurs again, replace the EAXA, EAXB board. Save the<br>CMOS.BIN before replacing the board to be safe.                                                                                                    |
|        |            |      |                                                                    | Software operation error<br>occurred | (1)Turn the power OFF then back ON.<br>(2)If the alarm occurs again, save the CMOS.BIN in maintenance mode, and<br>then contact your Yaskawa representative about occurrence status (operating<br>procedure).                                                                                                    |
|        |            | 105  | Error code received<br>(The first digit shows the converter<br>No) | Connection failure                   | <ul> <li>(1)Turn the power OFF then back ON.</li> <li>(2)If the alarm occurs again, check the connection and insertion of the following cables and connectors.</li> <li>EAXA01-CN507,510</li> <li>EAXB01-CN531,532,533</li> <li>Converter-CN551,553</li> <li>EX1SV(External axis servo pack)-CN591,592</li> </ul> |
|        |            |      |                                                                    | Module failure (converter)           | <ul><li>(1)Turn the power OFF then back ON.</li><li>(2)If the alarm occurs again, replace the converter.</li></ul>                                                                                                    |

| Alarm  | Alarm Name | Sub  | Meaning                                                            | Cause                                  | Remedy                                                                                                    |                 |
|--------|------------|------|--------------------------------------------------------------------|----------------------------------------|----------------------------------------------------------------------------------------------------|-----------------|
| Number |            | Code |                                                                    |                                        |                                                                                                    |                 |
|        |            |      |                                                                    | Servo control circuit board failure    | <ul><li>(1)Turn the power OFF then back ON.</li><li>(2)If the alarm occurs again, replace the EAXA, EAXB board. Save the CMOS.BIN before replacing the board to be safe.</li></ul>                                                                                                    |                 |
|        |            |      |                                                                    | Software operation error<br>occurred   | <ul> <li>(1)Turn the power OFF then back ON.</li> <li>(2)If the alarm occurs again, save the CMOS.BIN in maintenance mode, and<br/>then contact your Yaskawa representative about occurrence status (operating<br/>procedure).</li> </ul>                                                                         |                 |
|        |            | 205  | Error code received<br>(The first digit shows the converter<br>No) | Connection failure                     | (1)Turn the power OFF then back ON.         (2)If the alarm occurs again, check the connection and insertion of the following cables and connectors.         • EAXA01-CN507,510         • EAXB01-CN531,532,533         • Converter-CN551,553         • EX1SV(External axis servo pack)-CN591,592                  | 9. Al<br>9.4 Al |
|        |            |      |                                                                    | Module failure (converter)             | <ul><li>(1)Turn the power OFF then back ON.</li><li>(2)If the alarm occurs again, replace the converter.</li></ul>                                                                                                    | arm<br>arm 1    |
|        |            |      |                                                                    | Servo control circuit board<br>failure | (1)Turn the power OFF then back ON.<br>(2)If the alarm occurs again, replace the EAXA, EAXB board. Save the<br>CMOS.BIN before replacing the board to be safe.                                                                                                    | Messag          |
|        |            |      |                                                                    | Software operation error<br>occurred   | (1)Turn the power OFF then back ON.<br>(2)If the alarm occurs again, save the CMOS.BIN in maintenance mode, and<br>then contact your Yaskawa representative about occurrence status (operating<br>procedure).                                                                                                    | ie List         |
|        |            | 305  | Error code received<br>(The first digit shows the converter<br>No) | Connection failure                     | <ul> <li>(1)Turn the power OFF then back ON.</li> <li>(2)If the alarm occurs again, check the connection and insertion of the following cables and connectors.</li> <li>EAXA01-CN507,510</li> <li>EAXB01-CN531,532,533</li> <li>Converter-CN551,553</li> <li>EX1SV(External axis servo pack)-CN591,592</li> </ul> |                 |
|        |            |      |                                                                    | Module failure (converter)             | <ul><li>(1)Turn the power OFF then back ON.</li><li>(2)If the alarm occurs again, replace the converter.</li></ul>                                                                                                    |                 |
|        |            |      |                                                                    | Servo control circuit board<br>failure | <ul><li>(1)Turn the power OFF then back ON.</li><li>(2)If the alarm occurs again, replace the EAXA, EAXB board. Save the CMOS.BIN before replacing the board to be safe.</li></ul>                                                                                                    |                 |
|        |            |      |                                                                    | Software operation error<br>occurred   | <ul> <li>(1)Turn the power OFF then back ON.</li> <li>(2)If the alarm occurs again, save the CMOS.BIN in maintenance mode, and<br/>then contact your Yaskawa representative about occurrence status (operating<br/>procedure).</li> </ul>                                                                         |                 |

| Alarm  | Alarm Name | Sub  | Meaning                                                            | Cause                                | Remedy                                                                                                    |
|--------|------------|------|--------------------------------------------------------------------|--------------------------------------|----------------------------------------------------------------------------------------------------|
| Number |            | Code |                                                                    |                                      |                                                                                                    |
|        |            | 405  | Error code received<br>(The first digit shows the converter<br>No) | Connection failure                   | <ul> <li>(1)Turn the power OFF then back ON.</li> <li>(2)If the alarm occurs again, check the connection and insertion of the following cables and connectors.</li> <li>EAXA01-CN507,510</li> <li>EAXB01-CN531,532,533</li> <li>Converter-CN551,553</li> <li>EX1SV(External axis servo pack)-CN591,592</li> </ul> |
|        |            |      |                                                                    | Module failure (converter)           | <ul><li>(1)Turn the power OFF then back ON.</li><li>(2)If the alarm occurs again, replace the converter.</li></ul>                                                                                                    |
|        |            |      |                                                                    | Servo control circuit board failure  | (1)Turn the power OFF then back ON.<br>(2)If the alarm occurs again, replace the EAXA, EAXB board. Save the<br>CMOS.BIN before replacing the board to be safe.                                                                                                    |
|        |            |      |                                                                    | Software operation error<br>occurred | <ul> <li>(1)Turn the power OFF then back ON.</li> <li>(2)If the alarm occurs again, save the CMOS.BIN in maintenance mode, and<br/>then contact your Yaskawa representative about occurrence status (operating<br/>procedure).</li> </ul>                                                                         |
|        |            | 505  | Error code received<br>(The first digit shows the converter<br>No) | Connection failure                   | <ul> <li>(1)Turn the power OFF then back ON.</li> <li>(2)If the alarm occurs again, check the connection and insertion of the following cables and connectors.</li> <li>EAXA01-CN507,510</li> <li>EAXB01-CN531,532,533</li> <li>Converter-CN551,553</li> <li>EX1SV(External axis servo pack)-CN591,592</li> </ul> |
|        |            |      |                                                                    | Module failure (converter)           | <ul><li>(1)Turn the power OFF then back ON.</li><li>(2)If the alarm occurs again, replace the converter.</li></ul>                                                                                                    |
|        |            |      |                                                                    | Servo control circuit board failure  | (1)Turn the power OFF then back ON.<br>(2)If the alarm occurs again, replace the EAXA, EAXB board. Save the<br>CMOS.BIN before replacing the board to be safe.                                                                                                    |
|        |            |      |                                                                    | Software operation error occurred    | (1)Turn the power OFF then back ON.<br>(2)If the alarm occurs again, save the CMOS.BIN in maintenance mode, and<br>then contact your Yaskawa representative about occurrence status (operating<br>procedure).                                                                                                    |
|        |            | 605  | Error code received<br>(The first digit shows the converter<br>No) | Connection failure                   | <ul> <li>(1)Turn the power OFF then back ON.</li> <li>(2)If the alarm occurs again, check the connection and insertion of the following cables and connectors.</li> <li>EAXA01-CN507,510</li> <li>EAXB01-CN531,532,533</li> <li>Converter-CN551,553</li> <li>EX1SV(External axis servo pack)-CN591,592</li> </ul> |
|        |            |      |                                                                    | Module failure (converter)           | <ul><li>(1)Turn the power OFF then back ON.</li><li>(2)If the alarm occurs again, replace the converter.</li></ul>                                                                                                    |

| Alarm  | Alarm Name | Sub  | Meaning                                                                | Cause                                | Remedy                                                                                                    |
|--------|------------|------|------------------------------------------------------------------------|--------------------------------------|----------------------------------------------------------------------------------------------------|
| Number |            | Code |                                                                        |                                      |                                                                                                    |
|        |            |      |                                                                        | Servo control circuit board failure  | (1)Turn the power OFF then back ON.<br>(2)If the alarm occurs again, replace the EAXA, EAXB board. Save the<br>CMOS.BIN before replacing the board to be safe.                                                                                                    |
|        |            |      |                                                                        | Software operation error<br>occurred | (1)Turn the power OFF then back ON.<br>(2)If the alarm occurs again, save the CMOS.BIN in maintenance mode, and<br>then contact your Yaskawa representative about occurrence status (operating<br>procedure).                                                                                                    |
|        |            | 106  | Received command error<br>(The first digit shows the converter<br>No.) | Connection failure                   | (1)Turn the power OFF then back ON.         (2)If the alarm occurs again, check the connection and insertion of the following cables and connectors.         • EAXA01-CN507,510         • EAXB01-CN531,532,533         • Converter-CN551,553         • EX1SV(External axis servo pack)-CN591,592                  |
|        |            |      |                                                                        | Module failure (converter)           | (1)Turn the power OFF then back ON.<br>(2)If the alarm occurs again, replace the converter.                                                                                                    |
|        |            |      |                                                                        | Servo control circuit board failure  | (1)Turn the power OFF then back ON.<br>(2)If the alarm occurs again, replace the EAXA, EAXB board. Save the<br>CMOS.BIN before replacing the board to be safe.                                                                                                    |
|        |            |      |                                                                        | Software operation error<br>occurred | (1)Turn the power OFF then back ON.<br>(2)If the alarm occurs again, save the CMOS.BIN in maintenance mode, and<br>then contact your Yaskawa representative about occurrence status (operating<br>procedure).                                                                                                    |
|        |            | 206  | Received command error<br>(The first digit shows the converter<br>No.) | Connection failure                   | <ul> <li>(1)Turn the power OFF then back ON.</li> <li>(2)If the alarm occurs again, check the connection and insertion of the following cables and connectors.</li> <li>EAXA01-CN507,510</li> <li>EAXB01-CN531,532,533</li> <li>Converter-CN551,553</li> <li>EX1SV(External axis servo pack)-CN591,592</li> </ul> |
|        |            |      |                                                                        | Module failure (converter)           | <ul><li>(1)Turn the power OFF then back ON.</li><li>(2)If the alarm occurs again, replace the converter.</li></ul>                                                                                                    |
|        |            |      |                                                                        | Servo control circuit board failure  | <ul><li>(1)Turn the power OFF then back ON.</li><li>(2)If the alarm occurs again, replace the EAXA, EAXB board. Save the CMOS.BIN before replacing the board to be safe.</li></ul>                                                                                                    |
|        |            |      |                                                                        | Software operation error<br>occurred | <ul> <li>(1)Turn the power OFF then back ON.</li> <li>(2)If the alarm occurs again, save the CMOS.BIN in maintenance mode, and<br/>then contact your Yaskawa representative about occurrence status (operating<br/>procedure).</li> </ul>                                                                         |

| Alarm  | Alarm Name | Sub  | Meaning                                                                | Cause                                | Remedy                                                                                                    |
|--------|------------|------|------------------------------------------------------------------------|--------------------------------------|----------------------------------------------------------------------------------------------------|
| Number |            | Code |                                                                        |                                      |                                                                                                    |
|        |            | 306  | Received command error<br>(The first digit shows the converter<br>No.) | Connection failure                   | <ul> <li>(1)Turn the power OFF then back ON.</li> <li>(2)If the alarm occurs again, check the connection and insertion of the following cables and connectors.</li> <li>EAXA01-CN507,510</li> <li>EAXB01-CN531,532,533</li> <li>Converter-CN551,553</li> <li>EX1SV(External axis servo pack)-CN591,592</li> </ul> |
|        |            |      |                                                                        | Module failure (converter)           | <ul><li>(1)Turn the power OFF then back ON.</li><li>(2)If the alarm occurs again, replace the converter.</li></ul>                                                                                                    |
|        |            |      |                                                                        | Servo control circuit board failure  | (1)Turn the power OFF then back ON.<br>(2)If the alarm occurs again, replace the EAXA, EAXB board. Save the<br>CMOS.BIN before replacing the board to be safe.                                                                                                    |
|        |            |      |                                                                        | Software operation error<br>occurred | (1)Turn the power OFF then back ON.<br>(2)If the alarm occurs again, save the CMOS.BIN in maintenance mode, and<br>then contact your Yaskawa representative about occurrence status (operating<br>procedure).                                                                                                    |
|        |            | 406  | Received command error<br>(The first digit shows the converter<br>No.) | Connection failure                   | <ul> <li>(1)Turn the power OFF then back ON.</li> <li>(2)If the alarm occurs again, check the connection and insertion of the following cables and connectors.</li> <li>EAXA01-CN507,510</li> <li>EAXB01-CN531,532,533</li> <li>Converter-CN551,553</li> <li>EX1SV(External axis servo pack)-CN591,592</li> </ul> |
|        |            |      |                                                                        | Module failure (converter)           | <ul><li>(1)Turn the power OFF then back ON.</li><li>(2)If the alarm occurs again, replace the converter.</li></ul>                                                                                                    |
|        |            |      |                                                                        | Servo control circuit board failure  | (1)Turn the power OFF then back ON.<br>(2)If the alarm occurs again, replace the EAXA, EAXB board. Save the<br>CMOS.BIN before replacing the board to be safe.                                                                                                    |
|        |            |      |                                                                        | Software operation error<br>occurred | (1)Turn the power OFF then back ON.<br>(2)If the alarm occurs again, save the CMOS.BIN in maintenance mode, and<br>then contact your Yaskawa representative about occurrence status (operating<br>procedure).                                                                                                    |
|        |            | 506  | Received command error<br>(The first digit shows the converter<br>No.) | Connection failure                   | <ul> <li>(1)Turn the power OFF then back ON.</li> <li>(2)If the alarm occurs again, check the connection and insertion of the following cables and connectors.</li> <li>EAXA01-CN507,510</li> <li>EAXB01-CN531,532,533</li> <li>Converter-CN551,553</li> <li>EX1SV(External axis servo pack)-CN591,592</li> </ul> |
|        |            |      |                                                                        | Module failure (converter)           | <ul><li>(1)Turn the power OFF then back ON.</li><li>(2)If the alarm occurs again, replace the converter.</li></ul>                                                                                                    |

| Alarm  | Alarm Name                         | Sub  | Meaning                                                                | Cause                               | Remedy                                                                                                    |                 |
|--------|------------------------------------|------|------------------------------------------------------------------------|-------------------------------------|----------------------------------------------------------------------------------------------------|-----------------|
| Number |                                    | Code |                                                                        |                                     |                                                                                                    |                 |
|        |                                    |      |                                                                        | Servo control circuit board failure | (1)Turn the power OFF then back ON.<br>(2)If the alarm occurs again, replace the EAXA, EAXB board. Save the<br>CMOS.BIN before replacing the board to be safe.                                                                                                    |                 |
|        |                                    |      |                                                                        | Software operation error occurred   | <ul> <li>(1)Turn the power OFF then back ON.</li> <li>(2)If the alarm occurs again, save the CMOS.BIN in maintenance mode, and<br/>then contact your Yaskawa representative about occurrence status (operating<br/>procedure).</li> </ul>                                                        |                 |
|        |                                    | 606  | Received command error<br>(The first digit shows the converter<br>No.) | Connection failure                  | (1)Turn the power OFF then back ON.         (2)If the alarm occurs again, check the connection and insertion of the following cables and connectors.         • EAXA01-CN507,510         • EAXB01-CN531,532,533         • Converter-CN551,553         • EX1SV(External axis servo pack)-CN591,592 | 9. Al<br>9.4 Al |
|        |                                    |      |                                                                        | Module failure (converter)          | <ul><li>(1)Turn the power OFF then back ON.</li><li>(2)If the alarm occurs again, replace the converter.</li></ul>                                                                                                    | arm<br>arm l    |
|        |                                    |      |                                                                        | Servo control circuit board failure | (1)Turn the power OFF then back ON.<br>(2)If the alarm occurs again, replace the EAXA, EAXB board. Save the<br>CMOS.BIN before replacing the board to be safe.                                                                                                    | Messag          |
|        |                                    |      |                                                                        | Software operation error occurred   | (1)Turn the power OFF then back ON.<br>(2)If the alarm occurs again, save the CMOS.BIN in maintenance mode, and<br>then contact your Yaskawa representative about occurrence status (operating<br>procedure).                                                                                    | ye List         |
| 1349   | POWER LOST<br>DETECTION (SERVO)    |      |                                                                        | Instant power failure               | Check if the primary power supply voltage is dropping.                                                                                                    |                 |
| 1352   | SERIAL ENCODER<br>CORRECTION ERROR |      | subcode: Signifies the axis in which the alarm occurred                | Connection failure                  | <ul> <li>(1)Turn the power OFF then back ON.</li> <li>(2)If the alarm occurs again, check the connection and insertion of the following cables and connectors.</li> <li>EAXA01-CN508</li> <li>EAXB01-CN534,535,536</li> </ul>                                                                    |                 |
|        |                                    |      |                                                                        | Module failure (encoder)            | <ul><li>(1)Turn the power OFF then back ON.</li><li>(2)If the alarm occurs again, replace the encoder.</li></ul>                                                                                                    |                 |
|        |                                    |      |                                                                        | Servo control circuit board failure | <ul> <li>(1)Turn the power OFF then back ON.</li> <li>(2)If the alarm occurs again, replace the EAXA, EAXB board. Save the CMOS.BIN before replacing the board to be safe.</li> </ul>                                                                                                    |                 |

| Alarm  | Alarm Name                         | Sub  | Meaning                                                    | Cause                                    | Remedy                                                                                                    |            |
|--------|------------------------------------|------|------------------------------------------------------------|------------------------------------------|----------------------------------------------------------------------------------------------------|------------|
| Number |                                    | Code |                                                            |                                          |                                                                                                    |            |
| 1355   | SERIAL ENC MULTITURN<br>LIMIT ERR  |      | subcode: Signifies the axis in<br>which the alarm occurred | Connection failure                       | <ul> <li>(1)Turn the power OFF then back ON.</li> <li>(2)If the alarm occurs again, check the connection and insertion of the following cables and connectors.</li> <li>[Robot axis]</li> <li>Cable between encoders</li> <li>EAXA-CN508</li> <li>[External axis]</li> <li>Cable between encoders</li> <li>EAXB-CN0534,535,536</li> </ul> |            |
|        |                                    |      |                                                            | Module failure (encoder)                 | (1)Turn the power OFF then back ON.<br>(2)If the alarm occurs again, replace the encoder.                                                                                                    | <u>ي</u> و |
|        |                                    |      |                                                            | Servo control circuit board failure      | <ul> <li>(1)Turn the power OFF then back ON.</li> <li>(2)If the alarm occurs again, replace the EAXA,EAXB board. Save the CMOS.BIN before replace the board to be safe.</li> </ul>                                                                                                    | 4 Ala      |
| 1400   | ENCODER ERROR<br>(CONVEYOR)        | 1    | An error occurred at conveyor encoder 1.                   | Cable (defect), Module failure (encoder) | Replace the encoder cable or encoder of the conveyor encoder 1.                                                                                                    | arm        |
|        |                                    | 2    | An error occurred at conveyor encoder 2.                   | Cable (defect), Module failure (encoder) | Replace the encoder cable or encoder of the conveyor encoder 2.                                                                                                    | /less      |
|        |                                    | 3    | An error occurred at conveyor encoder 3.                   | Cable (defect), Module failure (encoder) | Replace the encoder cable or encoder of the conveyor encoder 3.                                                                                                    | aqe I      |
| 1401   | CANNOT CHANGE<br>CONVEYOR MODE     |      |                                                            | Input error                              | Do not switch "Encoder / Virtual encoder" with the general signal while performing the conveyor synchronized function.                                                                                                    | ist        |
| 1402   | WORK IN/NOT DATA CNT.<br>LMT. OVER |      |                                                            | Work status error                        | Check the work in/not shift data and actual the work status within the shift area.                                                                                                    |            |
| 1403   | WORK IN/NOT SHIFT<br>DATA POS LMT. |      |                                                            | Work status error                        | Check the work in/not shift data and actual the work status within the shift area.                                                                                                    |            |
| 1404   | WORK ID. DATA CNT.<br>LMT. OVER    |      |                                                            | Work status error                        | Check the work in/not shift data and actual the work status within the shift area.                                                                                                    |            |
| 1405   | WORK ID. SHIFT DATA<br>POS LMT.    |      |                                                            | Work status error                        | Check the work in/not shift data and actual the work status within the shift area.                                                                                                    |            |
| 1406   | START SHIFT DATA CNT.<br>LMT. OVER |      |                                                            | Work status error                        | Check the start shift data and actual the work status within the shift area.                                                                                                    |            |
| 1407   | START SHIFT DATA POS<br>LMT.       |      |                                                            | Work status error                        | Check the start shift data and actual the work status within the shift area.                                                                                                    |            |
| 1514   | OVERHEAT (AMPLIFIER)               |      |                                                            | The temperature of amplifier rose.       | Turn the power OFF then back ON after cooling the amplifier.                                                                                                    |            |

| Alarm  | Alarm Name                       | Sub  | Meaning                                                                                                    | Cause                               | Remedy                                                                                                    |
|--------|----------------------------------|------|----------------------------------------------------------------------------------------------------|-------------------------------------|----------------------------------------------------------------------------------------------------|
| Number |                                  | Code |                                                                                                    |                                     |                                                                                                    |
|        |                                  |      |                                                                                                    | Connection failure                  | <ul> <li>(1)Turn the power OFF then back ON.</li> <li>(2)If the alarm occurs again, check the connection and inserting state of the following cables and connectors.</li> <li>EAXA01-CN507,510</li> <li>EAXB01-CN531,532,533</li> <li>converter-CN551,553</li> <li>EX1SV(External axis servo pack)-CN591,592</li> </ul>     |
|        |                                  |      |                                                                                                    | Converter unit failure              | <ul><li>(1)Turn the power OFF then back ON.</li><li>(2)If the alarm occurs again, replace the converter.</li></ul>                                                                                                    |
|        |                                  |      |                                                                                                    | Servo control circuit board failure | <ul> <li>(1)Turn the power OFF then back ON.</li> <li>(2)If the alarm occurs again, replace the EAXA, EAXB board. Save the CMOS.BIN before replacing the board to be safe.</li> </ul>                                                                                                    |
| 1547   | CURRENT FEEDBACK<br>ERROR        |      |                                                                                                    | Connection failure                  | Check if a ground fault has not occurred in the U-, V-, and W-phase of motor power line, or short circuit has not occurred between these phases.                                                                                                    |
|        |                                  |      |                                                                                                    | Connection failure                  | <ul> <li>(1)Turn the power OFF then back ON.</li> <li>(2)If the alarm occurs again, check the connection and inserting state of the following cables and connectors.</li> <li>EAXA01-CN501-506</li> <li>EAXB01-CN531,532,533</li> <li>Amplifier-CN581,582</li> <li>EX1SV(External axis servo pack)-CN591,592,595</li> </ul> |
|        |                                  |      |                                                                                                    | Module failure (amplifier)          | (1)Turn the power OFF then back ON.<br>(2)If the alarm occurs again, replace the amplifier.                                                                                                    |
|        |                                  |      |                                                                                                    | Module failure (motor)              | <ul><li>(1)Turn the power OFF then back ON.</li><li>(2)If the alarm occurs again, replace the motor.</li></ul>                                                                                                    |
|        |                                  |      |                                                                                                    | Servo control circuit board failure | (1)Turn the power OFF then back ON.<br>(2)If the alarm occurs again, replace the EAXA, EAXB board. Save the<br>CMOS.BIN before replacing the board to be safe.                                                                                                    |
| 1650   | FILE TRANSFER DATA<br>ERROR (SV) | 1    | An error occurred when the last<br>data was not received during the<br>first data communication at<br>execution of motion command. | Software operation error occurred   | <ul> <li>(1)Turn the power OFF then back ON.</li> <li>(2)If the alarm occurs again, save the CMOS.BIN in maintenance mode, and<br/>then contact your Yaskawa representative about occurrence status (operating<br/>procedure).</li> </ul>                                                                                   |
|        |                                  |      |                                                                                                    | Servo control circuit board failure | <ul> <li>(1)Turn the power OFF then back ON.</li> <li>(2)If the alarm occurs again, replace the EAXA board. Save the CMOS.BIN before replace the board to be safe.</li> </ul>                                                                                                    |
|        |                                  |      |                                                                                                    | Main CPU board failure              | (1)Turn the power OFF then back ON.<br>(2)If the alarm occurs again, replace the CPU-201R board. Save the CMOS.BIN<br>before replace the board to be safe. Replace the CPU-201R board, and then<br>Please execute the update. And, please load CMOS.BIN.                                                                    |

9. Alarm 9.4 Alarm Message List

| Alarm  | Alarm Name                              | Sub  | Meaning                                                                                                    | Cause                               | Remedy                                                                                                    |                   |
|--------|-----------------------------------------|------|----------------------------------------------------------------------------------------------------|-------------------------------------|----------------------------------------------------------------------------------------------------|-------------------|
| Number |                                         | Code |                                                                                                    |                                     |                                                                                                    |                   |
|        |                                         | 2    | An error occurred when the first<br>data was not received during on<br>the way data communication at<br>execution of motion command.                                                                                                    | Servo control circuit board failure | <ul> <li>(1)Turn the power OFF then back ON.</li> <li>(2)If the alarm occurs again, replace the EAXA board. Save the CMOS.BIN before replace the board to be safe.</li> </ul>                                 |                   |
|        |                                         | 3    | An error occurred when the first<br>data was not received during the<br>last data communication at<br>execution of motion command.                                                                                                    | Servo control circuit board failure | (1)Turn the power OFF then back ON.<br>(2)If the alarm occurs again, replace the EAXA board. Save the CMOS.BIN<br>before replace the board to be safe.                                                        |                   |
| 1651   | FILE TRANSFER DATA<br>SIZE ERR (SV)     | 1    | The data size for the file transfer does not agree with the received buffer size.                                                                                                    | Servo control circuit board failure | (1)Turn the power OFF then back ON.<br>(2)If the alarm occurs again, replace the EAXA board. Save the CMOS.BIN<br>before replace the board to be safe.                                                        | 9 9               |
|        |                                         | 2    | Buffer size over                                                                                                    | Servo control circuit board failure | (1)Turn the power OFF then back ON.       1         (2)If the alarm occurs again, replace the EAXA board. Save the CMOS.BIN before replace the board to be safe.       2                                      | 4 .<br><u>A A</u> |
| 1652   | DB ON ERROR (SERVO)                     |      |                                                                                                    | Servo control circuit board failure | (1)Turn the power OFF then back ON.<br>(2)If the alarm occurs again, replace the EAXA, EAXB board. Save the<br>CMOS.BIN before replacing the board to be safe.                                                | arm<br>arm Me     |
|        |                                         |      |                                                                                                    | Software operation error occurred   | (1)Turn the power OFF then back ON.<br>(2)If the alarm occurs again, save the CMOS.BIN in maintenance mode, and<br>then contact your Yaskawa representative about occurrence status (operating<br>procedure). | essade Li         |
| 1653   | BASE BLOCK SIGNAL<br>ERROR (SERVO)      |      |                                                                                                    | Servo control circuit board failure | (1)Turn the power OFF then back ON.<br>(2)If the alarm occurs again, replace the EAXA, EAXB board. Save the<br>CMOS.BIN before replacing the board to be safe.                                                | st                |
|        |                                         |      |                                                                                                    | Software operation error occurred   | (1)Turn the power OFF then back ON.<br>(2)If the alarm occurs again, save the CMOS.BIN in maintenance mode, and<br>then contact your Yaskawa representative about occurrence status (operating<br>procedure). |                   |
|        |                                         |      |                                                                                                    | Module failure (amplifier)          | <ul><li>(1)Turn the power OFF then back ON.</li><li>(2)If the alarm occurs again, replace the amplifier.</li></ul>                                                                                            |                   |
| 1655   | CONVERTER COMMAND<br>ERROR (SV)         |      |                                                                                                    | Software operation error occurred   | <ul><li>(1)Turn the power OFF then back ON.</li><li>(2)If the error occurs again, contact your Yaskawa representative.</li></ul>                                                                              |                   |
| 1656   | AXIS ENDLESS INFO NOT<br>GENERATED (SV) |      |                                                                                                    | Setting error                       | <ul><li>(1)Turn the power OFF then back ON.</li><li>(2)If the error occurs again, contact your Yaskawa representative.</li></ul>                                                                              |                   |
| 1657   | AXIS ENDLESS<br>SPECIFIC. ERR (SV)      | 1    | The home position detecting<br>function was used for the axis for<br>which the axis endless function<br>was enabled.<br>The home position detecting<br>function cannot be used for the<br>axis which the axis endless<br>function was enabled. | Setting error                       | Disable the corresponding axis endless function.                                                                                                    |                   |

| Alarm  | Alarm Name                           | Sub  | Meaning                                                                                                    | Cause                               | Remedy                                                                                                    |             |
|--------|--------------------------------------|------|----------------------------------------------------------------------------------------------------|-------------------------------------|----------------------------------------------------------------------------------------------------|-------------|
| Number |                                      | Code |                                                                                                    |                                     |                                                                                                    |             |
|        |                                      | 2    | The servo float function was used<br>for the axis for which the axis<br>endless function was enabled.<br>The servo float function cannot be<br>used for the axis which the axis<br>endless function was enabled.                                                                 | Setting error                       | Disable either the axis endless function or the servo float function of corresponding axis.                                                                                     | -           |
|        |                                      | 3    | The encoders manufactured by<br>Tamagawa Seiki Co., Ltd. was<br>used for the axis for which the axis<br>endless function was enabled.<br>The encoders manufactured by<br>Tamagawa Seiki Co., Ltd. cannot<br>be used for the axis which the axis<br>endless function was enabled. | Setting error                       | Disable the corresponding axis endless function.                                                                                                    | 9.4         |
|        |                                      | 4    | The general servo function was<br>used for the axis for which the axis<br>endless function was enabled.<br>The general servo function cannot<br>be used for the axis which the axis<br>endless function was enabled.                                                             | Setting error                       | Disable the corresponding axis endless function.                                                                                                    | Alarm Messa |
| 1658   | REDUCTION STOP<br>SPECIFIC. ERR (SV) | 1    | The servo float function was used<br>for the axis for which the<br>deceleration stop function was<br>enabled.<br>The servo float function cannot be<br>used for the axis which the<br>deceleration stop function was<br>enabled.                                                 | Setting error                       | Check the JOB.                                                                                                    | ge List     |
|        |                                      | 2    | The specified axis speed control<br>function was executed for the axis<br>which the deceleration stop<br>function was enabled.<br>Specified axis speed control<br>function cannot be used for the<br>axis which the deceleration stop<br>function was enabled.                   | Setting error                       | Check the JOB.                                                                                                    | -           |
| 1664   | MICRO PRG EXECUTE<br>TIME OVER (SV)  |      | subcode: specifies the axis that alarm occurred.                                                                                                    | Servo control circuit board failure | (1)Turn the power OFF then back ON.<br>(2)If the alarm occurs again, replace the EAXA,EAXB board. Save the<br>CMOS.BIN before replace the board to be safe.                     |             |
| 1665   | MICRO PROGRAM SYNC.<br>ERROR (SV)    |      | subcode: specifies the axis that alarm occurred.                                                                                                    | Servo control circuit board failure | <ul><li>(1)Turn the power OFF then back ON.</li><li>(2)If the alarm occurs again, replace the EAXA,EAXB board. Save the CMOS.BIN before replace the board to be safe.</li></ul> |             |

| Alarm  | Alarm Name                               | Sub  | Meaning                                          | Cause                               | Remedy                                                                                                    |
|--------|------------------------------------------|------|--------------------------------------------------|-------------------------------------|----------------------------------------------------------------------------------------------------|
| Number |                                          | Code |                                                  |                                     |                                                                                                    |
| 1666   | FILE RECEIVE<br>INCOMPLETE (SERVO)       |      | subcode: specifies the axis that alarm occurred. | Servo control circuit board failure | <ul> <li>(1)Turn the power OFF then back ON.</li> <li>(2)If the alarm occurs again, replace the EAXA board. Save the CMOS.BIN before replace the board to be safe.</li> </ul>                                      |
| 1667   | RESOLUTION<br>CONVERSE CONST ERR<br>(SV) |      |                                                  | Servo control circuit board failure | <ul> <li>(1)Turn the power OFF then back ON.</li> <li>(2)If the alarm occurs again, replace the EAXA,EAXB board. Save the CMOS.BIN before replace the board to be safe.</li> </ul>                                 |
| 1674   | CTRL LAW SWITCHING<br>ORDER ERR (SV)     |      | subcode: specifies the axis that alarm occurred. | Servo control circuit board failure | <ul><li>(1)Turn the power OFF then back ON.</li><li>(2)If the alarm occurs again, replace the EAXA,EAXB board. Save the CMOS.BIN before replace the board to be safe.</li></ul>                                    |
| 1675   | BASE BLOCK READ<br>SIGNAL ERR (SV)       |      | subcode: specifies the axis that alarm occurred. | Servo control circuit board failure | (1)Turn the power OFF then back ON.<br>(2)If the alarm occurs again, replace the EAXA,EAXB board. Save the<br>CMOS.BIN before replace the board to be safe.                                                        |
| 1676   | BASE BLOCK WRITE<br>SIGNAL ERR (SV)      |      |                                                  | Servo control circuit board failure | (1)Turn the power OFF then back ON.<br>(2)If the alarm occurs again, replace the EAXA,EAXB board. Save the<br>CMOS.BIN before replace the board to be safe.                                                        |
| 1678   | MOTOR CMD POSITION<br>ERROR (SV)         |      | subcode: specifies the axis that alarm occurred. | Servo control circuit board failure | (1)Turn the power OFF then back ON.<br>(2)If the alarm occurs again, replace the EAXA,EAXB board. Save the<br>CMOS.BIN before replace the board to be safe.                                                        |
| 1679   | EXTERNAL BRAKE FUSE<br>BROWN (SV)        |      |                                                  | YBK board failure                   | Replace the YBK01 fuse.                                                                                                    |
| 1680   | GENERAL I/O FUSE<br>BROWN (SV)           |      |                                                  | Servo control circuit board failure | (1)Turn the power OFF then back ON.<br>(2)If the alarm occurs again, replace the EAXA board. Save the CMOS.BIN<br>before replace the board to be safe.                                                             |
|        |                                          |      |                                                  | Ground fault or short circuit       | <ul> <li>(1)Turn the power OFF then back ON.</li> <li>(2)If the alarm occurs again, check whether neither a short circuit nor a ground fault have occurred in the I/O cables from the external devices.</li> </ul> |
|        |                                          |      |                                                  | Connection failure                  | <ul> <li>(1)Turn the power OFF then back ON.</li> <li>(2)If the alarm occurs again, check the connection and insertion of the following cables and connectors.</li> <li>AXA-CN509</li> <li>YPS-CN155</li> </ul>    |
| 1681   | BRAKE POWER ERROR<br>(SV)                |      |                                                  | YBK board failure                   | Check the power source of YBK01, and then if no fault is found, replace the brake unit.                                                                                                    |
|        |                                          |      |                                                  | Ground fault or short circuit       | <ul> <li>(1)Turn the power OFF then back ON.</li> <li>(2)If the alarm occurs again, check whether neither a short circuit nor a ground fault have occurred in the brake cables.</li> </ul>                         |

| Alarm  | Alarm Name                              | Sub  | Meaning                                                                     | Cause                               | Remedy                                                                                                    |
|--------|-----------------------------------------|------|-----------------------------------------------------------------------------|-------------------------------------|----------------------------------------------------------------------------------------------------|
| Number |                                         | Code |                                                                             |                                     |                                                                                                    |
|        |                                         |      |                                                                             | Connection failure                  | <ul> <li>(1)Turn the power OFF then back ON.</li> <li>(2)If the alarm occurs again, check the connection and insertion of the following cables and connectors.</li> <li>YBK-CN403,CN405</li> <li>YPS-CN153</li> <li>EAXA01-CN513</li> </ul>                                                                                 |
| 1682   | EXTERNAL BRAKE<br>POWER ERROR (SV)      |      |                                                                             | YBK board failure                   | Check the external axis brake of YBK01 in the power source, and then if no fault is found, replace the brake unit.                                                                                                    |
|        |                                         |      |                                                                             | Ground fault or short circuit       | <ul><li>(1)Turn the power OFF then back ON.</li><li>(2)If the alarm occurs again, check whether neither a short circuit nor a ground fault have occurred in the brake cables.</li></ul>                                                                                                    |
|        |                                         |      |                                                                             | Connection failure                  | <ul> <li>(1)Turn the power OFF then back ON.</li> <li>(2)If the alarm occurs again, check the connection and insertion of the following cables and connectors.</li> <li>YBK-CN403CN404, CN405</li> <li>YPS-CN153</li> <li>EAXA01-CN513</li> </ul>                                                                           |
| 1684   | INSTANT POWER<br>FAILURE<br>(TRQ) (SV)  |      | The instant power failure occurred<br>and then the torque was<br>saturated. | Voltage failure                     | Check if the primary power supply voltage is dropping.                                                                                                    |
|        |                                         |      |                                                                             | Power failure                       | Check if the instant power failure has occurred.                                                                                                    |
| 1685   | INSTANT POWER<br>FAILURE<br>(TIME) (SV) |      | The instant power failure occurred for longer than the certain time period. | Voltage failure                     | Check if the primary power supply voltage is dropping.                                                                                                    |
|        |                                         |      |                                                                             | Power failure                       | Check if the instant power failure has occurred.                                                                                                    |
| 1686   | POS.DEVITATION<br>SATURATING ERR (SV)   |      |                                                                             | Setting error                       | Check the settings for manipulator motion condition (influence by external force, load condition).                                                                                                    |
|        |                                         |      |                                                                             | Connection failure                  | Check if a ground fault has not occurred in the U-, V-, and W-phase of motor power line, or short circuit has not occurred between these phases.                                                                                                    |
|        |                                         |      |                                                                             | Connection failure                  | <ul> <li>(1)Turn the power OFF then back ON.</li> <li>(2)If the alarm occurs again, check the connection and inserting state of the following cables and connectors.</li> <li>EAXA01-CN501-506</li> <li>EAXB01-CN531,532,533</li> <li>Amplifier-CN581,582</li> <li>EX1SV(External axis servo pack)-CN591,592,595</li> </ul> |
|        |                                         |      |                                                                             | Module failure (motor)              | <ul><li>(1)Turn the power OFF then back ON.</li><li>(2)If the alarm occurs again, replace the motor.</li></ul>                                                                                                    |
|        |                                         |      |                                                                             | Servo control circuit board failure | <ul><li>(1)Turn the power OFF then back ON.</li><li>(2)If the alarm occurs again, replace the EAXA, EAXB board. Save the CMOS.BIN before replace the board to be safe.</li></ul>                                                                                                    |

9. 9.4
| Alarm  | Alarm Name                         | Sub  | Meaning | Cause                                | Remedy                                                                                                    |           |
|--------|------------------------------------|------|---------|--------------------------------------|----------------------------------------------------------------------------------------------------|-----------|
| Number |                                    | Code |         |                                      |                                                                                                    |           |
|        |                                    |      |         | Module failure (amplifier)           | <ul><li>(1)Turn the power OFF then back ON.</li><li>(2)If the alarm occurs again, replace the amplifier.</li></ul>                                                                                                    |           |
| 1830   | CONTACTOR FB ERROR<br>(PLD1)       |      |         | Machine safety board failure         | <ul> <li>(1)Turn the power OFF then back ON.</li> <li>(2)If the alarm occurs again, execute the following operation.</li> <li>·Replace the machine safety board.</li> </ul>                                                               |           |
|        |                                    |      |         | Power unit board failure             | <ul> <li>(1)Turn the power OFF then back ON.</li> <li>(2)If the alarm occurs again, replace the power unit board (YPU board). Save the CMOS.BIN before replace the board to be safe.</li> </ul>                                           |           |
| 1831   | CONTACTOR FB ERROR<br>(PLD2)       |      |         | Machine safety board failure         | (1)Turn the power OFF then back ON.(2)If the alarm occurs again, execute the following operation.•Replace the machine safety board.                                                                                                    | 9         |
|        |                                    |      |         | Power unit board failure             | <ul> <li>(1)Turn the power OFF then back ON.</li> <li>(2)If the alarm occurs again, replace the power unit board (YPU board). Save the CMOS.BIN before replace the board to be safe.</li> </ul>                                           | 4<br>Ala  |
| 1832   | ESP_OUT FB ERROR<br>(PLD1)         |      |         | Machine safety board failure         | <ul> <li>(1)Turn the power OFF then back ON.</li> <li>(2)If the alarm occurs again, execute the following operation.</li> <li>·Replace the machine safety board.</li> </ul>                                                               | ırm<br>Me |
|        | ESP_OUT FB ERROR<br>(PLD2)         |      |         | Machine safety board failure         | <ul> <li>(1)Turn the power OFF then back ON.</li> <li>(2)If the alarm occurs again, execute the following operation.</li> <li>•Replace the machine safety board.</li> </ul>                                                               | ssage     |
| 1834   | M-SAFETY WATCHDOG<br>ERROR (PLD1)  |      |         | Machine safety board failure         | <ul> <li>(1)Turn the power OFF then back ON.</li> <li>(2)If the alarm occurs again, execute the following operation.</li> <li>•Replace the machine safety board.</li> </ul>                                                               | List      |
| 1835   | M-SAFETY WATCHDOG<br>ERROR (PLD2)  |      |         | Machine safety board failure         | <ul> <li>(1)Turn the power OFF then back ON.</li> <li>(2)If the alarm occurs again, execute the following operation.</li> <li>•Replace the machine safety board.</li> </ul>                                                               |           |
| 1836   | M-SAFETY WATCHDOG<br>ERROR (PLD3)  |      |         | Machine safety board failure         | <ul> <li>(1)Turn the power OFF then back ON.</li> <li>(2)If the alarm occurs again, execute the following operation.</li> <li>•Replace the machine safety board.</li> </ul>                                                               |           |
|        |                                    |      |         | Main CPU board failure               | <ul> <li>(1)Turn the power OFF then back ON.</li> <li>(2)If the alarm occurs again after replacing the machine safety module, save the CMOS. BIN in the maintenance mode, then replace the main CPU board.</li> </ul>                     |           |
|        |                                    |      |         | Software operation error<br>occurred | <ul> <li>(1)Turn the power OFF then back ON.</li> <li>(2)If the alarm occurs again, save the CMOS.BIN in maintenance mode, and<br/>then contact your Yaskawa representative about occurrence status (operating<br/>procedure).</li> </ul> |           |
| 1837   | M-SAFETY 24V POWER<br>SUPPLY ERROR |      |         | Connection failure                   | <ul> <li>(1)Turn the power OFF then back ON.</li> <li>(2)If the alarm occurs again, save the CMOS.BIN in maintenance mode, and<br/>then contact your Yaskawa representative about occurrence status (operating<br/>procedure).</li> </ul> |           |

| Alarm  | Alarm Name                            | Sub  | Meaning                                                                                                    | Cause                               | Remedy                                                                                                    |         |
|--------|---------------------------------------|------|----------------------------------------------------------------------------------------------------|-------------------------------------|----------------------------------------------------------------------------------------------------|---------|
| Number |                                       | Code |                                                                                                    |                                     |                                                                                                    |         |
|        |                                       |      |                                                                                                    | Machine safety board failure        | <ul><li>(1)Turn the power OFF then back ON.</li><li>(2)If the alarm occurs again, execute the following operation.</li><li>•Replace the machine safety board.</li></ul>                                                                                                    |         |
|        |                                       |      |                                                                                                    | Ground fault or a short circuit     | <ul> <li>(1)Turn the power OFF then back ON.</li> <li>(2)If the alarm occurs again after replacing the machine safety board, execute the following operation.</li> <li>Check the occurrence of short-circuit or ground fault to the external IO wiring if the alarm for DC24V power failure occurs simultaneously.</li> </ul> |         |
| 1838   | M-SAFETY DC 24V FUSE<br>BROKEN        |      |                                                                                                    | Blown fuse                          | <ul> <li>(1)Turn the power OFF then back ON.</li> <li>(2)If the alarm occurs again, check if the fuse of the machine safety module is blown. If it is blown, replace it with the new one.</li> </ul>                                                                                                    | .9 .9   |
|        |                                       |      |                                                                                                    | Ground fault or a short circuit     | <ul> <li>(1)Turn the power OFF then back ON.</li> <li>(2)If the alarm occurs again after replacing the fuse, execute the following operation.</li> <li>Check the occurrence of short-circuit or ground fault to the external IO wiring if the alarm for DC24V power failure occurs simultaneously.</li> </ul>                 | 4 Alarm |
|        |                                       |      |                                                                                                    | Machine safety board failure        | <ul><li>(1)Turn the power OFF then back ON.</li><li>(2)If the alarm occurs again after the above mentioned operation, replace the machine safety board.</li></ul>                                                                                                    | Messa   |
| 1839   | M-SAFETY 5V POWER<br>SUPPLY ERROR     |      |                                                                                                    | Blown fuse                          | <ul> <li>(1)Turn the power OFF then back ON.</li> <li>(2)If the alarm occurs again, check if the fuse of the machine safety module is blown. If it is blown, replace it with the new one.</li> </ul>                                                                                                    | ge List |
|        |                                       |      |                                                                                                    | Machine safety board failure        | <ul><li>(1)Turn the power OFF then back ON.</li><li>(2)If the alarm occurs again after checking the fuse to be safe, replace the machine safety board.</li></ul>                                                                                                    |         |
| 1840   | M-SAFETY 3.3V LOW<br>VOLTAGE          |      |                                                                                                    | Machine safety board failure        | <ul><li>(1)Turn the power OFF then back ON.</li><li>(2)If the alarm occurs again, replace the machine safety board.</li></ul>                                                                                                    |         |
| 1841   | COMMUNICATION<br>ERROR<br>(LOOP BACK) |      |                                                                                                    | Connection failure                  | <ul> <li>(1)Turn the power OFF then back ON.</li> <li>(2)if the alarm occurs again, check the M III cable connecting the servo control circuit board and the main control circuit board.</li> </ul>                                                                                                    |         |
|        |                                       |      |                                                                                                    | Servo control circuit board failure | <ul> <li>(1)Turn the power OFF then back ON.</li> <li>(2)If the alarm occurs again, replace the EAXA board. Save the CMOS.BIN before replace the board to be safe.</li> </ul>                                                                                                    |         |
| 1860   | I/O MODULE ERR<br>(OSCILLATOR STOP)   |      | subcode: I/O Board slot (BIT)<br>For example slot3 case:<br>(0000_0100), slot4<br>case:(0000_1000). If multiple I/O<br>boards detecting the error,<br>multiple bits are set. (Standard<br>shipping of FS100L, An I/O board<br>is in slot3.) | I/O BOARD (LIO08R09R)<br>ERROR      | (1)Turn the power OFF then back ON.<br>(2)If the alarm occurs again, replace the I/O board(LIO08R/09R).                                                                                                    |         |

| Alarm  | Alarm Name                           | Sub  | Meaning                                                                                                    | Cause                           | Remedy                                                                                                    |            |
|--------|--------------------------------------|------|----------------------------------------------------------------------------------------------------|---------------------------------|----------------------------------------------------------------------------------------------------|------------|
| Number |                                      | Code |                                                                                                    |                                 |                                                                                                    |            |
| 1861   | I/O MODULE ERR<br>(WATCHDOG ERROR)   |      | subcode: I/O Board slot (BIT)<br>For example slot3 case:<br>(0000_0100), slot4<br>case:(0000_1000). If multiple I/O<br>boards detecting the error,<br>multiple bits are set. (Standard<br>shipping of FS100L, An I/O board<br>is in slot3.) | I/O BOARD<br>(LIO08R/09R) ERROR | (1)Turn the power OFF then back ON.<br>(2)If the alarm occurs again, replace the I/O board(LIO08R/09R).                                                                                                    |            |
| 4000   | MEMORY ERROR<br>(TOOL FILE)          |      | subcode: Tool number                                                                                                    | Data error                      | (1)Reset the alarm.<br>(2)If the alarm occurs again, initialize the tool file in maintenance mode, and<br>then load the tool file saved in the external memory device.                                                                                       | <u>9</u> 9 |
|        |                                      |      |                                                                                                    | Main CPU board failure          | (1)Reset the alarm.<br>(2)If the alarm occurs again, replace the Main CPU board. Save the CMOS.BIN<br>before replace the board to be safe. Replace the Main CPU board, and then<br>Please execute the update. And, please load CMOS.BIN.                     | Alarm      |
| 4001   | MEMORY ERROR (USER<br>COORD FILE)    |      | subcode: User coordinate number                                                                                                    | Data error                      | (1)Reset the alarm.<br>(2)If the alarm occurs again, initialize the user coordinates file in maintenance<br>mode, and then load the user coordinates file saved in the external memory<br>device.                                                            | Messad     |
|        |                                      |      |                                                                                                    | Main CPU board failure          | (1)Reset the alarm.<br>(2)If the alarm occurs again, replace the Main CPU board. Save the CMOS.BIN<br>before replace the board to be safe. Replace the Main CPU board, and then<br>Please execute the update. And, please load CMOS.BIN.                     | ₽<br>I ist |
| 4002   | MEMORY ERROR (SV<br>MON SIGNAL FILE) |      |                                                                                                    | Data error                      | <ul> <li>(1)Reset the alarm.</li> <li>(2)If the alarm occurs again, initialize the servo monitor signal file in<br/>maintenance mode, and then load the servo monitor signal file saved in the<br/>external memory device.</li> </ul>                        |            |
|        |                                      |      |                                                                                                    | Main CPU board failure          | <ul> <li>(1)Reset the alarm.</li> <li>(2)If the alarm occurs again, replace the Main CPU board. Save the CMOS.BIN before replace the board to be safe. Replace the Main CPU board, and then Please execute the update. And, please load CMOS.BIN.</li> </ul> |            |
| 4004   | MEMORY ERROR<br>(HOME POS FILE)      |      |                                                                                                    | Data error                      | <ul> <li>(1)Reset the alarm.</li> <li>(2)If the alarm occurs again, initialize the home positioning file in maintenance mode, and then load the home positioning file saved in the external memory device.</li> </ul>                                        |            |
|        |                                      |      |                                                                                                    | Main CPU board failure          | <ul> <li>(1)Reset the alarm.</li> <li>(2)If the alarm occurs again, replace the Main CPU board. Save the CMOS.BIN before replace the board to be safe. Replace the Main CPU board, and then Please execute the update. And, please load CMOS.BIN.</li> </ul> |            |

| Alarm  | Alarm Name                          | Sub  | Meaning                        | Cause                  | Remedy                                                                                                    |
|--------|-------------------------------------|------|--------------------------------|------------------------|----------------------------------------------------------------------------------------------------|
| Number |                                     | Code |                                |                        |                                                                                                    |
| 4005   | MEMORY ERROR<br>(SECOND HOME POS)   |      |                                | Data error             | <ul> <li>(1)Reset the alarm.</li> <li>(2)If the alarm occurs again, initialize the second home positioning file in<br/>maintenance mode, and then load the second home positioning file saved in the<br/>external memory device.</li> </ul>                           |
|        |                                     |      |                                | Main CPU board failure | <ul> <li>(1)Reset the alarm.</li> <li>(2)If the alarm occurs again, replace the Main CPU board. Save the CMOS.BIN before replace the board to be safe. Replace the Main CPU board, and then Please execute the update. And, please load CMOS.BIN.</li> </ul>          |
| 4012   | MEMORY ERROR<br>(LINK SERVOFLOAT)   |      | subcode: Condition file number | Data error             | (1)Reset the alarm.<br>(2)If the alarm occurs again, initialize the link servo float condition file in<br>maintenance mode, and then load the link servo float condition file saved in the<br>external memory device.                                                 |
|        |                                     |      |                                | Main CPU board failure | <ul> <li>(1)Reset the alarm.</li> <li>(2)If the alarm occurs again, replace the Main CPU board. Save the CMOS.BIN before replace the board to be safe. Replace the Main CPU board, and then Please execute the update. And, please load CMOS.BIN.</li> </ul>          |
| 4013   | MEMORY ERROR<br>(LINEAR SERVOFLOAT) |      | subcode: Condition file number | Data error             | <ul> <li>(1)Reset the alarm.</li> <li>(2)If the alarm occurs again, initialize the linear servo float condition file in maintenance mode, and then load the linear servo float condition file saved in the external memory device.</li> </ul>                         |
|        |                                     |      |                                | Main CPU board failure | (1)Reset the alarm.<br>(2)If the alarm occurs again, replace the Main CPU board. Save the CMOS.BIN<br>before replace the board to be safe. Replace the Main CPU board, and then<br>Please execute the update. And, please load CMOS.BIN.                              |
| 4014   | MEMORY ERROR<br>(ROBOT CALIB FILE)  |      | subcode: Page number           | Data error             | <ul> <li>(1)Reset the alarm.</li> <li>(2)If the alarm occurs again, initialize the file for calibration between<br/>manipulators in maintenance mode, and then load the file for calibration<br/>between manipulators saved in the external memory device.</li> </ul> |
|        |                                     |      |                                | Main CPU board failure | <ul> <li>(1)Reset the alarm.</li> <li>(2)If the alarm occurs again, replace the Main CPU board. Save the CMOS.BIN before replace the board to be safe. Replace the Main CPU board, and then Please execute the update. And, please load CMOS.BIN.</li> </ul>          |
| 4018   | MEMORY ERR<br>(LADDER PRG FILE)     |      |                                | Data error             | <ul> <li>(1)Reset the alarm.</li> <li>(2)If the alarm occurs again, initialize the ladder program file in maintenance<br/>mode, and then load the ladder program file saved in the external memory<br/>device.</li> </ul>                                             |
|        |                                     |      |                                | Main CPU board failure | <ul> <li>(1)Reset the alarm.</li> <li>(2)If the alarm occurs again, replace the Main CPU board. Save the CMOS.BIN before replace the board to be safe. Replace the Main CPU board, and then Please execute the update. And, please load CMOS.BIN.</li> </ul>          |

| Alarm  | Alarm Name                              | Sub  | Meaning              | Cause                  | Remedy                                                                                                    |                |
|--------|-----------------------------------------|------|----------------------|------------------------|----------------------------------------------------------------------------------------------------|----------------|
| Number |                                         | Code |                      |                        |                                                                                                    |                |
| 4020   | MEMORY ERROR<br>(OPERATION ORIGIN)      |      |                      | Data error             | <ul> <li>(1)Reset the alarm.</li> <li>(2)If the alarm occurs again, initialize the work home position file in maintenance mode, and then load the work home position file saved in the external memory device.</li> </ul>                                    |                |
|        |                                         |      |                      | Main CPU board failure | <ul> <li>(1)Reset the alarm.</li> <li>(2)If the alarm occurs again, replace the Main CPU board. Save the CMOS.BIN before replace the board to be safe. Replace the Main CPU board, and then Please execute the update. And, please load CMOS.BIN.</li> </ul> |                |
| 4021   | MEMORY ERROR<br>(CONVEYOR COND FILE)    |      |                      | Data error             | <ul> <li>(1)Reset the alarm.</li> <li>(2)If the alarm occurs again, initialize the conveyor condition file in maintenance<br/>mode, and then load the conveyor condition file saved in the external memory<br/>device.</li> </ul>                            | 9.<br>9.4      |
|        |                                         |      |                      | Main CPU board failure | <ul> <li>(1)Reset the alarm.</li> <li>(2)If the alarm occurs again, replace the Main CPU board. Save the CMOS.BIN before replace the board to be safe. Replace the Main CPU board, and then Please execute the update. And, please load CMOS.BIN.</li> </ul> | Alarm<br>Alarm |
| 4022   | MEMORY ERROR (PAINT<br>SPECIAL FILE)    |      | subcode: Page number | Data error             | <ul><li>(1)Reset the alarm.</li><li>(2)If the alarm occurs again, initialize the paint special file in maintenance mode, and then load the paint special file saved in the external memory device.</li></ul>                                                 | Messa          |
|        |                                         |      |                      | Main CPU board failure | <ul> <li>(1)Reset the alarm.</li> <li>(2)If the alarm occurs again, replace the Main CPU board. Save the CMOS.BIN before replace the board to be safe. Replace the Main CPU board, and then Please execute the update. And, please load CMOS.BIN.</li> </ul> | ge List        |
| 4023   | MEMORY ERROR<br>(PAINT COND FILE)       |      | subcode: Page number | Data error             | <ul> <li>(1)Reset the alarm.</li> <li>(2)If the alarm occurs again, initialize the paint condition file in maintenance<br/>mode, and then load the paint condition file saved in the external memory<br/>device.</li> </ul>                                  |                |
|        |                                         |      |                      | Main CPU board failure | <ul> <li>(1)Reset the alarm.</li> <li>(2)If the alarm occurs again, replace the Main CPU board. Save the CMOS.BIN before replace the board to be safe. Replace the Main CPU board, and then Please execute the update. And, please load CMOS.BIN.</li> </ul> |                |
| 4025   | MEMORY ERROR<br>(INTERRUPT JOB FILE)    |      |                      | Data error             | <ul><li>(1)Reset the alarm.</li><li>(2)If the alarm occurs again, initialize the interrupt job file in maintenance mode, and then load the interrupt job file saved in the external memory device.</li></ul>                                                 |                |
|        |                                         |      |                      | Main CPU board failure | <ul> <li>(1)Reset the alarm.</li> <li>(2)If the alarm occurs again, replace the Main CPU board. Save the CMOS.BIN before replace the board to be safe. Replace the Main CPU board, and then Please execute the update. And, please load CMOS.BIN.</li> </ul> |                |
| 4028   | MEMORY ERR<br>(SENSOR MON COND<br>FILE) |      |                      | Data error             | <ul> <li>(1)Reset the alarm.</li> <li>(2)If the alarm occurs again, initialize the sensor monitoring condition file in<br/>maintenance mode, and then load the sensor monitoring condition file saved in<br/>the external memory device.</li> </ul>          |                |

| Alarm  | Alarm Name                           | Sub  | Meaning              | Cause                  | Remedy                                                                                                    |                |
|--------|--------------------------------------|------|----------------------|------------------------|----------------------------------------------------------------------------------------------------|----------------|
| Number |                                      | Code |                      |                        |                                                                                                    |                |
|        |                                      |      |                      | Main CPU board failure | <ul> <li>(1)Reset the alarm.</li> <li>(2)If the alarm occurs again, replace the Main CPU board. Save the CMOS.BIN before replace the board to be safe. Replace the Main CPU board, and then Please execute the update. And, please load CMOS.BIN.</li> </ul> |                |
| 4034   | MEMORY ERR<br>(ANTICIPATION OT FILE) |      |                      | Data error             | <ul> <li>(1)Reset the alarm.</li> <li>(2)If the alarm occurs again, initialize the anticipation output (OT) file in<br/>maintenance mode, and then load the anticipation output (OT) file saved in the<br/>external memory device.</li> </ul>                |                |
|        |                                      |      |                      | Main CPU board failure | <ul> <li>(1)Reset the alarm.</li> <li>(2)If the alarm occurs again, replace the Main CPU board. Save the CMOS.BIN before replace the board to be safe. Replace the Main CPU board, and then Please execute the update. And, please load CMOS.BIN.</li> </ul> | 9.<br>9.4      |
| 4035   | MEMORY ERR<br>(ANTICIPATION OG FILE) |      |                      | Data error             | <ul> <li>(1)Reset the alarm.</li> <li>(2)If the alarm occurs again, initialize the anticipation output (OG) file in<br/>maintenance mode, and then load the anticipation output (OG) file saved in the<br/>external memory device.</li> </ul>                | Alarm<br>Alarm |
|        |                                      |      |                      | Main CPU board failure | <ul> <li>(1)Reset the alarm.</li> <li>(2)If the alarm occurs again, replace the Main CPU board. Save the CMOS.BIN before replace the board to be safe. Replace the Main CPU board, and then Please execute the update. And, please load CMOS.BIN.</li> </ul> | Message        |
| 4039   | MEMORY ERROR<br>(FORM CUT FILE)      |      | subcode: File number | Data error             | <ul> <li>(1)Reset the alarm.</li> <li>(2)If the alarm occurs again, initialize the form cut file in maintenance mode, and<br/>then load the form cut file saved in the external memory device.</li> </ul>                                                    | List           |
|        |                                      |      |                      | Main CPU board failure | <ul> <li>(1)Reset the alarm.</li> <li>(2)If the alarm occurs again, replace the Main CPU board. Save the CMOS.BIN before replace the board to be safe. Replace the Main CPU board, and then Please execute the update. And, please load CMOS.BIN.</li> </ul> |                |
| 4040   | MEMORY ERROR<br>(SHOCK LEVEL FILE)   |      | subcode: File number | Data error             | <ul><li>(1)Reset the alarm.</li><li>(2)If the alarm occurs again, initialize the shock level file in maintenance mode, and then load the shock level file saved in the external memory device.</li></ul>                                                     |                |
|        |                                      |      |                      | Main CPU board failure | <ul> <li>(1)Reset the alarm.</li> <li>(2)If the alarm occurs again, replace the Main CPU board. Save the CMOS.BIN before replace the board to be safe. Replace the Main CPU board, and then Please execute the update. And, please load CMOS.BIN.</li> </ul> |                |
| 4042   | MEMORY ERROR<br>(VISION FILE)        |      | subcode: Page number | Data error             | <ul> <li>(1)Reset the alarm.</li> <li>(2)If the alarm occurs again, initialize the vision condition file in maintenance<br/>mode, and then load the vision condition file saved in the external memory<br/>device.</li> </ul>                                |                |
|        |                                      |      |                      | Main CPU board failure | <ul> <li>(1)Reset the alarm.</li> <li>(2)If the alarm occurs again, replace the Main CPU board. Save the CMOS.BIN before replace the board to be safe. Replace the Main CPU board, and then Please execute the update. And, please load CMOS.BIN.</li> </ul> |                |

| Alarm  | Alarm Name                           | Sub  | Meaning              | Cause                  | Remedy                                                                                                    |                |
|--------|--------------------------------------|------|----------------------|------------------------|----------------------------------------------------------------------------------------------------|----------------|
| Number |                                      | Code |                      |                        |                                                                                                    |                |
| 4043   | MEMORY ERROR<br>(VISION CALIBRATION) |      | subcode: Page number | Data error             | <ul> <li>(1)Reset the alarm.</li> <li>(2)If the alarm occurs again, initialize the vision calibration file in maintenance mode, and then load the vision calibration file saved in the external memory device.</li> </ul>                                    |                |
|        |                                      |      |                      | Main CPU board failure | <ul> <li>(1)Reset the alarm.</li> <li>(2)If the alarm occurs again, replace the Main CPU board. Save the CMOS.BIN before replace the board to be safe. Replace the Main CPU board, and then Please execute the update. And, please load CMOS.BIN.</li> </ul> |                |
| 4046   | MEMORY ERR<br>(CONVEYOR CALIB FILE)  |      | subcode: File number | Data error             | <ul> <li>(1)Reset the alarm.</li> <li>(2)If the alarm occurs again, initialize the conveyor calibration file in maintenance mode, and then load the conveyor calibration file saved in the external memory device.</li> </ul>                                | 9.<br>9.4      |
|        |                                      |      |                      | Main CPU board failure | <ul> <li>(1)Reset the alarm.</li> <li>(2)If the alarm occurs again, replace the Main CPU board. Save the CMOS.BIN before replace the board to be safe. Replace the Main CPU board, and then Please execute the update. And, please load CMOS.BIN.</li> </ul> | Alarm<br>Alarm |
| 4047   |                                      |      |                      | Data error             | <ul> <li>(1)Reset the alarm.</li> <li>(2)If the alarm occurs again, initialize the macro definition file in maintenance mode, and then load the macro definition file saved in the external memory device.</li> </ul>                                        | Message        |
|        |                                      |      |                      | Main CPU board failure | <ul> <li>(1)Reset the alarm.</li> <li>(2)If the alarm occurs again, replace the Main CPU board. Save the CMOS.BIN before replace the board to be safe. Replace the Main CPU board, and then Please execute the update. And, please load CMOS.BIN.</li> </ul> | 9 List         |
| 4050   | MEMORY ERR<br>(AXIS I/O ALLOC FILE)  |      |                      | Data error             | <ul> <li>(1)Reset the alarm.</li> <li>(2)If the alarm occurs again, initialize the axis motion I/O allocation file in maintenance mode, and then load the axis motion I/O allocation file saved in the external memory device.</li> </ul>                    |                |
|        |                                      |      |                      | Main CPU board failure | <ul> <li>(1)Reset the alarm.</li> <li>(2)If the alarm occurs again, replace the Main CPU board. Save the CMOS.BIN before replace the board to be safe. Replace the Main CPU board, and then Please execute the update. And, please load CMOS.BIN.</li> </ul> |                |
| 4052   | MEMORY ERROR<br>(TOOL INTERFERENCE)  |      | subcode: File number | Data error             | <ul> <li>(1)Reset the alarm.</li> <li>(2)If the alarm occurs again, initialize the tool interference file in maintenance mode, and then load the tool interference file saved in the external memory device.</li> </ul>                                      |                |
|        |                                      |      |                      | Main CPU board failure | <ul> <li>(1)Reset the alarm.</li> <li>(2)If the alarm occurs again, replace the Main CPU board. Save the CMOS.BIN before replace the board to be safe. Replace the Main CPU board, and then Please execute the update. And, please load CMOS.BIN.</li> </ul> |                |

| Alarm  | Alarm Name                                                                    | Sub  | Meaning              | Cause                  | Remedy                                                                                                    |
|--------|-------------------------------------------------------------------------------|------|----------------------|------------------------|----------------------------------------------------------------------------------------------------|
| Number |                                                                               | Code |                      |                        |                                                                                                    |
| 4063   | MEMORY ERR<br>(CONVEYOR COND<br>SUPP.)                                        |      | subcode: File number | Data error             | <ul> <li>(1)Reset the alarm.</li> <li>(2)If the alarm occurs again, initialize the conveyor condition auxiliary file in<br/>maintenance mode, and then load the conveyor condition auxiliary file saved in<br/>the external memory device.</li> </ul>                                   |
|        |                                                                               |      |                      | Main CPU board failure | <ul> <li>(1)Reset the alarm.</li> <li>(2)If the alarm occurs again, replace the Main CPU board. Save the CMOS.BIN before replace the board to be safe. Replace the Main CPU board, and then Please execute the update. And, please load CMOS.BIN.</li> </ul>                            |
| 4065   | MEMORY ERROR<br>(I/F PANEL FILE)                                              |      |                      | Data error             | <ul> <li>(1)Reset the alarm.</li> <li>(2)If the alarm occurs again, initialize the I/F panel file in maintenance mode, and then load the I/F panel file saved in the external memory device.</li> </ul>                                                                                 |
|        |                                                                               |      |                      | Main CPU board failure | (1)Reset the alarm.       +         (2)If the alarm occurs again, replace the Main CPU board. Save the CMOS.BIN       +         before replace the board to be safe. Replace the Main CPU board, and then       +         Please execute the update. And, please load CMOS.BIN.       + |
| 4072   | MEMORY ERROR (LASER<br>TRACKING TRACK<br>START FILE)                          |      |                      | Data error             | (1)Reset the alarm.       ∃         (2)If the alarm occurs again, initialize the laser tracking track start file in maintenance mode, and then load the laser tracking track start file saved in the external memory device.       ∃                                                    |
|        |                                                                               |      |                      | Main CPU board failure | (1)Reset the alarm.<br>(2)If the alarm occurs again, replace the Main CPU board. Save the CMOS.BIN<br>before replace the board to be safe. Replace the Main CPU board, and then<br>Please execute the update. And, please load CMOS.BIN.                                                |
| 4074   | MEMORY ERROR (LASER<br>TRACKING TRACK SET<br>FILE)                            |      |                      | Data error             | <ul> <li>(1)Reset the alarm.</li> <li>(2)If the alarm occurs again, initialize the laser tracking track set file in maintenance mode, and then load the laser tracking track set file saved in the external memory device.</li> </ul>                                                   |
|        |                                                                               |      |                      | Main CPU board failure | <ul> <li>(1)Reset the alarm.</li> <li>(2)If the alarm occurs again, replace the Main CPU board. Save the CMOS.BIN before replace the board to be safe. Replace the Main CPU board, and then Please execute the update. And, please load CMOS.BIN.</li> </ul>                            |
| 4075   | MEMORY ERROR<br>(CONDITION FILE OF<br>CORRESPONDING TO<br>LASER TRACKING GAP) |      |                      | Data error             | <ul> <li>(1)Reset the alarm.</li> <li>(2)If the alarm occurs again, initialize the condition file of corresponding to laser tracking gap in maintenance mode, and then load the condition file of corresponding to laser tracking gap saved in the external memory device.</li> </ul>   |
|        |                                                                               |      |                      | Main CPU board failure | <ul> <li>(1)Reset the alarm.</li> <li>(2)If the alarm occurs again, replace the Main CPU board. Save the CMOS.BIN before replace the board to be safe. Replace the Main CPU board, and then Please execute the update. And, please load CMOS.BIN.</li> </ul>                            |
| 4099   | DC 24V POWER SUPPLY<br>FAILURE (YPS)                                          |      |                      | Power supply failure   | <ul> <li>(1)Reset the alarm.</li> <li>(2)If the alarm occurs again, turn the power OFF then back ON.</li> <li>(3)If the alarm occurs again, replace the following unit.</li> <li>YPS unit</li> </ul>                                                                                    |

| Alarm  | Alarm Name                          | Sub  | Meaning                                                                                                    | Cause                           | Remedy                                                                                                    |                |
|--------|-------------------------------------|------|----------------------------------------------------------------------------------------------------|---------------------------------|----------------------------------------------------------------------------------------------------|----------------|
| Number |                                     | Code |                                                                                                    |                                 |                                                                                                    |                |
|        |                                     |      |                                                                                                    | Ground fault or a short circuit | <ul> <li>(1)Reset the alarm.</li> <li>(2)If the alarm occurs again, check whether neither the short circuit nor the ground fault have occurred in the I/O cables from the external device or the brake connection.</li> </ul> |                |
| 4103   | PARALLEL START<br>INSTRUCTION ERROR | 1    | Sub task being executed:<br>Although a job is being executed<br>by instructed sub task, an attempt<br>was made to execute another job<br>by the sub task.                                   | Setting error                   | <ul><li>(1)Check the following settings.</li><li>The sub task is completed by the PWAIT instruction.</li></ul>                                                                                                    |                |
|        |                                     | 2    | Group axis being used:<br>The job operated by another sub<br>task uses the same group axis.                                                                                                 | Setting error                   | <ul><li>(1)Check the following settings.</li><li>The job to be started</li><li>The execution timing for start command</li></ul>                                                                                               | 9.<br>9.4      |
|        |                                     | 3    | Multiple start of same job:<br>The job that was tried to be started<br>was executed by another sub<br>task.                                                                                 | Setting error                   | <ul><li>(1)Check the following settings.</li><li>The same job is not used in the another task</li></ul>                                                                                                    | Alarm<br>Alarm |
|        |                                     | 4    | Unregistered master job:<br>Although the master job was not<br>registered, an attempt was made<br>to execute PSTART SUB (job<br>name omitted).                                              | Setting error                   | <ul><li>(1)Check the following settings.</li><li>The master job of the sub task is registered</li></ul>                                                                                                    | Message L      |
|        |                                     | 5    | Synchronization instruction error:<br>When restarted by PSTART,<br>synchronization instruction status<br>of the sub task under interruption<br>was different from the status to<br>restart. | Setting error                   | <ul> <li>(1)Check the following settings.</li> <li>The job to be started</li> <li>The execution timing for start command</li> </ul>                                                                                           | IST            |
|        |                                     | 6    | Stopped by an alarm:<br>An attempt was made to start the<br>sub task which is stopped by an<br>alarm.                                                                                       | Setting error                   | <ul><li>(1)Check the following settings.</li><li>Alarm occurrence status</li></ul>                                                                                                    |                |
|        |                                     | 7    | Synchronization task specification of SYNC instruction omit error                                                                                                    | Setting error                   | <ul><li>(1)Check the following settings.</li><li>Synchronization task specification of SYNC instruction</li></ul>                                                                                                    |                |
|        |                                     | 8    | The task is specified by synchronization task of SYNC instruction.                                                                                                    | Setting error                   | <ul> <li>(1)Check the following settings.</li> <li>Synchronization task specification of SYNC instruction</li> </ul>                                                                                                    |                |
|        |                                     | 9    | I/O jog being executed                                                                                                    | Setting error                   | <ul> <li>(1)Check the following settings.</li> <li>I/O jog executing status</li> <li>Complete the I/O jog executing status, and then restart.</li> </ul>                                                                      |                |
|        |                                     | 10   | Separate group axis being used                                                                                                    | Setting error                   | <ul> <li>(1)Check the following settings.</li> <li>Usage status of separation use axis</li> <li>Complete the use of separation use axis, and then restart.</li> </ul>                                                         |                |

| Alarm  | Alarm Name                        | Sub  | Meaning                                                 | Cause               | Remedy                                                                                                    |
|--------|-----------------------------------|------|---------------------------------------------------------|---------------------|----------------------------------------------------------------------------------------------------|
| Number |                                   | Code |                                                         |                     |                                                                                                    |
|        |                                   | 11   | The servo power supply is OFF.                          | Setting error       | <ul><li>(1)Check the following settings.</li><li>Servo power</li><li>Turn ON servo power.</li></ul>                                                                                                    |
|        |                                   | 12   | Twin synchronous task ID error                          | Setting error       | <ul><li>(1)Check the following settings.</li><li>Twin synchronous task specification of SYNC instruction</li></ul>                                                                                                    |
|        |                                   | 16   | PSTART instruction is the old specification.            | Setting error       | <ul> <li>(1)Check the following settings.</li> <li>The specifications of PSTART instruction<br/>Register the PSTART instruction as new specification.</li> </ul>                                                                               |
|        |                                   | 17   | PWAIT instruction is the old specification.             | Setting error       | <ul><li>(1)Check the following settings.</li><li>The specifications of PWAIT instruction<br/>Register the PWAIT instruction as new specification.</li></ul>                                                                                    |
| 4104   | WRONG EXECUTION OF<br>LOAD INST   |      | subcode1 to 245: Signifies the data transmission error. | Setting error       | * Refer to the instruction manual for Data Transmission Function for details.                                                                                                    |
| 4105   | WRONG EXECUTION OF<br>SAVE INST   |      | subcode1 to 245: Signifies the data transmission error. | Setting error       | * Refer to the instruction manual for Data Transmission Function for details.                                                                                                    |
| 4106   | WRONG EXECUTION OF<br>DELETE INST |      | subcode1 to 245: Signifies the data transmission error. | Setting error       | * Refer to the instruction manual for Data Transmission Function for details.                                                                                                    |
| 4107   | OUT OF RANGE<br>(ABSO DATA)       |      | subcode: Signifies the axis in which the alarm occurred | Setting error       | <ul> <li>(1)Check the following settings.</li> <li>Move the manipulator or station to the zero position by the axis operation and check the home position alignment marks (the arrow).</li> </ul>                                              |
| 4112   | DATA SENDING ERROR                | 1    | Retry over of NAK                                       | Communication error | <ul> <li>(1)Reset the alarm.</li> <li>(2)If the alarm occurs again, check the communication setting and communication wiring is correct.</li> </ul>                                                                                            |
|        |                                   | 2    | Retry over for time-out in timer A                      | Communication error | <ul> <li>(1)Reset the alarm.</li> <li>(2)If the alarm occurs again, check the communication setting and communication wiring is correct.</li> </ul>                                                                                            |
|        |                                   | 3    | Retry over for mutual response error                    | Communication error | <ul> <li>(1)Reset the alarm.</li> <li>(2)If the alarm occurs again, check the communication setting and communication wiring is correct.</li> </ul>                                                                                            |
| 4113   | DATA RECEIVING ERROR              | 1    | Reception time-out (timer A)                            | Communication error | <ul> <li>(1)Reset the alarm.</li> <li>(2)If the alarm occurs again, check the communication setting and communication wiring is correct.</li> </ul>                                                                                            |
|        |                                   | 2    | Reception time-out (timer B)                            | Communication error | <ul><li>(1)Reset the alarm.</li><li>(2)If the alarm occurs again, check the communication setting and communication wiring is correct.</li></ul>                                                                                               |
|        |                                   | 3    | Heading length is too short.                            | Setting error       | <ul> <li>(1)Reset the alarm.</li> <li>(2)If the alarm occurs again, send EOT code to release the data link and then check that the sending side data is correctly set.</li> <li>(3)Check that the communication setting is correct.</li> </ul> |

| Alarm  | Alarm Name                     | Sub  | Meaning                                   | Cause               | Remedy                                                                                                    |                |
|--------|--------------------------------|------|-------------------------------------------|---------------------|----------------------------------------------------------------------------------------------------|----------------|
| Number |                                | Code |                                           |                     |                                                                                                    |                |
|        |                                | 4    | Heading length is too long.               | Setting error       | <ul> <li>(1)Reset the alarm.</li> <li>(2)If the alarm occurs again, send EOT code to release the data link and then check that the sending side data is correctly set.</li> <li>(3)Check that the communication setting is correct.</li> </ul> |                |
|        |                                | 5    | The header No. error                      | Setting error       | <ul> <li>(1)Reset the alarm.</li> <li>(2)If the alarm occurs again, send EOT code to release the data link and then check that the sending side data is correctly set.</li> <li>(3)Check that the communication setting is correct.</li> </ul> |                |
|        |                                | 6    | The text length exceeded 256 characters.  | Setting error       | <ul> <li>(1)Reset the alarm.</li> <li>(2)If the alarm occurs again, send EOT code to release the data link and then check that the sending side data is correctly set.</li> <li>(3)Check that the communication setting is correct.</li> </ul> | 9.<br>9.4      |
|        |                                | 7    |                                           | Setting error       | <ul> <li>(1)Reset the alarm.</li> <li>(2)If the alarm occurs again, send EOT code to release the data link and then check that the sending side data is correctly set.</li> <li>(3)Check that the communication setting is correct.</li> </ul> | Alarm<br>Alarm |
| 4114   | TRANSMISSION<br>HARDWARE ERROR | 1    | Overrun error                             | Communication error | <ul><li>(1)Reset the alarm.</li><li>(2)If the alarm occurs again, check the communication setting and communication wiring is correct.</li></ul>                                                                                               | Messa          |
|        |                                | 2    | Parity error                              | Communication error | <ul><li>(1)Reset the alarm.</li><li>(2)If the alarm occurs again, check the communication setting and communication wiring is correct.</li></ul>                                                                                               | ge List        |
|        |                                | 3    | Framing error                             | Communication error | <ul> <li>(1)Reset the alarm.</li> <li>(2)If the alarm occurs again, check the communication setting and communication wiring is correct.</li> </ul>                                                                                            |                |
|        |                                | 4    | Transmission time-out (timer A)           | Communication error | <ul> <li>(1)Reset the alarm.</li> <li>(2)If the alarm occurs again, check the communication setting and communication wiring is correct.</li> </ul>                                                                                            |                |
|        |                                | 5    | Transmission time-out (timer B)           | Communication error | <ul><li>(1)Reset the alarm.</li><li>(2)If the alarm occurs again, check the communication setting and communication wiring is correct.</li></ul>                                                                                               |                |
| 4115   | TRANSMISSION SYSTEM<br>BLOCK   | 1    | Received EOT while waiting ACK.           | Communication error | <ul><li>(1)Reset the alarm.</li><li>(2)If the alarm occurs again, check the setting of communication or transmission side data is correctly set.</li></ul>                                                                                     |                |
|        |                                | 2    | Received EOT while waiting ENQ.           | Communication error | <ul> <li>(1)Reset the alarm.</li> <li>(2)If the alarm occurs again, check the setting of communication or transmission side data is correctly set.</li> </ul>                                                                                  |                |
|        |                                | 3    | Received EOT before last block reception. | Communication error | <ul><li>(1)Reset the alarm.</li><li>(2)If the alarm occurs again, check the setting of communication or transmission side data is correctly set.</li></ul>                                                                                     |                |

| Alarm  | Alarm Name                        | Sub  | Meaning                                                                      | Cause                         | Remedy                                                                                                    |
|--------|-----------------------------------|------|------------------------------------------------------------------------------|-------------------------------|----------------------------------------------------------------------------------------------------|
| Number |                                   | Code |                                                                              |                               |                                                                                                    |
|        |                                   | 4    | Received codes other than EOT after last block reception.                    | Communication error           | <ul><li>(1)Reset the alarm.</li><li>(2)If the alarm occurs again, check the setting of communication or transmission side data is correctly set.</li></ul>                     |
| 4116   | TRANSMISSION SYSTEM<br>ERROR      | 1    | Transmission data contents error                                             | Communication error           | <ul><li>(1)Reset the alarm.</li><li>(2)If the alarm occurs again, check the setting of communication or transmission side data is correctly set.</li></ul>                     |
|        |                                   | 100  | Trans error or protocol error                                                | Communication error           | <ul><li>(1)Reset the alarm.</li><li>(2)If the alarm occurs again, check the setting of communication or transmission side data is correctly set.</li></ul>                     |
| 4117   | BRAKE POWER ERROR                 |      | subcode: Signifies the LIO-08RT1<br>board No. in which the alarm<br>occurred | Connection failure            | <ul><li>(1)Reset the alarm.</li><li>(2)If the alarm occurs again, check the brake connection if there is a ground fault or short circuit.</li></ul>                            |
|        |                                   |      |                                                                              | Fuse failure                  | <ul><li>(1)Reset the alarm.</li><li>(2)If the alarm occurs again, check the brake connection and then replace the fuse.</li></ul>                                              |
| 4118   | FAN CIRCUIT<br>PROTECTOR TRIPPED  |      | subcode: Signifies the LIO-08RT1<br>board No. in which the alarm<br>occurred | Connection failure            | <ul><li>(1)Reset the alarm.</li><li>(2)If the alarm occurs again, check fan power line if there is a ground fault or short circuit.</li></ul>                                  |
|        |                                   |      |                                                                              | Short circuit or ground fault | <ul><li>(1)Turn the power OFF then back ON.</li><li>(2)If the alarm occurs again, check a short circuit or ground fault has not occurred in external 24V power line.</li></ul> |
|        |                                   |      |                                                                              | Cooling fan failure           | Replace the in-panel cooling fan.                                                                                                    |
| 4119   | FAN ERROR(IN<br>CONTROL BOX)      |      | subcode: Signifies the LIO-08RT1<br>board No. in which the alarm<br>occurred | Cooling fan failure           | <ul><li>(1)Reset the alarm.</li><li>(2)If the alarm occurs again, replace the YPS unit. Save the CMOS.BIN before replacing the unit to be safe.</li></ul>                      |
| 4121   | COOLING FAN1 ERROR                |      | subcode: Signifies the LIO-08RT1<br>board No. in which the alarm<br>occurred | Cooling fan failure           | Replace the cooling fan of manipulator.<br>Check the wiring from a manipulator to a LIO-08RT1 board.<br>* Move the manipulator to the safe position in the teach mode.         |
| 4122   | COOLING FAN2 ERROR                |      | subcode: Signifies the LIO-08RT1<br>board No. in which the alarm<br>occurred | Cooling fan failure           | Replace the cooling fan of manipulator.<br>Check the wiring from a manipulator to a LIO-08RT1 board.<br>* Move the manipulator to the safe position in the teach mode.         |
| 4124   | WRONG EXECUTION OF<br>VISION INST | 1    | The specified file number is incorrect.                                      | Setting error                 | <ul><li>(1)Check the following settings.</li><li>File No.</li><li>Specify the correct file number.</li></ul>                                                                   |
|        |                                   | 2    | The specified file set value is incorrect.                                   | Setting error                 | <ul><li>(1)Check the following settings.</li><li>File set value</li><li>Specify the set value.</li></ul>                                                                       |

| Alarm  | Alarm Name | Sub  | Meaning                                                                                    | Cause                             | Remedy                                                                                                    |
|--------|------------|------|--------------------------------------------------------------------------------------------|-----------------------------------|----------------------------------------------------------------------------------------------------|
| Number |            | Code |                                                                                            |                                   |                                                                                                    |
|        |            | 3    | Calibration could not be executed.                                                         | Setting error                     | <ul> <li>(1)Check the following settings.</li> <li>The robot coordinate data or the pixel coordinate data used for the calibration</li> <li>The user variable number in the calibration file</li> <li>Set the robot coordinate data and the pixel coordinate data used for the calibration to the user variable.</li> <li>Correctly set the user variable number in the calibration file.</li> </ul> |
|        |            | 4    | The communication port for the<br>vision system could not be<br>initialized.               | Setting error                     | <ul><li>(1)Check the following settings.</li><li>The Parameter for communication port</li></ul>                                                                                                    |
|        |            | 5    | Time-out occurred during data transmission.                                                | Setting error                     | (1)Check the following settings.         • The communication setting of vision system         • The Ethernet protocol address setting of vision system                                                                                                    |
|        |            |      |                                                                                            | Connection failure                | (1)Reset the alarm.         (2)If the alarm occurs again, check the connection of the following cables.         • Cable between vision system and FS100L system                                                                                                    |
|        |            | 6    | Time-out occurred during data reception.                                                   | Setting error                     | <ul> <li>(1)Check the following settings.</li> <li>The communication setting of vision system</li> <li>The Ethernet protocol address setting of vision system</li> </ul>                                                                                                    |
|        |            |      |                                                                                            | Connection failure                | (1)Reset the alarm.       Go         (2)If the alarm occurs again, check the connection of the following cables.       Go         • Cable between vision system and FS100L system       Image: Cable between vision system and FS100L system                                                                                                    |
|        |            | 7    | The data received from the vision system is incorrect.                                     | Setting error                     | <ul> <li>(1)Check the following settings.</li> <li>The communication setting of vision system</li> <li>The detection setting of vision system</li> </ul>                                                                                                    |
|        |            |      |                                                                                            | Connection failure                | <ul> <li>(1)Reset the alarm.</li> <li>(2)If the alarm occurs again, check the connection of the following cables.</li> <li>Cable between vision system and F S 100 system</li> </ul>                                                                                                    |
|        |            | 8    | The pixel coordinates value was<br>not able to be converted into the<br>robot coordinates. | Setting error                     | <ul><li>(1)Check the following settings.</li><li>The communication setting of vision system</li><li>Calibration file for use</li></ul>                                                                                                    |
|        |            | 9    | Failed to read or write the position type variable (P variable).                           | Setting error                     | <ul> <li>(1)Check the following settings.</li> <li>Usage status of the specified position type variable<br/>Don't use the specified positional type variable at the same time in other jobs.</li> </ul>                                                                                                    |
|        |            | 10   | Use memory is lacking and the area could not be obtained.                                  | Software operation error occurred | <ul> <li>(1)Reset the alarm, and then try again.</li> <li>(2)If the alarm occurs again, save the CMOS.BIN in maintenance mode, and<br/>then contact your Yaskawa representative about occurrence status (operating<br/>procedure).</li> </ul>                                                                                                    |
|        |            | 11   | The setting value of measurement item (FT) is incorrect.                                   |                                   | Correct the setting value of a measurement item.                                                                                                    |

| Alarm  | Alarm Name                 | Sub  | Meaning                                                                        | Cause                                | Remedy                                                                                                    |
|--------|----------------------------|------|--------------------------------------------------------------------------------|--------------------------------------|----------------------------------------------------------------------------------------------------|
| Number |                            | Code |                                                                                |                                      |                                                                                                    |
|        |                            | 12   | The data for the vision execution command is incorrect.                        | Software operation error occurred    | <ul> <li>(1)Reset the alarm, and then try again.</li> <li>(2)If the alarm occurs again, save the CMOS.BIN in maintenance mode, and<br/>then contact your Yaskawa representative about occurrence status (operating<br/>procedure).</li> </ul>                                                                                                    |
|        |                            | 48   | The number of waiting commands<br>sent by Vision sensor exceeded<br>the limit. | Software operation error<br>occurred | <ul> <li>(1)Reset the alarm, and then try again.</li> <li>(2)Check the command sent by Vision sensor</li> <li>(3)If the alarm occurs again, save the CMOS.BIN in maintenance mode, and then contact your Yaskawa representative about occurrence status (operating procedure).</li> </ul>                                                                                                    |
| 4126   | CANNOT EXECUTE AUTO<br>PMT | 1    | System error                                                                   | Software operation error occurred    | (1)Reset the alarm, and then try again.<br>(2)If the alarm occurs again, save the CMOS.BIN in maintenance mode, and<br>then contact your Yaskawa representative about occurrence status (operating<br>procedure).                                                                                                    |
|        |                            | 2    | PBOX cannot be edited.                                                         | Setting error                        | (1)Check the following settings.          • I/O status of the edit prohibit signal          The edit prohibit signal cannot input.                                                                                                    |
|        |                            | 3    | The source job cannot be edited.                                               | Setting error                        | (1)Check the following settings.       Image: Comparison of the prohibit status of source job         • The prohibit status of source job       Image: Comparison of the prohibit status of source job         If the source job is protected from editing, it cannot be edited.       Image: Comparison of the prohibit status of source job                                                                                                    |
|        |                            | 4    | The converted job cannot be edited.                                            | Setting error                        | (1)Check the following settings.       •         • The prohibit status of converted job       •         If the converted job is protected from editing, it cannot be edited.       •                                                                                                    |
|        |                            | 5    | The memory area for job area is insufficient.                                  | Software operation error<br>occurred | <ul> <li>(1)Reset the alarm.</li> <li>(2)If the error occurs again, delete unused jobs.</li> <li>(3)If the error occurs again after the previous measures were executed, initialize the job file in the maintenance mode, and then load the saved job file. In that case, delete the unused jobs.</li> <li>(4)If the error occurs again though the previous measures were executed, save the CMOS.BIN in maintenance mode, and then contact your Yaskawa representative about occurrence status (operating procedure).</li> </ul>                                        |
|        |                            | 6    | The source job is not exist.                                                   | Setting error                        | <ul> <li>(1)Check the following settings.</li> <li>Presence of the specified source job</li> <li>The job which does not exist cannot be set to the source job.</li> </ul>                                                                                                    |
|        |                            | 7    | The memory area for position data of the job is insufficient.                  | Software operation error<br>occurred | <ul> <li>(1)Reset the alarm.</li> <li>(2)when the error occurs again, if there is an unnecessary teaching position, delete it.</li> <li>(3)If the error occurs again after the previous measures were executed, initialize the job file in the maintenance mode, and then load the saved job file. In that case, delete the unused jobs.</li> <li>(4)If the error occurs again though the previous measures were executed, save the CMOS.BIN in maintenance mode, and then contact your Yaskawa representative about occurrence status (operating procedure).</li> </ul> |

| Alarm  | Alarm Name                           | Sub  | Meaning                                                                                                    | Cause                             | Remedy                                                                                                    |
|--------|--------------------------------------|------|----------------------------------------------------------------------------------------------------|-----------------------------------|----------------------------------------------------------------------------------------------------|
| Number |                                      | Code |                                                                                                    |                                   |                                                                                                    |
|        |                                      | 8    | The job under execution is specified as the conversion job.                                                                 | Setting error                     | <ul> <li>(1)Check the following settings.</li> <li>Execution status of the source job</li> <li>Execution status of the converted job</li> <li>The job under execution is specified for the source / converted job. Execute conversion operation after ending the job execution.</li> </ul> |
| 4127   | U-AXIS TIMING BELT<br>BLOWN          |      | subcode: XY<br>X : Servo control circuit board<br>(SV#X)<br>Y : Power-ON unit (TU#Y)                                        | Belt blown                        | Replace the timing belt of the manipulator.<br>Check the connection between manipulator and Servo control circuit board.<br>* Move the manipulator to safety place in teach mode.                                                                                                    |
| 4129   | TWIN DRIVE OUT OF<br>RANGE (START)   |      | subcode: Corresponding master-<br>axes and slave-axes are<br>displayed by the bit.                                          | Setting error                     | <ul> <li>(1)Check the following settings.</li> <li>Pulse error of the master-axes and the slave-axes</li> <li>Switch to independent movement mode so that the pulse error of the master-axes and the slave-axes is settled within allowable range.</li> </ul>                              |
| 4130   | NETWORK APPLICATION<br>PROCESS ERROR | 1    | An error occurred when the<br>notification of the APP task re-<br>initialization was processed in the<br>Ethernet function. | Software operation error occurred | (1)Turn the power OFF then back ON.<br>(2)If the alarm occurs again, save the CMOS.BIN in maintenance mode, and<br>then contact your Yaskawa representative about occurrence status (operating<br>procedure).                                                                              |
|        |                                      |      |                                                                                                    | Main CPU board failure            | (1)Turn the power OFF then back ON.       (2)If the alarm occurs again, replace the CPU-201R board. Save the CMOS.BIN before replace the board to be safe. Replace the CPU-201R board, and then Please execute the update. And, please load CMOS.BIN.       (2)                            |
|        |                                      | 2    | An error occurred when the re-<br>initialization response was<br>received in the Ethernet function.                         | Software operation error occurred | <ul> <li>(1)Turn the power OFF then back ON.</li> <li>(2)If the alarm occurs again, save the CMOS.BIN in maintenance mode, and then contact your Yaskawa representative about occurrence status (operating procedure).</li> </ul>                                                          |
|        |                                      |      |                                                                                                    | Main CPU board failure            | <ul> <li>(1)Turn the power OFF then back ON.</li> <li>(2)If the alarm occurs again, replace the CPU-201R board. Save the CMOS.BIN before replace the board to be safe. Replace the CPU-201R board, and then Please execute the update. And, please load CMOS.BIN.</li> </ul>               |
|        |                                      | 3    | The incomplete task of re-<br>initialization was unsuccessfully<br>completed in the Ethernet<br>function.                   | Software operation error occurred | <ul> <li>(1)Turn the power OFF then back ON.</li> <li>(2)If the alarm occurs again, save the CMOS.BIN in maintenance mode, and<br/>then contact your Yaskawa representative about occurrence status (operating<br/>procedure).</li> </ul>                                                  |
|        |                                      |      |                                                                                                    | Main CPU board failure            | <ul> <li>(1)Turn the power OFF then back ON.</li> <li>(2)If the alarm occurs again, replace the CPU-201R board. Save the CMOS.BIN before replace the board to be safe. Replace the CPU-201R board, and then Please execute the update. And, please load CMOS.BIN.</li> </ul>               |
|        |                                      | 4    | An error occurred when the semaphore for re-initialization was received in the Ethernet function.                           | Software operation error occurred | <ul> <li>(1)Turn the power OFF then back ON.</li> <li>(2)If the alarm occurs again, save the CMOS.BIN in maintenance mode, and<br/>then contact your Yaskawa representative about occurrence status (operating<br/>procedure).</li> </ul>                                                  |

| Alarm  | Alarm Name | Sub  | Meaning                                                                                                    | Cause                                | Remedy                                                                                                    |
|--------|------------|------|----------------------------------------------------------------------------------------------------|--------------------------------------|----------------------------------------------------------------------------------------------------|
| Number |            | Code |                                                                                                    |                                      |                                                                                                    |
|        |            |      |                                                                                                    | Main CPU board failure               | <ul> <li>(1)Turn the power OFF then back ON.</li> <li>(2)If the alarm occurs again, replace the CPU-201R board. Save the CMOS.BIN before replace the board to be safe. Replace the CPU-201R board, and then Please execute the update. And, please load CMOS.BIN.</li> </ul> |
|        |            | 5    | An error occurred when the re-<br>initialization mail was sent in the<br>Ethernet function.                               | Software operation error<br>occurred | <ul> <li>(1)Turn the power OFF then back ON.</li> <li>(2)If the alarm occurs again, save the CMOS.BIN in maintenance mode, and<br/>then contact your Yaskawa representative about occurrence status (operating<br/>procedure).</li> </ul>                                    |
|        |            |      |                                                                                                    | Main CPU board failure               | (1)Turn the power OFF then back ON.<br>(2)If the alarm occurs again, replace the CPU-201R board. Save the CMOS.BIN<br>before replace the board to be safe. Replace the CPU-201R board, and then<br>Please execute the update. And, please load CMOS.BIN.                     |
|        |            | 6    | An error occurred in the exclusive<br>process of the storage area<br>control table of the Ethernet<br>function.           | Software operation error<br>occurred | <ul> <li>(1)Turn the power OFF then back ON.</li> <li>(2)If the alarm occurs again, save the CMOS.BIN in maintenance mode, and then contact your Yaskawa representative about occurrence status (operating procedure).</li> </ul>                                            |
|        |            |      |                                                                                                    | Main CPU board failure               | (1)Turn the power OFF then back ON.<br>(2)If the alarm occurs again, replace the CPU-201R board. Save the CMOS.BIN<br>before replace the board to be safe. Replace the CPU-201R board, and then<br>Please execute the update. And, please load CMOS.BIN.                     |
|        |            | 7    | Time-out occurred in the re-<br>initialization response receiving<br>process of the Ethernet function.                    | Software operation error occurred    | (1)Turn the power OFF then back ON.<br>(2)If the alarm occurs again, save the CMOS.BIN in maintenance mode, and<br>then contact your Yaskawa representative about occurrence status (operating<br>procedure).                                                                |
|        |            |      |                                                                                                    | Main CPU board failure               | <ul> <li>(1)Turn the power OFF then back ON.</li> <li>(2)If the alarm occurs again, replace the CPU-201R board. Save the CMOS.BIN before replace the board to be safe. Replace the CPU-201R board, and then Please execute the update. And, please load CMOS.BIN.</li> </ul> |
|        |            | 8    | An error occurred in the re-<br>initialization response receiving<br>process of the Ethernet function.                    | Software operation error occurred    | <ul> <li>(1)Turn the power OFF then back ON.</li> <li>(2)If the alarm occurs again, save the CMOS.BIN in maintenance mode, and<br/>then contact your Yaskawa representative about occurrence status (operating<br/>procedure).</li> </ul>                                    |
|        |            |      |                                                                                                    | Main CPU board failure               | <ul> <li>(1)Turn the power OFF then back ON.</li> <li>(2)If the alarm occurs again, replace the CPU-201R board. Save the CMOS.BIN before replace the board to be safe. Replace the CPU-201R board, and then Please execute the update. And, please load CMOS.BIN.</li> </ul> |
|        |            | 9    | Receiving data size error occurred<br>in the re-initialization response<br>receiving process of the Ethernet<br>function. | Software operation error occurred    | <ul> <li>(1)Turn the power OFF then back ON.</li> <li>(2)If the alarm occurs again, save the CMOS.BIN in maintenance mode, and then contact your Yaskawa representative about occurrence status (operating procedure).</li> </ul>                                            |

| Alarm  | Alarm Name | Sub  | Meaning                                                                                         | Cause                                | Remedy                                                                                                    |                |
|--------|------------|------|-------------------------------------------------------------------------------------------------|--------------------------------------|----------------------------------------------------------------------------------------------------|----------------|
| Number |            | Code |                                                                                                 |                                      |                                                                                                    |                |
|        |            |      |                                                                                                 | Main CPU board failure               | (1)Turn the power OFF then back ON. (2)If the alarm occurs again, replace the CPU-201R board. Save the CMOS.BIN before replace the board to be safe. Replace the CPU-201R board, and then Please execute the update. And, please load CMOS.BIN.                              |                |
|        |            | 30   | An error occurred in the Web<br>server task mail receiving process<br>of the Ethernet function. | Software operation error<br>occurred | <ul> <li>(1)Turn the power OFF then back ON.</li> <li>(2)If the alarm occurs again, save the CMOS.BIN in maintenance mode, and<br/>then contact your Yaskawa representative about occurrence status (operating<br/>procedure).</li> </ul>                                    |                |
|        |            |      |                                                                                                 | Main CPU board failure               | <ul> <li>(1)Turn the power OFF then back ON.</li> <li>(2)If the alarm occurs again, replace the CPU-201R board. Save the CMOS.BIN before replace the board to be safe. Replace the CPU-201R board, and then Please execute the update. And, please load CMOS.BIN.</li> </ul> | 9.<br>9.4      |
|        |            | 31   | An error occurred in the FTP<br>server task mail receiving process<br>of the Ethernet function. | Software operation error<br>occurred | <ul> <li>(1)Turn the power OFF then back ON.</li> <li>(2)If the alarm occurs again, save the CMOS.BIN in maintenance mode, and<br/>then contact your Yaskawa representative about occurrence status (operating<br/>procedure).</li> </ul>                                    | Alarm<br>Alarm |
|        |            |      |                                                                                                 | Main CPU board failure               | (1)Turn the power OFF then back ON.<br>(2)If the alarm occurs again, replace the CPU-201R board. Save the CMOS.BIN<br>before replace the board to be safe. Replace the CPU-201R board, and then<br>Please execute the update. And, please load CMOS.BIN.                     | Message        |
|        |            | 32   | An error occurred in the FTP client<br>task mail receiving process of the<br>Ethernet function. | Software operation error<br>occurred | <ul> <li>(1)Turn the power OFF then back ON.</li> <li>(2)If the alarm occurs again, save the CMOS.BIN in maintenance mode, and<br/>then contact your Yaskawa representative about occurrence status (operating<br/>procedure).</li> </ul>                                    | Elist          |
|        |            |      |                                                                                                 | Main CPU board failure               | (1)Turn the power OFF then back ON.<br>(2)If the alarm occurs again, replace the CPU-201R board. Save the CMOS.BIN<br>before replace the board to be safe. Replace the CPU-201R board, and then<br>Please execute the update. And, please load CMOS.BIN.                     |                |
|        |            | 40   | Illegal e-mail data were received<br>in the Web server task of the<br>Ethernet function.        | Software operation error<br>occurred | <ul> <li>(1)Turn the power OFF then back ON.</li> <li>(2)If the alarm occurs again, save the CMOS.BIN in maintenance mode, and<br/>then contact your Yaskawa representative about occurrence status (operating<br/>procedure).</li> </ul>                                    |                |
|        |            |      |                                                                                                 | Main CPU board failure               | <ul> <li>(1)Turn the power OFF then back ON.</li> <li>(2)If the alarm occurs again, replace the CPU-201R board. Save the CMOS.BIN before replace the board to be safe. Replace the CPU-201R board, and then Please execute the update. And, please load CMOS.BIN.</li> </ul> |                |
|        |            | 41   | Illegal e-mail data were received<br>in the FTP server task of the<br>Ethernet function.        | Software operation error occurred    | (1)Turn the power OFF then back ON.<br>(2)If the alarm occurs again, save the CMOS.BIN in maintenance mode, and<br>then contact your Yaskawa representative about occurrence status (operating<br>procedure).                                                                |                |

| Alarm  | Alarm Name | Sub  | Meaning                                                                                     | Cause                                | Remedy                                                                                                    |                |
|--------|------------|------|---------------------------------------------------------------------------------------------|--------------------------------------|----------------------------------------------------------------------------------------------------|----------------|
| Number |            | Code |                                                                                             |                                      |                                                                                                    |                |
|        |            |      |                                                                                             | Main CPU board failure               | <ul> <li>(1)Turn the power OFF then back ON.</li> <li>(2)If the alarm occurs again, replace the CPU-201R board. Save the CMOS.BIN before replace the board to be safe. Replace the CPU-201R board, and then Please execute the update. And, please load CMOS.BIN.</li> </ul> |                |
|        |            | 42   | Illegal e-mail data were received<br>in the FTP client task of the<br>Ethernet function.    | Software operation error<br>occurred | <ul> <li>(1)Turn the power OFF then back ON.</li> <li>(2)If the alarm occurs again, save the CMOS.BIN in maintenance mode, and<br/>then contact your Yaskawa representative about occurrence status (operating<br/>procedure).</li> </ul>                                    |                |
|        |            |      |                                                                                             | Main CPU board failure               | (1)Turn the power OFF then back ON.<br>(2)If the alarm occurs again, replace the CPU-201R board. Save the CMOS.BIN<br>before replace the board to be safe. Replace the CPU-201R board, and then<br>Please execute the update. And, please load CMOS.BIN.                     | 9.9<br>9.4     |
|        |            | 50   | An error occurred in the data size written to PCI of the Ethernet function.                 | Software operation error<br>occurred | (1)Turn the power OFF then back ON.<br>(2)If the alarm occurs again, save the CMOS.BIN in maintenance mode, and<br>then contact your Yaskawa representative about occurrence status (operating<br>procedure).                                                                | Alarm<br>Alarm |
|        |            |      |                                                                                             | Main CPU board failure               | (1)Turn the power OFF then back ON.<br>(2)If the alarm occurs again, replace the CPU-201R board. Save the CMOS.BIN<br>before replace the board to be safe. Replace the CPU-201R board, and then<br>Please execute the update. And, please load CMOS.BIN.                     | Message        |
|        |            | 51   | An error occurred when the request to write PCI data was received in the Ethernet function. | Software operation error<br>occurred | (1)Turn the power OFF then back ON.<br>(2)If the alarm occurs again, save the CMOS.BIN in maintenance mode, and<br>then contact your Yaskawa representative about occurrence status (operating<br>procedure).                                                                | -<br>ist       |
|        |            |      |                                                                                             | Main CPU board failure               | <ul> <li>(1)Turn the power OFF then back ON.</li> <li>(2)If the alarm occurs again, replace the CPU-201R board. Save the CMOS.BIN before replace the board to be safe. Replace the CPU-201R board, and then Please execute the update. And, please load CMOS.BIN.</li> </ul> |                |
|        |            | 52   | The request of the undefined transmission was received in the Ethernet function.            | Software operation error occurred    | <ul> <li>(1)Turn the power OFF then back ON.</li> <li>(2)If the alarm occurs again, save the CMOS.BIN in maintenance mode, and<br/>then contact your Yaskawa representative about occurrence status (operating<br/>procedure).</li> </ul>                                    |                |
|        |            |      |                                                                                             | Main CPU board failure               | <ul> <li>(1)Turn the power OFF then back ON.</li> <li>(2)If the alarm occurs again, replace the CPU-201R board. Save the CMOS.BIN before replace the board to be safe. Replace the CPU-201R board, and then Please execute the update. And, please load CMOS.BIN.</li> </ul> |                |
|        |            | 53   | An error occurred in the transmission request of the Ethernet function.                     | Software operation error<br>occurred | <ul> <li>(1)Turn the power OFF then back ON.</li> <li>(2)If the alarm occurs again, save the CMOS.BIN in maintenance mode, and<br/>then contact your Yaskawa representative about occurrence status (operating<br/>procedure).</li> </ul>                                    |                |

| Alarm  | Alarm Name | Sub  | Meaning                                                                                                  | Cause                                | Remedy                                                                                                    |                |
|--------|------------|------|----------------------------------------------------------------------------------------------------|--------------------------------------|----------------------------------------------------------------------------------------------------|----------------|
| Number |            | Code |                                                                                                    |                                      |                                                                                                    |                |
|        |            |      |                                                                                                    | Main CPU board failure               | (1)Turn the power OFF then back ON. (2)If the alarm occurs again, replace the CPU-201R board. Save the CMOS.BIN before replace the board to be safe. Replace the CPU-201R board, and then Please execute the update. And, please load CMOS.BIN.                              |                |
|        |            | 54   | The transmission request without data was received in the Ethernet function.                             | Software operation error<br>occurred | <ul> <li>(1)Turn the power OFF then back ON.</li> <li>(2)If the alarm occurs again, save the CMOS.BIN in maintenance mode, and<br/>then contact your Yaskawa representative about occurrence status (operating<br/>procedure).</li> </ul>                                    |                |
|        |            |      |                                                                                                    | Main CPU board failure               | <ul> <li>(1)Turn the power OFF then back ON.</li> <li>(2)If the alarm occurs again, replace the CPU-201R board. Save the CMOS.BIN before replace the board to be safe. Replace the CPU-201R board, and then Please execute the update. And, please load CMOS.BIN.</li> </ul> | 9.<br>9.4      |
|        |            | 55   | The transmission request of illegal data length was received in the Ethernet function.                   | Software operation error<br>occurred | <ul> <li>(1)Turn the power OFF then back ON.</li> <li>(2)If the alarm occurs again, save the CMOS.BIN in maintenance mode, and<br/>then contact your Yaskawa representative about occurrence status (operating<br/>procedure).</li> </ul>                                    | Alarm<br>Alarm |
|        |            |      |                                                                                                    | Main CPU board failure               | (1)Turn the power OFF then back ON.<br>(2)If the alarm occurs again, replace the CPU-201R board. Save the CMOS.BIN<br>before replace the board to be safe. Replace the CPU-201R board, and then<br>Please execute the update. And, please load CMOS.BIN.                     | Message        |
|        |            | 100  | An error occurred in storing<br>process of memory which is used<br>in the Ethernet function.             | Software operation error<br>occurred | <ul> <li>(1)Turn the power OFF then back ON.</li> <li>(2)If the alarm occurs again, save the CMOS.BIN in maintenance mode, and<br/>then contact your Yaskawa representative about occurrence status (operating<br/>procedure).</li> </ul>                                    | Elist          |
|        |            |      |                                                                                                    | Main CPU board failure               | (1)Turn the power OFF then back ON.<br>(2)If the alarm occurs again, replace the CPU-201R board. Save the CMOS.BIN<br>before replace the board to be safe. Replace the CPU-201R board, and then<br>Please execute the update. And, please load CMOS.BIN.                     |                |
|        |            | 101  | An error occurred in the buffer for<br>request to write PCI getting<br>process of the Ethernet function. | Software operation error<br>occurred | <ul> <li>(1)Turn the power OFF then back ON.</li> <li>(2)If the alarm occurs again, save the CMOS.BIN in maintenance mode, and<br/>then contact your Yaskawa representative about occurrence status (operating<br/>procedure).</li> </ul>                                    |                |
|        |            |      |                                                                                                    | Main CPU board failure               | <ul> <li>(1)Turn the power OFF then back ON.</li> <li>(2)If the alarm occurs again, replace the CPU-201R board. Save the CMOS.BIN before replace the board to be safe. Replace the CPU-201R board, and then Please execute the update. And, please load CMOS.BIN.</li> </ul> |                |
|        |            | 200  | The socket of the Ethernet function was full and was not able to create a socket.                        | Software operation error occurred    | (1)Turn the power OFF then back ON.<br>(2)If the alarm occurs again, save the CMOS.BIN in maintenance mode, and<br>then contact your Yaskawa representative about occurrence status (operating<br>procedure).                                                                |                |

| Alarm  | Alarm Name        | Sub  | Meaning                                                                                                    | Cause                                | Remedy                                                                                                    |                |
|--------|-------------------|------|----------------------------------------------------------------------------------------------------|--------------------------------------|----------------------------------------------------------------------------------------------------|----------------|
| Number |                   | Code |                                                                                                    |                                      |                                                                                                    |                |
|        |                   |      |                                                                                                    | Main CPU board failure               | <ul> <li>(1)Turn the power OFF then back ON.</li> <li>(2)If the alarm occurs again, replace the CPU-201R board. Save the CMOS.BIN before replace the board to be safe. Replace the CPU-201R board, and then Please execute the update. And, please load CMOS.BIN.</li> </ul> |                |
|        |                   | 201  | An error occurred in the<br>semaphore of socket control table<br>of the Ethernet function.                         | Software operation error<br>occurred | <ul> <li>(1)Turn the power OFF then back ON.</li> <li>(2)If the alarm occurs again, save the CMOS.BIN in maintenance mode, and then contact your Yaskawa representative about occurrence status (operating procedure).</li> </ul>                                            |                |
|        |                   |      |                                                                                                    | Main CPU board failure               | <ul> <li>(1)Turn the power OFF then back ON.</li> <li>(2)If the alarm occurs again, replace the CPU-201R board. Save the CMOS.BIN before replace the board to be safe. Replace the CPU-201R board, and then Please execute the update. And, please load CMOS.BIN.</li> </ul> | 9.4            |
| 4131   | UDP PROCESS ERROR | 1    | An error occurred in the creation<br>of receiving socket during the<br>UDP process of the Ethernet<br>function.    | Software operation error<br>occurred | <ul> <li>(1)Turn the power OFF then back ON.</li> <li>(2)If the alarm occurs again, save the CMOS.BIN in maintenance mode, and then contact your Yaskawa representative about occurrence status (operating procedure).</li> </ul>                                            | Alarm<br>Alarm |
|        |                   |      |                                                                                                    | Main CPU board failure               | <ul> <li>(1)Turn the power OFF then back ON.</li> <li>(2)If the alarm occurs again, replace the CPU-201R board. Save the CMOS.BIN before replace the board to be safe. Replace the CPU-201R board, and then Please execute the update. And, please load CMOS.BIN.</li> </ul> | Message        |
|        |                   | 2    | An error occurred in the creation<br>of transmission socket during the<br>UDP process of the Ethernet<br>function. | Software operation error occurred    | (1)Turn the power OFF then back ON.<br>(2)If the alarm occurs again, save the CMOS.BIN in maintenance mode, and<br>then contact your Yaskawa representative about occurrence status (operating<br>procedure).                                                                | List           |
|        |                   |      |                                                                                                    | Main CPU board failure               | <ul> <li>(1)Turn the power OFF then back ON.</li> <li>(2)If the alarm occurs again, replace the CPU-201R board. Save the CMOS.BIN before replace the board to be safe. Replace the CPU-201R board, and then Please execute the update. And, please load CMOS.BIN.</li> </ul> |                |
|        |                   | 3    | Illegal data were received in the UDP process of the Ethernet function.                                            | Software operation error occurred    | <ul> <li>(1)Turn the power OFF then back ON.</li> <li>(2)If the alarm occurs again, save the CMOS.BIN in maintenance mode, and<br/>then contact your Yaskawa representative about occurrence status (operating<br/>procedure).</li> </ul>                                    |                |
|        |                   |      |                                                                                                    | Main CPU board failure               | <ul> <li>(1)Turn the power OFF then back ON.</li> <li>(2)If the alarm occurs again, replace the CPU-201R board. Save the CMOS.BIN before replace the board to be safe. Replace the CPU-201R board, and then Please execute the update. And, please load CMOS.BIN.</li> </ul> |                |
|        |                   | 4    | Transmission error occurred in the UDP process of the Ethernet function.                                           | Software operation error<br>occurred | <ul> <li>(1)Turn the power OFF then back ON.</li> <li>(2)If the alarm occurs again, save the CMOS.BIN in maintenance mode, and then contact your Yaskawa representative about occurrence status (operating procedure).</li> </ul>                                            |                |

| Alarm  | Alarm Name | Sub  | Meaning                                                                                                    | Cause                                | Remedy                                                                                                    |                      |
|--------|------------|------|----------------------------------------------------------------------------------------------------|--------------------------------------|----------------------------------------------------------------------------------------------------|----------------------|
| Number |            | Code |                                                                                                    |                                      |                                                                                                    |                      |
|        |            |      |                                                                                                    | Main CPU board failure               | (1)Turn the power OFF then back ON.<br>(2)If the alarm occurs again, replace the CPU-201R board. Save the CMOS.BIN<br>before replace the board to be safe. Replace the CPU-201R board, and then<br>Please execute the update. And, please load CMOS.BIN.                                                                                                    |                      |
|        |            | 5    | The SELECT operation was not<br>successfully completed in the<br>UDP process of the Ethernet<br>function.             | Software operation error occurred    | (1)Turn the power OFF then back ON.<br>(2)If the alarm occurs again, save the CMOS.BIN in maintenance mode, and<br>then contact your Yaskawa representative about occurrence status (operating<br>procedure).                                                                                                    |                      |
|        |            |      |                                                                                                    | Main CPU board failure               | <ul> <li>(1)Turn the power OFF then back ON.</li> <li>(2)If the alarm occurs again, replace the CPU-201R board. Save the CMOS.BIN before replace the board to be safe. Replace the CPU-201R board, and then Please execute the update. And, please load CMOS.BIN.</li> </ul>                                                                                                    | 9.<br>9.4            |
|        |            | 100  | The re-initialization notification of illegal data length was received in the UDP process of the Ethernet function.   | Software operation error<br>occurred | <ul> <li>(1)Turn the power OFF then back ON.</li> <li>(2)If the alarm occurs again, check the connection and insertion of the following cables and connectors.</li> <li>The M II communications cable which I/O module of the corresponding subcode</li> <li>(In case of M II communications last station) Terminator</li> <li>24V power of the corresponding I/O module</li> </ul> | Alarm<br>Alarm Messa |
|        |            |      |                                                                                                    | Main CPU board failure               | <ul> <li>(1)Turn the power OFF then back ON.</li> <li>(2)If the alarm occurs again, replace the CPU-201R board. Save the CMOS.BIN before replace the board to be safe. Replace the CPU-201R board, and then Please execute the update. And, please load CMOS.BIN.</li> </ul>                                                                                                    | ige List             |
|        |            | 101  | The re-initialization notification of<br>illegal data was received in the<br>UDP process of the Ethernet<br>function. | Software operation error occurred    | (1)Turn the power OFF then back ON.<br>(2)If the alarm occurs again, save the CMOS.BIN in maintenance mode, and<br>then contact your Yaskawa representative about occurrence status (operating<br>procedure).                                                                                                    |                      |
|        |            |      |                                                                                                    | Main CPU board failure               | <ul> <li>(1)Turn the power OFF then back ON.</li> <li>(2)If the alarm occurs again, replace the CPU-201R board. Save the CMOS.BIN before replace the board to be safe. Replace the CPU-201R board, and then Please execute the update. And, please load CMOS.BIN.</li> </ul>                                                                                                    |                      |
|        |            | 102  | The PCI write process was not<br>successfully completed in the<br>UDP process of the Ethernet<br>function.            | Software operation error occurred    | <ul> <li>(1)Turn the power OFF then back ON.</li> <li>(2)If the alarm occurs again, save the CMOS.BIN in maintenance mode, and<br/>then contact your Yaskawa representative about occurrence status (operating<br/>procedure).</li> </ul>                                                                                                    |                      |
|        |            |      |                                                                                                    | Main CPU board failure               | (1)Turn the power OFF then back ON.<br>(2)If the alarm occurs again, replace the CPU-201R board. Save the CMOS.BIN<br>before replace the board to be safe. Replace the CPU-201R board, and then<br>Please execute the update. And, please load CMOS.BIN.                                                                                                    |                      |
|        |            | 103  | The transmission request of illegal data length was received in the UDP process of the Ethernet function.             | Software operation error occurred    | <ul> <li>(1)Turn the power OFF then back ON.</li> <li>(2)If the alarm occurs again, save the CMOS.BIN in maintenance mode, and<br/>then contact your Yaskawa representative about occurrence status (operating<br/>procedure).</li> </ul>                                                                                                    |                      |

| Alarm  | Alarm Name        | Sub  | Meaning                                                                                                    | Cause                                | Remedy                                                                                                    |
|--------|-------------------|------|----------------------------------------------------------------------------------------------------|--------------------------------------|----------------------------------------------------------------------------------------------------|
| Number |                   | Code |                                                                                                    |                                      |                                                                                                    |
|        |                   |      |                                                                                                    | Main CPU board failure               | <ul> <li>(1)Turn the power OFF then back ON.</li> <li>(2)If the alarm occurs again, replace the CPU-201R board. Save the CMOS.BIN before replace the board to be safe. Replace the CPU-201R board, and then Please execute the update. And, please load CMOS.BIN.</li> </ul> |
|        |                   | 104  | The transmission request of illegal data was received in the UDP process of the Ethernet function.              | Software operation error<br>occurred | <ul> <li>(1)Turn the power OFF then back ON.</li> <li>(2)If the alarm occurs again, save the CMOS.BIN in maintenance mode, and<br/>then contact your Yaskawa representative about occurrence status (operating<br/>procedure).</li> </ul>                                    |
|        |                   |      |                                                                                                    | Main CPU board failure               | (1)Turn the power OFF then back ON.<br>(2)If the alarm occurs again, replace the CPU-201R board. Save the CMOS.BIN<br>before replace the board to be safe. Replace the CPU-201R board, and then<br>Please execute the update. And, please load CMOS.BIN.                     |
| 4132   | TCP PROCESS ERROR | 1    | The socket table was not<br>successfully created in the TCP<br>process of the Ethernet function.                | Software operation error<br>occurred | (1)Turn the power OFF then back ON.<br>(2)If the alarm occurs again, save the CMOS.BIN in maintenance mode, and<br>then contact your Yaskawa representative about occurrence status (operating<br>procedure).                                                                |
|        |                   |      |                                                                                                    | Main CPU board failure               | (1)Turn the power OFF then back ON.<br>(2)If the alarm occurs again, replace the CPU-201R board. Save the CMOS.BIN<br>before replace the board to be safe. Replace the CPU-201R board, and then<br>Please execute the update. And, please load CMOS.BIN.                     |
|        |                   | 2    | An error occurred in the process<br>of the TCP server initialization of<br>the Ethernet function.               | Software operation error occurred    | (1)Turn the power OFF then back ON.<br>(2)If the alarm occurs again, save the CMOS.BIN in maintenance mode, and<br>then contact your Yaskawa representative about occurrence status (operating<br>procedure).                                                                |
|        |                   |      |                                                                                                    | Main CPU board failure               | <ul> <li>(1)Turn the power OFF then back ON.</li> <li>(2)If the alarm occurs again, replace the CPU-201R board. Save the CMOS.BIN before replace the board to be safe. Replace the CPU-201R board, and then Please execute the update. And, please load CMOS.BIN.</li> </ul> |
|        |                   | 3    | An error occurred in connection<br>detecting process of TCP server<br>of the Ethernet function.                 | Software operation error occurred    | <ul> <li>(1)Turn the power OFF then back ON.</li> <li>(2)If the alarm occurs again, save the CMOS.BIN in maintenance mode, and<br/>then contact your Yaskawa representative about occurrence status (operating<br/>procedure).</li> </ul>                                    |
|        |                   |      |                                                                                                    | Main CPU board failure               | <ul> <li>(1)Turn the power OFF then back ON.</li> <li>(2)If the alarm occurs again, replace the CPU-201R board. Save the CMOS.BIN before replace the board to be safe. Replace the CPU-201R board, and then Please execute the update. And, please load CMOS.BIN.</li> </ul> |
|        |                   | 4    | An error occurred in the<br>connection detection checking<br>process of TCP server of the<br>Ethernet function. | Software operation error<br>occurred | <ul> <li>(1)Turn the power OFF then back ON.</li> <li>(2)If the alarm occurs again, save the CMOS.BIN in maintenance mode, and<br/>then contact your Yaskawa representative about occurrence status (operating<br/>procedure).</li> </ul>                                    |

| Alarm<br>Number | Alarm Name                         | Sub<br>Code | Meaning                                                                          | Cause                             | Remedy                                                                                                    |                  |
|-----------------|------------------------------------|-------------|----------------------------------------------------------------------------------|-----------------------------------|----------------------------------------------------------------------------------------------------|------------------|
|                 |                                    |             |                                                                                  | Main CPU board failure            | <ul> <li>(1)Turn the power OFF then back ON.</li> <li>(2)If the alarm occurs again, replace the CPU-201R board. Save the CMOS.BIN before replace the board to be safe. Replace the CPU-201R board, and then Please execute the update. And, please load CMOS.BIN.</li> </ul> |                  |
| 4134            | COOLING FAN SET<br>ABNORMAL        | 0           |                                                                                  | Setting error                     | <ul> <li>(1)Check the following settings.</li> <li>Confirm parameter SVS and S2C for the cooling fan.</li> <li>Open the front panel to refer to the parameter list on the back.</li> </ul>                                                                                   |                  |
| 4137            | WRONG EXECUTION OF<br>SETUALM INST | 1           | Alarm code specification error                                                   | Setting error                     | <ul><li>(1)Check the following settings.</li><li>Alarm code</li><li>Specify the alarm in the range 8000 to 8999.</li></ul>                                                                                                    |                  |
|                 |                                    | 2           | Task specification error                                                         | Setting error                     | <ul> <li>(1)Check the following settings.</li> <li>Task specification</li> <li>Specify the task in the range 0 to 4 (7 at expansion).</li> </ul>                                                                                                    | 9.4<br>24        |
|                 |                                    | 3           | Motion mode specification error                                                  | Setting error                     | (1)Check the following settings.         • Motion mode specification         Set the motion mode to 0 or 1.                                                                                                    | vlarm<br>Vlarm M |
| 4138            | WRONG EXECUTION OF<br>SVON INST    |             |                                                                                  | Connection failure                | (1)Check the following settings.       •         • Short-circuit the external servo ON (EXSVON) of MXT terminal block.       •                                                                                                    | essa             |
|                 |                                    |             |                                                                                  | Setting error                     | (1)Check the following settings.(1)Check the following settings.• The concurrent I/O signal #80031 (servo ON condition1) ON(1)Check the following settings.• The concurrent I/O signal #80033 (servo ON condition2) ON(2)Check the following settings.                       | ae List          |
| 4139            | WRONG EXECUTION OF<br>PRINT INST   |             |                                                                                  | Setting error                     | <ul> <li>(1)Check the following settings.</li> <li>The setting of the PRINT output conversion spec (character string specification)</li> <li>If there is no problem in the setting, delete the corresponding PRINT instruction and register again.</li> </ul>                |                  |
| 4140            | WRONG EXECUTION OF<br>DIALOG INST  | 1           | DIALOG instruction control error                                                 | Setting error                     | <ul> <li>(1)Check the following settings.</li> <li>The tag setting of DIALOG instruction<br/>If no fault is found, delete corresponding DIALOG instruction, and then register<br/>again.</li> </ul>                                                                          |                  |
|                 |                                    | 2           | Messages and buttons are not registered.                                         | Setting error                     | <ul><li>(1)Check the following settings.</li><li>The information of DIALOG instruction message and button</li></ul>                                                                                                    |                  |
|                 |                                    | 3           | Buttons are not registered.                                                      | Setting error                     | <ul><li>(1)Check the following settings.</li><li>The information of DIALOG instruction button</li></ul>                                                                                                    |                  |
| 4152            | TIMING BELT BLOWN                  |             | Servo control circuit board number<br>(SV#) from which an error was<br>detected. | Manipulator timing belt is blown. | Move the manipulator in teach mode to the position where there is no torque on the driving belt.<br>(1) Check the timing belt tension.                                                                                                    |                  |
| 4160            | BRAKE FB ERROR                     |             |                                                                                  | Loose fuse                        | (1)Check the fuse(F1) in the YBK01-2 unit is not disconnected.                                                                                                    |                  |
|                 |                                    |             |                                                                                  | Blown fuse                        | Replace the fuse(F1) in the YBK01-2 unit.                                                                                                    |                  |
|                 |                                    |             |                                                                                  | Unit failure (YBK01-2)            | Replace the YBK01-2 unit.                                                                                                    |                  |

| Alarm  | Alarm Name                  | Sub  | Meaning                                                                                | Cause                                | Remedy                                                                                                    |
|--------|-----------------------------|------|----------------------------------------------------------------------------------------|--------------------------------------|----------------------------------------------------------------------------------------------------|
| Number |                             | Code |                                                                                        |                                      |                                                                                                    |
|        |                             |      |                                                                                        | Unit failure<br>(MAKER LIO board)    | (1)Turn the power OFF then back ON.<br>(2)If the alarm occurs again, replace the MAKER LIO board.                                                                                                    |
| 4200   | SYSTEM ERROR<br>(FILE DATA) |      | subcode 01 to 50: Signifies the internal software error                                | Data error                           | <ul> <li>(1)Reset the alarm.</li> <li>(2)If the alarm occurs again, turn the controller power OFF and then ON to check the operation.</li> <li>(3)If the alarm occurs again, initialize the appropriate data in maintenance mode, and then load the data saved in the external memory device.</li> </ul>   |
| 4201   | SYSTEM ERROR (JOB)          | -1   | An error occurred during the access to a job in parameter specifications.              | Software operation error<br>occurred | <ul> <li>(1)Reset the alarm, and then try again.</li> <li>(2)If the alarm occurs again, save the CMOS.BIN in maintenance mode, and then contact your Yaskawa representative about occurrence status (operating procedure).</li> </ul>                                                                      |
|        |                             |      |                                                                                        | Main CPU board failure               | <ul> <li>(1)Reset the alarm, and then try again.</li> <li>(2)If the alarm occurs again, replace the CPU-201R board. Save the CMOS.BIN and then replace the board. After replacing the board, upgrade the software with the version which is same as the one saved in the former CPU-201R board.</li> </ul> |
|        |                             | -3   | The access to a job could not be performed with the specified job name.                | Software operation error<br>occurred | <ul> <li>(1)Reset the alarm, and then try again.</li> <li>(2)If the alarm occurs again, save the CMOS.BIN in maintenance mode, and then contact your Yaskawa representative about occurrence status (operating procedure).</li> </ul>                                                                      |
|        |                             |      |                                                                                        | Main CPU board failure               | <ul> <li>(1)Reset the alarm, and then try again.</li> <li>(2)If the alarm occurs again, replace the CPU-201R board. Save the CMOS.BIN and then replace the board. After replacing the board, upgrade the software with the version which is same as the one saved in the former CPU-201R board.</li> </ul> |
|        |                             | -4   | A job was newly created with the same name of the job already specified in the memory. | Software operation error<br>occurred | <ul> <li>(1)Reset the alarm, and then try again.</li> <li>(2)If the alarm occurs again, save the CMOS.BIN in maintenance mode, and then contact your Yaskawa representative about occurrence status (operating procedure).</li> </ul>                                                                      |
|        |                             |      |                                                                                        | Main CPU board failure               | <ul> <li>(1)Reset the alarm, and then try again.</li> <li>(2)If the alarm occurs again, replace the CPU-201R board. Save the CMOS.BIN and then replace the board. After replacing the board, upgrade the software with the version which is same as the one saved in the former CPU-201R board.</li> </ul> |
|        |                             | -5   | A job was newly created with the same name of the job already specified in the memory. | Software operation error<br>occurred | <ul> <li>(1)Reset the alarm, and then try again.</li> <li>(2)If the alarm occurs again, save the CMOS.BIN in maintenance mode, and<br/>then contact your Yaskawa representative about occurrence status (operating<br/>procedure).</li> </ul>                                                              |
|        |                             |      |                                                                                        | Main CPU board failure               | <ul> <li>(1)Reset the alarm, and then try again.</li> <li>(2)If the alarm occurs again, replace the CPU-201R board. Save the CMOS.BIN and then replace the board. After replacing the board, upgrade the software with the version which is same as the one saved in the former CPU-201R board.</li> </ul> |
|        |                             | -6   | The allowable job registration area (memory) was exceeded.                             | Setting error                        | <ul><li>(1)Check the following settings.</li><li>Delete unused jobs.</li></ul>                                                                                                    |

| Alarm  | Alarm Name | Sub  | Meaning                                                                                    | Cause                                | Remedy                                                                                                    |                |
|--------|------------|------|--------------------------------------------------------------------------------------------|--------------------------------------|----------------------------------------------------------------------------------------------------|----------------|
| Number |            | Code |                                                                                            |                                      |                                                                                                    |                |
|        |            | -7   | A job that did not exist in the memory was specified.                                      | Software operation error<br>occurred | <ul> <li>(1)Reset the alarm, and then try again.</li> <li>(2)If the alarm occurs again, save the CMOS.BIN in maintenance mode, and<br/>then contact your Yaskawa representative about occurrence status (operating<br/>procedure).</li> </ul>                                                              |                |
|        |            |      |                                                                                            | Main CPU board failure               | <ul> <li>(1)Reset the alarm, and then try again.</li> <li>(2)If the alarm occurs again, replace the CPU-201R board. Save the CMOS.BIN and then replace the board. After replacing the board, upgrade the software with the version which is same as the one saved in the former CPU-201R board.</li> </ul> |                |
|        |            | -8   | An attempt was made to change<br>the contents for the job prohibited<br>from being edited. | Setting error                        | <ul><li>(1)Check the following settings.</li><li>Release the prohibition.</li></ul>                                                                                                    | ပ္ပ            |
|        |            | -9   | An error occurred during the access to a job in handle value.                              | Software operation error occurred    | (1)Reset the alarm, and then try again.<br>(2)If the alarm occurs again, save the CMOS.BIN in maintenance mode, and<br>then contact your Yaskawa representative about occurrence status (operating<br>procedure).                                                                                          | 4 Alar<br>Alar |
|        |            |      |                                                                                            | Main CPU board failure               | <ul> <li>(1)Reset the alarm, and then try again.</li> <li>(2)If the alarm occurs again, replace the CPU-201R board. Save the CMOS.BIN and then replace the board. After replacing the board, upgrade the software with the version which is same as the one saved in the former CPU-201R board.</li> </ul> | m<br>m Messa   |
|        |            | -10  | An error occurred in job data<br>control system.                                           | Software operation error<br>occurred | (1)Reset the alarm, and then try again.<br>(2)If the alarm occurs again, save the CMOS.BIN in maintenance mode, and<br>then contact your Yaskawa representative about occurrence status (operating<br>procedure).                                                                                          | ne List        |
|        |            |      |                                                                                            | Main CPU board failure               | <ul> <li>(1)Reset the alarm, and then try again.</li> <li>(2)If the alarm occurs again, replace the CPU-201R board. Save the CMOS.BIN and then replace the board. After replacing the board, upgrade the software with the version which is same as the one saved in the former CPU-201R board.</li> </ul> |                |
|        |            | -11  | An error occurred in sequence number of the accessed job.                                  | Software operation error<br>occurred | <ul> <li>(1)Reset the alarm, and then try again.</li> <li>(2)If the alarm occurs again, save the CMOS.BIN in maintenance mode, and then contact your Yaskawa representative about occurrence status (operating procedure).</li> </ul>                                                                      |                |
|        |            |      |                                                                                            | Main CPU board failure               | <ul> <li>(1)Reset the alarm, and then try again.</li> <li>(2)If the alarm occurs again, replace the CPU-201R board. Save the CMOS.BIN and then replace the board. After replacing the board, upgrade the software with the version which is same as the one saved in the former CPU-201R board.</li> </ul> |                |
|        |            | -12  | An error occurred in step number of the accessed job.                                      | Software operation error occurred    | <ul> <li>(1)Reset the alarm, and then try again.</li> <li>(2)If the alarm occurs again, save the CMOS.BIN in maintenance mode, and<br/>then contact your Yaskawa representative about occurrence status (operating<br/>procedure).</li> </ul>                                                              |                |
|        |            |      |                                                                                            | Main CPU board failure               | <ul> <li>(1)Reset the alarm, and then try again.</li> <li>(2)If the alarm occurs again, replace the CPU-201R board. Save the CMOS.BIN and then replace the board. After replacing the board, upgrade the software with the version which is same as the one saved in the former CPU-201R board.</li> </ul> |                |

| Alarm  | Alarm Name | Sub  | Meaning                                                             | Cause                                | Remedy                                                                                                    |
|--------|------------|------|---------------------------------------------------------------------|--------------------------------------|----------------------------------------------------------------------------------------------------|
| Number |            | Code |                                                                     |                                      |                                                                                                    |
|        |            | -13  | A job specified at job search did not exist in the memory.          | Software operation error<br>occurred | <ul> <li>(1)Reset the alarm, and then try again.</li> <li>(2)If the alarm occurs again, save the CMOS.BIN in maintenance mode, and<br/>then contact your Yaskawa representative about occurrence status (operating<br/>procedure).</li> </ul>                                                              |
|        |            |      |                                                                     | Main CPU board failure               | <ul> <li>(1)Reset the alarm, and then try again.</li> <li>(2)If the alarm occurs again, replace the CPU-201R board. Save the CMOS.BIN and then replace the board. After replacing the board, upgrade the software with the version which is same as the one saved in the former CPU-201R board.</li> </ul> |
|        |            | -16  | Unused handles were lacking when an attempt was made to open a job. | Software operation error<br>occurred | <ul> <li>(1)Reset the alarm, and then try again.</li> <li>(2)If the alarm occurs again, save the CMOS.BIN in maintenance mode, and<br/>then contact your Yaskawa representative about occurrence status (operating<br/>procedure).</li> </ul>                                                              |
|        |            |      |                                                                     | Main CPU board failure               | <ul> <li>(1)Reset the alarm, and then try again.</li> <li>(2)If the alarm occurs again, replace the CPU-201R board. Save the CMOS.BIN and then replace the board. After replacing the board, upgrade the software with the version which is same as the one saved in the former CPU-201R board.</li> </ul> |
|        |            | -18  | The number of instructions added to a job exceeded 9999.            | Setting error                        | <ul><li>(1)Check the following settings.</li><li>Delete unnecessary instructions and add new instructions again.</li></ul>                                                                                                    |
|        |            | -19  | The number of steps added to a job exceeded 999.                    | Setting error                        | (1)Check the following settings.<br>Delete unnecessary steps and add new steps again.                                                                                                    |
|        |            | -22  | Job information was not able to be expanded.                        | Software operation error occurred    | <ul> <li>(1)Reset the alarm, and then try again.</li> <li>(2)If the alarm occurs again, save the CMOS.BIN in maintenance mode, and<br/>then contact your Yaskawa representative about occurrence status (operating<br/>procedure).</li> </ul>                                                              |
|        |            |      |                                                                     | Main CPU board failure               | <ul> <li>(1)Reset the alarm, and then try again.</li> <li>(2)If the alarm occurs again, replace the CPU-201R board. Save the CMOS.BIN and then replace the board. After replacing the board, upgrade the software with the version which is same as the one saved in the former CPU-201R board.</li> </ul> |
|        |            | -23  | Job information was not able to be acquired.                        | Software operation error occurred    | <ul> <li>(1)Reset the alarm, and then try again.</li> <li>(2)If the alarm occurs again, save the CMOS.BIN in maintenance mode, and<br/>then contact your Yaskawa representative about occurrence status (operating<br/>procedure).</li> </ul>                                                              |
|        |            |      |                                                                     | Main CPU board failure               | <ul> <li>(1)Reset the alarm, and then try again.</li> <li>(2)If the alarm occurs again, replace the CPU-201R board. Save the CMOS.BIN and then replace the board. After replacing the board, upgrade the software with the version which is same as the one saved in the former CPU-201R board.</li> </ul> |
|        |            | -24  | An error occurred in cluster control.                               | Software operation error occurred    | <ul> <li>(1)Reset the alarm, and then try again.</li> <li>(2)If the alarm occurs again, save the CMOS.BIN in maintenance mode, and<br/>then contact your Yaskawa representative about occurrence status (operating<br/>procedure).</li> </ul>                                                              |

| Alarm  | Alarm Name | Sub  | Meaning                                 | Cause                                | Remedy                                                                                                    |                |
|--------|------------|------|-----------------------------------------|--------------------------------------|----------------------------------------------------------------------------------------------------|----------------|
| Number |            | Code |                                         |                                      |                                                                                                    |                |
|        |            |      |                                         | Main CPU board failure               | <ul> <li>(1)Reset the alarm, and then try again.</li> <li>(2)If the alarm occurs again, replace the CPU-201R board. Save the CMOS.BIN and then replace the board. After replacing the board, upgrade the software with the version which is same as the one saved in the former CPU-201R board.</li> </ul> |                |
|        |            | -25  | Failed to read the cluster information. | Software operation error<br>occurred | <ul> <li>(1)Reset the alarm, and then try again.</li> <li>(2)If the alarm occurs again, save the CMOS.BIN in maintenance mode, and<br/>then contact your Yaskawa representative about occurrence status (operating<br/>procedure).</li> </ul>                                                              |                |
|        |            |      |                                         | Main CPU board failure               | <ul> <li>(1)Reset the alarm, and then try again.</li> <li>(2)If the alarm occurs again, replace the CPU-201R board. Save the CMOS.BIN and then replace the board. After replacing the board, upgrade the software with the version which is same as the one saved in the former CPU-201R board.</li> </ul> | 9.<br>9.4      |
|        |            | -26  | Heap area could not be obtained.        | Software operation error<br>occurred | <ul> <li>(1)Reset the alarm, and then try again.</li> <li>(2)If the alarm occurs again, save the CMOS.BIN in maintenance mode, and<br/>then contact your Yaskawa representative about occurrence status (operating<br/>procedure).</li> </ul>                                                              | Alarm<br>Alarm |
|        |            |      |                                         | Main CPU board failure               | <ul> <li>(1)Reset the alarm, and then try again.</li> <li>(2)If the alarm occurs again, replace the CPU-201R board. Save the CMOS.BIN and then replace the board. After replacing the board, upgrade the software with the version which is same as the one saved in the former CPU-201R board.</li> </ul> | Message        |
|        |            | -90  | The configuration data is damaged.      | Software operation error<br>occurred | <ul> <li>(1)Reset the alarm, and then try again.</li> <li>(2)If the alarm occurs again, save the CMOS.BIN in maintenance mode, and<br/>then contact your Yaskawa representative about occurrence status (operating<br/>procedure).</li> </ul>                                                              | List           |
|        |            |      |                                         | Main CPU board failure               | <ul> <li>(1)Reset the alarm, and then try again.</li> <li>(2)If the alarm occurs again, replace the CPU-201R board. Save the CMOS.BIN and then replace the board. After replacing the board, upgrade the software with the version which is same as the one saved in the former CPU-201R board.</li> </ul> |                |
|        |            | -91  | The FAT area is damaged.                | Software operation error<br>occurred | <ul> <li>(1)Reset the alarm, and then try again.</li> <li>(2)If the alarm occurs again, save the CMOS.BIN in maintenance mode, and<br/>then contact your Yaskawa representative about occurrence status (operating<br/>procedure).</li> </ul>                                                              |                |
|        |            |      |                                         | Main CPU board failure               | <ul> <li>(1)Reset the alarm, and then try again.</li> <li>(2)If the alarm occurs again, replace the CPU-201R board. Save the CMOS.BIN and then replace the board. After replacing the board, upgrade the software with the version which is same as the one saved in the former CPU-201R board.</li> </ul> |                |
|        |            | -92  | A job data in the memory was destroyed. | Software operation error occurred    | <ul> <li>(1)Reset the alarm, and then try again.</li> <li>(2)If the alarm occurs again, save the CMOS.BIN in maintenance mode, and<br/>then contact your Yaskawa representative about occurrence status (operating<br/>procedure).</li> </ul>                                                              |                |

| Alarm  | Alarm Name         | Sub  | Meaning                                                                                | Cause                             | Remedy                                                                                                    |
|--------|--------------------|------|----------------------------------------------------------------------------------------|-----------------------------------|----------------------------------------------------------------------------------------------------|
| Number |                    | Code |                                                                                        |                                   |                                                                                                    |
|        |                    |      |                                                                                        | Main CPU board failure            | <ul> <li>(1)Reset the alarm, and then try again.</li> <li>(2)If the alarm occurs again, replace the CPU-201R board. Save the CMOS.BIN and then replace the board. After replacing the board, upgrade the software with the version which is same as the one saved in the former CPU-201R board.</li> </ul>                                                                                                    |
| 4202   | SYSTEM ERROR (JOB) | 1    | An error occurred in parameter specifications for the access to a job.                 | Software operation error occurred | <ul> <li>(1)Reset the alarm.</li> <li>(2)If the error occurs again, delete the job where the alarm occurred.</li> <li>(3)If the error occurs again after the previous measures were executed, initialize the job file in the maintenance mode, and then load the saved job file.</li> <li>(4)If the error occurs again though the previous measures were executed, save the CMOS.BIN in maintenance mode, and then contact your Yaskawa representative about occurrence status (operating procedure).</li> </ul> |
|        |                    | 2    | Access time exceeded the limit during the access to a job.                             | Software operation error occurred | <ul> <li>(1)Reset the alarm.</li> <li>(2)If the error occurs again, delete the job where the alarm occurred.</li> <li>(3)If the error occurs again after the previous measures were executed, initialize the job file in the maintenance mode, and then load the saved job file.</li> <li>(4)If the error occurs again though the previous measures were executed, save the CMOS.BIN in maintenance mode, and then contact your Yaskawa representative about occurrence status (operating procedure).</li> </ul> |
|        |                    | 3    | Unapproved characters are used for a job name.                                         | Software operation error occurred | <ul> <li>(1)Reset the alarm.</li> <li>(2)If the error occurs again, delete the job where the alarm occurred.</li> <li>(3)If the error occurs again after the previous measures were executed, initialize the job file in the maintenance mode, and then load the saved job file.</li> <li>(4)If the error occurs again though the previous measures were executed, save the CMOS.BIN in maintenance mode, and then contact your Yaskawa representative about occurrence status (operating procedure).</li> </ul> |
|        |                    | 4    | A job was newly created with the same name of the job already specified in the memory. | Software operation error occurred | <ul> <li>(1)Reset the alarm.</li> <li>(2)If the error occurs again, delete the job where the alarm occurred.</li> <li>(3)If the error occurs again after the previous measures were executed, initialize the job file in the maintenance mode, and then load the saved job file.</li> <li>(4)If the error occurs again though the previous measures were executed, save the CMOS.BIN in maintenance mode, and then contact your Yaskawa representative about occurrence status (operating procedure).</li> </ul> |
|        |                    | 5    | A job was newly created with the same name of the job already specified in the memory. | Software operation error occurred | <ul> <li>(1)Reset the alarm.</li> <li>(2)If the error occurs again, delete the job where the alarm occurred.</li> <li>(3)If the error occurs again after the previous measures were executed, initialize the job file in the maintenance mode, and then load the saved job file.</li> <li>(4)If the error occurs again though the previous measures were executed, save the CMOS.BIN in maintenance mode, and then contact your Yaskawa representative about occurrence status (operating procedure).</li> </ul> |

| Alarm  | Alarm Name | Sub  | Meaning                                                                                    | Cause                                | Remedy                                                                                                    |                   |
|--------|------------|------|--------------------------------------------------------------------------------------------|--------------------------------------|----------------------------------------------------------------------------------------------------|-------------------|
| Number |            | Code |                                                                                            |                                      |                                                                                                    |                   |
|        |            | 6    | The allowable job registration area<br>(memory) was exceeded.                              | Software operation error<br>occurred | <ul> <li>(1)Reset the alarm.</li> <li>(2)If the error occurs again, delete unused jobs.</li> <li>(3)If the error occurs again after the previous measures were executed, initialize the job file in the maintenance mode, and then load the saved job file. In that case, delete the unused jobs.</li> <li>(4)If the error occurs again though the previous measures were executed, save the CMOS.BIN in maintenance mode, and then contact your Yaskawa representative about occurrence status (operating procedure).</li> </ul>                                           |                   |
|        |            | 7    | A job that did not exist in the memory was specified.                                      | Software operation error occurred    | <ul> <li>(1)Reset the alarm.</li> <li>(2)If the error occurs again, delete the job where the alarm occurred.</li> <li>(3)If the error occurs again after the previous measures were executed, initialize the job file in the maintenance mode, and then load the saved job file.</li> <li>(4)If the error occurs again though the previous measures were executed, save the CMOS.BIN in maintenance mode, and then contact your Yaskawa representative about occurrence status (operating procedure).</li> </ul>                                                            | 9. Ala<br>9.4 Ala |
|        |            | 8    | An attempt was made to change<br>the contents for the job prohibited<br>from being edited. | Setting error                        | <ul> <li>(1)Check the following settings.</li> <li>Setting of EDIT LOCK in JOB header screen</li> <li>If the job is protected from editing, release the prohibition.</li> </ul>                                                                                                    | arm<br>Me         |
|        |            |      |                                                                                            | Software operation error<br>occurred | <ul> <li>(1)Reset the alarm.</li> <li>(2)If you edit this job, release the prohibition.</li> <li>(3)If the error occurs again, delete the job where the alarm occurred.</li> <li>(4)If the error occurs again after the previous measures were executed, initialize the job file in the maintenance mode, and then load the saved job file.</li> <li>(5)If the error occurs again though the previous measures were executed, save the CMOS.BIN in maintenance mode, and then contact your Yaskawa representative about occurrence status (operating procedure).</li> </ul> | ssage List        |
|        |            | 9    | An attempt was made to change<br>the contents for the job prohibited<br>from being edited. | Setting error                        | <ul> <li>(1)Check the following settings.</li> <li>Setting of EDIT LOCK in JOB header screen</li> <li>If the job is protected from editing, release the prohibition.</li> </ul>                                                                                                    |                   |
|        |            |      |                                                                                            | Software operation error<br>occurred | <ul> <li>(1)Reset the alarm.</li> <li>(2)If you edit this job, release the prohibition.</li> <li>(3)If the error occurs again, delete the job where the alarm occurred.</li> <li>(4)If the error occurs again after the previous measures were executed, initialize the job file in the maintenance mode, and then load the saved job file.</li> <li>(5)If the error occurs again though the previous measures were executed, save the CMOS.BIN in maintenance mode, and then contact your Yaskawa representative about occurrence status (operating procedure).</li> </ul> |                   |
|        |            | 10   | An error occurred in job data control system.                                              | Software operation error<br>occurred | <ul> <li>(1)Reset the alarm.</li> <li>(2)If the error occurs again, delete the job where the alarm occurred.</li> <li>(3)If the error occurs again after the previous measures were executed, initialize the job file in the maintenance mode, and then load the saved job file.</li> <li>(4)If the error occurs again though the previous measures were executed, save the CMOS.BIN in maintenance mode, and then contact your Yaskawa representative about occurrence status (operating procedure).</li> </ul>                                                            |                   |

| Alarm  | Alarm Name | Sub  | Meaning                                                                                                    | Cause                                | Remedy                                                                                                    |
|--------|------------|------|----------------------------------------------------------------------------------------------------|--------------------------------------|----------------------------------------------------------------------------------------------------|
| Number |            | Code |                                                                                                    |                                      |                                                                                                    |
|        |            | 11   | An error occurred in sequence<br>number of the accessed job.                                                   | Software operation error<br>occurred | <ul> <li>(1)Reset the alarm.</li> <li>(2)If the error occurs again, delete the job where the alarm occurred.</li> <li>(3)If the error occurs again after the previous measures were executed, initialize the job file in the maintenance mode, and then load the saved job file.</li> <li>(4)If the error occurs again though the previous measures were executed, save the CMOS.BIN in maintenance mode, and then contact your Yaskawa representative about occurrence status (operating procedure).</li> </ul> |
|        |            | 12   | An error occurred in step number<br>of the accessed job.                                                       | Software operation error occurred    | <ul> <li>(1)Reset the alarm.</li> <li>(2)If the error occurs again, delete the job where the alarm occurred.</li> <li>(3)If the error occurs again after the previous measures were executed, initialize the job file in the maintenance mode, and then load the saved job file.</li> <li>(4)If the error occurs again though the previous measures were executed, save the CMOS.BIN in maintenance mode, and then contact your Yaskawa representative about occurrence status (operating procedure).</li> </ul> |
|        |            | 13   | A job specified at job search did<br>not exist in the memory.                                                  | Software operation error occurred    | <ul> <li>(1)Reset the alarm.</li> <li>(2)If the error occurs again, delete the job where the alarm occurred.</li> <li>(3)If the error occurs again after the previous measures were executed, initialize the job file in the maintenance mode, and then load the saved job file.</li> <li>(4)If the error occurs again though the previous measures were executed, save the CMOS.BIN in maintenance mode, and then contact your Yaskawa representative about occurrence status (operating procedure).</li> </ul> |
|        |            | 14   | There was an instruction that did<br>not exist in a job because of<br>inconsistency of the system<br>software. | Software operation error occurred    | <ul> <li>(1)Reset the alarm.</li> <li>(2)If the error occurs again, delete the job where the alarm occurred.</li> <li>(3)If the error occurs again after the previous measures were executed, initialize the job file in the maintenance mode, and then load the saved job file.</li> <li>(4)If the error occurs again though the previous measures were executed, save the CMOS.BIN in maintenance mode, and then contact your Yaskawa representative about occurrence status (operating procedure).</li> </ul> |
|        |            | 16   | Unused handles were lacking when an attempt was made to open a job.                                            | Setting error                        | <ul> <li>(1)Check the following settings.</li> <li>The number of call job stacks</li> <li>Set the job configuration that decreases the number of call job stacks.</li> </ul>                                                                                                    |
|        |            |      |                                                                                                    | Software operation error occurred    | <ul> <li>(1)Reset the alarm.</li> <li>(2)If the error occurs again, delete the job where the alarm occurred.</li> <li>(3)If the error occurs again after the previous measures were executed, initialize the job file in the maintenance mode, and then load the saved job file.</li> <li>(4)If the error occurs again though the previous measures were executed, save the CMOS.BIN in maintenance mode, and then contact your Yaskawa representative about occurrence status (operating procedure).</li> </ul> |
|        |            | 18   | The number of instructions added to a job exceeded 9999.                                                       | Setting error                        | <ul> <li>(1)Check the following settings.</li> <li>The number of steps in job</li> <li>Delete unnecessary instructions in job and add new instructions.</li> </ul>                                                                                                    |

| Alarm  | Alarm Name | Sub  | Meaning                                                                                          | Cause                                | Remedy                                                                                                    |
|--------|------------|------|--------------------------------------------------------------------------------------------------|--------------------------------------|----------------------------------------------------------------------------------------------------|
| Number |            | Code |                                                                                                  |                                      |                                                                                                    |
|        |            |      |                                                                                                  | Software operation error<br>occurred | <ul> <li>(1)Reset the alarm.</li> <li>(2)If the error occurs again, delete the job where the alarm occurred.</li> <li>(3)If the error occurs again after the previous measures were executed, initialize the job file in the maintenance mode, and then load the saved job file.</li> <li>(4)If the error occurs again though the previous measures were executed, save the CMOS.BIN in maintenance mode, and then contact your Yaskawa representative about occurrence status (operating procedure).</li> </ul> |
|        |            | 19   | The number of steps added to a job exceeded 9999.                                                | Setting error                        | <ul> <li>(1)Check the following settings.</li> <li>The number of steps in job</li> <li>Delete unnecessary steps in job and add new steps.</li> </ul>                                                                                                    |
|        |            |      |                                                                                                  | Software operation error occurred    | <ul> <li>(1)Reset the alarm.</li> <li>(2)If the error occurs again, delete the job where the alarm occurred.</li> <li>(3)If the error occurs again after the previous measures were executed, initialize the job file in the maintenance mode, and then load the saved job file.</li> <li>(4)If the error occurs again though the previous measures were executed, save the CMOS.BIN in maintenance mode, and then contact your Yaskawa representative about occurrence status (operating procedure).</li> </ul> |
|        |            | 20   | A job was newly created with the same name of the undefined job already specified in the memory. | Software operation error occurred    | <ul> <li>(1)Reset the alarm.</li> <li>(2)If the error occurs again, delete the job where the alarm occurred.</li> <li>(3)If the error occurs again after the previous measures were executed, initialize the job file in the maintenance mode, and then load the saved job file.</li> <li>(4)If the error occurs again though the previous measures were executed, save the CMOS.BIN in maintenance mode, and then contact your Yaskawa representative about occurrence status (operating procedure).</li> </ul> |
|        |            | 22   | Failed to expand job information during the access to a job.                                     | Software operation error<br>occurred | <ul> <li>(1)Reset the alarm.</li> <li>(2)If the error occurs again, delete the job where the alarm occurred.</li> <li>(3)If the error occurs again after the previous measures were executed, initialize the job file in the maintenance mode, and then load the saved job file.</li> <li>(4)If the error occurs again though the previous measures were executed, save the CMOS.BIN in maintenance mode, and then contact your Yaskawa representative about occurrence status (operating procedure).</li> </ul> |
|        |            | 23   | The accessed job was not opened.                                                                 | Software operation error<br>occurred | <ul> <li>(1)Reset the alarm.</li> <li>(2)If the error occurs again, delete the job where the alarm occurred.</li> <li>(3)If the error occurs again after the previous measures were executed, initialize the job file in the maintenance mode, and then load the saved job file.</li> <li>(4)If the error occurs again though the previous measures were executed, save the CMOS.BIN in maintenance mode, and then contact your Yaskawa representative about occurrence status (operating procedure).</li> </ul> |

| Alarm  | Alarm Name | Sub  | Meaning                                                                           | Cause                             | Remedy                                                                                                    |
|--------|------------|------|-----------------------------------------------------------------------------------|-----------------------------------|----------------------------------------------------------------------------------------------------|
| Number |            | Code |                                                                                   |                                   |                                                                                                    |
|        |            | 24   | An error occurred in the cluster<br>control process of the accessed<br>job.       | Software operation error occurred | <ul> <li>(1)Reset the alarm.</li> <li>(2)If the error occurs again, delete the job where the alarm occurred.</li> <li>(3)If the error occurs again after the previous measures were executed, initialize the job file in the maintenance mode, and then load the saved job file.</li> <li>(4)If the error occurs again though the previous measures were executed, save the CMOS.BIN in maintenance mode, and then contact your Yaskawa representative about occurrence status (operating procedure).</li> </ul> |
|        |            | 25   | An error occurred when reading<br>the cluster information of the<br>accessed job. | Software operation error occurred | <ul> <li>(1)Reset the alarm.</li> <li>(2)If the error occurs again, delete the job where the alarm occurred.</li> <li>(3)If the error occurs again after the previous measures were executed, initialize the job file in the maintenance mode, and then load the saved job file.</li> <li>(4)If the error occurs again though the previous measures were executed, save the CMOS.BIN in maintenance mode, and then contact your Yaskawa representative about occurrence status (operating procedure).</li> </ul> |
|        |            | 26   | Failed to acquire the necessary<br>memory area during the access to<br>a job.     | Software operation error occurred | <ul> <li>(1)Reset the alarm.</li> <li>(2)If the error occurs again, delete the job where the alarm occurred.</li> <li>(3)If the error occurs again after the previous measures were executed, initialize the job file in the maintenance mode, and then load the saved job file.</li> <li>(4)If the error occurs again though the previous measures were executed, save the CMOS.BIN in maintenance mode, and then contact your Yaskawa representative about occurrence status (operating procedure).</li> </ul> |
|        |            | 90   | The configuration information for job data control is damaged.                    | Software operation error occurred | <ul> <li>(1)Reset the alarm.</li> <li>(2)If the error occurs again, delete the job where the alarm occurred.</li> <li>(3)If the error occurs again after the previous measures were executed, initialize the job file in the maintenance mode, and then load the saved job file.</li> <li>(4)If the error occurs again though the previous measures were executed, save the CMOS.BIN in maintenance mode, and then contact your Yaskawa representative about occurrence status (operating procedure).</li> </ul> |
|        |            | 91   | The FAT information for job data is damaged.                                      | Software operation error occurred | <ul> <li>(1)Reset the alarm.</li> <li>(2)If the error occurs again, delete the job where the alarm occurred.</li> <li>(3)If the error occurs again after the previous measures were executed, initialize the job file in the maintenance mode, and then load the saved job file.</li> <li>(4)If the error occurs again though the previous measures were executed, save the CMOS.BIN in maintenance mode, and then contact your Yaskawa representative about occurrence status (operating procedure).</li> </ul> |
|        |            | 92   | A job data was destroyed.                                                         | Software operation error occurred | <ul> <li>(1)Reset the alarm.</li> <li>(2)If the error occurs again, delete the job where the alarm occurred.</li> <li>(3)If the error occurs again after the previous measures were executed, initialize the job file in the maintenance mode, and then load the saved job file.</li> <li>(4)If the error occurs again though the previous measures were executed, save the CMOS.BIN in maintenance mode, and then contact your Yaskawa representative about occurrence status (operating procedure).</li> </ul> |

| Alarm  | Alarm Name                     | Sub  | Meaning                                                                                                    | Cause                             | Remedy                                                                                                    |                |
|--------|--------------------------------|------|----------------------------------------------------------------------------------------------------|-----------------------------------|----------------------------------------------------------------------------------------------------|----------------|
| Number |                                | Code |                                                                                                    |                                   |                                                                                                    |                |
|        |                                | 99   | A job data in the memory was destroyed.                                                                        | Software operation error occurred | <ul> <li>(1)Reset the alarm.</li> <li>(2)If the error occurs again, delete the job where the alarm occurred.</li> <li>(3)If the error occurs again after the previous measures were executed, initialize the job file in the maintenance mode, and then load the saved job file.</li> <li>(4)If the error occurs again though the previous measures were executed, save the CMOS.BIN in maintenance mode, and then contact your Yaskawa representative about occurrence status (operating procedure).</li> </ul> |                |
| 4203   | SYSTEM<br>ERROR(POSITION DATA) | -1   | The memory area for position data<br>is lacking at the initialization of the<br>position data control process. | Software operation error occurred | <ul> <li>(1)Reset the alarm, and then try again.</li> <li>(2)If the alarm occurs again, save the CMOS.BIN in maintenance mode, and<br/>then contact your Yaskawa representative about occurrence status (operating<br/>procedure).</li> </ul>                                                                                                    |                |
|        |                                |      |                                                                                                    | Main CPU board failure            | <ul> <li>(1)Reset the alarm, and then try again.</li> <li>(2)If the alarm occurs again, replace the CPU-201R board. Save the CMOS.BIN and then replace the board. After replacing the board, upgrade the software with the version which is same as the one saved in the former CPU-201R board.</li> </ul>                                                                                                    | Ala<br>4 Ala   |
|        |                                | -3   | The number of axes for position data is zero.                                                                  | Software operation error occurred | <ul> <li>(1)Reset the alarm, and then try again.</li> <li>(2)If the alarm occurs again, save the CMOS.BIN in maintenance mode, and<br/>then contact your Yaskawa representative about occurrence status (operating<br/>procedure).</li> </ul>                                                                                                    | rm<br>rm Messa |
|        |                                |      |                                                                                                    | Main CPU board failure            | <ul> <li>(1)Reset the alarm, and then try again.</li> <li>(2)If the alarm occurs again, replace the CPU-201R board. Save the CMOS.BIN and then replace the board. After replacing the board, upgrade the software with the version which is same as the one saved in the former CPU-201R board.</li> </ul>                                                                                                    | age List       |
|        |                                | -6   | Unused position data file is destroyed.                                                                        | Software operation error occurred | <ul> <li>(1)Reset the alarm, and then try again.</li> <li>(2)If the alarm occurs again, save the CMOS.BIN in maintenance mode, and<br/>then contact your Yaskawa representative about occurrence status (operating<br/>procedure).</li> </ul>                                                                                                    |                |
|        |                                |      |                                                                                                    | Main CPU board failure            | <ul> <li>(1)Reset the alarm, and then try again.</li> <li>(2)If the alarm occurs again, replace the CPU-201R board. Save the CMOS.BIN and then replace the board. After replacing the board, upgrade the software with the version which is same as the one saved in the former CPU-201R board.</li> </ul>                                                                                                    |                |
|        |                                | -7   | Unused position data file does not exist.                                                                      | Software operation error occurred | <ul> <li>(1)Reset the alarm, and then try again.</li> <li>(2)If the alarm occurs again, save the CMOS.BIN in maintenance mode, and<br/>then contact your Yaskawa representative about occurrence status (operating<br/>procedure).</li> </ul>                                                                                                    |                |
|        |                                |      |                                                                                                    | Main CPU board failure            | <ul> <li>(1)Reset the alarm, and then try again.</li> <li>(2)If the alarm occurs again, replace the CPU-201R board. Save the CMOS.BIN and then replace the board. After replacing the board, upgrade the software with the version which is same as the one saved in the former CPU-201R board.</li> </ul>                                                                                                    |                |
|        |                                | -8   | Position data file is destroyed.                                                                               | Software operation error occurred | <ul> <li>(1)Reset the alarm, and then try again.</li> <li>(2)If the alarm occurs again, save the CMOS.BIN in maintenance mode, and<br/>then contact your Yaskawa representative about occurrence status (operating<br/>procedure).</li> </ul>                                                                                                    |                |

| Alarm  | Alarm Name | Sub  | Meaning                                                                                | Cause                                | Remedy                                                                                                    |                |
|--------|------------|------|----------------------------------------------------------------------------------------|--------------------------------------|----------------------------------------------------------------------------------------------------|----------------|
| Number |            | Code |                                                                                        |                                      |                                                                                                    |                |
|        |            |      |                                                                                        | Main CPU board failure               | <ul> <li>(1)Reset the alarm, and then try again.</li> <li>(2)If the alarm occurs again, replace the CPU-201R board. Save the CMOS.BIN and then replace the board. After replacing the board, upgrade the software with the version which is same as the one saved in the former CPU-201R board.</li> </ul> |                |
|        |            | -9   | Position data control information is destroyed.                                        | Software operation error<br>occurred | <ul> <li>(1)Reset the alarm, and then try again.</li> <li>(2)If the alarm occurs again, save the CMOS.BIN in maintenance mode, and then contact your Yaskawa representative about occurrence status (operating procedure).</li> </ul>                                                                      |                |
|        |            |      |                                                                                        | Main CPU board failure               | <ul> <li>(1)Reset the alarm, and then try again.</li> <li>(2)If the alarm occurs again, replace the CPU-201R board. Save the CMOS.BIN and then replace the board. After replacing the board, upgrade the software with the version which is same as the one saved in the former CPU-201R board.</li> </ul> | 9.<br>9.4      |
|        |            | -10  | An error occurred in specified position data number.                                   | Software operation error<br>occurred | <ul> <li>(1)Reset the alarm, and then try again.</li> <li>(2)If the alarm occurs again, save the CMOS.BIN in maintenance mode, and then contact your Yaskawa representative about occurrence status (operating procedure).</li> </ul>                                                                      | Alarm<br>Alarm |
|        |            |      |                                                                                        | Main CPU board failure               | <ul> <li>(1)Reset the alarm, and then try again.</li> <li>(2)If the alarm occurs again, replace the CPU-201R board. Save the CMOS.BIN and then replace the board. After replacing the board, upgrade the software with the version which is same as the one saved in the former CPU-201R board.</li> </ul> | Message        |
|        |            | -11  | Position data is not registered.                                                       | Software operation error<br>occurred | <ul> <li>(1)Reset the alarm, and then try again.</li> <li>(2)If the alarm occurs again, save the CMOS.BIN in maintenance mode, and<br/>then contact your Yaskawa representative about occurrence status (operating<br/>procedure).</li> </ul>                                                              | List           |
|        |            |      |                                                                                        | Main CPU board failure               | <ul> <li>(1)Reset the alarm, and then try again.</li> <li>(2)If the alarm occurs again, replace the CPU-201R board. Save the CMOS.BIN and then replace the board. After replacing the board, upgrade the software with the version which is same as the one saved in the former CPU-201R board.</li> </ul> |                |
|        |            | -12  | An attempt was made to access the undefined position data.                             | Software operation error<br>occurred | <ul> <li>(1)Reset the alarm, and then try again.</li> <li>(2)If the alarm occurs again, save the CMOS.BIN in maintenance mode, and<br/>then contact your Yaskawa representative about occurrence status (operating<br/>procedure).</li> </ul>                                                              |                |
|        |            |      |                                                                                        | Main CPU board failure               | (1)Reset the alarm, and then try again.<br>(2)If the alarm occurs again, replace the CPU-201R board. Save the CMOS.BIN<br>and then replace the board. After replacing the board, upgrade the software with<br>the version which is same as the one saved in the former CPU-201R board.                     |                |
|        |            | -13  | An attempt was made to access<br>the position data for the undefined<br>control group. | Software operation error occurred    | <ul> <li>(1)Reset the alarm, and then try again.</li> <li>(2)If the alarm occurs again, save the CMOS.BIN in maintenance mode, and<br/>then contact your Yaskawa representative about occurrence status (operating<br/>procedure).</li> </ul>                                                              |                |

| Alarm  | Alarm Name                      | Sub  | Meaning                                                                                                    | Cause                                | Remedy                                                                                                    |                      |
|--------|---------------------------------|------|----------------------------------------------------------------------------------------------------|--------------------------------------|----------------------------------------------------------------------------------------------------|----------------------|
| Number |                                 | Code |                                                                                                    |                                      |                                                                                                    |                      |
|        |                                 |      |                                                                                                    | Main CPU board failure               | <ul> <li>(1)Reset the alarm, and then try again.</li> <li>(2)If the alarm occurs again, replace the CPU-201R board. Save the CMOS.BIN and then replace the board. After replacing the board, upgrade the software with the version which is same as the one saved in the former CPU-201R board.</li> </ul>                                                                                                    |                      |
|        |                                 | -20  | Inconsistency of data.                                                                                                    | Software operation error occurred    | <ul> <li>(1)Reset the alarm, and then try again.</li> <li>(2)If the alarm occurs again, save the CMOS.BIN in maintenance mode, and<br/>then contact your Yaskawa representative about occurrence status (operating<br/>procedure).</li> </ul>                                                                                                    |                      |
|        |                                 |      |                                                                                                    | Main CPU board failure               | <ul> <li>(1)Reset the alarm, and then try again.</li> <li>(2)If the alarm occurs again, replace the CPU-201R board. Save the CMOS.BIN and then replace the board. After replacing the board, upgrade the software with the version which is same as the one saved in the former CPU-201R board.</li> </ul>                                                                                                    | 9.<br>9.4            |
| 4204   | SYSTEM ERROR<br>(POSITION DATA) | 1    | The number of axes for all the<br>control groups is zero at the<br>initialization of the position data<br>control process | Software operation error<br>occurred | <ul> <li>(1)Reset the alarm.</li> <li>(2)If the error occurs again, delete the job where the alarm occurred.</li> <li>(3)If the error occurs again after the previous measures were executed, initialize the job file in the maintenance mode, and then load the saved job file.</li> <li>(4)If the error occurs again though the previous measures were executed, save the CMOS.BIN in maintenance mode, and then contact your Yaskawa representative about occurrence status (operating procedure).</li> </ul> | Alarm<br>Alarm Messa |
|        |                                 | 3    | The number of axes for position data is zero.                                                                             | Software operation error<br>occurred | <ul> <li>(1)Reset the alarm.</li> <li>(2)If the error occurs again, delete the job where the alarm occurred.</li> <li>(3)If the error occurs again after the previous measures were executed, initialize the job file in the maintenance mode, and then load the saved job file.</li> <li>(4)If the error occurs again though the previous measures were executed, save the CMOS.BIN in maintenance mode, and then contact your Yaskawa representative about occurrence status (operating procedure).</li> </ul> | age List             |
|        |                                 | 6    | Unused position data file is destroyed.                                                                                   | Software operation error<br>occurred | <ul> <li>(1)Reset the alarm.</li> <li>(2)If the error occurs again, delete the job where the alarm occurred.</li> <li>(3)If the error occurs again after the previous measures were executed, initialize the job file in the maintenance mode, and then load the saved job file.</li> <li>(4)If the error occurs again though the previous measures were executed, save the CMOS.BIN in maintenance mode, and then contact your Yaskawa representative about occurrence status (operating procedure).</li> </ul> |                      |
|        |                                 | 7    | Unused position data file does not exist.                                                                                 | Setting error                        | <ul> <li>(1)Check the following settings.</li> <li>The number of steps in job (position data)</li> <li>Delete unnecessary position data in job and add new position data.</li> </ul>                                                                                                    |                      |
|        |                                 |      |                                                                                                    | Software operation error<br>occurred | <ul> <li>(1)Reset the alarm.</li> <li>(2)If the error occurs again, delete the job where the alarm occurred.</li> <li>(3)If the error occurs again after the previous measures were executed, initialize the job file in the maintenance mode, and then load the saved job file.</li> <li>(4)If the error occurs again though the previous measures were executed, save the CMOS.BIN in maintenance mode, and then contact your Yaskawa representative about occurrence status (operating procedure).</li> </ul> |                      |

| Alarm  | Alarm Name | Sub  | Meaning                                                    | Cause                                | Remedy                                                                                                    |
|--------|------------|------|------------------------------------------------------------|--------------------------------------|----------------------------------------------------------------------------------------------------|
| Number |            | Code |                                                            |                                      |                                                                                                    |
|        |            | 8    | Position data file is destroyed.                           | Software operation error occurred    | <ul> <li>(1)Reset the alarm.</li> <li>(2)If the error occurs again, delete the job where the alarm occurred.</li> <li>(3)If the error occurs again after the previous measures were executed, initialize the job file in the maintenance mode, and then load the saved job file.</li> <li>(4)If the error occurs again though the previous measures were executed, save the CMOS.BIN in maintenance mode, and then contact your Yaskawa representative about occurrence status (operating procedure).</li> </ul> |
|        |            | 9    | Position data control information is destroyed.            | Software operation error occurred    | <ul> <li>(1)Reset the alarm.</li> <li>(2)If the error occurs again, delete the job where the alarm occurred.</li> <li>(3)If the error occurs again after the previous measures were executed, initialize the job file in the maintenance mode, and then load the saved job file.</li> <li>(4)If the error occurs again though the previous measures were executed, save the CMOS.BIN in maintenance mode, and then contact your Yaskawa representative about occurrence status (operating procedure).</li> </ul> |
|        |            | 10   | An error occurred in specified position data number.       | Software operation error<br>occurred | <ul> <li>(1)Reset the alarm.</li> <li>(2)If the error occurs again, delete the job where the alarm occurred.</li> <li>(3)If the error occurs again after the previous measures were executed, initialize the job file in the maintenance mode, and then load the saved job file.</li> <li>(4)If the error occurs again though the previous measures were executed, save the CMOS.BIN in maintenance mode, and then contact your Yaskawa representative about occurrence status (operating procedure).</li> </ul> |
|        |            | 11   | Position data is not registered.                           | Setting error                        | <ul> <li>(1)Check the following settings.</li> <li>Teaching of alarm occurred point<br/>Teaching the point where alarm occurred.</li> </ul>                                                                                                    |
|        |            |      |                                                            | Software operation error occurred    | <ul> <li>(1)Reset the alarm.</li> <li>(2)If the error occurs again, delete the job where the alarm occurred.</li> <li>(3)If the error occurs again after the previous measures were executed, initialize the job file in the maintenance mode, and then load the saved job file.</li> <li>(4)If the error occurs again though the previous measures were executed, save the CMOS.BIN in maintenance mode, and then contact your Yaskawa representative about occurrence status (operating procedure).</li> </ul> |
|        |            | 12   | An attempt was made to access the undefined position data. | Software operation error<br>occurred | <ul> <li>(1)Reset the alarm.</li> <li>(2)If the error occurs again, delete the job where the alarm occurred.</li> <li>(3)If the error occurs again after the previous measures were executed, initialize the job file in the maintenance mode, and then load the saved job file.</li> <li>(4)If the error occurs again though the previous measures were executed, save the CMOS.BIN in maintenance mode, and then contact your Yaskawa representative about occurrence status (operating procedure).</li> </ul> |
| Alarm  | Alarm Name                     | Sub  | Meaning                                                                                                    | Cause                                | Remedy                                                                                                    |                        |
|--------|--------------------------------|------|----------------------------------------------------------------------------------------------------|--------------------------------------|----------------------------------------------------------------------------------------------------|------------------------|
| Number |                                | Code |                                                                                                    |                                      |                                                                                                    |                        |
|        |                                | 13   | An attempt was made to access<br>the position data for the undefined<br>control group.                      | Software operation error<br>occurred | <ul> <li>(1)Reset the alarm.</li> <li>(2)If the error occurs again, delete the job where the alarm occurred.</li> <li>(3)If the error occurs again after the previous measures were executed, initialize the job file in the maintenance mode, and then load the saved job file.</li> <li>(4)If the error occurs again though the previous measures were executed, save the CMOS.BIN in maintenance mode, and then contact your Yaskawa representative about occurrence status (operating procedure).</li> </ul> |                        |
|        |                                | 17   | An error occurred in exceptional<br>control during the position data<br>control process.                    | Software operation error occurred    | <ul> <li>(1)Reset the alarm.</li> <li>(2)If the error occurs again, delete the job where the alarm occurred.</li> <li>(3)If the error occurs again after the previous measures were executed, initialize the job file in the maintenance mode, and then load the saved job file.</li> <li>(4)If the error occurs again though the previous measures were executed, save the CMOS.BIN in maintenance mode, and then contact your Yaskawa representative about occurrence status (operating procedure).</li> </ul> | 9.<br>9.4              |
|        |                                | 20   | Undefined position exists.                                                                                  | Software operation error occurred    | <ul> <li>(1)Reset the alarm.</li> <li>(2)If the error occurs again, delete the job where the alarm occurred.</li> <li>(3)If the error occurs again after the previous measures were executed, initialize the job file in the maintenance mode, and then load the saved job file.</li> <li>(4)If the error occurs again though the previous measures were executed, save the CMOS.BIN in maintenance mode, and then contact your Yaskawa representative about occurrence status (operating procedure).</li> </ul> | Alarm<br>Alarm Message |
| 4206   | SYSTEM ERROR<br>(TRANSMISSION) |      | subcode 1 to 4: Signifies the internal software error during data transmission.                             | Software operation error<br>occurred | <ul> <li>(1)Turn the power OFF then back ON.</li> <li>(2)If the alarm occurs again, save the CMOS.BIN in maintenance mode, and<br/>then contact your Yaskawa representative about occurrence status (operating<br/>procedure).</li> </ul>                                                                                                    | List                   |
| 4207   | SYSTEM ERROR<br>(MOTION)       | 1    | An interrupt undefined in the main command from the system control section occurred.                        | Software operation error<br>occurred | <ul> <li>(1)Reset the alarm, and then try again.</li> <li>(2)If the alarm occurs again, save the CMOS.BIN in maintenance mode, and<br/>then contact your Yaskawa representative about occurrence status (operating<br/>procedure).</li> </ul>                                                                                                    |                        |
|        |                                | 2    | An interrupt undefined in the sub<br>command from the system control<br>section occurred.                   | Software operation error<br>occurred | <ul> <li>(1)Reset the alarm, and then try again.</li> <li>(2)If the alarm occurs again, save the CMOS.BIN in maintenance mode, and<br/>then contact your Yaskawa representative about occurrence status (operating<br/>procedure).</li> </ul>                                                                                                    |                        |
|        |                                | 3    | The interrupt command that was<br>sent previously from the system<br>control section is being<br>processed. | Software operation error occurred    | <ul> <li>(1)Reset the alarm, and then try again.</li> <li>(2)If the alarm occurs again, save the CMOS.BIN in maintenance mode, and<br/>then contact your Yaskawa representative about occurrence status (operating<br/>procedure).</li> </ul>                                                                                                    |                        |
|        |                                | 4    | An error was detected in the interrupt command data from the system control section.                        | Software operation error occurred    | <ul> <li>(1)Reset the alarm, and then try again.</li> <li>(2)If the alarm occurs again, save the CMOS.BIN in maintenance mode, and<br/>then contact your Yaskawa representative about occurrence status (operating<br/>procedure).</li> </ul>                                                                                                    |                        |

| Alarm  | Alarm Name | Sub  | Meaning                                                                              | Cause                             | Remedy                                                                                                    |
|--------|------------|------|--------------------------------------------------------------------------------------|-----------------------------------|----------------------------------------------------------------------------------------------------|
| Number |            | Code |                                                                                      |                                   |                                                                                                    |
|        |            | 5    | An undefined command was detected in the sub segment task of MOTION section.         | Software operation error occurred | <ul> <li>(1)Reset the alarm, and then try again.</li> <li>(2)If the alarm occurs again, save the CMOS.BIN in maintenance mode, and<br/>then contact your Yaskawa representative about occurrence status (operating<br/>procedure).</li> </ul> |
|        |            | 6    | An undefined command was detected in the servo-related processing of MOTION section. | Software operation error occurred | <ul> <li>(1)Reset the alarm, and then try again.</li> <li>(2)If the alarm occurs again, save the CMOS.BIN in maintenance mode, and then contact your Yaskawa representative about occurrence status (operating procedure).</li> </ul>         |
|        |            | 7    | An undefined command was detected in the offline processing task of MOTION section.  | Software operation error occurred | (1)Reset the alarm, and then try again.<br>(2)If the alarm occurs again, save the CMOS.BIN in maintenance mode, and<br>then contact your Yaskawa representative about occurrence status (operating<br>procedure).                             |
|        |            | 8    | An undefined command was detected in the utility task of MOTION section.             | Software operation error occurred | (1)Reset the alarm, and then try again.<br>(2)If the alarm occurs again, save the CMOS.BIN in maintenance mode, and<br>then contact your Yaskawa representative about occurrence status (operating<br>procedure).                             |
|        |            | 10   | Task Token is not generated.                                                         | Software operation error occurred | (1)Reset the alarm, and then try again.<br>(2)If the alarm occurs again, save the CMOS.BIN in maintenance mode, and<br>then contact your Yaskawa representative about occurrence status (operating<br>procedure).                             |
|        |            | 11   | Mail-box Token is not generated.                                                     | Software operation error occurred | (1)Reset the alarm, and then try again.<br>(2)If the alarm occurs again, save the CMOS.BIN in maintenance mode, and<br>then contact your Yaskawa representative about occurrence status (operating<br>procedure).                             |
|        |            | 12   | Semaphore Token is not generated.                                                    | Software operation error occurred | <ul> <li>(1)Reset the alarm, and then try again.</li> <li>(2)If the alarm occurs again, save the CMOS.BIN in maintenance mode, and<br/>then contact your Yaskawa representative about occurrence status (operating<br/>procedure).</li> </ul> |
|        |            | 14   | RMS receiving data error                                                             | Software operation error occurred | <ul> <li>(1)Reset the alarm, and then try again.</li> <li>(2)If the alarm occurs again, save the CMOS.BIN in maintenance mode, and<br/>then contact your Yaskawa representative about occurrence status (operating<br/>procedure).</li> </ul> |
|        |            | 15   | RMS sending data error                                                               | Software operation error occurred | <ul> <li>(1)Reset the alarm, and then try again.</li> <li>(2)If the alarm occurs again, save the CMOS.BIN in maintenance mode, and<br/>then contact your Yaskawa representative about occurrence status (operating<br/>procedure).</li> </ul> |
|        |            | 16   | RMS receiving unit error                                                             | Software operation error occurred | <ul> <li>(1)Reset the alarm, and then try again.</li> <li>(2)If the alarm occurs again, save the CMOS.BIN in maintenance mode, and<br/>then contact your Yaskawa representative about occurrence status (operating<br/>procedure).</li> </ul> |

| Alarm  | Alarm Name | Sub  | Meaning                                | Cause                                | Remedy                                                                                                    |                |
|--------|------------|------|----------------------------------------|--------------------------------------|----------------------------------------------------------------------------------------------------|----------------|
| Number |            | Code |                                        |                                      |                                                                                                    |                |
|        |            | 18   | Task generation error                  | Software operation error occurred    | <ul> <li>(1)Reset the alarm, and then try again.</li> <li>(2)If the alarm occurs again, save the CMOS.BIN in maintenance mode, and<br/>then contact your Yaskawa representative about occurrence status (operating<br/>procedure).</li> </ul> |                |
|        |            | 19   | Mail-box generation error              | Software operation error<br>occurred | <ul> <li>(1)Reset the alarm, and then try again.</li> <li>(2)If the alarm occurs again, save the CMOS.BIN in maintenance mode, and<br/>then contact your Yaskawa representative about occurrence status (operating<br/>procedure).</li> </ul> |                |
|        |            | 20   | Semaphore generation error             | Software operation error<br>occurred | <ul> <li>(1)Reset the alarm, and then try again.</li> <li>(2)If the alarm occurs again, save the CMOS.BIN in maintenance mode, and then contact your Yaskawa representative about occurrence status (operating procedure).</li> </ul>         | 9.4            |
|        |            | 22   | TCB area overflow                      | Software operation error<br>occurred | <ul> <li>(1)Reset the alarm, and then try again.</li> <li>(2)If the alarm occurs again, save the CMOS.BIN in maintenance mode, and then contact your Yaskawa representative about occurrence status (operating procedure).</li> </ul>         | Alarm<br>Alarm |
|        |            | 23   | Stack area overflow                    | Software operation error occurred    | (1)Reset the alarm, and then try again.<br>(2)If the alarm occurs again, save the CMOS.BIN in maintenance mode, and<br>then contact your Yaskawa representative about occurrence status (operating<br>procedure).                             | Message        |
|        |            | 24   | Mail-box area overflow                 | Software operation error<br>occurred | (1)Reset the alarm, and then try again.<br>(2)If the alarm occurs again, save the CMOS.BIN in maintenance mode, and<br>then contact your Yaskawa representative about occurrence status (operating<br>procedure).                             | List           |
|        |            | 25   | Semaphore area overflow                | Software operation error occurred    | <ul> <li>(1)Reset the alarm, and then try again.</li> <li>(2)If the alarm occurs again, save the CMOS.BIN in maintenance mode, and<br/>then contact your Yaskawa representative about occurrence status (operating<br/>procedure).</li> </ul> |                |
|        |            | 30   | Interrupt main command error           | Software operation error<br>occurred | <ul> <li>(1)Reset the alarm, and then try again.</li> <li>(2)If the alarm occurs again, save the CMOS.BIN in maintenance mode, and<br/>then contact your Yaskawa representative about occurrence status (operating<br/>procedure).</li> </ul> |                |
|        |            | 33   | Incorrect control group<br>designation | Software operation error<br>occurred | <ul> <li>(1)Reset the alarm, and then try again.</li> <li>(2)If the alarm occurs again, save the CMOS.BIN in maintenance mode, and<br/>then contact your Yaskawa representative about occurrence status (operating<br/>procedure).</li> </ul> |                |
|        |            | 34   | Offline bank semaphore reception error | Software operation error occurred    | <ul> <li>(1)Reset the alarm, and then try again.</li> <li>(2)If the alarm occurs again, save the CMOS.BIN in maintenance mode, and<br/>then contact your Yaskawa representative about occurrence status (operating<br/>procedure).</li> </ul> |                |

| Alarm  | Alarm Name | Sub  | Meaning                                                                                                    | Cause                                | Remedy                                                                                                    |
|--------|------------|------|----------------------------------------------------------------------------------------------------|--------------------------------------|----------------------------------------------------------------------------------------------------|
| Number |            | Code |                                                                                                    |                                      |                                                                                                    |
|        |            | 35   | m_gen_area semaphore<br>reception error                                                                       | Software operation error occurred    | <ul> <li>(1)Reset the alarm, and then try again.</li> <li>(2)If the alarm occurs again, save the CMOS.BIN in maintenance mode, and<br/>then contact your Yaskawa representative about occurrence status (operating<br/>procedure).</li> </ul> |
|        |            | 36   | Offline HA processing time-out                                                                                | Software operation error occurred    | <ul> <li>(1)Reset the alarm, and then try again.</li> <li>(2)If the alarm occurs again, save the CMOS.BIN in maintenance mode, and<br/>then contact your Yaskawa representative about occurrence status (operating<br/>procedure).</li> </ul> |
|        |            | 37   | DM_BANK flag error<br>(DM_BANK conversion<br>processing)                                                      | Software operation error<br>occurred | (1)Reset the alarm, and then try again.<br>(2)If the alarm occurs again, save the CMOS.BIN in maintenance mode, and<br>then contact your Yaskawa representative about occurrence status (operating<br>procedure).                             |
|        |            | 38   | S -> M offline processing<br>command type error                                                               | Software operation error occurred    | (1)Reset the alarm, and then try again.<br>(2)If the alarm occurs again, save the CMOS.BIN in maintenance mode, and<br>then contact your Yaskawa representative about occurrence status (operating<br>procedure).                             |
|        |            | 39   | Function specification error in the data transmission to the sensor board                                     | Software operation error occurred    | (1)Reset the alarm, and then try again.<br>(2)If the alarm occurs again, save the CMOS.BIN in maintenance mode, and<br>then contact your Yaskawa representative about occurrence status (operating<br>procedure).                             |
|        |            | 40   | Error in designation of application<br>in the request of general-purpose<br>data preset for each application. | Software operation error occurred    | (1)Reset the alarm, and then try again.<br>(2)If the alarm occurs again, save the CMOS.BIN in maintenance mode, and<br>then contact your Yaskawa representative about occurrence status (operating<br>procedure).                             |
|        |            | 45   | Mail-box of sequence task is not ready.                                                                       | Software operation error occurred    | <ul> <li>(1)Reset the alarm, and then try again.</li> <li>(2)If the alarm occurs again, save the CMOS.BIN in maintenance mode, and<br/>then contact your Yaskawa representative about occurrence status (operating<br/>procedure).</li> </ul> |
|        |            | 46   | Control-group usage undefined                                                                                 | Software operation error occurred    | <ul> <li>(1)Reset the alarm, and then try again.</li> <li>(2)If the alarm occurs again, save the CMOS.BIN in maintenance mode, and<br/>then contact your Yaskawa representative about occurrence status (operating<br/>procedure).</li> </ul> |
|        |            | 47   | Segment task polling command error                                                                            | Software operation error occurred    | <ul> <li>(1)Reset the alarm, and then try again.</li> <li>(2)If the alarm occurs again, save the CMOS.BIN in maintenance mode, and<br/>then contact your Yaskawa representative about occurrence status (operating<br/>procedure).</li> </ul> |
|        |            | 48   | Physical axis number error                                                                                    | Software operation error occurred    | <ul> <li>(1)Reset the alarm, and then try again.</li> <li>(2)If the alarm occurs again, save the CMOS.BIN in maintenance mode, and<br/>then contact your Yaskawa representative about occurrence status (operating<br/>procedure).</li> </ul> |

| Alarm  | Alarm Name | Sub  | Meaning                                                                     | Cause                                | Remedy                                                                                                    |                                         |
|--------|------------|------|-----------------------------------------------------------------------------|--------------------------------------|----------------------------------------------------------------------------------------------------|-----------------------------------------|
| Number |            | Code |                                                                             |                                      |                                                                                                    |                                         |
|        |            | 49   | The control group impossible to release the brake                           | Software operation error<br>occurred | <ul> <li>(1)Reset the alarm, and then try again.</li> <li>(2)If the alarm occurs again, save the CMOS.BIN in maintenance mode, and<br/>then contact your Yaskawa representative about occurrence status (operating<br/>procedure).</li> </ul> |                                         |
|        |            | 50   | Sub-segment request FULL                                                    | Software operation error<br>occurred | <ul> <li>(1)Reset the alarm, and then try again.</li> <li>(2)If the alarm occurs again, save the CMOS.BIN in maintenance mode, and<br/>then contact your Yaskawa representative about occurrence status (operating<br/>procedure).</li> </ul> |                                         |
|        |            | 51   | Sub-segment process time-out                                                | Software operation error<br>occurred | (1)Reset the alarm, and then try again.<br>(2)If the alarm occurs again, save the CMOS.BIN in maintenance mode, and<br>then contact your Yaskawa representative about occurrence status (operating<br>procedure).                             | 2 .0<br>2                               |
|        |            | 52   | Data latch request FULL                                                     | Software operation error<br>occurred | <ul> <li>(1)Reset the alarm, and then try again.</li> <li>(2)If the alarm occurs again, save the CMOS.BIN in maintenance mode, and then contact your Yaskawa representative about occurrence status (operating procedure).</li> </ul>         | Alarm                                   |
|        |            | 53   | Data latch process time-out                                                 | Software operation error<br>occurred | (1)Reset the alarm, and then try again.<br>(2)If the alarm occurs again, save the CMOS.BIN in maintenance mode, and<br>then contact your Yaskawa representative about occurrence status (operating<br>procedure).                             | • • • • • • • • • • • • • • • • • • • • |
|        |            | 54   | AXIS command request FULL                                                   | Software operation error<br>occurred | (1)Reset the alarm, and then try again.<br>(2)If the alarm occurs again, save the CMOS.BIN in maintenance mode, and<br>then contact your Yaskawa representative about occurrence status (operating<br>procedure).                             |                                         |
|        |            | 55   | AXIS command process time-out                                               | Software operation error<br>occurred | <ul> <li>(1)Reset the alarm, and then try again.</li> <li>(2)If the alarm occurs again, save the CMOS.BIN in maintenance mode, and<br/>then contact your Yaskawa representative about occurrence status (operating<br/>procedure).</li> </ul> |                                         |
|        |            | 56   | Positioning monitor request FULL                                            | Software operation error<br>occurred | <ul> <li>(1)Reset the alarm, and then try again.</li> <li>(2)If the alarm occurs again, save the CMOS.BIN in maintenance mode, and<br/>then contact your Yaskawa representative about occurrence status (operating<br/>procedure).</li> </ul> |                                         |
|        |            | 57   | Positioning monitor process time-<br>out                                    | Software operation error<br>occurred | <ul> <li>(1)Reset the alarm, and then try again.</li> <li>(2)If the alarm occurs again, save the CMOS.BIN in maintenance mode, and then contact your Yaskawa representative about occurrence status (operating procedure).</li> </ul>         |                                         |
|        |            | 58   | Failed AXIS servo OFF command<br>request during category1<br>emergency stop | Software operation error occurred    | <ul> <li>(1)Reset the alarm, and then try again.</li> <li>(2)If the alarm occurs again, save the CMOS.BIN in maintenance mode, and<br/>then contact your Yaskawa representative about occurrence status (operating<br/>procedure).</li> </ul> |                                         |

| Alarm  | Alarm Name | Sub  | Meaning                                                                                  | Cause                             | Remedy                                                                                                    |
|--------|------------|------|------------------------------------------------------------------------------------------|-----------------------------------|----------------------------------------------------------------------------------------------------|
| Number |            | Code |                                                                                          |                                   |                                                                                                    |
|        |            | 59   | AXIS servo OFF command<br>execution system not set during<br>category1 emergency stop    | Software operation error occurred | <ul> <li>(1)Reset the alarm, and then try again.</li> <li>(2)If the alarm occurs again, save the CMOS.BIN in maintenance mode, and<br/>then contact your Yaskawa representative about occurrence status (operating<br/>procedure).</li> </ul> |
|        |            | 61   | Conversion primary expression for<br>Power Source command <-> EW<br>command not prepared | Software operation error occurred | <ul> <li>(1)Reset the alarm, and then try again.</li> <li>(2)If the alarm occurs again, save the CMOS.BIN in maintenance mode, and<br/>then contact your Yaskawa representative about occurrence status (operating<br/>procedure).</li> </ul> |
|        |            | 62   | Duplicated request error during master control-group tracking                            | Software operation error occurred | <ul> <li>(1)Reset the alarm, and then try again.</li> <li>(2)If the alarm occurs again, save the CMOS.BIN in maintenance mode, and<br/>then contact your Yaskawa representative about occurrence status (operating<br/>procedure).</li> </ul> |
|        |            | 63   | GVM shared resource semaphore<br>error                                                   | Software operation error occurred | <ul> <li>(1)Reset the alarm, and then try again.</li> <li>(2)If the alarm occurs again, save the CMOS.BIN in maintenance mode, and<br/>then contact your Yaskawa representative about occurrence status (operating<br/>procedure).</li> </ul> |
|        |            | 64   | Job queue DEQUE error                                                                    | Software operation error occurred | <ul> <li>(1)Reset the alarm, and then try again.</li> <li>(2)If the alarm occurs again, save the CMOS.BIN in maintenance mode, and<br/>then contact your Yaskawa representative about occurrence status (operating<br/>procedure).</li> </ul> |
|        |            | 66   | Execution system decision table not set                                                  | Software operation error occurred | <ul> <li>(1)Reset the alarm, and then try again.</li> <li>(2)If the alarm occurs again, save the CMOS.BIN in maintenance mode, and<br/>then contact your Yaskawa representative about occurrence status (operating<br/>procedure).</li> </ul> |
|        |            | 67   | Unknown mode data<br>(Without TEACH/PLAY mode<br>data)                                   | Software operation error occurred | <ul> <li>(1)Reset the alarm, and then try again.</li> <li>(2)If the alarm occurs again, save the CMOS.BIN in maintenance mode, and<br/>then contact your Yaskawa representative about occurrence status (operating<br/>procedure).</li> </ul> |
|        |            | 68   | Shift-value output time-out of the general-purpose sensor                                | Software operation error occurred | <ul> <li>(1)Reset the alarm, and then try again.</li> <li>(2)If the alarm occurs again, save the CMOS.BIN in maintenance mode, and then contact your Yaskawa representative about occurrence status (operating procedure).</li> </ul>         |
|        |            | 69   | Interrupt main status set                                                                | Software operation error occurred | <ul> <li>(1)Reset the alarm, and then try again.</li> <li>(2)If the alarm occurs again, save the CMOS.BIN in maintenance mode, and<br/>then contact your Yaskawa representative about occurrence status (operating<br/>procedure).</li> </ul> |
|        |            | 71   | System number error at the master side in twin synchronous system                        | Software operation error occurred | <ul> <li>(1)Reset the alarm, and then try again.</li> <li>(2)If the alarm occurs again, save the CMOS.BIN in maintenance mode, and<br/>then contact your Yaskawa representative about occurrence status (operating<br/>procedure).</li> </ul> |

| Alarm  | Alarm Name | Sub  | Meaning                                                     | Cause                                | Remedy                                                                                                    |              |
|--------|------------|------|-------------------------------------------------------------|--------------------------------------|----------------------------------------------------------------------------------------------------|--------------|
| Number |            | Code |                                                             |                                      |                                                                                                    |              |
|        |            | 72   | No data link added to the<br>command                        | Software operation error<br>occurred | <ul> <li>(1)Reset the alarm, and then try again.</li> <li>(2)If the alarm occurs again, save the CMOS.BIN in maintenance mode, and<br/>then contact your Yaskawa representative about occurrence status (operating<br/>procedure).</li> </ul> |              |
|        |            | 73   | Setting status error of the user coordinates file           | Software operation error<br>occurred | <ul> <li>(1)Reset the alarm, and then try again.</li> <li>(2)If the alarm occurs again, save the CMOS.BIN in maintenance mode, and then contact your Yaskawa representative about occurrence status (operating procedure).</li> </ul>         |              |
|        |            | 75   | Previous path data reference error                          | Software operation error<br>occurred | <ul> <li>(1)Reset the alarm, and then try again.</li> <li>(2)If the alarm occurs again, save the CMOS.BIN in maintenance mode, and then contact your Yaskawa representative about occurrence status (operating procedure).</li> </ul>         | 0 <u>9</u>   |
|        |            | 79   | Inner track zone status error                               | Software operation error<br>occurred | <ul> <li>(1)Reset the alarm, and then try again.</li> <li>(2)If the alarm occurs again, save the CMOS.BIN in maintenance mode, and then contact your Yaskawa representative about occurrence status (operating procedure).</li> </ul>         | Alarm        |
|        |            | 80   | Instruction queue and instruction system data area overflow | Software operation error<br>occurred | (1)Reset the alarm, and then try again.<br>(2)If the alarm occurs again, save the CMOS.BIN in maintenance mode, and<br>then contact your Yaskawa representative about occurrence status (operating<br>procedure).                             |              |
|        |            | 81   | Offline answer bank flag error                              | Software operation error<br>occurred | (1)Reset the alarm, and then try again.<br>(2)If the alarm occurs again, save the CMOS.BIN in maintenance mode, and<br>then contact your Yaskawa representative about occurrence status (operating<br>procedure).                             | <u>-</u><br> |
|        |            | 82   | Path and trace queue ENQUE<br>BANK error                    | Software operation error<br>occurred | <ul> <li>(1)Reset the alarm, and then try again.</li> <li>(2)If the alarm occurs again, save the CMOS.BIN in maintenance mode, and<br/>then contact your Yaskawa representative about occurrence status (operating<br/>procedure).</li> </ul> |              |
|        |            | 83   | Pending and block end request<br>FULL                       | Software operation error<br>occurred | <ul> <li>(1)Reset the alarm, and then try again.</li> <li>(2)If the alarm occurs again, save the CMOS.BIN in maintenance mode, and then contact your Yaskawa representative about occurrence status (operating procedure).</li> </ul>         |              |
|        |            | 84   | Base axis file type error                                   | Software operation error<br>occurred | <ul> <li>(1)Reset the alarm, and then try again.</li> <li>(2)If the alarm occurs again, save the CMOS.BIN in maintenance mode, and then contact your Yaskawa representative about occurrence status (operating procedure).</li> </ul>         |              |
|        |            | 85   | Output buffer SYSCON for automatic test data in use         | Software operation error occurred    | <ul> <li>(1)Reset the alarm, and then try again.</li> <li>(2)If the alarm occurs again, save the CMOS.BIN in maintenance mode, and then contact your Yaskawa representative about occurrence status (operating procedure).</li> </ul>         |              |

| Alarm  | Alarm Name | Sub  | Meaning                                                                                 | Cause                             | Remedy                                                                                                    |
|--------|------------|------|-----------------------------------------------------------------------------------------|-----------------------------------|----------------------------------------------------------------------------------------------------|
| Number |            | Code |                                                                                         |                                   |                                                                                                    |
|        |            | 86   | Conversion completion status for<br>AXIS section feedback latch data<br>not established | Software operation error occurred | <ul> <li>(1)Reset the alarm, and then try again.</li> <li>(2)If the alarm occurs again, save the CMOS.BIN in maintenance mode, and<br/>then contact your Yaskawa representative about occurrence status (operating<br/>procedure).</li> </ul>                                                                        |
|        |            | 88   | File C1 through C3 for calibration between manipulators not set                         | Software operation error occurred | <ul> <li>(1)Reset the alarm, and then try again.</li> <li>(2)If the alarm occurs again, save the CMOS.BIN in maintenance mode, and<br/>then contact your Yaskawa representative about occurrence status (operating<br/>procedure).</li> </ul>                                                                        |
|        |            | 89   | File C1 through C3 for conveyor<br>calibration not set                                  | Software operation error occurred | <ul> <li>(1)Reset the alarm, and then try again.</li> <li>(2)If the alarm occurs again, save the CMOS.BIN in maintenance mode, and<br/>then contact your Yaskawa representative about occurrence status (operating<br/>procedure).</li> </ul>                                                                        |
|        |            | 90   | HA function error<br>(conv_pos_data())                                                  | Setting error                     | <ul> <li>(1)Check the following settings.</li> <li>Correct the job so that the target position data is within the motion range.</li> <li>(2)If the alarm occurs again, save the CMOS.BIN in maintenance mode, and then contact your Yaskawa representative about occurrence status (operating procedure).</li> </ul> |
|        |            | 91   | HA function error<br>(conv_shift_data())                                                | Setting error                     | <ul> <li>(1)Check the following settings.</li> <li>Correct the job so that the target position data is within the motion range.</li> <li>(2)If the alarm occurs again, save the CMOS.BIN in maintenance mode, and then contact your Yaskawa representative about occurrence status (operating procedure).</li> </ul> |
|        |            | 94   | HA function error<br>(conv_pulse_to_angle())                                            | Software operation error occurred | <ul> <li>(1)Reset the alarm, and then try again.</li> <li>(2)If the alarm occurs again, save the CMOS.BIN in maintenance mode, and<br/>then contact your Yaskawa representative about occurrence status (operating<br/>procedure).</li> </ul>                                                                        |
|        |            | 100  | Control-group axis configuration<br>information parameter error                         | Software operation error occurred | <ul> <li>(1)Reset the alarm, and then try again.</li> <li>(2)If the alarm occurs again, save the CMOS.BIN in maintenance mode, and<br/>then contact your Yaskawa representative about occurrence status (operating<br/>procedure).</li> </ul>                                                                        |
|        |            | 101  | Error in the parameter for the table for physical axes                                  | Software operation error occurred | <ul> <li>(1)Reset the alarm, and then try again.</li> <li>(2)If the alarm occurs again, save the CMOS.BIN in maintenance mode, and<br/>then contact your Yaskawa representative about occurrence status (operating<br/>procedure).</li> </ul>                                                                        |
|        |            | 102  | Error in the parameter for the table for physical TU                                    | Software operation error occurred | <ul> <li>(1)Reset the alarm, and then try again.</li> <li>(2)If the alarm occurs again, save the CMOS.BIN in maintenance mode, and<br/>then contact your Yaskawa representative about occurrence status (operating<br/>procedure).</li> </ul>                                                                        |
|        |            | 103  | Excessive number of control group axes in use                                           | Software operation error occurred | <ul> <li>(1)Reset the alarm, and then try again.</li> <li>(2)If the alarm occurs again, save the CMOS.BIN in maintenance mode, and<br/>then contact your Yaskawa representative about occurrence status (operating<br/>procedure).</li> </ul>                                                                        |

| Alarm  | Alarm Name | Sub  | Meaning                                                                                        | Cause                                | Remedy                                                                                                    |                |
|--------|------------|------|------------------------------------------------------------------------------------------------|--------------------------------------|----------------------------------------------------------------------------------------------------|----------------|
| Number |            | Code |                                                                                                |                                      |                                                                                                    |                |
|        |            | 104  | JOG and PLAY maximum speed setting parameter error                                             | Software operation error<br>occurred | <ul> <li>(1)Reset the alarm, and then try again.</li> <li>(2)If the alarm occurs again, save the CMOS.BIN in maintenance mode, and<br/>then contact your Yaskawa representative about occurrence status (operating<br/>procedure).</li> </ul> |                |
|        |            | 121  | Job argument stack overflow                                                                    | Software operation error<br>occurred | <ul> <li>(1)Reset the alarm, and then try again.</li> <li>(2)If the alarm occurs again, save the CMOS.BIN in maintenance mode, and then contact your Yaskawa representative about occurrence status (operating procedure).</li> </ul>         |                |
|        |            | 122  | Job argument stack underflow                                                                   | Software operation error<br>occurred | <ul> <li>(1)Reset the alarm, and then try again.</li> <li>(2)If the alarm occurs again, save the CMOS.BIN in maintenance mode, and then contact your Yaskawa representative about occurrence status (operating procedure).</li> </ul>         | 9.4<br>9.4     |
|        |            | 123  | Designation error of the fetched<br>feedback pulse area at<br>preparation of current value     | Software operation error<br>occurred | <ul> <li>(1)Reset the alarm, and then try again.</li> <li>(2)If the alarm occurs again, save the CMOS.BIN in maintenance mode, and then contact your Yaskawa representative about occurrence status (operating procedure).</li> </ul>         | Alarm<br>Alarm |
|        |            | 128  | Time-out for waiting permission to<br>modify the number of averaging<br>times                  | Software operation error<br>occurred | <ul> <li>(1)Reset the alarm, and then try again.</li> <li>(2)If the alarm occurs again, save the CMOS.BIN in maintenance mode, and then contact your Yaskawa representative about occurrence status (operating procedure).</li> </ul>         | Message        |
|        |            | 129  | Object undefined for CLEAR instruction                                                         | Software operation error<br>occurred | <ul> <li>(1)Reset the alarm, and then try again.</li> <li>(2)If the alarm occurs again, save the CMOS.BIN in maintenance mode, and then contact your Yaskawa representative about occurrence status (operating procedure).</li> </ul>         | -<br>ist       |
|        |            | 130  | No space in RT_BANK setting<br>area for correction-amount data                                 | Software operation error<br>occurred | <ul> <li>(1)Reset the alarm, and then try again.</li> <li>(2)If the alarm occurs again, save the CMOS.BIN in maintenance mode, and<br/>then contact your Yaskawa representative about occurrence status (operating<br/>procedure).</li> </ul> |                |
|        |            | 131  | Queue operation error for variable<br>write-in history at pre-reading<br>(at ENQUE)            | Software operation error<br>occurred | <ul> <li>(1)Reset the alarm, and then try again.</li> <li>(2)If the alarm occurs again, save the CMOS.BIN in maintenance mode, and then contact your Yaskawa representative about occurrence status (operating procedure).</li> </ul>         |                |
|        |            | 132  | Queue operation error for variable<br>write-in history at pre-reading<br>(at DEQUE)            | Software operation error<br>occurred | <ul> <li>(1)Reset the alarm, and then try again.</li> <li>(2)If the alarm occurs again, save the CMOS.BIN in maintenance mode, and<br/>then contact your Yaskawa representative about occurrence status (operating<br/>procedure).</li> </ul> |                |
|        |            | 133  | Queue operation error for variable<br>write-in history at pre-reading<br>(undefined operation) | Software operation error<br>occurred | <ul> <li>(1)Reset the alarm, and then try again.</li> <li>(2)If the alarm occurs again, save the CMOS.BIN in maintenance mode, and<br/>then contact your Yaskawa representative about occurrence status (operating<br/>procedure).</li> </ul> |                |

| Alarm  | Alarm Name | Sub  | Meaning                                                                                         | Cause                                | Remedy                                                                                                    |
|--------|------------|------|-------------------------------------------------------------------------------------------------|--------------------------------------|----------------------------------------------------------------------------------------------------|
| Number |            | Code |                                                                                                 |                                      |                                                                                                    |
|        |            | 134  | Queue operation error for variable<br>write-in history at pre-reading<br>(data length too long) | Software operation error occurred    | <ul> <li>(1)Reset the alarm, and then try again.</li> <li>(2)If the alarm occurs again, save the CMOS.BIN in maintenance mode, and<br/>then contact your Yaskawa representative about occurrence status (operating<br/>procedure).</li> </ul> |
|        |            | 135  | Queue operation error for score-<br>board setting history (at ENQUE)                            | Software operation error occurred    | <ul><li>(1)Reset the alarm, and then try again.</li><li>(2)If the alarm occurs again, save the CMOS.BIN in maintenance mode, and then contact your Yaskawa representative about occurrence status (operating procedure).</li></ul>            |
|        |            | 136  | Queue operation error for score-<br>board setting history (at DEQUE)                            | Software operation error occurred    | <ul> <li>(1)Reset the alarm, and then try again.</li> <li>(2)If the alarm occurs again, save the CMOS.BIN in maintenance mode, and then contact your Yaskawa representative about occurrence status (operating procedure).</li> </ul>         |
|        |            | 137  | Queue operation error for score-<br>board setting history<br>(undefined operation)              | Software operation error<br>occurred | <ul> <li>(1)Reset the alarm, and then try again.</li> <li>(2)If the alarm occurs again, save the CMOS.BIN in maintenance mode, and<br/>then contact your Yaskawa representative about occurrence status (operating<br/>procedure).</li> </ul> |
|        |            | 138  | Queue operation error for score-<br>board setting history<br>(data length too long)             | Software operation error occurred    | <ul> <li>(1)Reset the alarm, and then try again.</li> <li>(2)If the alarm occurs again, save the CMOS.BIN in maintenance mode, and then contact your Yaskawa representative about occurrence status (operating procedure).</li> </ul>         |
|        |            | 139  | Queue operation error for<br>instruction execution (at ENQUE)                                   | Software operation error<br>occurred | <ul> <li>(1)Reset the alarm, and then try again.</li> <li>(2)If the alarm occurs again, save the CMOS.BIN in maintenance mode, and<br/>then contact your Yaskawa representative about occurrence status (operating<br/>procedure).</li> </ul> |
|        |            | 140  | Queue operation error for<br>instruction execution (at DEQUE)                                   | Software operation error occurred    | <ul> <li>(1)Reset the alarm, and then try again.</li> <li>(2)If the alarm occurs again, save the CMOS.BIN in maintenance mode, and<br/>then contact your Yaskawa representative about occurrence status (operating<br/>procedure).</li> </ul> |
|        |            | 141  | Queue operation error for<br>instruction execution<br>(undefined operation)                     | Software operation error<br>occurred | <ul> <li>(1)Reset the alarm, and then try again.</li> <li>(2)If the alarm occurs again, save the CMOS.BIN in maintenance mode, and then contact your Yaskawa representative about occurrence status (operating procedure).</li> </ul>         |
|        |            | 142  | Queue operation error for<br>instruction execution (data length<br>too long)                    | Software operation error occurred    | <ul> <li>(1)Reset the alarm, and then try again.</li> <li>(2)If the alarm occurs again, save the CMOS.BIN in maintenance mode, and<br/>then contact your Yaskawa representative about occurrence status (operating<br/>procedure).</li> </ul> |
|        |            | 143  | Queue operation error for WORK<br>ID conveyor (at ENQUE)                                        | Software operation error occurred    | <ul> <li>(1)Reset the alarm, and then try again.</li> <li>(2)If the alarm occurs again, save the CMOS.BIN in maintenance mode, and<br/>then contact your Yaskawa representative about occurrence status (operating<br/>procedure).</li> </ul> |

| Alarm  | Alarm Name | Sub  | Meaning                                                                                          | Cause                             | Remedy                                                                                                    |                |
|--------|------------|------|--------------------------------------------------------------------------------------------------|-----------------------------------|----------------------------------------------------------------------------------------------------|----------------|
| Number |            | Code |                                                                                                  |                                   |                                                                                                    |                |
|        |            | 144  | Queue operation error for WORK<br>ID conveyor (at DEQUE)                                         | Software operation error occurred | <ul> <li>(1)Reset the alarm, and then try again.</li> <li>(2)If the alarm occurs again, save the CMOS.BIN in maintenance mode, and then contact your Yaskawa representative about occurrence status (operating procedure).</li> </ul>         |                |
|        |            | 145  | Queue operation error for WORK<br>ID conveyor (undefined operation)                              | Software operation error occurred | <ul> <li>(1)Reset the alarm, and then try again.</li> <li>(2)If the alarm occurs again, save the CMOS.BIN in maintenance mode, and then contact your Yaskawa representative about occurrence status (operating procedure).</li> </ul>         |                |
|        |            | 146  | Queue operation error for WORK<br>ID conveyor (data length too long)                             | Software operation error occurred | <ul> <li>(1)Reset the alarm, and then try again.</li> <li>(2)If the alarm occurs again, save the CMOS.BIN in maintenance mode, and<br/>then contact your Yaskawa representative about occurrence status (operating<br/>procedure).</li> </ul> | 9.<br>9.4      |
|        |            | 147  | Queue operation error for WORK<br>IN/OUT checking convey or<br>(at ENQUE)                        | Software operation error occurred | <ul> <li>(1)Reset the alarm, and then try again.</li> <li>(2)If the alarm occurs again, save the CMOS.BIN in maintenance mode, and<br/>then contact your Yaskawa representative about occurrence status (operating<br/>procedure).</li> </ul> | Alarm<br>Alarm |
|        |            | 148  | Queue operation error for WORK<br>IN/OUT checking convey or<br>(at DEQUE)                        | Software operation error occurred | <ul> <li>(1)Reset the alarm, and then try again.</li> <li>(2)If the alarm occurs again, save the CMOS.BIN in maintenance mode, and then contact your Yaskawa representative about occurrence status (operating procedure).</li> </ul>         | Message        |
|        |            | 149  | Queue operation error for WORK<br>IN/OUT checking conveyor<br>(undefined operation)              | Software operation error occurred | <ul> <li>(1)Reset the alarm, and then try again.</li> <li>(2)If the alarm occurs again, save the CMOS.BIN in maintenance mode, and then contact your Yaskawa representative about occurrence status (operating procedure).</li> </ul>         | List           |
|        |            | 150  | Queue operation error for WORK<br>IN/OUT checking conveyor<br>(data length too long)             | Software operation error occurred | <ul> <li>(1)Reset the alarm, and then try again.</li> <li>(2)If the alarm occurs again, save the CMOS.BIN in maintenance mode, and<br/>then contact your Yaskawa representative about occurrence status (operating<br/>procedure).</li> </ul> |                |
|        |            | 151  | Queue operation error for waiting<br>for semaphore for LOCK<br>instruction (at ENQUE)            | Software operation error occurred | <ul> <li>(1)Reset the alarm, and then try again.</li> <li>(2)If the alarm occurs again, save the CMOS.BIN in maintenance mode, and<br/>then contact your Yaskawa representative about occurrence status (operating<br/>procedure).</li> </ul> |                |
|        |            | 152  | Queue operation error for waiting<br>for semaphore for LOCK<br>instruction (at DEQUE)            | Software operation error occurred | <ul> <li>(1)Reset the alarm, and then try again.</li> <li>(2)If the alarm occurs again, save the CMOS.BIN in maintenance mode, and<br/>then contact your Yaskawa representative about occurrence status (operating<br/>procedure).</li> </ul> |                |
|        |            | 153  | Queue operation error for waiting<br>for semaphore for LOCK<br>instruction (undefined operation) | Software operation error occurred | <ul> <li>(1)Reset the alarm, and then try again.</li> <li>(2)If the alarm occurs again, save the CMOS.BIN in maintenance mode, and then contact your Yaskawa representative about occurrence status (operating procedure).</li> </ul>         |                |

| Alarm  | Alarm Name | Sub  | Meaning                                                                                                    | Cause                                | Remedy                                                                                                    |                |
|--------|------------|------|----------------------------------------------------------------------------------------------------|--------------------------------------|----------------------------------------------------------------------------------------------------|----------------|
| Number |            | Code |                                                                                                    |                                      |                                                                                                    |                |
|        |            | 154  | Queue operation error for waiting<br>for semaphore for LOCK<br>instruction (data length too long)                      | Software operation error occurred    | <ul> <li>(1)Reset the alarm, and then try again.</li> <li>(2)If the alarm occurs again, save the CMOS.BIN in maintenance mode, and<br/>then contact your Yaskawa representative about occurrence status (operating<br/>procedure).</li> </ul> |                |
|        |            | 221  | Transfer data overflow in offline data bank                                                                            | Software operation error<br>occurred | <ul> <li>(1)Reset the alarm, and then try again.</li> <li>(2)If the alarm occurs again, save the CMOS.BIN in maintenance mode, and<br/>then contact your Yaskawa representative about occurrence status (operating<br/>procedure).</li> </ul> |                |
|        |            | 222  | Impossible to execute system exclusive for system job                                                                  | Software operation error<br>occurred | <ul> <li>(1)Reset the alarm, and then try again.</li> <li>(2)If the alarm occurs again, save the CMOS.BIN in maintenance mode, and then contact your Yaskawa representative about occurrence status (operating procedure).</li> </ul>         | 9.4<br>9.4     |
|        |            | 223  | Event queue number range<br>exceeded                                                                                   | Software operation error<br>occurred | (1)Reset the alarm, and then try again.<br>(2)If the alarm occurs again, save the CMOS.BIN in maintenance mode, and<br>then contact your Yaskawa representative about occurrence status (operating<br>procedure).                             | Alarm<br>Alarm |
|        |            | 225  | The number of WORK ID data and<br>the MAX. WORK FIND COUNT<br>unmatched (MOTION ≠ CV)                                  | Software operation error occurred    | (1)Reset the alarm, and then try again.<br>(2)If the alarm occurs again, save the CMOS.BIN in maintenance mode, and<br>then contact your Yaskawa representative about occurrence status (operating<br>procedure).                             | Message        |
|        |            | 226  | The number of WORK IN/OUT<br>data and the MAX. WORK FIND<br>COUNT unmatched (MOTION ≠<br>CV)                           | Software operation error<br>occurred | (1)Reset the alarm, and then try again.<br>(2)If the alarm occurs again, save the CMOS.BIN in maintenance mode, and<br>then contact your Yaskawa representative about occurrence status (operating<br>procedure).                             | List           |
|        |            | 227  | Excessive number of scheduling for execution of instructions                                                           | Software operation error occurred    | <ul> <li>(1)Reset the alarm, and then try again.</li> <li>(2)If the alarm occurs again, save the CMOS.BIN in maintenance mode, and<br/>then contact your Yaskawa representative about occurrence status (operating<br/>procedure).</li> </ul> |                |
|        |            | 228  | Instruction execution scheduling impossible                                                                            | Software operation error<br>occurred | <ul> <li>(1)Reset the alarm, and then try again.</li> <li>(2)If the alarm occurs again, save the CMOS.BIN in maintenance mode, and<br/>then contact your Yaskawa representative about occurrence status (operating<br/>procedure).</li> </ul> |                |
|        |            | 229  | Illegal 1st-line move instruction at execution of +SMOV instruction                                                    | Software operation error occurred    | <ul> <li>(1)Reset the alarm, and then try again.</li> <li>(2)If the alarm occurs again, save the CMOS.BIN in maintenance mode, and<br/>then contact your Yaskawa representative about occurrence status (operating<br/>procedure).</li> </ul> |                |
|        |            | 230  | Impossible to execute the slave<br>circular interpolation and the<br>master circular interpolation at the<br>same time | Software operation error occurred    | <ul> <li>(1)Reset the alarm, and then try again.</li> <li>(2)If the alarm occurs again, save the CMOS.BIN in maintenance mode, and<br/>then contact your Yaskawa representative about occurrence status (operating<br/>procedure).</li> </ul> |                |

| Alarm  | Alarm Name | Sub  | Meaning                                                                                                | Cause                                | Remedy                                                                                                    |                |
|--------|------------|------|----------------------------------------------------------------------------------------------------|--------------------------------------|----------------------------------------------------------------------------------------------------|----------------|
| Number |            | Code |                                                                                                    |                                      |                                                                                                    |                |
|        |            | 232  | Illegal index value for a +MOVx instruction                                                            | Software operation error<br>occurred | <ul> <li>(1)Reset the alarm, and then try again.</li> <li>(2)If the alarm occurs again, save the CMOS.BIN in maintenance mode, and<br/>then contact your Yaskawa representative about occurrence status (operating<br/>procedure).</li> </ul> |                |
|        |            | 233  | No xth-line move instruction exists where the master control group belongs.                            | Software operation error<br>occurred | <ul> <li>(1)Reset the alarm, and then try again.</li> <li>(2)If the alarm occurs again, save the CMOS.BIN in maintenance mode, and then contact your Yaskawa representative about occurrence status (operating procedure).</li> </ul>         |                |
|        |            | 234  | Marking error for WORK ID conveyor queue (empty queue)                                                 | Software operation error<br>occurred | <ul> <li>(1)Reset the alarm, and then try again.</li> <li>(2)If the alarm occurs again, save the CMOS.BIN in maintenance mode, and<br/>then contact your Yaskawa representative about occurrence status (operating<br/>procedure).</li> </ul> | 9.<br>9.4      |
|        |            | 235  | Marking error for WORK IN/OUT conveyor queue (empty queue)                                             | Software operation error<br>occurred | <ul> <li>(1)Reset the alarm, and then try again.</li> <li>(2)If the alarm occurs again, save the CMOS.BIN in maintenance mode, and then contact your Yaskawa representative about occurrence status (operating procedure).</li> </ul>         | Alarm<br>Alarm |
|        |            | 236  | Data error 1 at restarting after an emergency stop (actual status and the data status unmatched)       | Software operation error<br>occurred | <ul> <li>(1)Reset the alarm, and then try again.</li> <li>(2)If the alarm occurs again, save the CMOS.BIN in maintenance mode, and then contact your Yaskawa representative about occurrence status (operating procedure).</li> </ul>         | Message        |
|        |            | 237  | Data error 2 at restarting after an emergency stop (actual status and the data status unmatched)       | Software operation error<br>occurred | <ul> <li>(1)Reset the alarm, and then try again.</li> <li>(2)If the alarm occurs again, save the CMOS.BIN in maintenance mode, and<br/>then contact your Yaskawa representative about occurrence status (operating<br/>procedure).</li> </ul> | List           |
|        |            | 238  | Data error 3 at restarting after an emergency stop (actual status and the data status unmatched)       | Software operation error<br>occurred | <ul> <li>(1)Reset the alarm, and then try again.</li> <li>(2)If the alarm occurs again, save the CMOS.BIN in maintenance mode, and then contact your Yaskawa representative about occurrence status (operating procedure).</li> </ul>         |                |
|        |            | 239  | Time-out for receiving segment<br>data output request                                                  | Software operation error<br>occurred | <ul> <li>(1)Reset the alarm, and then try again.</li> <li>(2)If the alarm occurs again, save the CMOS.BIN in maintenance mode, and then contact your Yaskawa representative about occurrence status (operating procedure).</li> </ul>         |                |
|        |            | 240  | The number which designates the setting area of correction amount in RT_BANK exceeded the limit value. | Software operation error<br>occurred | <ul> <li>(1)Reset the alarm, and then try again.</li> <li>(2)If the alarm occurs again, save the CMOS.BIN in maintenance mode, and<br/>then contact your Yaskawa representative about occurrence status (operating<br/>procedure).</li> </ul> |                |
|        |            | 241  | Task error of the function calling source (cv_sync_intr ( ))                                           | Software operation error occurred    | <ul> <li>(1)Reset the alarm, and then try again.</li> <li>(2)If the alarm occurs again, save the CMOS.BIN in maintenance mode, and then contact your Yaskawa representative about occurrence status (operating procedure).</li> </ul>         |                |

| Alarm  | Alarm Name | Sub  | Meaning                                                                        | Cause                                | Remedy                                                                                                    |
|--------|------------|------|--------------------------------------------------------------------------------|--------------------------------------|----------------------------------------------------------------------------------------------------|
| Number |            | Code |                                                                                |                                      |                                                                                                    |
|        |            | 244  | GETTOOLW manipulator designation error                                         | Software operation error occurred    | <ul> <li>(1)Reset the alarm, and then try again.</li> <li>(2)If the alarm occurs again, save the CMOS.BIN in maintenance mode, and<br/>then contact your Yaskawa representative about occurrence status (operating<br/>procedure).</li> </ul> |
|        |            | 245  | Overflow of entry number for<br>instruction execution                          | Software operation error<br>occurred | <ul> <li>(1)Reset the alarm, and then try again.</li> <li>(2)If the alarm occurs again, save the CMOS.BIN in maintenance mode, and then contact your Yaskawa representative about occurrence status (operating procedure).</li> </ul>         |
|        |            | 246  | Data latch processing<br>(function number overflow)                            | Software operation error<br>occurred | <ul> <li>(1)Reset the alarm, and then try again.</li> <li>(2)If the alarm occurs again, save the CMOS.BIN in maintenance mode, and then contact your Yaskawa representative about occurrence status (operating procedure).</li> </ul>         |
|        |            | 247  | Data latch processing<br>(real-time status number<br>overflow)                 | Software operation error<br>occurred | <ul> <li>(1)Reset the alarm, and then try again.</li> <li>(2)If the alarm occurs again, save the CMOS.BIN in maintenance mode, and then contact your Yaskawa representative about occurrence status (operating procedure).</li> </ul>         |
|        |            | 248  | Failed to set a timer unit.<br>(No allocation space for timer unit<br>setting) | Software operation error occurred    | <ul> <li>(1)Reset the alarm, and then try again.</li> <li>(2)If the alarm occurs again, save the CMOS.BIN in maintenance mode, and then contact your Yaskawa representative about occurrence status (operating procedure).</li> </ul>         |
|        |            | 250  | GETS instruction internal error                                                | Software operation error<br>occurred | (1)Reset the alarm, and then try again.<br>(2)If the alarm occurs again, save the CMOS.BIN in maintenance mode, and<br>then contact your Yaskawa representative about occurrence status (operating<br>procedure).                             |
|        |            | 251  | SETFILE undefined file                                                         | Software operation error<br>occurred | <ul> <li>(1)Reset the alarm, and then try again.</li> <li>(2)If the alarm occurs again, save the CMOS.BIN in maintenance mode, and then contact your Yaskawa representative about occurrence status (operating procedure).</li> </ul>         |
|        |            | 252  | GETFILE undefined file                                                         | Software operation error occurred    | <ul> <li>(1)Reset the alarm, and then try again.</li> <li>(2)If the alarm occurs again, save the CMOS.BIN in maintenance mode, and<br/>then contact your Yaskawa representative about occurrence status (operating<br/>procedure).</li> </ul> |
|        |            | 253  | The parameter was destroyed when a GETPRM instruction was executed.            | Software operation error occurred    | <ul> <li>(1)Reset the alarm, and then try again.</li> <li>(2)If the alarm occurs again, save the CMOS.BIN in maintenance mode, and<br/>then contact your Yaskawa representative about occurrence status (operating<br/>procedure).</li> </ul> |
|        |            | 254  | Null pointer assignment detected                                               | Software operation error occurred    | <ul> <li>(1)Reset the alarm, and then try again.</li> <li>(2)If the alarm occurs again, save the CMOS.BIN in maintenance mode, and then contact your Yaskawa representative about occurrence status (operating procedure).</li> </ul>         |

| Alarm  | Alarm Name | Sub  | Meaning                                                                    | Cause                                | Remedy                                                                                                    |                |
|--------|------------|------|----------------------------------------------------------------------------|--------------------------------------|----------------------------------------------------------------------------------------------------|----------------|
| Number |            | Code |                                                                            |                                      |                                                                                                    |                |
|        |            | 255  | Function or other processing<br>parameter error                            | Software operation error occurred    | <ul> <li>(1)Reset the alarm, and then try again.</li> <li>(2)If the alarm occurs again, save the CMOS.BIN in maintenance mode, and<br/>then contact your Yaskawa representative about occurrence status (operating<br/>procedure).</li> </ul> |                |
|        |            | 260  | Arithmetic answer is not set at<br>pre-reading (ADV_HA_ANS.flag<br>== OFF) | Software operation error<br>occurred | <ul> <li>(1)Reset the alarm, and then try again.</li> <li>(2)If the alarm occurs again, save the CMOS.BIN in maintenance mode, and<br/>then contact your Yaskawa representative about occurrence status (operating<br/>procedure).</li> </ul> |                |
|        |            | 261  | Heap area obtainment failure<br>(A_BANK)                                   | Software operation error<br>occurred | <ul> <li>(1)Reset the alarm, and then try again.</li> <li>(2)If the alarm occurs again, save the CMOS.BIN in maintenance mode, and then contact your Yaskawa representative about occurrence status (operating procedure).</li> </ul>         | 9.4            |
|        |            | 262  | Heap area obtainment failure<br>(C_BANK)                                   | Software operation error<br>occurred | <ul> <li>(1)Reset the alarm, and then try again.</li> <li>(2)If the alarm occurs again, save the CMOS.BIN in maintenance mode, and then contact your Yaskawa representative about occurrence status (operating procedure).</li> </ul>         | Alarm<br>Alarm |
|        |            | 263  | Heap area obtainment failure<br>(Instruction queue)                        | Software operation error occurred    | <ul> <li>(1)Reset the alarm, and then try again.</li> <li>(2)If the alarm occurs again, save the CMOS.BIN in maintenance mode, and<br/>then contact your Yaskawa representative about occurrence status (operating<br/>procedure).</li> </ul> | Message        |
|        |            | 264  | Heap area obtainment failure<br>(Path/trace queue)                         | Software operation error<br>occurred | <ul> <li>(1)Reset the alarm, and then try again.</li> <li>(2)If the alarm occurs again, save the CMOS.BIN in maintenance mode, and then contact your Yaskawa representative about occurrence status (operating procedure).</li> </ul>         | List           |
|        |            | 278  | MEASON TRQ Instruction control<br>axis specification error                 | Software operation error occurred    | <ul> <li>(1)Reset the alarm, and then try again.</li> <li>(2)If the alarm occurs again, save the CMOS.BIN in maintenance mode, and<br/>then contact your Yaskawa representative about occurrence status (operating<br/>procedure).</li> </ul> |                |
|        |            | 279  | Specified MSS system instance is not generated.                            | Software operation error<br>occurred | <ul> <li>(1)Reset the alarm, and then try again.</li> <li>(2)If the alarm occurs again, save the CMOS.BIN in maintenance mode, and<br/>then contact your Yaskawa representative about occurrence status (operating<br/>procedure).</li> </ul> |                |
|        |            | 280  | API error<br>(HDAS_get_alias_name())                                       | Software operation error occurred    | <ul> <li>(1)Reset the alarm, and then try again.</li> <li>(2)If the alarm occurs again, save the CMOS.BIN in maintenance mode, and<br/>then contact your Yaskawa representative about occurrence status (operating<br/>procedure).</li> </ul> |                |
|        |            | 500  | SL undefined interrupt command (main command)                              | Software operation error occurred    | <ul> <li>(1)Reset the alarm, and then try again.</li> <li>(2)If the alarm occurs again, save the CMOS.BIN in maintenance mode, and<br/>then contact your Yaskawa representative about occurrence status (operating<br/>procedure).</li> </ul> |                |

| Alarm  | Alarm Name | Sub  | Meaning                                                      | Cause                             | Remedy                                                                                                    |
|--------|------------|------|--------------------------------------------------------------|-----------------------------------|----------------------------------------------------------------------------------------------------|
| Number |            | Code |                                                              |                                   |                                                                                                    |
|        |            | 501  | SL undefined interrupt command (sub command)                 | Software operation error occurred | <ul> <li>(1)Reset the alarm, and then try again.</li> <li>(2)If the alarm occurs again, save the CMOS.BIN in maintenance mode, and<br/>then contact your Yaskawa representative about occurrence status (operating<br/>procedure).</li> </ul> |
|        |            | 502  | Previous SL interrupt command<br>processing                  | Software operation error occurred | <ul> <li>(1)Reset the alarm, and then try again.</li> <li>(2)If the alarm occurs again, save the CMOS.BIN in maintenance mode, and then contact your Yaskawa representative about occurrence status (operating procedure).</li> </ul>         |
|        |            | 503  | SL interrupt command data error                              | Software operation error occurred | (1)Reset the alarm, and then try again.<br>(2)If the alarm occurs again, save the CMOS.BIN in maintenance mode, and<br>then contact your Yaskawa representative about occurrence status (operating<br>procedure).                             |
|        |            | 999  | Arithmetic section error<br>(segment data all zero time-out) | Software operation error occurred | <ul> <li>(1)Reset the alarm, and then try again.</li> <li>(2)If the alarm occurs again, save the CMOS.BIN in maintenance mode, and then contact your Yaskawa representative about occurrence status (operating procedure).</li> </ul>         |
|        |            | 1000 | System clock (RTC) setting error                             | Software operation error occurred | (1)Reset the alarm, and then try again.<br>(2)If the alarm occurs again, save the CMOS.BIN in maintenance mode, and<br>then contact your Yaskawa representative about occurrence status (operating<br>procedure).                             |
|        |            | 1001 | System task priority arrangement<br>error                    | Software operation error occurred | (1)Reset the alarm, and then try again.<br>(2)If the alarm occurs again, save the CMOS.BIN in maintenance mode, and<br>then contact your Yaskawa representative about occurrence status (operating<br>procedure).                             |
|        |            | 1002 | VxWorks primitive error<br>(msgQCreate)                      | Software operation error occurred | <ul> <li>(1)Reset the alarm, and then try again.</li> <li>(2)If the alarm occurs again, save the CMOS.BIN in maintenance mode, and<br/>then contact your Yaskawa representative about occurrence status (operating<br/>procedure).</li> </ul> |
|        |            | 1003 | VxWorks primitive error<br>(msgQSend)                        | Software operation error occurred | <ul> <li>(1)Reset the alarm, and then try again.</li> <li>(2)If the alarm occurs again, save the CMOS.BIN in maintenance mode, and<br/>then contact your Yaskawa representative about occurrence status (operating<br/>procedure).</li> </ul> |
|        |            | 1005 | VxWorks primitive error<br>(semBCreate)                      | Software operation error occurred | <ul> <li>(1)Reset the alarm, and then try again.</li> <li>(2)If the alarm occurs again, save the CMOS.BIN in maintenance mode, and<br/>then contact your Yaskawa representative about occurrence status (operating<br/>procedure).</li> </ul> |
|        |            | 1007 | VxWorks primitive error<br>(semTake)                         | Software operation error occurred | <ul> <li>(1)Reset the alarm, and then try again.</li> <li>(2)If the alarm occurs again, save the CMOS.BIN in maintenance mode, and then contact your Yaskawa representative about occurrence status (operating procedure).</li> </ul>         |

| Alarm  | Alarm Name          | Sub  | Meaning                                                                                             | Cause                                | Remedy                                                                                                    |                |
|--------|---------------------|------|----------------------------------------------------------------------------------------------------|--------------------------------------|----------------------------------------------------------------------------------------------------|----------------|
| Number |                     | Code |                                                                                                    |                                      |                                                                                                    |                |
|        |                     | 1100 | Failed system job environment configuration                                                         | Software operation error occurred    | <ul> <li>(1)Reset the alarm, and then try again.</li> <li>(2)If the alarm occurs again, save the CMOS.BIN in maintenance mode, and<br/>then contact your Yaskawa representative about occurrence status (operating<br/>procedure).</li> </ul> |                |
|        |                     | 1101 | MotoPlus environment setup error                                                                    | Software operation error<br>occurred | <ul> <li>(1)Reset the alarm, and then try again.</li> <li>(2)If the alarm occurs again, save the CMOS.BIN in maintenance mode, and then contact your Yaskawa representative about occurrence status (operating procedure).</li> </ul>         |                |
| 4208   | SYSTEM ERROR(ARITH) | 1    | pre-reading task is not completed.                                                                  | Software operation error<br>occurred | <ul> <li>(1)Reset the alarm, and then try again.</li> <li>(2)If the alarm occurs again, save the CMOS.BIN in maintenance mode, and then contact your Yaskawa representative about occurrence status (operating procedure).</li> </ul>         | 9.4            |
|        |                     | 6    | No previous bank exists.                                                                            | Software operation error<br>occurred | <ul> <li>(1)Reset the alarm, and then try again.</li> <li>(2)If the alarm occurs again, save the CMOS.BIN in maintenance mode, and then contact your Yaskawa representative about occurrence status (operating procedure).</li> </ul>         | Alarm<br>Alarm |
|        |                     | 7    | The answer bank flag is ON.                                                                         | Software operation error<br>occurred | <ul> <li>(1)Reset the alarm, and then try again.</li> <li>(2)If the alarm occurs again, save the CMOS.BIN in maintenance mode, and then contact your Yaskawa representative about occurrence status (operating procedure).</li> </ul>         | Message        |
|        |                     | 8    | An error occurred in preparation of current position.                                               | Software operation error<br>occurred | (1)Reset the alarm, and then try again.<br>(2)If the alarm occurs again, save the CMOS.BIN in maintenance mode, and<br>then contact your Yaskawa representative about occurrence status (operating<br>procedure).                             | List           |
|        |                     | 11   | The previous bank's pre-reading<br>conversion could not correctly be<br>completed.                  | Software operation error<br>occurred | <ul> <li>(1)Reset the alarm, and then try again.</li> <li>(2)If the alarm occurs again, save the CMOS.BIN in maintenance mode, and<br/>then contact your Yaskawa representative about occurrence status (operating<br/>procedure).</li> </ul> |                |
|        |                     | 12   | A manipulator designation error<br>occurred at JOG operation using<br>the external reference point. | Software operation error<br>occurred | <ul> <li>(1)Reset the alarm, and then try again.</li> <li>(2)If the alarm occurs again, save the CMOS.BIN in maintenance mode, and<br/>then contact your Yaskawa representative about occurrence status (operating<br/>procedure).</li> </ul> |                |
|        |                     | 13   | Designation error of cubic<br>interference coordinates                                              | Software operation error<br>occurred | <ul> <li>(1)Reset the alarm, and then try again.</li> <li>(2)If the alarm occurs again, save the CMOS.BIN in maintenance mode, and<br/>then contact your Yaskawa representative about occurrence status (operating<br/>procedure).</li> </ul> |                |
|        |                     | 14   | Path control position data error of pre-reading bank                                                | Software operation error occurred    | <ul> <li>(1)Reset the alarm, and then try again.</li> <li>(2)If the alarm occurs again, save the CMOS.BIN in maintenance mode, and then contact your Yaskawa representative about occurrence status (operating procedure).</li> </ul>         |                |

| Alarm  | Alarm Name | Sub  | Meaning                                                                       | Cause                                | Remedy                                                                                                    |
|--------|------------|------|-------------------------------------------------------------------------------|--------------------------------------|----------------------------------------------------------------------------------------------------|
| Number |            | Code |                                                                               |                                      |                                                                                                    |
|        |            | 16   | Station/base axis motion<br>command error                                     | Software operation error occurred    | <ul> <li>(1)Reset the alarm, and then try again.</li> <li>(2)If the alarm occurs again, save the CMOS.BIN in maintenance mode, and<br/>then contact your Yaskawa representative about occurrence status (operating<br/>procedure).</li> </ul>                                                                                                    |
|        |            | 18   | User coordinates number error                                                 | Software operation error occurred    | <ul> <li>(1)Reset the alarm, and then try again.</li> <li>(2)If the alarm occurs again, save the CMOS.BIN in maintenance mode, and then contact your Yaskawa representative about occurrence status (operating procedure).</li> </ul>                                                                                                    |
|        |            | 20   | pre-reading task not completed at<br>master in twin synchronous<br>system     | Software operation error<br>occurred | <ul> <li>(1)Reset the alarm, and then try again.</li> <li>(2)If the alarm occurs again, save the CMOS.BIN in maintenance mode, and then contact your Yaskawa representative about occurrence status (operating procedure).</li> </ul>                                                                                                    |
|        |            | 23   | Dynamic model arithmetic error                                                | Software operation error<br>occurred | <ul> <li>(1)Reset the alarm, and then try again.</li> <li>(2)If the alarm occurs again, save the CMOS.BIN in maintenance mode, and then contact your Yaskawa representative about occurrence status (operating procedure).</li> </ul>                                                                                                    |
|        |            | 24   | Speed limit control error<br>(excessive moment of gravity)                    | Setting error                        | <ul> <li>(1)Check the following settings.</li> <li>The allowable breaking torque was exceeded only by the gravity moment. Set the gravity value of the tool within payload of the manipulator.</li> <li>Teach the manipulator orientation that does not become the overload for each-axes of the manipulator.</li> <li>(2)If the alarm occurs again, save the CMOS.BIN in maintenance mode, and then contact your Yaskawa representative about occurrence status (operating procedure).</li> </ul> |
|        |            | 25   | Square root of a negative number                                              | Software operation error occurred    | <ul> <li>(1)Reset the alarm, and then try again.</li> <li>(2)If the alarm occurs again, save the CMOS.BIN in maintenance mode, and then contact your Yaskawa representative about occurrence status (operating procedure).</li> </ul>                                                                                                    |
|        |            | 26   | The system number is not set at master in twin synchronous system.            | Software operation error occurred    | <ul> <li>(1)Reset the alarm, and then try again.</li> <li>(2)If the alarm occurs again, save the CMOS.BIN in maintenance mode, and<br/>then contact your Yaskawa representative about occurrence status (operating<br/>procedure).</li> </ul>                                                                                                    |
|        |            | 29   | FORMCUT internal control error                                                | Software operation error occurred    | <ul> <li>(1)Reset the alarm, and then try again.</li> <li>(2)If the alarm occurs again, save the CMOS.BIN in maintenance mode, and<br/>then contact your Yaskawa representative about occurrence status (operating<br/>procedure).</li> </ul>                                                                                                    |
|        |            | 35   | No master-group is designated at preparation of master-tool user coordinates. | Software operation error<br>occurred | <ul> <li>(1)Reset the alarm, and then try again.</li> <li>(2)If the alarm occurs again, save the CMOS.BIN in maintenance mode, and<br/>then contact your Yaskawa representative about occurrence status (operating<br/>procedure).</li> </ul>                                                                                                    |

| Alarm  | Alarm Name | Sub  | Meaning                                                                                                    | Cause                                | Remedy                                                                                                    |                  |
|--------|------------|------|----------------------------------------------------------------------------------------------------|--------------------------------------|----------------------------------------------------------------------------------------------------|------------------|
| Number |            | Code |                                                                                                    |                                      |                                                                                                    |                  |
|        |            | 41   | Pulse linked JOG function error                                                                                                    | Software operation error occurred    | <ul> <li>(1)Reset the alarm, and then try again.</li> <li>(2)If the alarm occurs again, save the CMOS.BIN in maintenance mode, and<br/>then contact your Yaskawa representative about occurrence status (operating<br/>procedure).</li> </ul> |                  |
|        |            | 42   | Special JOG operation error                                                                                                    | Software operation error<br>occurred | <ul> <li>(1)Reset the alarm, and then try again.</li> <li>(2)If the alarm occurs again, save the CMOS.BIN in maintenance mode, and<br/>then contact your Yaskawa representative about occurrence status (operating<br/>procedure).</li> </ul> |                  |
|        |            | 57   | Arithmetic error occurred when<br>calculating the acceleration and<br>deceleration time (Function<br>acceleration and deceleration<br>control) | Software operation error<br>occurred | (1)Reset the alarm, and then try again.<br>(2)If the alarm occurs again, save the CMOS.BIN in maintenance mode, and<br>then contact your Yaskawa representative about occurrence status (operating<br>procedure).                             | 0.<br>9.         |
|        |            | 59   | Arithmetic error occurred when<br>calculating PL control (Function<br>acceleration and deceleration<br>control)                                | Software operation error occurred    | (1)Reset the alarm, and then try again.(2)If the alarm occurs again, save the CMOS.BIN in maintenance mode, and<br>then contact your Yaskawa representative about occurrence status (operating<br>procedure).                                 | Alarm<br>∆larm M |
|        |            | 60   | Arithmetic error occurred when<br>calculating Function acceleration<br>and deceleration dry run.                                               | Software operation error occurred    | (1)Reset the alarm, and then try again.<br>(2)If the alarm occurs again, save the CMOS.BIN in maintenance mode, and<br>then contact your Yaskawa representative about occurrence status (operating<br>procedure).                             | ALCODA           |
|        |            | 61   | Arithmetic error occurred when<br>calculating current path of<br>continuous motion stop operation                                              | Software operation error<br>occurred | (1)Reset the alarm, and then try again.<br>(2)If the alarm occurs again, save the CMOS.BIN in maintenance mode, and<br>then contact your Yaskawa representative about occurrence status (operating<br>procedure).                             | <u>č</u>         |
|        |            | 62   | Arithmetic error occurred when<br>calculating next path of<br>continuous motion stop operation                                                 | Software operation error occurred    | (1)Reset the alarm, and then try again.<br>(2)If the alarm occurs again, save the CMOS.BIN in maintenance mode, and<br>then contact your Yaskawa representative about occurrence status (operating<br>procedure).                             |                  |
|        |            | 63   | Arithmetic error occurred when<br>calculating acceleration time when<br>continuous motion in the pre-<br>reading processing                    | Software operation error occurred    | <ul> <li>(1)Reset the alarm, and then try again.</li> <li>(2)If the alarm occurs again, save the CMOS.BIN in maintenance mode, and<br/>then contact your Yaskawa representative about occurrence status (operating<br/>procedure).</li> </ul> |                  |
|        |            | 64   | Arithmetic error occurred when<br>calculating deceleration time when<br>continuous motion in the pre-<br>reading processing                    | Software operation error occurred    | <ul> <li>(1)Reset the alarm, and then try again.</li> <li>(2)If the alarm occurs again, save the CMOS.BIN in maintenance mode, and<br/>then contact your Yaskawa representative about occurrence status (operating<br/>procedure).</li> </ul> |                  |
|        |            | 65   | Arithmetic error occurred when<br>calculating acceleration and<br>deceleration time when teaching.                                             | Software operation error occurred    | <ul> <li>(1)Reset the alarm, and then try again.</li> <li>(2)If the alarm occurs again, save the CMOS.BIN in maintenance mode, and<br/>then contact your Yaskawa representative about occurrence status (operating<br/>procedure).</li> </ul> |                  |

| Alarm  | Alarm Name | Sub  | Meaning                                                                                                    | Cause                             | Remedy                                                                                                    |                |
|--------|------------|------|----------------------------------------------------------------------------------------------------|-----------------------------------|----------------------------------------------------------------------------------------------------|----------------|
| Number |            | Code |                                                                                                    |                                   |                                                                                                    |                |
|        |            | 66   | Arithmetic error occurred when<br>calculating acceleration and<br>deceleration time for plucking in<br>pre-reading processing 1          | Software operation error occurred | <ul> <li>(1)Reset the alarm, and then try again.</li> <li>(2)If the alarm occurs again, save the CMOS.BIN in maintenance mode, and<br/>then contact your Yaskawa representative about occurrence status (operating<br/>procedure).</li> </ul> |                |
|        |            | 67   | Arithmetic error occurred when<br>calculating acceleration and<br>deceleration time for plucking in<br>pre-reading processing 2          | Software operation error occurred | <ul> <li>(1)Reset the alarm, and then try again.</li> <li>(2)If the alarm occurs again, save the CMOS.BIN in maintenance mode, and<br/>then contact your Yaskawa representative about occurrence status (operating<br/>procedure).</li> </ul> |                |
|        |            | 68   | Arithmetic error occurred when<br>calculating acceleration and<br>deceleration time for plucking in<br>pre-reading processing 3          | Software operation error occurred | <ul> <li>(1)Reset the alarm, and then try again.</li> <li>(2)If the alarm occurs again, save the CMOS.BIN in maintenance mode, and<br/>then contact your Yaskawa representative about occurrence status (operating<br/>procedure).</li> </ul> | 9.<br>9.4      |
|        |            | 69   | Arithmetic error occurred when<br>calculating acceleration and<br>deceleration time for plucking in<br>pre-reading processing 4          | Software operation error occurred | <ul> <li>(1)Reset the alarm, and then try again.</li> <li>(2)If the alarm occurs again, save the CMOS.BIN in maintenance mode, and<br/>then contact your Yaskawa representative about occurrence status (operating<br/>procedure).</li> </ul> | Alarm<br>Alarm |
|        |            | 70   | Arithmetic error occurred when<br>calculating acceleration and<br>deceleration for PL control<br>plucking in pre-reading processing<br>1 | Software operation error occurred | <ul> <li>(1)Reset the alarm, and then try again.</li> <li>(2)If the alarm occurs again, save the CMOS.BIN in maintenance mode, and<br/>then contact your Yaskawa representative about occurrence status (operating<br/>procedure).</li> </ul> | Message L      |
|        |            | 71   | Arithmetic error occurred when<br>calculating acceleration and<br>deceleration for PL control<br>plucking in pre-reading processing<br>2 | Software operation error occurred | <ul> <li>(1)Reset the alarm, and then try again.</li> <li>(2)If the alarm occurs again, save the CMOS.BIN in maintenance mode, and<br/>then contact your Yaskawa representative about occurrence status (operating<br/>procedure).</li> </ul> | ist            |
|        |            | 72   | Arithmetic error occurred when<br>calculating acceleration and<br>deceleration for plucking                                              | Software operation error occurred | <ul> <li>(1)Reset the alarm, and then try again.</li> <li>(2)If the alarm occurs again, save the CMOS.BIN in maintenance mode, and<br/>then contact your Yaskawa representative about occurrence status (operating<br/>procedure).</li> </ul> |                |
|        |            | 73   | Arithmetic error occurred when<br>calculating acceleration and<br>deceleration for PL control in pre-<br>reading processing 1            | Software operation error occurred | <ul> <li>(1)Reset the alarm, and then try again.</li> <li>(2)If the alarm occurs again, save the CMOS.BIN in maintenance mode, and<br/>then contact your Yaskawa representative about occurrence status (operating<br/>procedure).</li> </ul> |                |
|        |            | 74   | Arithmetic error occurred when<br>calculating acceleration and<br>deceleration for PL control in pre-<br>reading processing 2            | Software operation error occurred | <ul> <li>(1)Reset the alarm, and then try again.</li> <li>(2)If the alarm occurs again, save the CMOS.BIN in maintenance mode, and<br/>then contact your Yaskawa representative about occurrence status (operating<br/>procedure).</li> </ul> |                |

| Alarm  | Alarm Name                      | Sub   | Meaning                                                                                                    | Cause                                | Remedy                                                                                                    |                   |
|--------|---------------------------------|-------|----------------------------------------------------------------------------------------------------|--------------------------------------|----------------------------------------------------------------------------------------------------|-------------------|
| Number |                                 | Code  |                                                                                                    |                                      |                                                                                                    |                   |
|        |                                 | 75    | Arithmetic error occurred when<br>calculating acceleration and<br>deceleration for PL control in pre-<br>reading processing 3          | Software operation error occurred    | <ul> <li>(1)Reset the alarm, and then try again.</li> <li>(2)If the alarm occurs again, save the CMOS.BIN in maintenance mode, and then contact your Yaskawa representative about occurrence status (operating procedure).</li> </ul>         |                   |
|        |                                 | 76    | Arithmetic error occurred when<br>calculating acceleration and<br>deceleration for PL control in pre-<br>reading processing 4          | Software operation error occurred    | <ul> <li>(1)Reset the alarm, and then try again.</li> <li>(2)If the alarm occurs again, save the CMOS.BIN in maintenance mode, and then contact your Yaskawa representative about occurrence status (operating procedure).</li> </ul>         |                   |
|        |                                 | 77    | Arithmetic error occurred when<br>calculating acceleration and<br>deceleration for PL control in pre-<br>reading processing 5          | Software operation error occurred    | <ul> <li>(1)Reset the alarm, and then try again.</li> <li>(2)If the alarm occurs again, save the CMOS.BIN in maintenance mode, and<br/>then contact your Yaskawa representative about occurrence status (operating<br/>procedure).</li> </ul> | 9. Ala<br>9.4 Ala |
|        |                                 | 85    | Arithmetic error occurred when<br>acceleration and deceleration for<br>canceling PL control of station<br>were recalculated.           | Software operation error occurred    | <ul> <li>(1)Reset the alarm, and then try again.</li> <li>(2)If the alarm occurs again, save the CMOS.BIN in maintenance mode, and<br/>then contact your Yaskawa representative about occurrence status (operating<br/>procedure).</li> </ul> | rm<br>rm Messa    |
|        |                                 | 86    | PL during current → Arithmetic<br>error occurred when calculating<br>acceleration time for CONT                                        | Software operation error<br>occurred | <ul> <li>(1)Reset the alarm, and then try again.</li> <li>(2)If the alarm occurs again, save the CMOS.BIN in maintenance mode, and<br/>then contact your Yaskawa representative about occurrence status (operating<br/>procedure).</li> </ul> | age List          |
|        |                                 | 87    | Arithmetic error occurred when<br>calculating acceleration and<br>deceleration for PL control in pre-<br>reading processing            | Software operation error<br>occurred | <ul> <li>(1)Reset the alarm, and then try again.</li> <li>(2)If the alarm occurs again, save the CMOS.BIN in maintenance mode, and then contact your Yaskawa representative about occurrence status (operating procedure).</li> </ul>         |                   |
|        |                                 | 88    | Arithmetic error occurred when<br>acceleration and deceleration for<br>moving to the different conveyer<br>coordinate were calculated. | Software operation error<br>occurred | <ul> <li>(1)Reset the alarm, and then try again.</li> <li>(2)If the alarm occurs again, save the CMOS.BIN in maintenance mode, and then contact your Yaskawa representative about occurrence status (operating procedure).</li> </ul>         |                   |
|        |                                 | 89    | Operation command group which<br>pre-reading is not completed<br>detection error                                                       | Software operation error<br>occurred | <ul> <li>(1)Reset the alarm, and then try again.</li> <li>(2)If the alarm occurs again, save the CMOS.BIN in maintenance mode, and then contact your Yaskawa representative about occurrence status (operating procedure).</li> </ul>         |                   |
|        |                                 | 65535 | For HA debug use                                                                                                    | Software operation error<br>occurred | <ul> <li>(1)Reset the alarm, and then try again.</li> <li>(2)If the alarm occurs again, save the CMOS.BIN in maintenance mode, and<br/>then contact your Yaskawa representative about occurrence status (operating<br/>procedure).</li> </ul> |                   |
| 4209   | OFFLINE SYSTEM<br>ERROR (ARITH) | 100   | Data setting error in offline data bank                                                                                                | Software operation error<br>occurred | <ul> <li>(1)Reset the alarm, and then try again.</li> <li>(2)If the alarm occurs again, save the CMOS.BIN in maintenance mode, and<br/>then contact your Yaskawa representative about occurrence status (operating<br/>procedure).</li> </ul> |                   |

| Alarm  | Alarm Name | Sub  | Meaning                                                                   | Cause                                | Remedy                                                                                                    |
|--------|------------|------|---------------------------------------------------------------------------|--------------------------------------|----------------------------------------------------------------------------------------------------|
| Number |            | Code |                                                                           |                                      |                                                                                                    |
|        |            | 101  | Data setting error in offline answer bank                                 | Software operation error occurred    | <ul> <li>(1)Reset the alarm, and then try again.</li> <li>(2)If the alarm occurs again, save the CMOS.BIN in maintenance mode, and then contact your Yaskawa representative about occurrence status (operating procedure).</li> </ul>         |
|        |            | 102  | OFF_USER_POS occupation<br>control error                                  | Software operation error<br>occurred | <ul> <li>(1)Reset the alarm, and then try again.</li> <li>(2)If the alarm occurs again, save the CMOS.BIN in maintenance mode, and then contact your Yaskawa representative about occurrence status (operating procedure).</li> </ul>         |
|        |            | 103  | OFF_USER_POS valid control<br>error                                       | Software operation error<br>occurred | (1)Reset the alarm, and then try again.<br>(2)If the alarm occurs again, save the CMOS.BIN in maintenance mode, and<br>then contact your Yaskawa representative about occurrence status (operating<br>procedure).                             |
|        |            | 104  | Mail-receiving error of offline task                                      | Software operation error occurred    | (1)Reset the alarm, and then try again.<br>(2)If the alarm occurs again, save the CMOS.BIN in maintenance mode, and<br>then contact your Yaskawa representative about occurrence status (operating<br>procedure).                             |
|        |            | 105  | Offline occupation control error                                          | Software operation error occurred    | (1)Reset the alarm, and then try again.<br>(2)If the alarm occurs again, save the CMOS.BIN in maintenance mode, and<br>then contact your Yaskawa representative about occurrence status (operating<br>procedure).                             |
|        |            | 107  | OFF_USER_ROT_POS<br>occupation control error                              | Software operation error occurred    | (1)Reset the alarm, and then try again.<br>(2)If the alarm occurs again, save the CMOS.BIN in maintenance mode, and<br>then contact your Yaskawa representative about occurrence status (operating<br>procedure).                             |
|        |            | 108  | OFF_USER_ROT_POS valid<br>control error                                   | Software operation error occurred    | <ul> <li>(1)Reset the alarm, and then try again.</li> <li>(2)If the alarm occurs again, save the CMOS.BIN in maintenance mode, and then contact your Yaskawa representative about occurrence status (operating procedure).</li> </ul>         |
|        |            | 109  | OFF_CV_CALIB_POS occupation<br>control error                              | Software operation error occurred    | <ul> <li>(1)Reset the alarm, and then try again.</li> <li>(2)If the alarm occurs again, save the CMOS.BIN in maintenance mode, and<br/>then contact your Yaskawa representative about occurrence status (operating<br/>procedure).</li> </ul> |
|        |            | 110  | OFF_CV_CALIB_POS valid<br>control error                                   | Software operation error occurred    | <ul> <li>(1)Reset the alarm, and then try again.</li> <li>(2)If the alarm occurs again, save the CMOS.BIN in maintenance mode, and<br/>then contact your Yaskawa representative about occurrence status (operating<br/>procedure).</li> </ul> |
|        |            | 111  | Incorrect teaching for offline<br>conveyor tracking turntable<br>function | Software operation error occurred    | <ul> <li>(1)Reset the alarm, and then try again.</li> <li>(2)If the alarm occurs again, save the CMOS.BIN in maintenance mode, and<br/>then contact your Yaskawa representative about occurrence status (operating<br/>procedure).</li> </ul> |

| Alarm  | Alarm Name                       | Sub  | Meaning                                                                        | Cause                                | Remedy                                                                                                    |                |
|--------|----------------------------------|------|--------------------------------------------------------------------------------|--------------------------------------|----------------------------------------------------------------------------------------------------|----------------|
| Number |                                  | Code |                                                                                |                                      |                                                                                                    |                |
|        |                                  | 112  | No manipulator is designated for offline conveyor tracking turntable function. | Software operation error<br>occurred | <ul> <li>(1)Reset the alarm, and then try again.</li> <li>(2)If the alarm occurs again, save the CMOS.BIN in maintenance mode, and<br/>then contact your Yaskawa representative about occurrence status (operating<br/>procedure).</li> </ul> |                |
| 4210   | SYSTEM ERROR<br>(LOCAL VARIABLE) | -1   | Local variable is not used.                                                    | Software operation error<br>occurred | <ul> <li>(1)Reset the alarm, and then try again.</li> <li>(2)If the alarm occurs again, save the CMOS.BIN in maintenance mode, and<br/>then contact your Yaskawa representative about occurrence status (operating<br/>procedure).</li> </ul> |                |
|        |                                  | -2   | Memory area for local variable could not be obtained.                          | Software operation error<br>occurred | <ul> <li>(1)Reset the alarm, and then try again.</li> <li>(2)If the alarm occurs again, save the CMOS.BIN in maintenance mode, and<br/>then contact your Yaskawa representative about occurrence status (operating<br/>procedure).</li> </ul> | 9.<br>9.4      |
|        |                                  | -3   | No unused handle value exists<br>when local variable area is<br>created.       | Software operation error<br>occurred | <ul> <li>(1)Reset the alarm, and then try again.</li> <li>(2)If the alarm occurs again, save the CMOS.BIN in maintenance mode, and<br/>then contact your Yaskawa representative about occurrence status (operating<br/>procedure).</li> </ul> | Alarm<br>Alarm |
|        |                                  | -4   | An error occurred in exclusive control.                                        | Software operation error<br>occurred | <ul> <li>(1)Reset the alarm, and then try again.</li> <li>(2)If the alarm occurs again, save the CMOS.BIN in maintenance mode, and<br/>then contact your Yaskawa representative about occurrence status (operating<br/>procedure).</li> </ul> | Message        |
|        |                                  | -5   | Handle value is invalid for specified local variable.                          | Software operation error<br>occurred | <ul> <li>(1)Reset the alarm, and then try again.</li> <li>(2)If the alarm occurs again, save the CMOS.BIN in maintenance mode, and then contact your Yaskawa representative about occurrence status (operating procedure).</li> </ul>         | List           |
|        |                                  | -6   | Handle value is incorrect for specified local variable.                        | Software operation error<br>occurred | <ul> <li>(1)Reset the alarm, and then try again.</li> <li>(2)If the alarm occurs again, save the CMOS.BIN in maintenance mode, and<br/>then contact your Yaskawa representative about occurrence status (operating<br/>procedure).</li> </ul> |                |
|        |                                  | -7   | An error occurred when memory<br>area for local variable was<br>released.      | Software operation error<br>occurred | <ul> <li>(1)Reset the alarm, and then try again.</li> <li>(2)If the alarm occurs again, save the CMOS.BIN in maintenance mode, and then contact your Yaskawa representative about occurrence status (operating procedure).</li> </ul>         |                |
|        |                                  | -8   | An error occurred when memory<br>area for local variable was<br>registered.    | Software operation error<br>occurred | <ul> <li>(1)Reset the alarm, and then try again.</li> <li>(2)If the alarm occurs again, save the CMOS.BIN in maintenance mode, and then contact your Yaskawa representative about occurrence status (operating procedure).</li> </ul>         |                |
|        |                                  | -9   | Local variable control process is not initialized.                             | Software operation error occurred    | <ul> <li>(1)Reset the alarm, and then try again.</li> <li>(2)If the alarm occurs again, save the CMOS.BIN in maintenance mode, and<br/>then contact your Yaskawa representative about occurrence status (operating<br/>procedure).</li> </ul> |                |

| Alarm  | Alarm Name                     | Sub  | Meaning                                                                                          | Cause                                | Remedy                                                                                                    |
|--------|--------------------------------|------|--------------------------------------------------------------------------------------------------|--------------------------------------|----------------------------------------------------------------------------------------------------|
| Number |                                | Code |                                                                                                  |                                      |                                                                                                    |
|        |                                | -10  | Local variable area shared heap area.                                                            | Software operation error<br>occurred | <ul> <li>(1)Reset the alarm, and then try again.</li> <li>(2)If the alarm occurs again, save the CMOS.BIN in maintenance mode, and<br/>then contact your Yaskawa representative about occurrence status (operating<br/>procedure).</li> </ul> |
|        |                                | -11  | An error occurred in exclusive control.                                                          | Software operation error<br>occurred | <ul> <li>(1)Reset the alarm, and then try again.</li> <li>(2)If the alarm occurs again, save the CMOS.BIN in maintenance mode, and<br/>then contact your Yaskawa representative about occurrence status (operating<br/>procedure).</li> </ul> |
|        |                                | -12  | An error occurred in exclusive<br>control when control of the local<br>variable was processed.   | Software operation error<br>occurred | <ul> <li>(1)Reset the alarm, and then try again.</li> <li>(2)If the alarm occurs again, save the CMOS.BIN in maintenance mode, and<br/>then contact your Yaskawa representative about occurrence status (operating<br/>procedure).</li> </ul> |
| 4220   | SERVO POWER OFF FOR<br>JOB     |      | subcode: Control group                                                                           | Setting error                        | <ul> <li>(1)Check the following settings.</li> <li>Turn OFF the servo power supply, and then turn ON the servo power supply for the group axis to be operated.</li> </ul>                                                                     |
| 4221   | SERVO POWER OFF FOR<br>JOB     |      | subcode: Control group                                                                           | Setting error                        | • Turn OFF the servo power supply, and then turn ON the servo power supply for the group axis to be operated.                                                                                                    |
| 4226   | COMMUNICATION<br>SERVICE ERROR | 1    | The communication channel could<br>not be opened/closed at OPEN/<br>CLOSE instruction execution. | Setting error                        | <ul><li>(1)Check the following settings.</li><li>Setting of the RS (transmission) parameter</li></ul>                                                                                                    |
|        |                                | 100  | The communication port is already opened.                                                        | Setting error                        | (1)Check the following settings.<br>The serial port setting                                                                                                    |
|        |                                | 101  | The communication port is not opened.                                                            | Setting error                        | (1)Check the following settings.<br>The serial port setting                                                                                                    |
|        |                                | 102  | No space was found in data sent buffer.                                                          | Setting error                        | (1)Check the following settings.<br>The serial port setting                                                                                                    |
|        |                                | 103  | The setting value for the event queue designation parameter is incorrect.                        | Setting error                        | <ul> <li>(1)Check the following settings.</li> <li>• RS157 • • • Set to 1 to 4</li> </ul>                                                                                                    |
|        |                                | 105  | The type of output data is incorrect.                                                            | Setting error                        | (1)Check the following settings.<br>The serial port setting                                                                                                    |

| Alarm  | Alarm Name                | Sub  | Meaning                                                                                                    | Cause                                | Remedy                                                                                                    |                             |
|--------|---------------------------|------|----------------------------------------------------------------------------------------------------|--------------------------------------|----------------------------------------------------------------------------------------------------|-----------------------------|
| Number |                           | Code |                                                                                                    |                                      |                                                                                                    |                             |
| 4228   | WRONG DATA                |      |                                                                                                    | Software operation error<br>occurred | <ul> <li>(1)Reset the alarm, and then execute following operation.</li> <li>Select a sub menu [WRONG DATA LOG] under main menu [SETUP].</li> <li>Execute "RESTORE" by selecting "UTILITY" from the pull-down menu.</li> <li>*Occurrence date changes to restoration date after it is restored.</li> <li>Turn the power OFF and then ON to check the factor of the inconsistency 1 and 2, on the data inconsistency screen in maintenance mode .<br/>The factor 1: Check the position of the corresponding file again</li> <li>*The factor 3: Just turn the power OFF and then ON again.</li> <li>(2)If it would not restore, select "RE CHECK" from the pull-down menu.</li> <li>(3)If the alarm occurs again, save the CMOS.BIN in maintenance mode, and then contact your Yaskawa representative about occurrence status (operating procedure).</li> </ul> | 9.<br>9.4                   |
|        |                           |      |                                                                                                    | Data error                           | <ul> <li>(1) If different axes configuration data is loaded, the system data becomes incorrect status, which causes this alarm. In this case, execute the following operations.</li> <li>Select a sub menu [WRONG DATA LOG] under main menu [SETUP].</li> <li>Select "UTILITY" from the pull-down menu to execute "RESTORE".</li> <li>Load correct axes configuration data</li> <li>(2)If it would not restore, select "RE CHECK" from the pull-down menu, and then load correct axes configuration data.</li> <li>(3)If the alarm occurs again, save the CMOS.BIN in maintenance mode, and then contact your Yaskawa representative about occurrence status (operating procedure).</li> </ul>                                                                                                    | Alarm<br>Alarm Message List |
| 4229   | ETHERNET PROCESS<br>ERROR | 1    | An error occurred in the<br>acquisition process of the IP<br>address during the IP address<br>monitoring process of the Ethernet<br>function.       | Setting error                        | <ul> <li>(1)Check the following settings.</li> <li>The DHCP server operation (If the DHCP is used)</li> <li>The network status (If the DHCP is used)</li> </ul>                                                                                                    |                             |
|        |                           |      |                                                                                                    | Main CPU board failure               | <ul> <li>(1)Turn the power OFF then back ON.</li> <li>(2)If the alarm occurs again, replace the CPU-201R board. Save the CMOS.BIN before replace the board to be safe. Replace the CPU-201R board, and then Please execute the update. And, please load CMOS.BIN.</li> </ul>                                                                                                    |                             |
|        |                           | 2    | An error occurred in the<br>acquisition process of sub net<br>mask during the network service<br>data creation process of the<br>Ethernet function. | Setting error                        | <ul> <li>(1)Check the following settings.</li> <li>The DHCP server operation (If the DHCP is used)</li> <li>The network status (If the DHCP is used)</li> </ul>                                                                                                    |                             |
|        |                           |      |                                                                                                    | Main CPU board failure               | <ul> <li>(1)Turn the power OFF then back ON.</li> <li>(2)If the alarm occurs again, replace the CPU-201R board. Save the CMOS.BIN before replace the board to be safe. Replace the CPU-201R board, and then Please execute the update. And, please load CMOS.BIN.</li> </ul>                                                                                                    |                             |

| Alarm  | Alarm Name                        | Sub  | Meaning                                                                                                    | Cause                  | Remedy                                                                                                    |                  |
|--------|-----------------------------------|------|----------------------------------------------------------------------------------------------------|------------------------|----------------------------------------------------------------------------------------------------|------------------|
| Number |                                   | Code |                                                                                                    |                        |                                                                                                    |                  |
|        |                                   | 3    | An error occurred in the<br>acquisition process of gateway<br>during the network service data<br>creation process of the Ethernet<br>function.        | Setting error          | <ul> <li>(1)Check the following settings.</li> <li>The DHCP server operation (If the DHCP is used)</li> <li>The network status (If the DHCP is used)</li> </ul>                                                                                                    |                  |
|        |                                   |      |                                                                                                    | Main CPU board failure | <ul> <li>(1)Turn the power OFF then back ON.</li> <li>(2)If the alarm occurs again, replace the CPU-201R board. Save the CMOS.BIN before replace the board to be safe. Replace the CPU-201R board, and then Please execute the update. And, please load CMOS.BIN.</li> </ul>                                                                                 |                  |
|        |                                   | 4    | An error occurred in the<br>conversion process of gateway<br>address during the network<br>service data creation process of<br>the Ethernet function. | Setting error          | <ul> <li>(1)Check the following settings.</li> <li>The DHCP server operation (If the DHCP is used)</li> <li>The network status (If the DHCP is used)</li> </ul>                                                                                                    | 9.4<br>A         |
|        |                                   |      |                                                                                                    | Main CPU board failure | <ul> <li>(1)Turn the power OFF then back ON.</li> <li>(2)If the alarm occurs again, replace the CPU-201R board. Save the CMOS.BIN before replace the board to be safe. Replace the CPU-201R board, and then Please execute the update. And, please load CMOS.BIN.</li> </ul>                                                                                 | larm<br>Iarm Mes |
|        |                                   | 6    | An error occurred in the<br>acquisition process of domain<br>during the network service data<br>creation process of the Ethernet<br>function.         | Setting error          | <ul> <li>(1)Check the following settings.</li> <li>The DHCP server operation (If the DHCP is used)</li> <li>The network status (If the DHCP is used)</li> </ul>                                                                                                    | sage List        |
|        |                                   |      |                                                                                                    | Main CPU board failure | <ul> <li>(1)Turn the power OFF then back ON.</li> <li>(2)If the alarm occurs again, replace the CPU-201R board. Save the CMOS.BIN before replace the board to be safe. Replace the CPU-201R board, and then Please execute the update. And, please load CMOS.BIN.</li> </ul>                                                                                 |                  |
|        |                                   | 8    | An error occurred in the acquisition process of host name during the network service data creation process of the Ethernet function.                  | Setting error          | <ul> <li>(1)Check the following settings.</li> <li>The DHCP server operation (If the DHCP is used)</li> <li>The network status (If the DHCP is used)</li> </ul>                                                                                                    |                  |
|        |                                   |      |                                                                                                    | Main CPU board failure | <ul> <li>(1)Turn the power OFF then back ON.</li> <li>(2)If the alarm occurs again, replace the CPU-201R board. Save the CMOS.BIN before replace the board to be safe. Replace the CPU-201R board, and then Please execute the update. And, please load CMOS.BIN.</li> </ul>                                                                                 |                  |
| 4300   | VERIFY ERROR<br>(SERVO PARAMETER) |      |                                                                                                    | Setting error          | <ul> <li>(1)Reset the alarm</li> <li>(2)If the alarm occurs again, check the parameter setting if there were any parameters which were modified before the alarm.</li> <li>(3)If the alarm occurs again or when it occurs other than above mentioned (2) case, contact your Yaskawa representative about occurrence status (operating procedure).</li> </ul> |                  |

| Alarm  | Alarm Name                      | Sub  | Meaning                                                                                                    | Cause                                  | Remedy                                                                                                    |                   |
|--------|---------------------------------|------|----------------------------------------------------------------------------------------------------|----------------------------------------|----------------------------------------------------------------------------------------------------|-------------------|
| Number |                                 | Code |                                                                                                    |                                        |                                                                                                    |                   |
|        |                                 |      |                                                                                                    | Servo control circuit board<br>failure | <ul><li>(1)Reset the alarm</li><li>(2)If the alarm occurs again, replace the EAXA, EAXB board. Save the CMOS.BIN before replacing the board to be safe.</li></ul>                                                                                                    |                   |
| 4301   | CONTACTOR ERROR                 |      | subcode: Signifies the physical<br>No. of contactor in which the<br>alarm occurred<br>Before performing a connection<br>check of the wiring, turn OFF the<br>controller power. Make sure that<br>all the LEDs of SERVOPACK and<br>converter are OFF, then verify that<br>no electricity is charged using<br>equipment such as a tester. This<br>process may take a few minutes<br>after shutting off the power. | Module failure (contactor)             | <ul> <li>(1)Reset the alarm.</li> <li>(2)Check the insertion and connection of the followings.</li> <li>SF2300-CN4</li> <li>YPU-CN607, CN611</li> <li>(3)Check if the contactors (1KM and 2KM) are open, and not damaged by melting or sticking.</li> <li>(4)If the alarm occurs again, replace the YPU01unit. Save the CMOS.BIN before replacing the unit to be safe.</li> </ul> | 9. Ala<br>9.4 Ala |
|        |                                 |      |                                                                                                    | Servo control circuit board failure    | <ul><li>(1)Reset the alarm.</li><li>(2)If the alarm occurs again, replace the EAXA, EAXB board. Save the CMOS.BIN before replacing the board to be safe.</li></ul>                                                                                                    | arm<br>Arm Me     |
| 4302   | BRAKE CIRCUIT ERROR             |      |                                                                                                    | Software operation error<br>occurred   | <ul> <li>(1)Reset the alarm</li> <li>(2)If the alarm occurs again, save the CMOS.BIN in maintenance mode, and<br/>then contact your Yaskawa representative about occurrence status (operating<br/>procedure).</li> </ul>                                                                                                    | ssage Lis         |
|        |                                 |      |                                                                                                    | Servo control circuit board failure    | <ul><li>(1)Reset the alarm.</li><li>(2)If the alarm occurs again, replace the EAXA, EAXB board. Save the CMOS.BIN before replacing the board to be safe.</li></ul>                                                                                                    | st                |
| 4303   | CONVERTER READY<br>SIGNAL ERROR |      | subcode: Signifies the physical<br>No. of converter in which the<br>alarm occurred                                                                                                    | Connection failure                     | <ul> <li>(1)Reset the alarm</li> <li>(2)If the alarm occurs again, check the connection and inserting state of the following cables and connectors.</li> <li>EAXA01-CN507,510</li> <li>EAXB01-CN531,532,533</li> <li>converter-CN551,553</li> <li>EX1SV (External axis servo pack) -CN591,592</li> </ul>                                                                          |                   |
|        |                                 |      |                                                                                                    | Module failure (converter)             | <ul> <li>(1)Reset the alarm</li> <li>(2)Check if the contactors (1KM and 2KM) are open, and not damaged by melting or sticking.</li> <li>(3)If the alarm occurs again, replace the YPU01 unit. Save the CMOS.BIN before replacing the board to be safe.</li> </ul>                                                                                                    |                   |
|        |                                 |      |                                                                                                    | Servo control circuit board failure    | <ul><li>(1)Reset the alarm</li><li>(2)If the alarm occurs again, replace the EAXA, EAXB board. Save the CMOS.BIN before replacing the board to be safe.</li></ul>                                                                                                    |                   |
|        |                                 |      |                                                                                                    | Module failure (converter)             | <ul><li>(1)Reset the alarm</li><li>(2)If the alarm occurs again, replace the converter.</li></ul>                                                                                                    |                   |

| Alarm  | Alarm Name                        | Sub  | Meaning                                                                            | Cause                                      | Remedy                                                                                                    |
|--------|-----------------------------------|------|------------------------------------------------------------------------------------|--------------------------------------------|----------------------------------------------------------------------------------------------------|
| Number |                                   | Code |                                                                                    |                                            |                                                                                                    |
| 4304   | CONVERTER INPUT<br>POWER ERROR    |      | subcode: Signifies the physical<br>No. of converter in which the<br>alarm occurred | Module failure (converter)                 | <ul> <li>(1)Reset the alarm</li> <li>(2)Check if the contactors (1KM and 2KM) are open, and not damaged by melting or sticking.</li> <li>(3)If the alarm occurs again, replace the YPU01 unit. Save the CMOS.BIN before replacing the board to be safe.</li> </ul>                         |
|        |                                   |      |                                                                                    | Connection failure                         | <ul> <li>(1)Reset the alarm</li> <li>(2)If the alarm occurs again, check the connection and inserting state of the following cables and connectors.</li> <li>EAXA01-CN507,510</li> <li>EAXB01-CN08</li> <li>Converter CN551,553</li> <li>YPU-CN602</li> </ul>                              |
|        |                                   |      |                                                                                    | Module failure (converter)                 | <ul><li>(1)Reset the alarm</li><li>(2)If the alarm occurs again, replace the converter.</li></ul>                                                                                                    |
| 4305   | CONVERTER CIRCUIT<br>CHARGE ERROR |      | subcode: Signifies the physical<br>No. of converter in which the<br>alarm occurred | Module failure (converter)                 | <ul><li>(1)Reset the alarm</li><li>(2)If the alarm occurs again, replace the converter.</li></ul>                                                                                                    |
|        |                                   |      |                                                                                    | Module failure (Regenerative resistor)     | Check if there is no ground fault in the regeneration resistors.                                                                                                    |
| 4306   | AMPLIFIER READY<br>SIGNAL ERROR   |      | subcode: Signifies the axis in which the alarm occurred                            | Connection failure                         | <ul> <li>(1)Reset the alarm</li> <li>(2)If the alarm occurs again, check the connection and inserting state of the following cables and connectors.</li> <li>EAXA-CN501 ~ 506,CN510</li> <li>EAXB-CN531,532,533</li> <li>Amplifier-CN581,582</li> <li>Converter-CN551,552A,552B</li> </ul> |
|        |                                   |      |                                                                                    | Module failure (converter)                 | <ul> <li>(1)Reset the alarm</li> <li>(2)If the alarm occurs again, check if the LED (green) for amplifier is lighted up when servo power is ON.</li> <li>(3) If it is lighted, replace the converter.</li> </ul>                                                                           |
|        |                                   |      |                                                                                    | Module failure (amplifier)                 | <ul><li>(1)Reset the alarm</li><li>(2)If the alarm occurs again, replace the corresponding amplifier.</li></ul>                                                                                                    |
|        |                                   |      |                                                                                    | EAXA board failure                         | (1)Reset the alarm<br>(2)If the alarm occurs again, replace the EAXA/EAXB board. Save the<br>CMOS.BIN before replacing the board to be safe.                                                                                                    |
| 4307   | SERVO ON DEFECTIVE<br>SPEED       |      | subcode: Signifies the axis in which the alarm occurred                            | Movement of axis when the SERVO ON process | Turn ON the servo power after 5 or more seconds from the alarm occurrence.                                                                                                    |
|        |                                   | 1    |                                                                                    | Mechanical failure                         | Check that the manipulator is not moving when the servo turned ON.                                                                                                    |
|        |                                   |      |                                                                                    | YBK board failure                          | Check that the brake has not been released because the brake relay is broken.                                                                                                    |

Alarm Alarm Messag

.9

| Alarm  | Alarm Name                  | Sub  | Meaning                                                                            | Cause                                  | Remedy                                                                                                    |           |
|--------|-----------------------------|------|------------------------------------------------------------------------------------|----------------------------------------|----------------------------------------------------------------------------------------------------|-----------|
| Number |                             | Code |                                                                                    |                                        |                                                                                                    |           |
|        |                             |      |                                                                                    | Connection failure                     | <ul> <li>(1)Reset the alarm</li> <li>(2)If the alarm occurs again, check the connection and inserting state of the following cables and connectors.</li> <li>Amplifier-CN584</li> <li>The power cable connection of the manipulator cable.</li> </ul>                                                   |           |
|        |                             |      |                                                                                    | Connection failure                     | <ul> <li>(1)Reset the alarm</li> <li>(2)If the alarm occurs again, check the connection and inserting state of the following cables and connectors.</li> <li>EAXA01-CN501-506</li> <li>EAXB01-CN531,532,533</li> <li>Amplifier-CN581,582</li> <li>EX1SV(External axis servo pack) -CN591,592</li> </ul> | 9.<br>9.4 |
|        |                             |      |                                                                                    | Module failure (motor)                 | (1)Reset the alarm<br>(2)If the alarm occurs again, replace the motor.                                                                                                    | Ala Ala   |
|        |                             |      |                                                                                    | Servo control circuit board failure    | <ul><li>(1)Reset the alarm.</li><li>(2)If the alarm occurs again, replace the EAXA、EAXB board. Save the CMOS.BIN before replace the board to be safe.</li></ul>                                                                                                    | arm<br>Me |
| 4308   | VOLTAGE DROP<br>(CONVERTER) |      | subcode: Signifies the physical<br>No. of converter in which the<br>alarm occurred | Voltage failure                        | Check if the primary power supply voltage is dropping.                                                                                                    | ssage l   |
|        |                             |      |                                                                                    | Connection failure                     | <ul> <li>(1)Reset the alarm</li> <li>(2)If the alarm occurs again, check the connection and inserting state of the following cables and connectors.</li> <li>EAXA01-CN507,510</li> <li>EAXB01-CN531,532,533</li> <li>converter-CN551,553</li> <li>EX1SV(External axis servo pack)-CN591,592</li> </ul>  | ∟ist      |
|        |                             |      |                                                                                    | Module failure (converter)             | (1)Reset the alarm<br>(2)If the alarm occurs again, replace the converter.                                                                                                    |           |
|        |                             |      |                                                                                    | Servo control circuit board<br>failure | (1)Reset the alarm.<br>(2)If the alarm occurs again, replace the EAXA, EAXB board. Save the<br>CMOS.BIN before replace the board to be safe.                                                                                                    |           |
| 4310   | ENCODER OVERHEAT            |      | subcode: Signifies the axis in which the alarm occurred                            | Overheated encoder                     | Turn OFF the FS100L power for approx. 10 minutes, then turn it ON again.                                                                                                    |           |
|        |                             |      |                                                                                    | High ambient temperature               | Adjust the ambient temperature to 40°C or less.                                                                                                    |           |
|        |                             |      |                                                                                    | Module failure (encoder)               | (1)Reset the alarm<br>(2)If the alarm occurs again, replace the encoder.                                                                                                    |           |
|        |                             |      |                                                                                    | Servo control circuit board failure    | <ul><li>(1)Reset the alarm.</li><li>(2)If the alarm occurs again, replace the EAXA、EAXB board. Save the CMOS.BIN before replace the board to be safe.</li></ul>                                                                                                    |           |

| Alarm  | Alarm Name               | Sub  | Meaning                                                    | Cause                               | Remedy                                                                                                    |
|--------|--------------------------|------|------------------------------------------------------------|-------------------------------------|----------------------------------------------------------------------------------------------------|
| Number |                          | Code |                                                            |                                     |                                                                                                    |
| 4311   | ENCODER BACK-UP<br>ERROR |      | subcode: Signifies the axis in which the alarm occurred    | Module failure<br>(encoder battery) | <ul> <li>[AL-4314 occurred]</li> <li>Replace the battery of the axis in which the error occurred.</li> <li>[AL-1327 occurred]</li> <li>Replace the battery of the axis in which the alarm occurred. If the home position of the corresponding axis is displayed as "***", register the home position again.</li> <li>AL-1327 occurs due to the unconnected battery (weak battery), causing undefined alarm data.</li> <li>If the alarm doesn't occur after turning the power OFF and then ON, there is no problem.</li> </ul> |
|        |                          |      |                                                            | Connection failure                  | <ul> <li>(1)Reset the alarm</li> <li>(2)If the alarm occurs again, check the connection and inserting state of the following cables and connectors.</li> <li>EAXA01-CN508</li> <li>EAXB01-CN534,535,536</li> </ul>                                                                                                    |
|        |                          |      |                                                            | Module failure (encoder)            | <ul><li>(1)Reset the alarm</li><li>(2)If the alarm occurs again, replace the encoder.</li></ul>                                                                                                    |
|        |                          |      |                                                            | Servo control circuit board failure | <ul> <li>(1)Reset the alarm.</li> <li>(2)If the alarm occurs again, replace the EAXA、EAXB board. Save the CMOS.BIN before replace the board to be safe.</li> </ul>                                                                                                    |
| 4312   | ENCODER BATTERY<br>ERROR |      |                                                            | Module failure<br>(encoder battery) | Replace the battery.                                                                                                    |
|        |                          |      |                                                            | Connection failure                  | <ul> <li>(1)Reset the alarm</li> <li>(2)If the alarm occurs again, check the connection and inserting state of the following cables and connectors.</li> <li>Manipulator cable</li> </ul>                                                                                                    |
| 4315   | COLLISION DETECT         |      | subcode: Signifies the axis in<br>which the alarm occurred | Setting error                       | Check the following settings. <ul> <li>The tool information</li> <li>The selection tap of the transfer</li> <li>The collision detection level</li> <li>JOB</li> <li>Work</li> <li>The speed of JOB</li> <li>The acceleration/deceleration speed of ACC and DEC</li> <li>Length of the power cables</li> <li>Diameter of the power cables</li> </ul>                                                                                                    |
|        |                          |      |                                                            | Interference error                  | <ul> <li>Remove the following interferences.</li> <li>The interferences to the jigs of Robot.</li> <li>The interferences to the jigs of workpieces.</li> <li>If there is no interference between robot and workpieces, set the shock detection level to more than maximum eternal value. Up to 500% can be set.</li> </ul>                                                                                                    |

| Alarm  | Alarm Name                         | Sub  | Meaning                                                 | Cause                      | Remedy                                                                                                    |                        |
|--------|------------------------------------|------|---------------------------------------------------------|----------------------------|----------------------------------------------------------------------------------------------------|------------------------|
| Number |                                    | Code |                                                         |                            |                                                                                                    |                        |
|        |                                    |      |                                                         | Acceleration limit over    | This alarm occurs when excessive load is applied to the motor upon the<br>satisfactions of all the following conditions;                                                                                                    |                        |
|        |                                    |      |                                                         |                            | The acceleration/deceleration is automatically calculated by the manipulator's position at start/end point                                                                                                    |                        |
|        |                                    |      |                                                         |                            | The JOB is stopped by category 1 stop or HOLD stop                                                                                                    |                        |
|        |                                    |      |                                                         |                            | Compared to the start/end point, excessive load is applied to the motor according to the position                                                                                                    |                        |
|        |                                    |      |                                                         |                            | <remedy>Adjust the acceleration/deceleration by ACC and DEC for the teaching position.</remedy>                                                                                                    |                        |
|        |                                    |      |                                                         |                            | Also, make sure to run the machine enough before operation when this alarm                                                                                                    | ം ര                    |
|        |                                    |      |                                                         |                            | (ambient temperature: 10 $^{\circ}$ C)                                                                                                    | 4                      |
|        |                                    |      |                                                         | Connection failure         | <ul> <li>(1)Reset the alarm.</li> <li>(2)If the alarm occurs again, check the connection and inserting state of the following cables and connectors.</li> <li>EAXA01- CN501 to 506,CN510</li> <li>EAXB01- CN531,532,533</li> <li>Amplifier - CN581,582</li> <li>Converter - CN551,552A,552B</li> <li>EX1SV(External axis servo pack) -CN591,592,595</li> </ul> | Alarm<br>Alarm Message |
|        |                                    |      |                                                         | Connection failure         | <ul> <li>(1) If the alarm occurs again, check the wiring of phase-U, -V, and -W isn't disconnected.</li> <li>(2) If disconnected, replace the motor power wire.</li> </ul>                                                                                                    | <u>,</u>               |
|        |                                    |      |                                                         | Connection failure         | <ul> <li>(1) Check that the motor brake wire is not disconnected.</li> <li>(2) If disconnected, replace the motor brake wire.</li> </ul>                                                                                                    |                        |
|        |                                    |      |                                                         | YBK01 board failure        | (1)Reset the alarm<br>(2)If the alarm occurs again, replace the YBK01 board.                                                                                                    |                        |
|        |                                    |      |                                                         | Module failure (amplifier) | <ul><li>(1)Reset the alarm</li><li>(2)If the alarm occurs again, replace the amplifier.</li></ul>                                                                                                    |                        |
|        |                                    |      |                                                         | Module failure (motor)     | <ul><li>(1)Reset the alarm</li><li>(2)If the alarm occurs again, replace the motor.</li></ul>                                                                                                    |                        |
|        |                                    |      |                                                         | Maintenance failure        | Measure the density of grease iron powder in the speed reducer and do the maintenance.                                                                                                    |                        |
|        |                                    |      |                                                         | Defective speed reducer    | Replace the speed reducer or the grease of it.                                                                                                    |                        |
| 4318   | SERIAL ENCODER<br>CORRECTION LIMIT |      | subcode: Signifies the axis in which the alarm occurred | Connection failure         | <ul> <li>(1)Reset the alarm</li> <li>(2)If the alarm occurs again, check the connection and inserting state of the following cables and connectors.</li> <li>EAXA01-CN508</li> <li>EAXB01-CN534,535,536</li> </ul>                                                                                                    |                        |

| Alarm  | Alarm Name          | Sub  | Meaning                                                 | Cause                                | Remedy                                                                                                    |
|--------|---------------------|------|---------------------------------------------------------|--------------------------------------|----------------------------------------------------------------------------------------------------|
| Number |                     | Code |                                                         |                                      |                                                                                                    |
|        |                     |      |                                                         | Module failure (encoder)             | <ul><li>(1)Reset the alarm.</li><li>(2)If the alarm occurs again, replace the encoder.</li></ul>                                                                                                    |
|        |                     |      |                                                         | Servo control circuit board failure  | <ul><li>(1)Reset the alarm.</li><li>(2)If the alarm occurs again, replace the EAXA、EAXB board. Save the CMOS.BIN before replace the board to be safe.</li></ul>                                                                                                    |
| 4320   | OVERLOAD (CONTINUE) |      | subcode: Signifies the axis in which the alarm occurred | Setting error                        | Check the following settings.  • The tools or the mass of the workpieces                                                                                                    |
|        |                     |      |                                                         | Interference with peripheral devices | Remove interference with the workpiece and peripheral device.                                                                                                    |
|        |                     |      |                                                         | Setting error                        | Review the JOB to check if the load factor doesn't exceed 100%.                                                                                                    |
|        |                     |      |                                                         | Module failure (brake)               | <ul> <li>(1)Check if the power (24V) is supplied the following terminals to release the brakes. Check that the brakes are not been locked due to malfunction of the contactor.</li> <li>YBK01-CN400</li> <li>Motor brake terminal         <ul> <li>(2) If any error is found, replace the YBK01 unit.</li> </ul> </li> </ul> |
|        |                     |      |                                                         | Connection failure                   | (1)Reset the alarm.       000000000000000000000000000000000000                                                                                                    |
|        |                     |      |                                                         | Module failure (motor)               | (1)Reset the alarm.<br>(2)If the alarm occurs again, replace the motor.                                                                                                    |
|        |                     |      |                                                         | Servo control circuit board failure  | <ul><li>(1)Reset the alarm.</li><li>(2)If the alarm occurs again, replace the EAXA, EAXB board. Save the CMOS.BIN before replacing the board to be safe.</li></ul>                                                                                                    |
|        |                     |      |                                                         | Module failure (converter)           | <ul><li>(1)Reset the alarm.</li><li>(2)If the alarm occurs again, replace the converter unit. Save the CMOS.BIN before replacing the unit to be safe.</li></ul>                                                                                                    |
| 4321   | OVERLOAD (MOMENT)   |      | subcode: Signifies the axis in which the alarm occurred | Setting error                        | Check the following settings.<br>• The tools or the mass of the workpieces                                                                                                    |
|        |                     |      |                                                         | Interference with peripheral devices | Remove interference with the workpiece and peripheral device.                                                                                                    |
|        |                     |      |                                                         | Setting error                        | Review the JOB to check if the load factor doesn't exceed 100%.                                                                                                    |
|        |                     |      |                                                         | Module failure (brake)               | <ul> <li>(1)Check if the power has been applied to the brake voltage of the following terminal.</li> <li>Check that the brake has not been locked due to malfunction of the contactor.</li> <li>YBK01-CN400</li> <li>Motor brake terminal</li> <li>(2) If any error is found, replace the YBK01 unit.</li> </ul>             |

| Alarm  | Alarm Name                       | Sub  | Meaning                                                 | Cause                                | Remedy                                                                                                    |             |
|--------|----------------------------------|------|---------------------------------------------------------|--------------------------------------|----------------------------------------------------------------------------------------------------|-------------|
| Number |                                  | Code |                                                         |                                      |                                                                                                    |             |
|        |                                  |      |                                                         | Connection failure                   | <ul><li>(1)Reset the alarm.</li><li>(2)If the alarm occurs again, replace the following cables.</li><li>The wire harness in the robot.</li></ul>                                                                                                    |             |
|        |                                  |      |                                                         | Module failure (motor)               | <ul><li>(1)Reset the alarm.</li><li>(2)If the alarm occurs again, replace the motor.</li></ul>                                                                                                    |             |
|        |                                  |      |                                                         | Servo control circuit board failure  | <ul><li>(1)Reset the alarm.</li><li>(2)If the alarm occurs again, replace the EAXA, EAXB board. Save the CMOS.BIN before replacing the board to be safe.</li></ul>                                                                                                    |             |
|        |                                  |      |                                                         | Module failure (converter)           | <ul><li>(1)Reset the alarm.</li><li>(2)If the alarm occurs again, replace the converter unit. Save the CMOS.BIN before replacing the unit to be safe.</li></ul>                                                                                                    | 9.2<br>9.2  |
| 4322   | AMPLIFIER OVERLOAD<br>(CONTINUE) |      | subcode: Signifies the axis in which the alarm occurred | Setting error                        | Check the following settings.  • The tools or the mass of the workpieces                                                                                                    | -<br>> >    |
|        |                                  |      |                                                         | Interference with peripheral devices | Remove interference with the workpiece and peripheral device.                                                                                                    | larm        |
|        |                                  |      |                                                         | Setting error                        | Review the JOB to check if the load factor doesn't exceed 100%.                                                                                                    | ≤           |
|        |                                  |      |                                                         | Module failure (brake)               | <ul> <li>(1)Check if the power has been applied to the brake voltage of the following terminal.</li> <li>Check that the brake has not been locked due to malfunction of the contactor.</li> <li>YBK01-CN400</li> <li>Motor brake terminal</li> <li>(2) If any error is found, replace the YBK01 unit.</li> </ul> | essage List |
|        |                                  |      |                                                         | Connection failure                   | <ul> <li>(1)Reset the alarm.</li> <li>(2)If the alarm occurs again, replace the following cables.</li> <li>The wire harness in the robot.</li> </ul>                                                                                                    |             |
|        |                                  |      |                                                         | Module failure (amplifier)           | <ul><li>(1)Reset the alarm</li><li>(2)If the alarm occurs again, replace the amplifier.</li></ul>                                                                                                    |             |
|        |                                  |      |                                                         | Module failure (converter)           | <ul><li>(1)Reset the alarm.</li><li>(2)If the alarm occurs again, replace the converter unit. Save the CMOS.BIN before replacing the unit to be safe.</li></ul>                                                                                                    |             |
| 4323   | AMPLIFIER OVERLOAD<br>(MOMENT)   |      | subcode: Signifies the axis in which the alarm occurred | Setting error                        | Check the following settings.  • The tools or the mass of the workpieces                                                                                                    |             |
|        |                                  |      |                                                         | Interference with peripheral devices | Remove interference with the workpiece and peripheral device.                                                                                                    |             |
|        |                                  |      |                                                         | Setting error                        | Review the JOB to check if the load factor doesn't exceed 100%.                                                                                                    |             |
|        |                                  |      |                                                         | Module failure (brake)               | <ul> <li>(1)Check if the power has been applied to the brake voltage of the following terminal.</li> <li>Check that the brake has not been locked due to malfunction of the contactor.</li> <li>YBK01-CN400</li> <li>Motor brake terminal</li> <li>(2) If any error is found, replace the YBK01 unit.</li> </ul> |             |

| Alarm  | Alarm Name              | Sub  | Meaning                                                    | Cause                               | Remedy                                                                                                    |
|--------|-------------------------|------|------------------------------------------------------------|-------------------------------------|----------------------------------------------------------------------------------------------------|
| Number |                         | Code |                                                            |                                     |                                                                                                    |
|        |                         |      |                                                            | Connection failure                  | <ul><li>(1)Reset the alarm.</li><li>(2)If the alarm occurs again, replace the following cables.</li><li>The wire harness in the robot.</li></ul>                                                                                                    |
|        |                         |      |                                                            | Module failure (amplifier)          | (1)Reset the alarm<br>(2)If the alarm occurs again, replace the amplifier.                                                                                                    |
|        |                         |      |                                                            | Module failure (converter)          | (1)Reset the alarm.<br>(2)If the alarm occurs again, replace the converter unit. Save the CMOS.BIN<br>before replacing the unit to be safe.                                                                                                    |
| 4324   | CONVERTER OVERLOAD      |      |                                                            | Setting error                       | Check the settings of the following.<br>If the tool or the workpiece used has exceeded the allowable load.                                                                                                    |
|        |                         |      |                                                            | Setting error                       | Adjust the job speed.<br>Adjust the acceleration/deceleration of ACC and DEC instructions.                                                                                                    |
|        |                         |      |                                                            | Module failure (converter)          | <ul><li>(1)Reset the alarm.</li><li>(2)If the alarm occurs again, replace the converter.</li></ul>                                                                                                    |
|        |                         |      |                                                            | Servo control circuit board failure | (1)Reset the alarm.<br>(2)If the alarm occurs again, replace the EAXA, EAXB board. Save the<br>CMOS.BIN before replacing the board to be safe.                                                                                                    |
| 4326   | OVER SPEED              |      | subcode: Signifies the axis in which the alarm occurred    | Setting error                       | If the alarm occurs at the same site, check the following setting. <ul> <li>Set the lower motion speed around the site where the alarm occurs.</li> <li>If the alarm occurs for the motor gun, check the following settings.</li> <li>Setting of the touch speed</li> <li>Setting of the touch pressure</li> </ul>                                                               |
|        |                         |      |                                                            | Connection failure                  | (1)Reset the alarm.<br>(2)If the alarm occurs again, check the wiring of phase-U, -V, and -W is correct.                                                                                                    |
|        |                         |      |                                                            | Module failure (motor)              | <ul><li>(1)Reset the alarm.</li><li>(2)If the alarm occurs again, replace the motor.</li></ul>                                                                                                    |
|        |                         |      |                                                            | Servo control circuit board failure | <ul><li>(1)Reset the alarm.</li><li>(2)If the alarm occurs again, replace the EAXA, EXAB board. Save the CMOS.BIN before replacing the board to be safe.</li></ul>                                                                                                    |
| 4327   | WRONG MOTOR<br>ROTATION |      | subcode: Signifies the axis in<br>which the alarm occurred | Connection failure                  | <ul> <li>(1Reset the alarm.</li> <li>(2)If the alarm occurs again, check the connection and insertion of the following cables and connectors.</li> <li>Motor power cable</li> <li>Amplifier-CN584</li> <li>EX1SV(External axis servo pack)-CN595</li> <li>Power supply cable (Power cable)</li> <li>Encoder cable</li> <li>EAXA01-CN508</li> <li>EAXB01-CN534,535,536</li> </ul> |

| Alarm  | Alarm Name              | Sub  | Meaning                                                 | Cause                               | Remedy                                                                                                    |                                    |
|--------|-------------------------|------|---------------------------------------------------------|-------------------------------------|----------------------------------------------------------------------------------------------------|------------------------------------|
| Number |                         | Code |                                                         |                                     |                                                                                                    |                                    |
|        |                         |      |                                                         | Servo control circuit board failure | (1)Reset the alarm.<br>(2)If the alarm occurs again, replace the EAXA, EAXB board. Save the<br>CMOS.BIN before replacing the board to be safe.                                                                                                    |                                    |
| 4328   | SERVO TRACKING<br>ERROR |      | subcode: Signifies the axis in which the alarm occurred | Setting error                       | Check the settings of the followings.<br>•Tool file setting<br>•The tools or the mass of the workpieces                                                                                                    |                                    |
|        |                         |      |                                                         | Interference error                  | Check if the manipulator interferes with any objects such as workpieces or peripheral devices. If interferes, remove the object.                                                                                                    |                                    |
|        |                         |      |                                                         | Acceleration limit over             | <ul> <li>This alarm occurs when excessive load is applied to the motor upon the satisfactions of all the following conditions;</li> <li>The acceleration/deceleration is automatically calculated by the manipulator's position at start/end point</li> <li>The JOB is stopped by category 1 stop or HOLD stop</li> <li>Compared to the start/end point, excessive load is applied to the motor according to the position</li> <li><remedy>Adjust the acceleration/deceleration by ACC and DEC for the teaching position.</remedy></li> <li>Also, make sure to run the machine enough before operation when this alarm occurs at low temperature environment (ambient temperature: 10 °C )</li> </ul> | 9. Alarm<br>9.4 Alarm Message List |
|        |                         |      |                                                         | Connection failure                  | <ul> <li>(1Reset the alarm.</li> <li>(2)If the alarm occurs again, check the connection and insertion of the following cables and connectors.</li> <li>Amplifier-CN584</li> <li>EX1SV(External axis servo pack)-CN595</li> <li>Motor power wiring</li> <li>Power supply cable (Power cable)</li> </ul>                                                                                                    | -                                  |
|        |                         |      |                                                         | Module failure (brake)              | <ul> <li>(1)Check if the power has been supplied to the brake voltage of the following terminal.</li> <li>Check that the brake has not been locked due to malfunction of the contactor.</li> <li>YBK01-CN400</li> <li>Motor brake terminal</li> <li>(2) If any error is found, replace the YBK01 unit.</li> </ul>                                                                                                    |                                    |
|        |                         |      |                                                         | Module failure (amplifier)          | <ul><li>(1)Reset the alarm.</li><li>(2)If the alarm occurs again, replace the amplifier.</li></ul>                                                                                                    |                                    |
|        |                         |      |                                                         | Module failure (motor)              | <ul><li>(1)Reset the alarm.</li><li>(2)If the alarm occurs again, replace the motor.</li></ul>                                                                                                    |                                    |
|        |                         |      |                                                         | Servo control circuit board failure | <ul><li>(1)Reset the alarm.</li><li>(2)If the alarm occurs again, replace the EAXA, EAXB board. Save the CMOS.BIN before replacing the board to be safe.</li></ul>                                                                                                    |                                    |

| Alarm  | Alarm Name                    | Sub  | Meaning                                                                                | Cause                               | Remedy                                                                                                    |
|--------|-------------------------------|------|----------------------------------------------------------------------------------------|-------------------------------------|----------------------------------------------------------------------------------------------------|
| Number |                               | Code |                                                                                        |                                     |                                                                                                    |
|        |                               |      |                                                                                        | YPU unit board failure              | (1)Reset the alarm.<br>(2)If the alarm occurs again, replace the YPU unit. Save the CMOS.BIN before<br>replacing the board to be safe.                                                                                                    |
| 4329   | SAFETY SPEED ERROR<br>(SERVO) | 11   | The motion speed at the center of the flange exceeded the specified max. speed.        | Setting error                       | Check the following settings.<br>•Reduction in the motion speed                                                                                                    |
|        |                               |      |                                                                                        | Setting error                       | <ul> <li>(1)Reset the alarm, and then try again.</li> <li>(2)If the alarm occurs again, save the CMOS.BIN in maintenance mode, and<br/>then contact your Yaskawa representative about occurrence status (operating<br/>procedure).</li> </ul> |
|        |                               |      |                                                                                        | Connection failure                  | (1)Reset the alarm.<br>(2)If the alarm occurs again, check that U-, V- and W-phase are appropriately connected.                                                                                                    |
|        |                               |      |                                                                                        | Module failure (motor)              | <ul><li>(1)Reset the alarm.</li><li>(2)If the alarm occurs again, replace the motor.</li></ul>                                                                                                    |
|        |                               |      |                                                                                        | Servo control circuit board failure | (1)Reset the alarm.<br>(2)If the alarm occurs again, replace the EAXA、EAXB board. Save the<br>CMOS.BIN before replace the board to be safe.                                                                                                   |
|        |                               | 12   | The motion speed at the center of the flange exceeded the specified max. speed.        | Setting error                       | Check the following settings.<br>•Reduction in the motion speed                                                                                                    |
|        |                               |      |                                                                                        | Setting error                       | <ul> <li>(1)Reset the alarm, and then try again.</li> <li>(2)If the alarm occurs again, save the CMOS.BIN in maintenance mode, and<br/>then contact your Yaskawa representative about occurrence status (operating<br/>procedure).</li> </ul> |
|        |                               |      |                                                                                        | Connection failure                  | (1)Reset the alarm.<br>(2)If the alarm occurs again, check that U-, V- and W-phase are appropriately connected.                                                                                                    |
|        |                               |      |                                                                                        | Module failure (motor)              | <ul><li>(1)Reset the alarm.</li><li>(2)If the alarm occurs again, replace the motor.</li></ul>                                                                                                    |
|        |                               |      |                                                                                        | Servo control circuit board failure | <ul><li>(1)Reset the alarm.</li><li>(2)If the alarm occurs again, replace the EAXA、EAXB board. Save the CMOS.BIN before replace the board to be safe.</li></ul>                                                                               |
|        |                               | 21   | The motion speed at the center of the control point exceeded the specified max. speed. | Setting error                       | Check the following settings.<br>•Reduction in the motion speed                                                                                                    |
|        |                               |      |                                                                                        | Setting error                       | <ul> <li>(1)Reset the alarm, and then try again.</li> <li>(2)If the alarm occurs again, save the CMOS.BIN in maintenance mode, and<br/>then contact your Yaskawa representative about occurrence status (operating<br/>procedure).</li> </ul> |
| Alarm  | Alarm Name                 | Sub  | Meaning                                                                                | Cause                                     | Remedy                                                                                                    |
|--------|----------------------------|------|----------------------------------------------------------------------------------------|-------------------------------------------|----------------------------------------------------------------------------------------------------|
| Number |                            | Code |                                                                                        |                                           |                                                                                                    |
|        |                            |      |                                                                                        | Connection failure                        | (1)Reset the alarm.<br>(2)If the alarm occurs again, check that U-, V- and W-phase are appropriately<br>connected.                                                                                                    |
|        |                            |      |                                                                                        | Module failure (motor)                    | <ul><li>(1)Reset the alarm.</li><li>(2)If the alarm occurs again, replace the motor.</li></ul>                                                                                                    |
|        |                            |      |                                                                                        | Servo control circuit board failure       | <ul><li>(1)Reset the alarm.</li><li>(2)If the alarm occurs again, replace the EAXA、EAXB board. Save the CMOS.BIN before replace the board to be safe.</li></ul>                                                                                       |
|        |                            | 22   | The motion speed at the center of the control point exceeded the specified max. speed. | Setting error                             | Check the following settings.<br>•Reduction in the motion speed                                                                                                    |
|        |                            |      |                                                                                        | Setting error                             | (1)Reset the alarm, and then try again.<br>(2)If the alarm occurs again, save the CMOS.BIN in maintenance mode, and<br>then contact your Yaskawa representative about occurrence status (operating<br>procedure).                                     |
|        |                            |      |                                                                                        | Connection failure                        | (1)Reset the alarm.<br>(2)If the alarm occurs again, check that U-, V- and W-phase are appropriately connected.                                                                                                    |
|        |                            |      |                                                                                        | Module failure (motor)                    | (1)Reset the alarm.<br>(2)If the alarm occurs again, replace the motor.                                                                                                    |
|        |                            |      |                                                                                        | Servo control circuit board failure       | (1)Reset the alarm.<br>(2)If the alarm occurs again, replace the EAXA、EAXB board. Save the<br>CMOS.BIN before replace the board to be safe.                                                                                                    |
| 4334   | OVERVOLTAGE<br>(CONVERTER) |      | subcode: Signifies the physical<br>No. of converter in which the<br>alarm occurred     | Connection failure                        | <ul> <li>(1)Reset the alarm.</li> <li>(2)If the alarm occurs again, check the connection and inserting state of the following cables and connectors.</li> <li>EAXA01-CN507,510</li> <li>EAXB01-CN531,532,533</li> <li>Converter -CN551,553</li> </ul> |
|        |                            |      |                                                                                        | Setting error                             | Check the following settings.<br>• The tools or the mass of the workpieces                                                                                                    |
|        |                            |      |                                                                                        | Voltage failure                           | Modify the primary breaker voltage to the specified voltage 200V (+10%~ 15%).                                                                                                    |
| -      |                            |      |                                                                                        | Module failure<br>(Regenerative resistor) | <ul><li>(1)Disconnect the converter CN557 to check if there is no cable disconnection.</li><li>(2)If disconnected, replace the regenerative resistor.</li></ul>                                                                                       |
|        |                            |      |                                                                                        | Module failure (converter)                | <ul><li>(1)Reset the alarm.</li><li>(2)If the alarm occurs again, replace the converter.</li></ul>                                                                                                    |
|        |                            |      |                                                                                        | Servo control circuit board failure       | <ul><li>(1)Reset the alarm.</li><li>(2)If the alarm occurs again, replace the EAXA, EAXB board. Save the CMOS.BIN before replacing the board to be safe.</li></ul>                                                                                    |

| Alarm  | Alarm Name                | Sub  | Meaning                                                                                                    | Cause                                     | Remedy                                                                                                    |
|--------|---------------------------|------|----------------------------------------------------------------------------------------------------|-------------------------------------------|----------------------------------------------------------------------------------------------------|
| Number |                           | Code |                                                                                                    |                                           |                                                                                                    |
| 4335   | GROUND FAULT              |      | subcode: Signifies the axis in<br>which the alarm occurred<br>(If the alarm occurred at an axis<br>which is driven by a common<br>converter, all the subject axes are<br>indicated.) | Connection failure                        | <ul> <li>(1)Turn the power OFF then back ON.</li> <li>(2)If the alarm occurs again, check the connection and inserting state of the following cables and connectors.</li> <li>EAXA01-CN507,510</li> <li>Converter -CN551,553,555</li> <li>EX1SV(External axis servo pack) -CN592</li> </ul>                                                                                                    |
|        |                           |      |                                                                                                    | Connection failure                        | <ul> <li>(1)Turn the power OFF then back ON.</li> <li>(2)If the alarm occurs again, replace the following cables.</li> <li>Check the axis in which earth fault occurs in the alarm history screen.</li> <li>If both robot axes and external axes use the same type converter, the earth fault may occur on the external axis not the robot axis. (There is also a possibility that it is stained by water)</li> <li>(1) External axis cables (Power wire)</li> <li>(2) Traveling axis cable (Power wire)</li> <li>(3) Power supply cable (Robot axis, external axis) (Power wire)</li> <li>(4) Internal cables (Robot axis, external axis) (Power wire)</li> </ul> |
|        |                           |      |                                                                                                    | Module failure<br>(Regenerative resistor) | Check if there is no ground fault in the regeneration resistors.                                                                                                    |
|        |                           |      |                                                                                                    | GND wiring failure                        | <ul> <li>(1)Turn the power OFF then back ON.</li> <li>(2) If the alarm repeats, check the voltage of the primary power and GND. If the voltage amount on each RST varies more than 100V, review the GND setting.</li> </ul>                                                                                                    |
|        |                           |      |                                                                                                    | Module failure (motor)                    | <ul><li>(1)Turn the power OFF then back ON.</li><li>(2)If the alarm occurs again, replace the motor.</li></ul>                                                                                                    |
|        |                           |      |                                                                                                    | Module failure (amplifier)                | <ul><li>(1)Turn the power OFF then back ON.</li><li>(2)If the alarm occurs again, replace the amplifier.</li></ul>                                                                                                    |
|        |                           |      |                                                                                                    | Module failure (contactor)                | <ul><li>(1)Turn the power OFF then back ON.</li><li>(2)If the alarm occurs again, replace the contactor.</li></ul>                                                                                                    |
|        |                           |      |                                                                                                    | Servo control circuit board failure       | (1)Turn the power OFF then back ON.<br>(2)If the alarm occurs again, replace the EAXA, EAXB board. Save the<br>CMOS.BIN before replacing the board to be safe.                                                                                                    |
|        |                           |      |                                                                                                    | YPU unit failure                          | (1)Turn the power OFF then back ON.<br>(2)If the alarm occurs again, replace the YPU unit. Save the CMOS.BIN before<br>replacing the YPU unit to be safe.                                                                                                    |
| 4336   | OPEN PHASE<br>(CONVERTER) |      | subcode: Signifies the physical<br>No. of converter in which the<br>alarm occurred                                                                                                   | Connection failure                        | <ul> <li>(1)Reset the alarm.</li> <li>(2)If the alarm occurs again, check the connection and inserting state of the following cables and connectors.</li> <li>EAXA01-CN507,510</li> <li>EAXB01-CN531,532,533</li> <li>Converter CN551,553</li> </ul>                                                                                                    |
|        |                           |      |                                                                                                    | Voltage failure                           | Modify the primary breaker voltage to the specified voltage 200V (+10%~ 15%).                                                                                                    |

| Alarm  | Alarm Name                          | Sub  | Meaning                                                 | Cause                                     | Remedy                                                                                                    |
|--------|-------------------------------------|------|---------------------------------------------------------|-------------------------------------------|----------------------------------------------------------------------------------------------------|
| Number |                                     | Code |                                                         |                                           |                                                                                                    |
|        |                                     |      |                                                         | YPU unit failure                          | (1)Reset the alarm.<br>(2)If the alarm occurs again, replace the YPU unit. Save the CMOS.BIN before<br>replacing the YPU unit to be safe.                                                                                                    |
|        |                                     |      |                                                         | Module failure (converter)                | (1)Reset the alarm<br>(2)If the alarm occurs again, replace the converter.                                                                                                    |
|        |                                     |      |                                                         | Servo control circuit board failure       | <ul><li>(1)Reset the alarm.</li><li>(2)If the alarm occurs again, replace the EAXA, EAXB board. Save the CMOS.BIN before replacing the board to be safe.</li></ul>                                                                                                    |
| 4337   | OVER CURRENT (AMP)                  |      | subcode: Signifies the axis in which the alarm occurred | Connection failure                        | (1)Reset the alarm.         (2)If the alarm occurs again, check the connection and inserting state of the following cables and connectors.         • EAXA-CN501 ~ 506,CN510         • EAXB-CN531,532,533         • Amplifier-CN581,582         • Converter-CN551,552A,552B             |
|        |                                     |      |                                                         | Connection failure                        | (1)Reset the alarm.       3         (2)If the alarm occurs again, replace the following cables.       5         • Manipulator cable       5         • Supply cable       6                                                                                                    |
|        |                                     |      |                                                         | Module failure (amplifier)                | (1)Reset the alarm.<br>(2)If the alarm occurs again, replace the amplifier.                                                                                                    |
|        |                                     |      |                                                         | Module failure (motor)                    | <ul><li>(1)Reset the alarm.</li><li>(2)If the alarm occurs again, replace the motor.</li></ul>                                                                                                    |
|        |                                     |      |                                                         | Servo control circuit board failure       | <ul><li>(1)Reset the alarm.</li><li>(2)If the alarm occurs again, replace the EAXA, EAXB board. Save the CMOS.BIN before replacing the board to be safe.</li></ul>                                                                                                    |
| 4338   | REGENERATIVE<br>TROUBLE (CONVERTER) |      | subcode: Signifies the axis in which the alarm occurred | Connection failure                        | <ul> <li>(1)Reset the alarm.</li> <li>(2)If the alarm occurs again, check the connection and inserting state of the following cables and connectors.</li> <li>EAXA01 board</li> <li>EAXB01 board</li> <li>Converter-CN557</li> <li>Cable between the regenerative resistors</li> </ul> |
|        |                                     |      |                                                         | Module failure<br>(Regenerative resistor) | Replace the regenerative resistor.                                                                                                    |
| -      |                                     |      |                                                         | Module failure (converter)                | <ul><li>(1)Reset the alarm.</li><li>(2)If the alarm occurs again, replace the converter unit.</li></ul>                                                                                                    |
|        |                                     |      |                                                         | Servo control circuit board failure       | (1)Reset the alarm.<br>(2)If the alarm occurs again, replace the EAXA, EAXB board. Save the<br>CMOS.BIN before replace the board to be safe.                                                                                                    |

| Alarm  | Alarm Name                          | Sub  | Meaning                                                                            | Cause                                  | Remedy                                                                                                    |
|--------|-------------------------------------|------|------------------------------------------------------------------------------------|----------------------------------------|----------------------------------------------------------------------------------------------------|
| Number |                                     | Code |                                                                                    |                                        |                                                                                                    |
|        |                                     |      |                                                                                    | Overloading                            | Check that the load does not exceed the allowable limit.                                                                                                    |
| 4339   | INPUT POWER OVER<br>VOLTAGE (CONV)  |      | subcode: Signifies the physical<br>No. of converter in which the<br>alarm occurred | Voltage failure                        | Modify the primary breaker voltage to the specified voltage 200V(+10%~ 15%).                                                                                                    |
|        |                                     |      |                                                                                    | Connection failure                     | <ul> <li>(1)Reset the alarm.</li> <li>(2)If the alarm occurs again, check the connection and inserting state of the following cables and connectors.</li> <li>EAXA01-CN507,510</li> <li>EAXB01-CN531,532,533</li> <li>Converter -CN551,553</li> <li>EX1SV(External axis servo pack) -CN591,592</li> </ul> |
|        |                                     |      |                                                                                    | Module failure (converter)             | (1)Reset the alarm.                                                                                                    |
|        |                                     |      |                                                                                    |                                        | (2)If the alarm occurs again, replace the converter.                                                                                                    |
|        |                                     |      |                                                                                    | Servo control circuit board<br>failure | <ul><li>(1)Reset the alarm.</li><li>(2)If the alarm occurs again, replace the EAXA, EAXB board. Save the CMOS.BIN before replacing the board to be safe.</li></ul>                                                                                                    |
| 4340   | TEMPERATURE ERROR<br>(CONVERTER)    |      | subcode: Signifies the physical<br>No. of converter in which the<br>alarm occurred | Voltage failure                        | Modify the primary breaker voltage to the specified voltage 200V(+10% $\sim$ 15%).                                                                                                    |
|        |                                     |      |                                                                                    | Connection failure                     | <ul> <li>(1)Reset the alarm.</li> <li>(2)If the alarm occurs again, check the connection and inserting state of the following cables and connectors.</li> <li>EAXA01-CN507,510</li> <li>EAXB01-CN531,532,533</li> <li>Converter -CN551,553</li> <li>EX1SV(External axis servo pack) -CN591,592</li> </ul> |
|        |                                     |      |                                                                                    | Module failure (converter)             | <ul><li>(1)Reset the alarm.</li><li>(2)If the alarm occurs again, replace the converter.</li></ul>                                                                                                    |
|        |                                     |      |                                                                                    | Servo control circuit board<br>failure | (1)Reset the alarm.<br>(2)If the alarm occurs again, replace the EAXA, EAXB board. Save the<br>CMOS.BIN before replacing the board to be safe.                                                                                                    |
|        |                                     |      |                                                                                    | High ambient temperature               | Adjust the ambient temperature to 40°C or less.                                                                                                    |
|        |                                     |      |                                                                                    | Install failure                        | Check that the air inlet or outlet is not blocked.                                                                                                    |
| 4344   | LINEAR SERVOFLOAT<br>TRACKING ERROR |      |                                                                                    | Setting error                          | Confirm the job settings so that excess load would not be applied to the axis in the linear servo float.                                                                                                    |
| 4345   | LNK SERVOFLOAT<br>EXECUTE ERROR     |      |                                                                                    | Setting error                          | Check the job settings so that the link servo float would not be executed while the linear servo float is executed.                                                                                                    |
| 4346   | LNK SERVOFLOAT TRQ<br>LIMIT ERROR   |      |                                                                                    | Setting error                          | Check the limit torque of the link servo float condition file.                                                                                                    |

| Alarm  | Alarm Name                           | Sub  | Meaning                                                 | Cause                                  | Remedy                                                                                                    |
|--------|--------------------------------------|------|---------------------------------------------------------|----------------------------------------|----------------------------------------------------------------------------------------------------|
| Number |                                      | Code |                                                         |                                        |                                                                                                    |
| 4347   | LNR SERVOFLOAT TRQ<br>LIMIT ERROR    |      |                                                         | Setting error                          | Check the limit torque of the linear servo float condition file.                                                                                                    |
| 4348   | LNR SERVOFLOAT<br>COORD TYPE ERROR   |      |                                                         | Setting error                          | Check the setting file of the job and the linear servo float.                                                                                                    |
| 4349   | LNR SERVOFLOAT TOOL<br>POSE ERROR    |      |                                                         | Setting error                          | Check the setting file of the job and the linear servo float.                                                                                                    |
| 4350   | LNR SERVOFLOAT<br>EXECUTE ERROR      |      |                                                         | Setting error                          | Check the job settings so that the linear servo float would not be executed while the link servo float is executed.                                                                                                    |
| 4351   | DRIVE BELT SNAP<br>DETECT            |      | subcode: Signifies the axis in which the alarm occurred | Connection failure                     | Check that the driving belt is not broken.                                                                                                    |
|        |                                      |      |                                                         | Driving belt failure                   | Check the driving belt.                                                                                                    |
| 4352   | TWIN DRIVE OVER<br>DEVIATION         |      | subcode: Signifies the axis in which the alarm occurred | Connection failure                     | <ul> <li>(1)Reset the alarm</li> <li>(2)If the alarm occurs again, check the connection and inserting state of the following cables and connectors.</li> <li>EAXA01-CN507,510</li> <li>EAXB01-CN531,532,533</li> <li>converter-CN551,553</li> <li>EX1SV(External axis servo pack) -CN591,592</li> </ul> |
|        |                                      |      |                                                         | Cable (failure)<br>(motor power cable) | (1)Check U-, V- and W-phase of the motor power cable disconnection.       (2)If disconnection is found, replace the motor power cable.                                                                                                    |
|        |                                      |      |                                                         | Cable (failure)<br>(motor brake cable) | <ul><li>(1) Check that the motor brake wire is not disconnected.</li><li>(2) If disconnected, replace the motor brake wire.</li></ul>                                                                                                    |
|        |                                      |      |                                                         | Module failure (brake)                 | <ul><li>(1)Reset the alarm.</li><li>(2)If the alarm occurs again, replace the YBK01 board.</li></ul>                                                                                                    |
|        |                                      |      |                                                         | Module failure (amplifier)             | <ul><li>(1)Reset the alarm.</li><li>(2)If the alarm occurs again, replace the amplifier.</li></ul>                                                                                                    |
|        |                                      |      |                                                         | Module failure (motor)                 | <ul><li>(1)Reset the alarm.</li><li>(2)If the alarm occurs again, replace the motor.</li></ul>                                                                                                    |
| 4353   | DEFECTIVE TAUGHT<br>POINT (ENDLESS)  |      | subcode: Signifies the axis in which the alarm occurred | Setting error                          | Check the following settings.<br>• Setting of the command soft (JOB)<br>• MRESET instruction to corresponding axis                                                                                                    |
|        |                                      |      |                                                         | Servo control circuit board failure    | <ul><li>(1)Reset the alarm.</li><li>(2)If the alarm occurs again, replace the EAXA, EAXB board. Save the CMOS.BIN before replacing the board to be safe.</li></ul>                                                                                                    |
| 4355   | EXTERNAL PRES<br>DETECT (SERVOFLOAT) |      |                                                         | Setting error                          | Check the settings for jobs.                                                                                                    |

| Alarm  | Alarm Name                   | Sub  | Meaning                                                                                                    | Cause                                | Remedy                                                                                                    |
|--------|------------------------------|------|----------------------------------------------------------------------------------------------------|--------------------------------------|----------------------------------------------------------------------------------------------------|
| Number |                              | Code |                                                                                                    |                                      |                                                                                                    |
| 4359   | CONVERTER ERROR              |      | subcode: Signifies the physical<br>No. of converter in which the<br>alarm occurred                                         | Connection failure                   | <ul> <li>(1)Reset the alarm.</li> <li>(2)If the alarm occurs again, check the connection and inserting state of the following cables and connectors.</li> <li>EAXA01-CN507,510</li> <li>EAXB01-CN531,532,533</li> <li>Converter -CN551,553</li> <li>EX1SV(External axis servo pack) -CN591,592</li> </ul> |
|        |                              |      |                                                                                                    | Module failure (converter)           | <ul><li>(1)Reset the alarm.</li><li>(2)If the alarm occurs again, replace the converter.</li></ul>                                                                                                    |
|        |                              |      |                                                                                                    | Servo control circuit board failure  | (1)Reset the alarm.<br>(2)If the alarm occurs again, replace the EAXA, EAXB board. Save the<br>CMOS.BIN before replacing the board to be safe.                                                                                                    |
| 4400   | NOT READY (ARITH)            | 1    | The arithmetic process for motion<br>control did not complete within<br>regulated time. No motion<br>command was prepared. | Software operation error<br>occurred | <ul> <li>(1)Reset the alarm, and then try again.</li> <li>(2)If the alarm occurs again, save the CMOS.BIN in maintenance mode, and then contact your Yaskawa representative about occurrence status (operating procedure).</li> </ul>                                                                     |
|        |                              | 2    | The arithmetic processing section is not ready for JOG operation.                                                          | Software operation error<br>occurred | (1)Reset the alarm, and then try again.<br>(2)If the alarm occurs again, save the CMOS.BIN in maintenance mode, and<br>then contact your Yaskawa representative about occurrence status (operating<br>procedure).                                                                                         |
|        |                              | 3    | The arithmetic processing section<br>is not ready for the playback<br>operation.                                           | Software operation error<br>occurred | (1)Reset the alarm, and then try again.<br>(2)If the alarm occurs again, save the CMOS.BIN in maintenance mode, and<br>then contact your Yaskawa representative about occurrence status (operating<br>procedure).                                                                                         |
|        |                              | 4    | The pre-reading processing in the arithmetic processing section has not completed.                                         | Software operation error<br>occurred | <ul> <li>(1)Reset the alarm, and then try again.</li> <li>(2)If the alarm occurs again, save the CMOS.BIN in maintenance mode, and<br/>then contact your Yaskawa representative about occurrence status (operating<br/>procedure).</li> </ul>                                                             |
|        |                              | 5    | The arithmetic processing section<br>is not ready for the timer follow-up<br>of the conveyor tracking function.            | Software operation error<br>occurred | <ul> <li>(1)Reset the alarm, and then try again.</li> <li>(2)If the alarm occurs again, save the CMOS.BIN in maintenance mode, and<br/>then contact your Yaskawa representative about occurrence status (operating<br/>procedure).</li> </ul>                                                             |
| 4401   | SEQUENCE TASK CONTR<br>ERROR | 1    | Unused A_BANK does not exist in the pre-reading processing of move instruction.                                            | Software operation error<br>occurred | <ul> <li>(1)Reset the alarm, and then try again.</li> <li>(2)If the alarm occurs again, save the CMOS.BIN in maintenance mode, and<br/>then contact your Yaskawa representative about occurrence status (operating<br/>procedure).</li> </ul>                                                             |
|        |                              | 2    | Unused bank priority does not<br>exist in the pre-reading processing<br>of move instruction.                               | Software operation error<br>occurred | <ul> <li>(1)Reset the alarm, and then try again.</li> <li>(2)If the alarm occurs again, save the CMOS.BIN in maintenance mode, and then contact your Yaskawa representative about occurrence status (operating procedure).</li> </ul>                                                                     |

| Alarm  | Alarm Name | Sub  | Meaning                                                             | Cause                                | Remedy                                                                                                    |
|--------|------------|------|---------------------------------------------------------------------|--------------------------------------|----------------------------------------------------------------------------------------------------|
| Number |            | Code |                                                                     |                                      |                                                                                                    |
|        |            | 5    | A_BANK pointer is not set.                                          | Software operation error<br>occurred | <ul> <li>(1)Reset the alarm, and then try again.</li> <li>(2)If the alarm occurs again, save the CMOS.BIN in maintenance mode, and then contact your Yaskawa representative about occurrence status (operating procedure).</li> </ul>         |
|        |            | 6    | A_BANK conversion could not be<br>performed.                        | Software operation error<br>occurred | <ul> <li>(1)Reset the alarm, and then try again.</li> <li>(2)If the alarm occurs again, save the CMOS.BIN in maintenance mode, and then contact your Yaskawa representative about occurrence status (operating procedure).</li> </ul>         |
|        |            | 7    | The specified A_BANK number<br>does not exist.                      | Software operation error<br>occurred | <ul> <li>(1)Reset the alarm, and then try again.</li> <li>(2)If the alarm occurs again, save the CMOS.BIN in maintenance mode, and then contact your Yaskawa representative about occurrence status (operating procedure).</li> </ul>         |
|        |            | 20   | An error occurred when system number (MSS) was obtained.            | Software operation error<br>occurred | <ul> <li>(1)Reset the alarm, and then try again.</li> <li>(2)If the alarm occurs again, save the CMOS.BIN in maintenance mode, and then contact your Yaskawa representative about occurrence status (operating procedure).</li> </ul>         |
|        |            | 21   | An error occurred in RMS960 system call.                            | Software operation error<br>occurred | (1)Reset the alarm, and then try again.<br>(2)If the alarm occurs again, save the CMOS.BIN in maintenance mode, and<br>then contact your Yaskawa representative about occurrence status (operating<br>procedure).                             |
|        |            | 22   | Undefined interrupt command was received.                           | Software operation error<br>occurred | (1)Reset the alarm, and then try again.<br>(2)If the alarm occurs again, save the CMOS.BIN in maintenance mode, and<br>then contact your Yaskawa representative about occurrence status (operating<br>procedure).                             |
|        |            | 23   | Job start condition is not defined.                                 | Software operation error<br>occurred | <ul> <li>(1)Reset the alarm, and then try again.</li> <li>(2)If the alarm occurs again, save the CMOS.BIN in maintenance mode, and<br/>then contact your Yaskawa representative about occurrence status (operating<br/>procedure).</li> </ul> |
|        |            | 24   | An error occurred in instruction<br>pre-fetch queue operation.      | Software operation error<br>occurred | <ul> <li>(1)Reset the alarm, and then try again.</li> <li>(2)If the alarm occurs again, save the CMOS.BIN in maintenance mode, and<br/>then contact your Yaskawa representative about occurrence status (operating<br/>procedure).</li> </ul> |
|        |            | 26   | Intermediate code is not defined.                                   | Software operation error<br>occurred | <ul> <li>(1)Reset the alarm, and then try again.</li> <li>(2)If the alarm occurs again, save the CMOS.BIN in maintenance mode, and<br/>then contact your Yaskawa representative about occurrence status (operating<br/>procedure).</li> </ul> |
|        |            | 29   | Instruction pre-reading processing has not been completed normally. | Software operation error<br>occurred | <ul> <li>(1)Reset the alarm, and then try again.</li> <li>(2)If the alarm occurs again, save the CMOS.BIN in maintenance mode, and then contact your Yaskawa representative about occurrence status (operating procedure).</li> </ul>         |

| Alarm  | Alarm Name | Sub  | Meaning                                                                                                    | Cause                                | Remedy                                                                                                    |
|--------|------------|------|----------------------------------------------------------------------------------------------------|--------------------------------------|----------------------------------------------------------------------------------------------------|
| Number |            | Code |                                                                                                    |                                      |                                                                                                    |
|        |            | 30   | An error occurred in job data change.                                                                         | Software operation error occurred    | <ul> <li>(1)Reset the alarm, and then try again.</li> <li>(2)If the alarm occurs again, save the CMOS.BIN in maintenance mode, and then contact your Yaskawa representative about occurrence status (operating procedure).</li> </ul>         |
|        |            | 31   | The specified sequence number<br>at job execution start is incorrect.                                         | Software operation error occurred    | <ul> <li>(1)Reset the alarm, and then try again.</li> <li>(2)If the alarm occurs again, save the CMOS.BIN in maintenance mode, and<br/>then contact your Yaskawa representative about occurrence status (operating<br/>procedure).</li> </ul> |
|        |            | 32   | The added area for interruption command is incorrect.                                                         | Software operation error<br>occurred | (1)Reset the alarm, and then try again.<br>(2)If the alarm occurs again, save the CMOS.BIN in maintenance mode, and<br>then contact your Yaskawa representative about occurrence status (operating<br>procedure).                             |
|        |            | 33   | System number (MSS) for interruption command is incorrect.                                                    | Software operation error<br>occurred | (1)Reset the alarm, and then try again.<br>(2)If the alarm occurs again, save the CMOS.BIN in maintenance mode, and<br>then contact your Yaskawa representative about occurrence status (operating<br>procedure).                             |
|        |            | 38   | An error occurred at start of twin synchronous operation.                                                     | Software operation error occurred    | (1)Reset the alarm, and then try again.<br>(2)If the alarm occurs again, save the CMOS.BIN in maintenance mode, and<br>then contact your Yaskawa representative about occurrence status (operating<br>procedure).                             |
|        |            | 39   | An error occurred when SYNC specification was reset.                                                          | Software operation error<br>occurred | (1)Reset the alarm, and then try again.<br>(2)If the alarm occurs again, save the CMOS.BIN in maintenance mode, and<br>then contact your Yaskawa representative about occurrence status (operating<br>procedure).                             |
|        |            | 41   | An error occurred in occupation<br>control group setting in MOTION<br>section.                                | Software operation error occurred    | <ul> <li>(1)Reset the alarm, and then try again.</li> <li>(2)If the alarm occurs again, save the CMOS.BIN in maintenance mode, and<br/>then contact your Yaskawa representative about occurrence status (operating<br/>procedure).</li> </ul> |
|        |            | 45   | An error occurred in path/trace control.                                                                      | Software operation error occurred    | <ul> <li>(1)Reset the alarm, and then try again.</li> <li>(2)If the alarm occurs again, save the CMOS.BIN in maintenance mode, and<br/>then contact your Yaskawa representative about occurrence status (operating<br/>procedure).</li> </ul> |
|        |            | 47   | An error occurred when waiting for<br>a completion of main system task<br>(job) in SYNC specification.        | Software operation error occurred    | <ul> <li>(1)Reset the alarm, and then try again.</li> <li>(2)If the alarm occurs again, save the CMOS.BIN in maintenance mode, and<br/>then contact your Yaskawa representative about occurrence status (operating<br/>procedure).</li> </ul> |
|        |            | 48   | An attempt was made to execute<br>an instruction that could not be<br>executed at line sequence<br>execution. | Software operation error occurred    | <ul> <li>(1)Reset the alarm, and then try again.</li> <li>(2)If the alarm occurs again, save the CMOS.BIN in maintenance mode, and<br/>then contact your Yaskawa representative about occurrence status (operating<br/>procedure).</li> </ul> |

| Alarm  | Alarm Name                   | Sub  | Meaning                                                                                      | Cause                                | Remedy                                                                                                    |
|--------|------------------------------|------|----------------------------------------------------------------------------------------------|--------------------------------------|----------------------------------------------------------------------------------------------------|
| Number |                              | Code |                                                                                              |                                      |                                                                                                    |
|        |                              | 49   | An error occurred while obtaining the instruction information.                               | Software operation error occurred    | <ul> <li>(1)Reset the alarm, and then try again.</li> <li>(2)If the alarm occurs again, save the CMOS.BIN in maintenance mode, and<br/>then contact your Yaskawa representative about occurrence status (operating<br/>procedure).</li> </ul>                                                                                                    |
|        |                              | 80   | An exceptional error occurred in job execution process.                                      | Software operation error occurred    | <ul> <li>(1)Reset the alarm, and then try again.</li> <li>(2)If the alarm occurs again, save the CMOS.BIN in maintenance mode, and<br/>then contact your Yaskawa representative about occurrence status (operating<br/>procedure).</li> </ul>                                                                                                    |
|        |                              | 100  | Main processing command is<br>incorrect in pre-reading<br>processing.                        | Software operation error occurred    | <ul> <li>(1)Reset the alarm, and then try again.</li> <li>(2)If the alarm occurs again, save the CMOS.BIN in maintenance mode, and<br/>then contact your Yaskawa representative about occurrence status (operating<br/>procedure).</li> </ul>                                                                                                    |
|        |                              | 101  | Sub processing command is<br>incorrect in pre-reading<br>processing.                         | Software operation error occurred    | <ul> <li>(1)Reset the alarm, and then try again.</li> <li>(2)If the alarm occurs again, save the CMOS.BIN in maintenance mode, and<br/>then contact your Yaskawa representative about occurrence status (operating<br/>procedure).</li> </ul>                                                                                                    |
|        |                              | 102  | pre-reading processing has not<br>been completed at job execution.                           | Software operation error<br>occurred | <ul> <li>(1)Reset the alarm, and then try again.</li> <li>(2)If the alarm occurs again, save the CMOS.BIN in maintenance mode, and then contact your Yaskawa representative about occurrence status (operating procedure).</li> </ul>                                                                                                    |
|        |                              | 103  | A_BANK conversion has not been completed.                                                    | Software operation error<br>occurred | <ul> <li>(1)Reset the alarm, and then try again.</li> <li>(2)If the alarm occurs again, save the CMOS.BIN in maintenance mode, and<br/>then contact your Yaskawa representative about occurrence status (operating<br/>procedure).</li> </ul>                                                                                                    |
|        |                              | 104  | System number (MSS) is incorrect in pre-reading processing.                                  | Software operation error occurred    | <ul> <li>(1)Reset the alarm, and then try again.</li> <li>(2)If the alarm occurs again, save the CMOS.BIN in maintenance mode, and<br/>then contact your Yaskawa representative about occurrence status (operating<br/>procedure).</li> </ul>                                                                                                    |
|        |                              | 105  | An error occurred in instruction<br>pre-fetch queue operation in pre-<br>reading processing. | Software operation error occurred    | <ul> <li>(1)Reset the alarm, and then try again.</li> <li>(2)If the alarm occurs again, save the CMOS.BIN in maintenance mode, and<br/>then contact your Yaskawa representative about occurrence status (operating<br/>procedure).</li> </ul>                                                                                                    |
|        |                              | 106  | An error occurred at IES switching in pre-reading processing.                                | Software operation error occurred    | <ul> <li>(1)Reset the alarm, and then try again.</li> <li>(2)If the alarm occurs again, save the CMOS.BIN in maintenance mode, and<br/>then contact your Yaskawa representative about occurrence status (operating<br/>procedure).</li> </ul>                                                                                                    |
| 4402   | UNDEFINED COMMAND<br>(ARITH) |      |                                                                                              | Software operation error<br>occurred | <ul> <li>(1)Reset the alarm, and then try again.</li> <li>(2)Check the following settings.</li> <li>the base-axis position must be registered for the system with base-axis MOVL P00001 BP00001</li> <li>(3)If the alarm occurs again, save the CMOS.BIN in maintenance mode, and then contact your Yaskawa representative about occurrence status (operating procedure).</li> </ul> |

| Alarm  | Alarm Name                  | Sub  | Meaning                                                                                                  | Cause                                | Remedy                                                                                                    |
|--------|-----------------------------|------|----------------------------------------------------------------------------------------------------|--------------------------------------|----------------------------------------------------------------------------------------------------|
| Number |                             | Code |                                                                                                    |                                      |                                                                                                    |
| 4404   | ARITHMETIC ERROR            | 8    | Interpolation such as linear and<br>circular interpolation cannot be<br>performed with this manipulator. | Setting error                        | <ul><li>(1)Check the following settings.</li><li>Change the step (move instruction), where the alarm occurred, to MOVJ.</li></ul>                                                                                                    |
|        |                             | 10   | The setting of the form data for Flip/No Flip is not "B-axis Angle."                                     | Setting error                        | <ul><li>(1)Check the following settings.</li><li>Set "1" to "S2C658: Type data detail settings".</li></ul>                                                                                                    |
|        |                             | 11   | An attempt was made to pass the<br>B-axis zero degree position<br>(singular area).                       | Setting error                        | <ul> <li>(1)Check the following settings.</li> <li>Check the teaching position of the job so that the manipulator does not pass the B-axis zero degree position (singular area).</li> </ul>                                                   |
| 4406   | GROUP AXIS CONTROL<br>ERROR | 1    | Designation error for master and slave                                                                   | Software operation error<br>occurred | <ul> <li>(1)Reset the alarm, and then try again.</li> <li>(2)If the alarm occurs again, save the CMOS.BIN in maintenance mode, and<br/>then contact your Yaskawa representative about occurrence status (operating<br/>procedure).</li> </ul> |
|        |                             | 2    | Slave designation error                                                                                  | Software operation error<br>occurred | <ul> <li>(1)Reset the alarm, and then try again.</li> <li>(2)If the alarm occurs again, save the CMOS.BIN in maintenance mode, and<br/>then contact your Yaskawa representative about occurrence status (operating<br/>procedure).</li> </ul> |
|        |                             | 3    | Slave interpolation error                                                                                | Software operation error<br>occurred | <ul> <li>(1)Reset the alarm, and then try again.</li> <li>(2)If the alarm occurs again, save the CMOS.BIN in maintenance mode, and then contact your Yaskawa representative about occurrence status (operating procedure).</li> </ul>         |
|        |                             | 4    | No designation of master axis                                                                            | Software operation error<br>occurred | <ul> <li>(1)Reset the alarm, and then try again.</li> <li>(2)If the alarm occurs again, save the CMOS.BIN in maintenance mode, and<br/>then contact your Yaskawa representative about occurrence status (operating<br/>procedure).</li> </ul> |
|        |                             | 6    | Master-axis designation error for JOG motion                                                             | Software operation error occurred    | <ul> <li>(1)Reset the alarm, and then try again.</li> <li>(2)If the alarm occurs again, save the CMOS.BIN in maintenance mode, and<br/>then contact your Yaskawa representative about occurrence status (operating<br/>procedure).</li> </ul> |
|        |                             | 7    | Slave-axis designation error for JOG motion                                                              | Software operation error occurred    | <ul> <li>(1)Reset the alarm, and then try again.</li> <li>(2)If the alarm occurs again, save the CMOS.BIN in maintenance mode, and<br/>then contact your Yaskawa representative about occurrence status (operating<br/>procedure).</li> </ul> |
|        |                             | 8    | Occupation control error                                                                                 | Software operation error occurred    | <ul> <li>(1)Reset the alarm, and then try again.</li> <li>(2)If the alarm occurs again, save the CMOS.BIN in maintenance mode, and<br/>then contact your Yaskawa representative about occurrence status (operating<br/>procedure).</li> </ul> |
|        |                             | 9    | Designation error of occupation control for JOG motion                                                   | Software operation error occurred    | <ul> <li>(1)Reset the alarm, and then try again.</li> <li>(2)If the alarm occurs again, save the CMOS.BIN in maintenance mode, and<br/>then contact your Yaskawa representative about occurrence status (operating<br/>procedure).</li> </ul> |

| Alarm  | Alarm Name                                 | Sub  | Meaning                                                              | Cause                             | Remedy                                                                                                    |                |
|--------|--------------------------------------------|------|----------------------------------------------------------------------|-----------------------------------|----------------------------------------------------------------------------------------------------|----------------|
| Number |                                            | Code |                                                                      |                                   |                                                                                                    |                |
|        |                                            | 10   | Designation error of occupation<br>control for Bank position         | Software operation error occurred | (1)Reset the alarm, and then try again.<br>(2)If the alarm occurs again, save the CMOS.BIN in maintenance mode, and<br>then contact your Yaskawa representative about occurrence status (operating<br>procedure).                             |                |
|        |                                            | 11   | Designation error of occupation<br>control group for tracking motion | Software operation error occurred | <ul> <li>(1)Reset the alarm, and then try again.</li> <li>(2)If the alarm occurs again, save the CMOS.BIN in maintenance mode, and<br/>then contact your Yaskawa representative about occurrence status (operating<br/>procedure).</li> </ul> |                |
|        |                                            | 12   | No master and slave designated for tracking motion                   | Software operation error occurred | <ul> <li>(1)Reset the alarm, and then try again.</li> <li>(2)If the alarm occurs again, save the CMOS.BIN in maintenance mode, and then contact your Yaskawa representative about occurrence status (operating procedure).</li> </ul>         | 9.<br>9.4      |
| 4407   | TWO STEPS SAME<br>POSITION (CIRC)          |      |                                                                      | Setting error                     | <ul> <li>(1)Check the following settings.</li> <li>Check the settings for teaching position of circular interpolation steps so that each point is different.</li> </ul>                                                                       | Aları<br>Aları |
| 4409   | TWO STEPS SAME<br>POSITION (3 STEPS)       |      |                                                                      | Setting error                     | <ul> <li>(1)Check the following settings.</li> <li>Check the settings for three taught points to create an user coordinate system so that each point is different.</li> </ul>                                                                 | n<br>n Mess    |
| 4414   | EXCESSIVE SEGMENT<br>(LOW/HIGH)            |      | subcode: Control group and axis                                      | Setting error                     | <ul> <li>(1)Reduce the speed in the step where the alarm occurred.</li> <li>(2)Change the move instruction to joint interpolation (MOVJ).</li> <li>* Be careful to the peripheral interference since its movement changes.</li> </ul>         | age Lis        |
| 4416   | PULSE LIMIT<br>(MIN./MAX.)                 |      | subcode: Control group and axis                                      | Setting error                     | <ul> <li>(1)Check the following settings.</li> <li>Perform the teaching again to correct positions for manipulators so that the step where the alarm occurred is within the motion range.</li> </ul>                                          | st             |
| 4418   | CUBE LIMIT<br>(MIN./MAX.)                  |      | subcode: Control group and XYZ                                       | Setting error                     | <ul> <li>(1)Check the following settings.</li> <li>Perform the teaching again to correct positions for manipulators so that the step where the alarm occurred is within the motion range.</li> </ul>                                          |                |
| 4420   | SPECIAL SOFTLIMIT<br>(MIN./MAX.)           |      | subcode: Control group and axis                                      | Setting error                     | <ul> <li>(1)Check the following settings.</li> <li>Perform the teaching again to correct positions for manipulators so that the step where the alarm occurred is within the motion range.</li> </ul>                                          |                |
| 4422   | MECHANICAL<br>INTERFERENCE<br>(MIN./MAX.)  |      | subcode: Control group and axis                                      | Setting error                     | <ul> <li>(1)Check the following settings.</li> <li>Perform the teaching again to correct positions for manipulators so that the step where the alarm occurred is within the motion range.</li> </ul>                                          |                |
| 4424   | SPECIAL MECHANICAL<br>INTRF<br>(MIN./MAX.) |      | subcode: Control group and axis                                      | Setting error                     | <ul> <li>(1)Check the following settings.</li> <li>Perform the teaching again to correct positions for manipulators so that the step where the alarm occurred is within the motion range.</li> </ul>                                          |                |
| 4426   | PULSE MECHANICAL<br>LIMIT<br>(MIN./MAX.)   |      | subcode: Control group and axis                                      | Setting error                     | <ul> <li>(1)Check the following settings.</li> <li>Perform the teaching again to correct positions for manipulators so that the step where the alarm occurred is within the motion range.</li> </ul>                                          |                |

| Alarm  | Alarm Name                       | Sub  | Meaning                                                                   | Cause                                | Remedy                                                                                                    |
|--------|----------------------------------|------|---------------------------------------------------------------------------|--------------------------------------|----------------------------------------------------------------------------------------------------|
| Number |                                  | Code |                                                                           |                                      |                                                                                                    |
| 4428   | SEGMENT CONTROL<br>ERROR         | 1    | RT-buffer control command error                                           | Software operation error occurred    | <ul> <li>(1)Reset the alarm, and then try again.</li> <li>(2)If the alarm occurs again, save the CMOS.BIN in maintenance mode, and then contact your Yaskawa representative about occurrence status (operating procedure).</li> </ul>         |
|        |                                  | 2    | Segment-receiving control<br>command error                                | Software operation error<br>occurred | <ul> <li>(1)Reset the alarm, and then try again.</li> <li>(2)If the alarm occurs again, save the CMOS.BIN in maintenance mode, and then contact your Yaskawa representative about occurrence status (operating procedure).</li> </ul>         |
|        |                                  | 3    | No bank priority                                                          | Software operation error<br>occurred | <ul> <li>(1)Reset the alarm, and then try again.</li> <li>(2)If the alarm occurs again, save the CMOS.BIN in maintenance mode, and<br/>then contact your Yaskawa representative about occurrence status (operating<br/>procedure).</li> </ul> |
|        |                                  | 4    | Answer error at MOVE simulating                                           | Software operation error<br>occurred | <ul> <li>(1)Reset the alarm, and then try again.</li> <li>(2)If the alarm occurs again, save the CMOS.BIN in maintenance mode, and then contact your Yaskawa representative about occurrence status (operating procedure).</li> </ul>         |
|        |                                  | 5    | The value of bank_refresh_flag (x) exceeded its limit.                    | Software operation error<br>occurred | <ul> <li>(1)Reset the alarm, and then try again.</li> <li>(2)If the alarm occurs again, save the CMOS.BIN in maintenance mode, and then contact your Yaskawa representative about occurrence status (operating procedure).</li> </ul>         |
|        |                                  | 8    | RT-buffer tracking option error                                           | Software operation error occurred    | <ul> <li>(1)Reset the alarm, and then try again.</li> <li>(2)If the alarm occurs again, save the CMOS.BIN in maintenance mode, and<br/>then contact your Yaskawa representative about occurrence status (operating<br/>procedure).</li> </ul> |
|        |                                  | 9    | The segment was received although the previous segment had not been sent. | Software operation error occurred    | <ul> <li>(1)Reset the alarm, and then try again.</li> <li>(2)If the alarm occurs again, save the CMOS.BIN in maintenance mode, and<br/>then contact your Yaskawa representative about occurrence status (operating<br/>procedure).</li> </ul> |
|        |                                  | 10   | The segment was received although the previous segment had not been sent. | Software operation error occurred    | <ul> <li>(1)Reset the alarm, and then try again.</li> <li>(2)If the alarm occurs again, save the CMOS.BIN in maintenance mode, and<br/>then contact your Yaskawa representative about occurrence status (operating<br/>procedure).</li> </ul> |
| 4429   | WRONG SPECIFIED<br>CONTROL GROUP | 1    | Control group not designated                                              | Software operation error<br>occurred | <ul> <li>(1)Reset the alarm, and then try again.</li> <li>(2)If the alarm occurs again, save the CMOS.BIN in maintenance mode, and<br/>then contact your Yaskawa representative about occurrence status (operating<br/>procedure).</li> </ul> |
|        |                                  | 2    | Slave control-group error                                                 | Software operation error occurred    | <ul> <li>(1)Reset the alarm, and then try again.</li> <li>(2)If the alarm occurs again, save the CMOS.BIN in maintenance mode, and<br/>then contact your Yaskawa representative about occurrence status (operating<br/>procedure).</li> </ul> |

| Alarm  | Alarm Name | Sub  | Meaning                                                                             | Cause                                | Remedy                                                                                                    |                |
|--------|------------|------|-------------------------------------------------------------------------------------|--------------------------------------|----------------------------------------------------------------------------------------------------|----------------|
| Number |            | Code |                                                                                     |                                      |                                                                                                    |                |
|        |            | 3    | Master control-group error                                                          | Software operation error occurred    | <ul> <li>(1)Reset the alarm, and then try again.</li> <li>(2)If the alarm occurs again, save the CMOS.BIN in maintenance mode, and<br/>then contact your Yaskawa representative about occurrence status (operating<br/>procedure).</li> </ul> |                |
|        |            | 4    | Master and Slave control-group error                                                | Software operation error<br>occurred | <ul> <li>(1)Reset the alarm, and then try again.</li> <li>(2)If the alarm occurs again, save the CMOS.BIN in maintenance mode, and then contact your Yaskawa representative about occurrence status (operating procedure).</li> </ul>         |                |
|        |            | 5    | Control-group error for a job file                                                  | Software operation error<br>occurred | <ul> <li>(1)Reset the alarm, and then try again.</li> <li>(2)If the alarm occurs again, save the CMOS.BIN in maintenance mode, and then contact your Yaskawa representative about occurrence status (operating procedure).</li> </ul>         | 9 <u>4</u>     |
|        |            | 6    | Control-group error for a user<br>coordinate file                                   | Software operation error<br>occurred | <ul> <li>(1)Reset the alarm, and then try again.</li> <li>(2)If the alarm occurs again, save the CMOS.BIN in maintenance mode, and then contact your Yaskawa representative about occurrence status (operating procedure).</li> </ul>         | Alarm<br>Alarm |
|        |            | 7    | Control-group error for a<br>calibration file between<br>manipulators               | Software operation error occurred    | (1)Reset the alarm, and then try again.<br>(2)If the alarm occurs again, save the CMOS.BIN in maintenance mode, and<br>then contact your Yaskawa representative about occurrence status (operating<br>procedure).                             | Message        |
|        |            | 8    | Control-group error for a tool calibration file                                     | Software operation error<br>occurred | <ul> <li>(1)Reset the alarm, and then try again.</li> <li>(2)If the alarm occurs again, save the CMOS.BIN in maintenance mode, and then contact your Yaskawa representative about occurrence status (operating procedure).</li> </ul>         | L<br>ist       |
|        |            | 10   | Control-group error for pre-<br>reading-calculation start point<br>(for adv_st_pos) | Software operation error<br>occurred | <ul> <li>(1)Reset the alarm, and then try again.</li> <li>(2)If the alarm occurs again, save the CMOS.BIN in maintenance mode, and<br/>then contact your Yaskawa representative about occurrence status (operating<br/>procedure).</li> </ul> |                |
|        |            | 11   | Control-group error for the<br>current-value preset position                        | Software operation error<br>occurred | <ul> <li>(1)Reset the alarm, and then try again.</li> <li>(2)If the alarm occurs again, save the CMOS.BIN in maintenance mode, and then contact your Yaskawa representative about occurrence status (operating procedure).</li> </ul>         |                |
|        |            | 12   | Control-group error for the<br>conveyor pre-reading-calculation<br>start point      | Software operation error occurred    | <ul> <li>(1)Reset the alarm, and then try again.</li> <li>(2)If the alarm occurs again, save the CMOS.BIN in maintenance mode, and<br/>then contact your Yaskawa representative about occurrence status (operating<br/>procedure).</li> </ul> |                |
|        |            | 13   | Occupation control-group error                                                      | Software operation error occurred    | <ul> <li>(1)Reset the alarm, and then try again.</li> <li>(2)If the alarm occurs again, save the CMOS.BIN in maintenance mode, and<br/>then contact your Yaskawa representative about occurrence status (operating<br/>procedure).</li> </ul> |                |

| Alarm  | Alarm Name                 | Sub  | Meaning                                                                                | Cause                                | Remedy                                                                                                    |
|--------|----------------------------|------|----------------------------------------------------------------------------------------|--------------------------------------|----------------------------------------------------------------------------------------------------|
| Number |                            | Code |                                                                                        |                                      |                                                                                                    |
|        |                            | 18   | Control-group error for the pre-<br>reading-calculation start point (for<br>dm_st_pos) | Software operation error occurred    | <ul> <li>(1)Reset the alarm, and then try again.</li> <li>(2)If the alarm occurs again, save the CMOS.BIN in maintenance mode, and<br/>then contact your Yaskawa representative about occurrence status (operating<br/>procedure).</li> </ul> |
|        |                            | 19   | Control-group error for pre-<br>reading-calculation start point<br>(for dm_st_pos)     | Software operation error<br>occurred | <ul> <li>(1)Reset the alarm, and then try again.</li> <li>(2)If the alarm occurs again, save the CMOS.BIN in maintenance mode, and<br/>then contact your Yaskawa representative about occurrence status (operating<br/>procedure).</li> </ul> |
| 4430   | CPU COMMUNICATION<br>ERROR | 1    | Interrupt processing error between<br>MOTION section and system<br>control section     | Software operation error<br>occurred | <ul> <li>(1)Reset the alarm, and then try again.</li> <li>(2)If the alarm occurs again, save the CMOS.BIN in maintenance mode, and<br/>then contact your Yaskawa representative about occurrence status (operating<br/>procedure).</li> </ul> |
|        |                            | 2    | Interrupt processing error between<br>MOTION section and SL#1                          | Software operation error<br>occurred | <ul> <li>(1)Reset the alarm, and then try again.</li> <li>(2)If the alarm occurs again, save the CMOS.BIN in maintenance mode, and<br/>then contact your Yaskawa representative about occurrence status (operating<br/>procedure).</li> </ul> |
|        |                            | 3    | Interrupt processing error between<br>MOTION section and SL#2                          | Software operation error<br>occurred | <ul> <li>(1)Reset the alarm, and then try again.</li> <li>(2)If the alarm occurs again, save the CMOS.BIN in maintenance mode, and<br/>then contact your Yaskawa representative about occurrence status (operating<br/>procedure).</li> </ul> |
|        |                            | 4    | Interrupt processing error between<br>MOTION section and SL#3                          | Software operation error<br>occurred | <ul> <li>(1)Reset the alarm, and then try again.</li> <li>(2)If the alarm occurs again, save the CMOS.BIN in maintenance mode, and<br/>then contact your Yaskawa representative about occurrence status (operating<br/>procedure).</li> </ul> |
|        |                            | 5    | Interrupt processing error between<br>MOTION section and SL#4                          | Software operation error<br>occurred | <ul> <li>(1)Reset the alarm, and then try again.</li> <li>(2)If the alarm occurs again, save the CMOS.BIN in maintenance mode, and<br/>then contact your Yaskawa representative about occurrence status (operating<br/>procedure).</li> </ul> |
|        |                            | 6    | Interrupt processing error between<br>MOTION section and CV#1                          | Software operation error occurred    | <ul> <li>(1)Reset the alarm, and then try again.</li> <li>(2)If the alarm occurs again, save the CMOS.BIN in maintenance mode, and<br/>then contact your Yaskawa representative about occurrence status (operating<br/>procedure).</li> </ul> |
|        |                            | 7    | Interrupt processing error between<br>MOTION section and CV#2                          | Software operation error occurred    | <ul> <li>(1)Reset the alarm, and then try again.</li> <li>(2)If the alarm occurs again, save the CMOS.BIN in maintenance mode, and<br/>then contact your Yaskawa representative about occurrence status (operating<br/>procedure).</li> </ul> |
| 4431   | JHM ERROR                  | 1    | An error occurred in JMS system call when an attempt was made to open a job.           | Software operation error occurred    | <ul> <li>(1)Reset the alarm, and then try again.</li> <li>(2)If the alarm occurs again, save the CMOS.BIN in maintenance mode, and<br/>then contact your Yaskawa representative about occurrence status (operating<br/>procedure).</li> </ul> |

| Alarm  | Alarm Name                       | Sub  | Meaning                                                                                           | Cause                                | Remedy                                                                                                    |                |
|--------|----------------------------------|------|---------------------------------------------------------------------------------------------------|--------------------------------------|----------------------------------------------------------------------------------------------------|----------------|
| Number |                                  | Code |                                                                                                   |                                      |                                                                                                    |                |
|        |                                  | 2    | No space was found in job handle<br>value storage area when an<br>attempt was made to open a job. | Software operation error occurred    | <ul> <li>(1)Reset the alarm, and then try again.</li> <li>(2)If the alarm occurs again, save the CMOS.BIN in maintenance mode, and<br/>then contact your Yaskawa representative about occurrence status (operating<br/>procedure).</li> </ul> |                |
|        |                                  | 3    | No job handle was found.                                                                          | Software operation error<br>occurred | <ul> <li>(1)Reset the alarm, and then try again.</li> <li>(2)If the alarm occurs again, save the CMOS.BIN in maintenance mode, and<br/>then contact your Yaskawa representative about occurrence status (operating<br/>procedure).</li> </ul> |                |
|        |                                  | 4    | Job control proprietary is incorrect.                                                             | Software operation error<br>occurred | <ul> <li>(1)Reset the alarm, and then try again.</li> <li>(2)If the alarm occurs again, save the CMOS.BIN in maintenance mode, and then contact your Yaskawa representative about occurrence status (operating procedure).</li> </ul>         | 9.4            |
|        |                                  | 5    | Job control proprietary could not be changed.                                                     | Software operation error<br>occurred | <ul> <li>(1)Reset the alarm, and then try again.</li> <li>(2)If the alarm occurs again, save the CMOS.BIN in maintenance mode, and then contact your Yaskawa representative about occurrence status (operating procedure).</li> </ul>         | Alarm<br>Alarm |
|        |                                  | 6    | An error occurred in exclusive control.                                                           | Software operation error<br>occurred | <ul> <li>(1)Reset the alarm, and then try again.</li> <li>(2)If the alarm occurs again, save the CMOS.BIN in maintenance mode, and then contact your Yaskawa representative about occurrence status (operating procedure).</li> </ul>         | Message        |
|        | INSTRUCTION<br>INTERPRETER ERROR | 1    | The intermediate code of the instruction that is to be executed is incorrect.                     | Software operation error<br>occurred | <ul> <li>(1)Reset the alarm, and then try again.</li> <li>(2)If the alarm occurs again, save the CMOS.BIN in maintenance mode, and then contact your Yaskawa representative about occurrence status (operating procedure).</li> </ul>         | list           |
|        |                                  | 3    | Destination (variable) tag<br>arrangement is incorrect.                                           | Software operation error<br>occurred | <ul> <li>(1)Reset the alarm, and then try again.</li> <li>(2)If the alarm occurs again, save the CMOS.BIN in maintenance mode, and then contact your Yaskawa representative about occurrence status (operating procedure).</li> </ul>         |                |
|        |                                  | 4    | Tag data type is incorrect.                                                                       | Software operation error<br>occurred | <ul> <li>(1)Reset the alarm, and then try again.</li> <li>(2)If the alarm occurs again, save the CMOS.BIN in maintenance mode, and then contact your Yaskawa representative about occurrence status (operating procedure).</li> </ul>         |                |
|        |                                  | 5    | Box number is incorrect.                                                                          | Software operation error<br>occurred | <ul> <li>(1)Reset the alarm, and then try again.</li> <li>(2)If the alarm occurs again, save the CMOS.BIN in maintenance mode, and then contact your Yaskawa representative about occurrence status (operating procedure).</li> </ul>         |                |
|        |                                  | 6    | An error occurred in block<br>separation processing of<br>intermediate code.                      | Software operation error<br>occurred | <ul> <li>(1)Reset the alarm, and then try again.</li> <li>(2)If the alarm occurs again, save the CMOS.BIN in maintenance mode, and then contact your Yaskawa representative about occurrence status (operating procedure).</li> </ul>         |                |

| Alarm  | Alarm Name | Sub  | Meaning                                                                                      | Cause                                | Remedy                                                                                                    |
|--------|------------|------|----------------------------------------------------------------------------------------------|--------------------------------------|----------------------------------------------------------------------------------------------------|
| Number |            | Code |                                                                                              |                                      |                                                                                                    |
|        |            | 8    | Box number definition is duplicated.                                                         | Software operation error occurred    | <ul> <li>(1)Reset the alarm, and then try again.</li> <li>(2)If the alarm occurs again, save the CMOS.BIN in maintenance mode, and then contact your Yaskawa representative about occurrence status (operating procedure).</li> </ul>         |
|        |            | 9    | Undefined instruction was found at block separation of intermediate code.                    | Software operation error<br>occurred | <ul> <li>(1)Reset the alarm, and then try again.</li> <li>(2)If the alarm occurs again, save the CMOS.BIN in maintenance mode, and then contact your Yaskawa representative about occurrence status (operating procedure).</li> </ul>         |
|        |            | 10   | IPRM is not set.                                                                             | Software operation error<br>occurred | (1)Reset the alarm, and then try again.<br>(2)If the alarm occurs again, save the CMOS.BIN in maintenance mode, and<br>then contact your Yaskawa representative about occurrence status (operating<br>procedure).                             |
|        |            | 11   | An error occurred in tag data search process.                                                | Software operation error occurred    | (1)Reset the alarm, and then try again.<br>(2)If the alarm occurs again, save the CMOS.BIN in maintenance mode, and<br>then contact your Yaskawa representative about occurrence status (operating<br>procedure).                             |
|        |            | 12   | An error occurred move<br>instruction search process.                                        | Software operation error occurred    | (1)Reset the alarm, and then try again.<br>(2)If the alarm occurs again, save the CMOS.BIN in maintenance mode, and<br>then contact your Yaskawa representative about occurrence status (operating<br>procedure).                             |
|        |            | 14   | Variable information does not exist.                                                         | Software operation error occurred    | (1)Reset the alarm, and then try again.<br>(2)If the alarm occurs again, save the CMOS.BIN in maintenance mode, and<br>then contact your Yaskawa representative about occurrence status (operating<br>procedure).                             |
|        |            | 16   | An error occurred at position file data reading.                                             | Software operation error occurred    | <ul> <li>(1)Reset the alarm, and then try again.</li> <li>(2)If the alarm occurs again, save the CMOS.BIN in maintenance mode, and<br/>then contact your Yaskawa representative about occurrence status (operating<br/>procedure).</li> </ul> |
|        |            | 17   | Variable data type is not defined.                                                           | Software operation error occurred    | <ul> <li>(1)Reset the alarm, and then try again.</li> <li>(2)If the alarm occurs again, save the CMOS.BIN in maintenance mode, and<br/>then contact your Yaskawa representative about occurrence status (operating<br/>procedure).</li> </ul> |
|        |            | 18   | An instruction is included with<br>incorrect intermediate code in<br>expression instruction. | Software operation error occurred    | <ul> <li>(1)Reset the alarm, and then try again.</li> <li>(2)If the alarm occurs again, save the CMOS.BIN in maintenance mode, and<br/>then contact your Yaskawa representative about occurrence status (operating<br/>procedure).</li> </ul> |
|        |            | 19   | The syntax in expression instruction is incorrect.                                           | Software operation error occurred    | <ul> <li>(1)Reset the alarm, and then try again.</li> <li>(2)If the alarm occurs again, save the CMOS.BIN in maintenance mode, and<br/>then contact your Yaskawa representative about occurrence status (operating<br/>procedure).</li> </ul> |

| Alarm  | Alarm Name | Sub  | Meaning                                                                                                    | Cause                             | Remedy                                                                                                    |                |
|--------|------------|------|----------------------------------------------------------------------------------------------------|-----------------------------------|----------------------------------------------------------------------------------------------------|----------------|
| Number |            | Code |                                                                                                    |                                   |                                                                                                    |                |
|        |            | 20   | The tag data length is zero when tag data is read.                                                                             | Software operation error occurred | <ul> <li>(1)Reset the alarm, and then try again.</li> <li>(2)If the alarm occurs again, save the CMOS.BIN in maintenance mode, and<br/>then contact your Yaskawa representative about occurrence status (operating<br/>procedure).</li> </ul> |                |
|        |            | 22   | The object to be processed was<br>secret variable in position file<br>control process, so it could not be<br>processed.        | Software operation error occurred | <ul> <li>(1)Reset the alarm, and then try again.</li> <li>(2)If the alarm occurs again, save the CMOS.BIN in maintenance mode, and<br/>then contact your Yaskawa representative about occurrence status (operating<br/>procedure).</li> </ul> |                |
|        |            | 23   | The object to be processed was<br>position type variable in position<br>file control process, so it could not<br>be processed. | Software operation error occurred | <ul> <li>(1)Reset the alarm, and then try again.</li> <li>(2)If the alarm occurs again, save the CMOS.BIN in maintenance mode, and<br/>then contact your Yaskawa representative about occurrence status (operating<br/>procedure).</li> </ul> | 9.<br>9.4      |
|        |            | 24   | Job argument settings do not<br>match when a variable is given<br>and/or taken between jobs.                                   | Software operation error occurred | <ul> <li>(1)Reset the alarm, and then try again.</li> <li>(2)If the alarm occurs again, save the CMOS.BIN in maintenance mode, and<br/>then contact your Yaskawa representative about occurrence status (operating<br/>procedure).</li> </ul> | Alarm<br>Alarm |
|        |            | 25   | An attempt was made to perform<br>undefined operation at four-rule<br>operation instruction.                                   | Software operation error occurred | <ul> <li>(1)Reset the alarm, and then try again.</li> <li>(2)If the alarm occurs again, save the CMOS.BIN in maintenance mode, and<br/>then contact your Yaskawa representative about occurrence status (operating<br/>procedure).</li> </ul> | Message        |
|        |            | 26   | Arithmetic stack used for expression operation exceeded.                                                                       | Software operation error occurred | <ul> <li>(1)Reset the alarm, and then try again.</li> <li>(2)If the alarm occurs again, save the CMOS.BIN in maintenance mode, and<br/>then contact your Yaskawa representative about occurrence status (operating<br/>procedure).</li> </ul> | List           |
|        |            | 27   | Arithmetic stack used for expression operation is empty.                                                                       | Software operation error occurred | <ul> <li>(1)Reset the alarm, and then try again.</li> <li>(2)If the alarm occurs again, save the CMOS.BIN in maintenance mode, and<br/>then contact your Yaskawa representative about occurrence status (operating<br/>procedure).</li> </ul> |                |
|        |            | 28   | Operation items are lacking in<br>expression operation and<br>operation processing cannot be<br>performed.                     | Software operation error occurred | <ul> <li>(1)Reset the alarm, and then try again.</li> <li>(2)If the alarm occurs again, save the CMOS.BIN in maintenance mode, and<br/>then contact your Yaskawa representative about occurrence status (operating<br/>procedure).</li> </ul> |                |
|        |            | 29   | Sub instruction which has EXEC process exceeded the maximum number.                                                            | Software operation error occurred | <ul> <li>(1)Reset the alarm, and then try again.</li> <li>(2)If the alarm occurs again, save the CMOS.BIN in maintenance mode, and<br/>then contact your Yaskawa representative about occurrence status (operating<br/>procedure).</li> </ul> |                |
|        |            | 254  | Access mechanism for old parameters is used.                                                                                   | Software operation error occurred | <ul> <li>(1)Reset the alarm, and then try again.</li> <li>(2)If the alarm occurs again, save the CMOS.BIN in maintenance mode, and<br/>then contact your Yaskawa representative about occurrence status (operating<br/>procedure).</li> </ul> |                |

| Alarm  | Alarm Name                   | Sub  | Meaning                                                                                    | Cause                                | Remedy                                                                                                    |
|--------|------------------------------|------|--------------------------------------------------------------------------------------------|--------------------------------------|----------------------------------------------------------------------------------------------------|
| Number |                              | Code |                                                                                            |                                      |                                                                                                    |
|        |                              | 255  | An exceptional error occurred.                                                             | Software operation error<br>occurred | <ul> <li>(1)Reset the alarm, and then try again.</li> <li>(2)If the alarm occurs again, save the CMOS.BIN in maintenance mode, and<br/>then contact your Yaskawa representative about occurrence status (operating<br/>procedure).</li> </ul> |
| 4433   | UNDEFINED GLOBAL<br>VARIABLE | 0    | The set data for byte type variable area is incorrect.                                     | Software operation error<br>occurred | <ul> <li>(1)Reset the alarm, and then try again.</li> <li>(2)If the alarm occurs again, save the CMOS.BIN in maintenance mode, and<br/>then contact your Yaskawa representative about occurrence status (operating<br/>procedure).</li> </ul> |
|        |                              | 1    | The set data for integer type variable area is incorrect.                                  | Software operation error<br>occurred | (1)Reset the alarm, and then try again.<br>(2)If the alarm occurs again, save the CMOS.BIN in maintenance mode, and<br>then contact your Yaskawa representative about occurrence status (operating<br>procedure).                             |
|        |                              | 2    | The set data for double-precision<br>integer-type variable area is<br>incorrect.           | Software operation error<br>occurred | (1)Reset the alarm, and then try again.<br>(2)If the alarm occurs again, save the CMOS.BIN in maintenance mode, and<br>then contact your Yaskawa representative about occurrence status (operating<br>procedure).                             |
|        |                              | 3    | The set data for real type variable area is incorrect.                                     | Software operation error<br>occurred | (1)Reset the alarm, and then try again.<br>(2)If the alarm occurs again, save the CMOS.BIN in maintenance mode, and<br>then contact your Yaskawa representative about occurrence status (operating<br>procedure).                             |
|        |                              | 4    | The set data for character-string type variable area is incorrect.                         | Software operation error<br>occurred | (1)Reset the alarm, and then try again.<br>(2)If the alarm occurs again, save the CMOS.BIN in maintenance mode, and<br>then contact your Yaskawa representative about occurrence status (operating<br>procedure).                             |
|        |                              | 5    | The set data for robot-axis<br>position-type variable area is<br>incorrect.                | Software operation error<br>occurred | <ul> <li>(1)Reset the alarm, and then try again.</li> <li>(2)If the alarm occurs again, save the CMOS.BIN in maintenance mode, and<br/>then contact your Yaskawa representative about occurrence status (operating<br/>procedure).</li> </ul> |
|        |                              | 6    | The set data for base-axis<br>position-type variable (S1D<br>parameter) area is incorrect. | Software operation error<br>occurred | <ul> <li>(1)Reset the alarm, and then try again.</li> <li>(2)If the alarm occurs again, save the CMOS.BIN in maintenance mode, and<br/>then contact your Yaskawa representative about occurrence status (operating<br/>procedure).</li> </ul> |
|        |                              | 7    | The set data for station-axis position-type variable (S1D parameter) area is incorrect.    | Software operation error occurred    | (1)Reset the alarm, and then try again.<br>(2)If the alarm occurs again, save the CMOS.BIN in maintenance mode, and<br>then contact your Yaskawa representative about occurrence status (operating<br>procedure).                             |
| 4435   | UNDEFINED LOCAL-<br>VARIABLE | 0    | The byte type variable is not defined.                                                     | Setting error                        | <ul><li>(1)Check the following settings.</li><li>Set the number of local variables to be used in the job header.</li></ul>                                                                                                    |
|        |                              | 1    | The integer type variable is not defined.                                                  | Setting error                        | <ul><li>(1)Check the following settings.</li><li>Set the number of local variables to be used in the job header.</li></ul>                                                                                                    |

| Alarm  | Alarm Name                       | Sub  | Meaning                                                                                                    | Cause                                | Remedy                                                                                                    |                |
|--------|----------------------------------|------|----------------------------------------------------------------------------------------------------|--------------------------------------|----------------------------------------------------------------------------------------------------|----------------|
| Number |                                  | Code |                                                                                                    |                                      |                                                                                                    |                |
|        |                                  | 2    | The double-precision integer-type variable is not defined.                                                                          | Setting error                        | <ul><li>(1)Check the following settings.</li><li>Set the number of local variables to be used in the job header.</li></ul>                                                                                                    |                |
|        |                                  | 3    | The real-number type variable is not defined.                                                                                       | Setting error                        | <ul><li>(1)Check the following settings.</li><li>Set the number of local variables to be used in the job header.</li></ul>                                                                                                    |                |
|        |                                  | 4    | The character-string type variable is not defined.                                                                                  | Setting error                        | <ul><li>(1)Check the following settings.</li><li>Set the number of local variables to be used in the job header.</li></ul>                                                                                                    |                |
|        |                                  | 5    | The robot-axis position-type variable is not defined.                                                                               | Setting error                        | <ul><li>(1)Check the following settings.</li><li>Set the number of local variables to be used in the job header.</li></ul>                                                                                                    |                |
|        |                                  | 6    | The base-axis position-type variable is not defined.                                                                                | Setting error                        | <ul><li>(1)Check the following settings.</li><li>Set the number of local variables to be used in the job header.</li></ul>                                                                                                    | 9.<br>9.4      |
|        |                                  | 7    | The station-axis position-type variable is not defined.                                                                             | Setting error                        | <ul><li>(1)Check the following settings.</li><li>Set the number of local variables to be used in the job header.</li></ul>                                                                                                    | Ala<br>Ala     |
| 4436   | LESS THAN 3 STEPS<br>(CIRCULAR)  |      |                                                                                                    | Setting error                        | <ul> <li>(1)Check the following settings.</li> <li>Perform teaching so that circulation interpolation steps are continuous three points or more.</li> </ul>                                                                                                    | ırm<br>Irm Mes |
| 4438   | UNDEFINED JOB                    |      |                                                                                                    | Setting error                        | <ul> <li>(1)Check the following settings.</li> <li>Check if the CALL/JUMP destination job is registered. If the job is not registered, delete the JUMP instruction where an alarm occurred.</li> </ul>                                                                                                    | ssage L        |
| 4439   | UNDEFINED LABEL                  |      |                                                                                                    | Setting error                        | <ul> <li>(1)Check the following settings.</li> <li>Check if the JUMP destination label is registered. If the label is not registered, delete the JUMP instruction where alarm occurred.</li> </ul>                                                                                                    | ist            |
| 4440   | UNDEFINED RETURN<br>JOB          |      |                                                                                                    | Setting error                        | <ul> <li>(1)Check the following settings.</li> <li>If there is an illegal RET instruction in the start job, delete the RET instruction.</li> <li>Check if RET instruction is not executed under the condition that there is no job in the job call stack. In that case, execute it from master (start) job.</li> </ul> |                |
| 4441   | LACK OF LOCAL-<br>VARIABLE AREA  |      |                                                                                                    | Setting error                        | <ul><li>(1)Check the following settings.</li><li>Reduce the number of local variables to be used.</li></ul>                                                                                                    |                |
| 4444   | UNSUCCESSFUL FINE<br>POSITIONING |      | subcode: Bit specification of axis where error occurred                                                                             | Effect of external force             | <ul> <li>(1)Check the following settings.</li> <li>Move the manipulator by the axis operation, etc. to remove the external force of axis where alarm occurred.</li> </ul>                                                                                                    |                |
| 4445   | DATA PRESET ERROR                |      | The token for pre-reading processing could not be obtained.                                                                         | Software operation error<br>occurred | <ul> <li>(1)Reset the alarm, and then try again.</li> <li>(2)If the alarm occurs again, save the CMOS.BIN in maintenance mode, and<br/>then contact your Yaskawa representative about occurrence status (operating<br/>procedure).</li> </ul>                                                                          |                |
|        |                                  |      | The pre-reading processing has<br>not been completed within the<br>time, and the waiting time for<br>completion exceeded the limit. | Software operation error<br>occurred | <ul> <li>(1)Reset the alarm, and then try again.</li> <li>(2)If the alarm occurs again, save the CMOS.BIN in maintenance mode, and<br/>then contact your Yaskawa representative about occurrence status (operating<br/>procedure).</li> </ul>                                                                          |                |

| Alarm  | Alarm Name          | Sub  | Meaning                                                                                                    | Cause                             | Remedy                                                                                                    |
|--------|---------------------|------|----------------------------------------------------------------------------------------------------|-----------------------------------|----------------------------------------------------------------------------------------------------|
| Number |                     | Code |                                                                                                    |                                   |                                                                                                    |
|        |                     | 3    | The pre-reading operation<br>processing has not been<br>completed within the time, and the<br>waiting time for completion<br>exceeded the limit. | Software operation error occurred | (1)Reset the alarm, and then try again.<br>(2)If the alarm occurs again, save the CMOS.BIN in maintenance mode, and<br>then contact your Yaskawa representative about occurrence status (operating<br>procedure).                             |
|        |                     | 4    | An error occurred in pre-reading operation process.                                                                                              | Software operation error occurred | <ul> <li>(1)Reset the alarm, and then try again.</li> <li>(2)If the alarm occurs again, save the CMOS.BIN in maintenance mode, and<br/>then contact your Yaskawa representative about occurrence status (operating<br/>procedure).</li> </ul> |
|        |                     | 5    | A_BANK conversion has not been completed.                                                                                                    | Software operation error occurred | <ul> <li>(1)Reset the alarm, and then try again.</li> <li>(2)If the alarm occurs again, save the CMOS.BIN in maintenance mode, and<br/>then contact your Yaskawa representative about occurrence status (operating<br/>procedure).</li> </ul> |
|        |                     | 255  | An exceptional error occurred in job execution process.                                                                                          | Software operation error occurred | <ul> <li>(1)Reset the alarm, and then try again.</li> <li>(2)If the alarm occurs again, save the CMOS.BIN in maintenance mode, and<br/>then contact your Yaskawa representative about occurrence status (operating<br/>procedure).</li> </ul> |
| 4446   | OVER VARIABLE LIMIT | 0    | The variable value exceeded the limit.                                                                                                    | Setting error                     | <ul> <li>(1)Check the following settings.</li> <li>Check the settings for variable, and then correct the job to fall within the input range of the tag.</li> </ul>                                                                            |
|        |                     | 1    | The value for the binary (0/1) data type variable exceeded the limit.                                                                            | Setting error                     | <ul> <li>(1)Check the following settings.</li> <li>Check the settings for variable, and then correct the job to fall within the input range of the tag.</li> </ul>                                                                            |
|        |                     | 2    | The value for the signed 1-byte data type variable is less than the minimum value.                                                               | Setting error                     | <ul> <li>(1)Check the following settings.</li> <li>Check the settings for variable, and then correct the job to fall within the input range of the tag.</li> </ul>                                                                            |
|        |                     | 3    | The value for the unsigned 1-byte data type variable is less than the minimum value.                                                             | Setting error                     | <ul> <li>(1)Check the following settings.</li> <li>Check the settings for variable, and then correct the job to fall within the input range of the tag.</li> </ul>                                                                            |
|        |                     | 4    | The value for the signed 2-byte data type variable is less than the minimum value.                                                               | Setting error                     | <ul> <li>(1)Check the following settings.</li> <li>Check the settings for variable, and then correct the job to fall within the input range of the tag.</li> </ul>                                                                            |
|        |                     | 5    | The value for the unsigned 2-byte data type variable is less than the minimum value.                                                             | Setting error                     | <ul> <li>(1)Check the following settings.</li> <li>Check the settings for variable, and then correct the job to fall within the input range of the tag.</li> </ul>                                                                            |
|        |                     | 6    | The value for the signed 4-byte data type variable is less than the minimum value.                                                               | Setting error                     | <ul> <li>(1)Check the following settings.</li> <li>Check the settings for variable, and then correct the job to fall within the input range of the tag.</li> </ul>                                                                            |

Alarm Alarm Message I

<u>9</u>.

| Alarm  | Alarm Name | Sub   | Meaning                                                                                        | Cause         | Remedy                                                                                                    |          |
|--------|------------|-------|------------------------------------------------------------------------------------------------|---------------|----------------------------------------------------------------------------------------------------|----------|
| Number |            | Code  |                                                                                                |               |                                                                                                    |          |
|        |            | 7     | The value for the unsigned 4-byte data type variable is less than the minimum value.           | Setting error | <ul> <li>(1)Check the following settings.</li> <li>Check the settings for variable, and then correct the job to fall within the input range of the tag.</li> </ul> |          |
|        |            | 8     | The value for the real-number 4-<br>byte data type variable is less than<br>the minimum value. | Setting error | <ul><li>(1)Check the following settings.</li><li>Check the settings for variable, and then correct the job to fall within the input range of the tag.</li></ul>    |          |
|        |            | 14    | The value for the character-string type variable is less than the minimum value.               | Setting error | <ul> <li>(1)Check the following settings.</li> <li>Check the settings for variable, and then correct the job to fall within the input range of the tag.</li> </ul> | (O ((    |
|        |            | 32770 | The value for the signed 1-byte data type variable exceeded the maximum value.                 | Setting error | <ul> <li>(1)Check the following settings.</li> <li>Check the settings for variable, and then correct the job to fall within the input range of the tag.</li> </ul> | 9.4 Ala  |
|        |            | 32771 | The value for the unsigned 1-byte data type variable exceeded the maximum value.               | Setting error | <ul> <li>(1)Check the following settings.</li> <li>Check the settings for variable, and then correct the job to fall within the input range of the tag.</li> </ul> | arm Mes  |
|        |            | 32772 | The value for the signed 2-byte data type variable exceeded the maximum value.                 | Setting error | <ul> <li>(1)Check the following settings.</li> <li>Check the settings for variable, and then correct the job to fall within the input range of the tag.</li> </ul> | sage Lis |
|        |            | 32773 | The value for the unsigned 2-byte data type variable exceeded the maximum value.               | Setting error | <ul> <li>(1)Check the following settings.</li> <li>Check the settings for variable, and then correct the job to fall within the input range of the tag.</li> </ul> | Ŧ        |
|        |            | 32774 | The value for the signed 4-byte data type variable exceeded the maximum value.                 | Setting error | <ul> <li>(1)Check the following settings.</li> <li>Check the settings for variable, and then correct the job to fall within the input range of the tag.</li> </ul> |          |
|        |            | 32775 | The value for the unsigned 4-byte data type variable exceeded the maximum value.               | Setting error | <ul><li>(1)Check the following settings.</li><li>Check the settings for variable, and then correct the job to fall within the input range of the tag.</li></ul>    |          |
|        |            | 32776 | The value for the real-number 4-<br>byte data type variable exceeded<br>the maximum value.     | Setting error | <ul> <li>(1)Check the following settings.</li> <li>Check the settings for variable, and then correct the job to fall within the input range of the tag.</li> </ul> |          |
|        |            | 32782 | The value for the character-string type variable exceeded the maximum value.                   | Setting error | <ul> <li>(1)Check the following settings.</li> <li>Check the settings for variable, and then correct the job to fall within the input range of the tag.</li> </ul> |          |

| Alarm  | Alarm Name                       | Sub  | Meaning                                                                                               | Cause         | Remedy                                                                                                    |
|--------|----------------------------------|------|----------------------------------------------------------------------------------------------------|---------------|----------------------------------------------------------------------------------------------------|
| Number |                                  | Code |                                                                                                    |               |                                                                                                    |
| 4447   | DEFECTIVE TAUGHT<br>POINT (CIRC) |      |                                                                                                    | Setting error | <ul> <li>(1)Check the following settings.</li> <li>Check the settings for three teaching points so that circular interpolation steps do not lie in a straight line.</li> </ul> |
| 4449   | UNMATCHED POSN VAR<br>DATA TYPE  |      |                                                                                                    | Setting error | <ul><li>(1)Check the following settings.</li><li>Match the data type of position type variable.</li></ul>                                                                      |
| 4450   | FILE NO. ERROR                   | 1    | An error occurred in tool file number check.                                                          | Setting error | <ul><li>(1)Check the following settings.</li><li>Confirm that the specified tool file number is 0 to 63.</li></ul>                                                             |
|        |                                  | 2    | An error occurred in user coordinate file number check.                                               | Setting error | <ul><li>(1)Check the following settings.</li><li>Confirm that the specified user coordinate file number is 1 to 63.</li></ul>                                                  |
|        |                                  | 3    | An error occurred in calibration file<br>number check between the<br>manipulators.                    | Setting error | <ul><li>(1)Check the following settings.</li><li>Confirm that the specified robot calibration file number is 1 to 32.</li></ul>                                                |
|        |                                  | 4    | An error occurred in tool calibration file number check.                                              | Setting error | <ul><li>(1)Check the following settings.</li><li>Confirm that the specified tool file number is 0 to 63.</li></ul>                                                             |
|        |                                  | 5    | An error occurred in reference point number check.                                                    | Setting error | <ul><li>(1)Check the following settings.</li><li>Confirm that the specified robot calibration file number is 1 to 8.</li></ul>                                                 |
|        |                                  | 9    | An error occurred in conveyor characteristic file number check.                                       | Setting error | <ul><li>(1)Check the following settings.</li><li>Confirm that the specified conveyor condition file number is 1 to 6.</li></ul>                                                |
|        |                                  | 10   | An error occurred in press characteristic file number check.                                          | Setting error | <ul><li>(1)Check the following settings.</li><li>Confirm that the specified press characteristic file number is 0 to 3.</li></ul>                                              |
|        |                                  | 12   | An error occurred in conveyor calibration file number check.                                          | Setting error | <ul><li>(1)Check the following settings.</li><li>Confirm that the specified conveyor calibration file number is 1 to 6.</li></ul>                                              |
|        |                                  | 13   | An error occurred in argument number check.                                                           | Setting error | <ul><li>(1)Check the following settings.</li><li>Confirm that the argument number is 1 to 16.</li></ul>                                                                        |
|        |                                  | 15   | An error occurred while checking<br>the link (linear) servo float<br>condition file number.           | Setting error | <ul><li>(1)Check the following settings.</li><li>Confirm that the link (linear) servo float condition file number is within the range of 1 t 8.</li></ul>                      |
| 4451   | UNDEFINED REFERENCE<br>POINT     |      | subcode: Reference point number in binary                                                             | Setting error | <ul><li>(1)Check the following settings.</li><li>Set the reference point.</li></ul>                                                                                            |
| 4452   | STACK MORE THAN 10<br>(JOB CALL) |      |                                                                                                    | Setting error | <ul> <li>(1)Check the following settings.</li> <li>Change the job configuration so that the number of nests for CALL instruction is twelve or less.</li> </ul>                 |
| 4453   | OVER VARIABLE NO.                |      | The variable number is out of range.<br>subcode: The variable number which an attempt was made to use | Setting error | <ul><li>(1)Check the following settings.</li><li>Correct the job using the variable number within the range.</li></ul>                                                         |

| Alarm  | Alarm Name                           | Sub  | Meaning                                                                                 | Cause                                | Remedy                                                                                                    |                |
|--------|--------------------------------------|------|-----------------------------------------------------------------------------------------|--------------------------------------|----------------------------------------------------------------------------------------------------|----------------|
| Number |                                      | Code |                                                                                         |                                      |                                                                                                    |                |
| 4459   | EXCESSIVE<br>INSTRUCTION<br>EQUATION |      |                                                                                         | Setting error                        | <ul> <li>(1)Check the following settings.</li> <li>Separate the operation expression, shorten the expression, and then check the settings for the job.</li> </ul>                                                                             |                |
| 4460   | ZERO DIVIDED<br>OCCURRENCE           |      |                                                                                         | Setting error                        | <ul><li>(1)Check the following settings.</li><li>Do not divide by zero.</li></ul>                                                                                                    |                |
| 4463   | PARITY ERROR                         |      |                                                                                         | Setting error                        | <ul><li>(1)Check the following settings.</li><li>Check the settings for the parity data of the user I/O group.</li></ul>                                                                                                    |                |
| 4464   | OVER BCD RANGE                       |      |                                                                                         | Setting error                        | <ul><li>(1)Check the following settings.</li><li>Correct the BCD data so that it is within the limit.</li></ul>                                                                                                    |                |
| 4465   | OVER BINARY RANGE<br>(PARITY CHECK)  |      |                                                                                         | Setting error                        | (1)Check the following settings.O• Correct the binary data so that it is within the limit.•                                                                                                    | ي د<br>۲       |
| 4466   | OFFLINE UNDEFINED<br>COMMAND(ARITH)  | 0    | An undefined command was<br>issued to the offline position-data<br>preparation section. | Software operation error<br>occurred | <ul> <li>(1)Reset the alarm, and then try again.</li> <li>(2)If the alarm occurs again, save the CMOS.BIN in maintenance mode, and then contact your Yaskawa representative about occurrence status (operating procedure).</li> </ul>         | Alarm          |
| 4467   | USER COORD STEP NOT<br>ENOUGH        |      |                                                                                         | Setting error                        | (1)Check the following settings.         • Correct the JOB that the number of steps will be three or more.                                                                                                    | <b>N</b> ))))) |
| 4468   | ROBOT CALIBRATION<br>DATA ERROR      | 1    | The calibration between<br>manipulators cannot be executed<br>for this model.           | Setting error                        | (1)Check the following settings.<br>• Do not use a coordinated motion with this manipulator.                                                                                                    | )<br>2)<br>    |
|        |                                      | 2    | The master group and the slave group are set to the same group.                         | Software operation error<br>occurred | <ul> <li>(1)Reset the alarm, and then try again.</li> <li>(2)If the alarm occurs again, save the CMOS.BIN in maintenance mode, and then contact your Yaskawa representative about occurrence status (operating procedure).</li> </ul>         | F              |
|        |                                      | 3    | Incorrect designation of the<br>control group for master group                          | Software operation error<br>occurred | <ul> <li>(1)Reset the alarm, and then try again.</li> <li>(2)If the alarm occurs again, save the CMOS.BIN in maintenance mode, and<br/>then contact your Yaskawa representative about occurrence status (operating<br/>procedure).</li> </ul> |                |
|        |                                      | 4    | Incorrect designation of the<br>control group for slave group                           | Software operation error<br>occurred | <ul> <li>(1)Reset the alarm, and then try again.</li> <li>(2)If the alarm occurs again, save the CMOS.BIN in maintenance mode, and<br/>then contact your Yaskawa representative about occurrence status (operating<br/>procedure).</li> </ul> |                |
|        |                                      | 5    | Incorrect designation of the<br>occupation control group for<br>calibration data        | Software operation error<br>occurred | <ul> <li>(1)Reset the alarm, and then try again.</li> <li>(2)If the alarm occurs again, save the CMOS.BIN in maintenance mode, and then contact your Yaskawa representative about occurrence status (operating procedure).</li> </ul>         |                |
|        |                                      | 6    | Incorrect designation of the<br>enabling control group for<br>calibration data          | Software operation error<br>occurred | <ul> <li>(1)Reset the alarm, and then try again.</li> <li>(2)If the alarm occurs again, save the CMOS.BIN in maintenance mode, and<br/>then contact your Yaskawa representative about occurrence status (operating<br/>procedure).</li> </ul> |                |

| Alarm  | Alarm Name                       | Sub  | Meaning                                                                                                    | Cause                                | Remedy                                                                                                    |
|--------|----------------------------------|------|----------------------------------------------------------------------------------------------------|--------------------------------------|----------------------------------------------------------------------------------------------------|
| Number |                                  | Code |                                                                                                    |                                      |                                                                                                    |
|        |                                  | 7    | Among three points in the master-<br>group's calibration data, two or<br>three points are on the same<br>point. | Setting error                        | <ul><li>(1)Check the following settings.</li><li>Teach the data for calibration so that each point is different.</li></ul>                                                                                                    |
|        |                                  | 8    | Among three points in the slave-<br>group's calibration data, two or<br>three points are on the same<br>point.  | Setting error                        | <ul><li>(1)Check the following settings.</li><li>Teach the data for calibration so that each point is different.</li></ul>                                                                                                    |
|        |                                  | 9    | The number of the teaching points for calibration data is insufficient.                                         | Software operation error<br>occurred | <ul> <li>(1)Reset the alarm, and then try again.</li> <li>(2)If the alarm occurs again, save the CMOS.BIN in maintenance mode, and<br/>then contact your Yaskawa representative about occurrence status (operating<br/>procedure).</li> </ul> |
| 4469   | ROBOT CALIBRATION<br>FRAME ERROR | 1    | The calibration between<br>manipulators cannot be executed<br>for this model.                                   | Setting error                        | <ul><li>(1)Check the following settings.</li><li>The calibration function between manipulators cannot be used for this model.</li></ul>                                                                                                    |
|        |                                  | 2    | The master group and the slave group are set to the same group.                                                 | Setting error                        | <ul><li>(1)Check the following settings.</li><li>Set the different groups for the master group and the slave group.</li></ul>                                                                                                    |
|        |                                  | 3    | Incorrect designation of the<br>control group for master group                                                  | Software operation error<br>occurred | <ul> <li>(1)Reset the alarm, and then try again.</li> <li>(2)If the alarm occurs again, save the CMOS.BIN in maintenance mode, and<br/>then contact your Yaskawa representative about occurrence status (operating<br/>procedure).</li> </ul> |
|        |                                  | 4    | Incorrect designation of the<br>control group for slave group                                                   | Software operation error<br>occurred | <ul> <li>(1)Reset the alarm, and then try again.</li> <li>(2)If the alarm occurs again, save the CMOS.BIN in maintenance mode, and<br/>then contact your Yaskawa representative about occurrence status (operating<br/>procedure).</li> </ul> |
|        |                                  | 5    | Calibration data setting error                                                                                  | Software operation error<br>occurred | <ul> <li>(1)Reset the alarm, and then try again.</li> <li>(2)If the alarm occurs again, save the CMOS.BIN in maintenance mode, and<br/>then contact your Yaskawa representative about occurrence status (operating<br/>procedure).</li> </ul> |
| 4470   | ROBOT CARIB STEP NOT<br>ENOUGH   |      |                                                                                                    | Setting error                        | <ul><li>(1)Check the following settings.</li><li>Check the settings for number of the job steps</li></ul>                                                                                                    |
| 4471   | ROBOT CALIBRATION<br>DATA ERROR  | 1    | Incorrect number of teaching<br>points for tool calibration                                                     | Software operation error<br>occurred | <ul> <li>(1)Reset the alarm, and then try again.</li> <li>(2)If the alarm occurs again, save the CMOS.BIN in maintenance mode, and<br/>then contact your Yaskawa representative about occurrence status (operating<br/>procedure).</li> </ul> |
|        |                                  | 2    | Incorrect designation of the<br>occupation control group for<br>calibration data                                | Software operation error<br>occurred | <ul> <li>(1)Reset the alarm, and then try again.</li> <li>(2)If the alarm occurs again, save the CMOS.BIN in maintenance mode, and<br/>then contact your Yaskawa representative about occurrence status (operating<br/>procedure).</li> </ul> |

| Alarm  | Alarm Name                          | Sub  | Meaning                                                                        | Cause                             | Remedy                                                                                                    |
|--------|-------------------------------------|------|--------------------------------------------------------------------------------|-----------------------------------|----------------------------------------------------------------------------------------------------|
| Number |                                     | Code |                                                                                |                                   |                                                                                                    |
|        |                                     | 3    | Incorrect designation of the<br>enabling control group for<br>calibration data | Software operation error occurred | <ul> <li>(1)Reset the alarm, and then try again.</li> <li>(2)If the alarm occurs again, save the CMOS.BIN in maintenance mode, and then contact your Yaskawa representative about occurrence status (operating procedure).</li> </ul>                                                                                                    |
|        |                                     | 4    | Incorrect designation of the control group for calibration data                | Software operation error occurred | <ul> <li>(1)Reset the alarm, and then try again.</li> <li>(2)If the alarm occurs again, save the CMOS.BIN in maintenance mode, and then contact your Yaskawa representative about occurrence status (operating procedure).</li> </ul>                                                                                                    |
| 4473   | ARITHMETIC ALARM<br>RESET ERROR     |      |                                                                                | Software operation error occurred | <ul> <li>(1)Reset the alarm, and then try again.</li> <li>(2)If the alarm occurs again, save the CMOS.BIN in maintenance mode, and then contact your Yaskawa representative about occurrence status (operating procedure).</li> </ul>                                                                                                    |
| 4474   | WRONG CONTROL<br>GROUP AXIS         |      | subcode: The related control-<br>group                                         | Setting error                     | <ul> <li>(1)Check the following settings.</li> <li>Make the setting in advance so that the control group of the CALL/JUMP designation job is included in that of the CALL/JUMP source job.</li> <li>Don't start the job which including control group under already operation by "PSTART" instruction.</li> </ul>                                                                                                    |
| 4475   | CANNOT EXECUTE JOB<br>(NO ROBOT)    |      |                                                                                | Setting error                     | <ul> <li>(1)Check the following settings.</li> <li>Add the robot axis to the control-group of the job.</li> <li>A robot which executed SKILLSND is not defined as using MotoPlus sensor related API. Check the combination of the robot and MotoPlus application. If the alarm occurs again, save the CMOS.BIN in maintenance mode, and then contact your Yaskawa representative about occurrence status (operating procedure).</li> </ul> |
| 4476   | CANNOT EDIT<br>(EDIT LOCK JOB)      | 0    | An attempt was made to change the tag data.                                    | Setting error                     | <ul><li>(1)Check the following settings.</li><li>Release the prohibition.</li></ul>                                                                                                    |
|        |                                     | 1    | An attempt was made to change the speed tag data.                              | Setting error                     | <ul><li>(1)Check the following settings.</li><li>Release the prohibition.</li></ul>                                                                                                    |
|        |                                     | 2    | An attempt was made to change the board thickness tag data.                    | Setting error                     | <ul><li>(1)Check the following settings.</li><li>Release the prohibition.</li></ul>                                                                                                    |
| 4477   | SELECT ERROR<br>(APPLICATION)       |      | subcode: Application number                                                    | Setting error                     | <ul> <li>(1)Check the following settings.</li> <li>Set the application to a specified robot by the application selection of maintenance mode.</li> </ul>                                                                                                    |
| 4478   | MotoPlus MM task no<br>response     |      |                                                                                | Software operation error occurred | <ul> <li>(1)Turn the power OFF then back ON.</li> <li>(2)If the alarm occurs again, replace the CPU-201R board. Save the CMOS.BIN before replace the board to be safe. Replace the CPU-201R board, and then Please execute the update. And, please load CMOS.BIN.</li> </ul>                                                                                                    |
| 4479   | MotoPlus MM Task watch<br>dog error |      |                                                                                | Software operation error occurred | Check if there is high priority task of MotoPlus application running long time.<br>Especially, check if there may be the process which waits for a special condition<br>without executing mpTaskDelay in loop process. If such process exists, suitable<br>remedy should be done like putting mpTaskDelay in the loop process.                                                                                                    |

| Alarm  | Alarm Name                           | Sub  | Meaning                                                                                                    | Cause                             | Remedy                                                                                                    |          |
|--------|--------------------------------------|------|----------------------------------------------------------------------------------------------------|-----------------------------------|----------------------------------------------------------------------------------------------------|----------|
| Number |                                      | Code |                                                                                                    |                                   |                                                                                                    |          |
| 4480   | SELECT ERROR<br>(SENSOR 1)           |      | subcode: Sensor number                                                                                                    | Setting error                     | <ul> <li>(1)Check the following settings.</li> <li>Select the option function for the specified robot in the option function selection of maintenance mode.</li> </ul>                                                                                                    |          |
| 4482   | MotoPlus MEMORY<br>PROTECT ERR (RTP) | 1    | Memory protection exception                                                                                                    | Software operation error occurred | <ul><li>(1)Check following point in the application source code</li><li>Unsuitable Pointer handling</li></ul>                                                                                                    |          |
|        |                                      | 2    | Stack or heap memory over flow                                                                                                    | Software operation error occurred | <ul> <li>(1)Check following point in the application source code</li> <li>Stack overflow</li> <li>Bigger local memory array element number than designed size</li> </ul>                                                                                                    |          |
|        |                                      |      |                                                                                                    | Software operation error occurred | <ul> <li>(1)Check following point in the application source code         <ul> <li>Heap memory overflow</li> <li>MotoPlus application gets 1Mbyte memory for user memory pool at starting up.</li> <li>Then the error might happen because of insufficient of the memory space.</li> <li>MotoPlus application can use maximum 8Mbye memory. Thus check if code and data exceed more than approximately 7Mbyte (8Mb - 1Mb(user memory pool))</li> </ul> </li> </ul> | 9. Alarn |
| 4485   | WRONG SELECTION<br>(SENSOR)          |      |                                                                                                    | Software operation error occurred | (1)Reset the alarm, and then try again.<br>(2)If the alarm occurs again, save the CMOS.BIN in maintenance mode, and<br>then contact your Yaskawa representative about occurrence status (operating<br>procedure).                                                                                                    |          |
| 4487   | WRONG MECH<br>PARAMETER FILE         |      |                                                                                                    | Software operation error occurred | (1)Reset the alarm, and then try again.<br>(2)If the alarm occurs again, save the CMOS.BIN in maintenance mode, and<br>then contact your Yaskawa representative about occurrence status (operating<br>procedure).                                                                                                    |          |
| 4490   | DEFECTIVE TAUGHT<br>POINT (ENDLESS)  | 1    | After the Endless rotation<br>completed, an attempt was made<br>to execute an interpolation<br>instruction such as MOVL and<br>MOVC before executing an<br>MRESET instruction. | Setting error                     | <ul> <li>(1)Check the following settings.</li> <li>To perform an interpolation motion such as MOVL and MOVC after an<br/>Endless rotation, execute an MRESET instruction beforehand.</li> </ul>                                                                                                    |          |
|        |                                      | 2    | The base axis is set as an Endless<br>rotation axis. The Endless<br>function cannot be used with the<br>base axis.                                                             | Setting error                     | <ul> <li>(1)Check the following settings.</li> <li>Check the parameter setting that designates the Endless rotation axis.</li> </ul>                                                                                                    |          |
|        |                                      | 3    | An attempt was made to execute<br>the Endless function although the<br>endless axis was not designated.                                                                        | Setting error                     | <ul><li>(1)Check the following settings.</li><li>Check the parameter setting that designates the Endless rotation axis.</li></ul>                                                                                                    |          |
|        |                                      | 4    | The Endless axis exceeded the maximum pulse value (±536870911).                                                                                                    | Setting error                     | <ul> <li>(1)Check the following settings.</li> <li>Set the rotation amount so that the Endless axis does not exceed the maximum pulse value.</li> </ul>                                                                                                    |          |

| Alarm  | Alarm Name                      | Sub  | Meaning                                                                                                    | Cause                                | Remedy                                                                                                    |
|--------|---------------------------------|------|----------------------------------------------------------------------------------------------------|--------------------------------------|----------------------------------------------------------------------------------------------------|
| Number |                                 | Code |                                                                                                    |                                      |                                                                                                    |
| 4491   | CORRECTIONAL<br>DIRECTION ERROR | 1    | Control-group designation error<br>for correcting-direction<br>preparation                                                                                                    | Software operation error occurred    | <ul> <li>(1)Reset the alarm, and then try again.</li> <li>(2)If the alarm occurs again, save the CMOS.BIN in maintenance mode, and then contact your Yaskawa representative about occurrence status (operating procedure).</li> </ul>         |
|        |                                 | 2    | Designation error for the<br>correcting-direction coordinates                                                                                                    | Software operation error occurred    | <ul> <li>(1)Reset the alarm, and then try again.</li> <li>(2)If the alarm occurs again, save the CMOS.BIN in maintenance mode, and then contact your Yaskawa representative about occurrence status (operating procedure).</li> </ul>         |
|        |                                 | 3    | When "any direction" is set for the correcting direction, the correction coordinates is not prepared.                                                                                                    | Setting error                        | (1)Check the following settings.<br>•Check the settings for the correcting direction with the reference point (REFP).                                                                                                    |
|        |                                 | 4    | When "any direction" is set for the correcting direction, the reference points (REFP) are taught on the same point.                                                                                                    | Setting error                        | (1)Check the following settings.<br>• Check the settings for the reference points (REFP) so that each point is different.                                                                                                    |
|        |                                 | 5    | Designation error for the coordinated motion control axis at the reference point                                                                                                    | Setting error                        | <ul> <li>(1)Check the following settings.</li> <li>Match the control group designation of the wall point and weaving execution.</li> </ul>                                                                                                    |
| 4492   | POSITION CORRECTION<br>ERROR    | 1    | Data unmatched between the<br>correction amount data and the<br>job data:<br>The information about the control<br>groups designated for the series<br>of jobs, which is added to the<br>correction amount data, does not<br>include the valid control-group for<br>the job. | Software operation error<br>occurred | (1)Reset the alarm, and then try again.<br>(2)If the alarm occurs again, save the CMOS.BIN in maintenance mode, and<br>then contact your Yaskawa representative about occurrence status (operating<br>procedure).                             |
|        |                                 | 2    | Data unmatched between the<br>correction amount data and the<br>job data:<br>The valid control-group<br>information that is added to the<br>correction amount data disagrees<br>with the valid control-group for the<br>job.                                                | Software operation error<br>occurred | (1)Reset the alarm, and then try again.<br>(2)If the alarm occurs again, save the CMOS.BIN in maintenance mode, and<br>then contact your Yaskawa representative about occurrence status (operating<br>procedure).                             |
| 4493   | OVER TOOL FILE NO.              |      |                                                                                                    | Software operation error occurred    | <ul> <li>(1)Reset the alarm, and then try again.</li> <li>(2)If the alarm occurs again, save the CMOS.BIN in maintenance mode, and<br/>then contact your Yaskawa representative about occurrence status (operating<br/>procedure).</li> </ul> |
| 4495   | UNDEFINED ROBOT<br>CALIBRATION  |      | subcode: Control group which calibration is not completed                                                                                                    | Setting error                        | <ul> <li>(1)Check the following settings.</li> <li>Before using the coordinated motion, execute the calibration between manipulators.</li> </ul>                                                                                              |

| Alarm  | Alarm Name      | Sub  | Meaning                                                                                    | Cause         | Remedy                                                                                                    |
|--------|-----------------|------|--------------------------------------------------------------------------------------------|---------------|----------------------------------------------------------------------------------------------------|
| Number |                 | Code |                                                                                            |               |                                                                                                    |
| 4496   | PARAMETER ERROR | 1    | The setting of the manipulator number is incorrect.                                        | Setting error | <ul> <li>(1)Reset the alarm, and then try again.</li> <li>(2)If the alarm occurs again, save the CMOS.BIN in maintenance mode, and<br/>then contact your Yaskawa representative about occurrence status (operating<br/>procedure).</li> </ul> |
|        |                 | 2    | Zero is set for the resolution.                                                            | Setting error | <ul> <li>(1)Reset the alarm, and then try again.</li> <li>(2)If the alarm occurs again, save the CMOS.BIN in maintenance mode, and<br/>then contact your Yaskawa representative about occurrence status (operating<br/>procedure).</li> </ul> |
|        |                 | 3    | Zero is set in the feedback pulse parameter.                                               | Setting error | <ul> <li>(1)Reset the alarm, and then try again.</li> <li>(2)If the alarm occurs again, save the CMOS.BIN in maintenance mode, and<br/>then contact your Yaskawa representative about occurrence status (operating<br/>procedure).</li> </ul> |
|        |                 | 4    | The setting of L-axis ball-screw data is incorrect.                                        | Setting error | <ul> <li>(1)Reset the alarm, and then try again.</li> <li>(2)If the alarm occurs again, save the CMOS.BIN in maintenance mode, and<br/>then contact your Yaskawa representative about occurrence status (operating<br/>procedure).</li> </ul> |
|        |                 | 5    | The setting of U-axis ball-screw data is incorrect.                                        | Setting error | <ul> <li>(1)Reset the alarm, and then try again.</li> <li>(2)If the alarm occurs again, save the CMOS.BIN in maintenance mode, and<br/>then contact your Yaskawa representative about occurrence status (operating<br/>procedure).</li> </ul> |
|        |                 | 6    | Zero or a negative value is set for MAXPPS.                                                | Setting error | <ul> <li>(1)Reset the alarm, and then try again.</li> <li>(2)If the alarm occurs again, save the CMOS.BIN in maintenance mode, and<br/>then contact your Yaskawa representative about occurrence status (operating<br/>procedure).</li> </ul> |
|        |                 | 7    | Zero or a negative value is set for the maximum acceleration speed.                        | Setting error | <ul> <li>(1)Reset the alarm, and then try again.</li> <li>(2)If the alarm occurs again, save the CMOS.BIN in maintenance mode, and<br/>then contact your Yaskawa representative about occurrence status (operating<br/>procedure).</li> </ul> |
|        |                 | 8    | Zero or a negative value is set for the maximum deceleration speed.                        | Setting error | <ul> <li>(1)Reset the alarm, and then try again.</li> <li>(2)If the alarm occurs again, save the CMOS.BIN in maintenance mode, and<br/>then contact your Yaskawa representative about occurrence status (operating<br/>procedure).</li> </ul> |
|        |                 | 9    | Zero or a negative value is set for<br>the play-mode servo averaging<br>time.              | Setting error | <ul> <li>(1)Reset the alarm, and then try again.</li> <li>(2)If the alarm occurs again, save the CMOS.BIN in maintenance mode, and<br/>then contact your Yaskawa representative about occurrence status (operating<br/>procedure).</li> </ul> |
|        |                 | 10   | The setting of the manipulator<br>number is incorrect. An undefined<br>type is designated. | Setting error | <ul> <li>(1)Reset the alarm, and then try again.</li> <li>(2)If the alarm occurs again, save the CMOS.BIN in maintenance mode, and<br/>then contact your Yaskawa representative about occurrence status (operating<br/>procedure).</li> </ul> |

| Alarm  | Alarm Name | Sub  | Meaning                                                                                                    | Cause         | Remedy                                                                                                    |                |
|--------|------------|------|----------------------------------------------------------------------------------------------------|---------------|----------------------------------------------------------------------------------------------------|----------------|
| Number |            | Code |                                                                                                    |               |                                                                                                    |                |
|        |            | 11   | The incorrect coordinate system is designated for the cubic interference. An undefined coordinate system is set. | Setting error | <ul> <li>(1)Reset the alarm, and then try again.</li> <li>(2)If the alarm occurs again, save the CMOS.BIN in maintenance mode, and<br/>then contact your Yaskawa representative about occurrence status (operating<br/>procedure).</li> </ul> |                |
|        |            | 12   | The designation of the user<br>coordinates number is incorrect.<br>A number out of the setting range<br>is set.  | Setting error | <ul> <li>(1)Reset the alarm, and then try again.</li> <li>(2)If the alarm occurs again, save the CMOS.BIN in maintenance mode, and<br/>then contact your Yaskawa representative about occurrence status (operating<br/>procedure).</li> </ul> |                |
|        |            | 13   | The reduction ratio <= 0 is output.                                                                              | Setting error | <ul> <li>(1)Reset the alarm, and then try again.</li> <li>(2)If the alarm occurs again, save the CMOS.BIN in maintenance mode, and<br/>then contact your Yaskawa representative about occurrence status (operating<br/>procedure).</li> </ul> | 9.<br>9.4      |
|        |            | 14   | Zero or a negative value is set for the spring constant.                                                         | Setting error | <ul> <li>(1)Reset the alarm, and then try again.</li> <li>(2)If the alarm occurs again, save the CMOS.BIN in maintenance mode, and<br/>then contact your Yaskawa representative about occurrence status (operating<br/>procedure).</li> </ul> | Alarm<br>Alarm |
|        |            | 15   | Zero or a negative value is set for the motor inertia.                                                           | Setting error | <ul> <li>(1)Reset the alarm, and then try again.</li> <li>(2)If the alarm occurs again, save the CMOS.BIN in maintenance mode, and<br/>then contact your Yaskawa representative about occurrence status (operating<br/>procedure).</li> </ul> | Message        |
|        |            | 16   | Zero or a negative value is set for the speed calculation constant.                                              | Setting error | <ul> <li>(1)Reset the alarm, and then try again.</li> <li>(2)If the alarm occurs again, save the CMOS.BIN in maintenance mode, and<br/>then contact your Yaskawa representative about occurrence status (operating<br/>procedure).</li> </ul> | List           |
|        |            | 17   | Dividing number setting error                                                                                    | Setting error | <ul> <li>(1)Reset the alarm, and then try again.</li> <li>(2)If the alarm occurs again, save the CMOS.BIN in maintenance mode, and<br/>then contact your Yaskawa representative about occurrence status (operating<br/>procedure).</li> </ul> |                |
|        |            | 18   | The setting of allowable torque for the speed reducer is incorrect.                                              | Setting error | <ul> <li>(1)Reset the alarm, and then try again.</li> <li>(2)If the alarm occurs again, save the CMOS.BIN in maintenance mode, and<br/>then contact your Yaskawa representative about occurrence status (operating<br/>procedure).</li> </ul> |                |
|        |            | 19   | The setting of allowable torque for the motor is incorrect.                                                      | Setting error | <ul> <li>(1)Reset the alarm, and then try again.</li> <li>(2)If the alarm occurs again, save the CMOS.BIN in maintenance mode, and<br/>then contact your Yaskawa representative about occurrence status (operating<br/>procedure).</li> </ul> |                |
|        |            | 21   | Zero or a negative value is set for the balancer.                                                                | Setting error | <ul> <li>(1)Reset the alarm, and then try again.</li> <li>(2)If the alarm occurs again, save the CMOS.BIN in maintenance mode, and<br/>then contact your Yaskawa representative about occurrence status (operating<br/>procedure).</li> </ul> |                |

| Alarm  | Alarm Name | Sub  | Meaning                                                                                                    | Cause         | Remedy                                                                                                    |
|--------|------------|------|----------------------------------------------------------------------------------------------------|---------------|----------------------------------------------------------------------------------------------------|
| Number |            | Code |                                                                                                    |               |                                                                                                    |
|        |            | 22   | The angle of hexagon set for the<br>CUT instruction is out of the range<br>"0 degree < angle < 60 degrees." | Setting error | <ul> <li>(1)Reset the alarm, and then try again.</li> <li>(2)If the alarm occurs again, save the CMOS.BIN in maintenance mode, and<br/>then contact your Yaskawa representative about occurrence status (operating<br/>procedure).</li> </ul> |
|        |            | 33   | Zero is set for the response time constant.                                                                 | Setting error | <ul> <li>(1)Reset the alarm, and then try again.</li> <li>(2)If the alarm occurs again, save the CMOS.BIN in maintenance mode, and then contact your Yaskawa representative about occurrence status (operating procedure).</li> </ul>         |
|        |            | 35   | Zero is set for the averaging time constant.                                                                | Setting error | <ul> <li>(1)Reset the alarm, and then try again.</li> <li>(2)If the alarm occurs again, save the CMOS.BIN in maintenance mode, and<br/>then contact your Yaskawa representative about occurrence status (operating<br/>procedure).</li> </ul> |
|        |            | 36   | Torque limit ratio data error                                                                               | Setting error | <ul> <li>(1)Reset the alarm, and then try again.</li> <li>(2)If the alarm occurs again, save the CMOS.BIN in maintenance mode, and<br/>then contact your Yaskawa representative about occurrence status (operating<br/>procedure).</li> </ul> |
|        |            | 39   | The setting in the optimized<br>acceleration/deceleration<br>designation parameter is<br>incorrect.         | Setting error | <ul> <li>(1)Reset the alarm, and then try again.</li> <li>(2)If the alarm occurs again, save the CMOS.BIN in maintenance mode, and<br/>then contact your Yaskawa representative about occurrence status (operating<br/>procedure).</li> </ul> |
|        |            | 41   | The dynamics-model calculation<br>at the optimized acceleration/<br>deceleration is invalid.                | Setting error | <ul> <li>(1)Reset the alarm, and then try again.</li> <li>(2)If the alarm occurs again, save the CMOS.BIN in maintenance mode, and<br/>then contact your Yaskawa representative about occurrence status (operating<br/>procedure).</li> </ul> |
|        |            | 42   | Zero is set for the inertia of dynamics fixed model.                                                        | Setting error | <ul> <li>(1)Reset the alarm, and then try again.</li> <li>(2)If the alarm occurs again, save the CMOS.BIN in maintenance mode, and<br/>then contact your Yaskawa representative about occurrence status (operating<br/>procedure).</li> </ul> |
|        |            | 43   | Designation error for dynamics-<br>model calculation type                                                   | Setting error | <ul> <li>(1)Reset the alarm, and then try again.</li> <li>(2)If the alarm occurs again, save the CMOS.BIN in maintenance mode, and<br/>then contact your Yaskawa representative about occurrence status (operating<br/>procedure).</li> </ul> |
|        |            | 44   | The optimized acceleration/<br>deceleration control of speed limit<br>function is disabled.                 | Setting error | <ul> <li>(1)Reset the alarm, and then try again.</li> <li>(2)If the alarm occurs again, save the CMOS.BIN in maintenance mode, and<br/>then contact your Yaskawa representative about occurrence status (operating<br/>procedure).</li> </ul> |
|        |            | 45   | The axis designation parameter<br>for the speed limit function is not<br>set.                               | Setting error | <ul> <li>(1)Reset the alarm, and then try again.</li> <li>(2)If the alarm occurs again, save the CMOS.BIN in maintenance mode, and<br/>then contact your Yaskawa representative about occurrence status (operating<br/>procedure).</li> </ul> |

| Alarm  | Alarm Name | Sub  | Meaning                                                                                                    | Cause         | Remedy                                                                                                    |                |
|--------|------------|------|----------------------------------------------------------------------------------------------------|---------------|----------------------------------------------------------------------------------------------------|----------------|
| Number |            | Code |                                                                                                    |               |                                                                                                    |                |
|        |            | 46   | The setting in the mode designation parameter for the speed limit function is incorrect.                                                                                                    | Setting error | <ul> <li>(1)Reset the alarm, and then try again.</li> <li>(2)If the alarm occurs again, save the CMOS.BIN in maintenance mode, and<br/>then contact your Yaskawa representative about occurrence status (operating<br/>procedure).</li> </ul> |                |
|        |            | 47   | Zero or negative value is set in the<br>allowable braking torque<br>parameter for the speed limit<br>function.                                                                                             | Setting error | <ul> <li>(1)Reset the alarm, and then try again.</li> <li>(2)If the alarm occurs again, save the CMOS.BIN in maintenance mode, and<br/>then contact your Yaskawa representative about occurrence status (operating<br/>procedure).</li> </ul> |                |
|        |            | 48   | Zero or a negative value is set in<br>the speed adjustment ratio<br>parameter for the speed limit<br>function.                                                                                             | Setting error | <ul> <li>(1)Reset the alarm, and then try again.</li> <li>(2)If the alarm occurs again, save the CMOS.BIN in maintenance mode, and then contact your Yaskawa representative about occurrence status (operating procedure).</li> </ul>         | 9.<br>9.4      |
|        |            | 49   | Zero or a negative value is set in<br>the torque limit adjustment ratio<br>parameter for the acceleration/<br>deceleration tuning.                                                                         | Setting error | <ul> <li>(1)Reset the alarm, and then try again.</li> <li>(2)If the alarm occurs again, save the CMOS.BIN in maintenance mode, and<br/>then contact your Yaskawa representative about occurrence status (operating<br/>procedure).</li> </ul> | Alarm<br>Alarm |
|        |            | 50   | Zero or a negative value is set in<br>the parameter that sets the<br>shortest acceleration/deceleration<br>time for when the excessive<br>torque is applied at the optimized<br>acceleration/deceleration. | Setting error | <ul> <li>(1)Reset the alarm, and then try again.</li> <li>(2)If the alarm occurs again, save the CMOS.BIN in maintenance mode, and<br/>then contact your Yaskawa representative about occurrence status (operating<br/>procedure).</li> </ul> | Message Lis    |
|        |            | 51   | Zero is set for the dimension<br>information "a3" for the SKR<br>manipulator.                                                                                                    | Setting error | <ul> <li>(1)Reset the alarm, and then try again.</li> <li>(2)If the alarm occurs again, save the CMOS.BIN in maintenance mode, and then contact your Yaskawa representative about occurrence status (operating procedure).</li> </ul>         | ť              |
|        |            | 53   | The parameter setting for the Cartesian manipulator X-axis data is incorrect.                                                                                                    | Setting error | <ul> <li>(1)Reset the alarm, and then try again.</li> <li>(2)If the alarm occurs again, save the CMOS.BIN in maintenance mode, and<br/>then contact your Yaskawa representative about occurrence status (operating<br/>procedure).</li> </ul> |                |
|        |            | 54   | The parameter setting for the<br>Cartesian manipulator Y-axis data<br>is incorrect.                                                                                                    | Setting error | <ul> <li>(1)Reset the alarm, and then try again.</li> <li>(2)If the alarm occurs again, save the CMOS.BIN in maintenance mode, and<br/>then contact your Yaskawa representative about occurrence status (operating<br/>procedure).</li> </ul> |                |
|        |            | 56   | Zero or a negative value is set in<br>the FORMCUT maximum<br>acceleration/deceleration time<br>parameter.                                                                                                  | Setting error | <ul> <li>(1)Reset the alarm, and then try again.</li> <li>(2)If the alarm occurs again, save the CMOS.BIN in maintenance mode, and<br/>then contact your Yaskawa representative about occurrence status (operating<br/>procedure).</li> </ul> |                |
|        |            | 85   | The setting of wrist axis angle for<br>tube-incorporated wrist type<br>manipulators or three-roll wrist<br>type manipulators is incorrect.                                                                 | Setting error | <ul> <li>(1)Reset the alarm, and then try again.</li> <li>(2)If the alarm occurs again, save the CMOS.BIN in maintenance mode, and<br/>then contact your Yaskawa representative about occurrence status (operating<br/>procedure).</li> </ul> |                |

| Alarm  | Alarm Name | Sub  | Meaning                                                                                                    | Cause         | Remedy                                                                                                    |
|--------|------------|------|----------------------------------------------------------------------------------------------------|---------------|----------------------------------------------------------------------------------------------------|
| Number |            | Code |                                                                                                    |               |                                                                                                    |
|        |            | 86   | The special link JOG operation<br>cannot be used with this<br>manipulator.                                                   | Setting error | <ul> <li>(1)Reset the alarm, and then try again.</li> <li>(2)If the alarm occurs again, save the CMOS.BIN in maintenance mode, and<br/>then contact your Yaskawa representative about occurrence status (operating<br/>procedure).</li> </ul> |
|        |            | 87   | The setting in the parameter for special angle limit check designation is incorrect.                                         | Setting error | <ul> <li>(1)Reset the alarm, and then try again.</li> <li>(2)If the alarm occurs again, save the CMOS.BIN in maintenance mode, and<br/>then contact your Yaskawa representative about occurrence status (operating<br/>procedure).</li> </ul> |
|        |            | 92   | A negative value is set in the roundness parameter for the path-<br>priority control.                                        | Setting error | <ul> <li>(1)Reset the alarm, and then try again.</li> <li>(2)If the alarm occurs again, save the CMOS.BIN in maintenance mode, and<br/>then contact your Yaskawa representative about occurrence status (operating<br/>procedure).</li> </ul> |
|        |            | 93   | The link parameter for the cutting device is not set.                                                                        | Setting error | <ul> <li>(1)Reset the alarm, and then try again.</li> <li>(2)If the alarm occurs again, save the CMOS.BIN in maintenance mode, and<br/>then contact your Yaskawa representative about occurrence status (operating<br/>procedure).</li> </ul> |
|        |            | 95   | The real-time bending correction function is enabled for a control-<br>group other than robot axis.                          | Setting error | <ul> <li>(1)Reset the alarm, and then try again.</li> <li>(2)If the alarm occurs again, save the CMOS.BIN in maintenance mode, and<br/>then contact your Yaskawa representative about occurrence status (operating<br/>procedure).</li> </ul> |
|        |            | 97   | Zero is set for the deceleration<br>ratio for double T-axis unit of the<br>V-shaped double T-axis<br>manipulator.            | Setting error | <ul> <li>(1)Reset the alarm, and then try again.</li> <li>(2)If the alarm occurs again, save the CMOS.BIN in maintenance mode, and<br/>then contact your Yaskawa representative about occurrence status (operating<br/>procedure).</li> </ul> |
|        |            | 103  | " $\alpha$ " is replaced with "0" in SKR1-5 type robot.                                                                      | Setting error | <ul> <li>(1)Reset the alarm, and then try again.</li> <li>(2)If the alarm occurs again, save the CMOS.BIN in maintenance mode, and<br/>then contact your Yaskawa representative about occurrence status (operating<br/>procedure).</li> </ul> |
|        |            | 118  | Wrong value in set for backlash correction function.                                                                         | Setting error | <ul> <li>(1)Reset the alarm, and then try again.</li> <li>(2)If the alarm occurs again, save the CMOS.BIN in maintenance mode, and<br/>then contact your Yaskawa representative about occurrence status (operating<br/>procedure).</li> </ul> |
|        |            | 121  | Incorrect parameter setting to inertia speed control function.                                                               | Setting error | <ul> <li>(1)Reset the alarm, and then try again.</li> <li>(2)If the alarm occurs again, save the CMOS.BIN in maintenance mode, and<br/>then contact your Yaskawa representative about occurrence status (operating<br/>procedure).</li> </ul> |
|        |            | 122  | Incorrect acceleration/<br>deceleration time setting at tool<br>mass acceleration/deceleration<br>speed correction function. | Setting error | <ul> <li>(1)Reset the alarm, and then try again.</li> <li>(2)If the alarm occurs again, save the CMOS.BIN in maintenance mode, and<br/>then contact your Yaskawa representative about occurrence status (operating<br/>procedure).</li> </ul> |

| Alarm  | Alarm Name | Sub  | Meaning                                                                                                    | Cause         | Remedy                                                                                                    |            |
|--------|------------|------|----------------------------------------------------------------------------------------------------|---------------|----------------------------------------------------------------------------------------------------|------------|
| Number |            | Code |                                                                                                    |               |                                                                                                    |            |
|        |            | 123  | Incorrect coefficient/item settings<br>at tool mass acceleration/<br>deceleration speed correction<br>function.                          | Setting error | <ul> <li>(1)Reset the alarm, and then try again.</li> <li>(2)If the alarm occurs again, save the CMOS.BIN in maintenance mode, and then contact your Yaskawa representative about occurrence status (operating procedure).</li> </ul>         |            |
|        |            | 124  | No tool mas as the minimum<br>acceleration/deceleration time at<br>tool mass acceleration/<br>deceleration speed correction<br>function. | Setting error | <ul> <li>(1)Reset the alarm, and then try again.</li> <li>(2)If the alarm occurs again, save the CMOS.BIN in maintenance mode, and<br/>then contact your Yaskawa representative about occurrence status (operating<br/>procedure).</li> </ul> |            |
|        |            | 125  | Incorrect speed setting at tool<br>mass acceleration/deceleration<br>speed correction function.                                          | Setting error | <ul> <li>(1)Reset the alarm, and then try again.</li> <li>(2)If the alarm occurs again, save the CMOS.BIN in maintenance mode, and then contact your Yaskawa representative about occurrence status (operating procedure).</li> </ul>         | 9 9<br>4   |
|        |            | 126  | Incorrect coefficient/item settings<br>at tool mass acceleration/<br>deceleration speed control<br>function.                             | Setting error | <ul> <li>(1)Reset the alarm, and then try again.</li> <li>(2)If the alarm occurs again, save the CMOS.BIN in maintenance mode, and then contact your Yaskawa representative about occurrence status (operating procedure).</li> </ul>         | Alarm M    |
|        |            | 127  | No tool mass as the maximum<br>acceleration/deceleration time at<br>tool mass acceleration/<br>deceleration speed control<br>function.   | Setting error | (1)Reset the alarm, and then try again.<br>(2)If the alarm occurs again, save the CMOS.BIN in maintenance mode, and<br>then contact your Yaskawa representative about occurrence status (operating<br>procedure).                             | essage Lis |
|        |            | 129  | An error in the standard<br>arithmetical axis number setting<br>for approximation model.                                                 | Setting error | <ul> <li>(1)Reset the alarm, and then try again.</li> <li>(2)If the alarm occurs again, save the CMOS.BIN in maintenance mode, and then contact your Yaskawa representative about occurrence status (operating procedure).</li> </ul>         | +          |
|        |            | 130  | An error in the standard<br>expanding point number setting<br>for approximation model.                                                   | Setting error | <ul> <li>(1)Reset the alarm, and then try again.</li> <li>(2)If the alarm occurs again, save the CMOS.BIN in maintenance mode, and<br/>then contact your Yaskawa representative about occurrence status (operating<br/>procedure).</li> </ul> |            |
|        |            | 131  | An error in the radius setting for approximation model.                                                                                  | Setting error | <ul> <li>(1)Reset the alarm, and then try again.</li> <li>(2)If the alarm occurs again, save the CMOS.BIN in maintenance mode, and then contact your Yaskawa representative about occurrence status (operating procedure).</li> </ul>         |            |
|        |            | 132  | setting error of arithmetical axis number in D-H method.                                                                                 | Setting error | <ul> <li>(1)Reset the alarm, and then try again.</li> <li>(2)If the alarm occurs again, save the CMOS.BIN in maintenance mode, and then contact your Yaskawa representative about occurrence status (operating procedure).</li> </ul>         |            |
|        |            | 133  | setting error of choosing no /<br>wrong connection base<br>arithmetical axis number in D-H<br>method.                                    | Setting error | <ul> <li>(1)Reset the alarm, and then try again.</li> <li>(2)If the alarm occurs again, save the CMOS.BIN in maintenance mode, and<br/>then contact your Yaskawa representative about occurrence status (operating<br/>procedure).</li> </ul> |            |

| Alarm  | Alarm Name                        | Sub  | Meaning                                                                                                | Cause         | Remedy                                                                                                    |
|--------|-----------------------------------|------|----------------------------------------------------------------------------------------------------|---------------|----------------------------------------------------------------------------------------------------|
| Number |                                   | Code |                                                                                                    |               |                                                                                                    |
|        |                                   | 135  | Base axis control point $\rightarrow$ Robot coordinate system of f set g setting prohibited            | Setting error | <ul> <li>(1)Reset the alarm, and then try again.</li> <li>(2)If the alarm occurs again, save the CMOS.BIN in maintenance mode, and<br/>then contact your Yaskawa representative about occurrence status (operating<br/>procedure).</li> </ul> |
|        |                                   | 136  | Pulse linked JOG function specification error                                                          | Setting error | <ul> <li>(1)Reset the alarm, and then try again.</li> <li>(2)If the alarm occurs again, save the CMOS.BIN in maintenance mode, and<br/>then contact your Yaskawa representative about occurrence status (operating<br/>procedure).</li> </ul> |
|        |                                   | 137  | Dual drive control specification error                                                                 | Setting error | <ul> <li>(1)Reset the alarm, and then try again.</li> <li>(2)If the alarm occurs again, save the CMOS.BIN in maintenance mode, and<br/>then contact your Yaskawa representative about occurrence status (operating<br/>procedure).</li> </ul> |
|        |                                   | 138  | Notch filter supported acceleration<br>and deceleration tuning: Notch<br>filter function setting error | Setting error | <ul> <li>(1)Reset the alarm, and then try again.</li> <li>(2)If the alarm occurs again, save the CMOS.BIN in maintenance mode, and<br/>then contact your Yaskawa representative about occurrence status (operating<br/>procedure).</li> </ul> |
|        |                                   | 139  | Notch filter supported acceleration<br>and deceleration tuning: Notch<br>filter (z2) setting error     | Setting error | <ul> <li>(1)Reset the alarm, and then try again.</li> <li>(2)If the alarm occurs again, save the CMOS.BIN in maintenance mode, and then contact your Yaskawa representative about occurrence status (operating procedure).</li> </ul>         |
| 4497   | DEFECTIVE TAUGHT<br>POINT (CALIB) | 1    | Some of the teaching points for master-group are on the same point.                                    | Setting error | <ul><li>(1)Check the following settings.</li><li>Perform the teaching again so that the teaching points are different from one another.</li></ul>                                                                                             |
|        |                                   | 2    | Some of the teaching points for slave-group are on the same point.                                     | Setting error | <ul><li>(1)Check the following settings.</li><li>Perform the teaching again so that the teaching points are different from one another.</li></ul>                                                                                             |
|        |                                   | 3    | The 2nd-axis positions of C3, C4,<br>and C5 of station axes are not the<br>same.                       | Setting error | <ul> <li>(1)Check the following settings.</li> <li>Perform the teaching again so that the 2ndaxis positions of C3, C4, and C5 of the station axes are the same.</li> </ul>                                                                    |
|        |                                   | 4    | The 1st-axis positions of C1, C2,<br>and C3 of station axes are not the<br>same.                       | Setting error | <ul> <li>(1)Check the following settings.</li> <li>Perform the teaching again so that the 1staxis positions of C1, C2, and C3 of station axes are the same.</li> </ul>                                                                        |
|        |                                   | 5    | The 2nd-axis positions of C1, C2,<br>and C3 of station axes are the<br>same.                           | Setting error | <ul><li>(1)Check the following settings.</li><li>Perform the teaching again so that the teaching positions are different from one another.</li></ul>                                                                                          |
|        |                                   | 6    | The 1st-axis rotation direction of C3, C4, and C5 of station axes are not the same.                    | Setting error | <ul> <li>(1)Check the following settings.</li> <li>Perform the teaching again so that the 1staxis rotation direction of C3, C4, and C5 of station axes are the same.</li> </ul>                                                               |
|        |                                   | 7    | The 1st-axis (elevation axis) positions of C1, C2, and C3 of station axes are not the same.            | Setting error | <ul> <li>(1)Check the following settings.</li> <li>Perform the teaching again so that the 1staxis (elevation axis) positions of C1, C2, and C3 of station axes are the same.</li> </ul>                                                       |

| Alarm<br>Number | Alarm Name                          | Sub<br>Code | Meaning                                                                                                    | Cause                             | Remedy                                                                                                    |
|-----------------|-------------------------------------|-------------|----------------------------------------------------------------------------------------------------|-----------------------------------|----------------------------------------------------------------------------------------------------|
|                 |                                     | 8           | The 1st-axis (elevation axis)<br>positions of C3, C4, and C5 of<br>station axes are not the same.                                       | Setting error                     | <ul> <li>(1)Check the following settings.</li> <li>Perform the teaching again so that the 1staxis (elevation axis) positions of C3, C4, and C5 of station axes are the same.</li> </ul>                                                                          |
| 4498            | CANNOT EXECUTE JOB<br>(NO GRP AXIS) |             | An attempt was made to execute<br>an instruction that could not be<br>executed in a job without control<br>group.                       | Setting error                     | <ul><li>(1)Check the following settings.</li><li>Check the settings for the job instruction with control group.</li></ul>                                                                                                    |
| 4499            | UNDEFINED POSITION<br>VARIABLE      |             | subcode: The variable number                                                                                                    | Setting error                     | <ul><li>(1)Check the following settings.</li><li>Check the settings for the position type variable.</li></ul>                                                                                                    |
| 4500            | UNDEFINED USER<br>FRAME             |             | subcode: User coordinate number                                                                                                    | Setting error                     | <ul><li>(1)Check the following settings.</li><li>Check the settings for the user coordinate.</li></ul>                                                                                                    |
| 4501            | OUT OF RANGE<br>(PARALLEL PROCESS)  |             | subcode: Task number                                                                                                    | Software operation error occurred | <ul> <li>(1)Reset the alarm, and then try again.</li> <li>(2)If the alarm occurs again, save the CMOS.BIN in maintenance mode, and<br/>then contact your Yaskawa representative about occurrence status (operating<br/>procedure).</li> </ul>                    |
| 4502            | SL BOARD ON-LINE<br>ERROR           |             | The option board was detected<br>not to operate normally at power<br>ON.                                                                | Software operation error occurred | (1)Reset the alarm, and then try again.<br>(2)If the alarm occurs again, save the CMOS.BIN in maintenance mode, and<br>then contact your Yaskawa representative about occurrence status (operating<br>procedure).                                                |
| 4507            | REFP POS ERROR<br>(SEARCH MOTION)   |             |                                                                                                    | Setting error                     | <ul> <li>(1)Check the following settings.</li> <li>Perform the teaching again so that the search start point and the motion target point are not the same.</li> <li>Increase the distance between the search start point and the motion target point.</li> </ul> |
| 4508            | SPECIFIED ERROR<br>(COORDINATE)     | 0           | The specified coordinate system does not exist.                                                                                         | Setting error                     | <ul><li>(1)Check the following settings.</li><li>Check the settings for the coordinate system which can be used.</li></ul>                                                                                                    |
|                 |                                     | 1           | Designation error of the master<br>tool coordinate system. This<br>coordinate system cannot be<br>used.                                 | Setting error                     | <ul><li>(1)Check the following settings.</li><li>Check the settings for the coordinate system which can be used.</li></ul>                                                                                                    |
|                 |                                     | 2           | Designation error of the tool<br>coordinate system. This<br>coordinate system cannot be<br>used.                                        | Setting error                     | <ul><li>(1)Check the following settings.</li><li>Check the settings for the coordinate system which can be used.</li></ul>                                                                                                    |
|                 |                                     | 3           | Designation error of the direction<br>of travel coordinate system (for a<br>shared function). This coordinate<br>system cannot be used. | Setting error                     | <ul><li>(1)Check the following settings.</li><li>Check the settings for the coordinate system which can be used.</li></ul>                                                                                                    |
|                 |                                     | 4           | Designation error of the any<br>direction coordinate system (for a<br>shared function). This coordinate<br>system cannot be used.       | Setting error                     | <ul> <li>(1)Check the following settings.</li> <li>Check the settings for the coordinate system which can be used.</li> </ul>                                                                                                    |

| Alarm  | Alarm Name                                | Sub  | Meaning                                                                                                    | Cause                             | Remedy                                                                                                    |
|--------|-------------------------------------------|------|----------------------------------------------------------------------------------------------------|-----------------------------------|----------------------------------------------------------------------------------------------------|
| Number |                                           | Code |                                                                                                    |                                   |                                                                                                    |
|        |                                           | 6    | Designation error of the conveyor<br>coordinate system. This<br>coordinate system cannot be<br>used.                         | Setting error                     | <ul><li>(1)Check the following settings.</li><li>Check the settings for the coordinate system which can be used.</li></ul>                                                                                                    |
|        |                                           | 10   | Designation error of the cylindrical coordinate system. This coordinate system cannot be used.                               | Setting error                     | <ul><li>(1)Check the following settings.</li><li>Check the settings for the coordinate system which can be used.</li></ul>                                                                                                    |
|        |                                           | 11   | Designation error of the<br>coordinate system for the external<br>reference point. This coordinate<br>system cannot be used. | Setting error                     | <ul><li>(1)Check the following settings.</li><li>Check the settings for the coordinate system which can be used.</li></ul>                                                                                                    |
| 4509   | MFRAME ERROR                              | 1    | The master-tool user coordinates could not be prepared.                                                                      | Setting error                     | <ul> <li>(1)Check the following settings.</li> <li>Execute the MFRAME instruction in coordinated job when you make the master tool user coordinate.</li> </ul>                                                                                                    |
| 4510   | CANNOT EXECUTE<br>INSTRUCTION<br>(SQRT)   |      |                                                                                                    | Setting error                     | <ul> <li>(1)Check the following settings.</li> <li>Check the job settings so that the second argument of SQRT instruction does not become negative.</li> </ul>                                                                                                    |
| 4511   | OUT OF RANGE<br>(DROP-VALUE)              |      | subcode: Control group exceeding the allowable value                                                                         | Setting error                     | <ul><li>(1)Check the following settings.</li><li>Confirm the load setting to the robot.</li></ul>                                                                                                    |
| 4512   | TWO STEPS SAME LINE<br>(3 STEPS)          |      |                                                                                                    | Setting error                     | <ul><li>(1)Check the following settings.</li><li>Check the settings so that the teaching points are not aligned in a straight line.</li></ul>                                                                                                    |
| 4513   | EXCESSIVE SEGMENT<br>(SAFETY 1): LOW/HIGH |      | subcode: Control group and axis                                                                                              | Setting error                     | <ul> <li>(1)Check the following settings.</li> <li>Reduce the speed of the step where the alarm occurred.</li> <li>Change the move instruction to joint interpolation (MOVJ).</li> <li>* Be careful to the peripheral interference since its movement changes.</li> </ul> |
| 4515   | EXCESSIVE SEGMENT<br>(SAFETY 2): LOW/HIGH |      | subcode: Control group and axis                                                                                              | Setting error                     | <ul> <li>(1)Check the following settings.</li> <li>Reduce the speed of the step where the alarm occurred.</li> <li>Change the move instruction to joint interpolation (MOVJ).</li> <li>* Be careful to the peripheral interference since its movement changes.</li> </ul> |
| 4517   | SEARCH MONITOR SET<br>ERROR (SERVO)       |      | subcode: The related control-<br>group                                                                                       | Software operation error occurred | <ul> <li>(1)Reset the alarm, and then try again.</li> <li>(2)If the alarm occurs again, save the CMOS.BIN in maintenance mode, and then contact your Yaskawa representative about occurrence status (operating procedure).</li> </ul>                                     |
| 4518   | SEARCH MON RELEASE<br>ERR (SERVO)         |      | subcode: The related control-<br>group                                                                                       | Software operation error occurred | <ul> <li>(1)Reset the alarm, and then try again.</li> <li>(2)If the alarm occurs again, save the CMOS.BIN in maintenance mode, and<br/>then contact your Yaskawa representative about occurrence status (operating<br/>procedure).</li> </ul>                             |
| Alarm  | Alarm Name                          | Sub  | Meaning                                                                                                    | Cause                                | Remedy                                                                                                    |
|--------|-------------------------------------|------|----------------------------------------------------------------------------------------------------|--------------------------------------|----------------------------------------------------------------------------------------------------|
| Number |                                     | Code |                                                                                                    |                                      |                                                                                                    |
| 4521   | WRONG JOB TYPE                      |      | subcode<br>0000_0001: A robot job was<br>started from the concurrent job at<br>CALL/JUMP instruction execution.<br>0000_1001: A concurrent job was<br>started from the robot job at CALL/<br>JUMP instruction execution.<br>1000_0001: A system job was<br>started from the robot job at CALL/<br>JUMP instruction execution. | Setting error                        | <ul> <li>(1)Check the following settings.</li> <li>Check the settings for the job to be started.</li> </ul>                                                                                                    |
| 4522   | TAG DATA CHANGE<br>PROCESS ERROR    | 0    | An attempt was made to change the contents of variable tag data.                                                                                                    | Setting error                        | (1)Check the following settings.<br>• The variable tag cannot be changed. Correct the job so as not to use the variable tag.                                                                                                    |
|        |                                     | 1    | An attempt was made to change<br>the tag data for the job prohibited<br>from being edited.                                                                                                    | Setting error                        | (1)Check the following settings.     • Release the prohibition.                                                                                                    |
|        |                                     | 2    | An error occurred at instruction read-in.                                                                                                    | Software operation error<br>occurred | (1)Reset the alarm, and then try again.<br>(2)If the alarm occurs again, save the CMOS.BIN in maintenance mode, and<br>then contact your Yaskawa representative about occurrence status (operating<br>procedure).                             |
|        |                                     | 3    | The tag is not registered.                                                                                                    | Software operation error<br>occurred | (1)Reset the alarm, and then try again.<br>(2)If the alarm occurs again, save the CMOS.BIN in maintenance mode, and then contact your Yaskawa representative about occurrence status (operating procedure).                                   |
|        |                                     | 4    | The tag data was variable specification.                                                                                                    | Setting error                        | <ul><li>(1)Check the following settings.</li><li>The variable tag cannot be changed. Correct the job so as not to use the variable tag.</li></ul>                                                                                             |
|        |                                     | 5    | The value which it was made to change exceeded the limit of tag data.                                                                                                    | Setting error                        | <ul><li>(1)Check the following settings.</li><li>Check the contents of changing data.</li></ul>                                                                                                    |
|        |                                     | 7    | An error occurred at tag data change.                                                                                                    | Software operation error<br>occurred | <ul> <li>(1)Reset the alarm, and then try again.</li> <li>(2)If the alarm occurs again, save the CMOS.BIN in maintenance mode, and then contact your Yaskawa representative about occurrence status (operating procedure).</li> </ul>         |
| 4523   | SHARED AXES CONTROL<br>ERROR        |      | subcode: Internal control error in software                                                                                                    | Software operation error<br>occurred | <ul> <li>(1)Reset the alarm, and then try again.</li> <li>(2)If the alarm occurs again, save the CMOS.BIN in maintenance mode, and<br/>then contact your Yaskawa representative about occurrence status (operating<br/>procedure).</li> </ul> |
| 4524   | CANNOT EXECUTE INST<br>(COUCUR JOB) |      |                                                                                                    | Setting error                        | <ul> <li>(1)Check the following settings.</li> <li>Delete an instruction that cannot be executed such as move instruction in the concurrent job.</li> </ul>                                                                                   |

| Alarm  | Alarm Name                      | Sub  | Meaning                                                                                                    | Cause                                | Remedy                                                                                                    |
|--------|---------------------------------|------|----------------------------------------------------------------------------------------------------|--------------------------------------|----------------------------------------------------------------------------------------------------|
| Number |                                 | Code |                                                                                                    |                                      |                                                                                                    |
| 4525   | CANNOT EXECUTE<br>SPECIFIED JOB | 1    | An interrupt job (user setting) is started up during the back operation.                                               | Setting error                        | (1)Check the following settings.<br>·Check the job so that the interrupt job will not start-up during the back<br>operation.                                                                                                    |
|        |                                 | 2    | An interrupt macro job is started<br>up during the back operation.                                                     | Setting error                        | (1)Check the following settings.<br>•Check the job so that the interrupt macro job will not start-up during the back<br>operation.                                                                                                    |
|        |                                 | 3    | An interrupt job (inside the system) is started up during the back operation.                                          | Setting error                        | (1)Check the following settings.<br>•Check the job so that the interrupt job will not start-up during the back<br>operation.                                                                                                    |
| 4527   | UNDEFINED PORT NO.<br>(AOUT)    |      |                                                                                                    | Setting error                        | <ul><li>(1)Check the following settings.</li><li>Check the settings for the specified analog output port number.</li></ul>                                                                                                    |
| 4528   | SYNTAX ERROR                    | 1    | A syntax error was found in the IF sentence.                                                                           | Software operation error<br>occurred | <ul> <li>(1)Reset the alarm, and then try again.</li> <li>(2)If the alarm occurs again, save the CMOS.BIN in maintenance mode, and<br/>then contact your Yaskawa representative about occurrence status (operating<br/>procedure).</li> </ul> |
| 4529   | TWIN COORDINATED<br>ERROR       | 1    | A job without control group was started by SYNC instruction.                                                           | Setting error                        | <ul><li>(1)Check the following settings.</li><li>Check the control group setting of the job to be started by SYNC.</li></ul>                                                                                                    |
|        |                                 | 2    | A job only with robot axes was started by SYNC instruction.                                                            | Setting error                        | <ul><li>(1)Check the following settings.</li><li>Check the control group setting of the job to be started by SYNC.</li></ul>                                                                                                    |
|        |                                 | 3    | A job only with master control group axes was started by SYNC instruction.                                             | Setting error                        | <ul><li>(1)Check the following settings.</li><li>Check the control group setting of the job to be started by SYNC.</li></ul>                                                                                                    |
|        |                                 | 4    | At full synchronization, the<br>completion timings of move<br>instructions for the master and the<br>slave disagreed.  | Software operation error<br>occurred | <ul> <li>(1)Reset the alarm, and then try again.</li> <li>(2)If the alarm occurs again, save the CMOS.BIN in maintenance mode, and then contact your Yaskawa representative about occurrence status (operating procedure).</li> </ul>         |
|        |                                 | 5    | At full synchronization, no<br>operation request from the master<br>was sent.                                          | Software operation error<br>occurred | <ul> <li>(1)Reset the alarm, and then try again.</li> <li>(2)If the alarm occurs again, save the CMOS.BIN in maintenance mode, and<br/>then contact your Yaskawa representative about occurrence status (operating<br/>procedure).</li> </ul> |
|        |                                 | 6    | At full synchronization, the execution timings of move instructions for the master and the slave disagreed.            | Software operation error<br>occurred | <ul> <li>(1)Reset the alarm, and then try again.</li> <li>(2)If the alarm occurs again, save the CMOS.BIN in maintenance mode, and<br/>then contact your Yaskawa representative about occurrence status (operating<br/>procedure).</li> </ul> |
|        |                                 | 7    | The twin synchronous ID number is incorrect.                                                                           | Software operation error occurred    | <ul> <li>(1)Reset the alarm, and then try again.</li> <li>(2)If the alarm occurs again, save the CMOS.BIN in maintenance mode, and<br/>then contact your Yaskawa representative about occurrence status (operating<br/>procedure).</li> </ul> |
|        |                                 | 8    | An attempt was made to execute<br>triple synchronization when<br>specified Sub-master for the<br>master was different. | Setting error                        | <ul> <li>(1)Check the following settings.</li> <li>Match the system number specification of the master between the job to be started by SYNC.</li> </ul>                                                                                      |

| Alarm  | Alarm Name                        | Sub  | Meaning                                                                                                    | Cause                                | Remedy                                                                                                    |
|--------|-----------------------------------|------|----------------------------------------------------------------------------------------------------|--------------------------------------|----------------------------------------------------------------------------------------------------|
| Number |                                   | Code |                                                                                                    |                                      |                                                                                                    |
| 4530   | CONVEYOR TRACKING<br>ERROR        | 1    | The base axis specification is other than 1 or 2 for conveyor characteristic file.                         | Setting error                        | <ul> <li>(1)Check the following settings.</li> <li>Set the base axis specification of conveyor characteristic file to either 0, 1, or 2.</li> </ul>                                                                                                    |
|        |                                   | 2    | No robot axis in the job for robot axis tracking                                                           | Setting error                        | <ul> <li>(1)Check the following settings.</li> <li>Correct the job setting so that the robot axis tracking is executed in the job where robot axis exists.</li> </ul>                                                                                            |
|        |                                   | 3    | No base axis in the job for base axis tracking                                                             | Setting error                        | <ul> <li>(1)Check the following settings.</li> <li>Correct the job settings so that the base axis tracking is executed in the job where base axis exists.</li> </ul>                                                                                             |
|        |                                   | 4    | The conveyor board number and conveyor characteristic file number used are incorrect.                      | Setting error                        | (1)Check the following settings.<br>• Check the specification of conveyor condition file number for use.                                                                                                    |
|        |                                   | 5    | There was no conveyor start<br>position data at pre-reading<br>processing.                                 | Software operation error<br>occurred | (1)Reset the alarm, and then try again.<br>(2)If the alarm occurs again, save the CMOS.BIN in maintenance mode, and<br>then contact your Yaskawa representative about occurrence status (operating<br>procedure).                                                |
|        |                                   | 10   | No base axis in the job for arc tracking                                                                   | Setting error                        | (1)Check the following settings.<br>• Correct the job setting so that the arc tracking is executed in the job where<br>robot axis exists.                                                                                                    |
| 4531   | UNDEFINED CONVEYOR<br>COND FILE   |      | subcode: Conveyor characteristic file number                                                               | Setting error                        | (1)Check the following settings.         • Set "Use state" of conveyor characteristic file to "1: Use."                                                                                                    |
| 4532   | CONVEYOR SPEED<br>DOWN            |      | subcode: Conveyor number                                                                                   | Setting error                        | <ul><li>(1)Check the following settings.</li><li>Correct the "Convey or Lowest Speed" set in the conveyor characteristic file.</li></ul>                                                                                                    |
| 4533   | ARITHMETIC ERROR<br>(CV TRACKING) | 1    | Designation error of the conveyor tracking control-group                                                   | Software operation error<br>occurred | <ul> <li>(1)Reset the alarm, and then try again.</li> <li>(2)If the alarm occurs again, save the CMOS.BIN in maintenance mode, and<br/>then contact your Yaskawa representative about occurrence status (operating<br/>procedure).</li> </ul>                    |
|        |                                   | 2    | Designation error of the user<br>coordinates for the conveyor<br>tracking                                  | Software operation error<br>occurred | <ul> <li>(1)Reset the alarm, and then try again.</li> <li>(2)If the alarm occurs again, save the CMOS.BIN in maintenance mode, and<br/>then contact your Yaskawa representative about occurrence status (operating<br/>procedure).</li> </ul>                    |
|        |                                   | 3    | An attempt was made to use the conveyor tracking function with the slave manipulator at coordinate motion. | Setting error                        | <ul> <li>(1)Check the following settings.</li> <li>The conveyor tracking cannot be executed to the slave manipulator of the coordinate system. Correct the job so that the conveyor tracking perform by the robot unit or without coordinated motion.</li> </ul> |
|        |                                   | 4    | Zero is set for the resolution for the turn-table synchronization.                                         | Setting error                        | <ul><li>(1)Check the following settings.</li><li>Check the settings for the resolution.</li></ul>                                                                                                    |
|        |                                   | 5    | Base axis tracking application<br>error at the control whose<br>conveyor coordinates are<br>different.     | Setting error                        | <ul> <li>(1)Check the following settings.</li> <li>Set the tracking system to "robot axis tracking".</li> <li>Do not operate between different conveyors while it is set to "base-axis tracking".</li> </ul>                                                     |

| Alarm  | Alarm Name                        | Sub  | Meaning                                                                                                    | Cause         | Remedy                                                                                                    |
|--------|-----------------------------------|------|----------------------------------------------------------------------------------------------------|---------------|----------------------------------------------------------------------------------------------------|
| Number |                                   | Code |                                                                                                    |               |                                                                                                    |
|        |                                   | 6    | Turn table tracking application<br>error at the control whose<br>conveyor coordinates are<br>different.              | Setting error | (1)Check the following settings.<br>•Do not operate between different conveyors while it is set to turn table synchronization.                                                                                                    |
|        |                                   | 7    | I interpolation error of the control whose conveyor coordinates are different.                                       | Setting error | (1)Check the following settings.<br>•Teach interpolation method to SYMOVL when operating between different<br>conveyors.                                                                                                    |
| 4534   | TORQUE<br>INTERFERENCE            |      |                                                                                                    | Setting error | <ul> <li>(1)Check the following settings.</li> <li>Correctly set the weight information in the tool file. (Are the weight: W and the number set to the load value of either Xg, Yg or Zg?)</li> <li>Reduce the speed in the step where the alarm occurred.</li> </ul> |
| 4535   | TARGET VARIABLE TYPE<br>UNMATCHED | 0    | An attempt was made to obtain<br>the byte type system variable by<br>the other type variable.                        | Setting error | <ul><li>(1)Check the following settings.</li><li>Obtain as the byte type variable.</li></ul>                                                                                                    |
|        |                                   | 1    | An attempt was made to obtain<br>the integer type system variable<br>by the other type variable.                     | Setting error | <ul><li>(1)Check the following settings.</li><li>Obtain as the integer type variable.</li></ul>                                                                                                    |
|        |                                   | 2    | An attempt was made to obtain<br>the double-precision integer-type<br>system variable by the other type<br>variable. | Setting error | <ul><li>(1)Check the following settings.</li><li>Obtain as the double-precision integer-type variable.</li></ul>                                                                                                    |
|        |                                   | 3    | An attempt was made to obtain<br>the real-number type system<br>variable by the other type variable.                 | Setting error | <ul><li>(1)Check the following settings.</li><li>Obtain as the real-number type variable.</li></ul>                                                                                                    |
|        |                                   | 4    | An attempt was made to obtain<br>the character-string type system<br>variable by the other type variable.            | Setting error | <ul><li>(1)Check the following settings.</li><li>Obtain as the character-string type variable.</li></ul>                                                                                                    |
| 4538   | ROBOT AXIS TRACKING<br>INVALID    | 0    | "SYMOVJ" instruction is executed at robot-axis tracking.                                                             | Setting error | (1)Check the following settings.<br>•Do not use "SYMOVJ" instruction in robot axis tracking.                                                                                                    |
| 4539   | CORNER R CONTROL<br>ERROR         | 1    | The Corner-R motion cannot be used for coordinated motion.                                                           | Setting error | <ul><li>(1)Check the following settings.</li><li>Do not use the Corner-R motion for coordinated motion.</li></ul>                                                                                                    |
|        |                                   | 2    | An attempt was made to execute<br>the Corner-R motion for the same<br>point.                                         | Setting error | <ul><li>(1)Check the following settings.</li><li>Check the settings for the teaching so that the start step and end step are not on the same point.</li></ul>                                                                                                    |
|        |                                   | 3    | The Corner-R zone is taught on a straight line.                                                                      | Setting error | <ul> <li>(1)Check the following settings.</li> <li>Check the settings for teaching so that the Corner-R zone is not on a strait line.</li> </ul>                                                                                                    |

| Alarm  | Alarm Name                      | Sub  | Meaning                                                                                                    | Cause                             | Remedy                                                                                                    |
|--------|---------------------------------|------|----------------------------------------------------------------------------------------------------|-----------------------------------|----------------------------------------------------------------------------------------------------|
| Number |                                 | Code |                                                                                                    |                                   |                                                                                                    |
|        |                                 | 4    | The start position or end position<br>for the Corner-R motion could not<br>be calculated inside the start zone<br>or the end zone.                 | Setting error                     | <ul> <li>(1)Check the following settings.</li> <li>Make the setting for the Corner-R radius small.</li> <li>Make the moving amount of the Corner-R start step long.</li> <li>Make the moving amount of the Corner-R start end long.</li> </ul> |
|        |                                 | 5    | The Corner-R motion cannot be used for coordinated motion (with master manipulators).                                                              | Setting error                     | <ul> <li>(1)Check the following settings.</li> <li>Do not use the Corner-R motion for master manipulators at coordinated motion.</li> </ul>                                                                                                    |
|        |                                 | 6    | The Corner-R motion cannot be<br>used for MOVC, MOVS, and<br>EIMOVC instructions.                                                                  | Setting error                     | <ul> <li>(1)Check the following settings.</li> <li>• Use a MOVL instruction when using the Corner-R motion.</li> </ul>                                                                                                    |
|        |                                 | 8    | Different tool numbers are set in a<br>Corner-R zone (for the Corner-R<br>middle step and end step).                                               | Setting error                     | (1)Check the following settings.       •         • Use the same tool number in a Corner-R zone.       •                                                                                                    |
|        |                                 | 17   | The Corner-R motion is disabled during conveyor tracking.                                                                                          | Setting error                     | <ul><li>(1)Check the following settings.</li><li>Do not perform the conveyor tracking when using the Corner-R motion.</li></ul>                                                                                                    |
|        |                                 | 18   | Arithmetic error occurred when<br>calculating the acceleration and<br>deceleration time for the Corner-R<br>operation                              | Setting error                     | <ul> <li>(1)Check the following settings.</li> <li>Do not perform the conveyor tracking when using the Corner-R motion.</li> </ul>                                                                                                    |
|        |                                 | 20   | The Corner-R motion is disabled to start during continuous motion.                                                                                 | Setting error                     | (1)Check the following settings.       •         • Make the setting for the Corner-R radius small.       •         • set Timer or PL=0 to a previous line.       •                                                                             |
| 4540   | JOB QUE EMPTY ERROR             |      |                                                                                                    | Setting error                     | <ul> <li>(1)Check the following settings.</li> <li>Use "CALL QUE" under the condition that the job data is set to the job queue.</li> </ul>                                                                                                    |
| 4541   | INVALID INPUT STRING<br>(VAL)   | 1    | There was no character string<br>representing a constant in<br>character string to be extracted at<br>VAL instruction execution.                   | Setting error                     | <ul><li>(1)Check the following settings.</li><li>Check the settings for the data of the character string to be extracted.</li></ul>                                                                                                    |
| 4542   | MRESET ERROR                    | 1    | An MRESET instruction was<br>executed while no endless axis<br>was designated.                                                                     | Setting error                     | <ul><li>(1)Check the following settings.</li><li>Set the endless axis.</li></ul>                                                                                                    |
| 4543   | STACK LESS THAN 0<br>(JOB CALL) |      | At job return, an attempt was<br>made to fetch a data from an<br>empty job call stack or to stack a<br>data in the job call stack that is<br>full. | Software operation error occurred | (1)Reset the alarm, and then try again.<br>(2)If the alarm occurs again, save the CMOS.BIN in maintenance mode, and<br>then contact your Yaskawa representative about occurrence status (operating<br>procedure).                              |

| Alarm  | Alarm Name                        | Sub  | Meaning                                                                                                    | Cause                                | Remedy                                                                                                    |             |
|--------|-----------------------------------|------|----------------------------------------------------------------------------------------------------|--------------------------------------|----------------------------------------------------------------------------------------------------|-------------|
| Number |                                   | Code |                                                                                                    |                                      |                                                                                                    |             |
| 4544   | MID\$ INST ERROR                  | 1    | The first character of character<br>string to be extracted is null at<br>MID\$ instruction execution.      | Setting error                        | <ul><li>(1)Check the following settings.</li><li>Check the settings for the data of the character string to be extracted.</li></ul>                                                                                                    |             |
|        |                                   | 2    | The extraction start position<br>exceeds the character string<br>length at MID\$ instruction<br>execution. | Setting error                        | <ul><li>(1)Check the following settings.</li><li>Check the settings for the data of the character string to be extracted.</li></ul>                                                                                                    |             |
| 4546   | CANNOT EXCUTE<br>SYSTEM JOB       |      | subcode: System number                                                                                     | Software operation error occurred    | <ul> <li>(1)Reset the alarm, and then try again.</li> <li>(2)If the alarm occurs again, save the CMOS.BIN in maintenance mode, and<br/>then contact your Yaskawa representative about occurrence status (operating<br/>procedure).</li> </ul> | 9.4         |
| 4547   | PRIMITIVE ERROR                   |      | subcode: Error code                                                                                        | Software operation error<br>occurred | <ul> <li>(1)Reset the alarm, and then try again.</li> <li>(2)If the alarm occurs again, save the CMOS.BIN in maintenance mode, and<br/>then contact your Yaskawa representative about occurrence status (operating<br/>procedure).</li> </ul> | Alarm       |
| 4548   | CANNOT OPERATE<br>SPECIFIED EVENT |      | subcode: System number                                                                                     | Software operation error<br>occurred | <ul> <li>(1)Reset the alarm, and then try again.</li> <li>(2)If the alarm occurs again, save the CMOS.BIN in maintenance mode, and then contact your Yaskawa representative about occurrence status (operating procedure).</li> </ul>         | ı<br>Messag |
| 4549   | NOT EXECUTION OF<br>INIEVNT       |      | subcode: System number                                                                                     | Setting error                        | <ul><li>(1)Check the following settings.</li><li>Execute an INIEVNT instruction before executing an event related instruction.</li></ul>                                                                                                    | e Lis       |
| 4550   | CANNOT EXECUTE INST<br>(USER JOB) |      | subcode: System number                                                                                     | Setting error                        | <ul> <li>(1)Check the following settings.</li> <li>This instruction cannot be executed in the system job. Correct the job so that the instruction is executed in the user job.</li> </ul>                                                     | -           |
| 4565   | SOFTWARE UNMATCH                  | 1    | The multi-layer welding function is not used.                                                              | Software operation error occurred    | <ul> <li>(1)Reset the alarm, and then try again.</li> <li>(2)If the alarm occurs again, save the CMOS.BIN in maintenance mode, and<br/>then contact your Yaskawa representative about occurrence status (operating<br/>procedure).</li> </ul> |             |
|        |                                   | 3    | The TURBO function is not used.                                                                            | Software operation error<br>occurred | <ul> <li>(1)Reset the alarm, and then try again.</li> <li>(2)If the alarm occurs again, save the CMOS.BIN in maintenance mode, and<br/>then contact your Yaskawa representative about occurrence status (operating<br/>procedure).</li> </ul> |             |
|        |                                   | 5    | The conveyor/press<br>synchronization function is not<br>used.                                             | Software operation error occurred    | <ul> <li>(1)Reset the alarm, and then try again.</li> <li>(2)If the alarm occurs again, save the CMOS.BIN in maintenance mode, and<br/>then contact your Yaskawa representative about occurrence status (operating<br/>procedure).</li> </ul> |             |
|        |                                   | 6    | The shared motion function is not used.                                                                    | Software operation error occurred    | <ul> <li>(1)Reset the alarm, and then try again.</li> <li>(2)If the alarm occurs again, save the CMOS.BIN in maintenance mode, and<br/>then contact your Yaskawa representative about occurrence status (operating<br/>procedure).</li> </ul> |             |

| Alarm  | Alarm Name | Sub  | Meaning                                                                                | Cause                                | Remedy                                                                                                    |                |
|--------|------------|------|----------------------------------------------------------------------------------------|--------------------------------------|----------------------------------------------------------------------------------------------------|----------------|
| Number |            | Code |                                                                                        |                                      |                                                                                                    |                |
|        |            | 7    | The layer motion function is not used.                                                 | Software operation error occurred    | <ul> <li>(1)Reset the alarm, and then try again.</li> <li>(2)If the alarm occurs again, save the CMOS.BIN in maintenance mode, and<br/>then contact your Yaskawa representative about occurrence status (operating<br/>procedure).</li> </ul> |                |
|        |            | 8    | The general sensor function is not used.                                               | Software operation error<br>occurred | <ul> <li>(1)Reset the alarm, and then try again.</li> <li>(2)If the alarm occurs again, save the CMOS.BIN in maintenance mode, and<br/>then contact your Yaskawa representative about occurrence status (operating<br/>procedure).</li> </ul> |                |
|        |            | 9    | The servo float function is not used.                                                  | Software operation error<br>occurred | <ul> <li>(1)Reset the alarm, and then try again.</li> <li>(2)If the alarm occurs again, save the CMOS.BIN in maintenance mode, and<br/>then contact your Yaskawa representative about occurrence status (operating<br/>procedure).</li> </ul> | 9.<br>9.4      |
|        |            | 10   | The laser cutting function (with small circle cutter) is not used.                     | Software operation error<br>occurred | <ul> <li>(1)Reset the alarm, and then try again.</li> <li>(2)If the alarm occurs again, save the CMOS.BIN in maintenance mode, and<br/>then contact your Yaskawa representative about occurrence status (operating<br/>procedure).</li> </ul> | Alarm<br>Alarm |
|        |            | 11   | The motor gun function (for spot welding application) is not used.                     | Software operation error<br>occurred | <ul> <li>(1)Reset the alarm, and then try again.</li> <li>(2)If the alarm occurs again, save the CMOS.BIN in maintenance mode, and<br/>then contact your Yaskawa representative about occurrence status (operating<br/>procedure).</li> </ul> | Message        |
|        |            | 12   | The speed control function<br>(VCON/VCOF) is not used.                                 | Software operation error<br>occurred | <ul> <li>(1)Reset the alarm, and then try again.</li> <li>(2)If the alarm occurs again, save the CMOS.BIN in maintenance mode, and<br/>then contact your Yaskawa representative about occurrence status (operating<br/>procedure).</li> </ul> | List           |
|        |            | 14   | The laser cutting function (for form cutting operation) is not used.                   | Software operation error occurred    | <ul> <li>(1)Reset the alarm, and then try again.</li> <li>(2)If the alarm occurs again, save the CMOS.BIN in maintenance mode, and<br/>then contact your Yaskawa representative about occurrence status (operating<br/>procedure).</li> </ul> |                |
|        |            | 15   | The series communication<br>function between the systems<br>(PSEND/PRECV) is not used. | Software operation error<br>occurred | <ul> <li>(1)Reset the alarm, and then try again.</li> <li>(2)If the alarm occurs again, save the CMOS.BIN in maintenance mode, and<br/>then contact your Yaskawa representative about occurrence status (operating<br/>procedure).</li> </ul> |                |
|        |            | 16   | The motion extension function is not used.                                             | Software operation error occurred    | <ul> <li>(1)Reset the alarm, and then try again.</li> <li>(2)If the alarm occurs again, save the CMOS.BIN in maintenance mode, and<br/>then contact your Yaskawa representative about occurrence status (operating<br/>procedure).</li> </ul> |                |
|        |            | 17   | The bending function is not used.                                                      | Software operation error<br>occurred | <ul> <li>(1)Reset the alarm, and then try again.</li> <li>(2)If the alarm occurs again, save the CMOS.BIN in maintenance mode, and<br/>then contact your Yaskawa representative about occurrence status (operating<br/>procedure).</li> </ul> |                |

| Alarm  | Alarm Name                         | Sub  | Meaning                                                                                                 | Cause                                | Remedy                                                                                                    |
|--------|------------------------------------|------|----------------------------------------------------------------------------------------------------|--------------------------------------|----------------------------------------------------------------------------------------------------|
| Number |                                    | Code |                                                                                                    |                                      |                                                                                                    |
|        |                                    | 18   | The ME-NET function is not used.                                                                        | Software operation error occurred    | <ul> <li>(1)Reset the alarm, and then try again.</li> <li>(2)If the alarm occurs again, save the CMOS.BIN in maintenance mode, and<br/>then contact your Yaskawa representative about occurrence status (operating<br/>procedure).</li> </ul> |
|        |                                    | 19   | The MEMO-PLAY function is not used.                                                                     | Software operation error<br>occurred | <ul> <li>(1)Reset the alarm, and then try again.</li> <li>(2)If the alarm occurs again, save the CMOS.BIN in maintenance mode, and then contact your Yaskawa representative about occurrence status (operating procedure).</li> </ul>         |
|        |                                    | 20   | The 3D-SHIFT function is not used.                                                                      | Software operation error<br>occurred | <ul> <li>(1)Reset the alarm, and then try again.</li> <li>(2)If the alarm occurs again, save the CMOS.BIN in maintenance mode, and<br/>then contact your Yaskawa representative about occurrence status (operating<br/>procedure).</li> </ul> |
|        |                                    | 255  | An attempt was made to execute an undefined instruction.                                                | Software operation error<br>occurred | <ul> <li>(1)Reset the alarm, and then try again.</li> <li>(2)If the alarm occurs again, save the CMOS.BIN in maintenance mode, and then contact your Yaskawa representative about occurrence status (operating procedure).</li> </ul>         |
| 4566   | USER FRAME MAKING<br>ERROR         | 1    | The teaching points are incorrect.                                                                      | Software operation error<br>occurred | <ul> <li>(1)Reset the alarm, and then try again.</li> <li>(2)If the alarm occurs again, save the CMOS.BIN in maintenance mode, and then contact your Yaskawa representative about occurrence status (operating procedure).</li> </ul>         |
|        |                                    | 2    | The teaching points for user-<br>coordinate turning are incorrect.                                      | Setting error                        | <ul> <li>(1)Check the following settings.</li> <li>Among three taught points in the teaching position. Teach the three points again so that they do not lie in the straight line.</li> </ul>                                                  |
|        |                                    | 3    | The robot axis is not specified for<br>the control group of the job to<br>prepare the user coordinates. | Software operation error occurred    | <ul> <li>(1)Reset the alarm, and then try again.</li> <li>(2)If the alarm occurs again, save the CMOS.BIN in maintenance mode, and<br/>then contact your Yaskawa representative about occurrence status (operating<br/>procedure).</li> </ul> |
|        |                                    | 5    | Position data error                                                                                     | Software operation error<br>occurred | <ul> <li>(1)Reset the alarm, and then try again.</li> <li>(2)If the alarm occurs again, save the CMOS.BIN in maintenance mode, and then contact your Yaskawa representative about occurrence status (operating procedure).</li> </ul>         |
|        |                                    | 6    | Setting error of the slave group for user coordinate conversion                                         | Software operation error occurred    | <ul> <li>(1)Reset the alarm, and then try again.</li> <li>(2)If the alarm occurs again, save the CMOS.BIN in maintenance mode, and<br/>then contact your Yaskawa representative about occurrence status (operating<br/>procedure).</li> </ul> |
| 4568   | UNDEFINED PRESS<br>COND DATA FILE  |      | subcode: Press characteristic file number                                                               | Setting error                        | <ul><li>(1)Check the following settings.</li><li>Set the status of press characteristic file to be used in the job to "Used State."</li></ul>                                                                                                 |
| 4569   | UNDEFINED PRESS<br>RESOLUTION DATA |      | subcode: Press characteristic file number                                                               | Setting error                        | <ul><li>(1)Check the following settings.</li><li>Set the press resolution data to be used in the job.</li></ul>                                                                                                    |

| Alarm  | Alarm Name                         | Sub  | Meaning                                                                                                    | Cause                                | Remedy                                                                                                    |             |
|--------|------------------------------------|------|----------------------------------------------------------------------------------------------------|--------------------------------------|----------------------------------------------------------------------------------------------------|-------------|
| Number |                                    | Code |                                                                                                    |                                      |                                                                                                    |             |
| 4571   | SERVO FLOAT MODE<br>RELEASE ERR    |      |                                                                                                    | Software operation error occurred    | <ul> <li>(1)Reset the alarm, and then try again.</li> <li>(2)If the alarm occurs again, save the CMOS.BIN in maintenance mode, and<br/>then contact your Yaskawa representative about occurrence status (operating<br/>procedure).</li> </ul> |             |
| 4579   | ANTICIPATION CONTROL<br>ERROR      | 1    | No availability in anticipation control                                                                                                    | Setting error                        | <ul> <li>(1)Check the following settings.</li> <li>Maximum simultaneous execution number of anticipation control is five.</li> <li>Correct the settings for the job so that it is within five.</li> </ul>                                     |             |
|        |                                    | 2    | The anticipation data exceeded the maximum length.                                                                                                    | Software operation error<br>occurred | <ul> <li>(1)Reset the alarm, and then try again.</li> <li>(2)If the alarm occurs again, save the CMOS.BIN in maintenance mode, and then contact your Yaskawa representative about occurrence status (operating procedure).</li> </ul>         | .9 .9       |
| 4581   | DEFECTIVE<br>ANTICIPATION OT FILE  | 1    | Incorrect setting of OT output number for anticipation output file                                                                                                    | Setting error                        | <ul><li>(1)Check the following settings.</li><li>Check the setting value of OT output number.</li></ul>                                                                                                    | 4           |
|        |                                    | 2    | Incorrect setting of OG output number for anticipation output file                                                                                                    | Setting error                        | <ul><li>(1)Check the following settings.</li><li>Check the setting value of OG output number.</li></ul>                                                                                                    | Alarm       |
| 4585   | SERVO PG ON ERROR                  |      |                                                                                                    | Connection failure                   | <ul> <li>(1)Reset the alarm, and then try again.</li> <li>(2)If the alarm occurs again, check the connection and inserting state of the following cables and connectors.</li> <li>Each axes encoder cable</li> </ul>                          | i<br>Messag |
| 4591   | SPEED CTRL MODE SET<br>ERR (SERVO) |      |                                                                                                    | Software operation error occurred    | <ul> <li>(1)Reset the alarm, and then try again.</li> <li>(2)If the alarm occurs again, save the CMOS.BIN in maintenance mode, and<br/>then contact your Yaskawa representative about occurrence status (operating<br/>procedure).</li> </ul> | e List      |
| 4592   | SPEED CTRL MODE<br>CANCEL ERR (SV) |      |                                                                                                    | Software operation error occurred    | <ul> <li>(1)Reset the alarm, and then try again.</li> <li>(2)If the alarm occurs again, save the CMOS.BIN in maintenance mode, and<br/>then contact your Yaskawa representative about occurrence status (operating<br/>procedure).</li> </ul> |             |
| 4595   | CAN'T DO FIXED FORM<br>CUT MOTION  | 1    | The setting for radius is incorrect.<br>(1) For a circle, it is incorrectly set<br>as: radius <= 0, radius < minimum<br>radius value, or radius > maximum<br>radius value.<br>(2) For an ellipse, it is incorrectly<br>set as: radius <= 0, radius <<br>minimum radius value/2, or radius<br>> (maximum radius/2 - width/2). | Setting error                        | <ul> <li>(1)Check the following settings.</li> <li>Setting of the radius data</li> </ul>                                                                                                    |             |

| Alarm  | Alarm Name | Sub  | Meaning                                                                                                    | Cause         | Remedy                                                                                                    |           |
|--------|------------|------|----------------------------------------------------------------------------------------------------|---------------|----------------------------------------------------------------------------------------------------|-----------|
| Number |            | Code |                                                                                                    |               |                                                                                                    |           |
|        |            | 2    | The setting for width is incorrect.<br>(1) For a rectangle, it is incorrectly<br>set as: width < 1.0, width > sqrt<br>(maximum diameter2 - height2),<br>or width > maximum diameter.<br>(2) It is incorrectly set as: width <<br>0, width > maximum diameter -2 *<br>radius.                   | Setting error | <ul> <li>(1)Check the following settings.</li> <li>Setting of the width data</li> </ul>                                                                 |           |
|        |            | 3    | The setting for height is incorrect.<br>(1) For a rectangle, it is incorrectly<br>set as: height > maximum<br>diameter, height < minimum<br>diameter/2, or height > sqrt<br>(maximum diameter <sup>2</sup> - width <sup>2</sup> ).                                                             | Setting error | <ul><li>(1)Check the following settings.</li><li>Setting of the height data</li></ul>                                                                   | 9.4<br>A  |
|        |            | 4    | The setting for the corner radius is<br>incorrect.<br>(1) For a rectangle, it is incorrectly<br>set as: corner radius > width/2 or<br>corner radius > height/2.                                                                                                    | Setting error | <ul><li>(1)Check the following settings.</li><li>Setting of the corner radius</li></ul>                                                                 | larm Mess |
|        |            | 5    | The setting for overlap is incorrect.<br>(1) For a rectangle, it is incorrectly<br>set as overlap > width/2.<br>(2) For a circle, it is incorrectly set<br>as overlap > ABS ( $2\pi$ * radius).<br>(3) For an ellipse, it is incorrectly<br>set as overlap > $\pi$ * radius +ABS<br>(width/2). | Setting error | <ul> <li>(1)Check the following settings.</li> <li>Setting of the overlap data</li> </ul>                                                               | age List  |
|        |            | 6    | The setting for the cutting speed is incorrect. It is set as the cutting speed > maximum linear speed.                                                                                                    | Setting error | <ul><li>(1)Check the following settings.</li><li>Setting of the cutting speed</li></ul>                                                                 |           |
|        |            | 7    | Coordinated motion cannot be<br>used with the Form Cutting<br>motion.                                                                                                    | Setting error | <ul><li>(1)Check the following settings.</li><li>Do not use the coordinated motion.</li></ul>                                                           |           |
|        |            | 8    | Zero or a negative value is set in<br>the minimum diameter parameter<br>(S1CxG063) for the Form Cutting<br>motion.                                                                                                    | Setting error | <ul> <li>(1)Check the following settings.</li> <li>The setting of the minimum diameter parameter (S1CxG063) for the Form<br/>Cutting motion.</li> </ul> |           |
|        |            | 9    | Zero or a negative value is set in<br>the maximum diameter parameter<br>(S1CxG064) for the Form Cutting<br>motion.                                                                                                    | Setting error | <ul> <li>(1)Check the following settings.</li> <li>The setting of the maximum diameter parameter (S1CxG064) for the Form Cutting motion.</li> </ul>     |           |

| Alarm  | Alarm Name                           | Sub  | Meaning                                                                                                    | Cause                                | Remedy                                                                                                    |
|--------|--------------------------------------|------|----------------------------------------------------------------------------------------------------|--------------------------------------|----------------------------------------------------------------------------------------------------|
| Number |                                      | Code |                                                                                                    |                                      |                                                                                                    |
|        |                                      | 10   | Although "PLACEMENT" or<br>"AUTO" is set for the start point<br>designation on the FORM CUT<br>SETTING window, the FORMAPR<br>instruction was not executed. | Setting error                        | <ul><li>(1)Check the following settings.</li><li>Execute the FORMAPR instruction.</li></ul>                                                                                                    |
|        |                                      | 11   | The Cut file setting of the<br>FORMAPR instruction is different<br>from that of the FORMCUT<br>instruction.                                                 | Setting error                        | <ul><li>(1)Check the following settings.</li><li>The Cut file settings of FORMAPR and FORMCUT instructions must be same.</li></ul>                                                                                                    |
| 4596   | FORMCUT ERROR                        | 1    | An attempt was made to re-<br>execute the FORMCUT instruction<br>after interrupting it.                                                                     | Execute condition failure            | <ul> <li>(1)Check the following settings.</li> <li>Re-execute the move instruction executed before the FORMCUT instruction, and then execute the FORMCUT instruction again.</li> </ul>                                                        |
| 4597   | OFFLINE POSITION DATA<br>CONVERT ERR | 1    | Incorrect information of reference<br>position data for offline position<br>data conversion                                                                 | Software operation error occurred    | <ul> <li>(1)Reset the alarm, and then try again.</li> <li>(2)If the alarm occurs again, save the CMOS.BIN in maintenance mode, and<br/>then contact your Yaskawa representative about occurrence status (operating<br/>procedure).</li> </ul> |
|        |                                      | 3    | Incorrect reference-point data for offline position data conversion                                                                                         | Software operation error<br>occurred | <ul> <li>(1)Reset the alarm, and then try again.</li> <li>(2)If the alarm occurs again, save the CMOS.BIN in maintenance mode, and then contact your Yaskawa representative about occurrence status (operating procedure).</li> </ul>         |
|        |                                      | 4    | The standard position data for offline position data conversion could not correctly be calculated.                                                          | Setting error                        | <ul> <li>(1)Check the following settings.</li> <li>The variable position may be out of the robot motion range. Check if the variable position is within the robot motion range.</li> </ul>                                                    |
|        |                                      | 5    | Incorrect pulse incremental value<br>for offline position data conversion                                                                                   | Software operation error<br>occurred | <ul> <li>(1)Reset the alarm, and then try again.</li> <li>(2)If the alarm occurs again, save the CMOS.BIN in maintenance mode, and<br/>then contact your Yaskawa representative about occurrence status (operating<br/>procedure).</li> </ul> |
|        |                                      | 6    | The position data could not<br>correctly be added by the pulse<br>incremental value at the offline<br>position data conversion.                             | Software operation error<br>occurred | <ul> <li>(1)Reset the alarm, and then try again.</li> <li>(2)If the alarm occurs again, save the CMOS.BIN in maintenance mode, and then contact your Yaskawa representative about occurrence status (operating procedure).</li> </ul>         |
|        |                                      | 7    | Incorrect Cartesian incremental value for offline position data conversion                                                                                  | Software operation error occurred    | <ul> <li>(1)Reset the alarm, and then try again.</li> <li>(2)If the alarm occurs again, save the CMOS.BIN in maintenance mode, and then contact your Yaskawa representative about occurrence status (operating procedure).</li> </ul>         |
|        |                                      | 8    | The position data could not<br>correctly be added by the<br>Cartesian incremental value at the<br>offline position data conversion.                         | Setting error                        | <ul> <li>(1)Check the following settings.</li> <li>The variable position may be out of the robot motion range. Check if the variable position is within the robot motion range.</li> </ul>                                                    |

| Alarm  | Alarm Name                           | Sub  | Meaning                                                                                                    | Cause                                | Remedy                                                                                                    |
|--------|--------------------------------------|------|----------------------------------------------------------------------------------------------------|--------------------------------------|----------------------------------------------------------------------------------------------------|
| Number |                                      | Code |                                                                                                    |                                      |                                                                                                    |
|        |                                      | 9    | The position conversion could not<br>be done in the designated<br>coordinate system at the offline<br>position data conversion.    | Software operation error<br>occurred | <ul> <li>(1)Reset the alarm, and then try again.</li> <li>(2)If the alarm occurs again, save the CMOS.BIN in maintenance mode, and<br/>then contact your Yaskawa representative about occurrence status (operating<br/>procedure).</li> </ul> |
|        |                                      | 10   | Incorrect incremental value of<br>angle for offline position data<br>conversion                                                    | Software operation error<br>occurred | <ul> <li>(1)Reset the alarm, and then try again.</li> <li>(2)If the alarm occurs again, save the CMOS.BIN in maintenance mode, and then contact your Yaskawa representative about occurrence status (operating procedure).</li> </ul>         |
|        |                                      | 11   | The position data could not<br>correctly be added by the<br>incremental value of angle at the<br>offline position data conversion. | Software operation error<br>occurred | <ul> <li>(1)Reset the alarm, and then try again.</li> <li>(2)If the alarm occurs again, save the CMOS.BIN in maintenance mode, and then contact your Yaskawa representative about occurrence status (operating procedure).</li> </ul>         |
|        |                                      | 14   | The reverse shift value could not correctly be calculated at the offline position data conversion.                                 | Software operation error<br>occurred | <ul> <li>(1)Reset the alarm, and then try again.</li> <li>(2)If the alarm occurs again, save the CMOS.BIN in maintenance mode, and then contact your Yaskawa representative about occurrence status (operating procedure).</li> </ul>         |
|        |                                      | 15   | The reverse shift value could not correctly be calculated at the offline position data conversion.                                 | Software operation error<br>occurred | (1)Reset the alarm, and then try again.<br>(2)If the alarm occurs again, save the CMOS.BIN in maintenance mode, and then contact your Yaskawa representative about occurrence status (operating procedure).                                   |
|        |                                      | 17   | The shift value could not correctly be added at the offline position data conversion.                                              | Software operation error<br>occurred | (1)Reset the alarm, and then try again.<br>(2)If the alarm occurs again, save the CMOS.BIN in maintenance mode, and<br>then contact your Yaskawa representative about occurrence status (operating<br>procedure).                             |
|        |                                      | 19   | The positions for the mirror shift<br>function could not correctly be<br>calculated at the offline position<br>data conversion.    | Software operation error<br>occurred | <ul> <li>(1)Reset the alarm, and then try again.</li> <li>(2)If the alarm occurs again, save the CMOS.BIN in maintenance mode, and<br/>then contact your Yaskawa representative about occurrence status (operating<br/>procedure).</li> </ul> |
|        |                                      | 20   | The positions could not correctly<br>be converted for the mirror shift<br>function at the offline position data<br>conversion.     | Setting error                        | <ul> <li>(1)Check the following settings.</li> <li>The variable position may be out of the robot motion range. Check if the variable position is within the robot motion range.</li> </ul>                                                    |
|        |                                      | 22   | Incorrect designation of<br>coordinates for a new mirror-shift<br>conversion function at the offline<br>position data conversion   | Software operation error<br>occurred | <ul> <li>(1)Reset the alarm, and then try again.</li> <li>(2)If the alarm occurs again, save the CMOS.BIN in maintenance mode, and<br/>then contact your Yaskawa representative about occurrence status (operating<br/>procedure).</li> </ul> |
| 4599   | SERVO COMMAND<br>ERROR               |      | An attempt was made to issue the command while the servo control processing has not completed. subcode: Servo CPU bit number       | Software operation error<br>occurred | <ul> <li>(1)Reset the alarm, and then try again.</li> <li>(2)If the alarm occurs again, save the CMOS.BIN in maintenance mode, and<br/>then contact your Yaskawa representative about occurrence status (operating<br/>procedure).</li> </ul> |
| 4604   | SPECIFIED ERR<br>(ABSO RECOVER AXIS) |      |                                                                                                    | Setting error                        | <ul><li>(1)Check the following settings.</li><li>Registration for the home position correction data.</li></ul>                                                                                                    |

| Alarm  | Alarm Name                         | Sub  | Meaning                                                                                                    | Cause                                | Remedy                                                                                                    |
|--------|------------------------------------|------|----------------------------------------------------------------------------------------------------|--------------------------------------|----------------------------------------------------------------------------------------------------|
| Number |                                    | Code |                                                                                                    |                                      |                                                                                                    |
| 4605   | SETTOOL ERROR                      | 1    | The difference between the current tool constant and a new set value exceeded the allowable range (parameter set value).     | Setting error                        | <ul> <li>(1)Check the following settings.</li> <li>Correct the job so that the setting value of tag is allowable value.</li> <li>Set the allowance amount of the tool data automatic setting function maximum deviation (S3C1192) to large value.</li> </ul> |
| 4606   | LACK OF GLOBAL<br>VARIABLE AREA    |      |                                                                                                    | Software operation error occurred    | <ul> <li>(1)Reset the alarm, and then try again.</li> <li>(2)If the alarm occurs again, save the CMOS.BIN in maintenance mode, and<br/>then contact your Yaskawa representative about occurrence status (operating<br/>procedure).</li> </ul>                |
| 4607   | WRONG EXECUTION OF<br>MACRO INST   | 1    | The execution macro job is not set.                                                                                          | Setting error                        | <ul><li>(1)Check the following settings.</li><li>Check the settings for execution macro job.</li></ul>                                                                                                    |
|        |                                    | 2    | The interrupt macro job is not set.                                                                                          | Setting error                        | <ul><li>(1)Check the following settings.</li><li>Check the settings for interrupt macro job.</li></ul>                                                                                                    |
|        |                                    | 3    | An attempt was made to start the job that could not be started by the macro instruction.                                     | Setting error                        | <ul><li>(1)Check the following settings.</li><li>Check the settings for macro job.</li></ul>                                                                                                    |
|        |                                    | 5    | An error occurred in the operation<br>process of job call stack when the<br>execution of macro instruction<br>was cancelled. | Software operation error<br>occurred | <ul> <li>(1)Reset the alarm, and then try again.</li> <li>(2)If the alarm occurs again, save the CMOS.BIN in maintenance mode, and then contact your Yaskawa representative about occurrence status (operating procedure).</li> </ul>                        |
|        |                                    | 6    | Incorrect macro number                                                                                                    | Software operation error<br>occurred | <ul> <li>(1)Reset the alarm, and then try again.</li> <li>(2)If the alarm occurs again, save the CMOS.BIN in maintenance mode, and then contact your Yaskawa representative about occurrence status (operating procedure).</li> </ul>                        |
| 4608   | WRONG EXECUTION OF<br>GETARG INST  | 1    | The job argument is not set.                                                                                                 | Setting error                        | <ul><li>(1)Check the following settings.</li><li>Check the settings for jobs.</li></ul>                                                                                                    |
|        |                                    | 2    | No number of the specified job argument                                                                                      | Setting error                        | <ul><li>(1)Check the following settings.</li><li>Check the settings for jobs.</li></ul>                                                                                                    |
|        |                                    | 3    | The data types of job argument disagreed.                                                                                    | Setting error                        | <ul><li>(1)Check the following settings.</li><li>Check the settings for jobs.</li></ul>                                                                                                    |
| 4611   | OVER OPTON INST<br>EXECUTION LIMIT |      |                                                                                                    | Setting error                        | <ul> <li>(1)Check the following settings.</li> <li>Check the settings for the OPTON instruction. OPTON instruction can use only the function to five simultaneously.</li> </ul>                                                                              |
| 4612   | TSYNC ERROR                        |      | subcode: the number of<br>synchronizations of the first<br>executed TSYNC                                                    | Setting error                        | <ul> <li>(1)Check the following settings.</li> <li>Check the settings for the number of synchronizations of the TSYNC instruction.</li> </ul>                                                                                                    |

| Alarm  | Alarm Name                        | Sub  | Meaning                                                                                                    | Cause         | Remedy                                                                                                    |
|--------|-----------------------------------|------|----------------------------------------------------------------------------------------------------|---------------|----------------------------------------------------------------------------------------------------|
| Number |                                   | Code |                                                                                                    |               |                                                                                                    |
| 4615   | I/O AXIS OPERATING                |      | An attempt was made to<br>command a job whose control<br>group was in I/O axis motion.                                                                                                    | Setting error | <ul> <li>(1)Check the following settings.</li> <li>Does not the I/O axis motion executed for the control group that executing the job?</li> <li>Does not the job executed for the control group that operating by the I/O axis motion?</li> <li>The control group where the I/O axis is operating cannot execute the job. Moreover, the I/O axis motion cannot perform for the control group where the job is executing.</li> </ul>                                                                                                    |
| 4619   | UNDEFINED JOB ENTRY<br>TABLE      |      | subcode: Designated registration number                                                                                                    | Setting error | <ul><li>(1)Check the following settings.</li><li>Check the settings for the job registration table.</li></ul>                                                                                                    |
| 4620   | ARM (TOOL)<br>INTERFERENCE        |      | subcode: Bit specification of interfered axis                                                                                                    | Setting error | <ul> <li>(1)Check the following settings.</li> <li>Modify the teaching so that the robots indicated by the subcode would not interfere each other.</li> <li>Confirm the tool mode (tool interference file) of the robots indicated by the subcode would not interfere each other.</li> <li>Confirm the settings of the calibration between the robots.</li> </ul>                                                                                                    |
| 4622   | SELF-INTERFERENCE                 |      | subcode: Manipulator number                                                                                                    | Setting error | <ul> <li>(1)Check the following settings.</li> <li>Modify the teaching so that the robots indicated by the subcode would not interfere each other</li> <li>Confirm the tool mode (tool interference file) of the robots indicated by the subcode would not interfere each other</li> <li>(2) If the manipulator is stopped near the interference area by servo OFF, it may interfere with the interference area.</li> <li>In this case, execute the following operations to disable the self interference check</li> <li>and move each part out of the interference area.</li> <li>Change the mode to "TEACH"</li> <li>To display LIMIT RELEASE window, select the main menu [ROBOT] and then [LIMIT RELEASE]</li> <li>Change the setting for SELF INTERFERENCE RELEASE from "INVALID" to "VALID" by [SELECT] key</li> <li>NOTE) Be sure to check the operation direction since the above operations enable manipulator's parts to interfere with each other.</li> </ul> |
| 4623   | WRONG EXECUTION OF<br>GETPOS INST | 1    | An attempt was made to obtain<br>the step that used a local position<br>type variable. (The step with local<br>position type variable cannot be<br>fetched. Example: MOVJ LP000<br>VJ=25.00) | Setting error | <ul> <li>(1)Check the following settings.</li> <li>Check the settings for the GETPOS instruction.</li> </ul>                                                                                                    |

| Alarm  | Alarm Name                          | Sub  | Meaning                                                                                                    | Cause         | Remedy                                                                                                    |                |
|--------|-------------------------------------|------|----------------------------------------------------------------------------------------------------|---------------|----------------------------------------------------------------------------------------------------|----------------|
| Number |                                     | Code |                                                                                                    |               |                                                                                                    |                |
|        |                                     | 2    | An attempt was made to obtain<br>the step that used a local position<br>type variable. (The step with local<br>position type variable cannot be<br>fetched. Example: MOVJ LP000<br>VJ=25.00) | Setting error | <ul> <li>(1)Check the following settings.</li> <li>Check the settings for the GETPOS instruction.</li> </ul>                                          |                |
|        |                                     | 3    | The specified step did not exist.                                                                                                    | Setting error | <ul><li>(1)Check the following settings.</li><li>Check the settings for the GETPOS instruction.</li></ul>                                             |                |
| 4628   | WRITE VARIABLE NO.<br>MULTI SETTING |      | subcode: Duplicated variable number                                                                                                    | Setting error | <ul><li>(1)Check the following settings.</li><li>Check the settings for the written destination variable numbers.</li></ul>                           |                |
| 4629   | GROUP CHANGE ERROR                  | 1    | The group change parameter was invalid.                                                                                                    | Setting error | <ul><li>(1)Check the following settings.</li><li>Validate the group change parameter.</li></ul>                                                       | 9.<br>9.4      |
|        |                                     | 2    | The GRPCHG instruction was executed while the external axis motor was servo ON.                                                                                                    | Setting error | <ul> <li>(1)Check the following settings.</li> <li>Execute the GRPCHG instruction when the external axis motor was servo OFF.</li> </ul>              | Alarm<br>Alarm |
|        |                                     | 3    | The GRPCHG instruction was executed in unchucking status.                                                                                                    | Setting error | <ul><li>(1)Check the following settings.</li><li>Execute the GRPCHG instruction in chucking status.</li></ul>                                         | Mes            |
|        |                                     | 4    | The group identification signal was not received.                                                                                                    | Setting error | <ul><li>(1)Check the following settings.</li><li>Check the settings for group identification signal.</li></ul>                                        | sage           |
|        |                                     | 5    | The specified control group<br>number and the group<br>identification number were<br>unmatched.                                                                                              | Setting error | <ul><li>(1)Check the following settings.</li><li>Check the settings for the specified control group number.</li></ul>                                 | List           |
|        |                                     | 6    | The encoder PG power supply was OFF when the GRPCHG was ON.                                                                                                    | Setting error | <ul><li>(1)Check the following settings.</li><li>Turn ON the encoder PG power supply when GRPCHG is ON.</li></ul>                                     |                |
|        |                                     | 7    | The encoder PG power supply was ON when the GRPCHG was OFF.                                                                                                    | Setting error | <ul><li>(1)Check the following settings.</li><li>Turn OFF the encoder PG power supply when GRPCHG is OFF.</li></ul>                                   |                |
|        |                                     | 8    | The control group that<br>corresponded to the received<br>group identification signal did not<br>exist.                                                                                      | Setting error | <ul><li>(1)Check the following settings.</li><li>Check the settings for group identification signal.</li></ul>                                        |                |
| 4632   | UNDEFINED LNR SCALE<br>FILE         |      | subcode: Linear scale<br>characteristic file number                                                                                                    | Setting error | <ul><li>(1)Check the following settings.</li><li>Complete the settings for the linear scale condition file.</li></ul>                                 |                |
| 4635   | CANNOT EXECUTE<br>COMMON JOB        |      | subcode: The related control-<br>group                                                                                                    | Setting error | <ul><li>(1)Check the following settings.</li><li>Check the settings for control group specified by the CALL instruction.</li></ul>                    |                |
| 4637   | TRACK CHG WORK IN/<br>NOT NOT FOUND |      | subcode: Conveyor characteristic file number                                                                                                    | Setting error | <ul> <li>(1)Check the following settings.</li> <li>Check the workpiece presence/absence and data settings for the synchronization section.</li> </ul> |                |

| Alarm  | Alarm Name                           | Sub  | Meaning                                                                                                    | Cause                                | Remedy                                                                                                    |
|--------|--------------------------------------|------|----------------------------------------------------------------------------------------------------|--------------------------------------|----------------------------------------------------------------------------------------------------|
| Number |                                      | Code |                                                                                                    |                                      |                                                                                                    |
| 4638   | TRACKING CHG WORK ID<br>NOT FOUND    |      | subcode: Conveyor characteristic file number                                                                                               | Setting error                        | <ul><li>(1)Check the following settings.</li><li>Check the workpiece presence/absence and data settings for the synchronization section.</li></ul>                                                                                            |
| 4639   | SYMOVJ INST EXECUTE<br>ERROR         | 2    | The conveyor moving amount is<br>not specified for the SYMOVJ<br>motion.                                                                   | Setting error                        | <ul><li>(1)Check the following settings.</li><li>Set the conveyor moving amount for the SYMOVJ motion.</li></ul>                                                                                                    |
|        |                                      | 3    | An error occurred in the<br>preparation process of the<br>manipulator motion start position<br>for the SYMOVJ motion.                      | Software operation error<br>occurred | <ul> <li>(1)Reset the alarm, and then try again.</li> <li>(2)If the alarm occurs again, save the CMOS.BIN in maintenance mode, and<br/>then contact your Yaskawa representative about occurrence status (operating<br/>procedure).</li> </ul> |
|        |                                      | 4    | An error occurred in the<br>preparation process of the<br>manipulator motion end position<br>for the SYMOVJ motion.                        | Software operation error<br>occurred | (1)Reset the alarm, and then try again.<br>(2)If the alarm occurs again, save the CMOS.BIN in maintenance mode, and<br>then contact your Yaskawa representative about occurrence status (operating<br>procedure).                             |
| 4640   | WRONG EXECUTION OF<br>PSTART INST    | 1    | No axis data of control group to be disconnected                                                                                           | Setting error                        | <ul><li>(1)Check the following settings.</li><li>Check the settings for PSTART instruction.</li></ul>                                                                                                    |
|        |                                      | 2    | An attempt was made to<br>disconnect a control group other<br>than the occupation control group<br>during pre-reading processing.          | Setting error                        | (1)Check the following settings.         • Check the settings for PSTART instruction.                                                                                                    |
|        |                                      | 3    | An attempt was made to<br>disconnect a control group other<br>than the occupation control group<br>when executing a PSTART<br>instruction. | Setting error                        | <ul> <li>(1)Check the following settings.</li> <li>Check the settings for PSTART instruction.</li> </ul>                                                                                                    |
| 4641   | CANNOT EXECUTE JOB<br>(SEPARATE GRP) |      | subcode: The disconnected<br>control group used by a move<br>instruction                                                                   | Setting error                        | <ul> <li>(1)Check the following settings.</li> <li>Correct the teaching so that the control group disconnected by itself is not to operate for move instruction of own system.</li> </ul>                                                     |
| 4649   | PARTIAL MOTION RANGE<br>INTRF.       |      | subcode: Interference control<br>group number & interference axis<br>& interference area number.                                           | Setting error                        | <ul><li>(1)Check the following settings.</li><li>Check the teaching position setting of manipulators.</li></ul>                                                                                                    |
| 4650   | TRQ CLEAR ERROR                      |      |                                                                                                    | Software operation error<br>occurred | <ul> <li>(1)Reset the alarm, and then try again.</li> <li>(2)If the alarm occurs again, save the CMOS.BIN in maintenance mode, and<br/>then contact your Yaskawa representative about occurrence status (operating<br/>procedure).</li> </ul> |
| 4651   | PALLETIZING EXECUTE<br>ERROR         | 1    | The setting of the palletizing condition configuration file is incomplete.                                                                 | Setting error                        | <ul><li>(1)Check the following settings.</li><li>Set the palletizing condition setting file to "Completed."</li></ul>                                                                                                    |
|        |                                      | 4    | Palletize completion universal output number range exceeds the limit.                                                                      | Setting error                        | <ul> <li>(1)Check the following settings.</li> <li>Change the palletize completion universal output signal number of the palletizing condition setting file in the user output signal point of contact number.</li> </ul>                     |

| Alarm  | Alarm Name                          | Sub  | Meaning                                                                                                    | Cause                                | Remedy                                                                                                    |
|--------|-------------------------------------|------|----------------------------------------------------------------------------------------------------|--------------------------------------|----------------------------------------------------------------------------------------------------|
| Number |                                     | Code |                                                                                                    |                                      |                                                                                                    |
|        |                                     | 5    | During the palletize start<br>instruction execution, the palletize<br>start instruction is executed again<br>(double execution).                                | Setting error                        | <ul><li>(1)Check the following settings.</li><li>Delete the palletize start instruction in the palletize section.</li></ul>                                                                                                    |
|        |                                     | 6    | The value of the palletizing<br>number present value output<br>register<br>(or I variable) is more than the<br>total number output register<br>(or I variable). | Setting error                        | <ul> <li>(1)Check the following settings.</li> <li>Check if the palletizing number of current position output register (or I variable) and total number of output register (or I variable) is not changed by another function.</li> </ul>               |
|        |                                     | 7    | Palletize completion universal<br>output signal is turned ON at<br>palletize start instruction<br>execution.                                                    | Setting error                        | <ul><li>(1)Check the following settings.</li><li>Reset the palletize completion universal output signal.</li></ul>                                                                                                    |
|        |                                     | 8    | Palletize end instruction is not registered.                                                                                                    | Setting error                        | <ul><li>(1)Check the following settings.</li><li>Register the palletizing end instruction.</li></ul>                                                                                                    |
| 4652   | TRQ MEASURE MODE<br>SET ERR (SV)    |      |                                                                                                    | Software operation error<br>occurred | <ul> <li>(1)Reset the alarm, and then try again.</li> <li>(2)If the alarm occurs again, save the CMOS.BIN in maintenance mode, and<br/>then contact your Yaskawa representative about occurrence status (operating<br/>procedure).</li> </ul>           |
| 4653   | TRQ MEASURE MODE<br>CANCEL ERR (SV) |      |                                                                                                    | Software operation error occurred    | <ul> <li>(1)Reset the alarm, and then try again.</li> <li>(2)If the alarm occurs again, save the CMOS.BIN in maintenance mode, and<br/>then contact your Yaskawa representative about occurrence status (operating<br/>procedure).</li> </ul>           |
| 4654   | WRONG EXECUTION OF<br>SETREG INST   | 1    | An attempt was made to change<br>the value of the register currently<br>used by TMR/CNT.                                                                        | Setting error                        | <ul> <li>(1)Check the following settings.</li> <li>The SETREGM instruction cannot change the register values used in TMR/<br/>CNT. Correct the setting of tag that specifies register number of SETREG<br/>instruction.</li> </ul>                      |
| 4655   | WRONG EXECUTION OF<br>GETREG INST   | 1    | An attempt was made to acquire<br>the value of the register not<br>existing.                                                                                    | Software operation error<br>occurred | <ul> <li>(1)Reset the alarm, and then try again.</li> <li>(2)If the alarm occurs again, save the CMOS.BIN in maintenance mode, and<br/>then contact your Yaskawa representative about occurrence status (operating<br/>procedure).</li> </ul>           |
| 4656   | WRONG EXECUTION OF<br>SETPRM INST   | 1    | An attempt was made to change a parameter other than the cube-<br>related parameter.                                                                            | Setting error                        | <ul> <li>(1)Check the following settings.</li> <li>The SETPRM instruction cannot change the parameter values other than the parameter related to the cube. Correct the setting of tag that specifies parameter number of SETPRM instruction.</li> </ul> |
|        |                                     | 2    | The SETPRM instruction was executed while another system was in execution.                                                                                      | Setting error                        | <ul> <li>(1)Check the following settings.</li> <li>The SETPRM instruction cannot execute while another system is operating.<br/>Correct the job.</li> </ul>                                                                                             |
| 4670   | INSUFFICIENT NUM OF<br>SAMPLE DATA  |      | subcode: Signifies the axis in which the alarm occurred                                                                                                    | Setting error                        | Lengthen the measurement section.                                                                                                    |

| Alarm  | Alarm Name                                  | Sub  | Meaning                                                                      | Cause              | Remedy                                                                                                    |
|--------|---------------------------------------------|------|------------------------------------------------------------------------------|--------------------|----------------------------------------------------------------------------------------------------|
| Number |                                             | Code |                                                                              |                    |                                                                                                    |
| 4671   | SAMPLE BUFFER OVER<br>FLOW                  |      | subcode: Signifies the axis in which the alarm occurred                      | Setting error      | Shorten the measurement section.                                                                                                    |
| 4672   | BASIC SPEED<br>UNREACHED                    |      | subcode: Signifies the axis in which the alarm occurred                      | Setting error      | Increase the speed specification value of a measurement job or set a small value for BASICV.<br>Or set a small value for BASICT, or lengthen the measurement section.                                                                                                    |
| 4673   | MAX TRQ UNDETECTED                          |      | subcode: Signifies the axis in which the alarm occurred                      | Setting error      | Set a large value for the BASICT, and then check again.                                                                                                    |
| 4676   | BROKEN FAN FUSE                             |      | subcode: Signifies the LIO-08RT1<br>board No. in which the alarm<br>occurred | Connection failure | <ul><li>(1)Reset the alarm.</li><li>(2)If the alarm occurs again, check if there is a ground fault or short circuit in the fan power line.</li></ul>                                                                                                    |
|        |                                             |      |                                                                              | Fuse failure       | (After cancellation of the short-circuit and ground fault) Replace the fuse.                                                                                                    |
| 4677   | IMPOSSIBLE LINEAR<br>MOTION                 |      | subcode: Control group and axis                                              | Setting error      | <ul> <li>(1)Check the following settings.</li> <li>If the subcode display is L- and U-axes, perform the teaching again to make the form (arm folded direction) of L- and U-axes same at start point and end point.</li> <li>If the subcode display is S- and L-axes, perform the teaching again to make the form (arm folded direction) of S- and L-axes same at start point and end point.</li> <li>Change the teaching move instruction to MOVJ instruction.</li> <li>* Be careful to the peripheral interference since its movement changes.</li> </ul> |
| 4681   | OVER SPEED (MainCPU)                        |      | subcode: Control group and axis                                              | Setting error      | <ul> <li>(1)Check the following settings.</li> <li>Reduce the speed of the step where the alarm occurred.</li> <li>Change the move instruction to joint interpolation (MOVJ).</li> <li>* Be careful to the peripheral interference since its movement changes.</li> </ul>                                                                                                    |
| 4682   | MOTION RANGE LIMIT<br>INTERFERENCE          |      | subcode: Manipulator number                                                  | Setting error      | <ul> <li>(1)Check the following settings.</li> <li>Modify the teaching position or widen the operation area so that the robot would not interfere with the operation area.</li> <li>Confirm the setting of the robot operation area which is indicated by the subcode.</li> <li>Confirm the setting of the robot tool mode (tool interference file) a which is indicated by the subcode.</li> </ul>                                                                                                    |
| 4683   | AXIS MOTION RANGE<br>LIMIT OVER (MIN./MAX.) |      | subcode: Control group and axis                                              | Setting error      | <ul> <li>(1)Check the following settings.</li> <li>Modify the teaching position or widen the operation area so that the robot would not interfere with the operation area.</li> <li>Confirm the setting of the operation area which the control group is indicated by the subcode.</li> </ul>                                                                                                    |
| 4684   | INTERPOLATION INVALID                       |      | subcode: Control group                                                       | Setting error      | <ul> <li>(1)Check the following settings.</li> <li>At the cartesian jog operation, switch to each-axes jog operations, and then change the orientation of manipulator.</li> <li>Change the teaching position and orientation.</li> </ul>                                                                                                    |

9. Alarm 9.4 Alarm Message List

| Alarm  | Alarm Name                          | Sub  | Meaning                                                                                                    | Cause                                | Remedy                                                                                                    |
|--------|-------------------------------------|------|----------------------------------------------------------------------------------------------------|--------------------------------------|----------------------------------------------------------------------------------------------------|
| Number |                                     | Code |                                                                                                    |                                      |                                                                                                    |
| 4696   | TURN TABLE<br>CALIBRATION ERROR     | 1    | There was the same point in three points where the calibration had been executed.                                                                          | Setting error                        | <ul><li>(1)Check the following settings.</li><li>Correct the calibration position so that each point is different.</li></ul>                                                                                      |
|        |                                     | 2    | The three points where the calibration had been executed lie in a straight line.                                                                           | Setting error                        | <ul> <li>(1)Check the following settings.</li> <li>Check the calibration position so that the three taught points are not aligned in a straight line.</li> </ul>                                                  |
|        |                                     | 3    | The three points where the calibration had been executed lie in a straight line.                                                                           | Setting error                        | <ul> <li>(1)Check the following settings.</li> <li>Check the calibration position so that the three taught points are not aligned in a straight line.</li> </ul>                                                  |
| 4697   | OFFLINE ARM BEND POS<br>CONVERT ERR | 1    | Incorrect information of standard<br>position data for offline arm bend<br>position data conversion                                                        | Software operation error occurred    | (1)Reset the alarm, and then try again.<br>(2)If the alarm occurs again, save the CMOS.BIN in maintenance mode, and<br>then contact your Yaskawa representative about occurrence status (operating<br>procedure). |
|        |                                     | 3    | Incorrect reference-point data offline arm bend position data conversion                                                                                   | Software operation error<br>occurred | (1)Reset the alarm, and then try again.<br>(2)If the alarm occurs again, save the CMOS.BIN in maintenance mode, and<br>then contact your Yaskawa representative about occurrence status (operating<br>procedure). |
|        |                                     | 4    | The position data could not be<br>converted correctly/conversely for<br>the standard position data at the<br>offline arm bend position data<br>conversion. | Setting error                        | (1)Check the following settings.<br>• The variable position may be out of the robot motion range. Check if the variable position is within the robot motion range.                                                |
|        |                                     | 5    | Incorrect pulse incremental value<br>for offline arm bend position data<br>conversion                                                                      | Setting error                        | <ul> <li>(1)Check the following settings.</li> <li>The variable position may be out of the robot motion range. Check if the variable position is within the robot motion range.</li> </ul>                        |
|        |                                     | 6    | The position data could not be<br>converted correctly for the pulse<br>incremental value at the offline<br>arm bend position data<br>conversion.           | Setting error                        | <ul> <li>(1)Check the following settings.</li> <li>The variable position may be out of the robot motion range. Check if the variable position is within the robot motion range.</li> </ul>                        |
|        |                                     | 7    | Incorrect Cartesian incremental value for offline arm bend position data conversion                                                                        | Setting error                        | <ul> <li>(1)Check the following settings.</li> <li>The variable position may be out of the robot motion range. Check if the variable position is within the robot motion range.</li> </ul>                        |
|        |                                     | 8    | The position data could not be<br>converted correctly for the<br>Cartesian incremental value at the<br>offline arm bend position data<br>conversion.       | Setting error                        | <ul> <li>(1)Check the following settings.</li> <li>The variable position may be out of the robot motion range. Check if the variable position is within the robot motion range.</li> </ul>                        |
|        |                                     | 9    | The position conversion could not<br>be done in the conversion data for<br>offline arm bend position data<br>conversion.                                   | Setting error                        | <ul> <li>(1)Check the following settings.</li> <li>The variable position may be out of the robot motion range. Check if the variable position is within the robot motion range.</li> </ul>                        |

| Alarm  | Alarm Name                  | Sub  | Meaning                                                                                                    | Cause                             | Remedy                                                                                                    |
|--------|-----------------------------|------|----------------------------------------------------------------------------------------------------|-----------------------------------|----------------------------------------------------------------------------------------------------|
| Number |                             | Code |                                                                                                    |                                   |                                                                                                    |
|        |                             | 10   | Incorrect incremental value of angle for offline arm bend position data conversion                                                                  | Setting error                     | <ul> <li>(1)Check the following settings.</li> <li>The variable position may be out of the robot motion range. Check if the variable position is within the robot motion range.</li> </ul>                                                    |
|        |                             | 11   | The position data could not be<br>converted correctly for the<br>incremental value of angle at the<br>offline arm bend position data<br>conversion. | Setting error                     | <ul> <li>(1)Check the following settings.</li> <li>The variable position may be out of the robot motion range. Check if the variable position is within the robot motion range.</li> </ul>                                                    |
|        |                             | 14   | The reverse shift value creation at the offline position data conversion failure                                                                    | Setting error                     | <ul> <li>(1)Check the following settings.</li> <li>The variable position may be out of the robot motion range. Check if the variable position is within the robot motion range.</li> </ul>                                                    |
|        |                             | 15   | The reverse shift value adding failure at the offline position data conversion                                                                      | Setting error                     | <ul> <li>(1)Check the following settings.</li> <li>The variable position may be out of the robot motion range. Check if the variable position is within the robot motion range.</li> </ul>                                                    |
|        |                             | 17   | The shift value adding failure at the offline position data conversion                                                                              | Setting error                     | <ul> <li>(1)Check the following settings.</li> <li>The variable position may be out of the robot motion range. Check if the variable position is within the robot motion range.</li> </ul>                                                    |
|        |                             | 19   | Mirror shift correctly/conversely<br>conversion for the offline position<br>data conversion error                                                   | Setting error                     | <ul> <li>(1)Check the following settings.</li> <li>The variable position may be out of the robot motion range. Check if the variable position is within the robot motion range.</li> </ul>                                                    |
|        |                             | 20   | Mirror shift position conversion for<br>the offline position data<br>conversion error                                                               | Setting error                     | <ul> <li>(1)Check the following settings.</li> <li>The variable position may be out of the robot motion range. Check if the variable position is within the robot motion range.</li> </ul>                                                    |
|        |                             | 22   | Coordinate specification error in<br>the new mirror shift conversion for<br>the offline position data<br>conversion                                 | Setting error                     | <ul> <li>(1)Check the following settings.</li> <li>The variable position may be out of the robot motion range. Check if the variable position is within the robot motion range.</li> </ul>                                                    |
| 4698   | SHIFT VALUE MAKING<br>ERROR | 1    | Reference position and target<br>position occupation control-group<br>error                                                                         | Software operation error occurred | <ul> <li>(1)Reset the alarm, and then try again.</li> <li>(2)If the alarm occurs again, save the CMOS.BIN in maintenance mode, and<br/>then contact your Yaskawa representative about occurrence status (operating<br/>procedure).</li> </ul> |
|        |                             | 2    | Reference position and target<br>position enabling control-group<br>error                                                                           | Software operation error occurred | <ul> <li>(1)Reset the alarm, and then try again.</li> <li>(2)If the alarm occurs again, save the CMOS.BIN in maintenance mode, and<br/>then contact your Yaskawa representative about occurrence status (operating<br/>procedure).</li> </ul> |
|        |                             | 3    | The position data type is not applicable.                                                                                                    | Software operation error occurred | <ul> <li>(1)Reset the alarm, and then try again.</li> <li>(2)If the alarm occurs again, save the CMOS.BIN in maintenance mode, and<br/>then contact your Yaskawa representative about occurrence status (operating<br/>procedure).</li> </ul> |

| Alarm  | Alarm Name                       | Sub  | Meaning                                                 | Cause                                | Remedy                                                                                                    |                |
|--------|----------------------------------|------|---------------------------------------------------------|--------------------------------------|----------------------------------------------------------------------------------------------------|----------------|
| Number |                                  | Code |                                                         |                                      |                                                                                                    |                |
|        |                                  | 4    | Coordinated control-group error                         | Software operation error occurred    | <ul> <li>(1)Reset the alarm, and then try again.</li> <li>(2)If the alarm occurs again, save the CMOS.BIN in maintenance mode, and then contact your Yaskawa representative about occurrence status (operating procedure).</li> </ul>         |                |
|        |                                  | 5    | User coordinates number on the specified tag side error | Software operation error occurred    | <ul> <li>(1)Reset the alarm, and then try again.</li> <li>(2)If the alarm occurs again, save the CMOS.BIN in maintenance mode, and then contact your Yaskawa representative about occurrence status (operating procedure).</li> </ul>         |                |
| 4715   | CIP MESSAGE SERVER<br>FUNC ERROR | 1    | Failed in the generation of the CIP server task.        | Software operation error<br>occurred | <ul> <li>(1)Reset the alarm, and then try again.</li> <li>(2)If the alarm occurs again, save the CMOS.BIN in maintenance mode, and<br/>then contact your Yaskawa representative about occurrence status (operating<br/>procedure).</li> </ul> | 9.<br>9.4      |
|        |                                  | 2    | Failed in the ID take of the CIP server task.           | Software operation error<br>occurred | <ul> <li>(1)Reset the alarm, and then try again.</li> <li>(2)If the alarm occurs again, save the CMOS.BIN in maintenance mode, and then contact your Yaskawa representative about occurrence status (operating procedure).</li> </ul>         | Alarm<br>Alarm |
|        |                                  | 3    | Failed in the generation of the class entry table.      | Software operation error<br>occurred | <ul> <li>(1)Reset the alarm, and then try again.</li> <li>(2)If the alarm occurs again, save the CMOS.BIN in maintenance mode, and<br/>then contact your Yaskawa representative about occurrence status (operating<br/>procedure).</li> </ul> | Message        |
|        |                                  | 4    | Library initialize error.                               | Software operation error<br>occurred | <ul> <li>(1)Reset the alarm, and then try again.</li> <li>(2)If the alarm occurs again, save the CMOS.BIN in maintenance mode, and then contact your Yaskawa representative about occurrence status (operating procedure).</li> </ul>         | List           |
|        |                                  | 5    | Failed in the generation of the access process.         | Software operation error<br>occurred | <ul> <li>(1)Reset the alarm, and then try again.</li> <li>(2)If the alarm occurs again, save the CMOS.BIN in maintenance mode, and then contact your Yaskawa representative about occurrence status (operating procedure).</li> </ul>         |                |
|        |                                  | 10   | Detect undefined error.                                 | Software operation error<br>occurred | <ul> <li>(1)Reset the alarm, and then try again.</li> <li>(2)If the alarm occurs again, save the CMOS.BIN in maintenance mode, and then contact your Yaskawa representative about occurrence status (operating procedure).</li> </ul>         |                |
|        |                                  | 20   | Detect sever function started processing.               | Software operation error occurred    | <ul> <li>(1)Reset the alarm, and then try again.</li> <li>(2)If the alarm occurs again, save the CMOS.BIN in maintenance mode, and<br/>then contact your Yaskawa representative about occurrence status (operating<br/>procedure).</li> </ul> |                |
|        |                                  | 30   | Detect request error.                                   | Software operation error occurred    | <ul> <li>(1)Reset the alarm, and then try again.</li> <li>(2)If the alarm occurs again, save the CMOS.BIN in maintenance mode, and then contact your Yaskawa representative about occurrence status (operating procedure).</li> </ul>         |                |

| Alarm  | Alarm Name                         | Sub  | Meaning                                                     | Cause                                | Remedy                                                                                                    |
|--------|------------------------------------|------|-------------------------------------------------------------|--------------------------------------|----------------------------------------------------------------------------------------------------|
| Number |                                    | Code |                                                             |                                      |                                                                                                    |
|        |                                    | 31   | Detect memory error.                                        | Software operation error occurred    | <ul> <li>(1)Reset the alarm, and then try again.</li> <li>(2)If the alarm occurs again, save the CMOS.BIN in maintenance mode, and then contact your Yaskawa representative about occurrence status (operating procedure).</li> </ul>         |
|        |                                    | 32   | Detect mail send error.                                     | Software operation error<br>occurred | <ul> <li>(1)Reset the alarm, and then try again.</li> <li>(2)If the alarm occurs again, save the CMOS.BIN in maintenance mode, and then contact your Yaskawa representative about occurrence status (operating procedure).</li> </ul>         |
|        |                                    | 33   | Detect CIP answer error.                                    | Software operation error<br>occurred | (1)Reset the alarm, and then try again.<br>(2)If the alarm occurs again, save the CMOS.BIN in maintenance mode, and<br>then contact your Yaskawa representative about occurrence status (operating<br>procedure).                             |
|        |                                    | 40   | Detect CIP server task mail<br>receive error.               | Software operation error<br>occurred | <ul> <li>(1)Reset the alarm, and then try again.</li> <li>(2)If the alarm occurs again, save the CMOS.BIN in maintenance mode, and then contact your Yaskawa representative about occurrence status (operating procedure).</li> </ul>         |
|        |                                    | 41   | Detect CIP server task request data error.                  | Software operation error<br>occurred | (1)Reset the alarm, and then try again.<br>(2)If the alarm occurs again, save the CMOS.BIN in maintenance mode, and<br>then contact your Yaskawa representative about occurrence status (operating<br>procedure).                             |
|        |                                    | 50   | Detect CIP server task send error.                          | Software operation error<br>occurred | (1)Reset the alarm, and then try again.<br>(2)If the alarm occurs again, save the CMOS.BIN in maintenance mode, and<br>then contact your Yaskawa representative about occurrence status (operating<br>procedure).                             |
| 4716   | BINARY ETHERNET<br>SERVER FUNC ERR | 1    | Detect message library initialize error.                    | Software operation error<br>occurred | <ul> <li>(1)Reset the alarm, and then try again.</li> <li>(2)If the alarm occurs again, save the CMOS.BIN in maintenance mode, and<br/>then contact your Yaskawa representative about occurrence status (operating<br/>procedure).</li> </ul> |
|        |                                    | 2    | Failed in the generation of the RC connect management task. | Software operation error<br>occurred | <ul> <li>(1)Reset the alarm, and then try again.</li> <li>(2)If the alarm occurs again, save the CMOS.BIN in maintenance mode, and<br/>then contact your Yaskawa representative about occurrence status (operating<br/>procedure).</li> </ul> |
|        |                                    | 3    | Failed in the generation of the RC server task.             | Software operation error occurred    | <ul> <li>(1)Reset the alarm, and then try again.</li> <li>(2)If the alarm occurs again, save the CMOS.BIN in maintenance mode, and<br/>then contact your Yaskawa representative about occurrence status (operating<br/>procedure).</li> </ul> |
|        |                                    | 4    | Failed in the generation of the file server task.           | Software operation error<br>occurred | <ul> <li>(1)Reset the alarm, and then try again.</li> <li>(2)If the alarm occurs again, save the CMOS.BIN in maintenance mode, and<br/>then contact your Yaskawa representative about occurrence status (operating<br/>procedure).</li> </ul> |

| Alarm  | Alarm Name | Sub  | Meaning                                                       | Cause                             | Remedy                                                                                                    |
|--------|------------|------|---------------------------------------------------------------|-----------------------------------|----------------------------------------------------------------------------------------------------|
| Number |            | Code |                                                               |                                   |                                                                                                    |
|        |            | 1040 | Failed in the request take of the RC connect management task. | Software operation error occurred | <ul> <li>(1)Reset the alarm, and then try again.</li> <li>(2)If the alarm occurs again, save the CMOS.BIN in maintenance mode, and<br/>then contact your Yaskawa representative about occurrence status (operating<br/>procedure).</li> </ul> |
|        |            | 1041 | Failed in the conversion-endian.                              | Software operation error occurred | <ul> <li>(1)Reset the alarm, and then try again.</li> <li>(2)If the alarm occurs again, save the CMOS.BIN in maintenance mode, and<br/>then contact your Yaskawa representative about occurrence status (operating<br/>procedure).</li> </ul> |
|        |            | 1042 | Received data area overflow.                                  | Software operation error occurred | <ul> <li>(1)Reset the alarm, and then try again.</li> <li>(2)If the alarm occurs again, save the CMOS.BIN in maintenance mode, and then contact your Yaskawa representative about occurrence status (operating procedure).</li> </ul>         |
|        |            | 1043 | Failed in the request error.                                  | Software operation error occurred | (1)Reset the alarm, and then try again.<br>(2)If the alarm occurs again, save the CMOS.BIN in maintenance mode, and<br>then contact your Yaskawa representative about occurrence status (operating<br>procedure).                             |
|        |            | 1044 | Failed in the request error.                                  | Software operation error occurred | (1)Reset the alarm, and then try again.<br>(2)If the alarm occurs again, save the CMOS.BIN in maintenance mode, and<br>then contact your Yaskawa representative about occurrence status (operating<br>procedure).                             |
|        |            | 1059 | In a RC connect management task, undefined error detected.    | Software operation error occurred | (1)Reset the alarm, and then try again.<br>(2)If the alarm occurs again, save the CMOS.BIN in maintenance mode, and<br>then contact your Yaskawa representative about occurrence status (operating<br>procedure).                             |
|        |            | 1060 | Failed in the ID take of the RC server task.                  | Software operation error occurred | <ul> <li>(1)Reset the alarm, and then try again.</li> <li>(2)If the alarm occurs again, save the CMOS.BIN in maintenance mode, and<br/>then contact your Yaskawa representative about occurrence status (operating<br/>procedure).</li> </ul> |
|        |            | 1061 | Failed in the mail take of the RC server task.                | Software operation error occurred | <ul> <li>(1)Reset the alarm, and then try again.</li> <li>(2)If the alarm occurs again, save the CMOS.BIN in maintenance mode, and<br/>then contact your Yaskawa representative about occurrence status (operating<br/>procedure).</li> </ul> |
|        |            | 1062 | In a RC server task, request mail data error detected.        | Software operation error occurred | <ul> <li>(1)Reset the alarm, and then try again.</li> <li>(2)If the alarm occurs again, save the CMOS.BIN in maintenance mode, and<br/>then contact your Yaskawa representative about occurrence status (operating<br/>procedure).</li> </ul> |
|        |            | 1063 | Answer data area overflow.                                    | Software operation error occurred | <ul> <li>(1)Reset the alarm, and then try again.</li> <li>(2)If the alarm occurs again, save the CMOS.BIN in maintenance mode, and then contact your Yaskawa representative about occurrence status (operating procedure).</li> </ul>         |

| Alarm  | Alarm Name | Sub  | Meaning                                                  | Cause                             | Remedy                                                                                                    |
|--------|------------|------|----------------------------------------------------------|-----------------------------------|----------------------------------------------------------------------------------------------------|
| Number |            | Code |                                                          |                                   |                                                                                                    |
|        |            | 1064 | In a RC server task, receive data area overflow.         | Software operation error occurred | <ul> <li>(1)Reset the alarm, and then try again.</li> <li>(2)If the alarm occurs again, save the CMOS.BIN in maintenance mode, and<br/>then contact your Yaskawa representative about occurrence status (operating<br/>procedure).</li> </ul> |
|        |            | 1079 | In a RC server task, undefined error detected.           | Software operation error occurred | <ul> <li>(1)Reset the alarm, and then try again.</li> <li>(2)If the alarm occurs again, save the CMOS.BIN in maintenance mode, and then contact your Yaskawa representative about occurrence status (operating procedure).</li> </ul>         |
|        |            | 1080 | In a file server task, mail receive error detected.      | Software operation error occurred | <ul> <li>(1)Reset the alarm, and then try again.</li> <li>(2)If the alarm occurs again, save the CMOS.BIN in maintenance mode, and<br/>then contact your Yaskawa representative about occurrence status (operating<br/>procedure).</li> </ul> |
|        |            | 1081 | In a file server task, request mail data error detected. | Software operation error occurred | <ul> <li>(1)Reset the alarm, and then try again.</li> <li>(2)If the alarm occurs again, save the CMOS.BIN in maintenance mode, and then contact your Yaskawa representative about occurrence status (operating procedure).</li> </ul>         |
|        |            | 1082 | In a file server task, request error occurred.           | Software operation error occurred | <ul> <li>(1)Reset the alarm, and then try again.</li> <li>(2)If the alarm occurs again, save the CMOS.BIN in maintenance mode, and<br/>then contact your Yaskawa representative about occurrence status (operating<br/>procedure).</li> </ul> |
|        |            | 1083 | Failed in the conversion-endian.                         | Software operation error occurred | <ul> <li>(1)Reset the alarm, and then try again.</li> <li>(2)If the alarm occurs again, save the CMOS.BIN in maintenance mode, and<br/>then contact your Yaskawa representative about occurrence status (operating<br/>procedure).</li> </ul> |
|        |            | 1084 | In a file server task, receive data area overflow.       | Software operation error occurred | <ul> <li>(1)Reset the alarm, and then try again.</li> <li>(2)If the alarm occurs again, save the CMOS.BIN in maintenance mode, and<br/>then contact your Yaskawa representative about occurrence status (operating<br/>procedure).</li> </ul> |
|        |            | 2045 | In a RC connect management task, send error detected.    | Software operation error occurred | <ul> <li>(1)Reset the alarm, and then try again.</li> <li>(2)If the alarm occurs again, save the CMOS.BIN in maintenance mode, and<br/>then contact your Yaskawa representative about occurrence status (operating<br/>procedure).</li> </ul> |
|        |            | 2046 | Failed in the conversion-endian.                         | Software operation error occurred | <ul> <li>(1)Reset the alarm, and then try again.</li> <li>(2)If the alarm occurs again, save the CMOS.BIN in maintenance mode, and<br/>then contact your Yaskawa representative about occurrence status (operating<br/>procedure).</li> </ul> |
|        |            | 2065 | Detect RC server task send error.                        | Software operation error occurred | <ul> <li>(1)Reset the alarm, and then try again.</li> <li>(2)If the alarm occurs again, save the CMOS.BIN in maintenance mode, and<br/>then contact your Yaskawa representative about occurrence status (operating<br/>procedure).</li> </ul> |

| Alarm  | Alarm Name | Sub  | Meaning                                            | Cause                             | Remedy                                                                                                    |                |
|--------|------------|------|----------------------------------------------------|-----------------------------------|----------------------------------------------------------------------------------------------------|----------------|
| Number |            | Code |                                                    |                                   |                                                                                                    |                |
|        |            | 2066 | Failed in the conversion-endian.                   | Software operation error occurred | <ul> <li>(1)Reset the alarm, and then try again.</li> <li>(2)If the alarm occurs again, save the CMOS.BIN in maintenance mode, and then contact your Yaskawa representative about occurrence status (operating procedure).</li> </ul>         |                |
|        |            | 2085 | Detect file server task send error.                | Software operation error occurred | <ul> <li>(1)Reset the alarm, and then try again.</li> <li>(2)If the alarm occurs again, save the CMOS.BIN in maintenance mode, and<br/>then contact your Yaskawa representative about occurrence status (operating<br/>procedure).</li> </ul> |                |
|        |            | 2086 | Failed in the conversion-endian.                   | Software operation error occurred | <ul> <li>(1)Reset the alarm, and then try again.</li> <li>(2)If the alarm occurs again, save the CMOS.BIN in maintenance mode, and<br/>then contact your Yaskawa representative about occurrence status (operating<br/>procedure).</li> </ul> | 9.<br>9.4      |
|        |            | 2087 | In a file server task, answer data error detected. | Software operation error occurred | <ul> <li>(1)Reset the alarm, and then try again.</li> <li>(2)If the alarm occurs again, save the CMOS.BIN in maintenance mode, and<br/>then contact your Yaskawa representative about occurrence status (operating<br/>procedure).</li> </ul> | Alarm<br>Alarm |
|        |            | 2088 | Failed in the conversion-endian.                   | Software operation error occurred | <ul> <li>(1)Reset the alarm, and then try again.</li> <li>(2)If the alarm occurs again, save the CMOS.BIN in maintenance mode, and<br/>then contact your Yaskawa representative about occurrence status (operating<br/>procedure).</li> </ul> | Message        |
|        |            | 2089 | In a file server task, answer data area overflow.  | Software operation error occurred | <ul> <li>(1)Reset the alarm, and then try again.</li> <li>(2)If the alarm occurs again, save the CMOS.BIN in maintenance mode, and<br/>then contact your Yaskawa representative about occurrence status (operating<br/>procedure).</li> </ul> | e List         |
|        |            | 2098 | Failed in the status error occurred.               | Software operation error occurred | <ul> <li>(1)Reset the alarm, and then try again.</li> <li>(2)If the alarm occurs again, save the CMOS.BIN in maintenance mode, and<br/>then contact your Yaskawa representative about occurrence status (operating<br/>procedure).</li> </ul> |                |
|        |            | 2099 | In a file server task, undefined error detected.   | Software operation error occurred | <ul> <li>(1)Reset the alarm, and then try again.</li> <li>(2)If the alarm occurs again, save the CMOS.BIN in maintenance mode, and<br/>then contact your Yaskawa representative about occurrence status (operating<br/>procedure).</li> </ul> |                |
|        |            | 3090 | In a file sever task, file close error.            | Software operation error occurred | <ul> <li>(1)Reset the alarm, and then try again.</li> <li>(2)If the alarm occurs again, save the CMOS.BIN in maintenance mode, and<br/>then contact your Yaskawa representative about occurrence status (operating<br/>procedure).</li> </ul> |                |

| Alarm  | Alarm Name                         | Sub  | Meaning                                                                                                    | Cause                                | Remedy                                                                                                    |
|--------|------------------------------------|------|----------------------------------------------------------------------------------------------------|--------------------------------------|----------------------------------------------------------------------------------------------------|
| Number |                                    | Code |                                                                                                    |                                      |                                                                                                    |
| 4718   | I/O MODULE 24V POWER<br>ERROR      |      | subcode: I/O Board slot(BIT)<br>For example slot3 case:<br>(0000_0100), slot4<br>case:(0000_1000). If multiple I/O<br>boards detecting the error,<br>multiple bits are set. (Standard<br>shipping of FS100L, An I/O board<br>is in slot3.) | Fuse failure                         | <ul> <li>I/O board (LIO08R/09R) detected 24V power failure. Check the following items.</li> <li>(1) Check the fuse in the robot controller of FS100L(F13, F14), and replace it if it was cut.</li> <li>(2) Check the CN3 connector and the cable of the I/O board.</li> <li>(3) If the alarm occurs again, replace controller. Save the CMOS.BIN before replace controller to be safe.</li> </ul> |
|        |                                    |      |                                                                                                    | Ground fault or a short circuit      | <ul> <li>(1)Reset the alarm.</li> <li>(2)If the alarm occurs again, check whether neither the short circuit nor the ground fault have occurred in the I/O cables from the external device or the brake connection.</li> </ul>                                                                                                    |
| 4719   | BINARY ETHERNET<br>CLIENT FUNC ERR | 1    | Detect message library initialize error.                                                                                                    | Software operation error occurred    | <ul> <li>(1)Reset the alarm, and then try again.</li> <li>(2)If the alarm occurs again, save the CMOS.BIN in maintenance mode, and<br/>then contact your Yaskawa representative about occurrence status (operating<br/>procedure).</li> </ul>                                                                                                    |
|        |                                    | 2    | Failed in the generation of the file function task.                                                                                                    | Software operation error<br>occurred | <ul> <li>(1)Reset the alarm, and then try again.</li> <li>(2)If the alarm occurs again, save the CMOS.BIN in maintenance mode, and<br/>then contact your Yaskawa representative about occurrence status (operating<br/>procedure).</li> </ul>                                                                                                    |
|        |                                    | 3    | Failed in the generation of the RC function task.                                                                                                    | Software operation error<br>occurred | <ul> <li>(1)Reset the alarm, and then try again.</li> <li>(2)If the alarm occurs again, save the CMOS.BIN in maintenance mode, and<br/>then contact your Yaskawa representative about occurrence status (operating<br/>procedure).</li> </ul>                                                                                                    |
|        |                                    | 4    | Detect I/F data error.                                                                                                    | Software operation error<br>occurred | <ul> <li>(1)Reset the alarm, and then try again.</li> <li>(2)If the alarm occurs again, save the CMOS.BIN in maintenance mode, and<br/>then contact your Yaskawa representative about occurrence status (operating<br/>procedure).</li> </ul>                                                                                                    |
|        |                                    | 10   | Detect undefined error.                                                                                                    | Software operation error<br>occurred | <ul> <li>(1)Reset the alarm, and then try again.</li> <li>(2)If the alarm occurs again, save the CMOS.BIN in maintenance mode, and<br/>then contact your Yaskawa representative about occurrence status (operating<br/>procedure).</li> </ul>                                                                                                    |
|        |                                    | 110  | In a file task, undefined error detected.                                                                                                    | Software operation error<br>occurred | <ul> <li>(1)Reset the alarm, and then try again.</li> <li>(2)If the alarm occurs again, save the CMOS.BIN in maintenance mode, and<br/>then contact your Yaskawa representative about occurrence status (operating<br/>procedure).</li> </ul>                                                                                                    |
|        |                                    | 510  | In a RC task, undefined error detected.                                                                                                    | Software operation error occurred    | (1)Reset the alarm, and then try again.<br>(2)If the alarm occurs again, save the CMOS.BIN in maintenance mode, and<br>then contact your Yaskawa representative about occurrence status (operating<br>procedure).                                                                                                    |

| Alarm  | Alarm Name | Sub  | Meaning                                                               | Cause                                | Remedy                                                                                                    |             |
|--------|------------|------|-----------------------------------------------------------------------|--------------------------------------|----------------------------------------------------------------------------------------------------|-------------|
| Number |            | Code |                                                                       |                                      |                                                                                                    |             |
|        |            | 511  | In a RC task, request command error detected.                         | Software operation error occurred    | <ul> <li>(1)Reset the alarm, and then try again.</li> <li>(2)If the alarm occurs again, save the CMOS.BIN in maintenance mode, and then contact your Yaskawa representative about occurrence status (operating procedure).</li> </ul>         |             |
|        |            | 512  | In RC task, there is not the class<br>entry of the request command.   | Software operation error<br>occurred | <ul> <li>(1)Reset the alarm, and then try again.</li> <li>(2)If the alarm occurs again, save the CMOS.BIN in maintenance mode, and<br/>then contact your Yaskawa representative about occurrence status (operating<br/>procedure).</li> </ul> |             |
|        |            | 513  | In RC task, there is not the service<br>entry of the request command. | Software operation error occurred    | (1)Reset the alarm, and then try again.<br>(2)If the alarm occurs again, save the CMOS.BIN in maintenance mode, and<br>then contact your Yaskawa representative about occurrence status (operating<br>procedure).                             | ,<br>o<br>o |
|        |            | 1130 | In a high speed ethernet task, request mail error detected.           | Software operation error<br>occurred | (1)Reset the alarm, and then try again.<br>(2)If the alarm occurs again, save the CMOS.BIN in maintenance mode, and<br>then contact your Yaskawa representative about occurrence status (operating<br>procedure).                             | Alarm       |
|        |            | 1131 | In a high speed ethernet task, request command error detected.        | Software operation error<br>occurred | (1)Reset the alarm, and then try again.<br>(2)If the alarm occurs again, save the CMOS.BIN in maintenance mode, and<br>then contact your Yaskawa representative about occurrence status (operating<br>procedure).                             |             |
|        |            | 1132 | In a file task, mail receive error occurred.                          | Software operation error<br>occurred | (1)Reset the alarm, and then try again.<br>(2)If the alarm occurs again, save the CMOS.BIN in maintenance mode, and then contact your Yaskawa representative about occurrence status (operating procedure).                                   | -           |
|        |            | 2140 | In a file task, file reading error occurred.                          | Software operation error occurred    | <ul> <li>(1)Reset the alarm, and then try again.</li> <li>(2)If the alarm occurs again, save the CMOS.BIN in maintenance mode, and<br/>then contact your Yaskawa representative about occurrence status (operating<br/>procedure).</li> </ul> |             |
|        |            | 2141 | In a file task, file writing error occurred.                          | Software operation error<br>occurred | <ul> <li>(1)Reset the alarm, and then try again.</li> <li>(2)If the alarm occurs again, save the CMOS.BIN in maintenance mode, and<br/>then contact your Yaskawa representative about occurrence status (operating<br/>procedure).</li> </ul> |             |
|        |            | 3150 | In a file task, request send error occurred.                          | Software operation error occurred    | <ul> <li>(1)Reset the alarm, and then try again.</li> <li>(2)If the alarm occurs again, save the CMOS.BIN in maintenance mode, and<br/>then contact your Yaskawa representative about occurrence status (operating<br/>procedure).</li> </ul> |             |
|        |            | 3151 | Failed in the conversion-endian.                                      | Software operation error<br>occurred | <ul> <li>(1)Reset the alarm, and then try again.</li> <li>(2)If the alarm occurs again, save the CMOS.BIN in maintenance mode, and then contact your Yaskawa representative about occurrence status (operating procedure).</li> </ul>         |             |

| Alarm  | Alarm Name | Sub  | Meaning                                                  | Cause                             | Remedy                                                                                                    |
|--------|------------|------|----------------------------------------------------------|-----------------------------------|----------------------------------------------------------------------------------------------------|
| Number |            | Code |                                                          |                                   |                                                                                                    |
|        |            | 3160 | In a file task, reply packet clear error occurred.       | Software operation error occurred | <ul> <li>(1)Reset the alarm, and then try again.</li> <li>(2)If the alarm occurs again, save the CMOS.BIN in maintenance mode, and<br/>then contact your Yaskawa representative about occurrence status (operating<br/>procedure).</li> </ul> |
|        |            | 3161 | Failed in the take of the reply packet data error.       | Software operation error occurred | <ul> <li>(1)Reset the alarm, and then try again.</li> <li>(2)If the alarm occurs again, save the CMOS.BIN in maintenance mode, and<br/>then contact your Yaskawa representative about occurrence status (operating<br/>procedure).</li> </ul> |
|        |            | 3162 | Failed in the conversion-endian.                         | Software operation error occurred | <ul> <li>(1)Reset the alarm, and then try again.</li> <li>(2)If the alarm occurs again, save the CMOS.BIN in maintenance mode, and<br/>then contact your Yaskawa representative about occurrence status (operating<br/>procedure).</li> </ul> |
|        |            | 3163 | In a file task, time out occurred.                       | Software operation error occurred | <ul> <li>(1)Reset the alarm, and then try again.</li> <li>(2)If the alarm occurs again, save the CMOS.BIN in maintenance mode, and<br/>then contact your Yaskawa representative about occurrence status (operating<br/>procedure).</li> </ul> |
|        |            | 3164 | In a file task, receive data area overflow occurred.     | Software operation error occurred | <ul> <li>(1)Reset the alarm, and then try again.</li> <li>(2)If the alarm occurs again, save the CMOS.BIN in maintenance mode, and<br/>then contact your Yaskawa representative about occurrence status (operating<br/>procedure).</li> </ul> |
|        |            | 3165 | In a file task, received data unmatched.                 | Software operation error occurred | <ul> <li>(1)Reset the alarm, and then try again.</li> <li>(2)If the alarm occurs again, save the CMOS.BIN in maintenance mode, and<br/>then contact your Yaskawa representative about occurrence status (operating<br/>procedure).</li> </ul> |
|        |            | 3166 | In a file task, receive data size overflow occurred.     | Software operation error occurred | <ul> <li>(1)Reset the alarm, and then try again.</li> <li>(2)If the alarm occurs again, save the CMOS.BIN in maintenance mode, and<br/>then contact your Yaskawa representative about occurrence status (operating<br/>procedure).</li> </ul> |
|        |            | 3167 | In a file task, received data size set to zero occurred. | Software operation error occurred | <ul> <li>(1)Reset the alarm, and then try again.</li> <li>(2)If the alarm occurs again, save the CMOS.BIN in maintenance mode, and<br/>then contact your Yaskawa representative about occurrence status (operating<br/>procedure).</li> </ul> |
|        |            | 3168 | In a file task, reply head error occurred.               | Software operation error occurred | <ul> <li>(1)Reset the alarm, and then try again.</li> <li>(2)If the alarm occurs again, save the CMOS.BIN in maintenance mode, and<br/>then contact your Yaskawa representative about occurrence status (operating<br/>procedure).</li> </ul> |
|        |            | 3169 | In a file task, reply status error occurred.             | Software operation error occurred | <ul> <li>(1)Reset the alarm, and then try again.</li> <li>(2)If the alarm occurs again, save the CMOS.BIN in maintenance mode, and<br/>then contact your Yaskawa representative about occurrence status (operating<br/>procedure).</li> </ul> |

9. Alarm
 9.4 Alarm Message List

| Alarm  | Alarm Name | Sub  | Meaning                                              | Cause                                | Remedy                                                                                                    |        |
|--------|------------|------|------------------------------------------------------|--------------------------------------|----------------------------------------------------------------------------------------------------|--------|
| Number |            | Code |                                                      |                                      |                                                                                                    |        |
|        |            | 5530 | In a RC task, interface request error occurred.      | Software operation error<br>occurred | <ul> <li>(1)Reset the alarm, and then try again.</li> <li>(2)If the alarm occurs again, save the CMOS.BIN in maintenance mode, and<br/>then contact your Yaskawa representative about occurrence status (operating<br/>procedure).</li> </ul> |        |
|        |            | 5531 | In a RC task, interface answer error occurred.       | Software operation error<br>occurred | <ul> <li>(1)Reset the alarm, and then try again.</li> <li>(2)If the alarm occurs again, save the CMOS.BIN in maintenance mode, and then contact your Yaskawa representative about occurrence status (operating procedure).</li> </ul>         |        |
|        |            | 5532 | In a RC task, interface data area overflow occurred. | Software operation error<br>occurred | <ul> <li>(1)Reset the alarm, and then try again.</li> <li>(2)If the alarm occurs again, save the CMOS.BIN in maintenance mode, and then contact your Yaskawa representative about occurrence status (operating procedure).</li> </ul>         | ہ<br>ق |
|        |            | 5533 | In a RC task, interface data writing error occurred. | Software operation error<br>occurred | <ul> <li>(1)Reset the alarm, and then try again.</li> <li>(2)If the alarm occurs again, save the CMOS.BIN in maintenance mode, and then contact your Yaskawa representative about occurrence status (operating procedure).</li> </ul>         | Alarm  |
|        |            | 6540 | In a RC task, time out occurred.                     | Software operation error<br>occurred | (1)Reset the alarm, and then try again.<br>(2)If the alarm occurs again, save the CMOS.BIN in maintenance mode, and<br>then contact your Yaskawa representative about occurrence status (operating<br>procedure).                             |        |
|        |            | 6541 | Detect data error.                                   | Software operation error<br>occurred | (1)Reset the alarm, and then try again.<br>(2)If the alarm occurs again, save the CMOS.BIN in maintenance mode, and<br>then contact your Yaskawa representative about occurrence status (operating<br>procedure).                             |        |
|        |            | 6542 | Detect exclusive process error.                      | Software operation error<br>occurred | <ul> <li>(1)Reset the alarm, and then try again.</li> <li>(2)If the alarm occurs again, save the CMOS.BIN in maintenance mode, and<br/>then contact your Yaskawa representative about occurrence status (operating<br/>procedure).</li> </ul> |        |
|        |            | 6543 | Detect time out.                                     | Software operation error<br>occurred | <ul> <li>(1)Reset the alarm, and then try again.</li> <li>(2)If the alarm occurs again, save the CMOS.BIN in maintenance mode, and then contact your Yaskawa representative about occurrence status (operating procedure).</li> </ul>         |        |
|        |            | 6544 | Setting error                                        | Setting error                        | <ul> <li>(1)Reset the alarm, and confirm whether the following parameter is set to zero.</li> <li>S2C541</li> <li>S2C542</li> </ul>                                                                                                    |        |
|        |            |      | Detect data error.                                   | Software operation error<br>occurred | <ul> <li>(1)Reset the alarm, and then try again.</li> <li>(2)If the alarm occurs again, save the CMOS.BIN in maintenance mode, and then contact your Yaskawa representative about occurrence status (operating procedure).</li> </ul>         |        |

| Alarm  | Alarm Name | Sub  | Meaning                                            | Cause                             | Remedy                                                                                                    |
|--------|------------|------|----------------------------------------------------|-----------------------------------|----------------------------------------------------------------------------------------------------|
| Number |            | Code |                                                    |                                   |                                                                                                    |
|        |            | 6545 | Detect exclusive process error.                    | Software operation error occurred | <ul> <li>(1)Reset the alarm, and then try again.</li> <li>(2)If the alarm occurs again, save the CMOS.BIN in maintenance mode, and<br/>then contact your Yaskawa representative about occurrence status (operating<br/>procedure).</li> </ul> |
|        |            | 7550 | In a RC task, request send error occurred.         | Software operation error occurred | <ul> <li>(1)Reset the alarm, and then try again.</li> <li>(2)If the alarm occurs again, save the CMOS.BIN in maintenance mode, and then contact your Yaskawa representative about occurrence status (operating procedure).</li> </ul>         |
|        |            | 7551 | Failed in the conversion-endian.                   | Software operation error occurred | <ul> <li>(1)Reset the alarm, and then try again.</li> <li>(2)If the alarm occurs again, save the CMOS.BIN in maintenance mode, and<br/>then contact your Yaskawa representative about occurrence status (operating<br/>procedure).</li> </ul> |
|        |            | 7560 | In a RC task, reply packet error detected.         | Software operation error occurred | <ul> <li>(1)Reset the alarm, and then try again.</li> <li>(2)If the alarm occurs again, save the CMOS.BIN in maintenance mode, and then contact your Yaskawa representative about occurrence status (operating procedure).</li> </ul>         |
|        |            | 7561 | In a RC task, reply take error detected.           | Software operation error occurred | <ul> <li>(1)Reset the alarm, and then try again.</li> <li>(2)If the alarm occurs again, save the CMOS.BIN in maintenance mode, and<br/>then contact your Yaskawa representative about occurrence status (operating<br/>procedure).</li> </ul> |
|        |            | 7562 | Failed in the conversion-endian.                   | Software operation error occurred | <ul> <li>(1)Reset the alarm, and then try again.</li> <li>(2)If the alarm occurs again, save the CMOS.BIN in maintenance mode, and then contact your Yaskawa representative about occurrence status (operating procedure).</li> </ul>         |
|        |            | 7563 | Detect time out.                                   | Software operation error occurred | <ul> <li>(1)Reset the alarm, and then try again.</li> <li>(2)If the alarm occurs again, save the CMOS.BIN in maintenance mode, and<br/>then contact your Yaskawa representative about occurrence status (operating<br/>procedure).</li> </ul> |
|        |            | 7564 | In a RC task, receive data area overflow detected. | Software operation error occurred | <ul> <li>(1)Reset the alarm, and then try again.</li> <li>(2)If the alarm occurs again, save the CMOS.BIN in maintenance mode, and<br/>then contact your Yaskawa representative about occurrence status (operating<br/>procedure).</li> </ul> |
|        |            | 7565 | In a RC task, received data unmatched.             | Software operation error occurred | <ul> <li>(1)Reset the alarm, and then try again.</li> <li>(2)If the alarm occurs again, save the CMOS.BIN in maintenance mode, and<br/>then contact your Yaskawa representative about occurrence status (operating<br/>procedure).</li> </ul> |
|        |            | 7566 | In a RC task, receive data size over.              | Software operation error occurred | <ul> <li>(1)Reset the alarm, and then try again.</li> <li>(2)If the alarm occurs again, save the CMOS.BIN in maintenance mode, and then contact your Yaskawa representative about occurrence status (operating procedure).</li> </ul>         |

| Alarm  | Alarm Name                          | Sub    | Meaning                                                                                                   | Cause                                | Remedy                                                                                                    |
|--------|-------------------------------------|--------|----------------------------------------------------------------------------------------------------|--------------------------------------|----------------------------------------------------------------------------------------------------|
| Number |                                     | Code   |                                                                                                    |                                      |                                                                                                    |
|        |                                     | 7567   | In a RC task, receive data size zero detected.                                                            | Software operation error occurred    | <ul> <li>(1)Reset the alarm, and then try again.</li> <li>(2)If the alarm occurs again, save the CMOS.BIN in maintenance mode, and<br/>then contact your Yaskawa representative about occurrence status (operating<br/>procedure).</li> </ul> |
|        |                                     | 7568   | In a RC task, reply head error error detected.                                                            | Software operation error occurred    | <ul> <li>(1)Reset the alarm, and then try again.</li> <li>(2)If the alarm occurs again, save the CMOS.BIN in maintenance mode, and<br/>then contact your Yaskawa representative about occurrence status (operating<br/>procedure).</li> </ul> |
|        |                                     | 7569   | In a RC task, reply status error detected.                                                                | Software operation error<br>occurred | <ul> <li>(1)Reset the alarm, and then try again.</li> <li>(2)If the alarm occurs again, save the CMOS.BIN in maintenance mode, and<br/>then contact your Yaskawa representative about occurrence status (operating<br/>procedure).</li> </ul> |
| 4720   | MotomanSync CLIENT<br>DISCONNECTION | 1      | Connection to the client device has been cut off.                                                         | Connection failure                   | Check the connection and insertion of the cables and connectors on the client device.                                                                                                    |
|        |                                     | -1     | Failed in connecting to the client device                                                                 | Connection failure                   | Check the connection and insertion of the cables and connectors on the client device.                                                                                                    |
|        |                                     | -2     | Incompatible Motoman Syncl/F                                                                              | Data error                           | Use the compatible MotomanSyncl/F.                                                                                                    |
|        |                                     | -3     | Failed in communication rate command.                                                                     | Data error                           | Check the application and confirm the following contents:<br>(1) Use correct function codes.<br>(2) Confirm that the transmission data has no errors.                                                                                         |
|        |                                     | -4     | Controller failed in data transmission.                                                                   | Software operation error occurred    | Check the connection and insertion of the cables and connectors on the client device.                                                                                                    |
|        |                                     | -5     | Client failed in data receiving.                                                                          | Software operation error occurred    | Check the connection and insertion of the cables and connectors on the client device.                                                                                                    |
|        |                                     | -6     | Failed in connecting to client<br>device.<br>(MotomanSync-PLC)                                            | Connection failure                   | <ul> <li>(1)Check the connection and insertion of the cables and connectors on the client device.</li> <li>(2)Check the client device and FS100L communication settings (instance number, I/O data size).</li> </ul>                          |
| 4721   | SYSTEM ERROR<br>(MotomanSync)       |        |                                                                                                    | Software operation error<br>occurred | <ul> <li>(1)Reset the alarm and execute again.</li> <li>(2))If the alarm occurs again, save the CMOS.BIN in maintenance mode, and then contact your Yaskawa representative about occurrence status (operating procedure).</li> </ul>          |
| 4722   | MotomanSync<br>OPERATION ERROR      | 100000 | Undefined command ID has been set.                                                                        | Setting error                        | Input correct data.                                                                                                    |
|        |                                     | 100100 | Failed in servo power control. Un defined servo power control command has been set.                       | Setting error                        | Input correct data.                                                                                                    |
|        |                                     | 100101 | Failed in servo power control.<br>Tried to control servo power<br>without resetting alarms and<br>errors. | Software operation error occurred    | Reset alarms and errors.                                                                                                    |

Alarm

| Alarm  | Alarm Name | Sub    | Meaning                                                                     | Cause                                | Remedy                                                                                                    |              |
|--------|------------|--------|-----------------------------------------------------------------------------|--------------------------------------|----------------------------------------------------------------------------------------------------|--------------|
| Number |            | Code   |                                                                             |                                      |                                                                                                    |              |
|        |            | 100102 | Failed in servo power control.                                              | Software operation error<br>occurred | Check following items;<br>(1)Release emergency stop switch.<br>(2)Reset servo power ON prohibited status.<br>(3)Close the safety fence.<br>(4)Reset the external servo OFF request.<br>(5)Complete external device operations.<br>(6)Complete the data transmission.                                                                                                    |              |
|        |            | 100200 | Failed in writing files.<br>Undefined file type has been set.               | Setting error                        | Input correct data.                                                                                                    |              |
|        |            | 100201 | Failed in writing files.<br>The number of files is out of range.            | Setting error                        | Input correct data.                                                                                                    | 9.<br>9.4    |
|        |            | 100202 | Failed in writing files.<br>Incorrect control group number<br>has been set. | Setting error                        | Input correct data.                                                                                                    | Alar<br>Alar |
|        |            | 100203 | Failed in writing files.<br>Undefined coordinate system has<br>been set.    | Setting error                        | Input correct data.                                                                                                    | m<br>m Mess  |
|        |            | 100204 | Failed in writing files.<br>The user coordinate number is out<br>of range.  | Setting error                        | Input correct data.                                                                                                    | sage Li      |
|        |            | 100205 | Failed in writing files.<br>executing playback operation.                   | Setting error                        | End the playback operation.                                                                                                    | st           |
|        |            | 100206 | Failed in writing files.<br>Use memory is lacking.                          | Setting error                        | <ul> <li>(1)Reset the alarm.</li> <li>(2)when the error occurs again, if there is an unnecessary teaching position, delete it.</li> <li>(3)If the error occurs again after the previous measures were executed, initialize the job file in the maintenance mode, and then load the saved job file. In that case, delete the unused jobs.</li> <li>(4)If the error occurs again though the previous measures were executed, save the CMOS.BIN in maintenance mode, and then contact your Yaskawa representative about occurrence status (operating procedure).</li> </ul> |              |
|        |            | 100207 | Failed in writing files.                                                    | Setting error                        | <ul><li>(1) Reset the alarm and execute again.</li><li>(2) End the playback operation.</li></ul>                                                                                                    |              |
|        |            | 100300 | Failed in writing variables.<br>Undefined variable type has been<br>set.    | Setting error                        | Input correct data.                                                                                                    |              |
|        |            | 100301 | Failed in writing variables.<br>The number of variables is out of<br>range. | Setting error                        | Input correct data.                                                                                                    |              |

| Alarm  | Alarm Name | Sub    | Meaning                                                                                                 | Cause         | Remedy                                                                                                    |            |
|--------|------------|--------|----------------------------------------------------------------------------------------------------|---------------|----------------------------------------------------------------------------------------------------|------------|
| Number |            | Code   |                                                                                                    |               |                                                                                                    |            |
|        |            | 100302 | Failed in writing variables.<br>Undefined coordinate system has<br>been set.                            | Setting error | Input correct data.                                                                                                    |            |
|        |            | 100303 | Failed in writing variables.<br>The user coordinate number is out of range.                             | Setting error | Input correct data.                                                                                                    | _          |
|        |            | 100304 | Failed in writing variables.<br>The tool number is out of range.                                        | Setting error | Input correct data.                                                                                                    |            |
|        |            | 100305 | Failed in writing B/I/D/R variables.                                                                    | Setting error | <ul><li>(1)Input correct data.</li><li>(2)Don't set the number exceeding maximum number.</li><li>(3)Don't use the same variables same as other functions.</li></ul>     |            |
|        |            | 100306 | Failed in writing S variable.                                                                           | Setting error | <ul><li>(1)Input correct data.</li><li>(2)Don't set the number exceeding maximum number.</li><li>(3)Don't use the same variables same as other functions.</li></ul>     | - 4<br>Ala |
|        |            | 100307 | Failed in writing P/BP/EX variables.                                                                    | Setting error | <ul><li>(1)Input correct data.</li><li>(2)Don't set the number exceeding maximum number.</li><li>(3)Don't use the same variables same as other functions.</li></ul>     | ırm Me     |
|        |            | 110000 | Undefined monitor command ID has been set.                                                              | Setting error | Input correct data.                                                                                                    | ssag       |
|        |            | 110100 | Failed in reading files.<br>Undefined file type has been set.                                           | Setting error | Input correct data.                                                                                                    | e List     |
|        |            | 110101 | Failed in reading files.<br>The file number is out of range.                                            | Setting error | Input correct data.                                                                                                    |            |
|        |            | 110102 | Failed in reading files.                                                                                | Setting error | <ul><li>(1)Reset the alarm, and then try again.</li><li>(2)End the playback operation.</li></ul>                                                                        | _          |
|        |            | 110200 | Failed in reading variables.<br>Undefined variable type has been<br>set.                                | Setting error | Input correct data.                                                                                                    |            |
|        |            | 110201 | Failed in reading B/I/D/R variables.                                                                    | Setting error | <ul><li>(1)Input correct data.</li><li>(2)Don't set the number exceeding maximum number.</li><li>(3)Don't use the same variables same as other functions.</li></ul>     |            |
|        |            | 110202 | Failed in reading S variable.                                                                           | Setting error | <ul><li>(1)Input correct data.</li><li>(2)Don't set the number exceeding maximum number.</li><li>(3)Don't use the same variables same as other functions.</li></ul>     |            |
|        |            | 110203 | Failed in reading P/BP/EX variables.                                                                    | Setting error | <ul> <li>(1)Input correct data.</li> <li>(2)Don't set the number exceeding maximum number.</li> <li>(3)Don't use the same variables same as other functions.</li> </ul> | _          |
|        |            | 300000 | Failed in monitoring current value.<br>(Control group1)<br>Undefined coordinate system has<br>been set. | Setting error | Input correct data.                                                                                                    |            |

| Alarm  | Alarm Name | Sub    | Meaning                                                                                                    | Cause         | Remedy              |           |
|--------|------------|--------|----------------------------------------------------------------------------------------------------|---------------|---------------------|-----------|
| Number |            | Code   |                                                                                                    |               |                     |           |
|        |            | 300001 | Failed in monitoring current value.<br>(Control group1)<br>The user coordinate number is out<br>of range.                                                          | Setting error | Input correct data. |           |
|        |            | 300002 | Failed in monitoring current value.<br>(Control group1)<br>Undefined user coordinate<br>number has been set.                                                       | Setting error | Input correct data. |           |
|        |            | 300003 | Failed in monitoring current value.<br>(Control group1)<br>The control group number set in<br>the tool coordinate specification is<br>out of range.                | Setting error | Input correct data. | 9.9<br>4  |
|        |            | 300004 | Failed in monitoring current value.<br>(Control group1)<br>The coordinate system other than<br>pulse or angle has been set for<br>the external axis control group. | Setting error | Input correct data. | Alarm Mes |
|        |            | 300005 | Failed in monitoring current value.<br>(Control group1)<br>The detail setting is out of range.                                                                     | Setting error | Input correct data. | ssage L   |
|        |            | 301000 | Failed in monitoring current value.<br>(Control group2)<br>Undefined coordinate system has<br>been set.                                                            | Setting error | Input correct data. | list      |
|        |            | 301001 | Failed in monitoring current value.<br>(Control group2)<br>The user coordinate number is out<br>of range.                                                          | Setting error | Input correct data. |           |
|        |            | 301002 | Failed in monitoring current value.<br>(Control group2)<br>Undefined user coordinate<br>number has been set.                                                       | Setting error | Input correct data. |           |
|        |            | 301003 | Failed in monitoring current value.<br>(Control group2)<br>The control group number set in<br>the tool coordinate specification is<br>out of range.                | Setting error | Input correct data. |           |
|        |            | 301004 | Failed in monitoring current value.<br>(Control group2)<br>The coordinate system other than<br>pulse or angle has been set for<br>the external axis control group. | Setting error | Input correct data. |           |

| Alarm  | Alarm Name | Sub    | Meaning                                                                                                    | Cause         | Remedy              |           |
|--------|------------|--------|----------------------------------------------------------------------------------------------------|---------------|---------------------|-----------|
| Number |            | Code   |                                                                                                    |               |                     |           |
|        |            | 301005 | Failed in monitoring current value.<br>(Control group2)<br>The detail setting is out of range.                                                                     | Setting error | Input correct data. |           |
|        |            | 302000 | Failed in monitoring current value.<br>(Control group3)<br>Undefined coordinate system has<br>been set.                                                            | Setting error | Input correct data. |           |
|        |            | 302001 | Failed in monitoring current value.<br>(Control group3)<br>The user coordinate number is out<br>of range.                                                          | Setting error | Input correct data. | ې ې       |
|        |            | 302002 | Failed in monitoring current value.<br>(Control group3)<br>Undefined user coordinate<br>number has been set.                                                       | Setting error | Input correct data. | 4 Alar    |
|        |            | 302003 | Failed in monitoring current value.<br>(Control group3)<br>The control group number set in<br>the tool coordinate specification is<br>out of range.                | Setting error | Input correct data. | m Message |
|        |            | 302004 | Failed in monitoring current value.<br>(Control group3)<br>The coordinate system other than<br>pulse or angle has been set for<br>the external axis control group. | Setting error | Input correct data. | List      |
|        |            | 302005 | Failed in monitoring current value.<br>(Control group3)<br>The detail setting is out of range. 。                                                                   | Setting error | Input correct data. |           |
|        |            | 303000 | Failed in monitoring current value.<br>(Control group4)<br>Undefined coordinate system has<br>been set.                                                            | Setting error | Input correct data. |           |
|        |            | 303001 | Failed in monitoring current value.<br>(Control group4)<br>The user coordinate number is out<br>of range.                                                          | Setting error | Input correct data. |           |
|        |            | 303002 | Failed in monitoring current value.<br>(Control group4)<br>Undefined user coordinate<br>number has been set.                                                       | Setting error | Input correct data. |           |

| Alarm  | Alarm Name | Sub    | Meaning                                                                                                    | Cause         | Remedy              |                    |
|--------|------------|--------|----------------------------------------------------------------------------------------------------|---------------|---------------------|--------------------|
| Number |            | Code   |                                                                                                    |               |                     |                    |
|        |            | 303003 | Failed in monitoring current value.<br>(Control group4)<br>The control group number set in<br>the tool coordinate specification is<br>out of range.                | Setting error | Input correct data. |                    |
|        |            | 303004 | Failed in monitoring current value.<br>(Control group4)<br>The coordinate system other than<br>pulse or angle has been set for<br>the external axis control group. | Setting error | Input correct data. |                    |
|        |            | 303005 | Failed in monitoring current value.<br>(Control group4)<br>The detail setting is out of range.                                                                     | Setting error | Input correct data. | 9.<br>9.4          |
|        |            | 400000 | Failed in setting MOVE command<br>attribute. (Control group1)Failed in<br>setting MOVE command attribute.<br>(Control group1)<br>The task number is out of range.  | Setting error | Input correct data. | Alarm<br>Alarm Mes |
|        |            | 400001 | Failed in setting MOVE command<br>attribute. (Control group1)<br>The synchronization specification<br>is out of range.                                             | Setting error | Input correct data. | sage Lis           |
|        |            | 400002 | Failed in setting MOVE command<br>attribute. (Control group1)<br>The coordinate is out of range.                                                                   | Setting error | Input correct data. | -                  |
|        |            | 400003 | Failed in setting MOVE command<br>attribute. (Control group1)<br>The tool number is out of range.                                                                  | Setting error | Input correct data. |                    |
|        |            | 400004 | Failed in setting MOVE command<br>attribute. (Control group1)<br>The acceleration and deceleration<br>rate is out of range.                                        | Setting error | Input correct data. |                    |
|        |            | 400099 | Failed in setting MOVE command<br>attribute. (Control group1)<br>Undefined MOVE command<br>attribute.                                                              | Setting error | Input correct data. |                    |
|        |            | 400100 | Failed in active command.<br>(Control group1)<br>The speed level setting is out of<br>range.                                                                       | Setting error | Input correct data. |                    |
| Alarm  | Alarm Name | Sub    | Meaning                                                                                                    | Cause         | Remedy              |                |
|--------|------------|--------|----------------------------------------------------------------------------------------------------|---------------|---------------------|----------------|
| Number |            | Code   |                                                                                                    |               |                     |                |
|        |            | 400101 | Failed in active command.<br>(Control group1)<br>Incorrect speed level has been<br>set.                                  | Setting error | Input correct data. |                |
|        |            | 400102 | Failed in active command.<br>(Control group1)<br>Incorrect coordinate system has<br>been set.                            | Setting error | Input correct data. |                |
|        |            | 400103 | Failed in active command.<br>(Control group1)<br>The tool number is out of range.                                        | Setting error | Input correct data. | م م            |
|        |            | 400104 | Failed in active command.<br>(Control group1)<br>The arbitrarily-set speed is out of<br>range.                           | Setting error | Input correct data. | 4 Alar<br>Alar |
|        |            | 400105 | Failed in active command.<br>(Control group1)<br>Incorrect destination has been set.                                     | Setting error | Input correct data. | m m<br>Mes:    |
|        |            | 400106 | Failed in active command.<br>(Control group1)<br>The mode is out of range.                                               | Setting error | Input correct data. | sage           |
|        |            | 400107 | Failed in active command.<br>(Control group1)<br>Shared base axes setting is<br>unmatch.                                 | Setting error | Input correct data. | ्र रा          |
|        |            | 400108 | Failed in active command.<br>(Control group1)<br>Incorrect all axis active command<br>request has been set.              | Setting error | Input correct data. |                |
|        |            | 400200 | Failed in setting MOVE command.<br>(Control group1)<br>Incorrect interpolation method has<br>been set.                   | Setting error | Input correct data. |                |
|        |            | 400201 | Failed in setting MOVE command.<br>(Control group1)<br>Target Position of Robot axis and<br>Traveling axis is undefined. | Setting error | Input correct data. |                |
|        |            | 400202 | Failed in setting MOVE command.<br>(Control group1)<br>The task number of Robot and<br>Traveling axis are unmatch.       | Setting error | Input correct data. |                |

| Alarm  | Alarm Name | Sub    | Meaning                                                                                                    | Cause         | Remedy              |         |
|--------|------------|--------|----------------------------------------------------------------------------------------------------|---------------|---------------------|---------|
| Number |            | Code   |                                                                                                    |               |                     |         |
|        |            | 400203 | Failed in setting MOVE command.<br>(Control group1)<br>Incorrect interpolation method of<br>slave robot has been set.       | Setting error | Input correct data. |         |
|        |            | 400204 | Failed in setting MOVE command.<br>(Control group1)<br>Incorrect interpolation method of<br>master robot has been set.      | Setting error | Input correct data. |         |
|        |            | 400205 | Failed in setting MOVE command.<br>(Control group1)<br>Target Position of master robot is<br>undefined.                     | Setting error | Input correct data. | 9.4     |
|        |            | 400206 | Failed in setting MOVE command.<br>(Control group1)<br>The task number of Master Robot<br>and Slave Robot are unmatch.      | Setting error | Input correct data. | Alarm   |
|        |            | 400207 | Failed in setting MOVE command.<br>(Control group1)<br>The multiple Master/Slave Robot<br>has been set.                     | Setting error | Input correct data. | Message |
|        |            | 400208 | Failed in setting MOVE command.<br>Undefined user coordinate<br>number has been set.                                        | Setting error | Input correct data. | List    |
|        |            | 401000 | Failed in setting MOVE command<br>attribute. (Control group2)<br>The task number is out of range.                           | Setting error | Input correct data. |         |
|        |            | 401001 | Failed in setting MOVE command<br>attribute. (Control group2)<br>The synchronization specification<br>is out of range.      | Setting error | Input correct data. |         |
|        |            | 401002 | Failed in setting MOVE command<br>attribute. (Control group2)<br>The coordinate is out of range.                            | Setting error | Input correct data. |         |
|        |            | 401003 | Failed in setting MOVE command<br>attribute. (Control group2)<br>The tool number is out of range.                           | Setting error | Input correct data. |         |
|        |            | 401004 | Failed in setting MOVE command<br>attribute. (Control group2)<br>The acceleration and deceleration<br>rate is out of range. | Setting error | Input correct data. |         |

| Alarm  | Alarm Name | Sub    | Meaning                                                                                                    | Cause         | Remedy              |           |
|--------|------------|--------|----------------------------------------------------------------------------------------------------|---------------|---------------------|-----------|
| Number |            | Code   |                                                                                                    |               |                     |           |
|        |            | 401099 | Failed in setting MOVE command<br>attribute. (Control group2)<br>Undefined MOVE command<br>attribute.       | Setting error | Input correct data. |           |
|        |            | 401100 | Failed in active command.<br>(Control group2)<br>The speed level setting is out of<br>range.                | Setting error | Input correct data. |           |
|        |            | 401101 | Failed in active command.<br>(Control group2)<br>Incorrect speed level has been<br>set.                     | Setting error | Input correct data. | 9.<br>9.4 |
|        |            | 401102 | Failed in active command.<br>(Control group2)<br>Incorrect coordinate system has<br>been set.               | Setting error | Input correct data. | Alarm     |
|        |            | 401103 | Failed in active command.<br>(Control group2)<br>The tool number is out of range.                           | Setting error | Input correct data. | Messa     |
|        |            | 401104 | Failed in active command.<br>(Control group2)<br>The arbitrarily-set speed is out of<br>range.              | Setting error | Input correct data. | ge List   |
|        |            | 401105 | Failed in active command.<br>(Control group2)<br>Incorrect destination has been set.                        | Setting error | Input correct data. |           |
|        |            | 401106 | Failed in active command.<br>(Control group2)<br>The mode is out of range.                                  | Setting error | Input correct data. |           |
|        |            | 401107 | Failed in active command.<br>(Control group2)<br>Shared base axes setting is<br>unmatch.                    | Setting error | Input correct data. |           |
|        |            | 401108 | Failed in active command.<br>(Control group2)<br>Incorrect all axis active command<br>request has been set. | Setting error | Input correct data. |           |
|        |            | 401200 | Failed in setting MOVE command.<br>(Control group2)<br>Incorrect interpolation method has<br>been set.      | Setting error | Input correct data. |           |

| Alarm  | Alarm Name | Sub     | Meaning                                                                                                    | Cause         | Remedy              |         |
|--------|------------|---------|----------------------------------------------------------------------------------------------------|---------------|---------------------|---------|
| Number |            | Code    |                                                                                                    |               |                     |         |
|        |            | 401201  | Failed in setting MOVE command.<br>(Control group2)<br>Target Position of Robot axis and<br>Traveling axis is undefined. | Setting error | Input correct data. |         |
|        |            | 401202  | Failed in setting MOVE command.<br>(Control group2)<br>The task number of Robot and<br>Traveling axis are unmatch.       | Setting error | Input correct data. |         |
|        |            | 401203  | Failed in setting MOVE command.<br>(Control group2)<br>Incorrect interpolation method of<br>slave robot has been set.    | Setting error | Input correct data. | 9.4     |
|        |            | 401204  | Failed in setting MOVE command.<br>(Control group2)<br>Incorrect interpolation method of<br>master robot has been set.   | Setting error | Input correct data. | Alarm   |
|        |            | 401205  | Failed in setting MOVE command.<br>(Control group2)<br>Target Position of master robot is<br>undefined.                  | Setting error | Input correct data. | Message |
|        |            | 401206  | Failed in setting MOVE command.<br>(Control group2)<br>The task number of Master Robot<br>and Slave Robot are unmatch.   | Setting error | Input correct data. | List    |
|        |            | 401207  | Failed in setting MOVE command.<br>(Control group2)<br>The multiple Master/Slave Robot<br>has been set.                  | Setting error | Input correct data. |         |
|        |            | 402000  | Failed in setting MOVE command<br>attribute. (Control group3)<br>The task number is out of range.                        | Setting error | Input correct data. |         |
|        |            | 4020001 | Failed in setting MOVE command<br>attribute. (Control group3)<br>The synchronization specification<br>is out of range.   | Setting error | Input correct data. |         |
|        |            | 402002  | Failed in setting MOVE command<br>attribute. (Control group3)<br>The coordinate is out of range.                         | Setting error | Input correct data. |         |
|        |            | 402003  | Failed in setting MOVE command<br>attribute. (Control group3)<br>The tool number is out of range.                        | Setting error | Input correct data. |         |

| Alarm  | Alarm Name | Sub    | Meaning                                                                                                    | Cause         | Remedy              |          |
|--------|------------|--------|----------------------------------------------------------------------------------------------------|---------------|---------------------|----------|
| Number |            | Code   |                                                                                                    |               |                     |          |
|        |            | 402004 | Failed in setting MOVE command<br>attribute. (Control group3)<br>The acceleration and deceleration<br>rate is out of range. | Setting error | Input correct data. |          |
|        |            | 402099 | Failed in setting MOVE command<br>attribute. (Control group3)<br>Undefined MOVE command<br>attribute.                       | Setting error | Input correct data. |          |
|        |            | 402100 | Failed in active command.<br>(Control group3)<br>The speed level setting is out of<br>range.                                | Setting error | Input correct data. | 9.<br>9. |
|        |            | 402101 | Failed in active command.<br>(Control group3)<br>Incorrect speed level has been<br>set.                                     | Setting error | Input correct data. | Alarm    |
|        |            | 402102 | Failed in active command.<br>(Control group3)<br>Incorrect coordinate system has<br>been set.                               | Setting error | Input correct data. | Message  |
|        |            | 402103 | Failed in active command.<br>(Control group3)<br>The tool number is out of range.                                           | Setting error | Input correct data. |          |
|        |            | 402104 | Failed in active command.<br>(Control group3)<br>The arbitrarily-set speed is out of<br>range.                              | Setting error | Input correct data. |          |
|        |            | 402105 | Failed in active command.<br>(Control group3)<br>Incorrect destination has been set.                                        | Setting error | Input correct data. |          |
|        |            | 402106 | Failed in active command.<br>(Control group3)<br>The mode is out of range.                                                  | Setting error | Input correct data. |          |
|        |            | 402107 | Failed in active command.<br>(Control group3)<br>Shared base axes setting is<br>unmatch.                                    | Setting error | Input correct data. |          |
|        |            | 402108 | Failed in active command.<br>(Control group3)<br>Incorrect all axis active command<br>request has been set.                 | Setting error | Input correct data. |          |

| Alarm  | Alarm Name | Sub    | Meaning                                                                                                    | Cause         | Remedy              |          |
|--------|------------|--------|----------------------------------------------------------------------------------------------------|---------------|---------------------|----------|
| Number |            | Code   |                                                                                                    |               |                     |          |
|        |            | 402200 | Failed in setting MOVE command.<br>(Control group3)<br>Incorrect interpolation method has<br>been set.                   | Setting error | Input correct data. |          |
|        |            | 402201 | Failed in setting MOVE command.<br>(Control group3)<br>Target Position of Robot axis and<br>Traveling axis is undefined. | Setting error | Input correct data. |          |
|        |            | 402202 | Failed in setting MOVE command.<br>(Control group3)<br>The task number of Robot and<br>Traveling axis are unmatch.       | Setting error | Input correct data. | 9.<br>4. |
|        |            | 402203 | Failed in setting MOVE command.<br>(Control group3)<br>Incorrect interpolation method of<br>slave robot has been set.    | Setting error | Input correct data. | Alarm    |
|        |            | 402204 | Failed in setting MOVE command.<br>(Control group3)<br>Incorrect interpolation method of<br>master robot has been set.   | Setting error | Input correct data. | Message  |
|        |            | 402205 | Failed in setting MOVE command.<br>(Control group3)<br>Target Position of master robot is<br>undefined.                  | Setting error | Input correct data. | List     |
|        |            | 402206 | Failed in setting MOVE command.<br>(Control group3)<br>The task number of Master Robot<br>and Slave Robot are unmatch.   | Setting error | Input correct data. |          |
|        |            | 402207 | Failed in setting MOVE command.<br>(Control group3)<br>The multiple Master/Slave Robot<br>has been set.                  | Setting error | Input correct data. |          |
|        |            | 403000 | Failed in setting MOVE command<br>attribute. (Control group4)<br>The task number is out of range.                        | Setting error | Input correct data. |          |
|        |            | 403001 | Failed in setting MOVE command<br>attribute. (Control group4)<br>The synchronization specification<br>is out of range.   | Setting error | Input correct data. |          |
|        |            | 403002 | Failed in setting MOVE command<br>attribute. (Control group4)<br>The coordinate is out of range.                         | Setting error | Input correct data. |          |

| Alarm  | Alarm Name | Sub    | Meaning                                                                                                    | Cause         | Remedy              |         |      |
|--------|------------|--------|----------------------------------------------------------------------------------------------------|---------------|---------------------|---------|------|
| Number |            | Code   |                                                                                                    |               |                     |         |      |
|        |            | 403003 | Failed in setting MOVE command<br>attribute. (Control group4)<br>The tool number is out of range.                           | Setting error | Input correct data. |         |      |
|        |            | 403004 | Failed in setting MOVE command<br>attribute. (Control group4)<br>The acceleration and deceleration<br>rate is out of range. | Setting error | Input correct data. |         |      |
|        |            | 403099 | Failed in setting MOVE command<br>attribute. (Control group4)<br>Undefined MOVE command<br>attribute.                       | Setting error | Input correct data. |         | 9    |
|        |            | 403100 | Failed in active command.<br>(Control group4)<br>The speed level setting is out of<br>range.                                | Setting error | Input correct data. | 4 Alar  | Alar |
|        |            | 403101 | Failed in active command.<br>(Control group4)<br>Incorrect speed level has been<br>set.                                     | Setting error | Input correct data. | m Messa | З    |
|        |            | 403102 | Failed in active command.<br>(Control group4)<br>Incorrect coordinate system has<br>been set.                               | Setting error | Input correct data. | ge List |      |
|        |            | 403103 | Failed in active command.<br>(Control group4)<br>The tool number is out of range.                                           | Setting error | Input correct data. |         |      |
|        |            | 403104 | Failed in active command.<br>(Control group4)<br>The arbitrarily-set speed is out of<br>range.                              | Setting error | Input correct data. |         |      |
|        |            | 403105 | Failed in active command.<br>(Control group4)<br>Incorrect destination has been set.                                        | Setting error | Input correct data. |         |      |
|        |            | 403106 | Failed in active command.<br>(Control group4)<br>The mode is out of range.                                                  | Setting error | Input correct data. |         |      |
|        |            | 403107 | Failed in active command.<br>(Control group4)<br>Shared base axes setting is<br>unmatch.                                    | Setting error | Input correct data. |         |      |

| Alarm  | Alarm Name                      | Sub    | Meaning                                                                                                    | Cause         | Remedy                                                                                                    |                |
|--------|---------------------------------|--------|----------------------------------------------------------------------------------------------------|---------------|----------------------------------------------------------------------------------------------------|----------------|
| Number |                                 | Code   |                                                                                                    |               |                                                                                                    |                |
|        |                                 | 403108 | Failed in active command.<br>(Control group4)<br>Incorrect all axis active command<br>request has been set.              | Setting error | Input correct data.                                                                                                    |                |
|        |                                 | 403200 | Failed in setting MOVE command.<br>(Control group4)<br>Incorrect interpolation method has<br>been set.                   | Setting error | Input correct data.                                                                                                    |                |
|        |                                 | 403201 | Failed in setting MOVE command.<br>(Control group4)<br>Target Position of Robot axis and<br>Traveling axis is undefined. | Setting error | Input correct data.                                                                                                    | 9.<br>9.4      |
|        |                                 | 403202 | Failed in setting MOVE command.<br>(Control group4)<br>The task number of Robot and<br>Traveling axis are unmatch.       | Setting error | Input correct data.                                                                                                    | Alarm<br>Alarm |
|        |                                 | 403203 | Failed in setting MOVE command.<br>(Control group4)<br>Incorrect interpolation method of<br>slave robot has been set.    | Setting error | Input correct data.                                                                                                    | Message        |
|        |                                 | 403204 | Failed in setting MOVE command.<br>(Control group4)<br>Incorrect interpolation method of<br>master robot has been set.   | Setting error | Input correct data.                                                                                                    | List           |
|        |                                 | 403205 | Failed in setting MOVE command.<br>(Control group4)<br>Target Position of master robot is<br>undefined.                  | Setting error | Input correct data.                                                                                                    |                |
|        |                                 | 403206 | Failed in setting MOVE command.<br>(Control group4)<br>The task number of Master Robot<br>and Slave Robot are unmatch.   | Setting error | Input correct data.                                                                                                    |                |
|        |                                 | 403207 | Failed in setting MOVE command.<br>(Control group4)<br>The multiple Master/Slave Robot<br>has been set.                  | Setting error | Input correct data.                                                                                                    |                |
| 4730   | MOTION RANGE LIMIT<br>OVER      |        | subcode: Control group                                                                                                   | Setting error | <ul> <li>(1)Check the following settings.</li> <li>Perform the teaching again to correct positions for manipulators so that the step where the alarm occurred is within the motion range.</li> </ul> |                |
| 4731   | DEST MOTION RANGE<br>LIMIT OVER |        | subcode: Control group                                                                                                   | Setting error | <ul><li>(1)Check the following settings.</li><li>Check the position setting for the step (move instruction) where the alarm occurred.</li></ul>                                                      |                |

| Alarm  | Alarm Name                   | Sub  | Meaning                                                                            | Cause                               | Remedy                                                                                                    |
|--------|------------------------------|------|------------------------------------------------------------------------------------|-------------------------------------|----------------------------------------------------------------------------------------------------|
| Number |                              | Code |                                                                                    |                                     |                                                                                                    |
| 4732   | ACCELERATION LIMIT<br>OVER   |      | subcode: Control group                                                             | Setting error                       | <ul> <li>(1)Adjust the CTP position to close the teaching position and the actual target position when this alarm occurred.</li> <li>(2)Adjust the OL to limit the operating range of the robot or add TRAP instruction to the JOB to operate without the alarm when this alarm occurred.</li> <li>(3) Set the teaching speed in slow in the step which causes occurring the alarm. Please pay attention to the robot interfering around the area because the trajectory of the robot might change.</li> </ul> |
| 4800   | WDT ERROR<br>(CONVERTER)     |      | subcode: Signifies the physical<br>No. of converter in which the<br>alarm occurred | Connection failure                  | <ul> <li>(1)Reset the alarm.</li> <li>(2)If the alarm occurs again, check the connection and inserting state of the following cables and connectors.</li> <li>EAXA01-CN507,510</li> <li>EAXB01-CN531,532,533</li> <li>Converter -CN551,553</li> <li>EX1SV(External axis servo pack) -CN591,592</li> </ul>                                                                                                    |
|        |                              |      |                                                                                    | Module failure (converter)          | <ul><li>(1)Reset the alarm.</li><li>(2)If the alarm occurs again, replace the converter.</li></ul>                                                                                                    |
|        |                              |      |                                                                                    | Servo control circuit board failure | <ul><li>(1)Reset the alarm.</li><li>(2)If the alarm occurs again, replace the EAXA, EAXB board. Save the CMOS.BIN before replacing the board to be safe.</li></ul>                                                                                                    |
| 4830   | PP E-STOP SIGNAL<br>ERROR    |      |                                                                                    | Connection failure                  | <ul> <li>(1)Reset the alarm.</li> <li>(2)If the alarm occurs again, check the followings.</li> <li>Check the loose of the connector to the programming pendant and cables.</li> <li>Check the connection or insertion of the machine safety module CN2 connector.</li> <li>If other errors occur with this alarm, check a short circuit or ground fault has not occurred in 24V power line for safety signal.</li> </ul>                                                                                       |
|        |                              |      |                                                                                    | programming pendant failure         | <ul><li>(1)Reset the alarm.</li><li>(2)If the alarm occurs again, execute the following.</li><li>Replacement of the programming pedant</li></ul>                                                                                                    |
|        |                              |      |                                                                                    | Machine safety board failure        | <ul><li>(1)Reset the alarm.</li><li>(2)If the alarm occurs again, execute the following.</li><li>Replacement of the machine safety board</li></ul>                                                                                                    |
| 4831   | PANEL E-STOP SIGNAL<br>ERROR |      |                                                                                    | Machine safety board failure        | <ul> <li>(1)Reset the alarm.</li> <li>(2)If the alarm occurs again, execute the following.</li> <li>Replacement of the machine safety board</li> </ul>                                                                                                    |
|        |                              |      |                                                                                    | Connection failure                  | <ul> <li>(1)Reset the alarm.</li> <li>(2)If the alarm occurs again, check the following s.</li> <li>Check the connection or insertion of the machine safety module CN1 connector.</li> <li>If other errors occur with this alarm, check a short circuit or ground fault has not occurred in 24V power line for safety signal.</li> </ul>                                                                                                    |

| Alarm  | Alarm Name                  | Sub  | Meaning | Cause                            | Remedy                                                                                                    |
|--------|-----------------------------|------|---------|----------------------------------|----------------------------------------------------------------------------------------------------|
| Number |                             | Code |         |                                  |                                                                                                    |
| 4832   | EXT E-STOP SIGNAL<br>ERROR  |      |         | Connection failure               | <ul> <li>(1)Reset the alarm.</li> <li>(2)If the alarm occurs again, check the following s.</li> <li>Replace the connecting cable</li> <li>Check the connection or insertion of the machine safety module CN3 connector.</li> <li>If other errors occur with this alarm, check a short circuit or ground fault has not occurred in 24V power line for safety signal.</li> </ul>    |
|        |                             |      |         | Hardware failure                 | <ul> <li>(1)Reset the alarm.</li> <li>(2)If the alarm occurs again, execute the following operation.</li> <li>·Replacement of the external emergency stop button or the corresponding parts.</li> <li>(3)If the alarm occurs again, save the CMOS.BIN in maintenance mode, and then contact your Yaskawa representative about occurrence status (operating procedure).</li> </ul> |
| 4833   | ENABLE SW SIGNAL<br>ERROR   |      |         | Enable signal unmatched<br>error | <ul> <li>(1)Reset the alarm.</li> <li>(2)Check the followings.</li> <li>There are two point of contact enable switch, and only one might be turned on by how to squeeze. Moreover, only one might be turned on when putting it on the place where it is not a plane on the knee etc. Check how to squeeze or put the programming pendant on flat.</li> </ul>                      |
|        |                             |      |         | Connection failure               | (1)Reset the alarm.         (2) If the alarm occurs again, execute the following operation.         • Replace the programming pendant cable                                                                                                    |
|        |                             |      |         | programming pendant failure      | <ul><li>(1)Reset the alarm.</li><li>(2)If the alarm occurs again, execute the following operation.</li><li>·Replacement of programming pendant</li></ul>                                                                                                    |
|        |                             |      |         | Machine safety board failure     | <ul><li>(1)Reset the alarm.</li><li>(2)If the alarm occurs again, check the followings.</li><li>Replace the machine safety board</li></ul>                                                                                                    |
| 4834   | SAFETY PLUG SIGNAL<br>ERROR |      |         | Connection failure               | <ul> <li>(1)Reset the alarm.</li> <li>(2)If the alarm occurs again, check the following s.</li> <li>Replace the connecting cable</li> <li>Check the connection or insertion of the machine safety module CN3 connector.</li> </ul>                                                                                                    |
|        |                             |      |         | Hardware failure                 | <ul> <li>(1)Reset the alarm.</li> <li>(2)If the alarm occurs again, check the followings.</li> <li>Replace the machine safety module</li> <li>Replace the switches used to the safeguard or a corresponding parts</li> </ul>                                                                                                    |
|        |                             |      |         | Hardware failure                 | <ul> <li>(1)Reset the alarm.</li> <li>(2)If the alarm occurs again after replacing the machine safety board, check the followings.</li> <li>Replace the switch used for protective stop signal or a corresponding parts.</li> </ul>                                                                                                    |

| Alarm  | Alarm Name                      | Sub  | Meaning                | Cause                         | Remedy                                                                                                    |
|--------|---------------------------------|------|------------------------|-------------------------------|----------------------------------------------------------------------------------------------------|
| Number |                                 | Code |                        |                               |                                                                                                    |
|        |                                 |      |                        | Machine safety board failure  | (1)Reset the alarm.<br>(2)If the alarm occurs again, save the CMOS.BIN in maintenance mode, and<br>then contact your Yaskawa representative about occurrence status (operating<br>procedure).                                                         |
| 4835   | SERVO ON ENABLE<br>SIGNAL ERROR |      |                        | Connection failure            | <ul> <li>(1)Reset the alarm.</li> <li>(2)If the alarm occurs again, check the following s.</li> <li>Replace the connecting cable</li> <li>Check the connection or insertion of the machine safety module CN3 connector.</li> </ul>                    |
|        |                                 |      |                        | Machine safety board failure  | (1)Reset the alarm.         (2)If the alarm occurs again, check the followings.         • Replace the machine safety board                                                                                                    |
|        |                                 |      |                        | Hardware failure              | <ul> <li>(1)Reset the alarm.</li> <li>(2)If the alarm occurs again after replacing the machine safety board, check the followings.</li> <li>Replace the SERVO ON ENABLE SIGNAL switch.</li> </ul>                                                     |
| 4836   | OVERRUN SIGNEAL<br>ERROR (OT1)  |      | subcode: Control group | Enable signal unmatched error | (1)Reset the alarm.<br>(2)If the alarm occurs again, confirm the followings.<br>·Select "OVERRUN & S-SENSOR"from "ROBOT" menu to display OVERRUN<br>& S-SENSOR window. The alarm can be released on this window.                                      |
|        |                                 |      |                        | Connection failure            | <ul> <li>(1)Reset the alarm.</li> <li>(2)If the alarm occurs again, check the following s.</li> <li>Replace the connecting cable</li> <li>Check the connection or insertion of the machine safety module CN5 connector.</li> </ul>                    |
|        |                                 |      |                        | Hardware failure              | <ul> <li>(1)Reset the alarm.</li> <li>(2)If the alarm occurs again after replacing the machine safety board, check the followings.</li> <li>Replace the limit switch or a corresponding parts.</li> </ul>                                             |
|        |                                 |      |                        | Machine safety board failure  | (1)Reset the alarm.<br>(2)If the alarm occurs again, save the CMOS.BIN in maintenance mode, and<br>then contact your Yaskawa representative about occurrence status (operating<br>procedure).                                                         |
| 4837   | OVERRUN SIGNEAL<br>ERROR (OT2)  |      | subcode: Control group | Enable signal unmatched error | <ul> <li>(1)Reset the alarm.</li> <li>(2)If the alarm occurs again, confirm the followings.</li> <li>·Select "OVERRUN &amp; S-SENSOR"from "ROBOT" menu to display OVERRUN &amp; S-SENSOR window. The alarm can be released on this window.</li> </ul> |

| Alarm  | Alarm Name      | Sub  | Meaning                | Cause                         | Remedy                                                                                                    |                |
|--------|-----------------|------|------------------------|-------------------------------|----------------------------------------------------------------------------------------------------|----------------|
| Number |                 | Code |                        |                               |                                                                                                    |                |
|        |                 |      |                        | Connection failure            | <ul> <li>(1)Reset the alarm.</li> <li>(2)If the alarm occurs again, check the following s.</li> <li>Replace the connecting cable</li> <li>Check the connection or insertion of the machine safety module CN5 connector.</li> </ul>                                                             |                |
|        |                 |      |                        | Hardware failure              | <ul> <li>(1)Reset the alarm.</li> <li>(2)If the alarm occurs after the replacement of the machine safety module, execute the following operation.</li> <li>·Replacement of the limit switch or corresponding parts.</li> </ul>                                                                 |                |
|        |                 |      |                        | Machine safety board failure  | <ul> <li>(1)Reset the alarm.</li> <li>(2)If the alarm occurs again, save the CMOS.BIN in maintenance mode, and then contact your Yaskawa representative about occurrence status (operating procedure).</li> </ul>                                                                              | 9.4            |
| 4838   | OVERRUN DETECT  |      | subcode: Control group | Overrun limit switch released | Select "OVERRUN & S-SENSOR" from "ROBOT" menu to display the     OVERRUN & S-SENSOR screen. The alarm can be released on this screen.                                                                                                    | Alarn<br>Alarn |
|        |                 |      |                        | Connection failure            | <ul> <li>(1)Reset the alarm.</li> <li>(2)If the alarm occurs again, check the following s .</li> <li>Replace the connecting cable</li> <li>Check the connection or insertion of the machine safety module CN5 connector.</li> </ul>                                                            | n<br>Message I |
|        |                 |      |                        | Machine safety board failure  | <ul> <li>(1)Reset the alarm.</li> <li>(2)If the alarm occurs again, execute the following.</li> <li>Replacement of the machine safety board</li> </ul>                                                                                                    | ist            |
|        |                 |      |                        | Hardware failure              | <ul> <li>(1)Reset the alarm.</li> <li>(2)If the alarm occurs again after replacing the machine safety module, check the followings.</li> <li>Replace the limit switch or a corresponding parts.</li> </ul>                                                                                     |                |
| 4839   | MODE SIGNAL CUT |      |                        | Connection failure            | <ul> <li>(1)Reset the alarm.</li> <li>(2)If the alarm occurs after above mentioned operation, execute the following operation.</li> <li>·Confirm the looseness of the connectors connecting the programming pendant and the cable.</li> <li>·Replace the programming pendant cable.</li> </ul> |                |
|        |                 |      |                        | programming pendant failure   | <ul> <li>(1)Reset the alarm.</li> <li>(2)If the alarm occurs again, execute the following operation.</li> <li>·Replacement of the programming pendant</li> </ul>                                                                                                    |                |
|        |                 |      |                        | MAKER LIO board failure       | <ul> <li>(1)Reset the alarm.</li> <li>(2)If the error occurs again, save the CMOS.BIN in maintenance mode, replace<br/>the following board.</li> <li>MAKER LIO board</li> </ul>                                                                                                    |                |

| Alarm  | Alarm Name                        | Sub  | Meaning                                                                                                    | Cause                             | Remedy                                                                                                    |                  |
|--------|-----------------------------------|------|----------------------------------------------------------------------------------------------------|-----------------------------------|----------------------------------------------------------------------------------------------------|------------------|
| Number |                                   | Code |                                                                                                    |                                   |                                                                                                    |                  |
| 4901   | CUBE/AXIS<br>INTERFERENCE         |      | subcode; Group, axis, and interference area number                                                                                                    | Setting error                     | <ul> <li>(1)Check the following settings.</li> <li>Perform the teaching again to correct positions for manipulators so that the step where the alarm occurred is out of interference area.</li> <li>Change the settings for interference area.</li> </ul>                                                                                                    |                  |
| 4902   | CUBE INTERFERENCE<br>(TCP)        |      | subcode: Control group & Area<br>number                                                                                                    | Setting error                     | <ul> <li>(1)Check the following settings.</li> <li>Perform the teaching again to correct positions for manipulators so that the step where the alarm occurred is out of interference area.</li> <li>Change the settings for interference area.</li> </ul>                                                                                                    |                  |
| 4903   | CUBE INTERFERENCE<br>(ENTIRE)     |      | subcode: Control group &<br>Interference axis & Area number                                                                                               | Setting error                     | <ul> <li>(1)Check the following settings.</li> <li>Perform the teaching again to correct positions for manipulators so that the step where the alarm occurred is out of interference area.</li> <li>Change the settings for interference area.</li> </ul>                                                                                                    | 9.<br>9.4        |
| 4904   | CUBE INTERFERENCE<br>AREA SET ERR | 0    | Maximum number of the cube interference area exceeds the allowable range.                                                                                 | Setting error                     | <ul> <li>(1)Reset the alarm.</li> <li>(2)If the alarm occurs again, save the CMOS.BIN in maintenance mode, and<br/>then contact your Yaskawa representative about occurrence status (operating<br/>procedure).</li> </ul>                                                                                                    | Alarm<br>Alarm N |
|        |                                   | 1    | The number of cube interference<br>area whose monitoring part is<br>"whole" exceeds the limit.                                                            | Setting error                     | Reduce the number of cube interference area whose monitoring part is "whole".                                                                                                    | Messag           |
|        |                                   | 2    | Detect the cube whose<br>interference area are extremely<br>big or small.                                                                                 | Setting error                     | <ul> <li>(1)Among the cube interference areas already values are entered, modify as follows.</li> <li>1.Change the extremely big values to smaller ones.</li> <li>2.Change the extremely small values to bigger ones.</li> <li>(2)If the alarm occurs again, save the CMOS.BIN in maintenance mode, and then contact your Yaskawa representative about occurrence status (operating procedure).</li> </ul>                                                                                                    | je List          |
|        |                                   | 3    | Detect the cube interference area<br>whose monitoring part is set to<br>"whole" despite the invalid status<br>of cube arm interference check<br>function. | Setting error                     | <ul> <li>(1)Reset the alarm.</li> <li>(2)If the alarm occurs just after loading the cube interference area setting function, execute the following measures.</li> <li>1.Among the cube interference areas to be loaded, change the monitoring part setting from "whole" to "control point".</li> <li>2.Load the modified cube interference area.</li> <li>3.Confirm the settings if the alarm occurs again after the loading operation.</li> <li>(3)If the alarm occurs again, save the CMOS.BIN in maintenance mode, and then contact your Yaskawa representative about occurrence status (operating procedure).</li> </ul> |                  |
| 4940   | MOTION COMMAND<br>CODE ERROR (SV) |      |                                                                                                    | Software operation error occurred | <ul> <li>(1)Reset the alarm.</li> <li>(2)If the alarm occurs again, save the CMOS.BIN in maintenance mode, and<br/>then contact your Yaskawa representative about occurrence status (operating<br/>procedure).</li> </ul>                                                                                                    |                  |

| Alarm  | Alarm Name                        | Sub  | Meaning                                                 | Cause                                  | Remedy                                                                                                    |
|--------|-----------------------------------|------|---------------------------------------------------------|----------------------------------------|----------------------------------------------------------------------------------------------------|
| Number |                                   | Code |                                                         |                                        |                                                                                                    |
| 4941   | CANNOT EXECUTE<br>MOTION CMD (SV) |      |                                                         | Software operation error<br>occurred   | <ul> <li>(1)Reset the alarm.</li> <li>(2)If the alarm occurs again, save the CMOS.BIN in maintenance mode, and<br/>then contact your Yaskawa representative about occurrence status (operating<br/>procedure).</li> </ul> |
| 4942   | AVERAGING TIME<br>CHANGE ERR (SV) |      |                                                         | Software operation error<br>occurred   | <ul> <li>(1)Reset the alarm.</li> <li>(2)If the alarm occurs again, save the CMOS.BIN in maintenance mode, and<br/>then contact your Yaskawa representative about occurrence status (operating<br/>procedure).</li> </ul> |
| 4943   | AVERAGING TIME<br>ERROR (SERVO)   |      |                                                         | Software operation error<br>occurred   | <ul> <li>(1)Reset the alarm.</li> <li>(2)If the alarm occurs again, save the CMOS.BIN in maintenance mode, and<br/>then contact your Yaskawa representative about occurrence status (operating<br/>procedure).</li> </ul> |
| 4944   | POSITION LOOP GAIN<br>ERROR (SV)  |      |                                                         | Software operation error<br>occurred   | <ul> <li>(1)Reset the alarm.</li> <li>(2)If the alarm occurs again, save the CMOS.BIN in maintenance mode, and<br/>then contact your Yaskawa representative about occurrence status (operating<br/>procedure).</li> </ul> |
| 4945   | MOTION COMMAND<br>DATA ERROR (SV) |      |                                                         | Software operation error<br>occurred   | <ul> <li>(1)Reset the alarm.</li> <li>(2)If the alarm occurs again, save the CMOS.BIN in maintenance mode, and<br/>then contact your Yaskawa representative about occurrence status (operating<br/>procedure).</li> </ul> |
| 4946   | PG POWER ON<br>INCOMPLETE (SV)    |      |                                                         | Software operation error<br>occurred   | <ul> <li>(1)Reset the alarm.</li> <li>(2)If the alarm occurs again, save the CMOS.BIN in maintenance mode, and<br/>then contact your Yaskawa representative about occurrence status (operating<br/>procedure).</li> </ul> |
| 4947   | SERVO ON MULTIPLE<br>REQUEST (SV) |      |                                                         | Software operation error<br>occurred   | <ul> <li>(1)Reset the alarm.</li> <li>(2)If the alarm occurs again, save the CMOS.BIN in maintenance mode, and<br/>then contact your Yaskawa representative about occurrence status (operating<br/>procedure).</li> </ul> |
| 4948   | ENCODER ALARM<br>(SERVO)          |      |                                                         | Software operation error<br>occurred   | <ul> <li>(1)Reset the alarm.</li> <li>(2)If the alarm occurs again, save the CMOS.BIN in maintenance mode, and<br/>then contact your Yaskawa representative about occurrence status (operating<br/>procedure).</li> </ul> |
| 4953   | ENCODER COUNTER<br>DIFF. ERR (SV) |      | subcode: Signifies the axis in which the alarm occurred | Software operation error<br>occurred   | <ul> <li>(1)Reset the alarm</li> <li>(2)If the alarm occurs again, check the connection and inserting state of the following cables and connectors.</li> <li>EAXA01-CN508</li> <li>EAXB01-CN534,535,536</li> </ul>        |
|        |                                   |      |                                                         | Servo control circuit board<br>failure | (1)Reset the alarm.<br>(2)If the alarm occurs again, replace the EAXA, EAXB board. Save the<br>CMOS.BIN before replacing the board to be safe.                                                                            |

9. Alarm
 9.4 Alarm Message List

| Alarm  | Alarm Name                            | Sub  | Meaning                                                 | Cause                                | Remedy                                                                                                    |                |
|--------|---------------------------------------|------|---------------------------------------------------------|--------------------------------------|----------------------------------------------------------------------------------------------------|----------------|
| Number |                                       | Code |                                                         |                                      |                                                                                                    |                |
| 4955   | AVERAGING DATA<br>ERROR (SERVO)       |      |                                                         | Software operation error occurred    | (1)Reset the alarm.<br>(2)If the alarm occurs again, save the CMOS.BIN in maintenance mode, and<br>then contact your Yaskawa representative about occurrence status (operating<br>procedure).                                                                                                    |                |
| 4956   | AVERAGING SUMERROR<br>(SERVO)         |      |                                                         | Software operation error<br>occurred | (1)Reset the alarm.<br>(2)If the alarm occurs again, save the CMOS.BIN in maintenance mode, and<br>then contact your Yaskawa representative about occurrence status (operating<br>procedure).                                                                                                    |                |
| 4958   | HIGH RESOLUTION PRM<br>UNDEFINED (SV) |      |                                                         | Software operation error<br>occurred | (1)Reset the alarm.<br>(2)If the alarm occurs again, save the CMOS.BIN in maintenance mode, and<br>then contact your Yaskawa representative about occurrence status (operating<br>procedure).                                                                                                    | 9.4            |
| 4960   | BELT SNAP DETECT PRM<br>ERROR (SV)    |      |                                                         | Setting error                        | (1)Reset the alarm.<br>(2)If the alarm occurs again, save the CMOS.BIN in maintenance mode, and<br>then contact your Yaskawa representative about occurrence status (operating<br>procedure).                                                                                                    | Alarm<br>Alarm |
| 4962   | BRAKE LOCK ERROR<br>(SERVO)           |      | subcode: Signifies the axis in which the alarm occurred | Software operation error<br>occurred | (1)Reset the alarm.<br>(2)If the alarm occurs again, save the CMOS.BIN in maintenance mode, and<br>then contact your Yaskawa representative about occurrence status (operating<br>procedure).                                                                                                    | Message        |
| 4963   | BRAKE RELEASE ERROR<br>(SERVO)        |      | subcode: Signifies the axis in which the alarm occurred | Software operation error<br>occurred | (1)Reset the alarm.<br>(2)If the alarm occurs again, save the CMOS.BIN in maintenance mode, and<br>then contact your Yaskawa representative about occurrence status (operating<br>procedure).                                                                                                    | List           |
| 4964   | CONST.SPD MEASURE<br>MULTI REQ (SV)   |      | subcode: Signifies the axis in which the alarm occurred | Software operation error<br>occurred | (1)Reset the alarm.<br>(2)If the alarm occurs again, save the CMOS.BIN in maintenance mode, and<br>then contact your Yaskawa representative about occurrence status (operating<br>procedure).                                                                                                    |                |
| 4965   | DIN SIGNAL SPECIFIC.<br>ERROR (SV)    |      | subcode: Signifies the axis in which the alarm occurred | Setting error                        | Confirm the DIN signal settings.                                                                                                    |                |
| 4966   | DB REGIST NOT<br>INSTALLED (SV)       |      |                                                         | Connection failure                   | <ul> <li>(1)Reset the alarm.</li> <li>(2)If the alarm occurs again, check the connection and inserting state of the following cables and connectors.</li> <li>DB resist of CN585 amplifier</li> <li>Short-circuit connector CN585 amplifier</li> <li>Amplifier-CN583</li> <li>Converter-CN556,CN558</li> </ul> |                |
|        |                                       |      |                                                         | DB resist board failure              | The DB resist may be fired. Replace the DB resist.                                                                                                    |                |
|        |                                       |      |                                                         | Module failure (SERVOPACK)           | <ul><li>(1)Reset the alarm.</li><li>(2)If the alarm occurs again, replace the SERVOPACK.</li></ul>                                                                                                    |                |
| 4969   | CONVTR POWER ERR<br>(FREQUENCY) (SV)  |      | subcode: Signifies the axis in which the alarm occurred | Primary power supply failure         | Confirm that appropriate primary voltage is applied to the breaker.<br>Prescribed voltage: 200V (+10% to 15%)                                                                                                    |                |

| Alarm  | Alarm Name                            | Sub  | Meaning                                                 | Cause                               | Remedy                                                                                                    |
|--------|---------------------------------------|------|---------------------------------------------------------|-------------------------------------|----------------------------------------------------------------------------------------------------|
| Number |                                       | Code |                                                         |                                     |                                                                                                    |
|        |                                       |      |                                                         | Connection failure                  | <ul> <li>(1)Turn the power OFF then back ON.</li> <li>(2)If the alarm occurs again, check the connection and insertion of the following cables and connectors.</li> <li>EAXA01-CN507,510</li> <li>EAXB01-CN531,532,533</li> <li>Converter-CN551,553</li> <li>EX1SV(External axis servo pack)-CN591,592</li> </ul>   |
|        |                                       |      |                                                         | Module failure (converter)          | <ul><li>(1)Turn the power OFF then back ON.</li><li>(2)If the alarm occurs again, replace the SERVOPACK.</li></ul>                                                                                                    |
|        |                                       |      |                                                         | Servo control circuit board failure | <ul> <li>(1)Reset the alarm.</li> <li>(In case of major alarm, turn the power OFF then back ON.)</li> <li>(2)If the alarm occurs again, replace the EAXA and EAXB boards. Save the CMOS.BIN before replacing the board to be safe.</li> </ul>                                                                       |
| 4970   | CONVTR POWER ERR<br>(PHASE SEQ.) (SV) |      | subcode: Signifies the axis in which the alarm occurred | Primary power supply failure        | Confirm that appopriate primary voltage is applied to the breaker.<br>Prescribed voltage: 200V (+10% to 15%)                                                                                                    |
|        |                                       |      |                                                         | Connection failure                  | <ul> <li>(1)Turn the power OFF then back ON.</li> <li>(2)If the alarm occurs again, check the connection and insertion of the following cables and connectors.</li> <li>EAXA01-CN507,510</li> <li>EAXB01-CN531,532,533</li> <li>Converter-CN551,553</li> <li>EX1SV (External axis servo pack) -CN591,592</li> </ul> |
|        |                                       |      |                                                         | Module failure (converter)          | <ul><li>(1)Turn the power OFF then back ON.</li><li>(2)If the alarm occurs again, replace the SERVOPACK.</li></ul>                                                                                                    |
|        |                                       |      |                                                         | Servo control circuit board failure | <ul> <li>(1)Reset the alarm.</li> <li>(In case of major alarm, turn the power OFF then back ON.)</li> <li>(2)If the alarm occurs again, replace the EAXA and EAXB boards. Save the CMOS.BIN before replacing the board to be safe.</li> </ul>                                                                       |
| 4971   | CONVTR POWER ERR<br>(PEAK) (SV)       |      | subcode: Signifies the axis in which the alarm occurred | Primary power supply failure        | Confirm that appopriate primary voltage is applied to the breaker.<br>Prescribed voltage: 200V (+10% to 15%)                                                                                                    |
|        |                                       |      |                                                         | Connection failure                  | <ul> <li>(1)Turn the power OFF then back ON.</li> <li>(2)If the alarm occurs again, check the connection and insertion of the following cables and connectors.</li> <li>EAXA01-CN507,510</li> <li>EAXB01-CN531,532,533</li> <li>Converter-CN551,553</li> <li>EX1SV (External axis servo pack) -CN591,592</li> </ul> |
|        |                                       |      |                                                         | Module failure (converter)          | <ul><li>(1)Turn the power OFF then back ON.</li><li>(2)If the alarm occurs again, replace the SERVOPACK.</li></ul>                                                                                                    |

| Alarm  | Alarm Name                           | Sub  | Meaning | Cause                                     | Remedy                                                                                                    |
|--------|--------------------------------------|------|---------|-------------------------------------------|----------------------------------------------------------------------------------------------------|
| Number |                                      | Code |         |                                           |                                                                                                    |
|        |                                      |      |         | Servo control circuit board failure       | <ul> <li>(1)Reset the alarm.(In case of major alarm, turn the power OFF then back ON.)</li> <li>(2)If the alarm occurs again, replace the EAXA and EAXB boards. Save the CMOS.BIN before replacing the board to be safe.</li> </ul>                                                     |
| 4972   | CONVTR REGENERATE<br>OVERLOAD (SV)   |      |         | Primary power supply failure              | Correct the converter primary power supply.                                                                                                    |
|        |                                      |      |         | Setting error                             | Check the following settings.    The tool information   JOB   Work  The speed of JOB  The acceleration/deceleration speed of ACC and DEC                                                                                                    |
|        |                                      |      |         | Connection failure                        | (1)Reset the alarm         (2)If the alarm occurs again, check the connection and inserting state of the following cables and connectors.         • EAXA01-CN507,510         • EAXB01-CN531,532,533         • converter-CN551,553         • EX1SV (External axis servo pack) -CN591,592 |
|        |                                      |      |         | Module failure<br>(Regenerative resistor) | (1)Disconnect the converter CN104 to check if it is disconnected.(2)If it is disconnected, replace the generative resistor.                                                                                                    |
|        |                                      |      |         | Module failure (converter)                | (1)Reset the alarm<br>(2)If the alarm occurs again, replace the converter.                                                                                                    |
|        |                                      |      |         | Servo control circuit board failure       | <ul><li>(1)Reset the alarm.</li><li>(2)If the alarm occurs again, replace the EAXA board. Save the CMOS.BIN before replace the board to be safe.</li></ul>                                                                                                    |
| 4973   | POSITION ERROR<br>(COLLISION DETECT) |      |         | Setting error                             | Confirm the settings of the followings.<br>•The tool information<br>•Workpiece                                                                                                    |
| 4980   | DESTINATION PULSE<br>LIMIT           |      |         | Setting error                             | <ul> <li>(1)Check the following settings.</li> <li>Check the position setting for the step (move instruction) where the alarm occurred.</li> </ul>                                                                                                    |
| 4981   | DEST PULSE<br>MECHANICAL LIMIT       |      |         | Setting error                             | <ul><li>(1)Check the following settings.</li><li>Check the position setting for the step (move instruction) where the alarm occurred.</li></ul>                                                                                                    |

| Alarm  | Alarm Name                        | Sub  | Meaning | Cause         | Remedy                                                                                                    |
|--------|-----------------------------------|------|---------|---------------|----------------------------------------------------------------------------------------------------|
| Number |                                   | Code |         |               |                                                                                                    |
| 4982   | DEST MECHANICAL<br>INTRF          |      |         | Setting error | <ul><li>(1)Check the following settings.</li><li>Check the position setting for the step (move instruction) where the alarm occurred.</li></ul>    |
| 4983   | DEST MECHANICAL<br>INTRF          |      |         | Setting error | <ul> <li>(1)Check the following settings.</li> <li>Check the position setting for the step (move instruction) where the alarm occurred.</li> </ul> |
| 4984   | DESTINATION SELF-<br>INTERFERENCE |      |         | Setting error | <ul><li>(1)Check the following settings.</li><li>Check the position setting for the step (move instruction) where the alarm occurred.</li></ul>    |

- 10 Error
- 10.1 Error Message

## 10.1 Error Message

Error warns the operator not to advance to the next operation caused by a wrong operation or the access method when using the programming pendant or an external equipment (computer, PLC, etc.).

When an error occurs, confirm the content of the error then release the error.

To release the error, perform either of the following operations:

- Press [CANCEL] on programming pendant.
- Input alarm/error reset signal (system input).

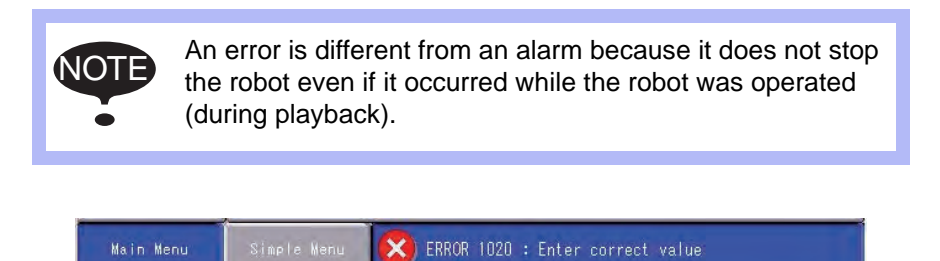

When two or more errors occur, appears in the message display area. Activate the message display area and press [SELECT] to view the list of current errors.

## 10.1 Error Message

## 10.1.1 System and General Operation

| Error No. | Data | Error Message                                    | Contents                                                                                                    |
|-----------|------|--------------------------------------------------|----------------------------------------------------------------------------------------------------|
| 10        |      |                                                  |                                                                                                    |
| 10        | -    | corrective action                                | is ON.                                                                                                    |
| 20        | -    | Depress TEACH                                    | Out of specified operation mode                                                                                           |
| 30        | -    | Illegal setting for number of variables          | Parameter setting error                                                                                                   |
| 31        | -    | Illegal setting for number of variable-<br>names |                                                                                                    |
| 32        | -    | Illegal setting for number of SUB task.          |                                                                                                    |
| 40        | -    | Undefined robot position variables               | Position variable cannot be used.                                                                                         |
| 50        | -    | Depress MODIFY                                   |                                                                                                    |
| 60        | -    | Undefined points (ORG, XX, XY)                   | Not registered user coordinates basic 3 points (ORG, XX, XY)                                                              |
| 70        | -    | Program and current tool different               | The tool number registered with teaching position data does not match the tool number selected at the programing pendant. |
| 80        | -    | Same position in the 3 points                    |                                                                                                    |
| 90        | -    | Set robot exactly to taught position             |                                                                                                    |
| 100       | -    | On overrun recovery status                       |                                                                                                    |
| 110       | -    | Turn ON servo power                              |                                                                                                    |
| 120       | -    | Set to PLAY mode                                 |                                                                                                    |
| 130       | -    | No start using external signal                   |                                                                                                    |
| 140       | -    | No start using P.P.                              |                                                                                                    |
| 150       | -    | TEACH-LOCK mode ON                               |                                                                                                    |
| 160       | -    | ENABLE LED ON                                    |                                                                                                    |
| 170       | -    | Servo OFF signal ON                              |                                                                                                    |
| 180       | -    | TEACH mode select signal ON                      |                                                                                                    |
| 190       | -    | Set variable number                              |                                                                                                    |
| 200       | -    | Defined group axis                               |                                                                                                    |
| 210       | -    | Undefined coordinated robots                     |                                                                                                    |
| 211       | -    | Cannot register between stations                 |                                                                                                    |
| 212       | -    | Cannot register at this combination              |                                                                                                    |
| 220       | -    | Taught by other robot                            |                                                                                                    |
| 230       | -    | While releasing soft limit                       |                                                                                                    |
| 240       | -    | Undefined robot                                  |                                                                                                    |
| 250       | -    | Defined condition No.                            |                                                                                                    |
| 260       | -    | Undefined file                                   |                                                                                                    |
| 280       | -    | Lack of number of I/O points                     |                                                                                                    |
| 290       | -    | Cannot set same No.                              |                                                                                                    |
| 300       | -    | Undefined user frame                             |                                                                                                    |
| 310       | -    | Cannot register Master JOB                       |                                                                                                    |
| 320       | -    | Cannot operate CHECK-RUN                         |                                                                                                    |
| 330       | -    | Cannot operate MACHINE LOCK                      |                                                                                                    |
| 340       | -    | Cannot operate Master JOB                        |                                                                                                    |

10.1 Error Message

| Error No. | Data | Error Message                                             | Contents                                                                     |
|-----------|------|-----------------------------------------------------------|------------------------------------------------------------------------------|
| 350       | -    | Cannot initialize                                         |                                                                              |
| 360       | -    | Teach point not specified                                 |                                                                              |
| 370       | -    | No SYNCRO operation                                       |                                                                              |
| 380       | -    | Position not checked                                      | Second home position was not checked                                         |
| 383       | -    | Select joint coordinate system and                        |                                                                              |
|           |      | perform forward operation                                 |                                                                              |
| 390       | -    | Can specify servo OFF by safety relay                     |                                                                              |
| 400       | -    | Wrong specification of measure interval                   |                                                                              |
| 410       | -    | Time could not be measured                                | Time could not be measured for TRT function.                                 |
| 420       | -    | Incorrect number of taught points                         | The number of the taught points for tool calibration is incorrect.           |
| 430       | -    | Register start reserved JOB                               |                                                                              |
| 440       | -    | Clear data to teach at the tool because other tool is set |                                                                              |
| 450       | -    | Wrong JOB for measuring                                   |                                                                              |
| 460       | -    | Excess time for measuring                                 |                                                                              |
| 470       | -    | Calibrated at another file                                |                                                                              |
| 480       | -    | Calibrated at another robot combination                   |                                                                              |
| 490       | -    | Cannot calibrate at this combination                      |                                                                              |
| 500       | -    | Undefined robot calibration data                          |                                                                              |
| 510       | -    | Undefined axis                                            |                                                                              |
| 520       | -    | Cannot select two coordinated combination                 |                                                                              |
| 530       | -    | Start reservation mode                                    |                                                                              |
| 540       | -    | Not start reservation mode                                |                                                                              |
| 550       | -    | Start reserved JOB change prohibit is set                 |                                                                              |
| 560       | -    | Cannot teach position while soft limit released           |                                                                              |
| 590       | -    | Register group axis combination                           | [SYNCHRO] was pressed for coordinated job which was not registered as group. |
| 600       | -    | Out of setting data range                                 |                                                                              |
| 610       | -    | Cannot use the user coordinate                            |                                                                              |
| 620       | -    | Select JOB (robot)                                        |                                                                              |
| 630       | -    | Not completed to load original tool file                  |                                                                              |
| 640       | -    | Not specified Tool File                                   |                                                                              |
| 650       | -    | Incorrect measured data                                   |                                                                              |
| 660       | -    | Wrong data type of position variable                      |                                                                              |
| 670       | -    | Enter path number                                         |                                                                              |
| 680       | -    | Defined data                                              |                                                                              |
|           | XXX  |                                                           | File no.                                                                     |
| 690       | -    | Illegal path number                                       |                                                                              |
| 700       | -    | Wrong CMOS memory board type                              |                                                                              |
| 710       | -    | Canceled pelletizing shift value                          |                                                                              |
| 720       | -    | Defined name                                              |                                                                              |

| Error No. | Data | Error Message                                                      | Contents |
|-----------|------|--------------------------------------------------------------------|----------|
| 721       | -    | It is already registered for IN/OUT signal name.                   |          |
| 722       | -    | It is already registered for Variable name.                        |          |
| 723       | -    | It is already registered for Local variable name.                  |          |
| 724       | -    | The existing names cannot be overwritten                           |          |
| 730       | -    | Undefined Name Position file                                       |          |
| 750       | -    | This name cannot be defined                                        |          |
| 760       | -    | Error in start condition set                                       |          |
| 770       | -    | During robot or station operation                                  |          |
| 790       | -    | FWD/BWD don't work in the handle operation                         |          |
| 810       | -    | Servo power supply is limited                                      |          |
| 820       | -    | Modification range over                                            |          |
| 830       | -    | Cannot move while modifying speed                                  |          |
| 840       | -    | Unregistered key                                                   |          |
| 850       | -    | Cannot register instruction                                        |          |
| 860       | -    | Please release key registration mode                               |          |
| 870       | -    | This key cannot be allocated                                       |          |
| 880       | -    | Same relay cannot be set                                           |          |
| 890       | -    | This key has already been registered.<br>Cannot register them once |          |
| 900       | -    | Relay No. not set                                                  |          |
| 910       | -    | Cannot be registered because job control group not same            |          |
| 920       | -    | Cannot modify this setting                                         |          |
| 930       | -    | Undefined conveyor calibration data                                |          |
| 960       | -    | I/O axis mode requesting                                           |          |
| 971       | -    | ERRCPU signal error                                                |          |

- 10 Error
- 10.1 Error Message

# 10.1.2 Editing

| Error No. | Data | Error Message                             | Contents |
|-----------|------|-------------------------------------------|----------|
|           |      |                                           |          |
| 1010      | -    | EDIT LOCK mode                            |          |
| 1020      | -    | Enter correct value                       |          |
| 1030      | -    | Unauthorized ID No.                       |          |
| 1050      | -    | Enter correct date                        |          |
| 1060      | -    | Enter correct clock                       |          |
| 1070      | -    | Enter an ID number in 4-8 figures         |          |
| 1080      | -    | Negative value can't be set               |          |
| 1090      | -    | Enter correct value (START-END signal no) |          |

## 10.1 Error Message

### 10.1.3 Job Defined Data

| Error No. | Data | Error Message                                           | Contents                                    |
|-----------|------|---------------------------------------------------------|---------------------------------------------|
| 2010      | -    | Incorrect character                                     |                                             |
| 2020      | -    | Name not entered                                        |                                             |
| 2030      | -    | Undefined JOB name                                      |                                             |
| 2040      | -    | Defined JOB name                                        |                                             |
| 2050      | -    | Address not found                                       |                                             |
| 2060      | -    | Select master                                           |                                             |
| 2070      | -    | Set robot exactly to taught position                    |                                             |
| 2080      | -    | Press INSERT or MODIFY                                  |                                             |
| 2090      | -    | Only modifying move instruction possible                |                                             |
| 2100      | -    | JOB cannot be edited.                                   |                                             |
| 2110      | -    | Over soft limit                                         |                                             |
| 2111      | -    | Over soft limit. Adjust center position or pulse width. |                                             |
| 2111      | -    | Cannot insert/alter/delete with servo<br>OFF            |                                             |
| 2130      | -    | Only modifying move instruction possible                |                                             |
| 2140      | -    | Must press ENABLE to modify                             |                                             |
| 2150      | -    | Inserting is not possible from this point               |                                             |
| 2160      | -    | Cannot modify or delete this position                   |                                             |
| 2170      | -    | Press INSERT to record same step as previous step       |                                             |
| 2180      | -    | Cannot insert data                                      |                                             |
| 2190      | -    | Cannot delete data                                      |                                             |
| 2200      | -    | Cannot modify data                                      |                                             |
| 2210      | -    | Illegal data setting                                    |                                             |
| 2220      | -    | Display edit instruction                                |                                             |
| 2230      | -    | Illegal instruction equation                            |                                             |
| 2240      | -    | Excessive instruction equation                          |                                             |
| 2250      | -    | Unmatched number of parentheses in equation             |                                             |
| 2260      | -    | Wrong group axis selection                              |                                             |
| 2270      | -    | Cannot insert any more instruction in JOB               |                                             |
| 2280      | *    | JOB memory is full                                      |                                             |
|           | 1    |                                                         | Lack of position file memories              |
|           | 2    |                                                         | Lack of JOB registering memories            |
|           | 3    |                                                         | Lack of instruction file memories           |
|           | 4    |                                                         | Lack of memory pool                         |
|           | 5    |                                                         | Lack of pass condition file for multi layer |
| 2290      | -    | Undefined master JOB                                    |                                             |

10.1 Error Message

| Error No. | Data | Error Message                                                | Contents     |
|-----------|------|--------------------------------------------------------------|--------------|
| 2291      | *    | Undefined SUB Master JOB                                     |              |
|           | 1    |                                                              | Sub-master 1 |
|           | 2    |                                                              | Sub-master 2 |
|           | 3    |                                                              | Sub-master 3 |
|           | 4    |                                                              | Sub-master 4 |
|           | 5    |                                                              | Sub-master 5 |
| 2292      | -    | Undefined MASTER START JOB                                   |              |
| 2293      | *    | Undefined SUB START JOB                                      |              |
|           | 1    |                                                              | Sub-master 1 |
|           | 2    |                                                              | Sub-master 2 |
|           | 3    |                                                              | Sub-master 3 |
|           | 4    |                                                              | Sub-master 4 |
|           | 5    |                                                              | Sub-master 5 |
| 2300      | -    | Cannot teach JOB without group-axis specification            |              |
| 2310      | *    | Same label exists                                            |              |
|           | XXX  |                                                              | Line no.     |
| 2320      | -    | Cannot create coordinated JOB                                |              |
| 2330      | -    | Cannot edit coordinated instruction                          |              |
| 2350      | -    | Pasted data not found                                        |              |
| 2340      | -    | Editing data not found                                       |              |
| 2360      | -    | Cannot create editing area                                   |              |
| 2370      | -    | Cannot cut/copy NOP and END<br>instructions                  |              |
| 2380      | -    | Wrong JOB selection                                          |              |
| 2390      | -    | Wrong group axis selection                                   |              |
| 2400      | -    | Cannot move in cut & paste editing                           |              |
| 2410      | -    | When variable is used for speed setting, perform a line-edit |              |
| 2420      | -    | When variable is used for teach setting, perform a line-edit |              |
| 2430      | -    | Reverse data not found                                       |              |
| 2450      | -    | Relative JOB not permitted                                   |              |
| 2460      | -    | Specified JOB is already converted                           |              |
| 2470      | -    | Wrong JOB type                                               |              |
| 2480      | -    | Wrong JOB coordinates setting                                |              |
| 2490      | -    | Execute FWD/BWD operation once                               |              |
| 2500      | -    | Cannot convert the JOB                                       |              |
| 2501      | -    | Cannot convert positions as macro<br>arguments               |              |
| 2510      | -    | Cannot correct position in the JOB                           |              |
| 2520      | -    | Enter JOB name                                               |              |
| 2530      | -    | Illegal step number                                          |              |
| 2540      | -    | Enter step number                                            |              |
| 2550      | -    | Duplicated step number                                       |              |

| Error No. | Data | Error Message                                            | Contents |
|-----------|------|----------------------------------------------------------|----------|
| 2551      | -    | Duplicated line number                                   |          |
| 2560      | -    | Cannot correct steps of position variables and REFP      |          |
| 2570      | -    | The step does not contain speed                          |          |
| 2580      | -    | The step dose not contain PL/CONT                        |          |
| 2590      | -    | Soft limit range over                                    |          |
| 2600      | -    | Cannot teach position in concurrent JOB                  |          |
| 2610      | -    | Wrong JOB kind                                           |          |
| 2620      | -    | Cannot correct play speed in the JOB                     |          |
| 2630      | -    | Conveyor position not reset                              |          |
| 2640      | -    | Incorrect JOB name                                       |          |
| 2650      | -    | Defined JOB name                                         |          |
| 2660      | -    | Register MOVL after circular block                       |          |
| 2670      | -    | Undefined target JOB                                     |          |
| 2690      | -    | Defined same kind JOB                                    |          |
| 2710      | -    | Relative job can't be shifted with pulse type            |          |
| 2720      | -    | Cannot correct position variables                        |          |
| 2730      | -    | Cannot use robot macro JOB                               |          |
| 2740      | -    | Cannot use concurrent macro JOB                          |          |
| 2750      | -    | Cannot use JOB with group-axis specification             |          |
| 2760      | -    | Cannot insert/modify/delete for group<br>axis detachment |          |
| 2761      | -    | Cannot insert/modify/delete for axis detachment          |          |
| 2780      | -    | Arithmetic error                                         |          |
| 2790      | -    | Step exceeding operation range.                          |          |

10.1 Error Message

# 10.1.4 External Memory Equipment

| Error No. | Data | Error Message                                           | Contents                           |
|-----------|------|---------------------------------------------------------|------------------------------------|
| 3021      | -    | CompactFlash not inserted into<br>CompactFlash slot(PP) |                                    |
| 3022      | -    | USB media not inserted                                  |                                    |
| 3040      | -    | File not saved on the media                             |                                    |
| 3050      | -    | File saved on the media                                 |                                    |
| 3060      | -    | Out of memory on the media                              |                                    |
| 3070      | -    | Number of files on the media                            |                                    |
| 3080      | -    | I/O error on the media                                  |                                    |
| 3090      | -*   | Transmission error with the media                       |                                    |
|           | 1    |                                                         | Framing error                      |
|           | 2    |                                                         | Overrun error                      |
|           | 3    |                                                         | Parity error                       |
|           | 4    |                                                         | Data code error                    |
|           | 5    |                                                         | Data read error                    |
|           | 6    |                                                         | Data write error                   |
|           | 7    |                                                         | Data time out                      |
|           | 8    |                                                         | Serial I/O error                   |
|           | 9    |                                                         | Error other than described above   |
| 3100      | -    | Total checksum error                                    |                                    |
| 3110      | -    | Syntax error                                            |                                    |
| 3120      | *    | HEX code error                                          |                                    |
|           | 1    |                                                         | Specification error of data decode |
|           | 2    |                                                         | Specification error of EOF record  |
|           | 3    |                                                         | Record type error                  |
|           | 4    |                                                         | Total check error of record        |
| 3130      | -    | Verify error                                            |                                    |
| 3140      | -    | Wrong pseudo instruction                                |                                    |
| 3150      | *    | Concurrent I/O record error                             |                                    |
|           | 1    |                                                         | Format error                       |
|           | 2    |                                                         | Ladder program is too long         |
|           | 3    |                                                         | Exceed the range of the data       |
|           | 4    |                                                         | Specification error of channel No. |
|           | 5    |                                                         | Specification error of relay No.   |
|           | 6    |                                                         | Timer value error                  |
| 3150      | 7    |                                                         | Specification error of timer No    |
| 3160      | -    | Cannot load illegal system data                         |                                    |
| 3170      | *    | Condition file data error                               |                                    |
|           | 1    |                                                         | Format error                       |
|           | 2    |                                                         | Specified file No. is omitted      |
|           | 3    |                                                         | Specified tool No. is omitted      |
|           | 4    |                                                         | User file is not registered.       |
| 3180      | -    | Concurrent I/O data transmission error                  |                                    |

| Error No. | Data | Error Message                       | Contents                                                                             |
|-----------|------|-------------------------------------|--------------------------------------------------------------------------------------|
| 3190      | *    | Error in JOB data record            |                                                                                      |
|           | 1    |                                     | Record on the number of position data (NPOS) is wrong for the format.                |
|           | 2    |                                     | Record on the user coordinate No. (USER) is wrong for the format.                    |
|           | 3    |                                     | Record on the tool No. (TOOL) is wrong for the format.                               |
|           | 4    |                                     | Record on the position data section is wrong for the format.                         |
|           | 5    |                                     | Record on the robot type of XYZ data (RCONF) is wrong for the format.                |
|           | 6    |                                     | Date (DATE) record is wrong for the format.                                          |
|           | 7    |                                     | Comment (COMM) record is wrong for the format.                                       |
|           | 8    |                                     | Record on the JOB attribute data (ATTR) is wrong for the format.                     |
|           | 9    |                                     | Control group (GROUP) record is wrong for the format.                                |
|           | 10   |                                     | Local variable (LVARS) record is wrong for the format.                               |
|           | 11   |                                     | JOB argument (JARGS) record is wrong for the format.                                 |
|           | 12   |                                     | Record on the teaching coordinates for relative job (FRAME) is wrong for the format. |
|           | 13   |                                     | Position data coordinates do not match relative job coordinates.                     |
| 3200      | -    | NOP or END instruction not found    |                                                                                      |
| 3210      | -    | Position No. storage area not found |                                                                                      |
| 3220      | *    | Syntax error in instruction data    |                                                                                      |
|           | 2    |                                     | Interior control error                                                               |
|           | 3    |                                     | Undefined instruction/tag                                                            |
|           | 4    |                                     | Instruction/tag shortage                                                             |
|           | 5    |                                     | Disuse instruction/tag                                                               |
|           | 6    |                                     | Sub instruction                                                                      |

- 10 Error
- 10.1 Error Message

| Error No. | Data | Error Message      | Contents                                                        |
|-----------|------|--------------------|-----------------------------------------------------------------|
| 3220      | 7    |                    | No instruction                                                  |
|           | 8    |                    | Invalid instruction                                             |
|           | 9    |                    | Invalid tag                                                     |
|           | 10   |                    | Invalid character                                               |
|           | 11   |                    | Undefined intermediate code                                     |
|           | 12   |                    | Intermediate code shortage                                      |
|           | 13   |                    | Syntax stack overflow                                           |
|           | 14   |                    | Syntax stack underflow                                          |
|           | 15   |                    | Array type tag uncompleted Tag [ARRAY]                          |
|           | 16   |                    | Element type tag uncompleted Tag [ELEMENT]                      |
|           | 17   |                    | Macro JOB unregistered                                          |
|           | 18   |                    | Input format error                                              |
|           | 19   |                    | Data size over                                                  |
|           | 20   |                    | MIN value over                                                  |
|           | 21   |                    | MAX value over                                                  |
|           | 22   |                    | Operation expression error                                      |
|           | 23   |                    | Job call argument setting error                                 |
|           | 24   |                    | Macro job call argument setting error                           |
|           | 25   |                    | Position vector setting error                                   |
|           | 26   |                    | System error                                                    |
|           | 27   |                    | Soft key designate error                                        |
|           | 28   |                    | Numerical input buffer overflow                                 |
|           | 29   |                    | Real type data precision error                                  |
|           | 30   |                    | Element format error                                            |
|           | 35   |                    | BOOL TYPE data error                                            |
|           | 36   |                    | CHAR data error                                                 |
|           | 37   |                    | BYTETYPE, BINARY / HEXADECIMAL BYTE<br>TYPE data error          |
|           | 38   |                    | INTEGER TYPE, DECIMAL WORD TYPE data error                      |
|           | 39   |                    | BINARY/HEXADECIMAL WORD TYPE data<br>error                      |
|           | 40   |                    | DOUBLE PRECISION INTEGER TYPE,<br>DECIMAL DWORD TYPE data error |
|           | 41   |                    | BINARY/HEXADECIMAL WORD TYPE data<br>error                      |
|           | 42   |                    | REAL TYPE data error                                            |
|           | 43   |                    | LADDER SPECIAL TYPE data error                                  |
|           | 44   |                    | JCL text                                                        |
|           | 45   |                    | Invalid text                                                    |
|           | 46   |                    | LABEL NAME data error                                           |
|           | 47   |                    | JOB NAME data error                                             |
|           | 48   |                    | STRING data error                                               |
|           | 49   |                    | COMMENT data error                                              |
|           | 58   |                    | Invalid instruction/tag detection                               |
| 3230      | -    | Syntax not matched |                                                                 |

| Error No. | Data | Error Message                                                                              | Contents                           |
|-----------|------|--------------------------------------------------------------------------------------------|------------------------------------|
| 3240      | -    | Undefined application                                                                      |                                    |
| 3250      | -    | Cannot load this file                                                                      |                                    |
| 3260      | -    | Excess input data                                                                          |                                    |
| 3270      | -    | Cannot verify this file                                                                    |                                    |
| 3290      | -    | Serial port not defined                                                                    |                                    |
| 3300      | -    | Serial port being used                                                                     |                                    |
| 3310      | -    | Protocol being used                                                                        |                                    |
| 3350      | -    | Not enough memory                                                                          |                                    |
| 3360      | -    | Invalid folder                                                                             |                                    |
| 3370      | -    | Incorrect folder name                                                                      |                                    |
| 3380      | -    | Drive not ready                                                                            |                                    |
| 3390      | -    | File not found                                                                             |                                    |
| 3400      | -    | File already exists on the media                                                           |                                    |
| 3410      | -    | Out of memory on the media                                                                 |                                    |
| 3420      | -    | Max number of files has been reached                                                       |                                    |
| 3430      | -    | I/O error on the drive                                                                     |                                    |
| 3440      | -    | Wrong media type                                                                           |                                    |
| 3450      | -    | Cannot load macro JOB at current security mode                                             | Load in management mode.           |
| 3460      | *    | Cannot backup the media                                                                    |                                    |
|           | 1    |                                                                                            | Insufficient Compact Flash memory. |
|           | 2    |                                                                                            | Not accessible to Compact Flash.   |
| 3470      | -    | Database not found                                                                         |                                    |
| 3480      | -    | Database access error                                                                      |                                    |
| 3490      | -    | Same database exists                                                                       |                                    |
| 3500      | -    | Check the media insertion                                                                  |                                    |
| 3501      | -    | Check the media insertion                                                                  |                                    |
| 3510      | -    | Cannot delete folder. Check attribute and inside file                                      |                                    |
| 3520      | -    | Same folder exists                                                                         |                                    |
| 3530      | -    | Cannot load at current security mode                                                       |                                    |
| 3540      | -    | CMOS not compatible                                                                        |                                    |
| 3550      | -    | Under automatic backup operation.<br>Operate after the backup is<br>completed.             |                                    |
| 3551      | -    | Under automatic backup operation.<br>Operate "SORT FILE" after the<br>backup is completed. |                                    |
| 3560      | -    | Failed in sorting backup file                                                              |                                    |
| 3570      | -    | Actuator data transmission error                                                           |                                    |
| 3580      | -    | Under backup file access. Operate after the access is completed.                           |                                    |
| 3581      | -    | Under backup file access. Operate<br>"SORT FILE" after the access is<br>completed.         |                                    |

| Error No. | Data | Error Message                         | Contents |
|-----------|------|---------------------------------------|----------|
| 3600      | -    | system configuration data not matched |          |
| 3610      | -    | Excessive path                        |          |
| 3620      | -    | Excess folders                        |          |

## 10.1 Error Message

### 10.1.5 Concurrent I/O

| Error No. | Data | Error Message                                                           | Contents                                                  |
|-----------|------|-------------------------------------------------------------------------|-----------------------------------------------------------|
| 4010      | *    | Illegal relay No.                                                       |                                                           |
|           | XXX  |                                                                         | Line no.                                                  |
| 4020      | -    | Illegal block No.                                                       |                                                           |
| 4030      | *    | Illegal instruction                                                     |                                                           |
|           | XXX  |                                                                         | Line no.                                                  |
| 4040      | *    | Relay/register No. duplicated in OUT/<br>GOUT or arithmetic instruction | Multiple outputs are instructed to the relay or register. |
|           | XXX  |                                                                         | Line no.                                                  |
| 4050      | *    | The relay is not used                                                   |                                                           |
|           | XXX  |                                                                         | Line no.                                                  |
| 4060      | *    | Excess STR-[-NOT] instructions                                          |                                                           |
|           | XXX  |                                                                         | Line no.                                                  |
| 4070      | *    | Excess AND [OR] STR instructions                                        |                                                           |
|           | XXX  |                                                                         | Line no.                                                  |
| 4080      | *    | Syntax error in CRT instructions                                        |                                                           |
|           | XXX  |                                                                         | Line no.                                                  |
| 4090      | *    | Enter STR [-NOT] at head of block                                       | Need STR [-NOT]                                           |
|           | XXX  |                                                                         | Line no.                                                  |
| 4100      | -    | Relay No. duplicated in TMR and CNT                                     |                                                           |
| 4110      | -    | Excessive ladder scan-time                                              |                                                           |
| 4120      | -    | Concurrent I/O memory is full                                           | Exceeds memory capacity (10000 steps)                     |
| 4130      | -    | END instruction not found                                               | END instruction not found                                 |
| 4140      | -    | Wrong ladder program                                                    | Position and number of PART instruction are wrong.        |
| 4150      | *    | Wrong use of GSTR, GOUT commands                                        | GSTR and GOUT is not used together.                       |
|           | XXX  |                                                                         | Line no.                                                  |
| 4160      | -    | Cannot edit system section                                              |                                                           |
| 4170      | -    | Cannot modify/delete                                                    |                                                           |
| 4180      | -    | Depress INSERT/MODIFY/DELETE<br>keys                                    |                                                           |
| 4190      | -    | Ladder program not found                                                |                                                           |
| 4200      | -    | Cannot specify system variables(\$)                                     |                                                           |
| 4210      | -    | Cannot edit line                                                        |                                                           |
| 4220      | -    | Excess TMR/CNT or arithmetic instructions                               | More than 100 TMR, CNT or arithmetic instruction used     |
| 4230      | -    | Syntax error in TMR/CNT instructions                                    |                                                           |

10.1 Error Message

## 10.1.6 Maintenance Mode

| Error No. | Data | Error Message                                       | Contents |
|-----------|------|-----------------------------------------------------|----------|
| 8010      | -    | Too many axes                                       |          |
| 8011      | -    | Choose the input of overrun                         |          |
| 8020      | -    | Too many I/O points                                 |          |
| 8030      | -    | Too many boards (DEVICENET)                         |          |
| 8033      | -    | Too many boards                                     |          |
| 8034      | -    | Too many channels                                   |          |
| 8035      | -    | Invalid configuration                               |          |
| 8040      | -    | Memory error (ControlNet output condition)          |          |
| 8041      | -    | Memory error (UNIWIRE<br>CONNECT DAT                |          |
| 8042      | -    | Memory error(IP Network<br>Configuration data)      |          |
| 8050      | -    | Robot model is not registered                       |          |
| 8051      | -    | Select model                                        |          |
| 8060      | -    | Cannot get UNIWIRE connection data                  |          |
| 8070      | -    | DHCP is already set to use for another item         |          |
| 8071      | -    | DNS is already set to use for another item          |          |
| 8072      | -    | DHCP is not set to use                              |          |
| 8073      | -    | DNS is not set to use                               |          |
| 8074      | -    | Device Information not found                        |          |
| 8075      | -    | Unable to accept same type of boards simultaneously |          |
| 8076      | -    | Ethernet is being used by other function.           |          |
| 8080      | -    | Non support function                                |          |
| 8205      | -    | ENABLE Unit over                                    |          |
| 8206      | -    | FLASH access error                                  |          |
| 8210      | -    | IO module configuration is not modified             |          |
| 8211      | -    | OPTION, BOARD or MODULE<br>SETUP is not completed.  |          |
| 8212      | -    | Cannot change setting (Function conflict            |          |
| 8213      | -    | Check EXTERNAL IO setup                             |          |

- 10 Error
- 10.2 Particular Error Message

## **10.2 Particular Error Message**

Apart from ordinary alarms or errors, some may display an error box message on the programming pendant. This message is displayed, when the system of the programming pendant becomes unauthorized.

#### 10.2.1 Message

10.2.1.1 Fatal Error

This message is displayed when the fatal error occurs.

The message is "Fatal application Error" although the content of the message box varies depending on the occurrence status.

The programming pendant becomes either of following states

- 1. The window becomes inoperable.
- 2. The window disappears and blue background appears.

| JOB                                                                                                    | EDIT                                                       | DISPLAY                                                                                | UTILITY                                        | 12 🗹 🖬 🏍 🗃 🕞 👆                                                               |
|----------------------------------------------------------------------------------------------------|------------------------------------------------------------|----------------------------------------------------------------------------------------|------------------------------------------------|------------------------------------------------------------------------------|
| JOB CONTEL<br>J:TEST01<br>CONTROL G                                                                    | NT<br>ROUP: R1                                             |                                                                                        | S:000<br>TOOL:                                 | -<br>10<br>**                                                                |
| 00000 NOP<br>0001 SET I<br>0002 SET I<br>0003 MOVJ<br>0004 MOVJ<br>0005 DOUT<br>0006 MOVJ<br>0007 MOVJ | 3000 1<br>3001 0<br>Fatal Applica<br>Owr<br>Progr<br>Excer | ation Error<br>Lation NxPp1.ex<br>In If the proble<br>am: YppMain.ex<br>Stion: 0x20000 | e has performe<br>m persists, con<br>ce<br>105 | OK ×<br>ad an illegal operation and will be shut<br>tact the program vendor. |
| 0008 MOVJ<br>0009 MOVJ<br>0010 END                                                                     | Addri                                                      | ess: 0003e9fe                                                                          |                                                |                                                                              |
| W013 13-                                                                                               | 0.70                                                       |                                                                                        |                                                |                                                                              |
| Main Men                                                                                               | u Simp                                                     | le Menu                                                                                |                                                |                                                                              |

- 10 Error
- 10.2 Particular Error Message

#### 10.2.1.2 Application Transaction Error

This message is displayed when the system or the software of the programming pendant becomes unauthorized due to unexpected transaction or failure in software transaction, etc.

The message in the message box varies depending on the occurrence status.

| JOB                                                                                                    | EDIT                                                                                                    | DISPLAY | UTILITY                               | 12 🗹 🖬 🛸 🔞 🕞 👆 |
|----------------------------------------------------------------------------------------------------|----------------------------------------------------------------------------------------------------|---------|---------------------------------------|----------------|
| JOB CONTE<br>J: TEST01<br>CONTROL G<br>0000 NOP<br>0001 SET<br>0002 SET<br>0003 MOVJ<br>0004 MOVJ<br>0005 DOUT<br>0006 MOVJ<br>0007 MOVJ<br>0008 MOVJ<br>0008 MOVJ<br>0009 MOVJ | NT<br>ROUP: R1<br>B000 1<br>B001 0<br>VJ=80.00<br>VJ=80.00<br>OT#(10) OK<br>VJ=80.00<br>VJ=100.00<br>VJ=100.00<br>VJ=100.00 | (c      | S:000<br>T00L:<br>est01<br>? Out of r | IO<br>***      |
| MOVJ VJ=                                                                                                    | 0.78                                                                                                    |         |                                       |                |
|                                                                                                    |                                                                                                    |         |                                       |                |
| Main Men                                                                                                    | u Simp                                                                                                    | le Menu |                                       |                |

Followings are the messages possible to occur.

| Message                                 | Meaning                                                           |
|-----------------------------------------|-------------------------------------------------------------------|
| syntax error                            | There is an unauthorized part in internal processing description. |
| expression too complex (stack overflow) | Internal stack has overflowed.                                    |
| function nesting depth exceeded         | Nesting of internal processing is unauthorized.                   |
| bad radix                               | The cardinal number used is unauthorized.                         |
| divide by 0                             | Memory is running out.                                            |
| out of memory                           | Memory is insufficient.                                           |
| argument list does not match a function | The internal processing of the pendant program is unauthorized.   |
| register is not available               | Specified an unavailable system data.                             |

The programming pendant becomes either of following states

- 1. The window becomes inoperable.
- 2. Press {OK} button to disappear the message box and it becomes operable.

#### 10.2.1.3 Other Errors

Other errors than mentioned above, some can trigger the message box.

10.2 Particular Error Message

#### 10.2.2 When the Error is Indicated

#### 10.2.2.1 Fatal Error

Programming pendant becomes inoperable when this message appears. Please restart the system.

#### 10.2.2.2 Application Transaction Error

It is possible to keep the operation after pressing {OK} button to disappear the message box. However, in this case, the system might be instable. Please restart the system if the window becomes inoperable.

#### 10.2.2.3 Other Errors

Most of the cases when an error occurs, it is possible to keep the operation after pressing {OK} button to disappear the message box. Please restart the system if the window becomes inoperable.

Sometimes the message appears due to a specific operation although unstable state of the programming pendant is the main cause of the error in most cases.

If the pendant becomes inoperable after the message due to a specific operation invariably, please report the displayed message to your Yaskaswa representative.
## 11 LED Indicator on Each Circuit Board

•

Before the check of LED indicator

In principle, the door must not be opened to prevent electric shock while power is ON. However, open the door with extreme care only if it is required to check the LED display on each circuit board for maintenance.

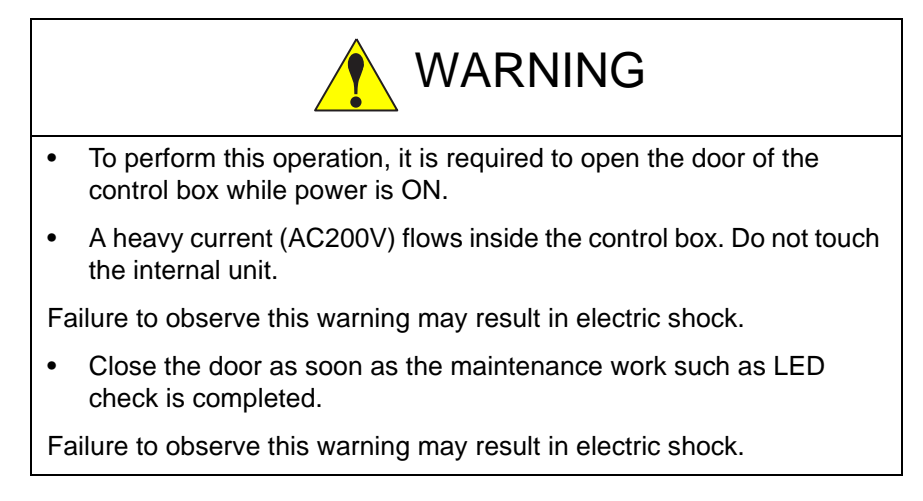

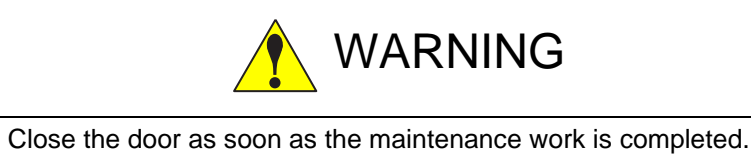

Failure to observe this warning may result in electric shock.

- 11 LED Indicator on Each Circuit Board
- 11.1 6 LED-Spot Indicator on the Main CPU Circuit Board (CPU201R)

# 11.1 6 LED-Spot Indicator on the Main CPU Circuit Board (CPU201R)

CPU201R board shows its operation status with 6 LED-spot indicator.

| Indication | LED Color | Board Status when LED is lit        |
|------------|-----------|-------------------------------------|
| SV-ON      | Green     | While the SERVO power is turned ON. |
| RUN        | Green     | While in operation                  |
| ALM-1      | Red       | Occurrence of a major error         |
| ALM-2      | Red       | Occurrence of a minor error         |
| BAT        | Red       | Battery alarm                       |
| ERR        | Red       | Error                               |

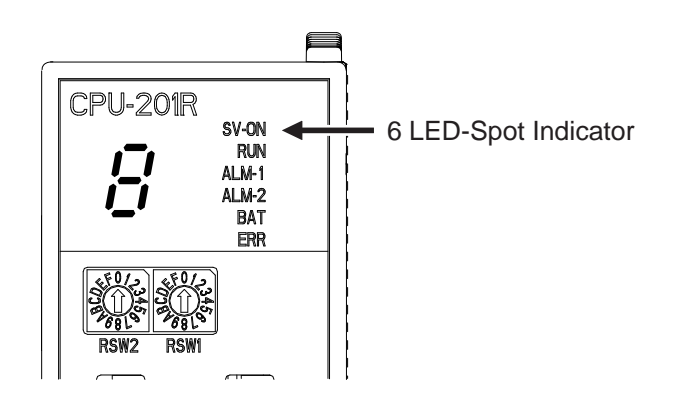

- 11 LED Indicator on Each Circuit Board
- 11.2 7-Segment LED Indicator on the Main CPU Circuit Board (CPU201R)

# 11.2 7-Segment LED Indicator on the Main CPU Circuit Board (CPU201R)

CPU201R board indicates its start-up status and error causes with 7-segment LED indicator.

| Status                                   | 7-Segment LED Indicator                                                     |
|------------------------------------------|-----------------------------------------------------------------------------|
| Immediately after the power is turned ON | All 7-SEG indicators light up.<br>('8' + '.' light up.)                     |
| During the start-up process              | Count up from '0' toward 'd' or 'P'                                         |
| Online normal start-up                   | 'd' + '.' blink every one second                                            |
| Maintenance mode start-up                | 'F' + '.' blink every one second                                            |
| PP/SWP unconnected                       | 'P' + '.' blink every one second                                            |
| ERR                                      | The error cause and the address where the error has occurred are indicated. |

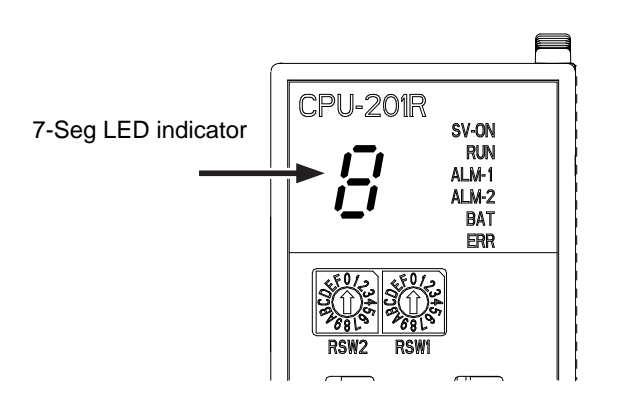

Error indication spec.:

- 11 LED Indicator on Each Circuit Board
- 11.2 7-Segment LED Indicator on the Main CPU Circuit Board (CPU201R)

#### 11.2.1 Status of 7-Segment LED Indicator at Error Occurrence

| Error cause indication | Meaning                                      |
|------------------------|----------------------------------------------|
| F0100                  | Critical Input                               |
| F0200                  | Machine Check                                |
| F0300                  | Data Storage                                 |
| F0400                  | Instruction Storage                          |
| F0600                  | Alignment                                    |
| F0700                  | Program                                      |
| F0800                  | Floating Point Unavailable                   |
| F0900                  | Watchdog Timer Error (no address indication) |
| F0930                  | CPU Hung Up Error (no address indication)    |
| F0a00                  | Auxiliary Processor Unavailable              |
| F0c00                  | Fixed Interval Timer                         |
| F0d00                  | Watchdog Timer                               |
| F0e00                  | Data TLB Error                               |
| F0f00                  | Instruction TLB Error                        |
| F1000                  | Debug Exception                              |
| F1100                  | CPU Signal Process Engine                    |
| F1200                  | Floating Point Data                          |
| F1300                  | Floating Point Data Round                    |
| F1400                  | Performance Monitor                          |

11 LED Indicator on Each Circuit Board

11.2 7-Segment LED Indicator on the Main CPU Circuit Board (CPU201R)

11.2.2 Status of 7-Segment LED Indicator at Control Power Start-up (one digit)

| LED | Status                                                                                                    |
|-----|----------------------------------------------------------------------------------------------------|
| 1   | The system program has started.                                                                                      |
| 2   | Starts verifying the existence of other circuit boards.<br>(Verifies the start-up of the booting program.)           |
| 3   | Starts the system program transmission.                                                                              |
| 4   | Sends the request of the system program start-up.                                                                    |
| 5   | Starts verifying the existence of other circuit boards.<br>(Verifies the start-up of the system program.)            |
| 6   | Acquires hardware information, etc. of other circuit boards.<br>(Verifies the IO board status, SERVO IF, and so on.) |
| 7   | Starts the CMOS data transmission.                                                                                   |
| 8   | Sends the pre-online request.                                                                                        |
| 9   | Waits for MIII communication synchronization.                                                                        |
| А   |                                                                                                    |
| b   | Sends the start-up request of on-line system.                                                                        |
| С   | The on-line system has started. (Starts up the initialization task.)                                                 |
| d   | Processes of the system setup completion. (Servo ON enabled)                                                         |
| E   | Alarm occurs at the system setup.                                                                                    |
| F   | The maintenance mode is starting up.                                                                                 |
| Ρ   | The system setup PP/SWP unconnected.                                                                                 |

#### 11.2.3 Status of 7-Segment LED Indicator at Hardware Error Occurrence

When the hardware error is detected during the operation, the error is indicated with 4-digit numbers with the letter [H] at its head.

Indication spec.:

Repeat of  $[H] \rightarrow [0] \rightarrow [0] \rightarrow [0] \rightarrow [1] \rightarrow [.]$ 

| Alarm No. |                                             |
|-----------|---------------------------------------------|
| H0001     | MAC address error                           |
| H0002     | Power lost error when start-up              |
| H0003     | Watchdog error when start-up                |
| H0004     | Interrupt clear impossible                  |
| H0005     | Initialization of SERVO communication error |

Turn the power supply OFF and ON again when the above mentioned numbered error is indicated by the 7-Segment.

Replacement of the controller is required if the error occurs again.

- 11 LED Indicator on Each Circuit Board
- 11.2 7-Segment LED Indicator on the Main CPU Circuit Board (CPU201R)

#### 11.2.4 Status of 7-Segment LED Indicator at Alarm Occurrence

Only when the PP is not connected the FS100L, the alarm number is indicated with 4-digit numbers with the letter [A] at its head.

If more than one alarm occurred, the first alarm numbers indicated.

Note that the number of the major alarm is indicated if major and minor alarms occurred at a time.

Indication spec.: when Alarm 1200 is occurred

Repeat of  $[-] \rightarrow [A] \rightarrow [1] \rightarrow [2] \rightarrow [0] \rightarrow [0]$ 

- 11 LED Indicator on Each Circuit Board
- 11.3 LED Indicator on Machine Safety Board (SF2300R)

### 11.3 LED Indicator on Machine Safety Board (SF2300R)

SF2300R board indicates its operation status with LED indicator.

| Indication | LED Color | Board Status when LED is lit        |
|------------|-----------|-------------------------------------|
| RUN        | Green     | Access from the main CPU (CPU-201R) |
| ALM        | Red       | Error is being detected             |
| HWBB1      | Green     | SERVO OFF                           |
| HWBB2      | Green     | SERVO OFF                           |

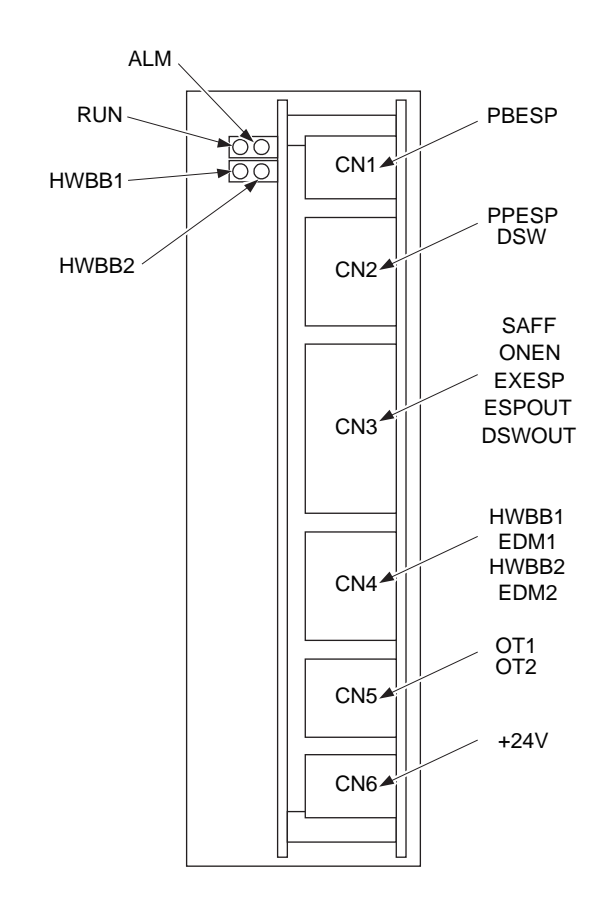

- 11 LED Indicator on Each Circuit Board
- 11.4 7-Segment LED Indicator on SERVO control circuit board (EAXA)

# 11.4 7-Segment LED Indicator on SERVO control circuit board (EAXA)

EAXA board indicates its start-up status and error causes with 7-segment LED indicator.

| Status                                                                                                    | 7-Segment LED Indicator                                                                                                    |
|----------------------------------------------------------------------------------------------------|----------------------------------------------------------------------------------------------------|
| Immediately after the power is turned ON                                                                                 | All 7-SEG indicators light up.<br>( ' 8 '+ ' . ' light up )                                                                |
| During the start-up process                                                                                              | Count up from '0' toward 'd'<br>Refer to <i>chapter 11.4.3</i>                                                             |
| Online normal start-up                                                                                                   | 'd'+'.' blink every one second                                                                                             |
| Error occurrence in the<br>main CPU and SERVO<br>control circuit board<br>communication system or<br>power supply system | The error cause is indicated at LED.<br>Refer to <i>chapter 11.4.1</i>                                                     |
| Normal errors other than errors described above                                                                          | 'E'+'.' blink every one second                                                                                             |
| Fatal error occurrence                                                                                                   | The error cause and the address where<br>the error has occurred are indicated at<br>LED.<br>Refer to <i>chapter 11.4.2</i> |

#### 11.4.1 Status of 7-Segment LED Indicator at Error Occurrence in the Main CPU and SERVO Control Board Communication System or Power Supply System

| Error indication spec: Repeat of | [F] to [0] to [0] to [3] to [.] |
|----------------------------------|---------------------------------|
| (error caus                      | e)                              |

| Error cause indication | Meaning                                                                                                    |
|------------------------|----------------------------------------------------------------------------------------------------|
| F001                   | Communication error between main CPU board<br>and servo control circuit board<br>(Send incompletion)          |
| F002                   | Communication error between main CPU board<br>and servo control circuit board<br>(Receive incompletion)       |
| F003                   | Communication error between main CPU board<br>and servo control circuit board<br>(Communication WDG error)    |
| F010                   | Communication error between main CPU board<br>and servo control circuit board<br>(Communication status error) |
| F101                   | Power failure detected<br>Power lost detected                                                                 |
| F103                   | Power failure detected<br>Torque saturation occurred during detection of<br>AC holdup.                        |
| F104                   | Power failure detected<br>Detection of AC holdup continues for certain<br>period time.                        |

- 11 LED Indicator on Each Circuit Board
- 11.4 7-Segment LED Indicator on SERVO control circuit board (EAXA)

#### 11.4.2 Status of 7-Segment LED Indicator at Fatal Error Occurrence

Error indication spec: Repeat of

[-] to [F] to [0] to [2] to [0] to [0] (error cause)

[.] to [-] to [0] to [0] to [0] to [0] to [F] to [F] to [0] to [4]

(Address of occurrence)

| 0010ROM error in the boot section0020RAM error0030FP register error0040On-line communications command error0100Reset exception0200Machine check exception0210WDT error0300Data access error0400Instruction access exception050000600Alignment exception0700Program exception0800Unavailable floating point exception090000A00Undefined exception050000500005000050000500005000050000500005000050000500005000050000500005000050000500005000050000500005000050000500005000050000500005000050000500005000050000500005000050000500005000050000500005000050000500                                                                              | Error cause indication | Meaning                                |
|----------------------------------------------------------------------------------------------------|------------------------|----------------------------------------|
| 0020RAM error0030FP register error0040On-line communications command error0100Reset exception0200Machine check exception0210WDT error0300Data access error0400Instruction access exception050006000600Alignment exception0700Program exception0800Unavailable floating point exception09000400050005000500050005000500050005000500050005000500050005000500050005000500050005000500000050000005000000500000050000005000000500000050000005000000500000050000005000000500000050000005000000500000050000005000000500000000000000000000000000000000000000000000000000000000000000000000000000000                                               | 0010                   | ROM error in the boot section          |
| 0030FP register error0040On-line communications command error0100Reset exception0200Machine check exception0210WDT error0300Data access error0400Instruction access exception050006000600Alignment exception0700Program exception0800Unavailable floating point exception090004000400Undefined exception05000500< | 0020                   | RAM error                              |
| 0040On-line communications command error0100Reset exception0200Machine check exception0210WDT error0300Data access error0400Instruction access exception050006000600Alignment exception0700Program exception0800Unavailable floating point exception090009000A00Undefined exception0B00Undefined exception0C00System call exception0D00Trace exception                                                                                                    | 0030                   | FP register error                      |
| 0100Reset exception0200Machine check exception0210WDT error0300Data access error0400Instruction access exception050006000600Alignment exception0700Program exception0800Unavailable floating point exception090004000800Undefined exception090005000500<                                      | 0040                   | On-line communications command error   |
| 0200Machine check exception0210WDT error0300Data access error0400Instruction access exception050006000600Alignment exception0700Program exception0800Unavailable floating point exception090004000800Undefined exception090008000500Undefined exception050008000500Undefined exception050008000500Undefined exception0500Undefined exception0500Undefined exception0500Undefined exception0500Undefined exception0500Trace exception                                                                                                    | 0100                   | Reset exception                        |
| 0210WDT error0300Data access error0400Instruction access exception050006000600Alignment exception0700Program exception0800Unavailable floating point exception090009000A00Undefined exception0B00Undefined exception0C00System call exception0D00Trace exception                                                                                                    | 0200                   | Machine check exception                |
| 0300Data access error0400Instruction access exception050006000600Alignment exception0700Program exception0800Unavailable floating point exception090004000A00Undefined exception0B00Undefined exception0C00System call exception0D00Trace exception                                                                                                    | 0210                   | WDT error                              |
| 0400Instruction access exception050006000600Alignment exception0700Program exception0800Unavailable floating point exception090004000A00Undefined exception0B00Undefined exception0C00System call exception0D00Trace exception                                                                                                    | 0300                   | Data access error                      |
| 0500Alignment exception0600Alignment exception0700Program exception0800Unavailable floating point exception090004000A00Undefined exception0B00Undefined exception0C00System call exception0D00Trace exception                                                                                                    | 0400                   | Instruction access exception           |
| 0600Alignment exception0700Program exception0800Unavailable floating point exception0900Undefined exception0A00Undefined exception0B00Undefined exception0C00System call exception0D00Trace exception                                                                                                    | 0500                   |                                        |
| 0700Program exception0800Unavailable floating point exception090004000A00Undefined exception0B00Undefined exception0C00System call exception0D00Trace exception                                                                                                    | 0600                   | Alignment exception                    |
| 0800Unavailable floating point exception090004000A00Undefined exception0B00Undefined exception0C00System call exception0D00Trace exception                                                                                                    | 0700                   | Program exception                      |
| 0900Undefined exception0A00Undefined exception0B00Undefined exception0C00System call exception0D00Trace exception                                                                                                    | 0800                   | Unavailable floating point exception   |
| 0A00Undefined exception0B00Undefined exception0C00System call exception0D00Trace exception                                                                                                    | 0900                   |                                        |
| 0B00 Undefined exception   0C00 System call exception   0D00 Trace exception                                                                                                    | 0A00                   | Undefined exception                    |
| 0C00 System call exception   0D00 Trace exception                                                                                                    | 0B00                   | Undefined exception                    |
| 0D00 Trace exception                                                                                                    | 0C00                   | System call exception                  |
|                                                                                                    | 0D00                   | Trace exception                        |
| 0E00 Undefined exception                                                                                                    | 0E00                   | Undefined exception                    |
| 0F00 Undefined exception                                                                                                    | 0F00                   | Undefined exception                    |
| 1000 Instruction conversion error exception                                                                                                    | 1000                   | Instruction conversion error exception |
| 1100     Data load conversion error exception                                                                                                    | 1100                   | Data load conversion error exception   |
| 1200 Data store conversion error exception                                                                                                    | 1200                   | Data store conversion error exception  |
| 1300 Instruction breakpoint exception                                                                                                    | 1300                   | Instruction breakpoint exception       |
| 1400 System management interruption                                                                                                    | 1400                   | System management interruption         |
| 1500 Undefined exception                                                                                                    | 1500                   | Undefined exception                    |
| 1600 Undefined exception                                                                                                    | 1600                   | Undefined exception                    |
| 1700 Undefined exception                                                                                                    | 1700                   | Undefined exception                    |
| 1800 Undefined exception                                                                                                    | 1800                   | Undefined exception                    |
| 1900 Undefined exception                                                                                                    | 1900                   | Undefined exception                    |
| 1A00 Undefined exception                                                                                                    | 1A00                   | Undefined exception                    |
| 1B00 Undefined exception                                                                                                    | 1B00                   | Undefined exception                    |
| 1C00 Undefined exception                                                                                                    | 1C00                   | Undefined exception                    |
| 1D00 Undefined exception                                                                                                    | 1D00                   | Undefined exception                    |
| 1E00 Undefined exception                                                                                                    | 1E00                   | Undefined exception                    |
| 1F00 Undefined exception                                                                                                    | 1F00                   | Undefined exception                    |
| 2000 Undefined exception                                                                                                    | 2000                   | Undefined exception                    |
| 2100 Undefined exception                                                                                                    | 2100                   | Undefined exception                    |
| 2200 Undefined exception                                                                                                    | 2200                   | Undefined exception                    |
| 2300 Undefined exception                                                                                                    | 2300                   | Undefined exception                    |
| 2400 Undefined exception                                                                                                    | 2400                   | Undefined exception                    |
| 2500 Undefined exception                                                                                                    | 2500                   | Undefined exception                    |
| 2600 Undefined exception                                                                                                    | 2600                   | Undefined exception                    |

11 LED Indicator on Each Circuit Board

## 11.4 7-Segment LED Indicator on SERVO control circuit board (EAXA)

| Error cause indication | Meaning                            |
|------------------------|------------------------------------|
| 2700                   | Undefined exception                |
| 2800                   | Undefined exception                |
| 2900                   | Undefined exception                |
| 2A00                   | Undefined exception                |
| 2B00                   | Undefined exception                |
| 2C00                   | Undefined exception                |
| 2D00                   | Undefined exception                |
| 2E00                   | Undefined exception                |
| 2F00                   | Undefined exception                |
| 3010                   | Receiving data size error          |
| 3020                   | Receiving data sum error           |
| 3030                   | Receiving data write address error |
| 3040                   | All receiving data sum error       |

11 LED Indicator on Each Circuit Board

11.4 7-Segment LED Indicator on SERVO control circuit board (EAXA)

### 11.4.3 Status of 7-Segment LED Indicator at Control Power Start-up (One Digit)

| LED | Status                                                                                                   |
|-----|----------------------------------------------------------------------------------------------------|
| 0   | The booting program has started. (ROM/RAM/FP register check)                                             |
| 1   | Starts the booting system. (Completes initialization of various kinds.)                                  |
| 2   | Completes the preparation for receiving the system program.                                              |
| 3   | The system program has been received.<br>(Waits for the request of system change.)                       |
| 4   | The system program has started.<br>(Starts up hardware initialization of various kinds.)                 |
| 5   | Starts the system. (Completes initialization of various kinds.)                                          |
| 6   | Starts the CMOS data transmission.                                                                       |
| 7   | Receives the CMOS mapping. (Waits for pre-online)                                                        |
| 8   | Starts the servo system. (Starts the process of various initialization.)                                 |
| 9   | Waits for CPU board communication synchronization.<br>(Completes the process of various initialization.) |
| А   |                                                                                                    |
| В   | Waits for the start-up of on-line system.                                                                |
| С   |                                                                                                    |
| D   | Completes the setup process. (Servo ON enabled)                                                          |

## 12 Troubleshooting Methods When an Alarm Massage Is Not Displayed

Turn the power supply OFF and then ON if FS100L does not start and also an alarm is not displayed on the programming pendant.

When FS100L still does not work after turning the power supply OFF and ON, perform the following procedures.

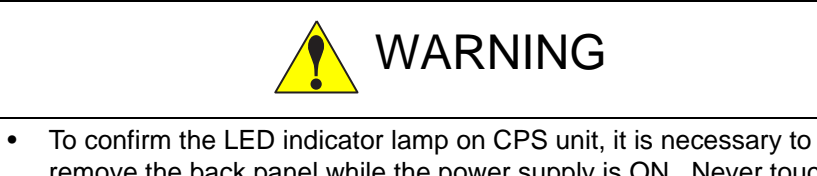

remove the back panel while the power supply is ON. Never touch the devices in the controller when checking the LED indicator lamp.

Failure to observe this caution may result in electric shock or injury.

| Status of the<br>Programing<br>Pendant | 7SEG LED of<br>the Control<br>Circuit Board<br>(CPU-201R) | Possible Cause                                                                                                    | Remedy                                                                                                    |
|----------------------------------------|-----------------------------------------------------------|----------------------------------------------------------------------------------------------------|----------------------------------------------------------------------------------------------------|
| Not Displayed                          | Light is OFF                                              | No control power supply<br>from the CPS unit.<br>(JZNC-YPS01-E)                                                                  | Check if the voltage is low or there is a open phase in the primary power source.                                                                                                    |
|                                        |                                                           |                                                                                                    | Check if the breaker is working.                                                                                                    |
|                                        |                                                           |                                                                                                    | Check if there is no blown fuse (1FU, 2FU) in<br>the power supply contactor unit.<br>When the fuse has blown, research the cause<br>and then replace it.                                                                        |
|                                        |                                                           |                                                                                                    | Check the cable connection of the power sup-<br>ply contactor unit (JZRCR-YPU31-1), CPS unit<br>(JZNC-YPS01-E) and Power relay circuit board<br>(JEPMC-PSD3007R-E).                                                             |
|                                        |                                                           |                                                                                                    | Check if the 5V red LED lights up on the CPS<br>unit. (JZNC-YPS01-E)<br>When the LED lights up, check a ground fault<br>or short circuit of following connectors.<br>•YPS-CN158<br>•PSD-CN3                                     |
|                                        | Others                                                    | No control power supply to<br>the programming pendant,<br>although CPS unit (JZNC-<br>YPS01-E) is providing the<br>power supply. | Check if the cable between programming pen-<br>dant and FS100L is connected properly, and<br>confirm that there is no abnormality.<br>Also check the wiring of the following connec-<br>tor.<br>•YPS-CN154                      |
|                                        |                                                           |                                                                                                    | Check if the power supply fuse (F12) of the left<br>side has blown.<br>When the fuse has blown, research the cause<br>and then replace it.<br>There may be a ground fault or short circuit of<br>the programming pendant cable. |
|                                        |                                                           |                                                                                                    | Check if the 24V red LED lights up on the CPS<br>unit. (JZNC-YPS01-E)<br>When the LED lights up, check the wiring of the<br>following connectors.<br>•YPS-CN154 YPS-CN155<br>•AXA-CN509                                         |

# 12 Troubleshooting Methods When an Alarm Massage Is Not Displayed

|                                                                                                    |                                                           | I                                                                                                    |                                                                                                    |
|----------------------------------------------------------------------------------------------------|-----------------------------------------------------------|----------------------------------------------------------------------------------------------------|----------------------------------------------------------------------------------------------------|
| Status of the<br>Programing<br>Pendant                                                                                                    | 7SEG LED of<br>the Control<br>Circuit Board<br>(CPU-201R) | Possible Cause                                                                                                    | Remedy                                                                                                    |
| Screen Display<br>of the<br>Programming<br>Pendant Startup<br>(Unable to con-<br>firm the con-<br>nection of the<br>Programming<br>Pendant) | Light is OFF                                              | No control power supply to<br>the CPU unit, although CPS<br>unit (JZNC-YPS01-E) is pro-<br>viding the power supply. | Check if the power supply fuse (F11) of the left<br>side has blown.<br>When the fuse has blown, research the cause<br>and then replace it.                                                                                                    |
|                                                                                                    |                                                           |                                                                                                    | Check the connection and insertion of the fol-<br>lowing cables and connectors of CPS unit<br>(JZNC-YPS01-E) and The power relay circuit<br>board (JEPMC-PSD3007R-E).<br>-YPS-CN158<br>-PSD-CN3                                                      |
|                                                                                                    | H0002.                                                    | No status detection of CPS unit.                                                                                    | Check the wiring of following connectors.<br>•YPS-CN159<br>•LIO-08RT1-CN1                                                                                                    |
|                                                                                                    |                                                           |                                                                                                    | Check the LIO-08RT1 board is installed correctly.                                                                                                    |
|                                                                                                    | Others                                                    | Communication line error of the programming pendant.                                                                | Check the cable between programming pen-<br>dant and FS100L.<br>Also confirm the wiring of the following connec-<br>tor.<br>•CPU-201R-PP                                                                                                    |
|                                                                                                    |                                                           | Unable to recognize the sig-<br>nal of the enable switch.                                                           | Hold and release the enable switch by following the direction in the screen.                                                                                                    |
|                                                                                                    |                                                           |                                                                                                    | Check the cable between programming pen-<br>dant and FS100L.<br>Also confirm the wiring of the following connec-<br>tors.<br>•SF2300R-CN2, CN3, CN6<br>•YPS-CN154                                                                                    |
|                                                                                                    |                                                           |                                                                                                    | Check if an alarm indication on the 7SEG LED<br>of control circuit board (CPU-201R).<br>When the alarm occurs, follow the remedy of<br>the alarm.                                                                                                    |
|                                                                                                    |                                                           |                                                                                                    | Check if the 24V red LED lights up on the CPS<br>unit. (JZNC-YPS01-E)<br>When the LED lights up, check the following<br>24V wirings.<br>•SF2300R-CN6<br>•LIO-08R-CN1,CN2,CN3<br>•CN211 (Direct in connector)<br>•YPS-CN154、CN155、CN156<br>•AXA-CN509 |

#### **Numerics**

| 6 LED-spot indicator |                    | 11-2 |
|----------------------|--------------------|------|
| 7-Segment LED        | 11-3, 11-8, 11-11, | 12-1 |

## A

| 6-1            |
|----------------|
| 5-41, 6-1      |
| 5-41, 6-1, 6-4 |
|                |
|                |
| 2-3            |
| 8-19           |
| 9-1            |
|                |
| 8-19           |
| 2-3            |
| 10-17          |
| 2-3            |
| 2-4            |
| 9-3            |
|                |

### В

| Battery                                   |                           |
|-------------------------------------------|---------------------------|
| Battery inspections                       |                           |
| binary data                               |                           |
| Brake                                     | 6-4, 6-6, 6-8, 6-10, 6-12 |
| Brake control board                       | 5-2, 5-31, 5-42           |
| Brake power supply fuse                   | 5-42, 6-1                 |
| Brake Power Supply Fuse for External Axis | 5-42                      |

# С

| Cable clamp                      |           |
|----------------------------------|-----------|
| Cable inlet                      | 6-14      |
| Calibrating operation            |           |
| calibration                      | 4-2       |
| Carrier hood                     | 6-1       |
| CHANGE BUTTON                    |           |
| CHANGE FONT                      |           |
| CHANGE WINDOW PATTERN            |           |
| Changing the Absolute Data       |           |
| changing the monitor items       | 8-26      |
| check point                      | 4-3       |
| Check program                    | 4-3. 7-12 |
| Circuit board rack               | 5-2. 5-13 |
| Circuit Board Rack Replacement   |           |
| Clearing Absolute Data           |           |
| clearing the alarm history       |           |
| clearing the I/O message history |           |

| Clearing the System Manitaring Time Diaplay | 0.40      |
|---------------------------------------------|-----------|
|                                             |           |
| CMOS memory                                 | 3-5       |
| COMMAND POSITION                            | 2-3       |
| Concurrent I/O                              | 10-14     |
| Control circuit board                       | 5-2, 5-3  |
| control group data                          | 9-3       |
| Control power time                          | 8-16      |
| Converter                                   | 5-2, 5-37 |
| Converter cooling fan                       | 5-2, 5-46 |
| cooling                                     | 3-3       |
| Cooling fan                                 | 3-2, 3-3  |
| Cooling fan inside the controller           | 5-2       |
| Cooling fan inspections                     | 3-3       |
| CPS unit                                    | 5-2, 5-27 |
| CREATE NEW JOB                              | 2-2       |
| Creating a Check Program                    | 4-3       |
| CURRENT POSITION                            | 2-3       |
| Current Position                            | 8-24      |
| Current Position Window                     | 8-24      |

## D

| DATE/TIME                         | 2-4  |
|-----------------------------------|------|
| DC Control power supply connector | 5-33 |
| DC Control power supply fuse      | 6-1  |
| DC control power supply fuse      | Б Л2 |
| desimal data                      |      |
|                                   |      |
|                                   |      |
| DEVICE                            | 2-3  |
| DISPLAY SETUP                     | 2-4  |
| displaying and releasing alarm    |      |
| DISPLAYING COLOR COND             | 2-4  |
| DROP AMOUNT                       | 2-3  |

### Ε

| EAXA                              | 11-8 |
|-----------------------------------|------|
| EAXA base                         | 5-35 |
| Editing                           | 2-1  |
| Editing mode                      | 2-1  |
| Emergency stop button             | 3-2  |
| emergency stop button inspections | 3-4  |
| Enable switch                     | 3-2  |
| Enable switch inspections         | 3-4  |
| ENCODER MAINTENANCE               | 2-4  |
| ENCODER ROTATE SUM                | 8-25 |
| ENCODER TEMPERATURE               | 8-25 |
| ENERGY SAVING FUNCTION            | 2-4  |
| Error message list                | 10-1 |
| ERROR PULSE                       | 8-25 |
| External Memory Equipment         | 10-9 |
|                                   |      |

## F

| FD/CF | <del>.</del> | 2-3 | 3 |
|-------|--------------|-----|---|
|-------|--------------|-----|---|

| FEEDBACK PULSE   |  |
|------------------|--|
| FEEDBACK SPEED   |  |
| Filter           |  |
| FOLDER           |  |
| FS100 controller |  |
| FUNCTION COND    |  |
| FUNCTION ENABLE  |  |
| Fuse holder      |  |
|                  |  |

## G

| GENERAL DIAG    |            |
|-----------------|------------|
| grounding wire  | 5-29, 5-31 |
| GRP COMBINATION |            |

## Η

| HAND VIBRATION CONTROL        | 2-3  |
|-------------------------------|------|
| HOME POSITION                 | 2-3  |
| home position                 | 7-3  |
| home position calibration     | 7-3  |
| Home position data correction | 7-13 |
| how to replace converter      | 5-37 |

## I

| I/O message history                                     | 8-21 |
|---------------------------------------------------------|------|
| I/O message history window                              | 8-21 |
| I/O MSG HISTORY                                         | 2-3  |
| IN 1 TURN POSITION                                      | 8-25 |
| IN/OUT                                                  | 2-2  |
| Independent control function (optional)                 |      |
| Individual Window of the System Monitoring Time Display | 8-17 |
| INITIALIZE LAYOUT                                       | 2-4  |
| Input/Output Status                                     | 8-2  |
| Inspection for the Filter                               | 3-6  |
| INTERFERENCE                                            | 2-3  |
|                                                         |      |

## J

| JANCD-YBK01-2E    | 5-2                  |
|-------------------|----------------------|
| JAPMC-IO2308R-E   | 5-2, 5-18, 5-23      |
| JAPMC-IO2308R-ET1 | 5-2, 5-18, 5-23      |
| JAPMC-SF2300R-E   | 5-2, 5-20            |
| JEPMC-BUB3008R-E  | 5-2, 5-13            |
| JEPMC-CP3201R-E   | 5-2, 5-3             |
| JEPMC-PSD3007R-E  | 5-2, 5-8, 12-1, 12-2 |
| JOB               |                      |
| JOB CAPACITY      | 2-2                  |
| Job Defined Data  | 10-6                 |
| JOG COND          |                      |
| JOG KEY ALLOC     |                      |

| JZNC-YPS01-E   |  |
|----------------|--|
| JZRCR-YBK01-2E |  |
| JZRCR-YPU01-1  |  |
| JZRCR-YPU31-1  |  |
|                |  |

## Κ

| KEY ALLOCATION | 2-4 |
|----------------|-----|
|----------------|-----|

# L

| LED                                 | 3-5  |
|-------------------------------------|------|
| LED indicator on each circuit board | 11-1 |
| LIMIT RELEASE                       | 2-3  |
| LOAD                                | 2-3  |
|                                     |      |

# Μ

| Machine safety circuit board          | 5-2, 5-20 |
|---------------------------------------|-----------|
| Maintenance Mode                      | 10-15     |
| major alarm                           | 9-1       |
| Major axes control circuit board      | 5-2, 5-39 |
| Managememt mode                       | 2-1       |
| Manipulator                           |           |
| Manipulator home position             |           |
| manipulator model                     | 8-1       |
| MANIPULATOR TYPE                      | 2-3       |
| MANUAL BRAKE RELEASE                  | 2-3       |
| MASTER JOB                            | 2-2       |
| MAX. TORQUE                           | 8-25      |
| Maximum torque data                   | 8-28      |
| minor alarm                           |           |
| mode key                              |           |
| Modification of the Signal Name       | 8-14      |
| modifying the output status           |           |
| MONITORING TIME                       | 2-3       |
| MOTOR ABSOLUTE                        | 8-25      |
| Moving time                           | 8-16      |
| Multiple SERVOPACK system             |           |
| · · · · · · · · · · · · · · · · · · · |           |

## Ν

| NETWORK SERVICE | 2-3 | 2 |
|-----------------|-----|---|
|                 | ~ ` | , |

# 0

| OPERATE COND   | 2-4  |
|----------------|------|
| OPERATE ENABLE | 2-4  |
| Operating time | 8-16 |

| Operation        | . 2-1 |
|------------------|-------|
| Operation Mode   | . 2-1 |
| outline of alarm | . 9-1 |
| OVERRUN          | . 2-3 |
|                  |       |

## Ρ

| PARAMETER                                        | 2-4       |
|--------------------------------------------------|-----------|
| PLAYBACK COND                                    | 2-4       |
| Playback time                                    | 8-16      |
| Position check operation                         | 7-16      |
| position data when power is turned ON/OFF        | 8-23      |
| position deviation check using the check program |           |
| power flow                                       | 1-2       |
| POWER ON/OFF POS                                 | 2-3       |
| power ON/OFF position window                     | 8-23      |
| Power relay circuit board                        | 5-2, 5-8  |
| Power supply cable                               | 3-2       |
| Power supply connector                           | 6-1       |
| Power supply contactor unit                      | 5-2, 5-29 |
| PP power supply fuse                             | 5-43, 6-1 |
|                                                  |           |

### R

| Regenerative resistor cooling fan | 5-2       |
|-----------------------------------|-----------|
| regular inspections               | 3-1       |
| Relay for a motor cooling fan     | 5-2       |
| Relay number search               | 8-8, 8-11 |
| replacing parts                   | 5-1       |
| RES. START (CNCT)                 | 2-4       |
| RESERVE JOB NAME                  | 2-4       |
| RIN input                         | 8-7       |
| RIN input window                  | 8-7       |
| ROBOT                             | 2-3       |

## S

| SAVE                 |           |
|----------------------|-----------|
| Screw in hood        |           |
| SECOND HOME POS      | 2-3       |
| Second home position |           |
| SECURITY             |           |
| Security             |           |
| Security mode        | 2-1, 2-5  |
| Security System      |           |
| SELECT JOB           |           |
| Servo amplifier      | 5-2, 5-33 |
| Servo cooling fan    | 5-2, 5-45 |
| SERVO MONITOR        |           |
| servo monitor window | 8-25      |
| servo monitoring     |           |
| SERVO ON             |           |
| SERVO ON READY       |           |
| Servo power time     |           |
| SET SPEED            |           |
|                      |           |

| I | n  | d | e | х |
|---|----|---|---|---|
|   | 11 | u | c | ^ |

\_

| SETUP                                 | 2-4             |
|---------------------------------------|-----------------|
| SHIFT VALUE                           | 2-3             |
| SHOCK SENS LEVEL                      | 2-3             |
| signal flow                           | 1-3             |
| Signal number search                  | 8-8             |
| Spare parts                           | 6-3             |
| Special alarm display                 | 9-3             |
| Specific Input Simple Window          | 8-5             |
| Specific Input Window                 | 8-5             |
| Specific Output                       | 8-6             |
| Specific Output Simple Window         | 8-6             |
| Specified Output Window               | 8-6             |
| SPEED DEVIATION                       | 8-25            |
| SPEED INST                            | 8-25            |
| SRDA-COA30A01A-E                      | 5-2             |
| SRDA-EAXA01A                          | 5-2, 5-39, 5-44 |
| system diagnosis                      | 8-1             |
| System I/O board                      | 5-23            |
| System I/O circuit board              | 5-2             |
| System I/O power supply fuse          | 5-43, 6-1       |
| SYSTEM INFO                           | 2-3             |
| System Input                          | 8-5             |
| System Monitoring Time Display        | 8-16            |
| System Monitoring Time Display Window | 8-16            |
| system version                        | 8-1             |

# <u>T\_\_\_\_\_</u>

| TEACHING COND   | . 2-4 |
|-----------------|-------|
| Thermal sheet   | 5-36  |
| TOOL            | . 2-3 |
| TORQUE SPEC     | 8-25  |
| Troubleshooting | 12-1  |

# U\_\_\_\_\_

| Universal Input                | 8-2           |
|--------------------------------|---------------|
| Universal Input Simple Window  | 8-2           |
| Universal Input Window         |               |
| Universal Output Simple Window | 8-3           |
| Universal Output Window        | 8-3           |
| User                           | 5-43          |
| USER COORDINATE                | 2-3           |
| USER DEFINITION MENU           | 2-3           |
| User I/O board                 | 5-23          |
| User I/O circuit board         |               |
| User I/O power supply fuse     | 5-43, 6-1     |
| User ID                        | 2-4, 2-6, 2-7 |
|                                |               |

#### V

| VARIABLE | 2-2 |
|----------|-----|
| VERIFY   | 2-3 |
| VERSION  | 2-3 |

\_\_\_\_\_

## 

### Х

| XYZ coordinate data | . 9-3 |
|---------------------|-------|
| XYZ coordinate data | . 9-3 |

# FS100L MAINTENANCE MANUAL

HEAD OFFICE 2-1 Kurosakishiroishi, Yahatanishi-ku, Kitakyushu 806-0004, Japan Phone +81-93-645-7703 Fax +81-93-645-7802

YASKAWA America Inc. (Motoman Robotics Division) 100 Automation Way, Miamisburg, OH 45342, U.S.A. Phone +1-937-847-6200 Fax +1-937-847-6277

YASKAWA Europe GmbH (Robotics Divsion) Yaskawastrasse 1, 85391 Allershausen, Germany Phone +49-8166-90-100 Fax +49-8166-90-103

YASKAWA Nordic AB Bredbandet 1 vån. 3 varvsholmen 392 30 Kalmar, Sweden Phone +46-480-417-800 Fax +46-480-417-999

YASKAWA Electric (China) Co., Ltd. 22/F One Corporate Avenue No.222, Hubin Road, Huangpu District, Shanghai 200021, China Phone +86-21-5385-2200 Fax +86-21-5385-3299

YASKAWA SHOUGANG ROBOT Co. Ltd. No7 Yongchang North Road, Beijing E&T Development Area, China 100176 Phone +86-10-6788-2858 Fax +86-10-6788-2878

YASKAWA India Private Ltd. (Robotics Division) #426, Udyog Vihar, Phase- IV, Gurgaon, Haryana, India Phone +91-124-475-8500 Fax +91-124-475-8542

YASKAWA Electric Korea Co., Ltd 9F, Kyobo Securities Bldg., 26-4, Yeouido-dong, Yeongdeungpo-gu, Seoul 150-737, Korea Phone +82-2-784-7844 Fax +82-2-784-8495

YASKAWA Electric Taiwan Corporation 12F, No.207, Sec. 3, Beishin Rd., Shindian District, New Taipei City 23143, Taiwan Phone +886-2-8913-1333 Fax +886-2-8913-1513

YASKAWA Electric (Singapore) PTE Ltd. 151 Lorong Chuan, #04-02A, New Tech Park, Singapore 556741 Phone +65-6282-3003 Fax +65-6289-3003

YASKAWA Electric (Thailand) Co., Ltd. 252/125-126 27th Floor, Tower B Muang Thai-Phatra Complex Building, Rachadaphisek Road, Huaykwang, Bangkok 10320, Thailand Phone +66-2693-2200 Fax +66-2693-4200

PT. YASKAWA Electric Indonesia Menara Anugrah Lantai 1, Kantor Taman E.3.3, JI Mega Kuningan Lot 8.6-8.7, Kawasan Mega Kuningan, Jakarta, Indonesia Phone +62-21-57941845 Fax +62-21-57941843

Specifications are subject to change without notice for ongoing product modifications and improvements.

YASKAWA ELECTRIC CORPORATION

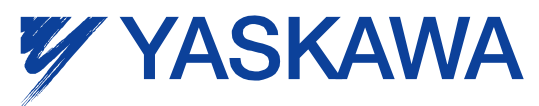

MANUAL NO. RE-CHO-A112 © Printed in Japan August 2014 13-02